## Reference Manual 00809-0100-4026, Rev KC October 2018

# **Rosemount<sup>™</sup> 5400 Level Transmitter**

Two-Wire Non-Contacting Radar

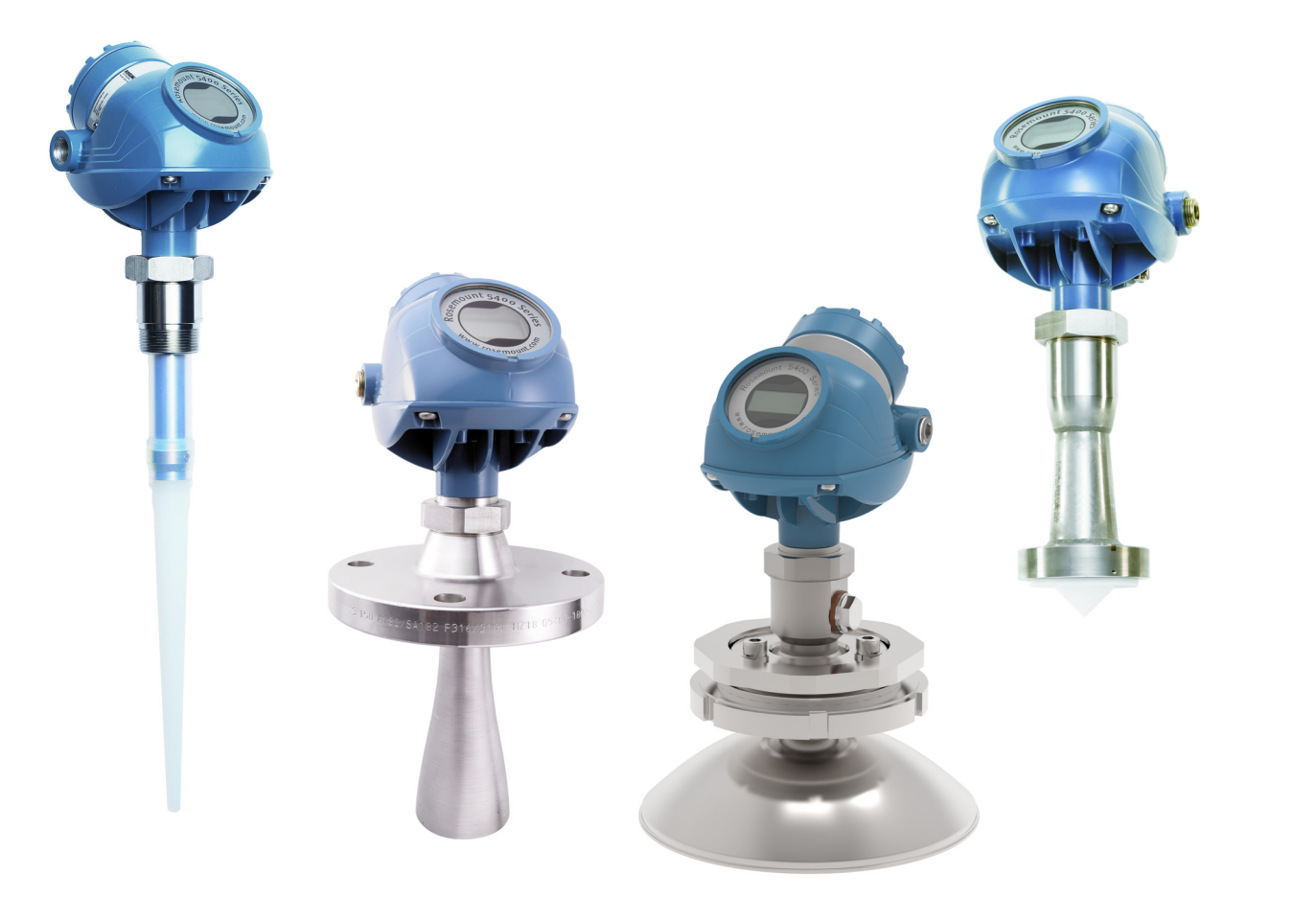

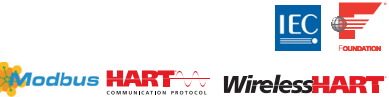

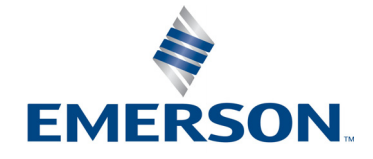

# Contents

## **Section 1: Introduction**

| 1.1 Using this manual          | . 1 |
|--------------------------------|-----|
| 1.2 Product recycling/disposal | . 2 |

## Section 2: Transmitter Overview

| 2.1 Theory of operation                     | 3  |
|---------------------------------------------|----|
| 2.2 Application examples                    | 4  |
| 2.3 System architecture                     | 6  |
| 2.4 Process characteristics                 | 8  |
| 2.5 Components of the transmitter           | 10 |
| 2.6 Antenna selection guide/measuring range | 11 |

# Section 3: Mechanical Installation

| 3.1 Safety messages                                                           | 15 |
|-------------------------------------------------------------------------------|----|
| 3.2 Installation procedure                                                    | 17 |
| 3.3 Mounting considerations                                                   |    |
| 3.3.1 Mounting location                                                       |    |
| 3.3.2 Special considerations in solids applications                           | 20 |
| 3.3.3 Mounting in pipes                                                       | 21 |
| 3.3.4 Condensation conditions                                                 | 22 |
| 3.3.5 Nozzle considerations                                                   | 23 |
| 3.3.6 Nozzle recommendations and requirements                                 | 27 |
| 3.3.7 Service space                                                           | 31 |
| 3.3.8 Beam width                                                              | 32 |
| 3.3.9 Vessel characteristics                                                  | 34 |
| 3.3.10 Disturbing objects                                                     | 34 |
| 3.3.11 Valves                                                                 | 34 |
| 3.4 Mounting                                                                  | 35 |
| 3.4.1 Cone antenna with flange connection                                     | 35 |
| 3.4.2 Cone antenna with threaded tank connection                              | 36 |
| 3.4.3 Cone antenna with threaded tank connection and customer supplied flange | 38 |
| 3.4.4 Process seal antenna with flange                                        | 46 |
| 3.4.5 Parabolic antenna with flange                                           |    |
| 3.4.6 Parabolic antenna with welded connection                                | 50 |
| 3.4.7 Parabolic antenna with threaded connection                              | 57 |

| 3.4.8 Adjust inclination of parabolic antenna | 63 |
|-----------------------------------------------|----|
| 3.4.9 Rod antenna with threaded connection    | 67 |
| 3.4.10 Rod antenna with flanged connection    | 68 |
| 3.4.11 Tri Clamp tank connection              | 69 |
| 3.4.12 Bracket mounting                       | 70 |

# Section 4: Electrical Installation

| 4.1 Safety messages                                               | 71 |
|-------------------------------------------------------------------|----|
| 4.2 Wiring and power supply requirements                          | 73 |
| 4.3 Cable/conduit entries                                         | 73 |
| 4.4 Grounding                                                     | 73 |
| 4.5 Cable selection                                               | 74 |
| 4.6 Hazardous areas                                               | 74 |
| 4.7 External circuit breaker                                      | 74 |
| 4.8 Connecting the transmitter                                    | 75 |
| 4.9 HART <sup>®</sup> communication                               | 78 |
| 4.9.1 Power requirements                                          | 78 |
| 4.9.2 Load limitations                                            | 78 |
| 4.9.3 Non-intrinsically safe power supply                         | 80 |
| 4.9.4 Intrinsically safe power supply                             | 81 |
| 4.9.5 Type N approvals: non-sparking/energy-limited power supply  | 82 |
| 4.9.6 Transient protection terminal block                         | 82 |
| 4.10 FOUNDATION Fieldbus                                          | 83 |
| 4.10.1 Power requirements                                         | 83 |
| 4.10.2 Non-intrinsically safe power supply                        | 85 |
| 4.10.3 Intrinsically safe power supply                            | 86 |
| 4.10.4 Type N approvals: non-sparking/energy-limited power supply | 87 |
| 4.11 HART to Modbus Converter (HMC)                               | 88 |
| 4.11.1 Connecting the transmitter                                 | 88 |
| 4.11.2 Connection terminals                                       | 90 |
| 4.11.3 RS-485 bus                                                 | 91 |
| 4.11.4 Installation cases                                         | 91 |
| 4.11.5 External HART devices (slaves)                             | 93 |
| 4.12 Establish HART communication                                 | 94 |
| 4.12.1 Connect to the MA/MB terminals                             | 94 |
| 4.12.2 Connect to the HART terminals                              | 96 |
| 4.13 Optional devices                                             | 97 |
| 4.13.1Tri-Loop <sup>™</sup> HART to analog converter              | 97 |

| 4.13.2 751 Field Signal Indicator                              | . 97 |
|----------------------------------------------------------------|------|
| 4.13.3 Emerson <sup>™</sup> Wireless THUM <sup>™</sup> Adapter | . 98 |

# Section 5: Basic Configuration/Start-up

| 5.1 Safety messages                                       |     |
|-----------------------------------------------------------|-----|
| 5.2 Overview                                              | 100 |
| 5.2.1 Basic configuration parameters                      |     |
| 5.2.2 Configuration tools                                 |     |
| 5.3 Basic configuration parameters                        | 101 |
| 5.3.1 Measurement units                                   |     |
| 5.3.2 Tank geometry                                       |     |
| 5.3.3 Process conditions                                  |     |
| 5.3.4 Volume configuration                                | 104 |
| 5.3.5 Analog output (HART)                                |     |
| 5.3.6 Level and distance calibration                      | 108 |
| 5.3.7 Echo tuning                                         |     |
| 5.3.8 ATC                                                 | 110 |
| 5.4 Basic configuration using RRM                         | 110 |
| 5.4.1 System requirements                                 | 110 |
| 5.4.2 Help in RRM                                         | 111 |
| 5.4.3 Installing the RRM software for HART communication  | 111 |
| 5.4.4 Specifying the COM port                             | 112 |
| 5.4.5 Setting the COM port buffers                        | 113 |
| 5.4.6 Specifying measurement units                        | 113 |
| 5.4.7 Installing the RRM software for FOUNDATION Fieldbus | 113 |
| 5.4.8 Specifying measurement units                        | 115 |
| 5.4.9 Using the Setup functions                           | 116 |
| 5.4.10 Guided setup                                       | 117 |
| 5.4.11 Using the Setup functions                          | 128 |
| 5.5 Configuration using a Field Communicator              | 129 |
| 5.6 Basic configuration using AMS Suite                   | 133 |
| 5.7 Configuration using DeltaV                            | 134 |
| 5.7.1 Advanced configuration                              | 139 |
| 5.8 FOUNDATION Fieldbus overview                          | 140 |
| 5.8.1 Assigning device tag and node address               | 141 |
| 5.8.2 FOUNDATION Fieldbus block operation                 | 141 |
| 5.9 Application examples                                  | 143 |
| 5.9.1 Radar level transmitter - level value               |     |

00809-0100-4026, Rev KC

| 5.9.2 Radar level transmitter - level value in percent (%) | 144 |
|------------------------------------------------------------|-----|
| 5.10 Tri-Loop™ HART to Analog Converter                    | 145 |
| 5.11HART multidrop configuration                           | 147 |

# Section 6: Operation

| 6.1 Safety messages                                    | 149 |
|--------------------------------------------------------|-----|
| 6.2 Viewing measurement data                           | 151 |
| 6.2.1 Using the display panel                          | 151 |
| 6.2.2 Specifying display panel variables               | 151 |
| 6.2.3 Viewing measurement data in RRM                  | 154 |
| 6.2.4 Viewing measurement data in AMS Suite and DeltaV | 156 |
| 6.3 LCD display error messages                         | 157 |
| 6.4 LED error messages                                 | 158 |

# Section 7: Service and Troubleshooting

| 7.1 Safety messages                                           | 159 |
|---------------------------------------------------------------|-----|
| 7.2 Troubleshooting overview                                  | 161 |
| 7.3 Service overview                                          | 162 |
| 7.3.1 Analyzing the measurement signal                        | 162 |
| 7.3.2 Surface pulse not found                                 |     |
| 7.3.3 Registration of false echoes                            | 164 |
| 7.3.4 Using the Echo Curve Analyzer                           |     |
| 7.3.5 Using the Echo Curve Analyzer with a Field Communicator |     |
| 7.4 Analog output calibration                                 |     |
| 7.5 Logging measurement data                                  |     |
| 7.6 Backing up the transmitter configuration                  |     |
| 7.7 Diagnostics                                               | 174 |
| 7.8 Configuration report                                      |     |
| 7.9 Viewing input and holding registers                       |     |
| 7.10 Reset to factory settings                                | 177 |
| 7.11Surface search                                            | 178 |
| 7.12 Using the Simulation Mode                                |     |
| 7.13 Write protecting a transmitter                           |     |
| 7.14 Diagnostic messages                                      |     |
| 7.14.1 Troubleshooting                                        |     |
| 7.14.2 Device status                                          |     |
| 7.14.3 Errors                                                 |     |
| 7.14.4 Warnings                                               |     |

| 7.14.5 Measurement status               |  |
|-----------------------------------------|--|
| 7.14.6 Volume calculation status        |  |
| 7.14.7 Analog Output status             |  |
| 7.14.8 Application errors               |  |
| 7.15 Troubleshooting                    |  |
| 7.15.1 Resource block                   |  |
| 7.15.2 Transducer block                 |  |
| 7.15.3 Analog Input (AI) function block |  |
| 7.16 Service support                    |  |
|                                         |  |

## Section 8: Safety Instrumented Systems (4-20 mA Only)

| 8.1 Safety messages               |  |
|-----------------------------------|--|
| 8.2 Overview                      |  |
| 8.2.1 Applicable models           |  |
| 8.2.2 Skill level of personnel    |  |
| 8.3 Functional specifications     |  |
| 8.4 Installation                  |  |
| 8.5 Configuration                 |  |
| 8.5.1 Damping                     |  |
| 8.5.2 Alarm and saturation levels |  |
| 8.5.3 Amplitude threshold         |  |
| 8.5.4 Write protection            |  |
| 8.5.5 Site acceptance             |  |
| 8.6 Operation and maintenance     |  |
| 8.6.1 General                     |  |
| 8.6.2 Inspection                  |  |
| 8.7 References                    |  |
| 8.7.1 Specifications              |  |
| 8.7.2 Failure rate data           |  |
| 8.7.3 Useful lifetime             |  |
| 8.8 Spare parts                   |  |
|                                   |  |

# **Appendix A: Specifications and Reference Data**

| A.1 Functional specifications                                              | 205 |
|----------------------------------------------------------------------------|-----|
| A.1.1 General                                                              |     |
| A.1.2 4-20 mA HART® (output option code H)                                 |     |
| A.1.3 FOUNDATION™ Fieldbus (output option code F)                          |     |
| A.1.4 Rosemount 2410 Tank Hub connectivity (output option code U) $\ldots$ |     |

| A.1.5 RS-485 with Modbus communication (output option code M) |     |
|---------------------------------------------------------------|-----|
| A.1.6 Display and configuration                               |     |
| A.1.7 Diagnostics                                             |     |
| A.1.8 Temperature limits                                      |     |
| A.1.9 Process temperature and pressure                        | 212 |
| A.2 Performance specifications                                |     |
| A.2.1 General                                                 |     |
| A.2.2 Measuring range                                         | 214 |
| A.2.3 Solids applications                                     | 217 |
| A.2.4 Environment                                             |     |
| A.3 Physical specifications                                   | 218 |
| A.3.1 Material selection                                      | 218 |
| A.3.2 Housing and closure                                     | 218 |
| A.3.3 Engineered solutions                                    |     |
| A.3.4 Tank connection and antennas                            | 220 |
| A.4 Dimensional drawings and mechanical properties            | 222 |
| A.4.1 Process connections                                     | 228 |
| A.5 Ordering information                                      | 230 |
|                                                               |     |

# **Appendix B: Product Certifications**

| B.1 European directive information             | 241 |
|------------------------------------------------|-----|
| B.2 Ordinary location certification            | 241 |
| B.3 Telecommunication compliance               | 241 |
| B.3.1 FCC                                      | 241 |
| B.3.2 IC                                       | 241 |
| B.3.3 Radio Equipment Directive (RED)          | 242 |
| B.4 Installing Equipment in North America      | 242 |
| B.5 USA                                        | 242 |
| B.6 Canada                                     | 243 |
| B.7 Europe                                     | 244 |
| B.8 International                              |     |
| B.9 Brazil                                     | 247 |
| B.10 China                                     | 248 |
| B.11 Technical Regulations Customs Union (EAC) | 249 |
| B.12 Japan                                     | 249 |
| B.13 India                                     | 249 |
| B.14 Ukraine                                   | 249 |
| B.15 Uzbekistan                                | 249 |

| 250 |
|-----|
| 250 |
| 250 |
| 250 |
| 251 |
| 251 |
|     |

# Appendix C: Advanced Configuration

| C.1 Safety messages                                        | 257 |
|------------------------------------------------------------|-----|
| C.2 Tank geometry                                          | 258 |
| C.2.1 Distance offset (G)                                  | 258 |
| C.2.2 Minimum level offset (C)                             | 258 |
| C.2.3 Hold off distance                                    | 259 |
| C.2.4 Calibration distance                                 | 259 |
| C.3 Advanced analog output settings                        | 259 |
| C.4 Advanced transmitter settings                          | 260 |
| C.4.1 Antenna type                                         | 260 |
| C.4.2 Empty tank handling                                  | 260 |
| C.4.3 Full tank handling                                   | 261 |
| C.4.4 Double bounce                                        | 261 |
| C.4.5 Surface echo tracking                                | 262 |
| C.4.6 Filter settings                                      | 263 |
| C.5 Advanced functions in RRM                              | 263 |
| C.5.1 Empty tank handling                                  | 263 |
| C.5.2 Full tank handling                                   | 267 |
| C.5.3 Double bounce                                        | 268 |
| C.5.4 Surface echo tracking                                | 269 |
| C.5.5 Hold off setting                                     | 270 |
| C.6 Signal Quality Metrics (SQM)                           | 271 |
| C.6.1 Available diagnostics measurements                   | 271 |
| C.6.2 How to verify if Signal Quality Metrics is supported | 272 |
| C.6.3 View Signal Quality Metrics values in RRM            | 273 |

# **Appendix D: Performing Proof Test**

| D.1 Performing proof test |     |
|---------------------------|-----|
| D.2 Field Communicator    |     |
| D.3 RRM                   |     |
| D.4 AMS Suite             | 279 |

## Appendix E: Level Transducer Block

| E.1 | Overview                    |  |
|-----|-----------------------------|--|
|     | E.1.1 Definition            |  |
|     | E.1.2 Channel definitions   |  |
| E.2 | Parameters and descriptions |  |
| E.3 | Supported units             |  |
|     | E.3.1 Unit codes            |  |
| E.4 | Diagnostics device errors   |  |

## **Appendix F: Register Transducer Block**

## Appendix G: Advanced Configuration Transducer Block

## **Appendix H: Resource Block**

| H.1 Overview                                  | . 299 |
|-----------------------------------------------|-------|
| H.2 Parameters and descriptions               | . 299 |
| H.2.1 Plantweb alerts                         | . 305 |
| H.2.2 Alarm priority                          | . 308 |
| H.2.3 Recommended actions for Plantweb alerts | . 309 |

## Appendix I: Analog-Input Block

| 1.1 | Overview               | . 311 |
|-----|------------------------|-------|
| 1.2 | Simulation             | . 314 |
| 1.3 | Damping                | . 315 |
| 1.4 | Signal conversion      | . 315 |
| 1.5 | Block errors           | .316  |
| 1.6 | Modes                  | .316  |
| 1.7 | Alarm detection        | . 317 |
|     | I.7.1 Status handling  | . 318 |
| 1.8 | Configure the AI block | . 318 |
|     |                        |       |

# **Rosemount<sup>™</sup> 5400 Level Transmitter**

## NOTICE

Read this manual before working with the product. For personal and system safety, and for optimum product performance, make sure you thoroughly understand the contents before installing, using, or maintaining this product.

Within the United States, Emerson<sup>™</sup> Automation Solutions has two toll-free assistance numbers.

#### **Customer Central:**

Technical support, quoting, and order-related questions.

United States - 1-800-999-9307 (7:00 am to 7:00 pm CST)

Asia Pacific- 65 777 8211

Europe/Middle East/Africa - 49 (8153) 9390

#### North American Response Center:

Equipment service needs.

1-800-654-7768 (24 hours a day — includes Canada)

For equipment service or support needs outside the United States, contact your local Emerson Automation Solutions representative.

## NOTICE

There are no health hazards from the Rosemount 5400 Level Transmitter. The microwave power density in the tank is only a small fraction of the allowed power density according to international standards.

## **A**WARNING

### Failure to follow safe installation and service guidelines could result in death or serious injury.

- Make sure only qualified personnel perform the installation.
- Use the equipment only as specified in this manual. Failure to do so may impair the protection provided by the equipment.
- Do not perform any services other than those contained in this manual unless you are qualified.

### Process leaks could result in death or serious injury.

• Make sure the transmitter is handled carefully. If the process seal is damaged, gas might escape from the tank if the transmitter head is removed from the antenna.

## Explosions could result in death or serious injury.

- Verify that the operating environment of the transmitter is consistent with the appropriate hazardous locations specifications.
- In an Explosion-proof/Flameproof installation, do not remove the transmitter cover when power is applied to the unit.
- Before connecting a Field Communicator in an explosive atmosphere, make sure the instruments in the loop are installed in accordance with intrinsically safe or non-incendive field wiring practices.
- Do not remove the gauge cover in explosive atmospheres when the circuit is alive.
- To prevent ignition of flammable or combustible atmospheres, disconnect power before servicing.
- To avoid process leaks, only use O-rings designed to seal with the corresponding flange adapter.
- All connection head covers must be fully engaged to meet explosion-proof requirements.

#### Electrical shock can result in death or serious injury.

- Avoid contact with the leads and terminals. High voltage that may be present on leads can cause electrical shock.
- Make sure the main power to the Rosemount<sup>™</sup> 5400 Level Transmitter is off and the lines to any other external power source are disconnected or not powered while wiring the transmitter.

#### High voltage that may be present on leads could cause electrical shock.

- Avoid contact with leads and terminals.
- Make sure the main power to the Rosemount 5400 is off and the lines to any other external power source are disconnected or not powered while wiring the gauge.

#### Antennas with non-conducting surfaces.

 Antennas with non-conducting surfaces (e.g. rod antenna and process seal antenna) may generate an ignition-capable level of electrostatic charge under extreme conditions. Therefore, when the antenna is used in a potentially explosive atmosphere, appropriate measures must be taken to prevent electrostatic discharge.

## **A**WARNING

Any substitution of non-authorized parts or repair, other than exchanging the complete transmitter head or antenna assembly, may jeopardize safety and is prohibited.

Unauthorized changes to the product are strictly prohibited as they may unintentionally and unpredictably alter performance and jeopardize safety. Unauthorized changes that interfere with the integrity of the welds or flanges, such as making additional perforations, compromise product integrity and safety. Equipment ratings and certifications are no longer valid on any products that have been damaged or modified without the prior written permission of Emerson Automation Solutions. Any continued use of product that has been damaged or modified without the written authorization is at the customer's sole risk and expense.

## **A**CAUTION

The products described in this document are NOT designed for nuclear-qualified applications.

Using non-nuclear qualified products in applications that require nuclear-qualified hardware or products may cause inaccurate readings.

For information on Rosemount nuclear-qualified products, contact your local Rosemount Sales Representative.

# Section 1 Introduction

# 1.1 Using this manual

This manual provides installation, configuration and maintenance information for the Rosemount<sup>™</sup> 5400 Level Transmitter.

Section 2: Transmitter Overview contains an introduction to theory of operation and a description of the transmitter. Information on applications, process and vessel characteristic, and an antenna selection guide are also included.

Section 3: Mechanical Installation contains mounting considerations and mechanical installation instructions.

Section 4: Electrical Installation contains electrical installation instructions.

Section 5: Basic Configuration/Start-up provides instructions on configuration of the transmitter using the Field Communicator, the Rosemount Radar Master software, AMS Device Manager, and DeltaV<sup>™</sup>. Information on software functions and configuration parameters are also included.

Section 6: Operation contains operation techniques such as viewing measurement data and display functionality.

Section 7: Service and Troubleshooting provides troubleshooting techniques for the most common operating problems, as well as diagnostic and error messages, and service instructions.

Section 8: Safety Instrumented Systems (4-20 mA Only) contains identification, commissioning, maintenance, and operations information for safety-certified transmitter used in Safety Instrumented Systems (SIS) applications.

Appendix A: Specifications and Reference Data supplies reference and specification data, as well as ordering information.

Appendix B: Product Certifications contains hazardous locations certifications and approval drawings.

Appendix C: Advanced Configuration provides procedures for advanced transmitter configuration such as surface echo tracking and empty tank handling. Instructions on how to use Signal Quality Metrics functions are also included.

Appendix D: Performing Proof Test describes the process of performing proof test.

Appendix E: Level Transducer Block describes the operation and parameters of the Level Transducer Block.

Appendix F: Register Transducer Block describes the operation and parameters of the Register Transducer Block.

Appendix G: Advanced Configuration Transducer Block describes the operation and parameters of the Advanced Configurations Transducer Block.

Appendix H: Resource Block describes the operation and parameters of the Resource Block.

Appendix I: Analog-Input Block describes the operation and parameters of the Analog-Input function block.

# 1.2 Product recycling/disposal

Recycling of equipment and packaging should be taken into consideration and disposed of in accordance with local and national legislation/regulations.

## Section 2 **Transmitter Overview**

| Theory of operation                     | page 3  |
|-----------------------------------------|---------|
| Application examples                    | page 4  |
| System architecture                     | page 6  |
| Process characteristics                 | page 8  |
| Components of the transmitter           | page 10 |
| Antenna selection guide/measuring range | page 11 |

#### 2.1 **Theory of operation**

The Rosemount<sup>™</sup> 5400 Level Transmitter is a smart, two-wire continuous level transmitter. A Rosemount 5400 is installed at the top of the tank and emits short microwave pulses towards the product surface in the tank. When a pulse reaches the surface, part of the energy is reflected back to the antenna for subsequent processing by the transmitter electronics. The time difference between the transmitted and reflected pulse is detected by a micro-processor and is converted into a distance, which calculates the level.

The product level is related to the tank height and the measured distance by the following expression:

Level = Tank Height - Distance

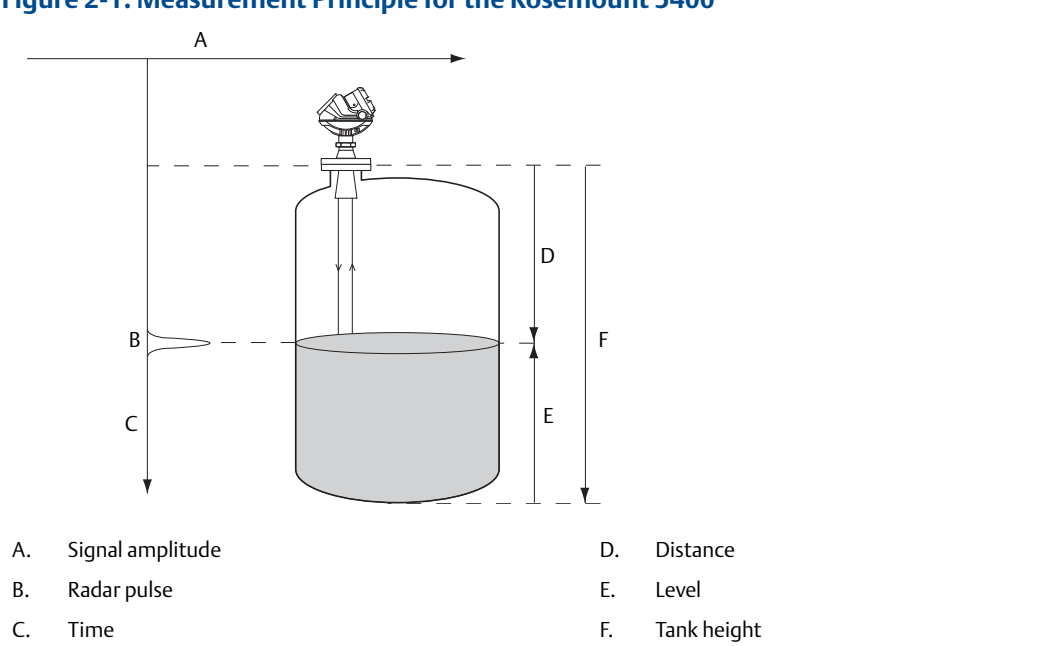

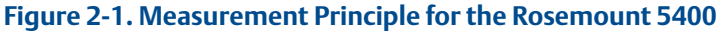

2.2 Application examples

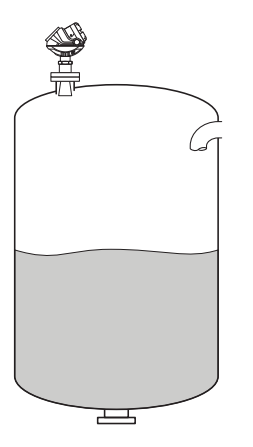

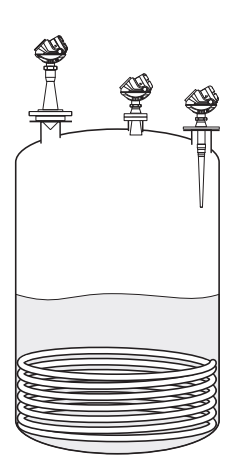

#### Tanks, vessels, and containers with calm surfaces

Non-contacting radar can be used in less challenging applications, such as storage and buffer tanks:

- It is easy to mount, maintenance-free, and highly accurate
- Gives precise monitoring and control of the process

#### **Overfill and underfill detection**

The Rosemount 5400 can be advantageous in risk reduction systems:

- Continuous measurement may reduce or simplify proof-tests
- Multiple Rosemount 5400s can be used in the same tank

#### Corrosives

Radar measurement is ideal for most corrosive products, such as caustics, acids, solvents, and many other chemicals:

- Does not contact the process product
- Wide material offering such as PTFE, Alloy C-276 and Alloy 400
- Works well in non-metallic tanks also

### Sticky, viscous, and crystallizing products

The best-in-class Rosemount 5400 provides an accurate and reliable level reading with difficult products, such as resins and adhesives:

- Non-contacting is best practice
- Almost unaffected by coating and build-up because of the uniquely designed condensation resistant antennas

### **Sludges and slurries**

Applications like mud, pulp-stock, and lime slurries are ideal for non-contacting measurement:

- Immune to splashing and solids content
- Unaffected by density changes
- No re-calibration, no or little maintenance

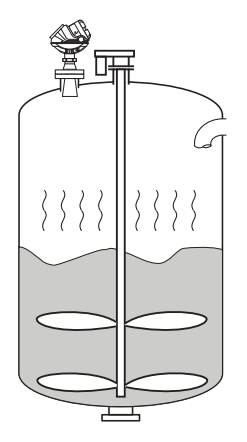

#### **Reactor vessels**

The innovative design of the Rosemount 5400 makes it an excellent choice for the most difficult applications, such as reactor vessels:

- Unique circular polarization provides greater mounting flexibility no tank wall clearance distance is needed
- Direct measurement independent of most variations in process conditions, such as density, dielectric, vapor, temperature, and pressure

• Can handle turbulent conditions created by agitation, top-filling, or process reaction

## **Mounting flexibility**

The versatile Rosemount 5400 can be used in mounting configurations other than standard nozzles:

- Fits most existing pipes: 2- to 8-in. (50-200 mm)
- Easy to isolate from the process use a ball-valve

Still-pipes reduce the influence of foam, turbulence, and tank obstructions. Ball-valves can be used on both still-pipes and nozzles.

## Underground tanks

The mounting flexibility of the Rosemount 5400 makes it an excellent choice for many underground tanks:

- Easy top-mounting
- Can handle long narrow nozzles up to 6 ft (2 m) as long as they are clean and smooth, and pipes
- Unaffected by dirty products with solids content

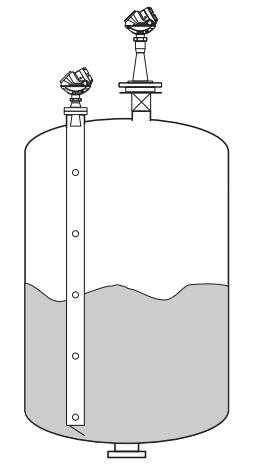

# 2.3 System architecture

The Rosemount 5400 is loop-powered, and uses the same two wires for power supply and output signal. The output is a 4-20 mA analog signal superimposed with a digital HART<sup>®</sup>, FOUNDATION<sup>™</sup> Fieldbus or Modbus<sup>®</sup> signal.

By using the optional HART Tri-Loop<sup>™</sup>, the HART signal can be converted up to three additional 4-20 mA analog signals.

With the HART protocol, multidrop configuration is possible. In this case, communication is restricted to digital, since current is fixed to the 4 mA minimum value.

The transmitter can be connected to a Rosemount 751 Field Signal Indicator, or it can be equipped with an integral display.

The transmitter can easily be configured using a Field Communicator or a PC with the Rosemount Radar Master (RRM) software. Rosemount 5400 can also be configured with the AMS Suite and DeltaV<sup>™</sup> software, and other tools that support Electronic Device Description Language (EDDL) functionality.

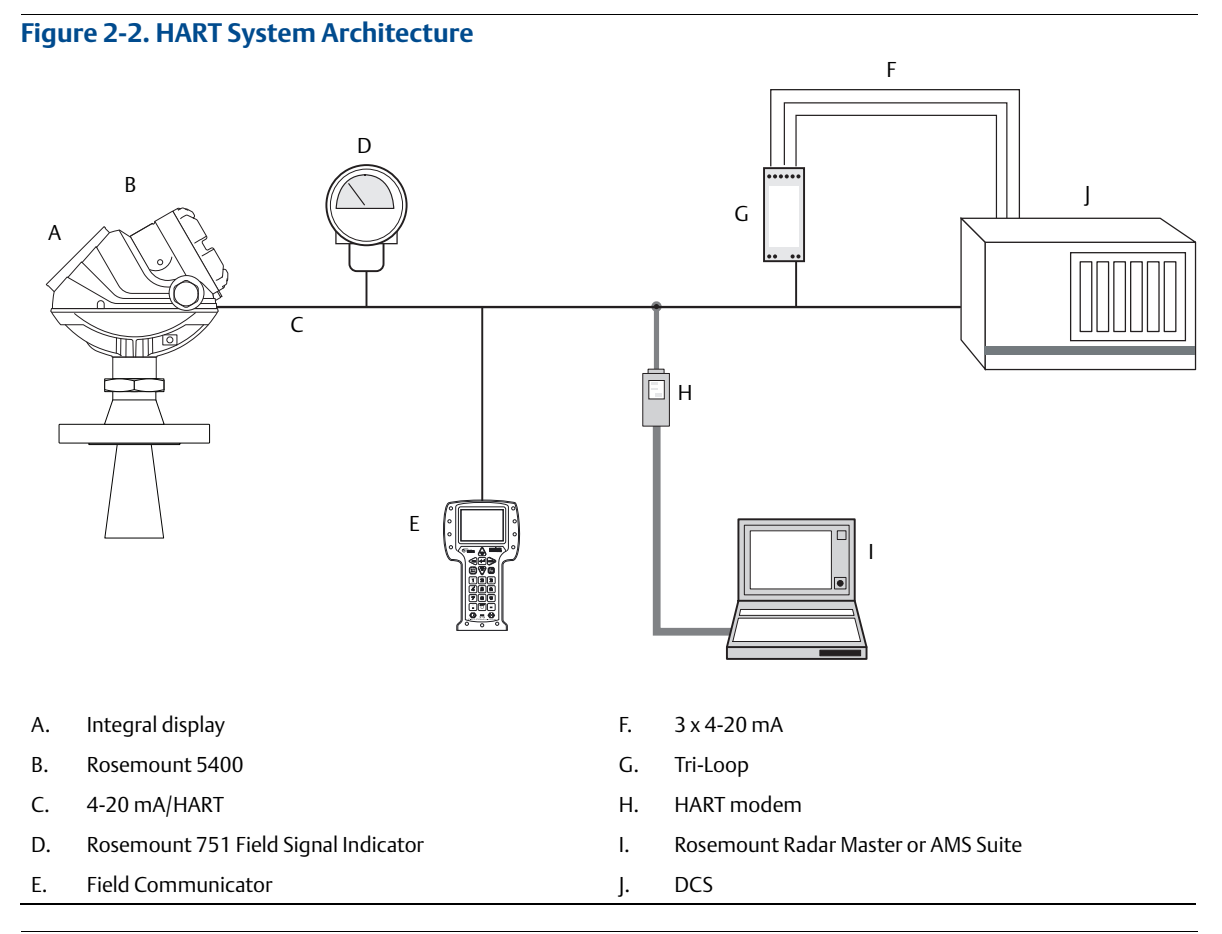

#### Note

For HART communication, a minimum load resistance of 250  $\Omega$  within the loop is required.

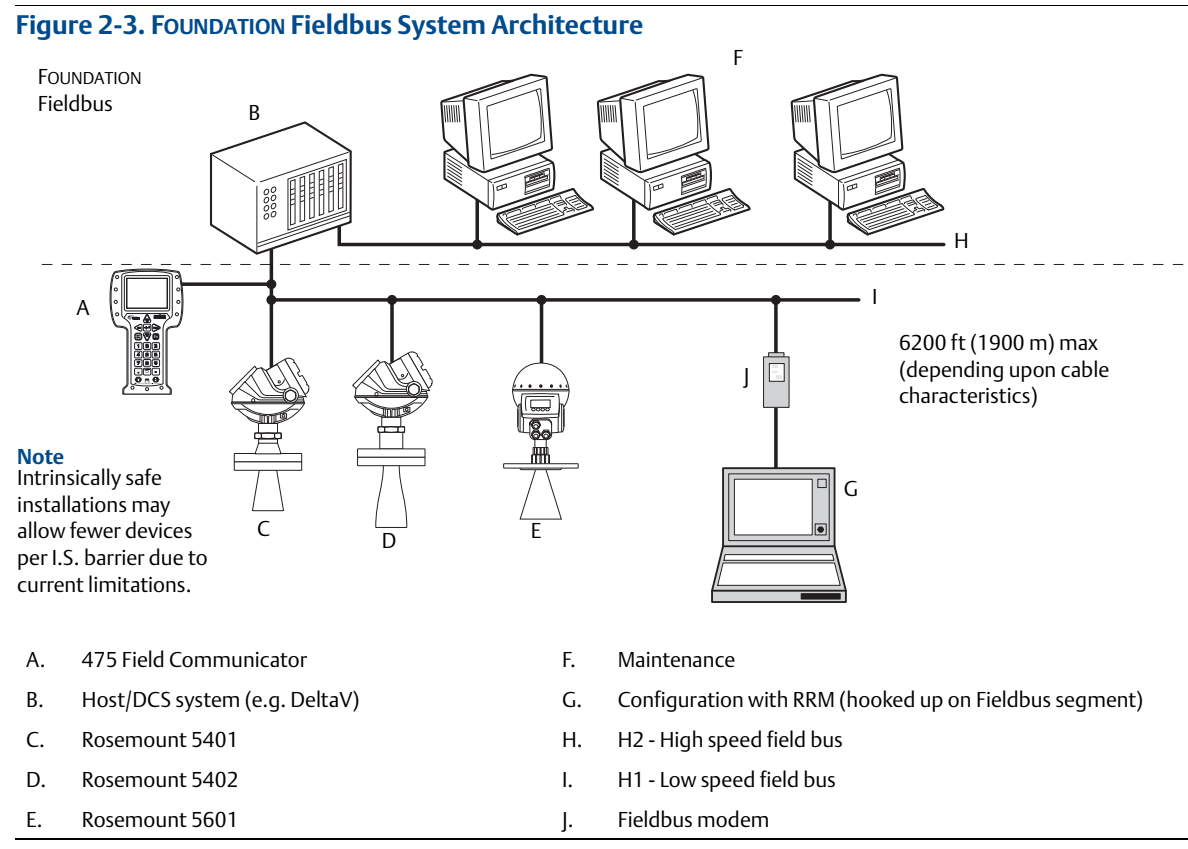

The RS-485 Modbus version communicates by Modbus RTU, Modbus ASCII, and Level Master Protocols. HART communication is used for configuration via HART terminals, or tunneling via the RS-485.

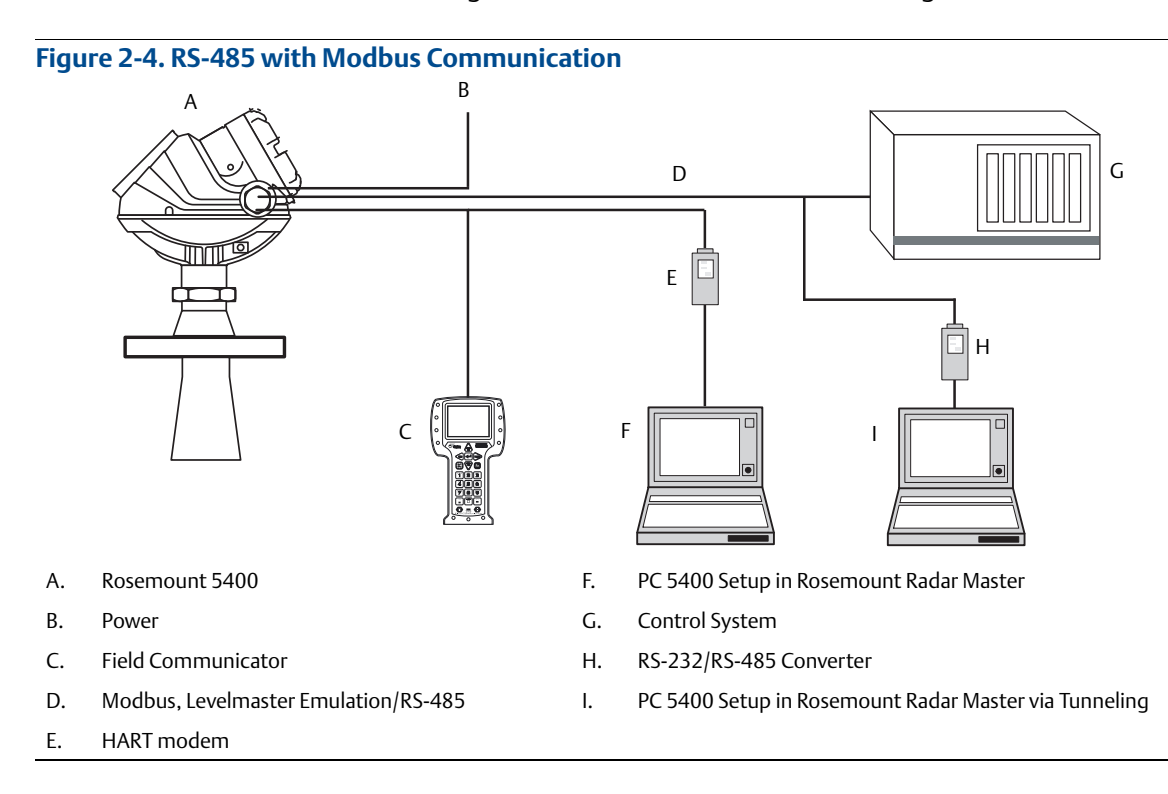

# 2.4 Process characteristics

## **Dielectric constant**

A key parameter for measurement performance is reflectivity. A high dielectric constant of the media provides better reflection and enables a longer measuring range.

## Foam

Rosemount 5400 Series Radar Transmitter measurement in foamy applications depends on the foam properties; light and airy or dense and heavy, high or low dielectrics, etc. If the foam is conductive and creamy, the transmitter may measure the surface of the foam. If the foam is less conductive, the microwaves may penetrate the foam and measure the liquid surface.

## Turbulence

A calm surface gives better reflection than a turbulent surface. For turbulent applications, the maximum range of the radar transmitters is reduced. The range depends on the frequency, the antenna size, the dielectric of the material, and the degree of turbulence. See Table 2-2 on page 11 and Table 2-3 on page 12 for the expected maximum range with the variables listed.

## Temperature/pressure/density and vapor

Temperature, pressure, product density, and vapor generally have no impact on measurements.

## Condensation

For applications where heavy condensation and vapors may occur, the low frequency version Rosemount 5401 is recommended.

## **Tank characteristics**

The conditions inside the tank have a significant impact on measurement performance. For more information see "Vessel characteristics" on page 34.

## Solid surface

The surface of solid materials is rarely flat or horizontal. The surface inclination will change as the vessel fills and empties. There is often a lot of dust during the fill cycle. The dielectric value of many solids is fairly low. See Table 2-1 on page 9 for common solids characteristics.

For solids applications, the high frequency version Rosemount 5402 with 4-in. (101.6 mm) cone or parabolic antenna is available.

## Table 2-1. Sample Solids Applications<sup>(1)</sup>

|                                     | Common characteristics            |                   |                    |          |                       |  |
|-------------------------------------|-----------------------------------|-------------------|--------------------|----------|-----------------------|--|
|                                     | Particle size Vap                 |                   |                    |          | or space              |  |
| Applications                        | Dust or<br>powder                 | Small<br>(<1 in.) | Larger<br>(>1 in.) | Dust     | Steam or condensation |  |
| Wood chip bins                      | Yes                               | Yes               | Yes                | Yes      | Possible              |  |
| Grain silo - small kernel<br>grains | Yes                               | Yes               | No                 | Yes      | No                    |  |
| Grain silo - large kernel<br>grains | iin silo - large kernel No<br>ins |                   | Yes No             |          | No                    |  |
| Lime stone silo                     | No                                | Yes               | Yes                | Possible | No                    |  |
| Cement - raw mill silo              | Yes                               | Yes               | No                 | Yes      | No                    |  |
| Cement - finished product silo      | Yes                               | Yes               | No                 | Yes      | No                    |  |
| Coal bin                            | Yes                               | Yes               | Yes                | Yes      | Yes                   |  |
| Saw dust                            | Yes                               | Yes               | No                 | Yes      | No                    |  |
| High consistency - pulp stock       | No                                | No                | No                 | No       | Yes                   |  |
| Alumina                             | Yes                               | Yes               | No                 | Yes      | No                    |  |
| Salt                                | No                                | Yes               | Yes                | No       | No                    |  |

1. Air purging might be needed in dusty environments.

# 2.5 Components of the transmitter

The Rosemount 5400 is available with a die-cast aluminum or stainless steel (SST) housing containing advanced electronics for signal processing.

The radar electronics produces an electromagnetic pulse that is emitted through the antenna. There are different antenna types and sizes available for various applications.

The transmitter head has separate compartments for electronics and terminals, and can be removed without opening the tank. The head has two entries for conduit/cable connections.

The tank connection consists of a Tank Seal and a flange (ANSI, EN (DIN) or JIS).

#### Figure 2-5. Transmitter Components

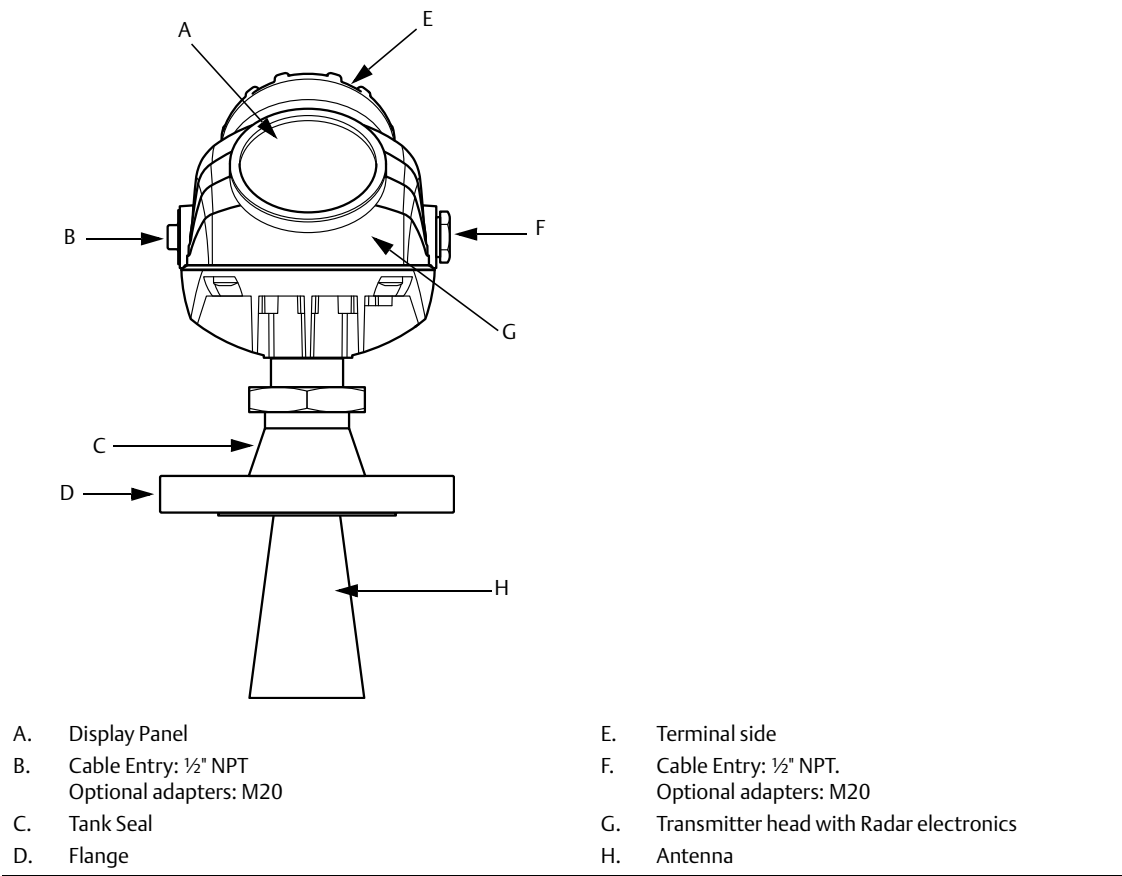

# 2.6 Antenna selection guide/measuring range

The measuring range depends on the microwave frequency, antenna size, the dielectric constant ( $\varepsilon_r$ ) of the liquid, and process conditions. A higher dielectric constant value produces a stronger reflection. The figures in the tables below are guidelines for optimum performance. Larger measuring ranges may be possible. For more information, contact your local Emerson<sup>™</sup> Automation Solutions representative.

- A. Oil, gasoline or other hydrocarbons, and petrochemicals ( $\varepsilon_r = 1.9-4.0$ ). In pipes or with ideal surface conditions, for some liquefied gases ( $\varepsilon_r = 1.4-4.0$ ).
- B. Alcohols, concentrated acids, organic solvents, oil/water mixtures, and acetone ( $\varepsilon_r = 4.0-10.0$ ).
- C. Conductive liquids, e.g. water based solutions, dilute acids, and alkalis ( $\varepsilon_r > 10.0$ ).

| High-frequency<br>antennas               |            |            | 2           | Dielec     | tric cons   | tant <sup>(1)</sup> |            |            |            |
|------------------------------------------|------------|------------|-------------|------------|-------------|---------------------|------------|------------|------------|
|                                          | Α          | В          | С           | Α          | В           | С                   | Α          | В          | С          |
| 2-in. (50.8 mm)<br>Cone/Process<br>seal  | 33<br>(10) | 49<br>(15) | 66<br>(20)  | 82<br>(25) | 115<br>(35) | 115<br>(35)         | 9.8<br>(3) | 20<br>(6)  | 33<br>(10) |
| 3-in. (76.1 mm)<br>Cone/Process<br>seal  | 49<br>(15) | 66<br>(20) | 98<br>(30)  | 82<br>(25) | 115<br>(35) | 115<br>(35)         | 13<br>(4)  | 30<br>(9)  | 39<br>(12) |
| 4-in. (101.6 mm)<br>Cone/Process<br>seal | 66<br>(20) | 82<br>(25) | 115<br>(35) | 82<br>(25) | 115<br>(35) | 115<br>(35)         | 23<br>(7)  | 39<br>(12) | 49<br>(15) |

### Table 2-2. Rosemount 5402, Maximum Recommended Measuring Range, ft (m)

1. A. Oil, gasoline or other hydrocarbons, and petrochemicals ( $\varepsilon_r$  = 1.9-4.0) In pipes or with ideal surface conditions, for some liquefied gases ( $\varepsilon_r$  = 1.4-4.0)

B. Alcohols, concentrated acids, organic solvents, oil/water mixtures, and acetone ( $\varepsilon_r$  = 4.0-10.0)

C. Conductive liquids, e.g. water based solutions, dilute acids, and alkalis ( $\varepsilon_r > 10.0$ )

| Low<br>Frequency<br>Antennas     |                                    |            |             |            |             |             |           |            |            |
|----------------------------------|------------------------------------|------------|-------------|------------|-------------|-------------|-----------|------------|------------|
|                                  | Dielectric Constant <sup>(1)</sup> |            |             |            |             |             |           |            |            |
|                                  | Α                                  | В          | С           | Α          | В           | С           | Α         | В          | С          |
| 3-in. Cone <sup>(2)</sup>        | N/A                                | N/A        | N/A         | 82<br>(25) | 115<br>(35) | 115<br>(35) | N/A       | N/A        | N/A        |
| 4-in.<br>Cone/Rod <sup>(3)</sup> | 23<br>(7)                          | 39<br>(12) | 49<br>(15)  | 82<br>(25) | 115<br>(35) | 115<br>(35) | 13<br>(4) | 26<br>(8)  | 39<br>(12) |
| 6-in. Cone                       | 43<br>(13)                         | 66<br>(20) | 82<br>(25)  | 82<br>(25) | 115<br>(35) | 115<br>(35) | 20<br>(6) | 33<br>(10) | 46<br>(14) |
| 8-in. Cone                       | 66<br>(20)                         | 82<br>(25) | 115<br>(35) | 82<br>(25) | 115<br>(35) | 115<br>(35) | 26<br>(8) | 39<br>(12) | 52<br>(16) |

## Table 2-3. Rosemount 5401, Maximum Recommended Measuring Range, ft (m)

A. Oil, gasoline or other hydrocarbons, and petrochemicals ( $\mathcal{E}_r = 1.9$ -4.0) In pipes or with ideal surface conditions, for some liquefied gases ( $\mathcal{E}_r = 1.4$ -4.0) B. Alcohols, concentrated acids, organic solvents, oil/water mixtures, and acetone ( $\mathcal{E}_r = 4.0$ -10.0) C. Conductive liquids, e.g. water based solutions, dilute acids, and alkalis ( $\mathcal{E}_r > 10.0$ ) 1.

2. Pipe installations only. NA = Not Applicable.

3. Pipe installations are not allowed with rod antennas.

## Table 2-4. Model and Antenna Guide

| Model and antenna guide                                                                                                    |                                                                                                    | Rosemount 5402                                                                                              | Rosemount 5401                                            |                                                     |                                                                                |  |
|----------------------------------------------------------------------------------------------------|----------------------------------------------------------------------------------------------------|----------------------------------------------------------------------------------------------------|-----------------------------------------------------------|-----------------------------------------------------|--------------------------------------------------------------------------------|--|
| This table gives guidelines on which<br>model and antenna to select, depending<br>on application.<br><b>G = Good</b><br><b>AD = Application Dependent</b> (contact<br>your local Emerson Automation Solution<br>representative)<br><b>NR = Not Recommended</b> | Cone (preferred)                                                                                    | Process seal                                                                                                | Parabolic                                                 | Cone (preferred)                                    | Rod                                                                            |  |
|                                                                                                    | Best choice for a<br>broad range of<br>applications, free<br>propagation and<br>pipe installations. | Ideal for small tanks<br>and corrosive<br>applications. Good for<br>heavy antenna<br>condensation/build-up. | Only for solids<br>applications. Good<br>for long ranges. | Suitable for some<br>extreme process<br>conditions. | Suitable for small<br>process<br>connections, and<br>corrosive<br>environment. |  |
| Tank considerations                                                                                                    |                                                                                                    |                                                                                                    |                                                           |                                                     |                                                                                |  |
| Installation close to smooth tank wall                                                                                                    | G                                                                                                   | G                                                                                                    | AD                                                        | G                                                   | G                                                                              |  |
| Multiple units on the same tank                                                                                                    | units on the same tank G                                                                            |                                                                                                    | G                                                         | G                                                   | G                                                                              |  |
| Internal obstructions, directly in path <sup>(1)</sup>                                                                                                    | NR                                                                                                  | NR                                                                                                    | NR                                                        | AD                                                  | AD                                                                             |  |
| Internal obstructions, avoidance <sup>(1)</sup>                                                                                                    | G                                                                                                   | G                                                                                                    | AD                                                        | NR                                                  | NR                                                                             |  |
| Beam angle                                                                                                    | 2" 19°<br>3" 14°<br>4" 9°                                                                           | 2" 19°<br>3" 14°<br>4" 9°                                                                                   | 4.5°                                                      | 4" 37°<br>6" 23°<br>8" 17°                          | 37°                                                                            |  |
| Antenna extends below nozzle                                                                                                    | G                                                                                                   | G                                                                                                    | G                                                         | G                                                   | G                                                                              |  |
| Antenna recessed in smooth nozzle up to 6 ft (2 m)                                                                                                    | G                                                                                                   | G                                                                                                    | NR                                                        | NR <sup>(2)</sup>                                   | NR <sup>(3)</sup>                                                              |  |
| Antenna recessed in nozzle with irregularities, such as bad welds                                                                                                    | AD <sup>(4)</sup>                                                                                   | AD                                                                                                    | AD                                                        | AD <sup>(4)</sup>                                   | NR <sup>(3)</sup>                                                              |  |
| Stilling well mounting                                                                                                    | G (2- to 4-in. pipe)                                                                                | G (2- to 4-in. pipe)                                                                                        | NR                                                        | G (3- to 8-in. pipe)                                | NR                                                                             |  |
| Valves                                                                                                    | G                                                                                                   | G                                                                                                    | NR                                                        | NR                                                  | NR                                                                             |  |
| .ong ranges (>115'/35 m) NR                                                                                                    |                                                                                                    | NR NR                                                                                                    |                                                           | NR                                                  | NR                                                                             |  |
| Cleanability of antenna                                                                                                    | AD                                                                                                  | G                                                                                                    | G <sup>(5)</sup>                                          | AD                                                  | G                                                                              |  |
| Process medium characteristics                                                                                                    |                                                                                                    |                                                                                                    |                                                           |                                                     |                                                                                |  |
| Vapor (light, medium)                                                                                                    | G                                                                                                   | G                                                                                                    | G                                                         | G                                                   | G                                                                              |  |
| Vapor (heavy)                                                                                                    | por (heavy) NR                                                                                      |                                                                                                    | AD                                                        | G                                                   | G                                                                              |  |
| Condensing vapor/product build-up <sup>(6)</sup>                                                                                                    | lensing vapor/product build-up <sup>(6)</sup> AD                                                    |                                                                                                    | G <sup>(5)</sup>                                          | G                                                   | AD                                                                             |  |
| Boiling/Turbulent surface (low/medium)                                                                                                    | ing/Turbulent surface (low/medium) G                                                                |                                                                                                    | G                                                         | G                                                   | G                                                                              |  |
| Boiling/Turbulent surface (heavy) AD                                                                                                    |                                                                                                    | AD                                                                                                    | G                                                         | G <sup>(7)</sup>                                    | NR                                                                             |  |
| Boiling/Turbulent surface (still-pipe)                                                                                                    | G                                                                                                   | G                                                                                                    | NR                                                        | G                                                   | NR                                                                             |  |
| Foam <sup>(8)</sup> NR                                                                                                    |                                                                                                    | NR                                                                                                    | N/A                                                       | AD                                                  | AD                                                                             |  |
| Foam (still-pipe) <sup>(8)</sup>                                                                                                    | G                                                                                                   | G                                                                                                    | NR                                                        | G                                                   | NR                                                                             |  |
| Corrosive products (options available) G <sup>(9)</sup>                                                                                                    |                                                                                                    | G <sup>(9)</sup>                                                                                            | NR                                                        | G <sup>(9)</sup>                                    | G                                                                              |  |

## Process medium characteristics

| Materials with very low dielectric                      | G | G  | G                | G  | AD |
|---------------------------------------------------------|---|----|------------------|----|----|
| Changing density/dielectric/pH/<br>pressure/temperature | G | G  | G                | G  | G  |
| Coating/viscous/crystallizing liquids                   | G | G  | G <sup>(5)</sup> | G  | G  |
| Solids, granules, powders                               | G | NR | G                | NR | NR |

1. The obstruction should not be within the radar beam. Preferred choices due to more narrow radar beam: Rosemount 5402, and cone antenna.

2. If tall nozzle, use extended antenna.

3. The active part must protrude beneath the nozzle.

4. An extended cone antenna must be used.

5. Air purging might be needed.

6. Build-up can often be avoided or reduced by using heat-tracing or cleaning arrangements.

7. Use a 6 or 8 in. (150-200 mm) cone antenna.

8. Foam can either reflect, be invisible, or absorb the radar signal. Pipe mounting is advantageous since it reduces the foaming tendency.

9. Other wetted material options include Alloy C-276 and Alloy 400. See the Rosemount 5400 Series Product Data Sheet for details.

# Section 3 Mechanical Installation

| Safety messages         |         |
|-------------------------|---------|
| Installation procedure  | page 17 |
| Mounting considerations | page 18 |
| Mounting                | page 35 |

# 3.1 Safety messages

Procedures and instructions in this section may require special precautions to ensure the safety of the personnel performing the operations. Information that raises potential safety issues is indicated by a warning symbol (  $\bigwedge$ ). Refer to the following safety messages before performing an operation preceded by this symbol.

## **A**WARNING

#### Failure to follow safe installation and service guidelines could result in death or serious injury.

- Make sure only qualified personnel perform the installation.
- Use the equipment only as specified in this manual. Failure to do so may impair the protection provided by the equipment.
- Do not perform any services other than those contained in this manual unless you are qualified.

### Process leaks could result in death or serious injury.

• Make sure the transmitter is handled carefully. If the process seal is damaged, gas might escape from the tank if the transmitter head is removed from the antenna.

#### Explosions could result in death or serious injury.

- Verify that the operating environment of the transmitter is consistent with the appropriate hazardous locations specifications.
- In an Explosion-proof/Flameproof installation, do not remove the transmitter cover when power is applied to the unit.
- Before connecting a Field Communicator in an explosive atmosphere, make sure the instruments in the loop are installed in accordance with intrinsically safe or non-incendive field wiring practices.
- Do not remove the gauge cover in explosive atmospheres when the circuit is alive.
- To prevent ignition of flammable or combustible atmospheres, disconnect power before servicing.
- To avoid process leaks, only use O-rings designed to seal with the corresponding flange adapter.

### Electrical shock can result in death or serious injury.

- Avoid contact with the leads and terminals. High voltage that may be present on leads can cause electrical shock.
- Make sure the main power to the Rosemount<sup>™</sup> 5400 Level Transmitter is off and the lines to any other external power source are disconnected or not powered while wiring the transmitter.

## **A**WARNING

#### Antennas with non-conducting surfaces.

 Antennas with non-conducting surfaces (e.g. rod antenna and process seal antenna) may generate an ignition-capable level of electrostatic charge under extreme conditions. Therefore, when the antenna is used in a potentially explosive atmosphere, appropriate measures must be taken to prevent electrostatic discharge.

# Any substitution of non-authorized parts or repair, other than exchanging the complete transmitter head or probe assembly, may jeopardize safety and is prohibited.

Unauthorized changes to the product are strictly prohibited as they may unintentionally and unpredictably alter performance and jeopardize safety. Unauthorized changes that interfere with the integrity of the welds or flanges, such as making additional perforations, compromise product integrity and safety. Equipment ratings and certifications are no longer valid on any products that have been damaged or modified without the prior written permission of Emerson<sup>™</sup> Automation Solutions. Any continued use of product that has been damaged or modified without prior written authorization is at the customer's sole risk and expense.

# 3.2 Installation procedure

Follow these steps for proper installation:

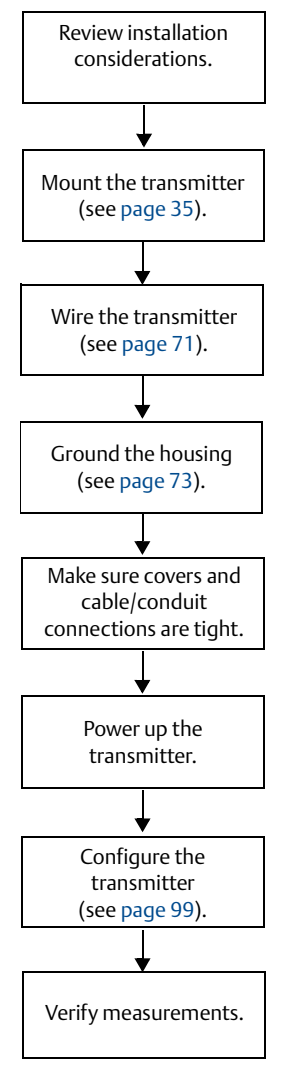

# 3.3 Mounting considerations

Before installing a Rosemount 5400, consider specific mounting requirements, vessel, and process characteristics.

## 3.3.1 Mounting location

For optimal performance, the transmitter should be installed in locations with a clear and unobstructed view of the level surface (A):

- Filling inlets creating turbulence (B), and stationary metallic objects with horizontal surfaces (C) should be kept outside the signal beam. See "Beam width" on page 32 for more information.
- Agitators with large horizontal blades may reduce the performance of the transmitter, so install the transmitter in a location where this effect is minimized. Vertical or slanted blades are often invisible to radar, but create turbulence (D).
- Do not install the transmitter in the center of the tank (E).
- Because of circular polarization, there is no clearance distance requirement from the tank wall if it is
  flat and free of obstructions such as heating coils and ladders (F). Usually, the optimal location is 1/4 of
  the diameter from the tank wall.

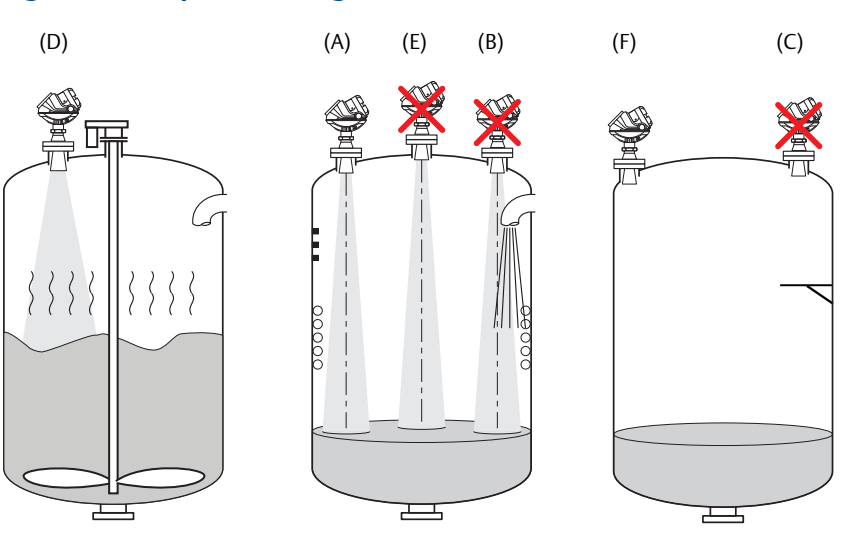

### Figure 3-1. Proper Mounting Position

• The antenna is normally aligned vertically.

• A metal still-pipe can be used to avoid disturbing objects, turbulence, and foam (G).

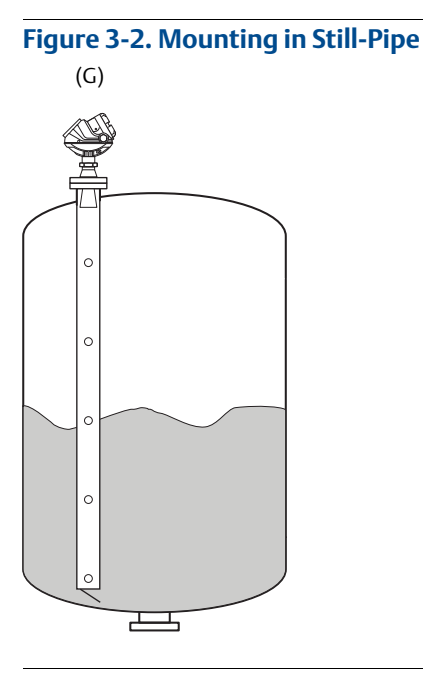

- The walls in non-metallic tanks are invisible to the radar signal, so nearby objects outside of the tank may be detected.
- Choose the largest possible antenna diameter for installation. A larger antenna concentrates the radar beam, will be less susceptible to obstruction interference, and assures maximum antenna gain.
- Multiple Rosemount 5400s can be used in the same tank without interfering with each other (H).

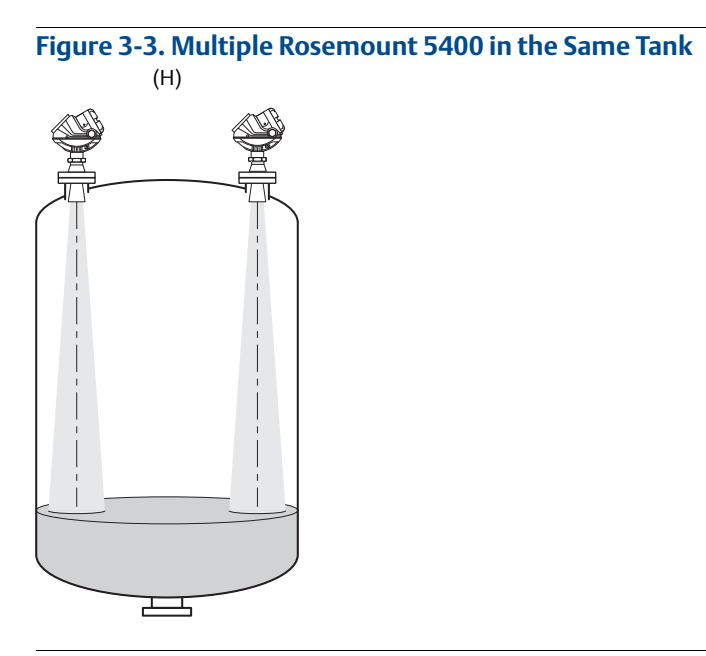

# 3.3.2 Special considerations in solids applications

The transmitter should be mounted as close to the center of the tank as possible, but not in the center of the tank. A general practice is to mount the transmitter at <sup>2</sup>/<sub>3</sub> tank radius from the tank wall, see Figure 3-4.

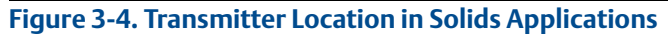

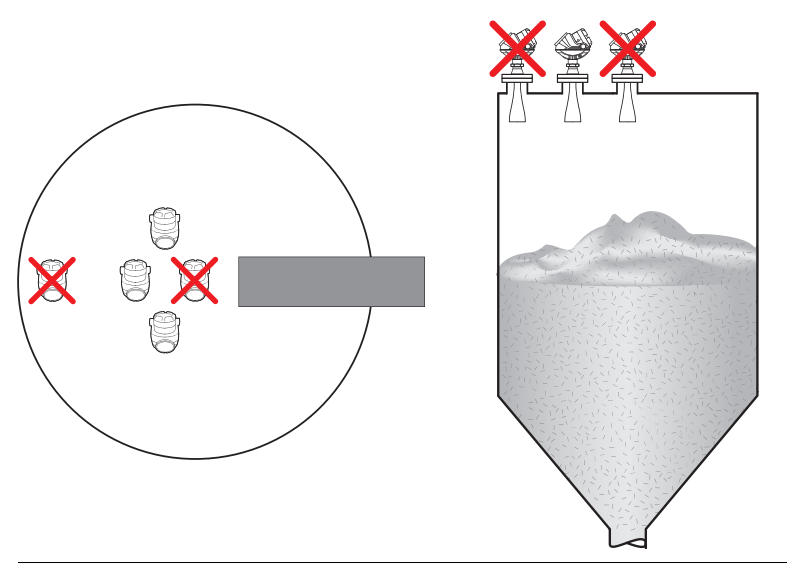

• The radar signal must never be shaded by the inlet nor the injected product, see Figure 3-5.

Figure 3-5. Install the Transmitter with a Clear and Unobstructed View

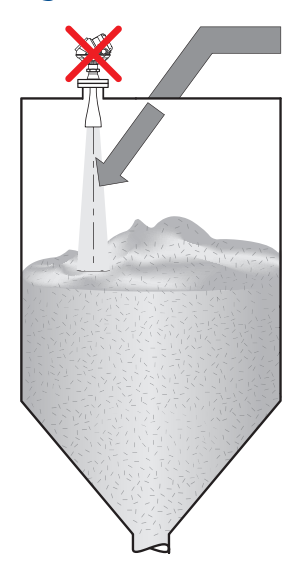

## 3.3.3 Mounting in pipes

Still-pipe mounting is recommended for tanks with extremely turbulent surface conditions. All cone antenna sizes for the Rosemount 5400 can be used for still-pipe installations. The 3-in. (75 mm) antenna for the Rosemount 5401 is designed for use in still-pipes only. Parabolic and rod antennas are not recommended for still-pipes.

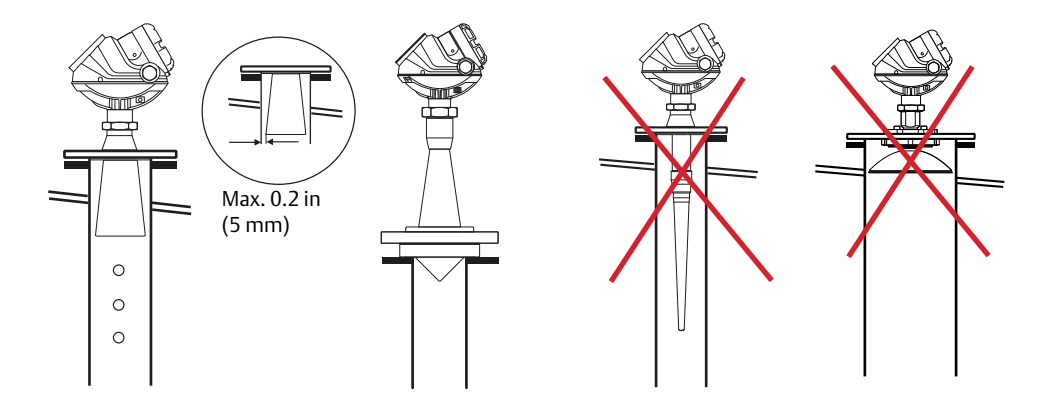

When the transmitter is mounted on a still-pipe, the inclination should be within 1°. The gap between the antenna and the still-pipe may be up to 0.2 in. (5 mm).

## Figure 3-6. Mount the Transmitter Vertically

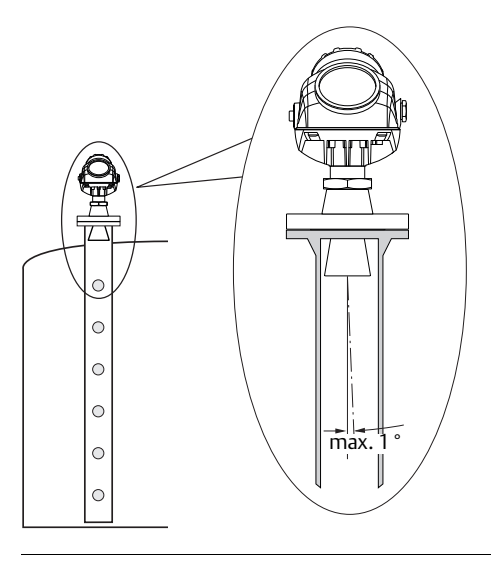

## Recommendations for pipe installations

- The pipe interior must be smooth.
- Not suitable for adhesive products.
- At least one hole is above the product surface.
- The hole diameter Ø should not exceed 10 percent of the pipe diameter **D** (see Figure 3-7 on page 22).
- Holes should only be drilled on one side.

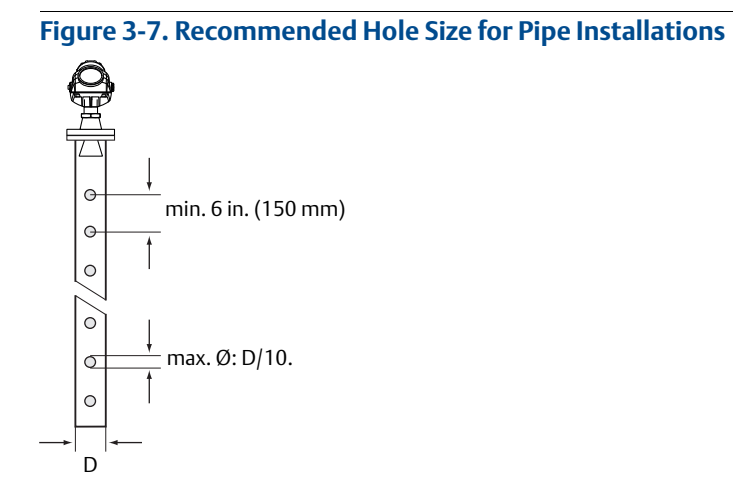

# 3.3.4 Condensation conditions

Generally, the radar signal is unaffected by condensation and low pressure steam. If affected, the lower microwave frequencies are less affected. The critical point is the tank penetration, which acts as a cold spot, where the condensation will form. The radar antenna is located at this cold spot.

If droplets of water build up on the antenna parts, the microwave signal may get partially or even entirely blocked if the antenna is not designed for easy drip-off. Therefore, here it is beneficial to use as large opening for the microwaves as possible, which is the main reason for the oversized PTFE seal in the Rosemount 5400. An even better solution is to use a Process Seal Antenna if the process pressure permits that.

To reduce the cold spot within the nozzle, it is always recommended to insulate the nozzle. By doing so, the temperature in the nozzle will be the same as in the rest of the vessel and condensation will thus be reduced. If the temperature in the tank is much higher than the ambient temperature (i.e. tank is heated and located in a cold area), it might be necessary to heat trace the nozzle in addition to the insulation.

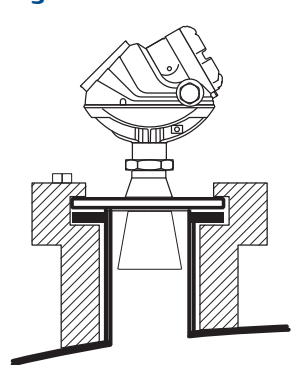

#### Figure 3-8. Insulate Nozzle to Avoid Condensation
## 3.3.5 Nozzle considerations

Special considerations may have to be taken because of the nozzle, depending on the selection of transmitter model and antenna.

#### Rosemount 5402 with cone antenna

The antenna can be recessed in smooth nozzles up to 6 ft (2 m). If the inside of the nozzle contains disturbing objects, use the extended cone (I).

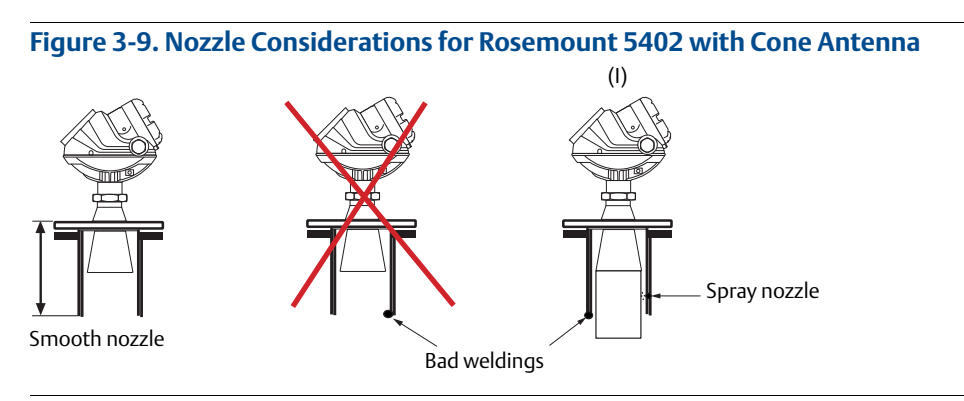

### Rosemount 5402 with process seal antenna

The antenna can be used on nozzles up to 6 ft (2 m), (J). Disturbing objects inside the nozzle (K) may impact the measurement, and should therefore be avoided.

The flange on the tank should have a flat or raised face. Other tank flanges may be possible, contact your local Emerson Automation Solutions representative for advice.

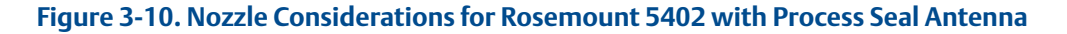

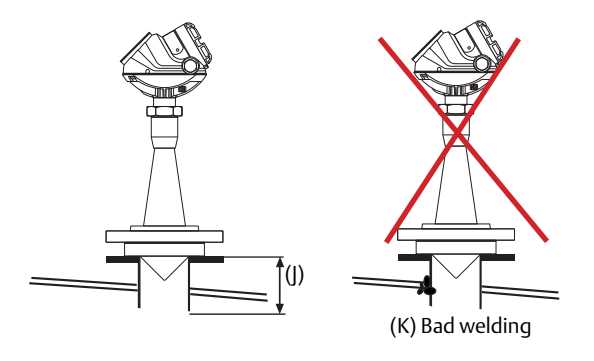

#### Rosemount 5402 with parabolic antenna

The antenna can be recessed in smooth nozzles up to (L):

- 6 in. (150 mm) for 8-in. pipe sch std<sup>(1)(2)</sup>.
- 8 in. (200 mm) for 10-in. pipe sch std<sup>(2)</sup>.

Disturbing objects inside the nozzle (M) may impact the measurement, and should be avoided.

Figure 3-11. Nozzle Considerations for Rosemount 5402 with Parabolic Antenna

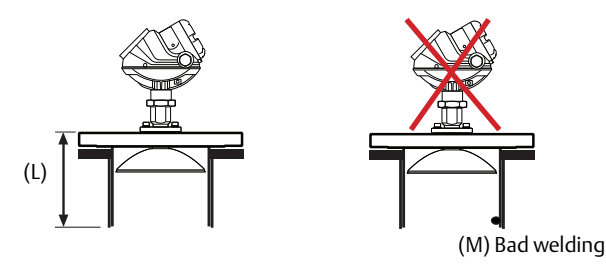

#### Rosemount 5401 with cone antenna

The antenna should extend 0.4 in. (10 mm), or more, below the nozzle (N). If required, use the extended cone solution.

Figure 3-12. Nozzle Considerations for Rosemount 5401 with Cone Antenna

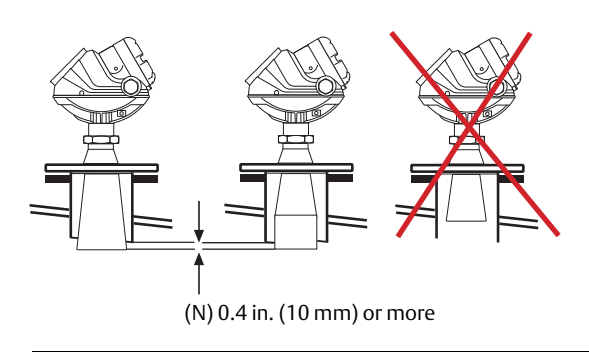

1, Only applicable for perpendicular installations or (L) less than 2 in. (50 mm).

<sup>2,</sup> See Table 3-4 on page 29 for information on angled parabolic antenna installation in nozzle.

## Rosemount 5401 with rod antenna

The active part of the rod antenna should protrude below the nozzle (O).

#### Figure 3-13. Nozzle Considerations for Rosemount 5401 with Rod Antenna

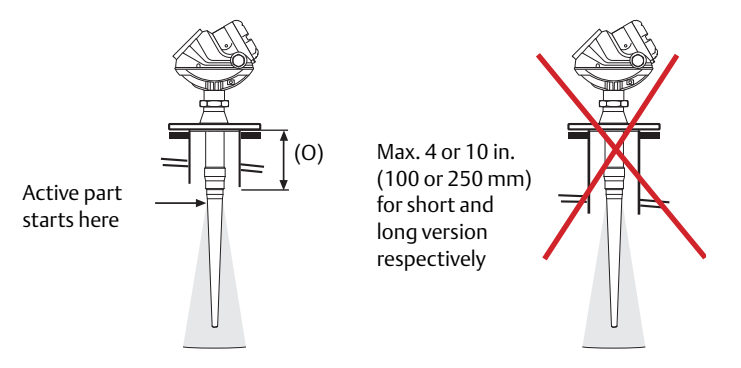

## Still-pipes in metallic materials

If used correctly, pipe measurement can be advantageous in many applications.

- The Rosemount 5402 is the preferred choice for smaller pipe diameters.
- Use the Rosemount 5401 for larger pipe diameters (6-8 in./150-200 mm), pipes with larger holes or slots, or for dirty/sticky media.
- Use cone or process seal antennas not the rod antenna or the parabolic antenna.
- The gap between the cone antenna and the still-pipe is limited to 0.2 in. (5 mm). If required, order an oversized antenna and cut on location (P). Only applicable to Rosemount 5401 cone antennas and cone antennas with wetted flange plate (i.e. straight antennas).
- The inside of the chamber must be of a constant diameter.

#### Note

Match antenna size to the stilling well diameter.

#### Figure 3-14. Nozzle Considerations for Still-Pipes in Metallic Materials

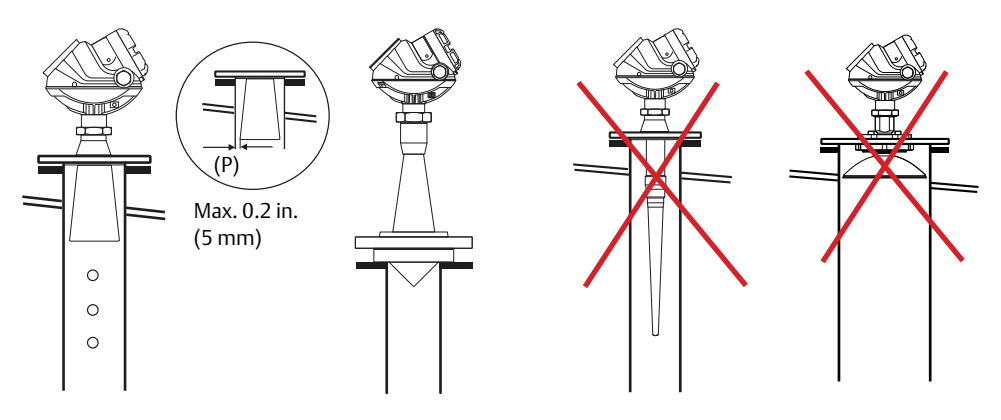

## **Ball-valve installation**

The Rosemount 5400 can be isolated from the process by using a valve.

- The Rosemount 5402 is the preferred choice for long nozzle measurement.
- Use the largest possible antenna.
- Use a full-port ball valve.
- Ensure there is no edge between the ball valve and the nozzle or stilling well, the inside should be smooth.
- Valves can be combined with stilling wells.

## 3.3.6 Nozzle recommendations and requirements

The Rosemount 5400 is mounted on a nozzle by using appropriate flanges. For best performance, it is recommended that the nozzle meets the following recommendations for height (L) and diameter:

#### Figure 3-15. Mounting of the Rosemount 5400 Cone Antenna

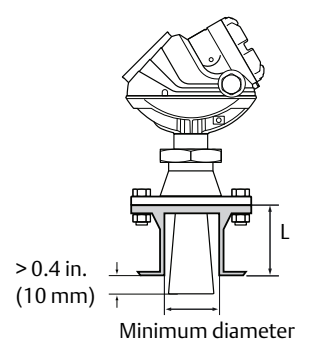

#### Table 3-1. Minimum Nozzle Diameter and Recommended Maximum Nozzle Height for Cone Antennas

| Model               | Antenna/material                           | L <sub>max</sub><br>in. (mm) | Min. diameter<br>in. (mm) |
|---------------------|--------------------------------------------|------------------------------|---------------------------|
| 5402 <sup>(1)</sup> | Cone 2 in. (50 mm) SST                     | 6.1 (155)                    | 2.2 (55)                  |
|                     | Cone 3 in. (75 mm) SST                     | 5.5 (140)                    | 2.8 (72)                  |
|                     | Cone 4 in. (100 mm) SST                    | 8.5 (215)                    | 3.8 (97)                  |
|                     | Cone 2 in. (50 mm) Alloy C-276, Alloy 400  | 5.5 (140)                    | 2.2 (55)                  |
|                     | Cone 3 in. (75 mm) Alloy C-276, Alloy 400  | 6.5 (165)                    | 2.8 (72)                  |
|                     | Cone 4 in. (100 mm) Alloy C-276, Alloy 400 | 9.6 (240)                    | 3.8 (97)                  |
| 5401                | Cone 3 in. (75 mm) SST                     | Pipe installations only      |                           |
|                     | Cone 4 in. (100 mm) SST                    | 5.5 (140)                    | 3.8 (97)                  |
|                     | Cone 6 in. (150 mm) SST                    | 6.9 (175)                    | 5.7 (145)                 |
|                     | Cone 8 in. (200 mm) SST                    | 10.2 (260)                   | 7.6 (193)                 |
|                     | Cone 3 in. (75 mm) Alloy C-276, Alloy 400  | Pipe installations only      |                           |
|                     | Cone 4 in. (100 mm) Alloy C-276, Alloy 400 | 5.5 (140)                    | 3.8 (97)                  |
|                     | Cone 6 in. (150 mm) Alloy C-276, Alloy 400 | 6.9 (175)                    | 5.7 (145)                 |
|                     | Cone 8 in. (200 mm) Alloy C-276, Alloy 400 | 10.2 (260)                   | 7.6 (193)                 |

1. For Rosemount 5402, the values for maximum nozzle height are recommendations. Note that the Rosemount 5402 with cone antenna can be recessed in smooth nozzles up to 6 ft (2m).

#### Figure 3-16. Mounting of the Rosemount 5400 Rod Antenna

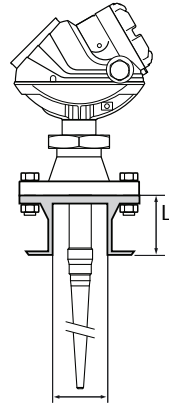

Minimum diameter

#### Table 3-2. Minimum Nozzle Diameter and Maximum Nozzle Height for Rod Antennas

| Model               | Antenna     | L <sub>max</sub> in. (mm) | Min. diameter in. (mm) |
|---------------------|-------------|---------------------------|------------------------|
| 5401 <sup>(1)</sup> | Rod (short) | 4.0 (100)                 | 1.5 (38)               |
|                     | Rod (long)  | 10 (250)                  | 1.5 (38)               |

1. For Rosemount 5401, the values for minimum nozzle diameter and maximum nozzle height are requirements.

#### Figure 3-17. Mounting of the Rosemount 5400 Process Seal Antenna

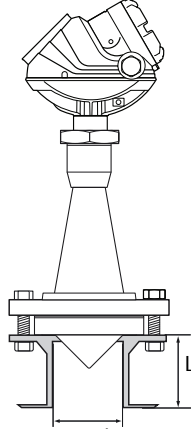

Minimum diameter

#### Table 3-3. Minimum Nozzle Diameter and Recommended Maximum Nozzle Height for Process Seal Antennas

| Model               | Antenna                     | L <sub>max</sub> in. (mm) | Min. diameter in. (mm) |
|---------------------|-----------------------------|---------------------------|------------------------|
| 5402 <sup>(1)</sup> | Process Seal 2 in. (50 mm)  | 19.7 (500)                | 2.0 (51)               |
|                     | Process Seal 3 in. (75 mm)  | 19.7 (500)                | 3.0 (77)               |
|                     | Process Seal 4 in. (100 mm) | 19.7 (500)                | 4.0 (102)              |

1. For Rosemount 5402, the values for maximum nozzle height are recommendations. Note that the Rosemount 5402 with process seal antenna can be recessed in smooth nozzles up to 6 ft (2m).

#### Figure 3-18. Mounting of the Rosemount 5400 Parabolic Antenna

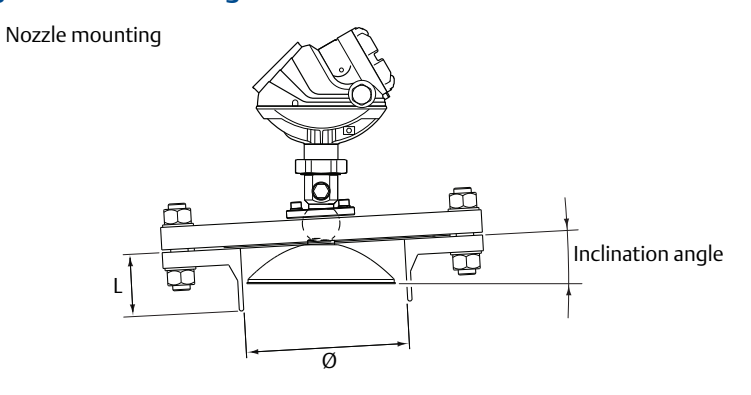

Flange mounting in manhole cover

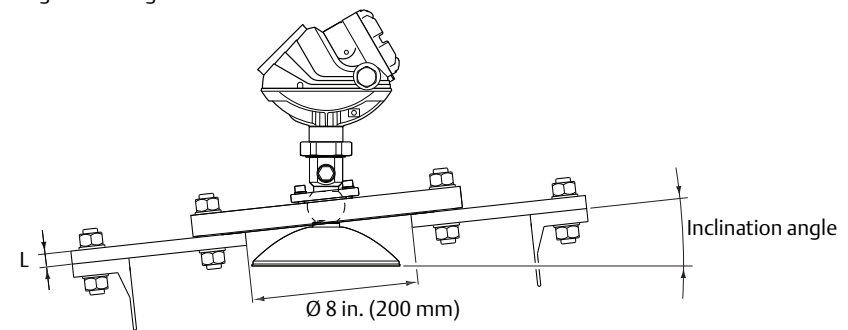

## Table 3-4. Recommended Maximum Nozzle Height for Parabolic Antennas at Different Inclination Angle

| Model               | Nozzle size                    | Inclination angle | L <sub>max</sub> in. (mm) |
|---------------------|--------------------------------|-------------------|---------------------------|
| 5402 <sup>(1)</sup> | Pipe sch std, Ø 8 in. (200 mm) | 0°                | 5.9 (150)                 |
|                     |                                | 3°                | 5.5 (140)                 |
|                     |                                | 6°                | 1.6 (40)                  |
|                     |                                | 9°                | 1.2 (30)                  |
|                     |                                | 12°               | 1.0 (25)                  |
|                     |                                | 15°               | 0.6 (15)                  |
|                     | Pipe sch std, Ø10 in. (250 mm) | 0°                | 8.0 (200)                 |
|                     |                                | 3°                | 8.0 (200)                 |
|                     |                                | 6°                | 8.0 (200)                 |
|                     |                                | 9°                | 8.0 (200)                 |
|                     |                                | 12°               | 5.9 (150)                 |
|                     |                                | 15°               | 4.3 (110)                 |

1. For Rosemount 5402, the values for maximum nozzle height are recommendations.

#### Figure 3-19. Mounting of the Rosemount 5400 Extended Cone Antenna

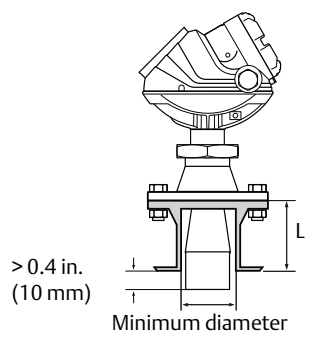

#### Table 3-5. Minimum Nozzle Diameter and Maximum Nozzle Height for Extended Cone Antennas

| Model               | Antenna                                  | L <sub>max</sub> in. (mm) | Min. diameter in. (mm) |
|---------------------|------------------------------------------|---------------------------|------------------------|
| 5402 <sup>(1)</sup> | Extended Cone Antenna, S3 <sup>(2)</sup> | 20 (500)                  | See Table 3-1.         |
| 5401                | Extended Cone Antenna, S3 <sup>(2)</sup> | 20 (500)                  | See Table 3-1.         |

1. For Rosemount 5402, the values for maximum nozzle height are recommendations.

2. The extended cone antennas are available in 5 in. (125 mm) step increments from 10 to 50 in. (250-1250 mm). Contact your local Emerson Automation Solutions representative for more information. Expect long lead times for sizes other than the 20 in. (500 mm) version.

Install the transmitter as follows:

- Align the antenna vertically.
- Choose the largest antenna diameter possible. A larger receiving area concentrates the radar beam
  and ensures maximum antenna gain. Increased antenna gain permits greater margin for weak surface
  echoes. A larger antenna also results in smaller beam angle and thereby, less interference from any
  internal structures in the tank.
- For best measurement performance, the antenna should extend below the nozzle 0.4 in. (10 mm) or more.

For more information, see "Nozzle considerations" on page 23.

## 3.3.7 Service space

For easy access to the transmitter, mount it with sufficient service space.

There is no requirement on clearance distance from the tank wall, provided it is flat and free of obstructions such as heating coils and ladders. The optimal location is often 1/4 of the tank diameter, and for solids installations 2/3 tank radius from the tank wall.

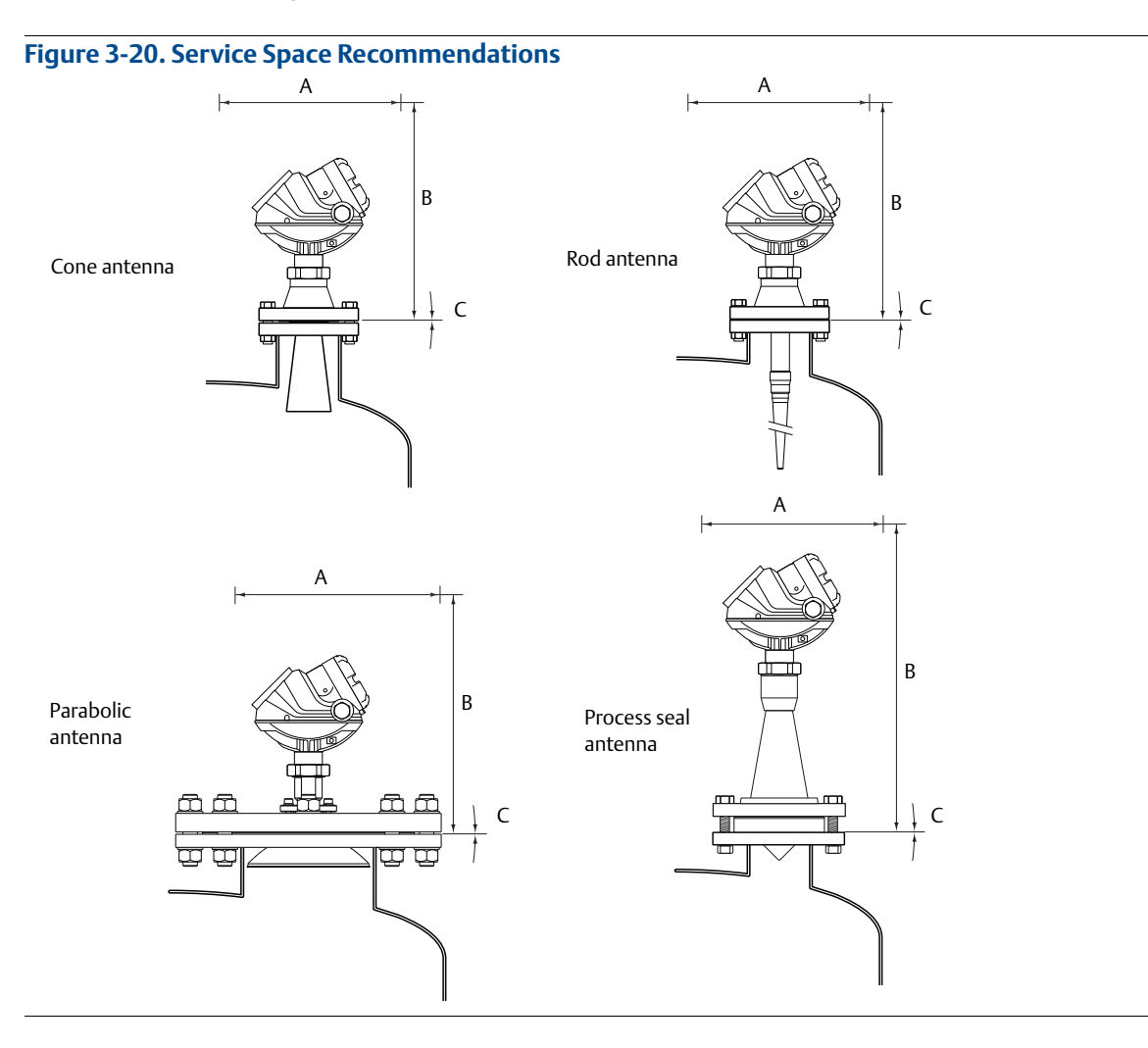

| Service space | Antenna type                       | Distance in. (mm) |
|---------------|------------------------------------|-------------------|
| А             | Cone, rod, process seal, parabolic | 20 (500)          |
| В             | Cone, rod                          | 24 (600)          |
|               | Process seal                       | 33 (850)          |
|               | Parabolic                          | 26 (650)          |
| Inclination   | Antenna type                       | Maximum angle     |
| С             | Cone, rod, process seal            | 3°                |
|               | Parabolic                          | 15°               |

## 3.3.8 Beam width

The following recommendations should be considered when mounting the transmitter:

- The transmitter should be mounted with as few internal structures as possible within the beam angle.
- The flat tank wall can be located within the antenna beam angle if there is a minimum distance from the transmitter to the tank wall (see Figure 3-20 for preferred installation).

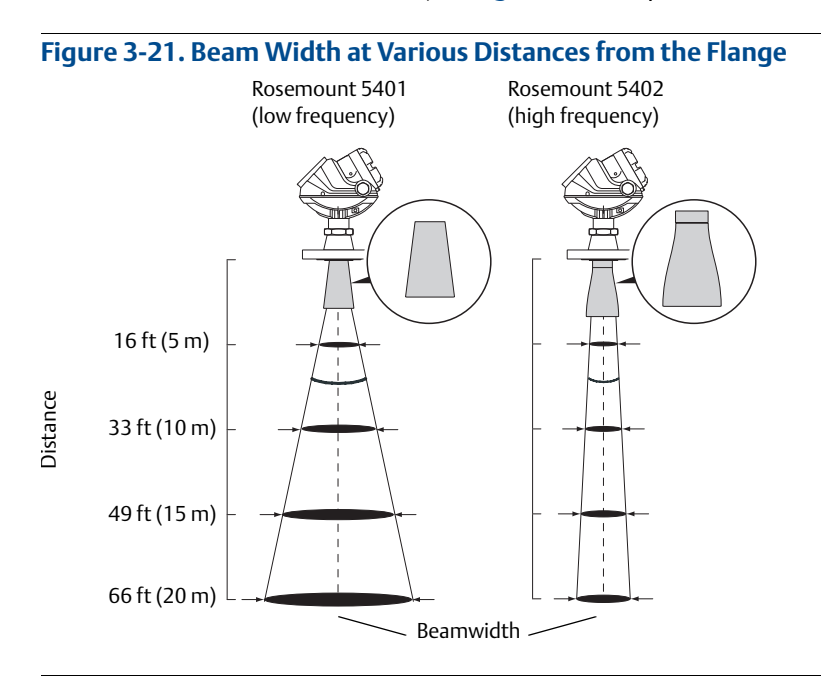

#### Table 3-6. Beam Width for the Rosemount 5402 Model (in ft [m])

| Antenna      |                                     |                                     |                                         |           |
|--------------|-------------------------------------|-------------------------------------|-----------------------------------------|-----------|
| Distance     | 2 in. (DN 50) cone/<br>process seal | 3 in. (DN 80) cone/<br>process seal | 4 in. (DN 100)<br>cone/<br>process seal | Parabolic |
| 16 ft (5 m)  | 4.9 (1.5)                           | 3.3 (1.0)                           | 3.3 (1.0)                               | 1.3 (0.4) |
| 33 ft (10 m) | 9.8 (3.0)                           | 6.6 (2.0)                           | 4.9 (1.5)                               | 2.6 (0.8) |
| 49 ft (15 m) | 14.8 (4.5)                          | 9.8 (3.0)                           | 8.2 (2.5)                               | 3.9 (1.2) |
| 66 ft (20 m) | 19.7 (6.0)                          | 13.1 (4.0)                          | 9.8 (3.0)                               | 5.2 (1.6) |

| Table 3-7. Beam Width for the Rosemount 5401 Model (in | n ft | [m] |  |
|--------------------------------------------------------|------|-----|--|
|--------------------------------------------------------|------|-----|--|

|              | Antenna                     |                        |                        |  |
|--------------|-----------------------------|------------------------|------------------------|--|
| Distance     | 4 in. (DN 100)<br>cone /rod | 6 in. (DN 150)<br>cone | 8 in. (DN 200)<br>cone |  |
| 16 ft (5 m)  | 9.8 (30)                    | 6.6 (2.0)              | 4.9 (1.5)              |  |
| 33 ft (10 m) | 21.3 (6.5)                  | 13.1 (4.0)             | 9.8 (3.0)              |  |
| 49 ft (15 m) | 32.8 (10)                   | 19.7 (6.0)             | 14.8 (4.5)             |  |
| 66 ft (20 m) | 41 (12.5)                   | 26.2 (8.0)             | 19.7 (6.0)             |  |

#### Figure 3-22. Beam Angle

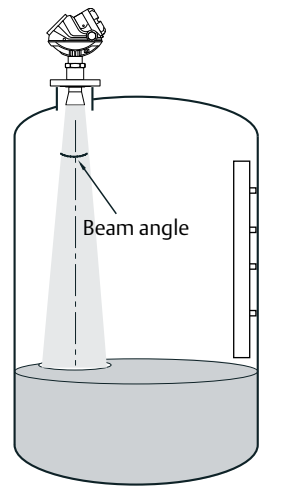

#### Table 3-8. Beam Angle for the Rosemount 5402

| Antenna                               | Beam angle |
|---------------------------------------|------------|
| 2 in. (50 mm) cone/process seal       | 19°        |
| 3 in. (75 mm) cone/process seal       | 14°        |
| 4 in. (100 mm) cone/process seal, rod | 9°         |
| Parabolic                             | 4.5°       |

#### Table 3-9. Beam Angle for the Rosemount 5401

| Antenna                 | Beam angle              |
|-------------------------|-------------------------|
| 3 in. (75 mm) cone      | Pipe installations only |
| 4 in. (100 mm) cone/rod | 37°                     |
| 6 in. (150 mm) cone     | 23°                     |
| 8 in. (200 mm) cone     | 17°                     |

## 3.3.9 Vessel characteristics

Heating coils, agitators and other objects in the tank may lead to disturbing echoes and noise in the measurement signal. Vertical structures cause minimal effect since the radar signal is scattered rather than directed back to the antenna.

The shape of the tank bottom affects the measurement signal when the product surface is close to the tank bottom. The Rosemount 5400 has built-in functions which optimize measurement performance for various bottom shapes (see "Tank type and tank bottom type" on page 103).

## 3.3.10 Disturbing objects

The Rosemount 5400 should be mounted so that objects such as heating coils, ladders, etc. are not in the radar signal path. These objects may cause false echoes resulting in reduced measurement performance. However, the transmitter has built-in functions designed to reduce the influence from disturbing objects where such objects cannot be totally avoided.

The Rosemount 5402 has a narrower radar beam that is particularly suitable in installations with tall or narrow nozzles, or nozzles close to the tank wall. It may also be used to avoid disturbing objects in the tank.

## 3.3.11 Valves

The Rosemount 5400 can be isolated from the process by using a valve.

- Use a full-port ball valve.
- The Rosemount 5402 is the required and the process seal antenna is the preferred choice, since it does not require a spool piece. The cone antenna can also be used.
- Ensure there is no edge between the ball valve and the nozzle/pipe, the inside should be smooth.

Valves can be combined with stilling wells.

## 3.4 Mounting

Mount the transmitter on a nozzle on top of the tank making sure only qualified personnel perform the installation.

 $\triangle$  The transmitter housing must not be opened.

If the transmitter housing must be removed for service, make sure the PTFE sealing is carefully protected against dust and water.

## 3.4.1 Cone antenna with flange connection

1. Lower transmitter with antenna and flange into the nozzle. Tighten bolts and nuts with sufficient torque for the flange and gasket choice.

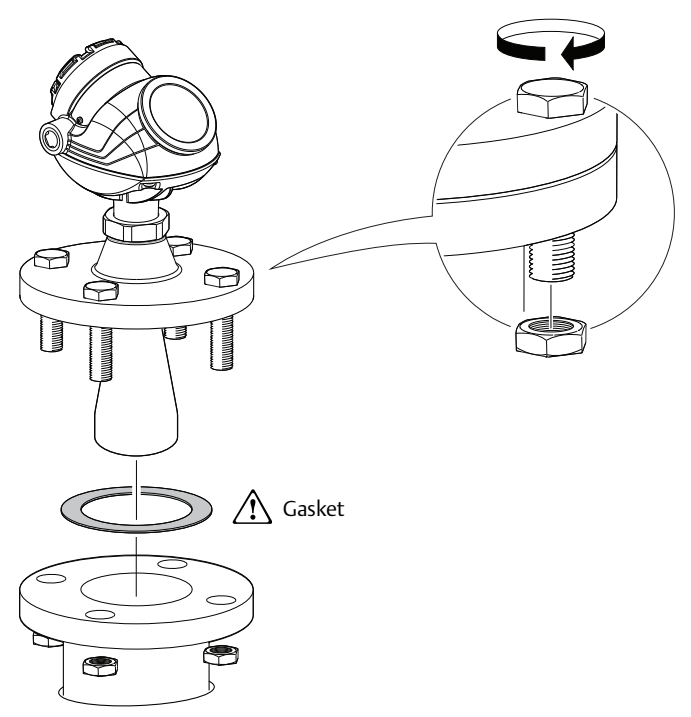

2. Adjust display orientation (optional).

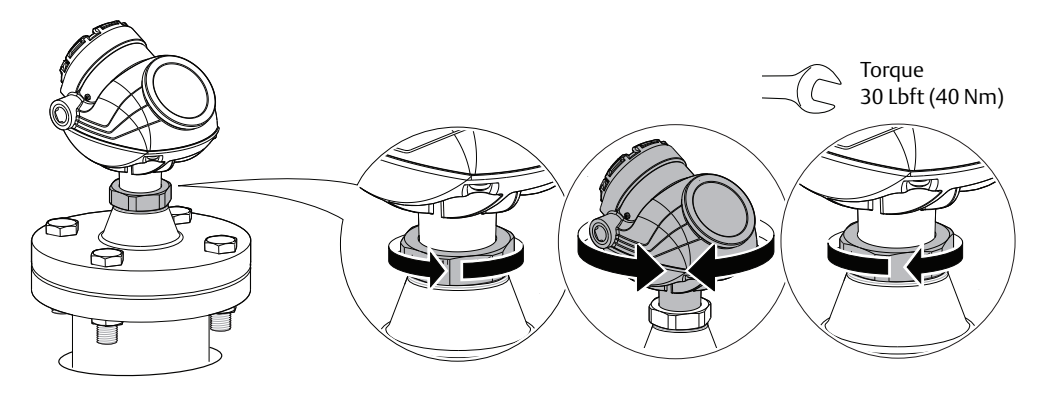

## 3.4.2 Cone antenna with threaded tank connection

1. Seal and protect threads.

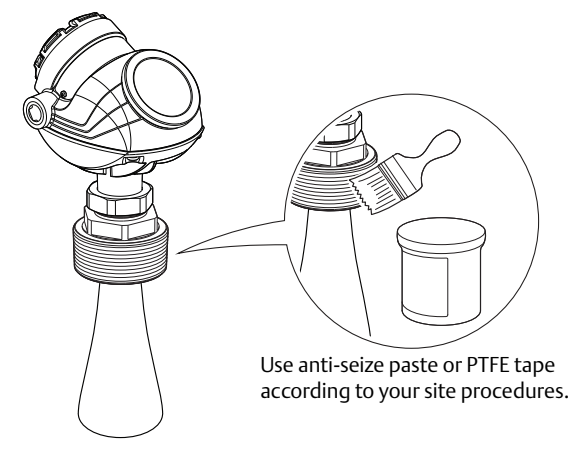

2. Lower the device into the tank.

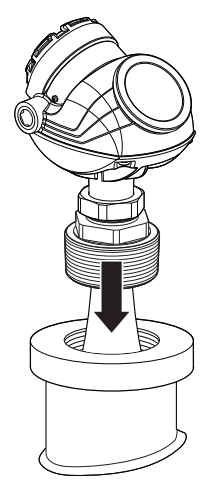

3. Screw the adapter into the process connection.

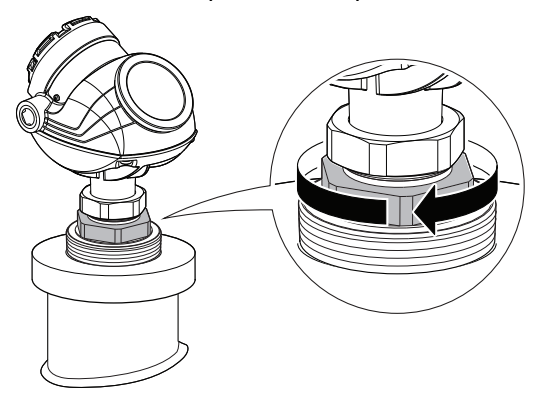

4. Rotate the transmitter head so the cable entries/display face the desired direction.

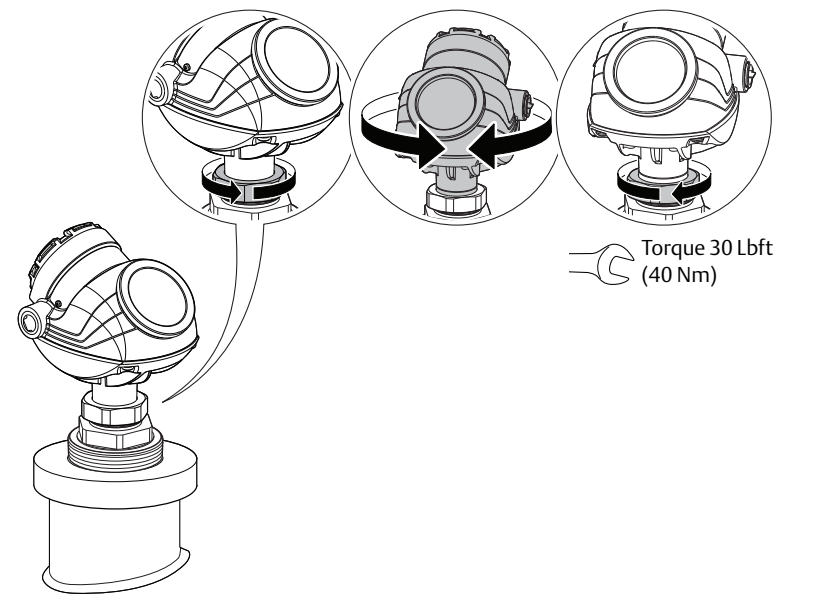

# 3.4.3 Cone antenna with threaded tank connection and customer supplied flange

Antenna diameter (D) ≤ Flange hole diameter (d)

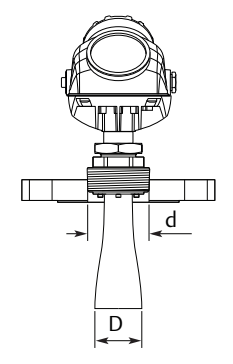

1. Place a gasket on the tank flange.

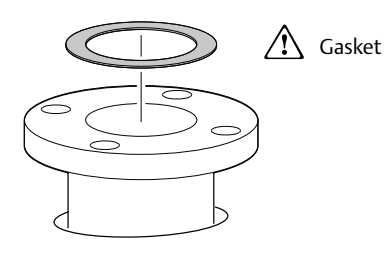

2. Place the customer supplied flange over the gasket.

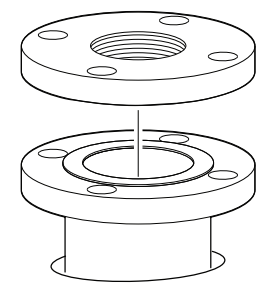

3. Tighten the bolts and nuts with sufficient torque for the flange and gasket choice.

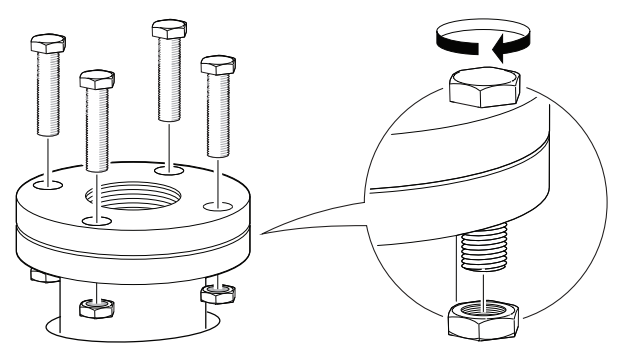

4. Seal and protect threads. Use anti-seize paste or PTFE tape according to your site procedures.

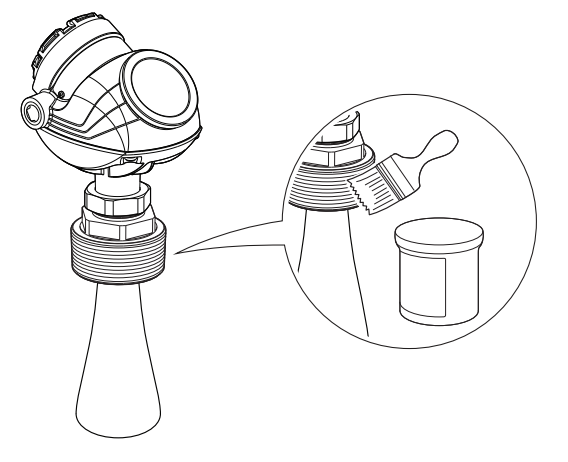

5. Lower the device into the tank.

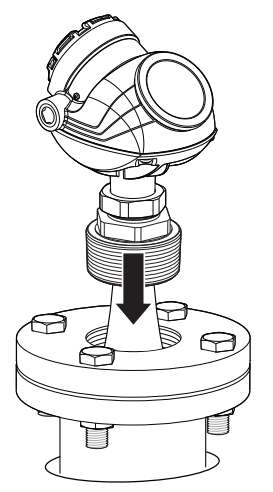

6. Screw the adapter into the process connection.

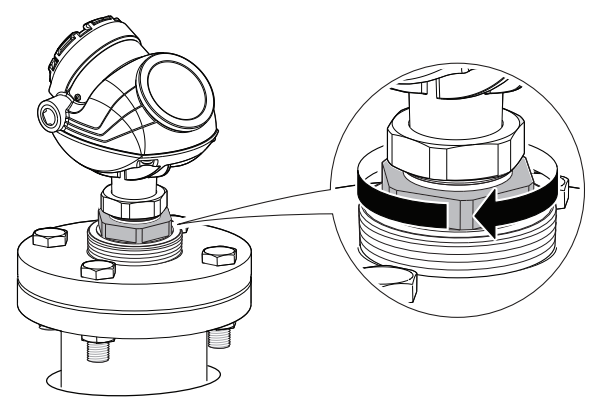

7. Rotate the transmitter head so the cable entries/display face the desired direction.

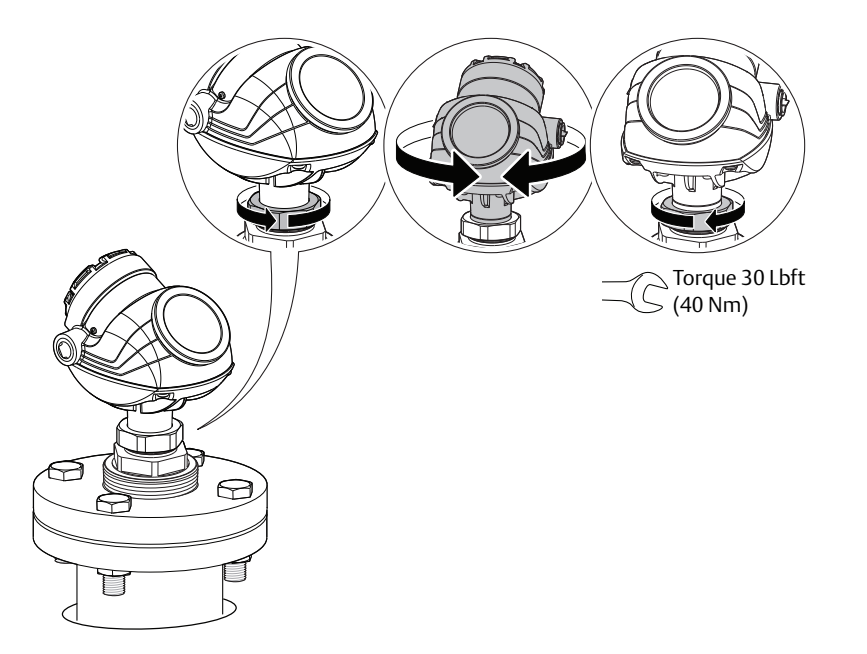

Antenna diameter (D) > Flange hole diameter (d)

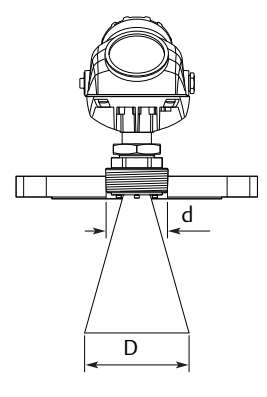

- 1. Place the device on a workbench.
- 2. Carefully remove the transmitter head.

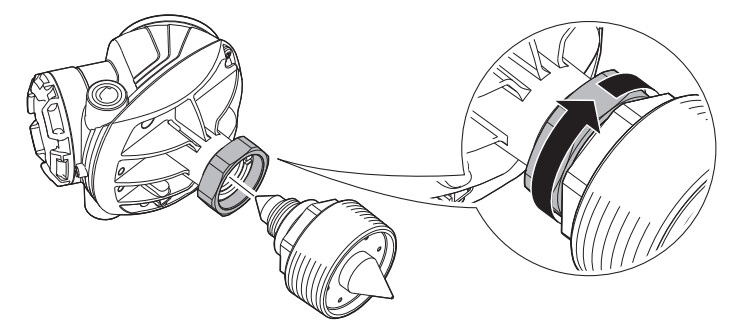

#### Note

Handle the adapter carefully to prevent damage to the PTFE seal.

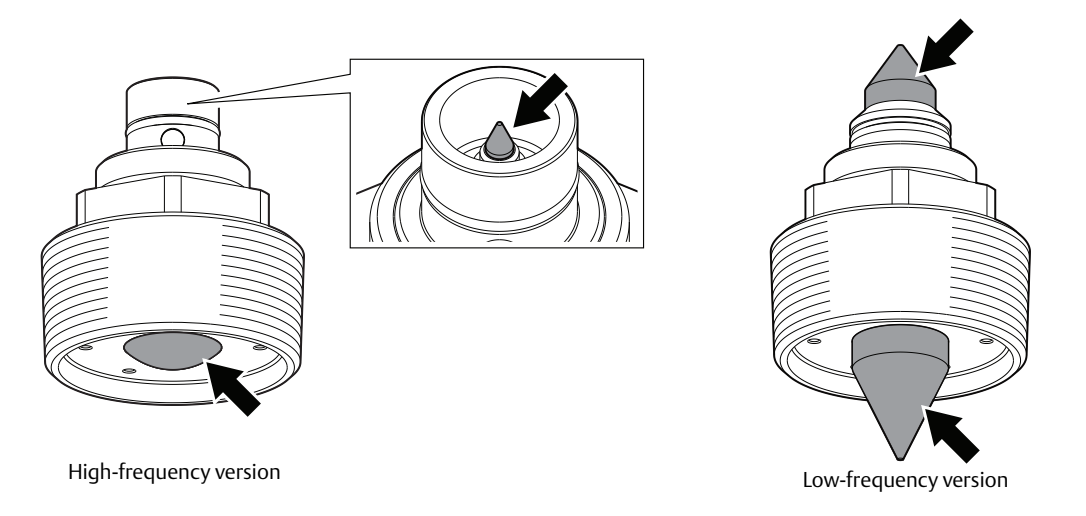

3. Insert the six M4 screws and tighten them two to three turns.

#### Note

After pre-mounting the screws, make sure to finish the installation procedure immediately. The screws come with pre-applied threadlocker, designed for permanent locking.

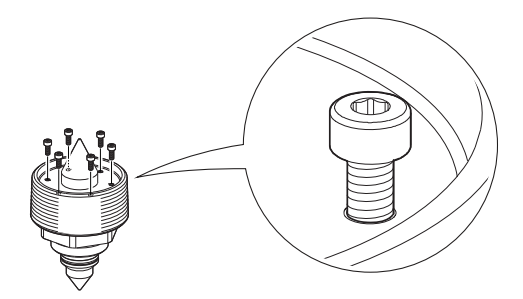

4. Seal and protect threads. Use anti-seize paste or PTFE tape according to your site procedures.

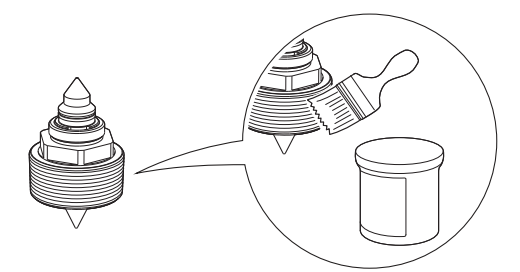

5. Place the customer supplied flange on the tank flange.

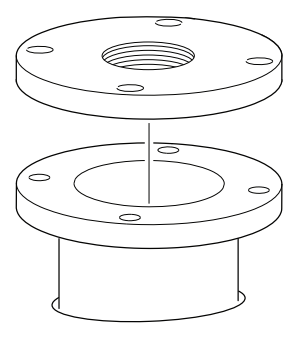

6. Tighten the adapter by hand.

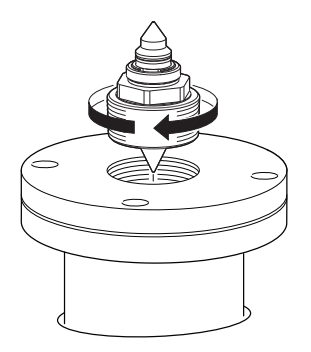

7. Flip the flange over.

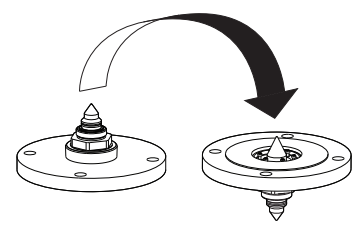

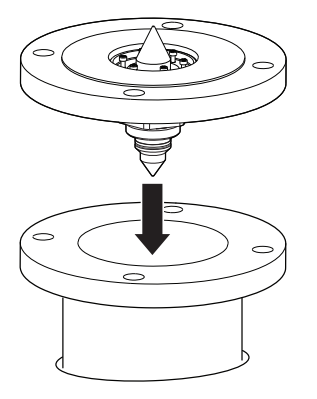

8. Fit the antenna onto the adapter and tighten the six M4 screws.

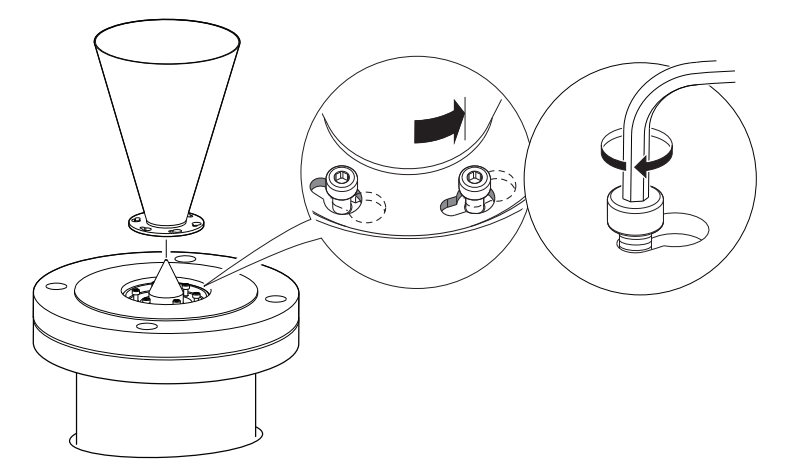

9. Carefully lift the antenna and flange assembly.

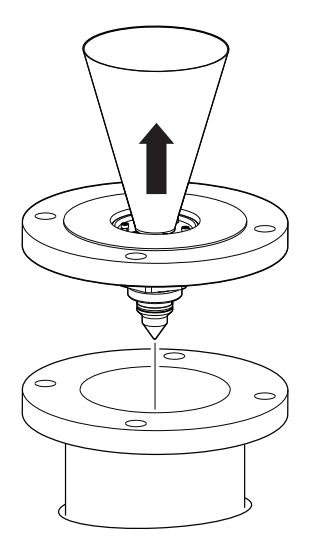

10.Place a gasket on the tank flange.

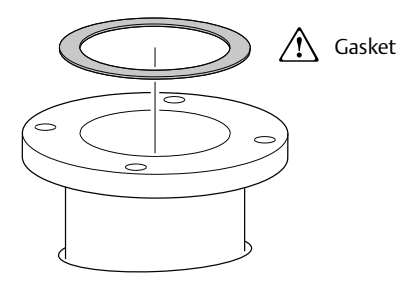

11.Lower the antenna and flange assembly into the tank.

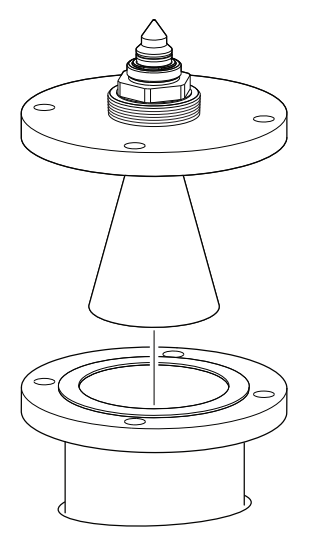

12. Tighten the bolts and nuts with sufficient torque for the flange and gasket choice.

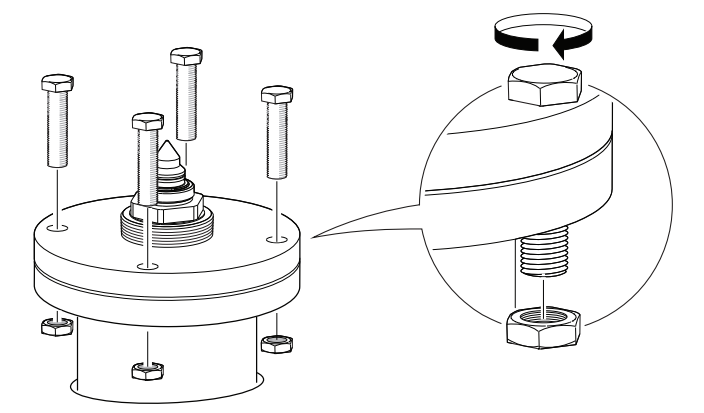

13.Screw the adapter until it is properly tightened.

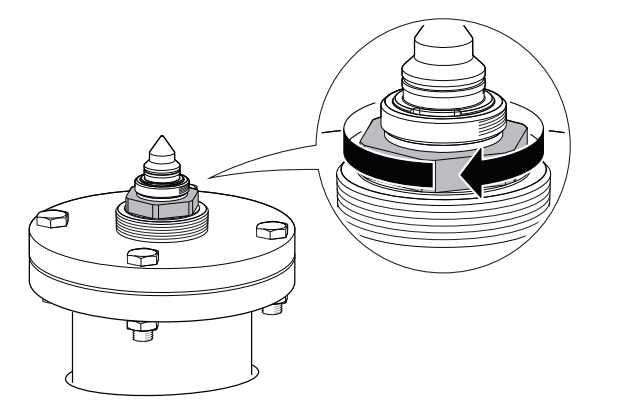

14. Mount the transmitter head and tighten the nut (torque 30 Lbft, 40 Nm).

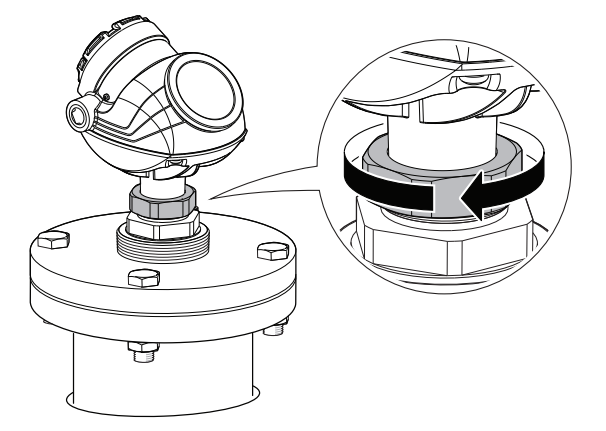

## 3.4.4 Process seal antenna with flange<sup>(1)</sup>

1. Place antenna on top of the nozzle and mount flange.

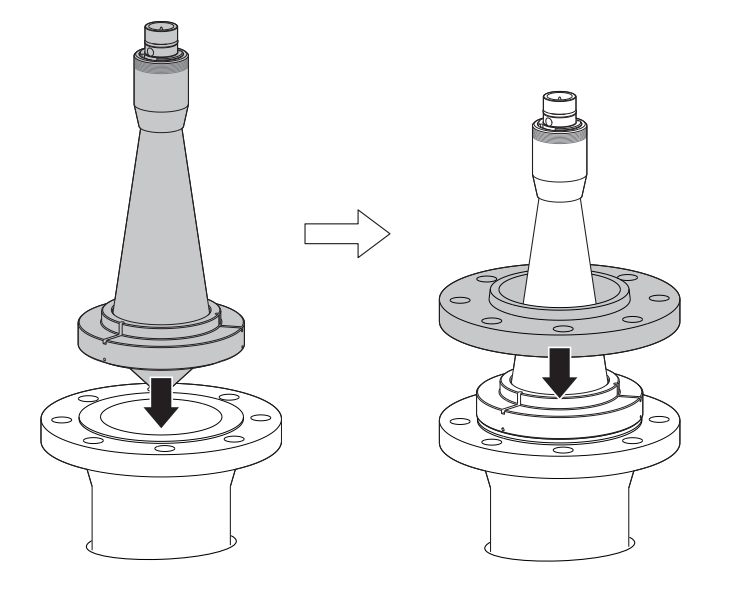

2. Tighten bolts cross-wise. For torque information, see Table 3-10 on page 47.

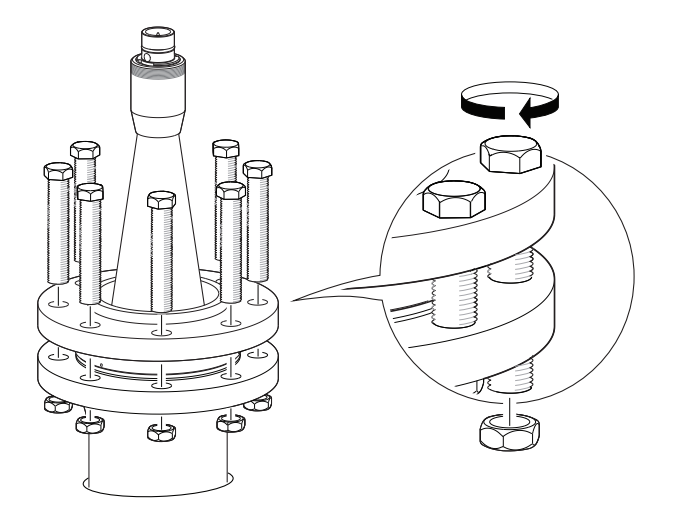

1, The mounting information applies to the updated Process Seal antenna design, released in February 2012. Antennas manufactured before this date have wetted O-rings and require a different installation procedure. For detailed information on the updated Process Seal antenna, see the Rosemount 5400 Series Reference Manual - Supplementary Information for Process Seal Antennas Manual Supplement.

| Drocoss coal flange | Torque |        |  |
|---------------------|--------|--------|--|
| riocess seal hange  | (Nm)   | (Lbft) |  |
| 2 in., 150 lb.      | 40     | 30     |  |
| 2 in., 300 lb.      | 40     | 30     |  |
| 3 in., 150 lb.      | 60     | 44     |  |
| 3 in., 300 lb.      | 60     | 44     |  |
| 4 in., 150 lb.      | 50     | 37     |  |
| 4 in., 300 lb.      | 50     | 37     |  |
| DN 50 PN 40         | 40     | 30     |  |
| DN 80 PN 40         | 60     | 44     |  |
| DN 100 PN 16        | 50     | 37     |  |
| DN 100 PN 40        | 50     | 37     |  |
| 50A 10K             | 40     | 30     |  |
| 80A 10K             | 60     | 44     |  |
| 100A 10K            | 50     | 37     |  |
| 150A 10K            | 50     | 37     |  |

#### Table 3-10. Torque Information

3. Mount transmitter head and tighten nut.

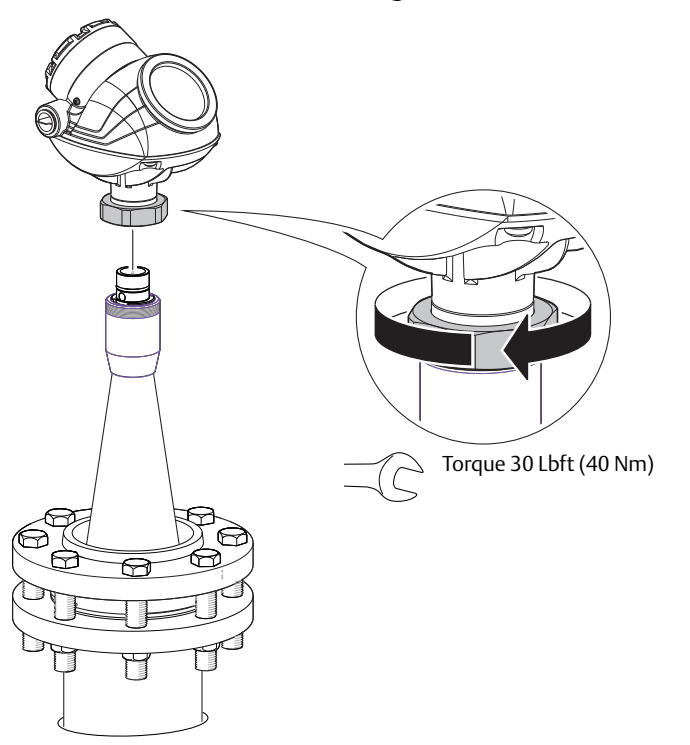

⚠ 4. Re-tighten flange bolts after 24 hours.

## 3.4.5 Parabolic antenna with flange

1. Mount antenna assembly on tank.

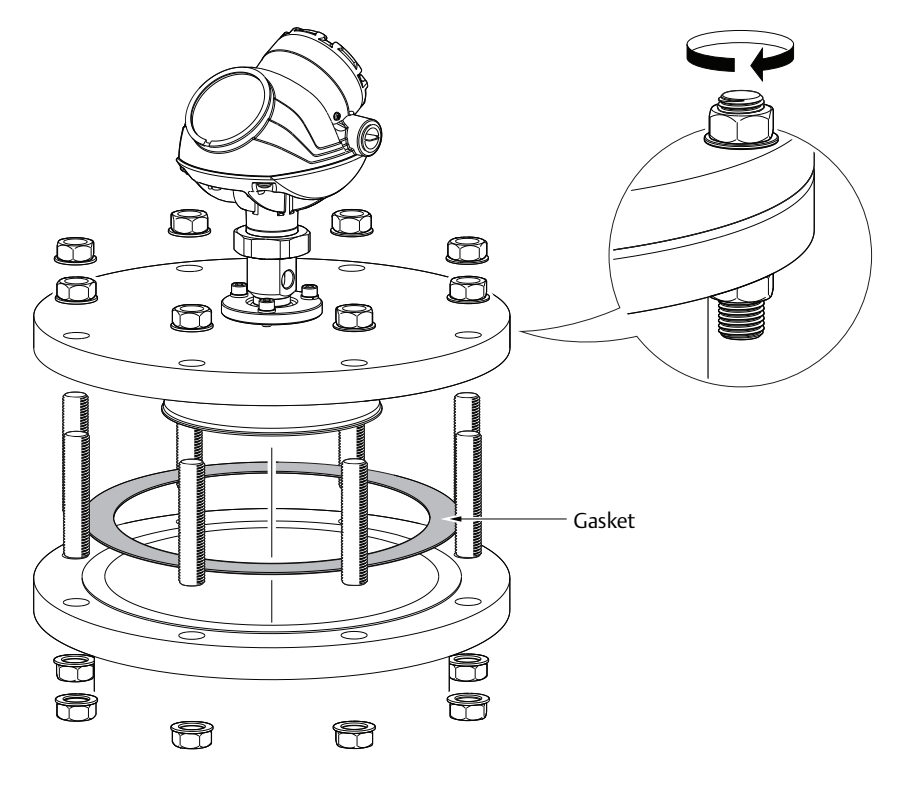

2. Adjust inclination of antenna.

See "Adjust inclination of parabolic antenna" on page 63 for further information.

3. Tighten blind plug or install air purging system.

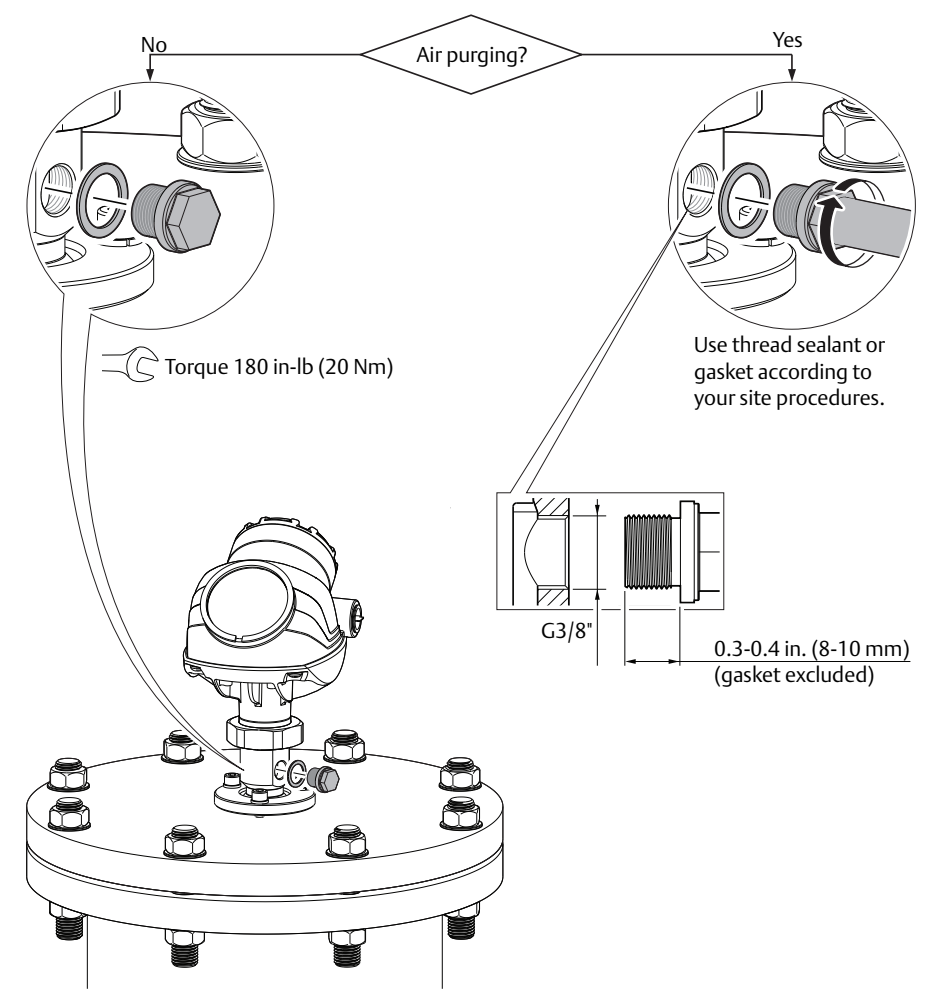

## 3.4.6 Parabolic antenna with welded connection

## Figure 3-23. Components

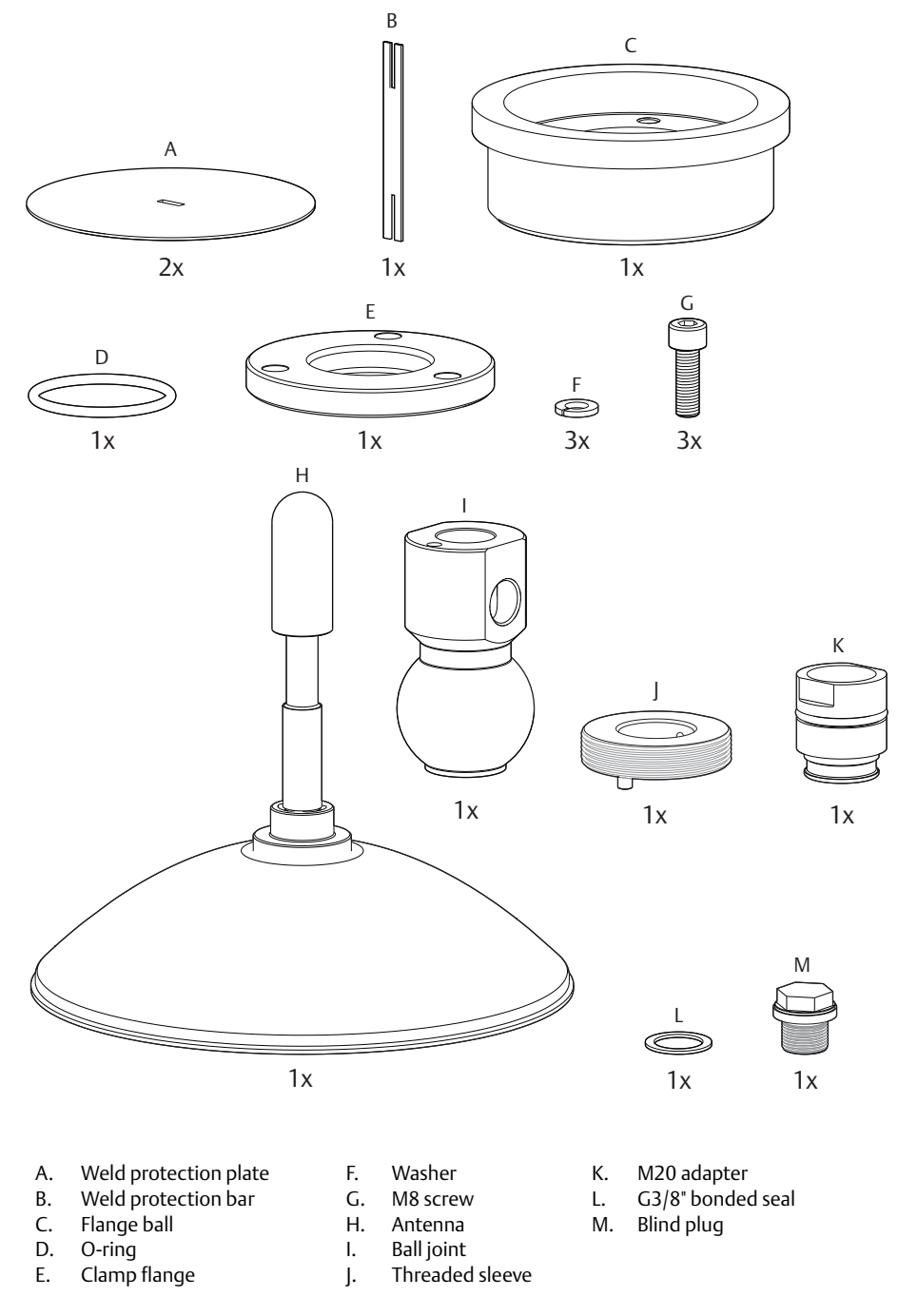

1. Mount protection plates to flange/manhole cover.

These plates protects the internal surfaces of the flange ball from welding sparks.

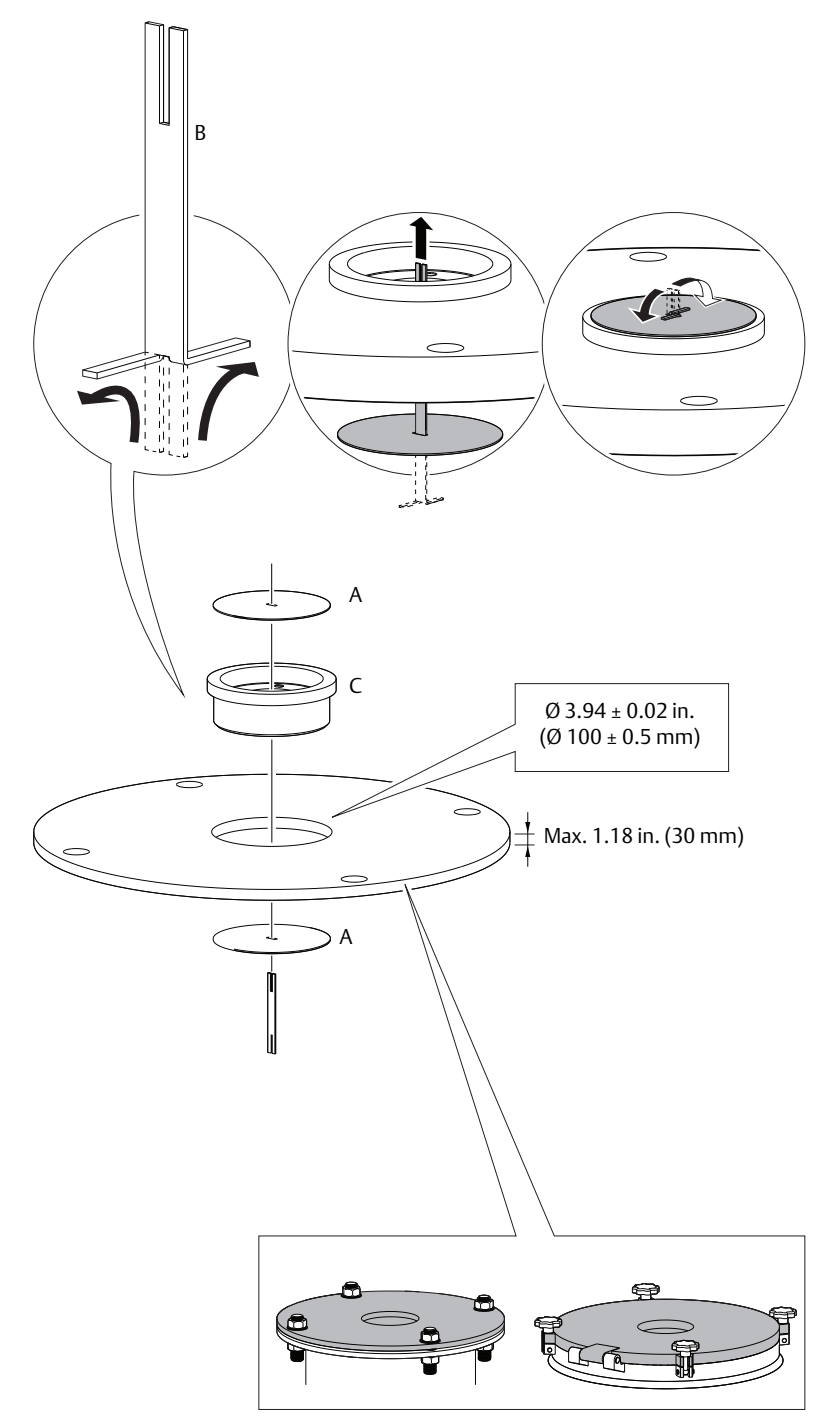

2. Weld flange ball.

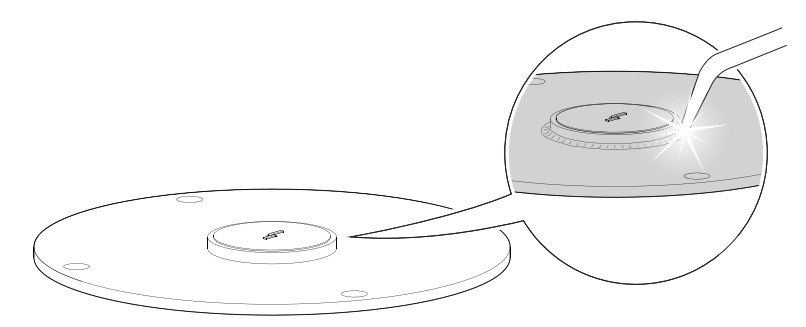

3. Remove protection plates. Visually inspect the internal surfaces of the flange ball for damage and dirt.

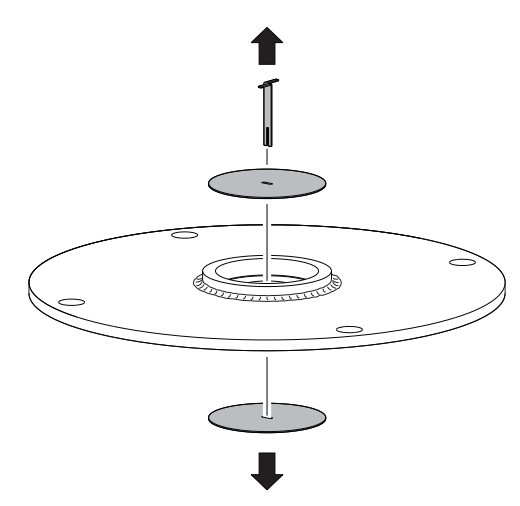

4. Mount O-ring.

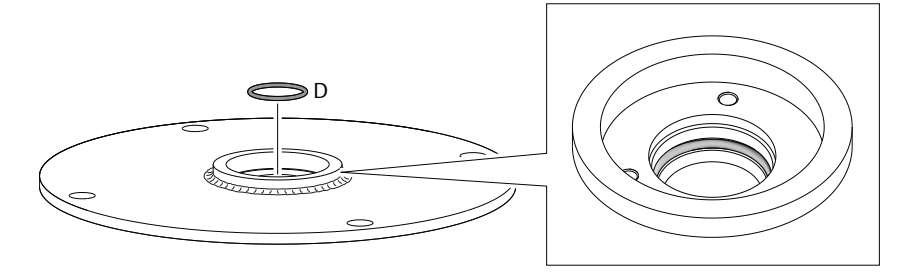

5. Mount ball joint. Gradually tighten the M8 nuts.

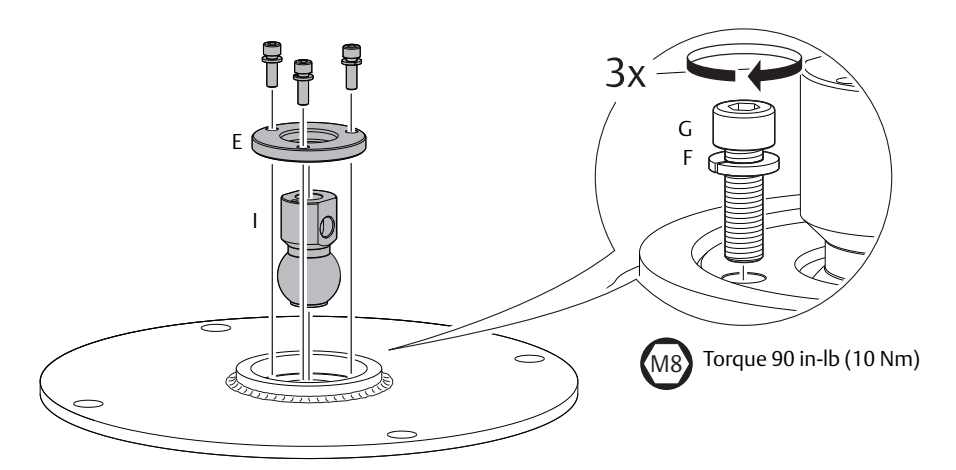

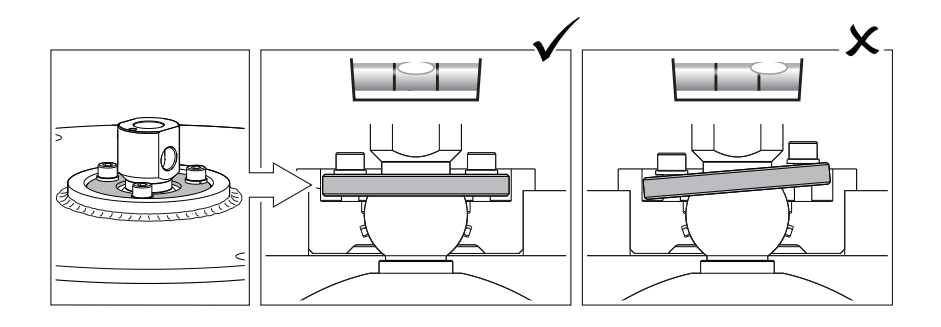

6. Remove protection cap. Visually inspect the O-rings for damage and dirt.

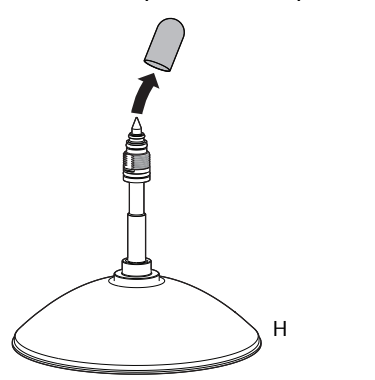

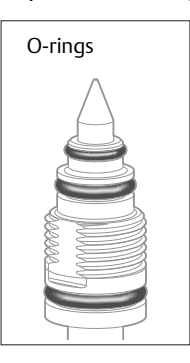

7. Carefully insert antenna.

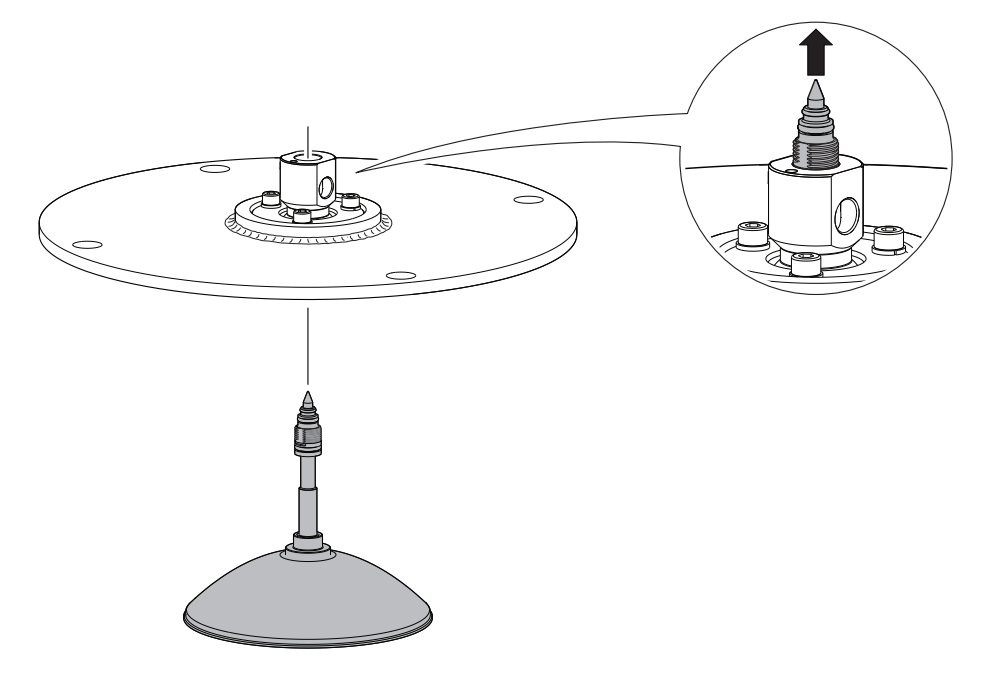

8. Secure antenna.

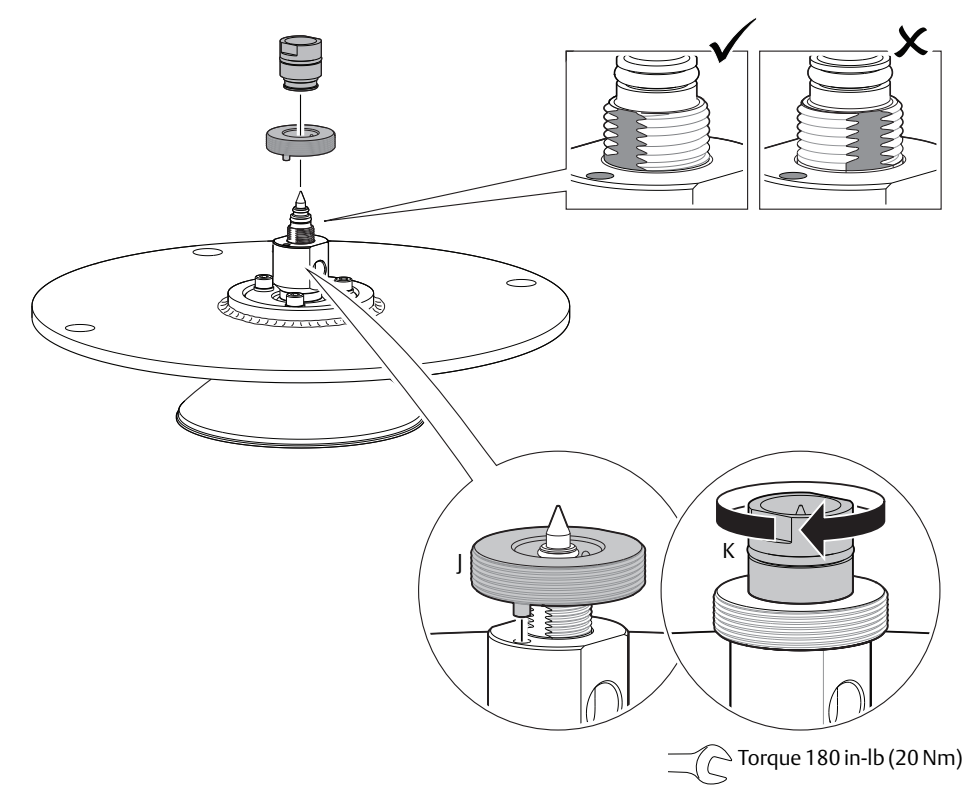

9. Tighten set screw.Mount antenna assembly on tank.

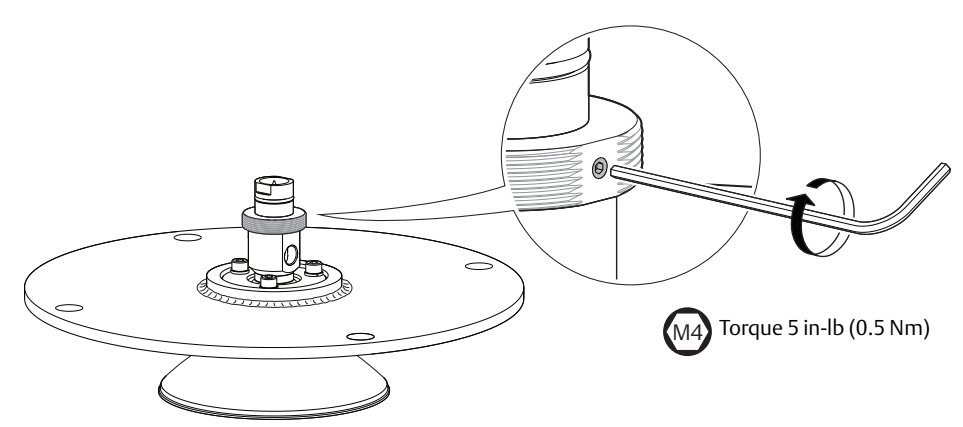

10. Mount antenna assembly on tank.

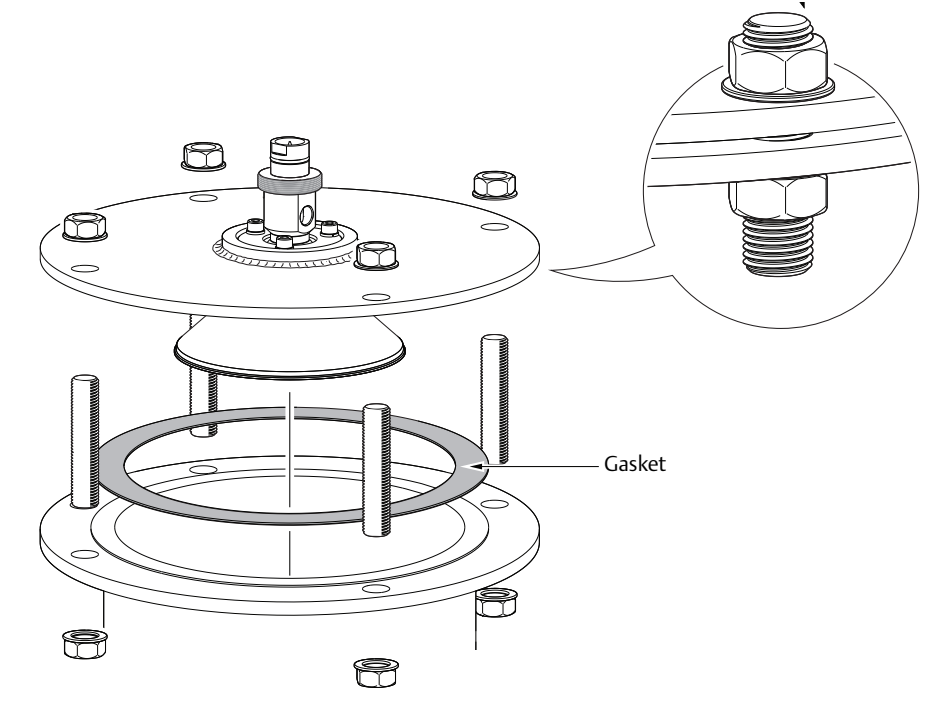

11. Adjust inclination of antenna.

See "Adjust inclination of parabolic antenna" on page 63 for further information.

12. Tighten blind plug or install air purging system.

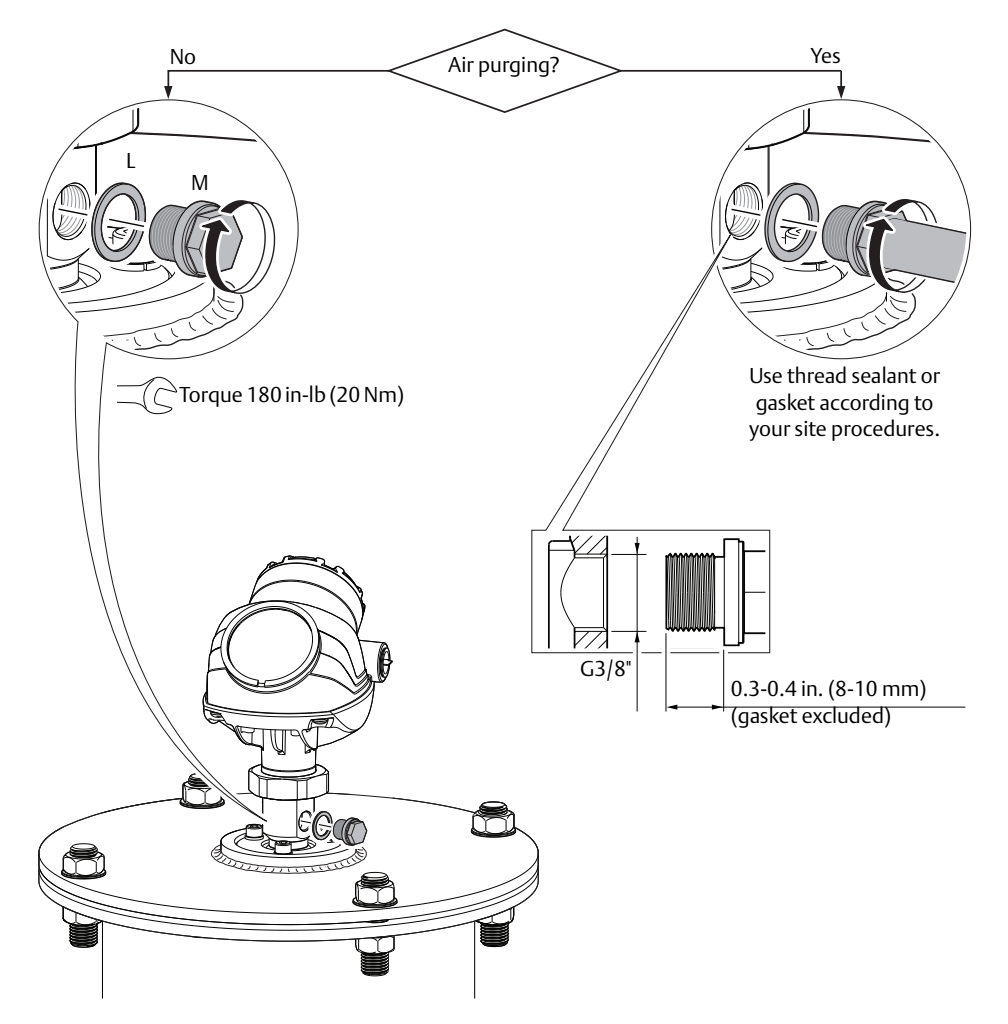

#### Parabolic antenna with threaded connection 3.4.7

Figure 3-24. Components

## R А C 1x 1x С D 1x Е 1x 1x G 1x 1x 1x G. G3/8" bonded seal Α. Lock nut D. Antenna

- Β. Antenna adapter with ball joint
- C. O-ring
- Ε. Threaded sleeve H. F.

  - M20 adapter

Blind plug

1. Remove lock nut.

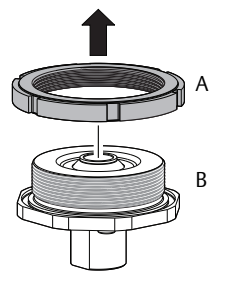

2. Mount O-ring.

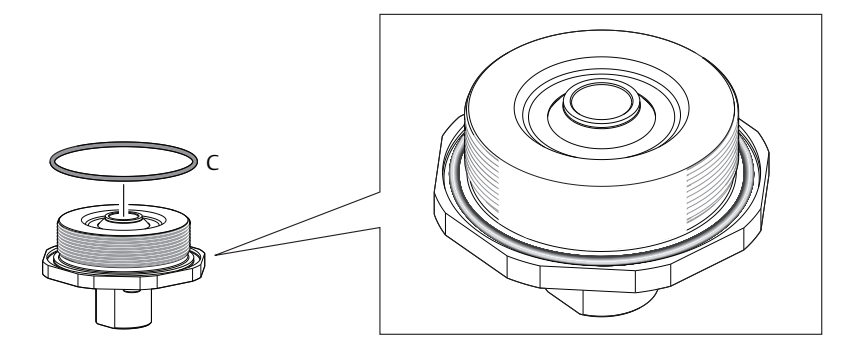

3. Mount antenna adapter on flange/manhole cover.
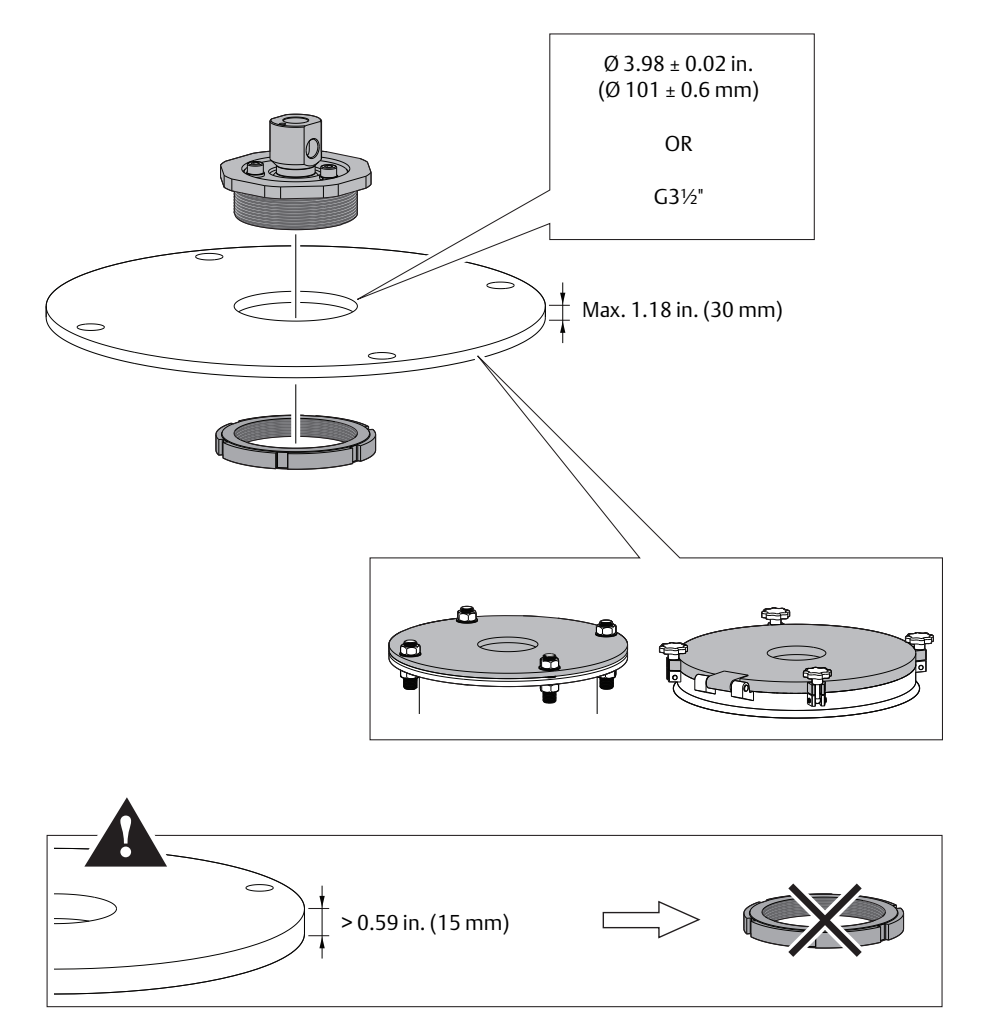

Make sure the antenna adapter fits tightly to the flange/manhole cover.

4. Remove protection cap. Visually inspect the O-rings for damage and dirt.

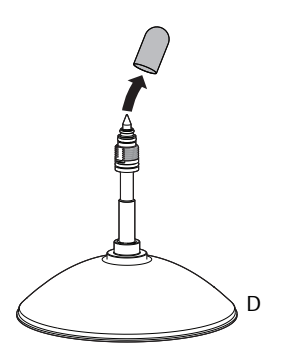

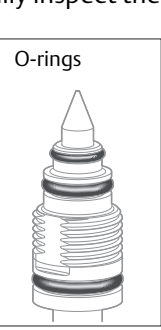

5. Carefully insert antenna.

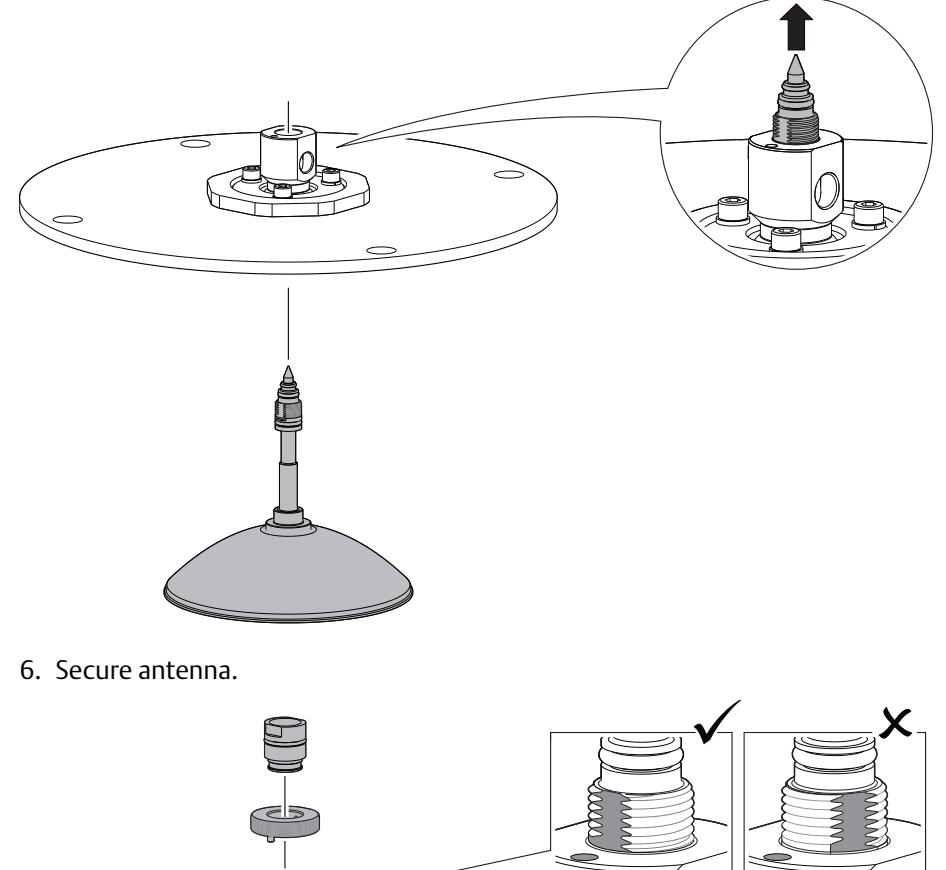

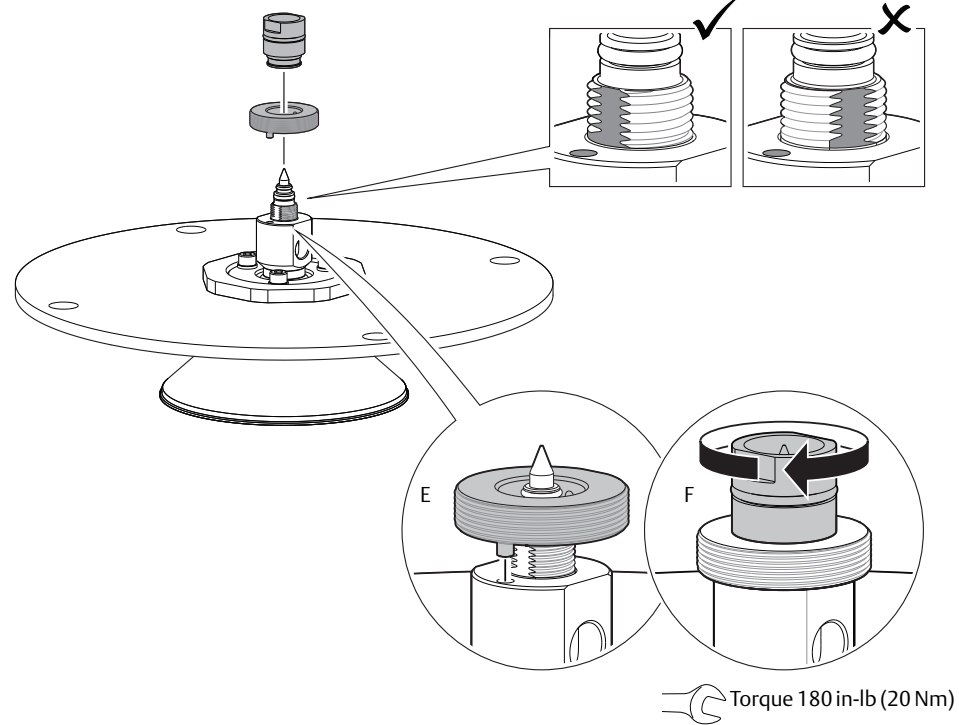

7. Tighten set screw.

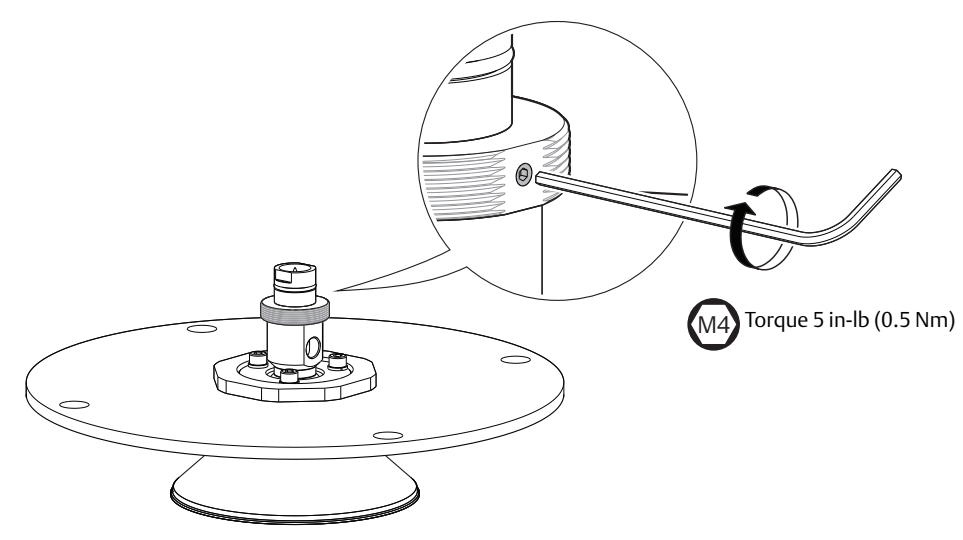

8. Mount antenna assembly on tank.

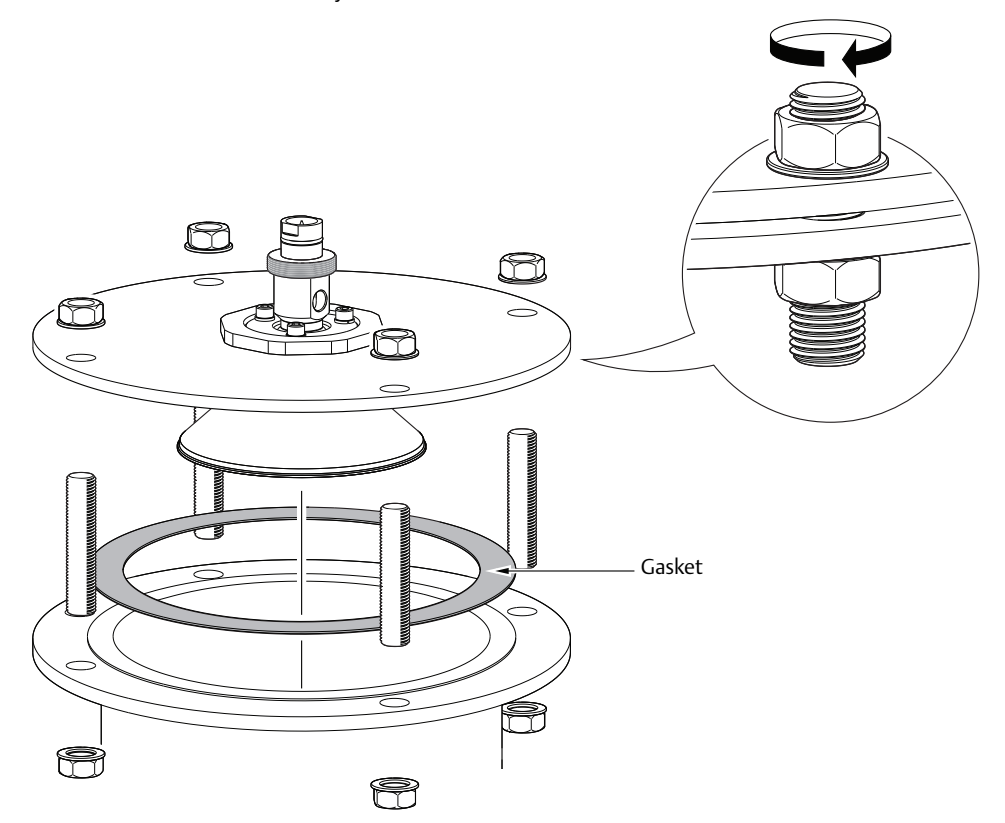

9. Adjust the inclination of the antenna. See section "Adjust inclination of parabolic antenna" on page 63 for further information.

10. Tighten blind plug or install air purging system.

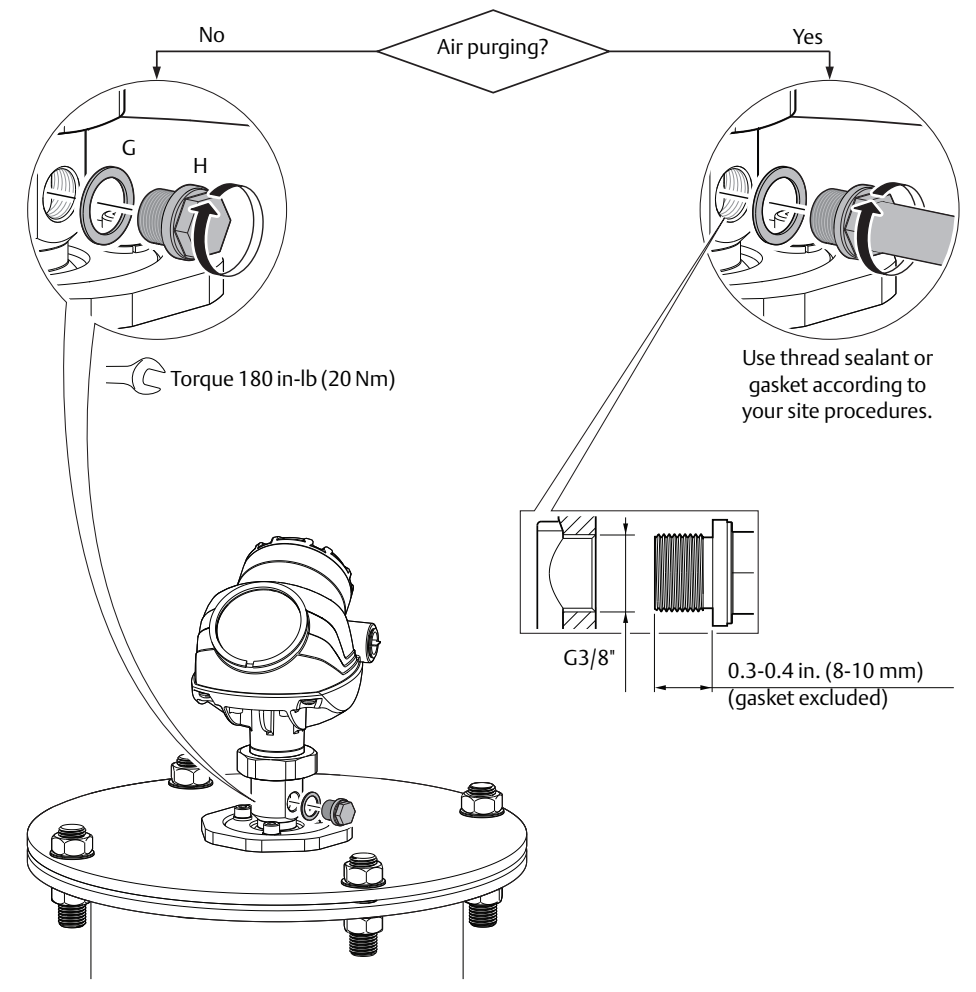

### 3.4.8 Adjust inclination of parabolic antenna

### Orientation

• General best practice is to initially align the parabolic antenna vertically to the ground.

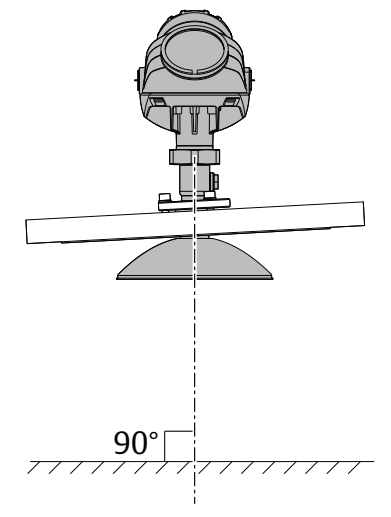

• If the surface echo is weak, a small inclination of the antenna toward the surface slope may improve the performance.

The angle of slope differs during filling and emptying, and thus the signal strength. Therefore, monitor the entire cycle to verify optimum antenna inclination.

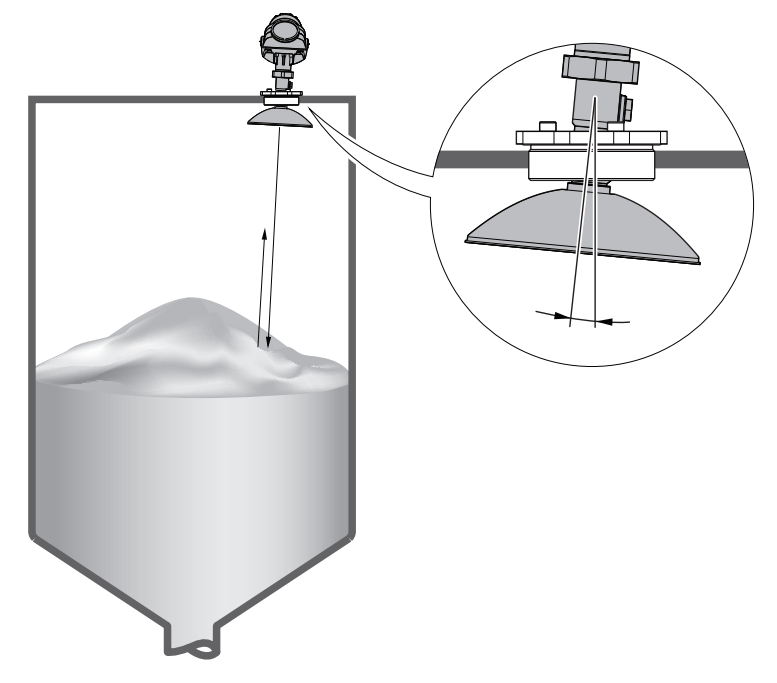

### Procedure

1. Remove transmitter housing (if applicable).

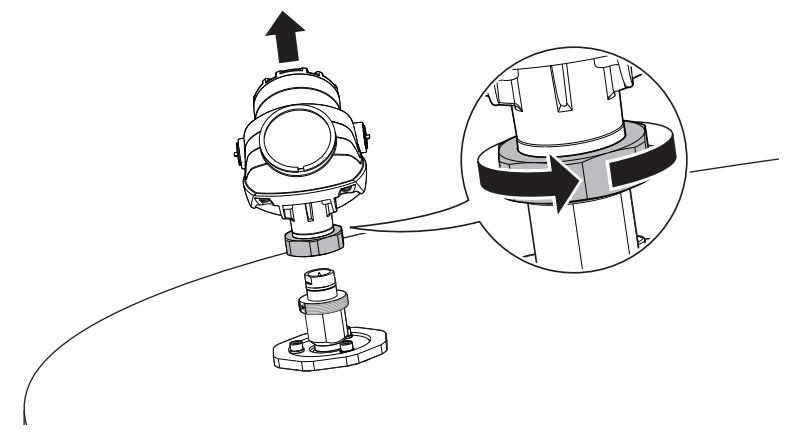

2. Loosen M8 screws until antenna can tilt smoothly.

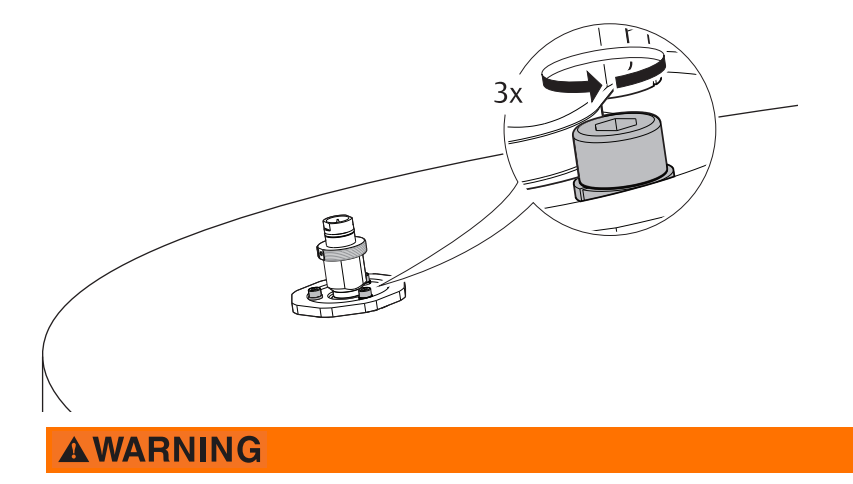

### Contents may be under pressure.

Do not loosen the M8 screws while in operation. Attempting to do so may release pressurized gases, resulting in serious injury or death.

3. Place circular level on top of antenna assembly.

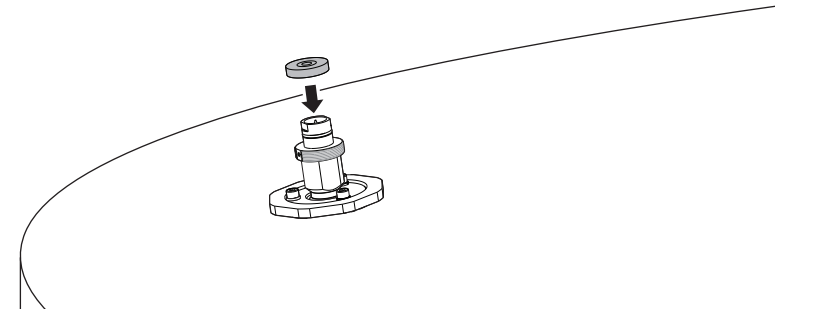

4. Adjust inclination of antenna.

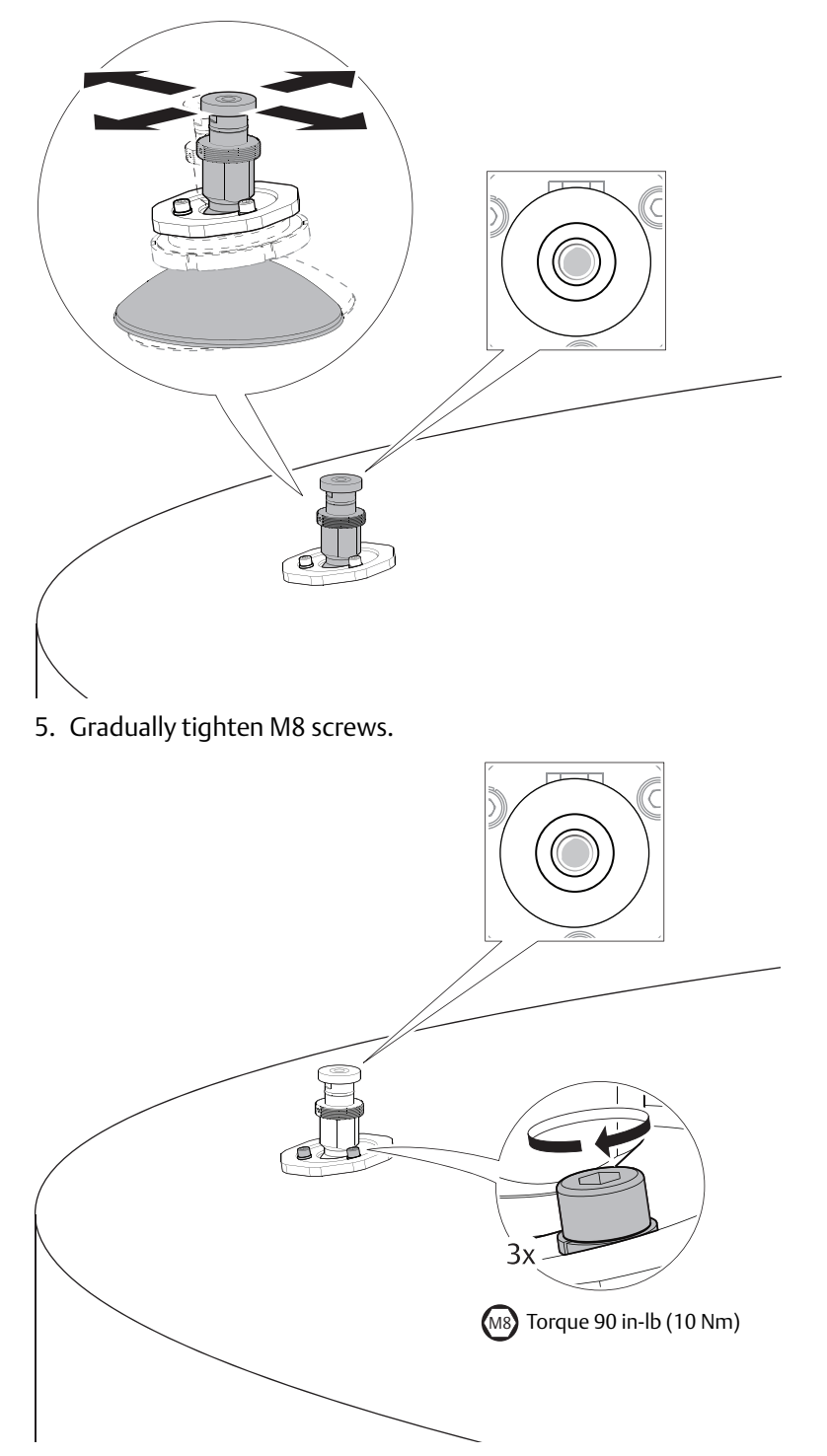

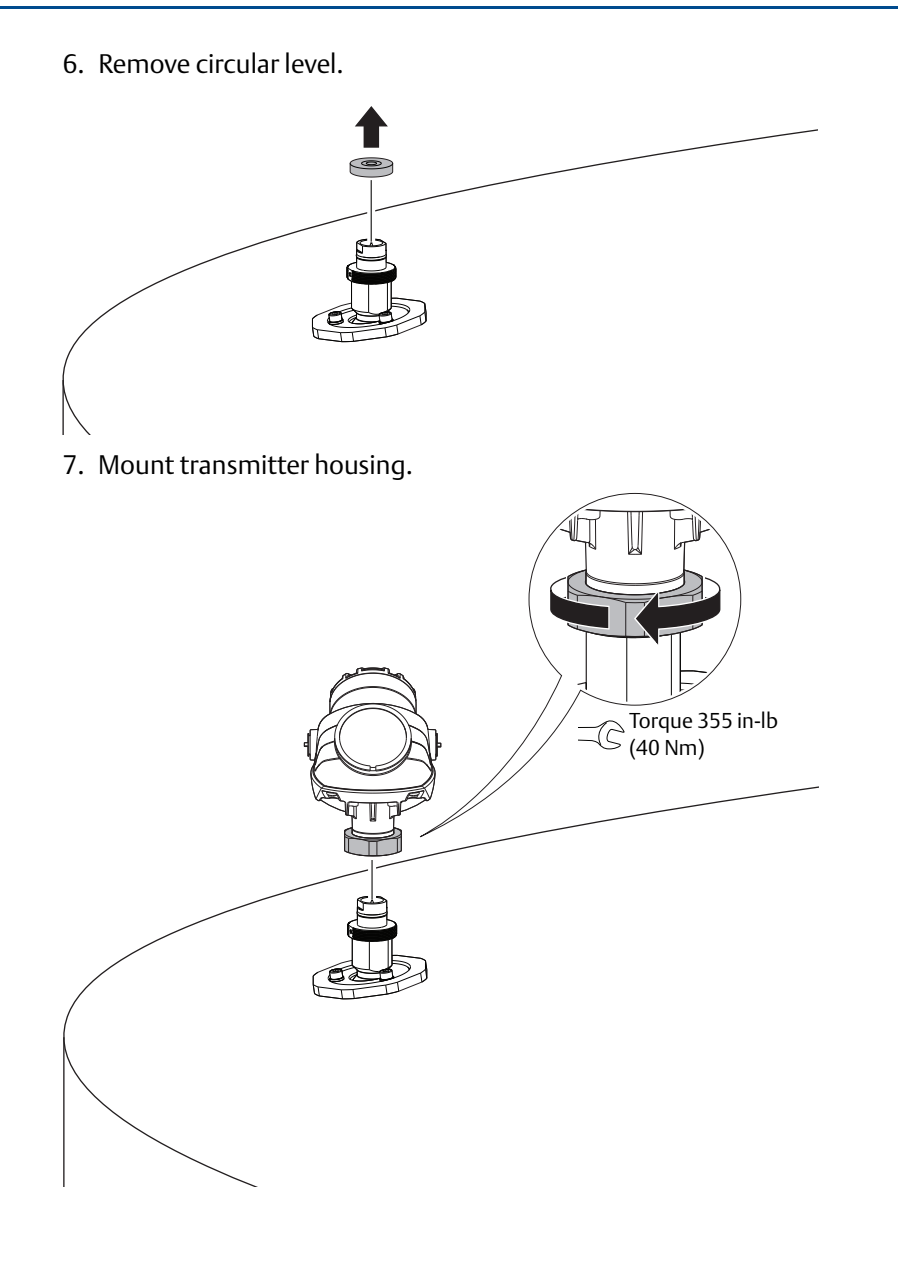

### 3.4.9 Rod antenna with threaded connection

1. Lower transmitter with antenna into the tank. Tank connections with NPT threads require a sealant for pressure-tight joints.

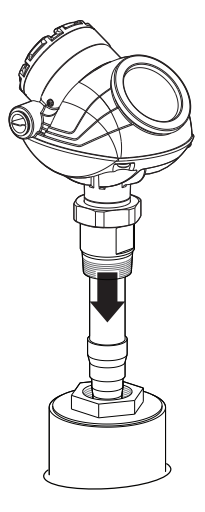

2. Turn tank seal adapter until properly secured in the process connection.

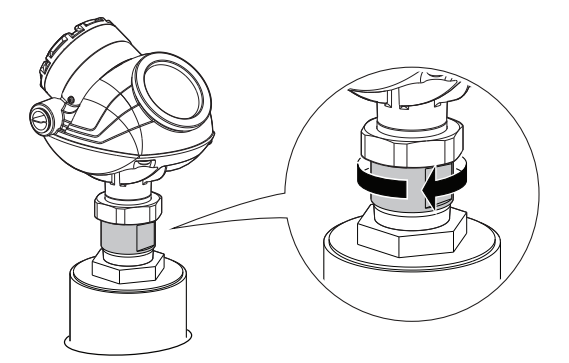

3. Adjust display orientation (optional).

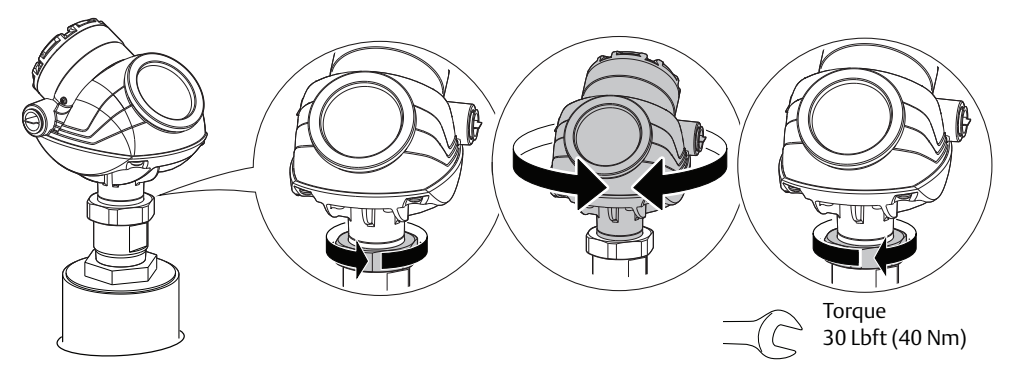

### 3.4.10 Rod antenna with flanged connection

1. Lower transmitter with antenna and flange into the tank nozzle.

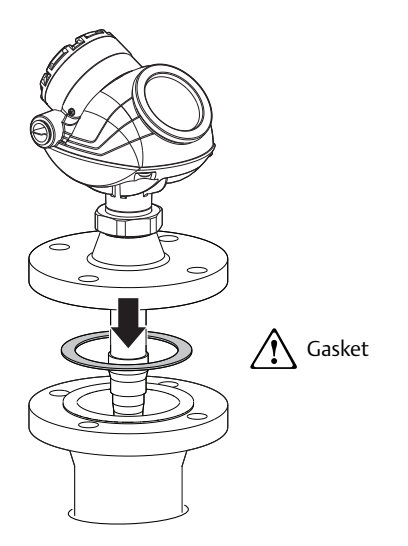

2. Tighten bolts and nuts with sufficient torque for the flange and gasket choice.

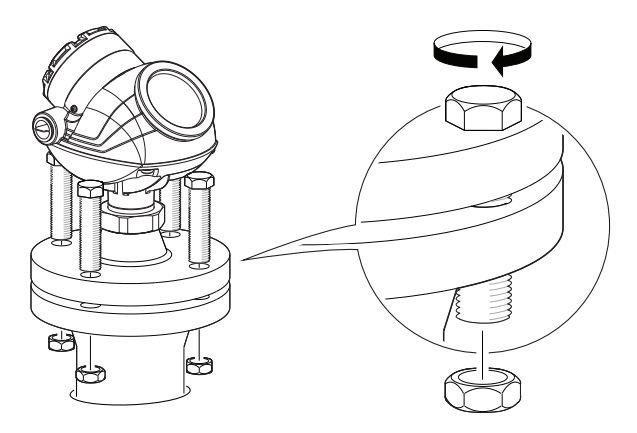

3. Adjust display orientation (optional).

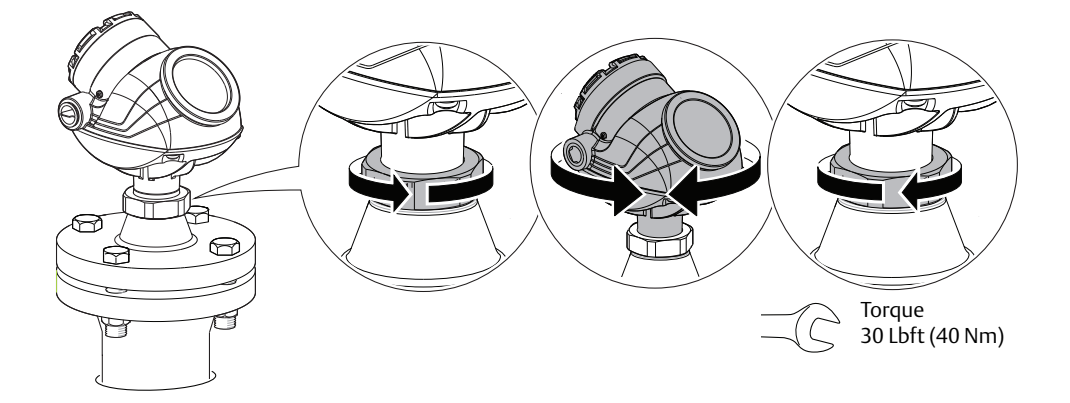

### 3.4.11 Tri Clamp tank connection

1. Lower transmitter with antenna into the tank.

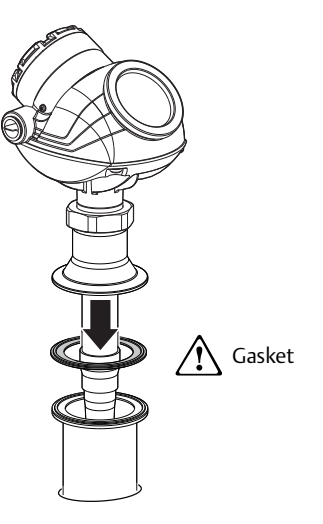

2. Fasten Tri Clamp to the tank with a clamp.

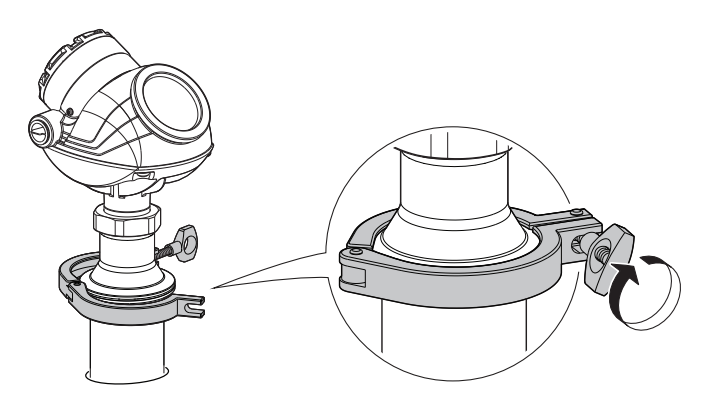

3. Adjust display orientation (optional).

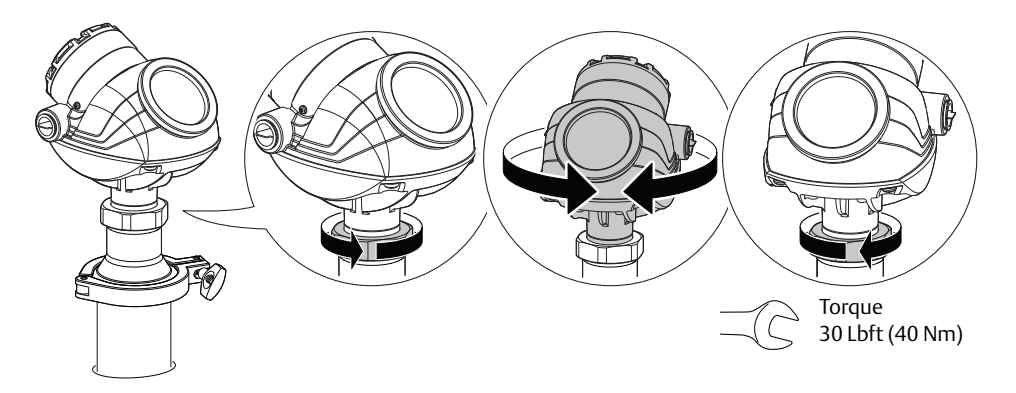

### 3.4.12 Bracket mounting

1. Mount bracket to the pipe/wall.

On pipe:

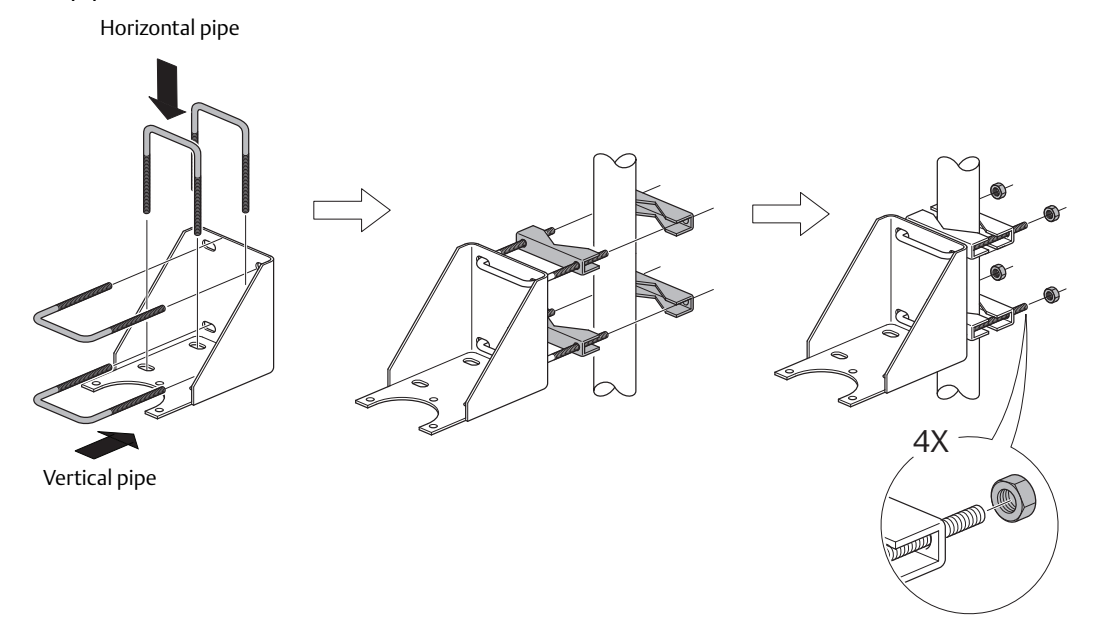

On wall:

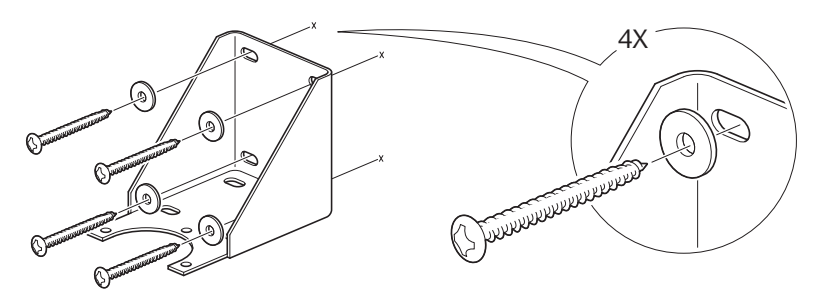

Use screws suitable for the purpose

2. Mount transmitter with antenna to the bracket.

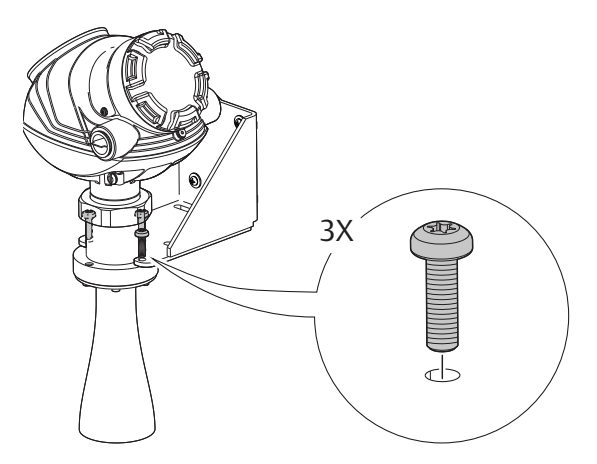

# Section 4 Electrical Installation

| Safety messages                      | page 71 |
|--------------------------------------|---------|
| Wiring and power supply requirements | page 73 |
| Cable/conduit entries                | page 73 |
| Grounding                            | page 73 |
| Cable selection                      | page 74 |
| Hazardous areas                      | page 74 |
| External circuit breaker             | page 74 |
| HART <sup>®</sup> communication      | page 78 |
| FOUNDATION Fieldbus                  | page 83 |
| HART to Modbus Converter (HMC)       |         |
| Establish HART communication         | page 94 |
| Optional devices                     | page 97 |

## 4.1 Safety messages

Procedures and instructions in this section may require special precautions to ensure the safety of the personnel performing the operations. Information that raises potential safety issues is indicated by a warning symbol ( $\Lambda$ ). Refer to the following safety messages before performing an operation preceded by this symbol.

### **A**WARNING

#### Failure to follow safe installation and service guidelines could result in death or serious injury.

- Make sure only qualified personnel perform installation or service.
- Use the equipment only as specified in this manual. Failure to do so may impair the protection provided by the equipment.
- Any substitution of non-recognized spare parts may jeopardize safety. Repair (e.g. substitution of components) may also jeopardize safety and is under no circumstances allowed.
- Do not perform any service other than those contained in this manual unless you are qualified.

#### Process leaks could result in death or serious injury.

• Make sure that the transmitter is handled carefully. If the process seal is damaged, gas might escape from the tank if the transmitter head is removed from the antenna.

#### Explosions could result in death or serious injury.

- Verify that the operating environment of the transmitter is consistent with the appropriate hazardous locations specifications.
- In an Explosion-proof/Flameproof installation, do not remove the transmitter cover when power is applied to the unit.
- Before connecting a Field Communicator in an explosive atmosphere, make sure the instruments in the loop are installed in accordance with intrinsically safe or non-incendive field wiring practices.
- Do not remove the gauge cover in explosive atmospheres when the circuit is alive.
- To prevent ignition of flammable or combustible atmospheres, disconnect power before servicing.
- To avoid process leaks, only use O-rings designed to seal with the corresponding flange adapter.

#### Electrical shock can result in death or serious injury.

- Avoid contact with the leads and terminals. High voltage that may be present on leads can cause electrical shock.
- Make sure the main power to the Rosemount<sup>™</sup> 5400 Level Transmitter is off and the lines to any other external power source are disconnected or not powered while wiring the transmitter.

#### High voltage that may be present on leads could cause electrical shock.

- Avoid contact with leads and terminals.
- Make sure the main power to the Rosemount 5400 is off and the lines to any other external power source are disconnected or not powered while wiring the gauge.

#### Antennas with non-conducting surfaces.

 Antennas with non-conducting surfaces (e.g. rod antenna and process seal antenna) may generate an ignition-capable level of electrostatic charge under extreme conditions.
 Therefore, when the antenna is used in a potentially explosive atmosphere, appropriate measures must be taken to prevent electrostatic discharge.

Additional warnings or restrictions may apply depending on type of Hazardous approval. See Appendix B: Product Certifications for details.

## 4.2 Wiring and power supply requirements

Wiring and power supply requirements can be dependent upon the approval certification. As with all FOUNDATION<sup>™</sup> Fieldbus requirements, a conditioned power supply and terminating resistors are required for proper operation.

## 4.3 Cable/conduit entries

The electronics housing has two entries with  $\frac{1}{2}$  - 14 NPT threads. Optional M20×1.5 minifast<sup>®</sup> and eurofast<sup>®</sup> adapters are also available. The connections are made in accordance with local or plant electrical codes.

Make sure that unused ports are properly sealed to prevent moisture or other contamination from entering the terminal block compartment of the electronics housing.

#### Note

Use the enclosed metal plug to seal the unused port. The temporary orange plastic plugs used at delivery are not sufficient seals!

## 4.4 Grounding

The housing should always be grounded in accordance with national and local electrical codes. Failure to do so may impair the protection provided by the equipment. The most effective grounding method is direct connection to earth ground with minimal impedance. There are two grounding screw connections provided. One is inside the field terminal side of the housing and the other is located on the housing. The internal ground screw is identified by a ground symbol: (1)

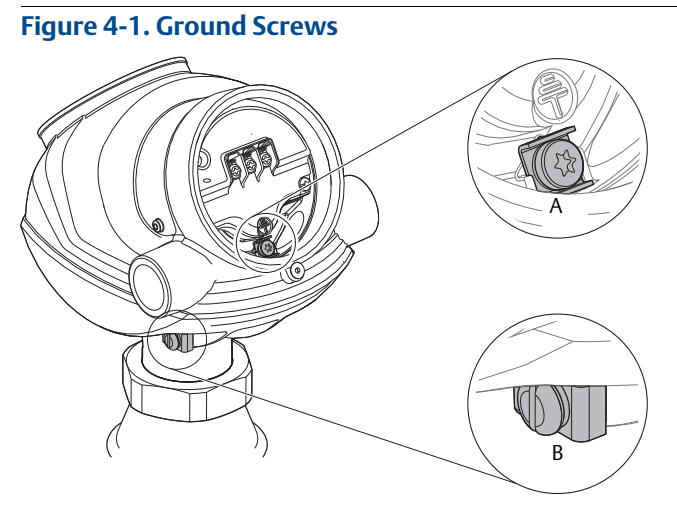

- A Internal ground screw
- B External ground screw

#### Note

Grounding the transmitter housing using the threaded conduit connection may not provide a sufficient ground.

#### Note

In the explosion-proof/flameproof version, the electronics is grounded via the transmitter housing. After installation and commissioning make sure that no ground currents exist due to high ground potential differences in the installation.

## 4.5 Cable selection

Use shielded twisted pair wiring for the Rosemount 5400 to comply with EMC regulations. The cables must be suitable for the supply voltage and approved for use in hazardous areas, where applicable. For instance, in the U.S., explosion-proof conduits must be used in the vicinity of the vessel. For the ATEX flameproof and the IECEx approval version of the Rosemount 5400, suitable conduits with sealing device or flameproof cable glands must be used depending on local requirements.

Use 18 AWG to 12 AWG wiring to minimize the voltage drop to the transmitter.

For Modbus<sup>®</sup> units (RS-485 bus), the following rules apply:

- = 2 cables are used for communication: 24 AWG shielded twisted pair wiring is recommended to get an impedance of  $120 \,\Omega$
- 2 cables are used for power: AWG 16-18 cables must be used

#### Note

Avoid running instrument cable next to power cables in cable trays or near heavy electrical equipment. It is important that the instrument cable shield be:

- trimmed close and insulated from touching the transmitter housing
- continuously connected throughout the segment
- connected to a good earth ground at the power supply end.

### 4.6 Hazardous areas

When the Rosemount 5400 is installed in a hazardous area, all national and local regulations and specifications in applicable certificates must be observed.

### 4.7 External circuit breaker

For compliance with Low Voltage Directive 2006/95/EC, an external circuit breaker should be installed.

## 4.8 **Connecting the transmitter**

- 1. Make sure the power supply is switched off.
  - 2. Remove the terminal block cover.

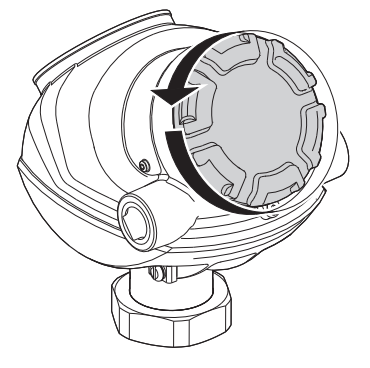

3. Remove the plastic plugs.

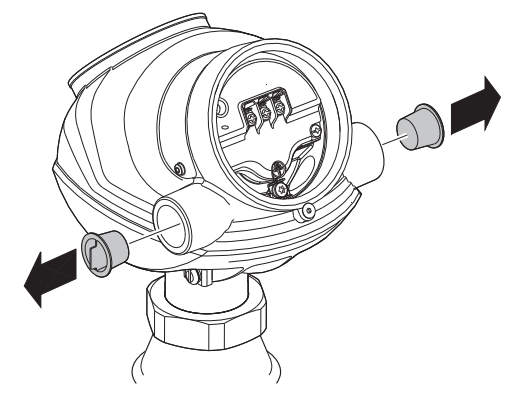

4. Pull the cable through cable gland/conduit.

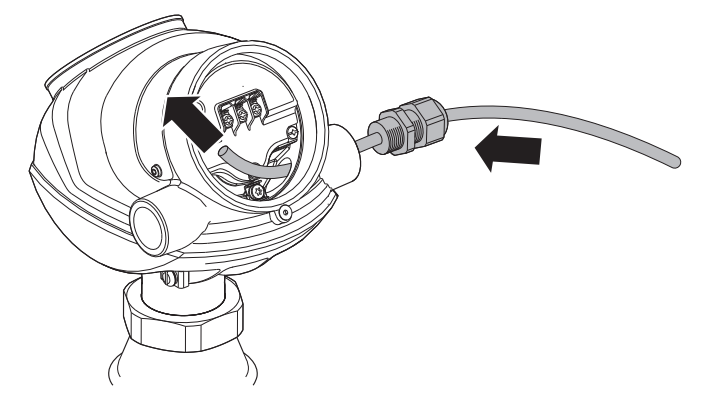

Adapters are required if M20 glands are used.

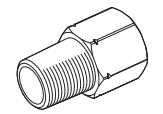

5. To connect the wires, see the illustrations on the following pages.

6. Seal any unused port with enclosed metal plug.

### **Note** Apply PTFE tape or other sealant to the threads.

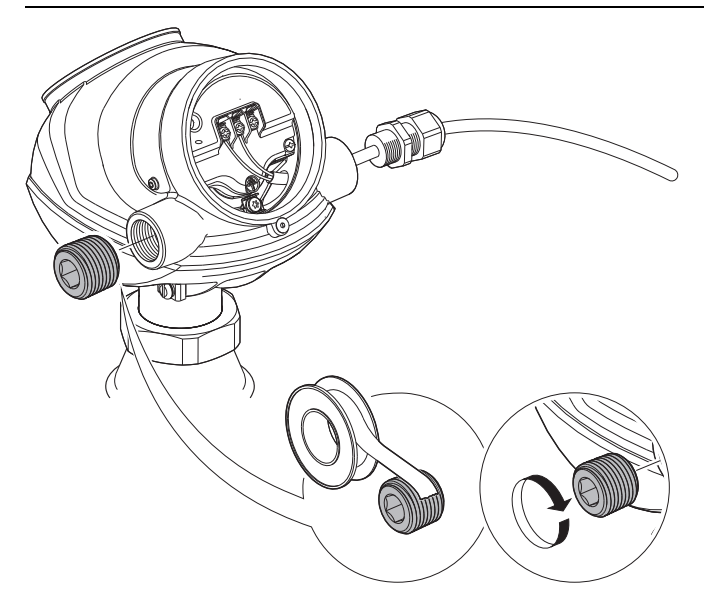

7. Tighten the cable glands.

### **Note** Apply PTFE tape or other sealant to the threads.

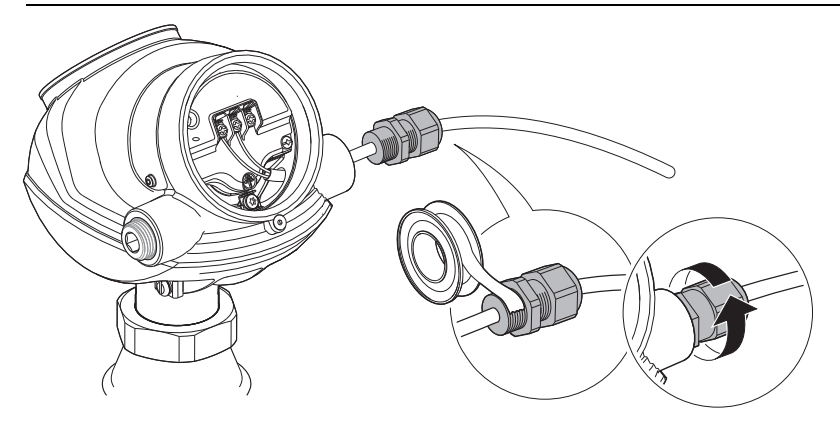

### **Note** Make sure to arrange the wiring with a drip loop.

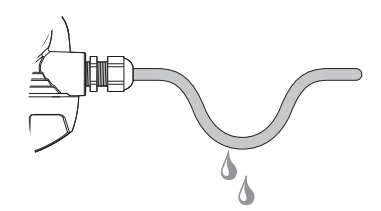

8. Mount the cover so it is secure to meet explosion-proof requirements.

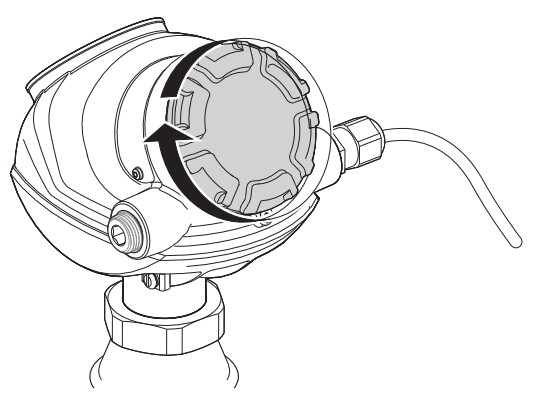

9. For ATEX, IECEx, NEPSI, INMETRO, and TIIS installations, lock the cover with the locking screw.

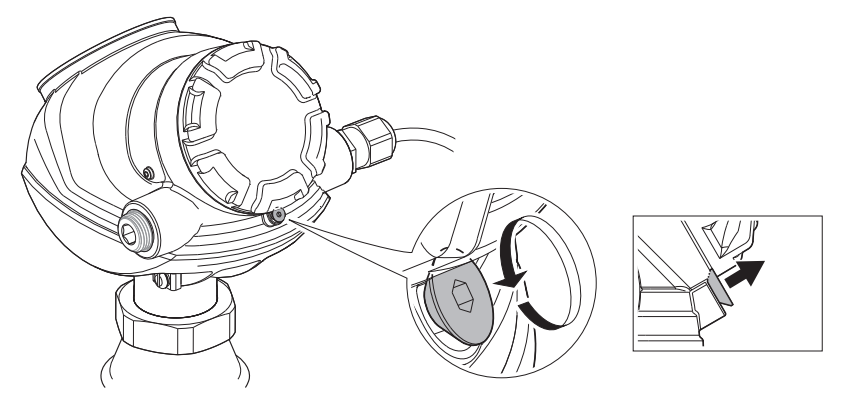

10.Connect the power supply.

## 4.9 HART<sup>®</sup> communication

### 4.9.1 Power requirements

The Rosemount 5400 Series transmitter operates with a power supply ranging from 16 - 42.4 Vdc (16 - 30 Vdc in IS applications, 20 - 42.4 Vdc in explosion-proof/flameproof applications and in non-sparking/energy-limited applications).

All configuration tools for HART communication, such as the Field Communicator and Rosemount Radar Master, require a minimum load resistance ( $R_L$ ) of 250  $\Omega$  within the loop in order to function properly.

Terminals in the transmitter housing provide connections for signal wiring. The Rosemount 5400 operates with the following power supplies:

#### Table 4-1. Minimum Input Voltage (U<sub>I</sub>) at Different Currents

|                                                                     | Current                                 |          |  |
|---------------------------------------------------------------------|-----------------------------------------|----------|--|
| Hazardous approval                                                  | 3.75 mA                                 | 21.75 mA |  |
|                                                                     | Minimum input voltage (U <sub>I</sub> ) |          |  |
| Non-Hazardous Installations and Intrinsically Safe<br>Installations | 16 Vdc                                  | 11 Vdc   |  |
| Explosion-proof/Flameproof Installations                            | 20 Vdc                                  | 15.5 Vdc |  |

### 4.9.2 Load limitations

Maximum load resistance (R) is determined by the voltage level of the external power supply  $(U_E)$ , as described by:

Figure 4-2. Non-Hazardous Installations, and Non-Sparking/Energy-Limited Power Supply

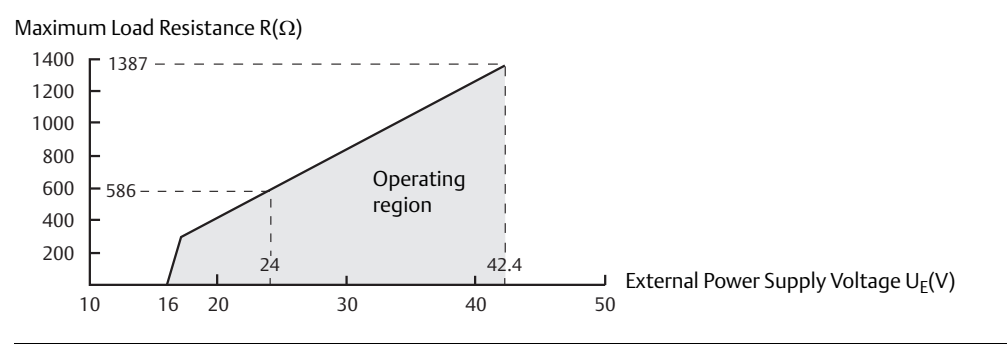

#### Figure 4-3. Intrinsically Safe Installations

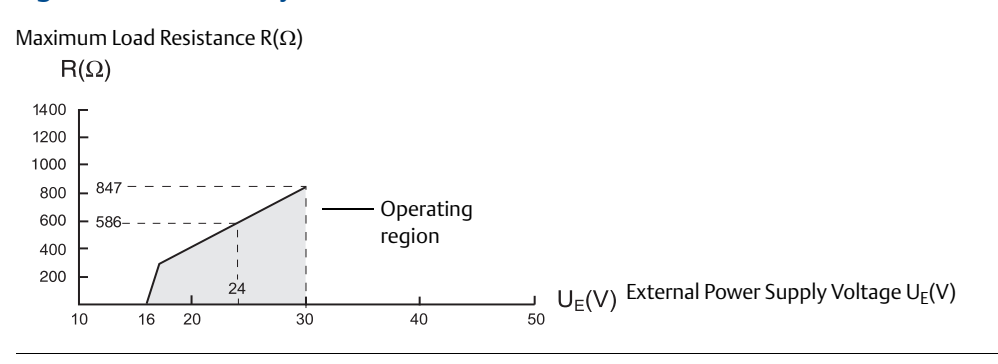

#### Figure 4-4. Explosion-Proof/Flameproof Installations

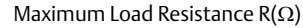

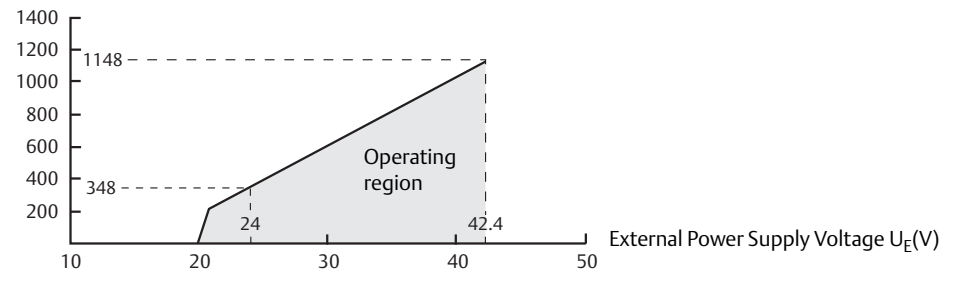

#### Note

For flameproof/explosion-proof installations, the diagram is only valid if the HART load resistance is at the + side and if the - side is grounded. Otherwise, the load resistance value is limited to 435  $\Omega$ .

#### Note

Rosemount 5400 with flameproof/explosion-proof output have a built-in barrier; no external barrier needed.

### 4.9.3 Non-intrinsically safe power supply

With a non-intrinsically safe power supply in non-hazardous installations or explosion-proof/flameproof installations, wire the transmitter as shown in Figure 4-5.

#### Note

Make sure the power supply is off when connecting the transmitter.

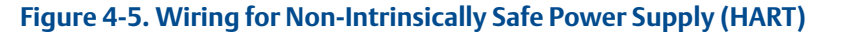

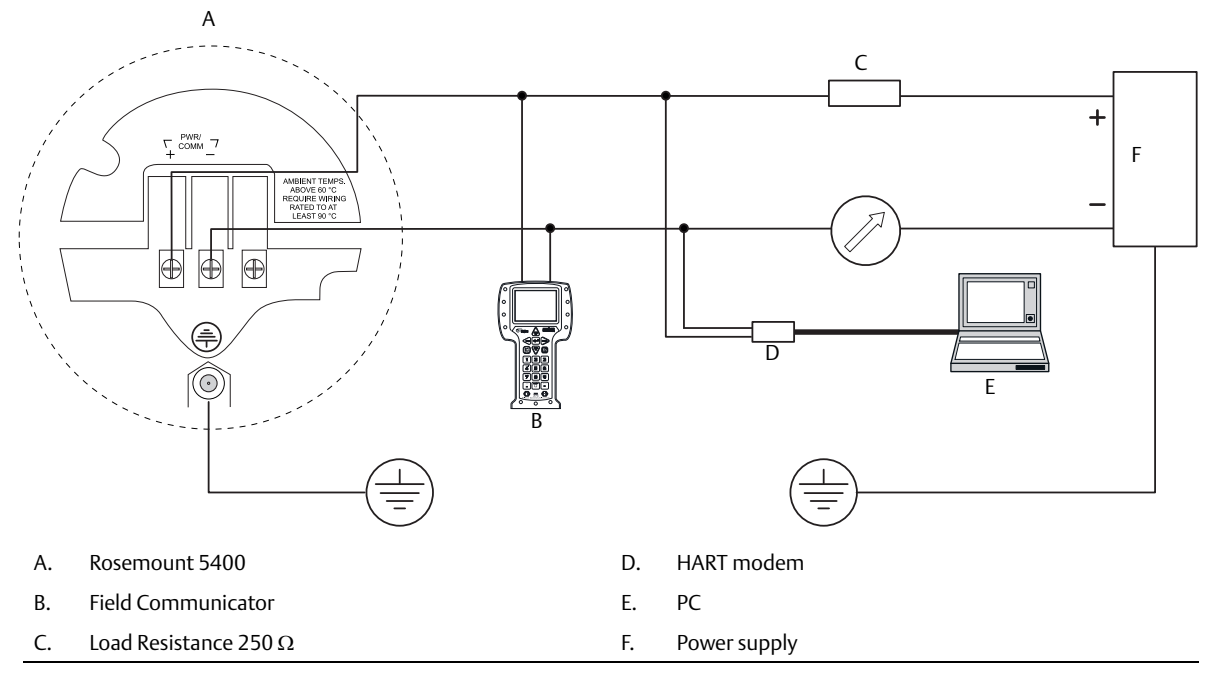

The Field Communicator and the HART modem require a minimum load resistance of  $250 \Omega$  within the loop to function properly.

#### Note

The diagram is valid only if the HART load resistance is at the + side and if the - side is grounded, otherwise the load resistance value is limited to  $435 \Omega$ .

#### Note

For explosion-proof/flameproof installations make sure the transmitter is grounded to the I.S. ground terminal inside the terminal compartment in accordance with national and local electrical codes.

#### Intrinsically safe power supply 4.9.4

With an intrinsically safe power supply, wire the transmitter as shown in Figure 4-6.

#### Note

Make sure the instruments in the loop are installed according to intrinsically safe field wiring practices.

Installation also needs to comply with the applicable installation/control drawing. See "Approval drawings" on page 251.

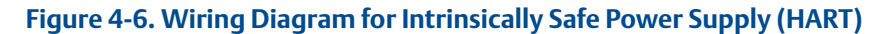

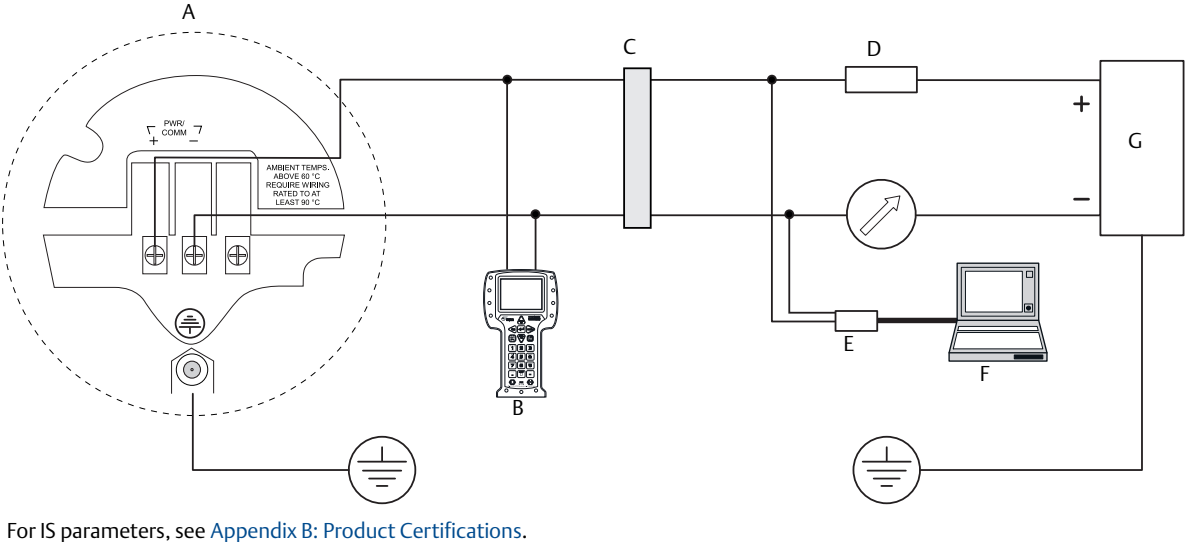

- Rosemount 5400 Α.
- Β. **Field Communicator**
- C. Approved IS barrier
- D. R<sub>I</sub>=250 Ω

- HART modem Ε.
- F. PC
- G. Power supply

The Field Communicator and the HART modem require a minimum load resistance within the loop of 250  $\Omega$  to function properly. For maximum load resistance see Figure 4-3.

For Safety Instrumented Systems information, see "Safety Instrumented Systems (4-20 mA Only)" on page 197.

### 4.9.5 Type N approvals: non-sparking/energy-limited power supply

With a non-sparking/energy-limited power supply, wire the transmitter as shown in Figure 4-7.

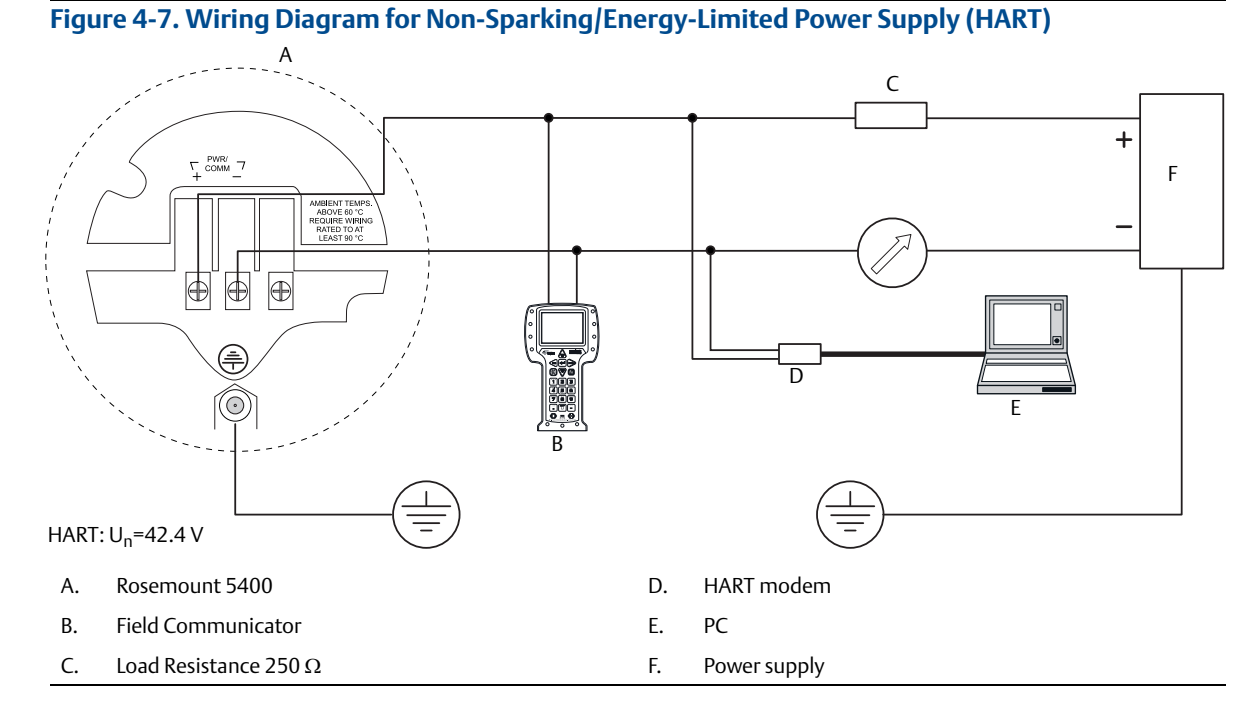

### 4.9.6 Transient protection terminal block

For a terminal block with transient protection, wire the transmitter as shown in Figure 4-8.

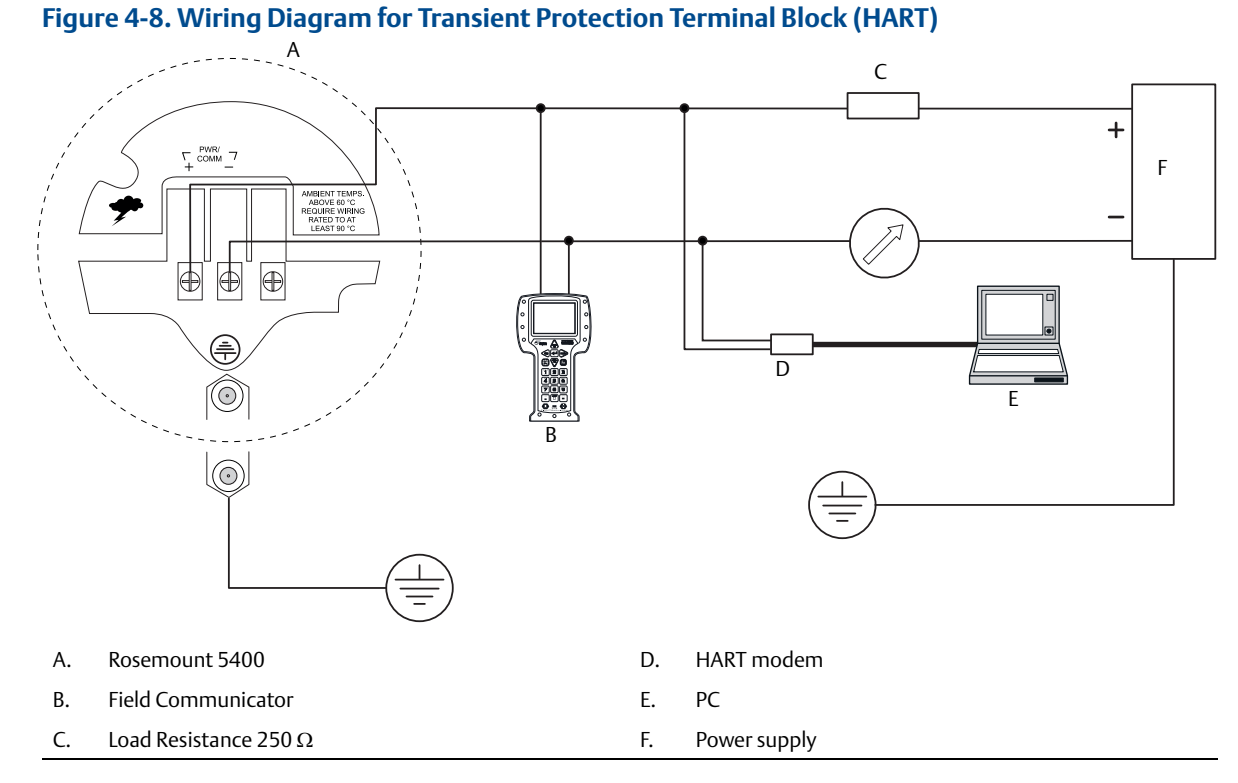

#### **Operation and Maintenance**

## 4.10 FOUNDATION Fieldbus

### 4.10.1 Power requirements

Terminals in the transmitter housing provide connections for signal wiring.

The Rosemount 5400 is powered over FOUNDATION Fieldbus with standard fieldbus power supplies.

The transmitter operates with the following power supplies:

| Approval type              | Power supply (Vdc) |
|----------------------------|--------------------|
| IS                         | 9 - 30             |
| Explosion-proof/flameproof | 16 - 32            |
| None                       | 9 - 32             |

The Rosemount 5400 with FOUNDATION Fieldbus operates using a power supply ranging from 9-32 Vdc (9-30 Vdc in IS applications, 16-32 Vdc in explosion-proof/flameproof applications, and 9-17.5 Vdc in FISCO, IS applications).

### Grounding

Signal wiring of the fieldbus segment cannot be grounded. Grounding out one of the signal wires will shut down the entire fieldbus segment.

### Shield wire ground

To protect the fieldbus segment from noise, grounding techniques for shield wire usually require a single grounding point for shield wire to avoid creating a ground loop. The ground point is typically at the power supply.

### **Connecting fieldbus devices**

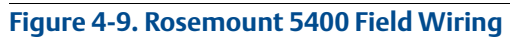

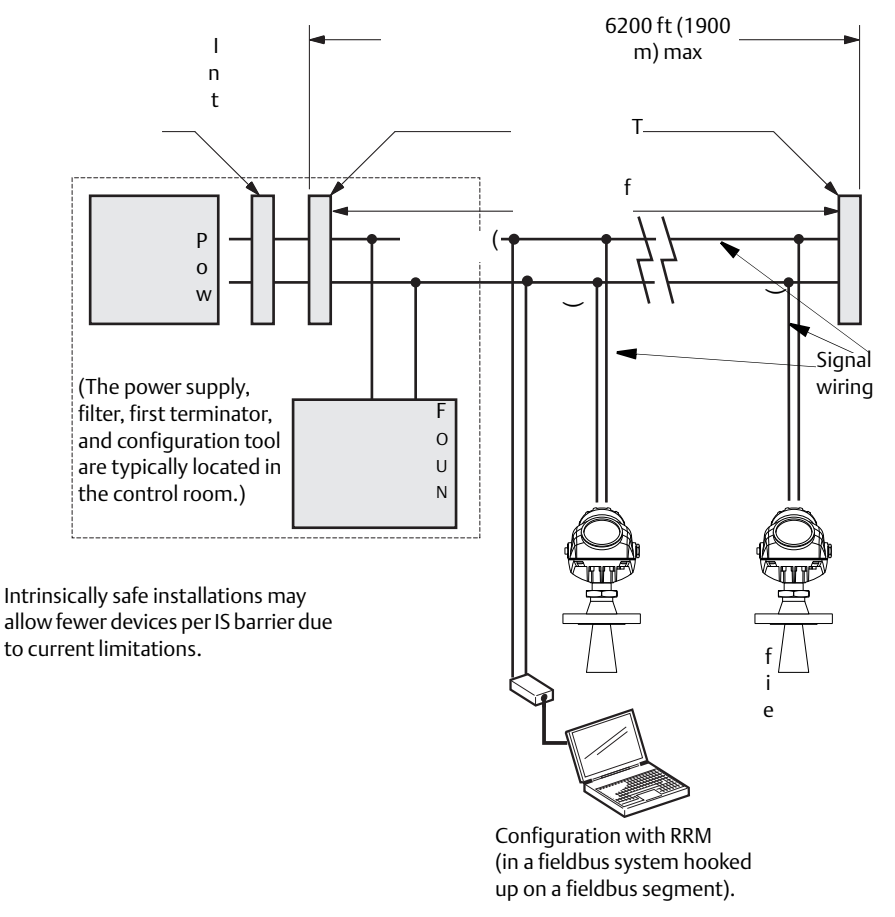

### 4.10.2 Non-intrinsically safe power supply

With non-intrinsically safe power supply in Non-hazardous installations or Explosion-proof/Flameproof installations, wire the transmitter as shown in Figure 4-10.

Rosemount 5400 with Explosion-proof/Flameproof Output have a built-in barrier; no external barrier needed.

#### Note

Make sure that the power supply is off when connecting the transmitter.

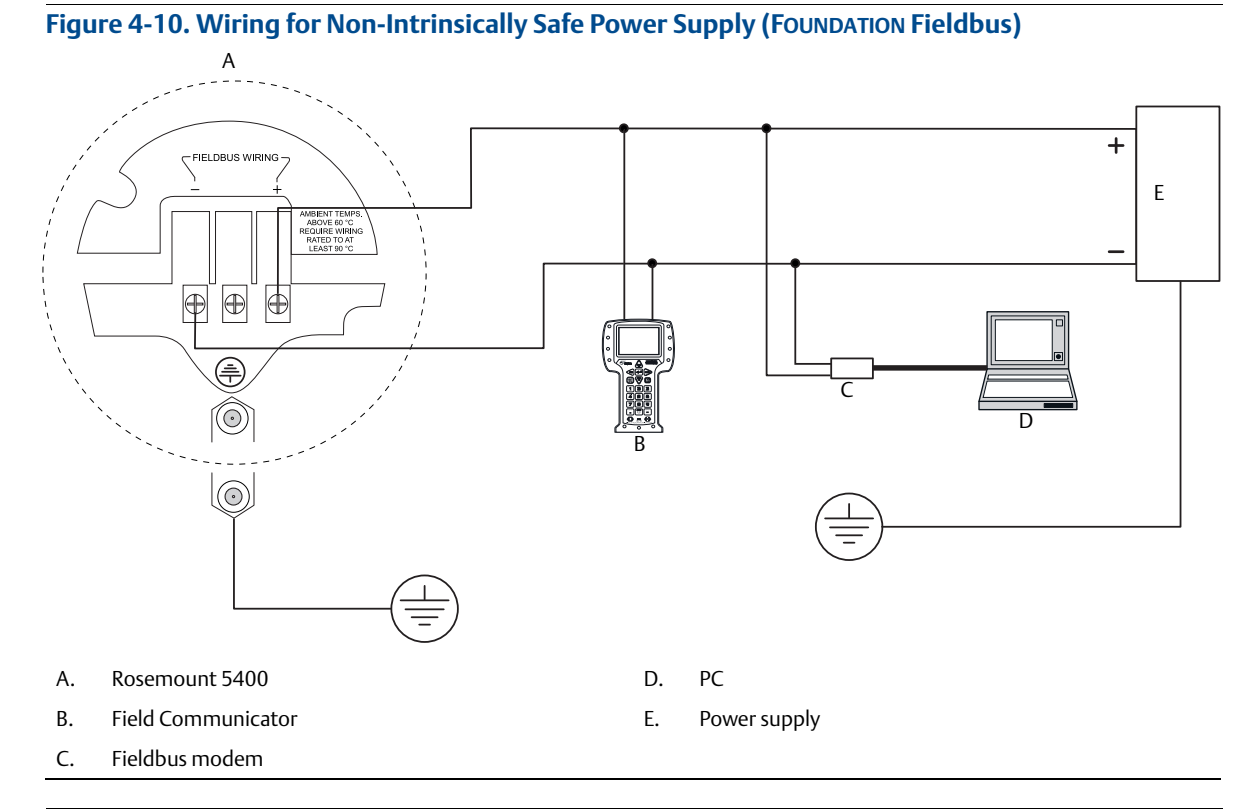

#### Note

For explosion-proof/flameproof installations make sure the transmitter is grounded to the IS ground terminal inside the terminal compartment in accordance with national and local electrical codes.

### 4.10.3 Intrinsically safe power supply

When your power supply is intrinsically safe, wire the transmitter as shown in Figure 4-11.

#### Note

Make sure that the instruments in the loop are installed in accordance with intrinsically safe field wiring practices.

Installation also needs to comply with the applicable installation/control drawing. See "Approval drawings" on page 251.

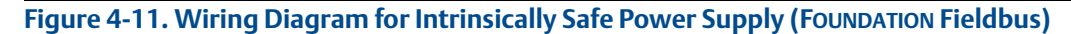

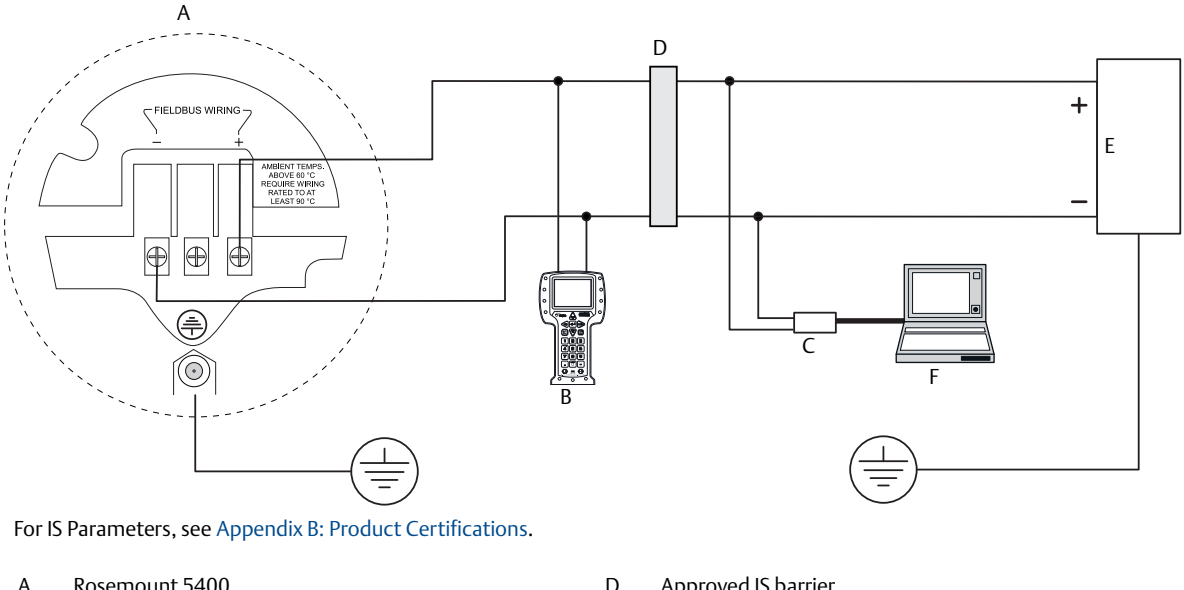

| Α. | Rosemount 5400     | D. | Approved IS barrier |
|----|--------------------|----|---------------------|
| В. | Field Communicator | Ε. | Power supply        |
| C. | Fieldbus modem     | F. | PC                  |

### 4.10.4 Type N approvals: non-sparking/energy-limited power supply

With a non-sparking/energy-limited power supply, wire the transmitter as shown in Figure 4-12.

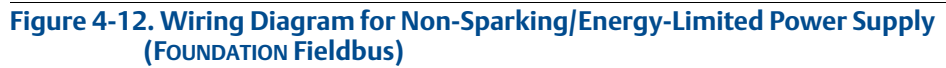

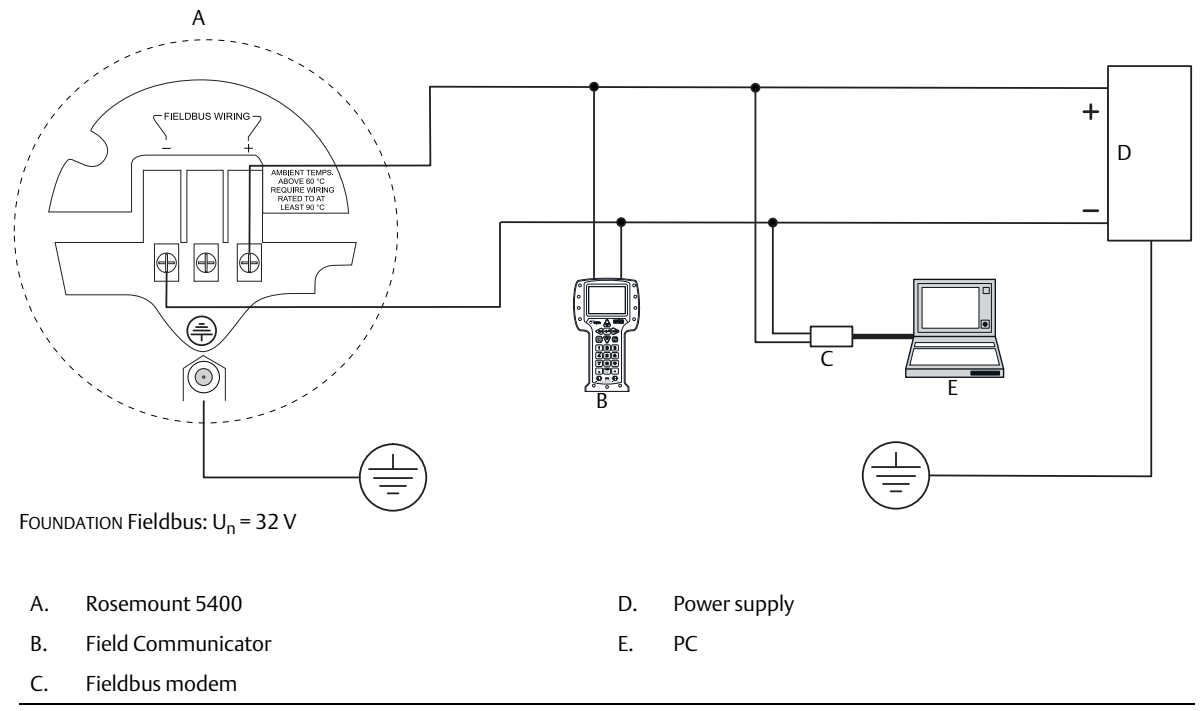

## 4.11 HART to Modbus Converter (HMC)

The Rosemount 5400 RS-485 with Modbus communication transmitter version operates using a power supply ranging from 8-30 Vdc (max. rating). See the <u>Rosemount 5300/5400 Series with HART to Modbus</u> Converter Manual Supplement for details.

### **Power consumption:**

< 0.5 W (with HART address = 1) < 1.2 W (incl. four HART slaves)

### 4.11.1 Connecting the transmitter

- 1. Disconnect/shut off the electrical power to transmitter head and then open the instrument cover. Do not remove the cover in an explosive atmosphere with a live circuit.
  - 2. Pull the cable through the cable gland/conduit. For the RS-485 bus, use shielded twisted pair wiring, preferably with an impedance of 120  $\Omega$  (typically 24 AWG) in order to comply with the EIA-485 standard and EMC regulations. The maximum cable length is 4000 ft (1200 m).
  - 3. Make sure that the transmitter housing is grounded, then connect wires according to Figure 4-13 and Table 4-2. Connect the lead that originates from the "A" line from the RS-485 bus to the terminal marked MB, and the lead that originates from the "B" line to the terminal marked MA.
  - 4. If it is the last transmitter on the bus, connect the  $120 \Omega$  termination resistor.
  - 5. Connect the leads from the positive side of the power supply to the terminal marked POWER +, and the leads from the negative side of the power supply to the terminal marked POWER -. The power supply cables must be suitable for the supply voltage and ambient temperature, and approved for use in hazardous areas, where applicable.
  - 6. Attach and tighten the housing cover. Tighten the cable gland, then plug and seal any unused terminals, and connect the power supply.

#### Note

Rosemount 5400 with flameproof/explosion-proof output have a built-in barrier; no external barrier needed.

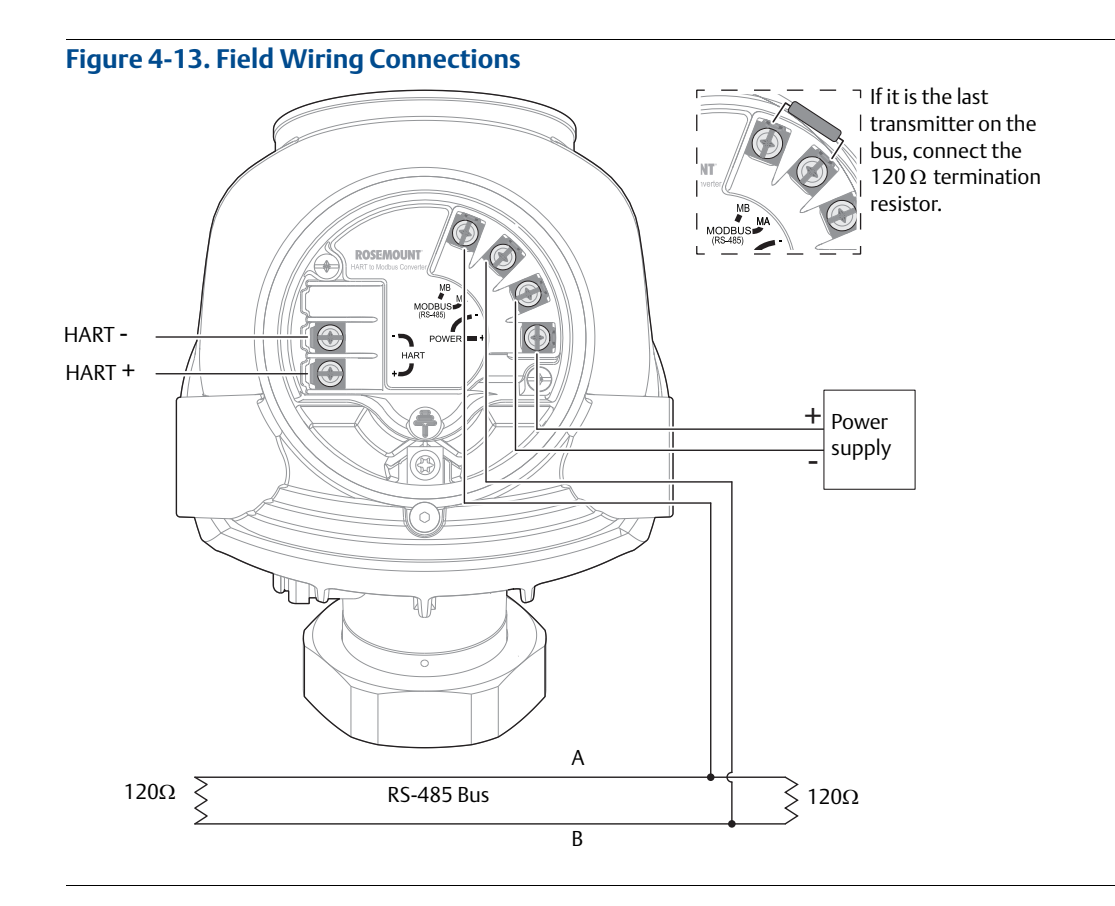

### 4.11.2 Connection terminals

The connection terminals are described in Table 4-2 below.

#### Table 4-2. Connection Terminals

| Connector label | Description                                               | Comment                                    |  |
|-----------------|-----------------------------------------------------------|--------------------------------------------|--|
| HART +          | Positive HART connector                                   | Connect to PC with RRM software, Field     |  |
| HART -          | Negative HART connector                                   | Communicator, or other HART configurators. |  |
| MA              | Modbus RS-485 <b>B</b> connection (RX/TX+) <sup>(1)</sup> |                                            |  |
| МВ              | Modbus RS-485 <b>A</b> connection (RX/TX-) <sup>(1)</sup> | Connect to Remote Terminal Unit (RTU).     |  |
| POWER +         | Positive Power input terminal                             | Apply +8 Vdc to +30 Vdc                    |  |
| POWER -         | Negative Power input terminal                             | (max. rating).                             |  |

The designation of the connectors does not follow the EIA-485 standard, which states that RX/TX- should be referred to as 'A' and RX/TX+ as 'B'.

### Figure 4-14. Connection Terminals for Rosemount 5400 with HART to Modbus Converter

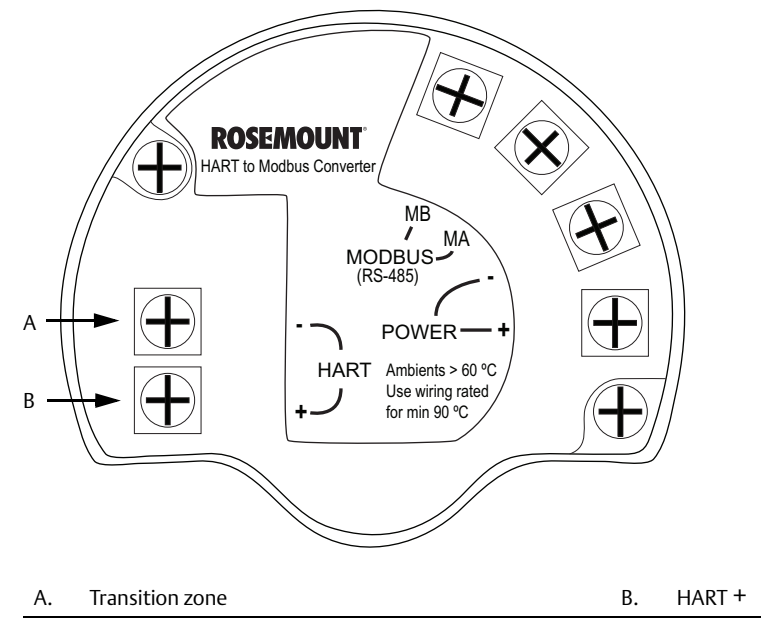

### 4.11.3 RS-485 bus

- The Rosemount 5400 does not provide electrical isolation between the RS-485 bus and the transmitter power supply.
- Maintain a bus topology and minimize stub length.
- Figure 4-15 identifies multidrop wiring topology, where up to 32 devices may be wired on one RS-485 bus.
- The RS-485 bus needs to be terminated once at each end, but should not be terminated elsewhere on the bus.

### 4.11.4 Installation cases

Install the Rosemount 5400 as shown in Figure 4-15.

- Use common ground for Modbus master and power supply.
- The power cables and RS-485 Bus are in the same cable installation.
- A ground cable is installed and shall be used (cable size ≥ 4 mm according to IEC60079-14, or size according to applicable national regulations and standards). A properly installed threaded conduit connection may provide sufficient ground.
- The cable shielding is grounded at master site (optional).

#### Note

The HMC equipped transmitter contains intrinsically safe circuits that require the housing to be grounded in accordance with national and local electrical codes. Failure to do so may impair the protection provided by the equipment.

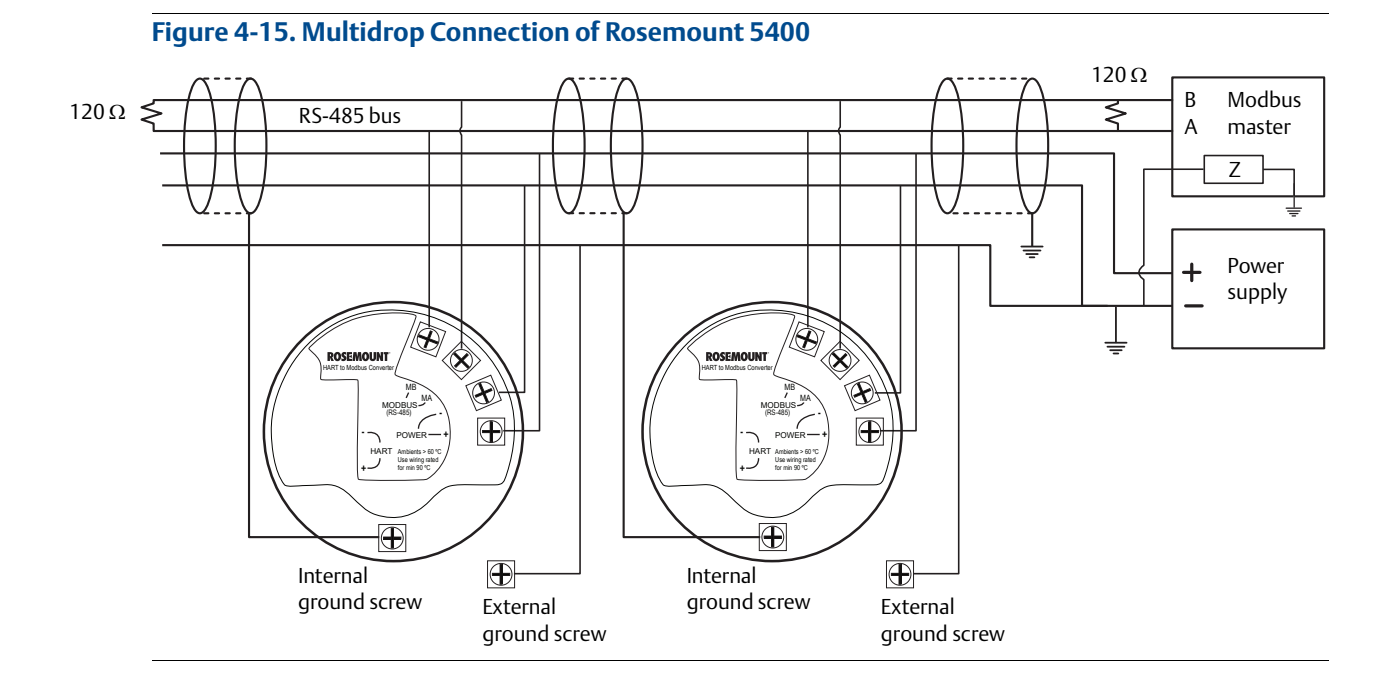

Alternatively, the Rosemount 5400 can be installed as shown in Figure 4-16. If this wiring layout is used, there is an increased risk for communication disturbances due to differences in potential between grounding points. By using the same grounding point for Modbus Master and Power Supply, this risk is reduced.

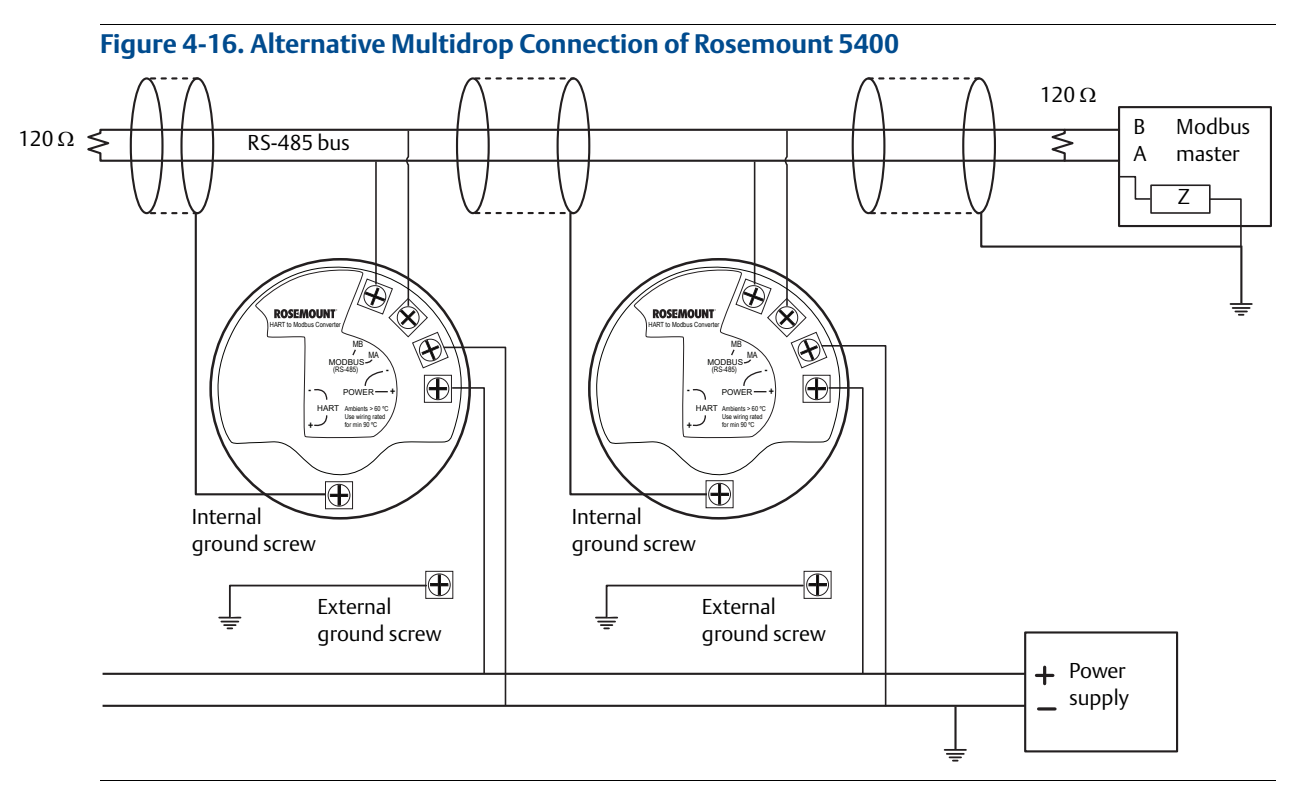

### **Star topology**

For a star topology connection of the Rosemount 5400, the transmitter with the longest cable run needs to be fitted with a  $120 \Omega$  termination resistor.

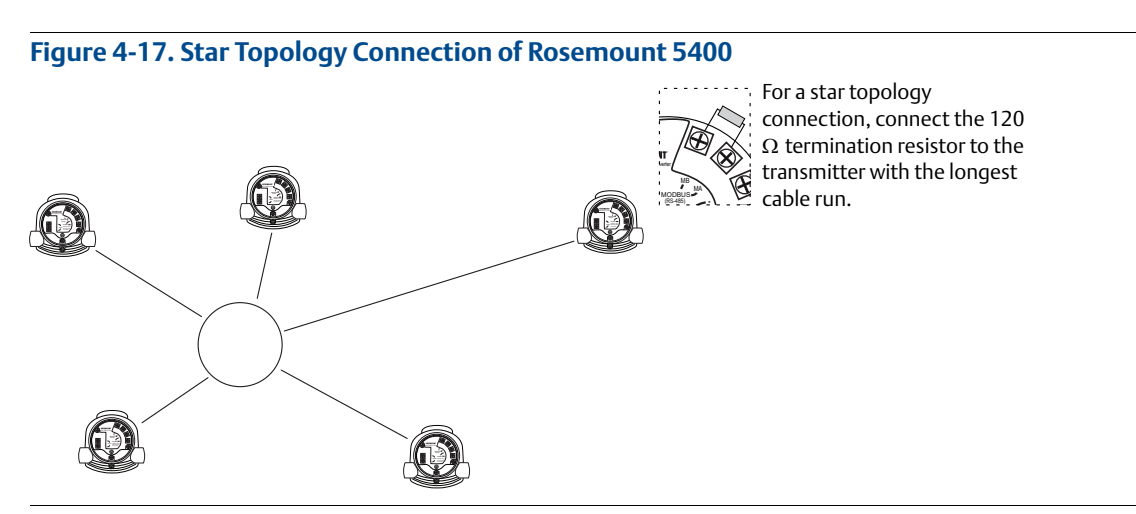

### 4.11.5 External HART devices (slaves)

The HMC supports up to four external HART devices. The external devices are separated by using the HART address. The address must be different between the external devices and only addresses 1 to 5 are allowed for multiple slaves. Connect the devices one at a time and change the short address prior to connecting the next device by using a HART Configuration Tool such as RRM, or a Field Communicator.

#### Note

The power supply from the HMC to external HART devices is not intrinsically safe. In a hazardous environment, any external HART device connected to the HMC must have Flameproof/Explosion-proof certification.

The HMC cyclically polls the HART devices for measurement values. The update rate depends on the number of connected devices and is shown in Table 4-3.

| Number of devices (slaves) | Approximate update rate |
|----------------------------|-------------------------|
| 1                          | 2 seconds               |
| 2                          | 3 seconds               |
| 3                          | 4 seconds               |
| 4                          | 5 seconds               |
| 5                          | 5 seconds               |

### Table 4-3. Approximate Update Rates for Measurement Values

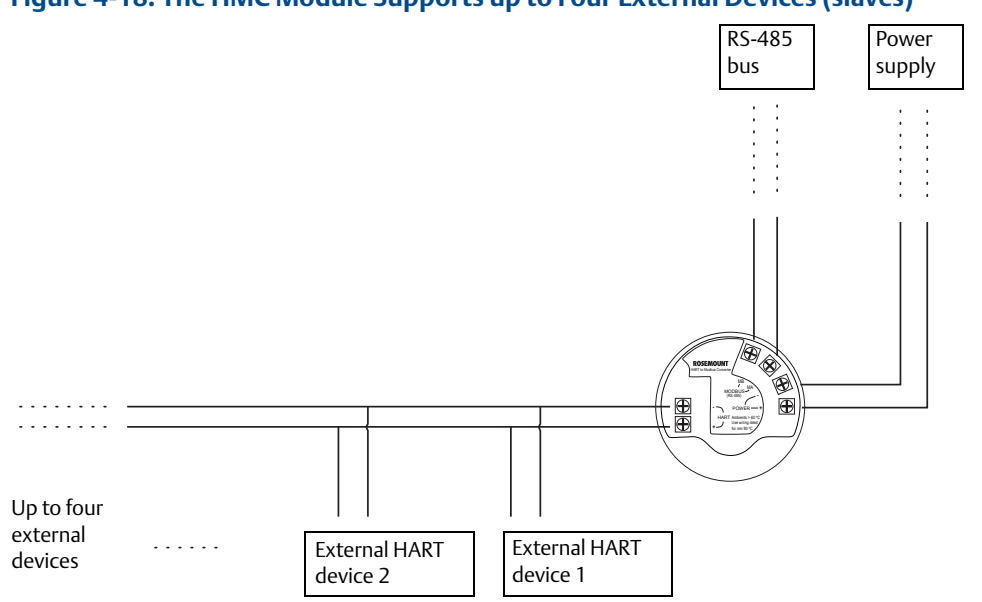

#### Figure 4-18. The HMC Module Supports up to Four External Devices (slaves)

## 4.12 Establish HART communication

The Rosemount 5400 can be configured using the RRM PC software or a Field Communicator. Configuration is done by sending HART commands through the HMC to the Rosemount 5400 electronics. To establish HART communication, connect to the MA/MB terminals, or to the HART terminals. Both alternatives are described below.

### 4.12.1 Connect to the MA/MB terminals

The Rosemount 5400 level transmitter can be configured with RRM using the MA, MB terminals.

An RS-485 Converter is required to connect to the transmitter.

The transmitter will try to establish communication using different protocols during 20 second timeslots from time of startup.

| Modbus RTU<br>20 seconds | HART<br>20 seconds | Configured<br>protocol<br>(Modbus RTU,<br>Levelmaster,<br>or Modbus<br>ASCII) | HART<br>20 seconds | Configured<br>protocol<br>(Modbus RTU,<br>Levelmaster,<br>or Modbus<br>ASCII) | Time |
|--------------------------|--------------------|-------------------------------------------------------------------------------|--------------------|-------------------------------------------------------------------------------|------|
| 0 s                      | 20 s               | 40 s                                                                          | 60 s               | 80 s 10                                                                       | 0 s  |

#### Figure 4-19. RS-485 Communication after Startup

The transmitter will continue to use a communication protocol once communication has been established.

To configure the Rosemount 5400 using RRM and the MA, MB terminals, do the following:

- 1. Connect the RS-485 Converter to the MA, MB connectors.
- 2. Start RRM and open Communication Preferences.
3. Enable HART communication and make sure the port for the RS-485 Converter is selected. Use the following settings:

| 🔯 Communication Pre                                                                  | ferences                                                                                             | X                          |
|--------------------------------------------------------------------------------------|----------------------------------------------------------------------------------------------------|----------------------------|
| Modbus                                                                               | HART                                                                                                 | Foundation Fieldbus        |
| 🔽 Enable HART Comm                                                                   | unication                                                                                            | Default<br><< Basic        |
| Port Settings<br>Port<br>COM1 (Communication<br>Modem                                | ns Port)                                                                                             |                            |
| RS-232                                                                               | •                                                                                                    |                            |
| Advanced<br>Baudrate<br>[1200<br>Stop Bits<br>[1<br>Panity<br>Odd<br>Preambles<br>[5 | Handshake<br>RTS/CTS<br>Response 1<br>1000<br>Retries<br>3<br>Master Mod<br>Secondary<br>att (huteo) | rimeout<br>ms<br>le        |
| Robust<br>35                                                                         |                                                                                                    | High Speed<br>J 195<br>195 |
| ОК                                                                                   | Cancel App                                                                                           | ly Help                    |

- 4. Connect the power wires (or cycle power) to the transmitter.
- 5. Wait 20 seconds and then open the Search Device window in RRM (also see Note on page 96). Make sure HART address 1 is being scanned.

| 🔍 Search Devid                 | e             |         |          |         | ×        |
|--------------------------------|---------------|---------|----------|---------|----------|
| Protocol[s]                    | HART [0       | COM8]   | ▼ Se     | ttings  | << Basic |
| Select Scan Typ                | e             |         |          |         |          |
| 🔘 🔘 Scan All Ad                | dresses       |         |          |         |          |
| <ul> <li>Scan Addre</li> </ul> | iss Range     |         |          |         |          |
| 0                              | to 1          | -       |          |         |          |
| C Scan by Ta                   | g             |         |          |         |          |
|                                |               |         |          |         |          |
| Select Device                  |               |         |          |         |          |
| Name                           | Device Type V | 'ersion | Protocol | Address | Unit ID  |
|                                |               |         |          |         | _        |
|                                |               |         |          |         |          |
|                                |               |         |          |         |          |
|                                |               |         |          |         |          |
|                                |               |         |          |         |          |
|                                |               |         |          |         |          |
| Start Scan                     | Stop Scan     |         | OK.      | Cancel  | Help     |
| Scanning HART Add              | dress: 0      | Γ       |          |         |          |

- 6. Connect to the transmitter and perform the necessary configuration.
- 7. After completing the configuration, disconnect the RS-485 Converter, connect the Modbus communication wires and cycle power to the transmitter
- 8. Verify that communication between the transmitter and the RTU is established (can take up to 60 seconds from startup).

#### Note

Take the following into consideration if there are multiple Rosemount 5400 Modbus units on the bus:

By default, the transmitters have HART address 1. It will not be possible to establish communication on HART address 1 if several transmitters have the same address. In this case, there are alternative solutions to establish communication:

1. Select the Scan by Tag option in the Search Device window in RRM and enter the HART Device Tag of the transmitter. Communication can now be established with an individual transmitter even if several devices have the same HART address.

| 🔍 Search Devid                                                                         | e                                   |                   |                 |         | ×        |
|----------------------------------------------------------------------------------------|-------------------------------------|-------------------|-----------------|---------|----------|
| Protocol[s]                                                                            | HAR                                 | Г [COM8]          | ▼ S             | ettings | << Basic |
| Select Scan Type<br>Scan All Ad<br>Scan Addre<br>C Scan Addre<br>C Scan by Ta<br>LT-01 | e<br>dresses<br>ss Range<br>to<br>g | 1                 |                 |         |          |
| Select Device                                                                          |                                     |                   |                 |         |          |
| Name                                                                                   | Device Type                         | Version           | Protocol        | Address | Unit ID  |
| LT-01                                                                                  | 5300                                | 2A2               | HART            | -       | 8000001  |
| Start Scan                                                                             | Stop Scan                           | 1                 | ок              | Cancel  | Help     |
| Scan aborted 1 dev                                                                     | rice(s) found Se                    | lect device and r | aress OK to cor |         |          |

2. Make sure the Rosemount 5400 is alone on bus. Disconnect or turn off power from any other devices.

## 4.12.2 Connect to the HART terminals

To configure the Rosemount 5400, connect the communicator or PC to the HART terminals using a HART modem, see Figure 4-14 on page 90. Both the configuration tool and the RS-485 bus can be connected simultaneously. Configuration data is sent with HART commands through the HMC to the Rosemount 5400 electronics.

Note that the power supply must be connected during configuration, see also "Connecting the transmitter" on page 75.

#### Note

Measurement data is not updated to the Modbus Master when a configuration tool is connected.

## 4.13 Optional devices

## 4.13.1 Tri-Loop<sup>™</sup> HART to analog converter

The Rosemount 5400 outputs a HART signal with four process variables. The Model 333 HART Tri-Loop provides up to three additional analog 4-20 mA outputs.

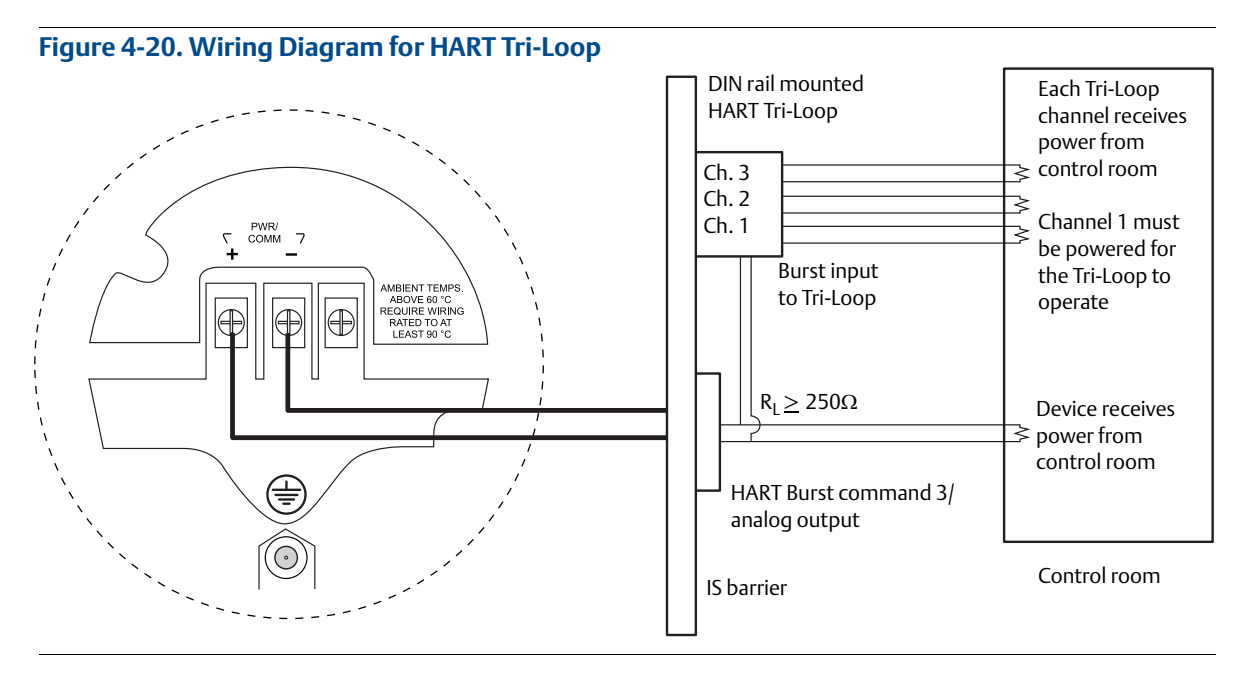

Configure Channels 1, 2, and 3 to reflect the units in addition to Upper Range Values and Lower Range Values for secondary, tertiary, and fourth variables (variable assignment is configured in the Rosemount 5400). It is also possible to enable or disable a channel from this menu.

## 4.13.2 751 Field Signal Indicator

#### Figure 4-21. Wiring Diagram for a Rosemount 5400 with a 751 Field Signal Indicator

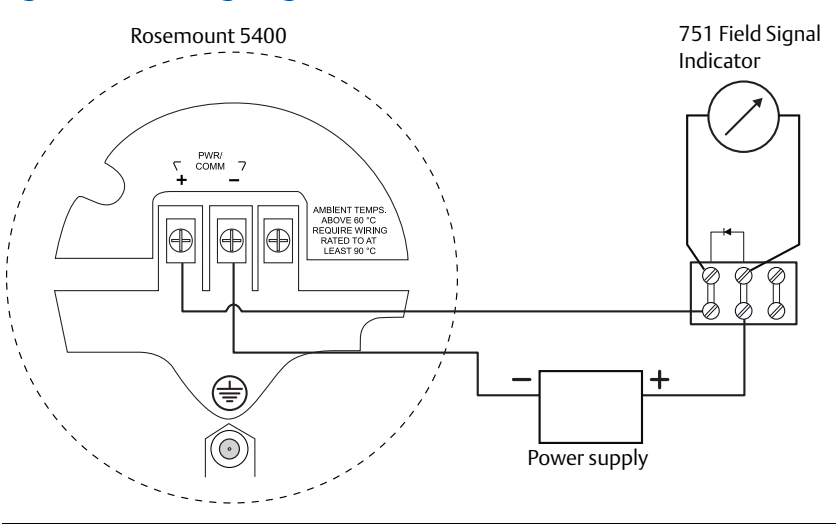

## 4.13.3 Emerson<sup>™</sup> Wireless THUM<sup>™</sup> Adapter

The Rosemount 5400 can be combined with the THUM Adapter.

For more information, see the Wireless THUM Adapter Technical Note and the Reference Manual.

#### Figure 4-22. Wiring Diagram for a Rosemount 5400 with the THUM Adapter

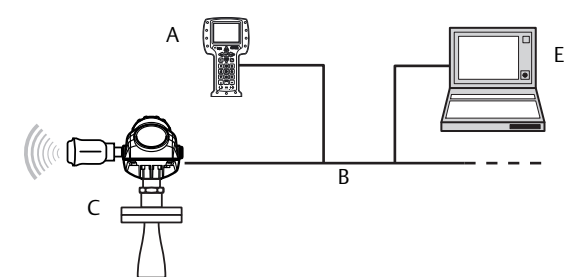

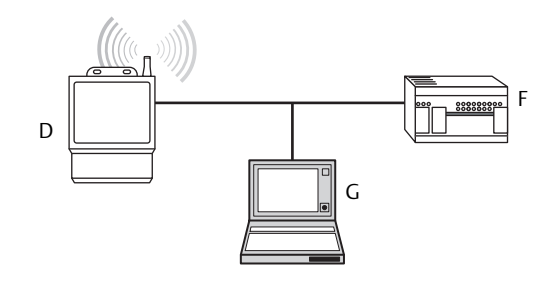

- A. Rosemount Field Communicator
- B. 4-20 mA/HART
- C. Rosemount 5400 with THUM Adapter
- D. Wireless Gateway

- E. RRM/Rosemount Configuration Tool
- F. DCS/host system
- G. AMS Suite configurator

# Section 5 Basic Configuration/Start-up

| Safety messages                      |          |
|--------------------------------------|----------|
| Overview                             |          |
| Basic configuration parameters       |          |
| Basic configuration using RRM        |          |
| Configuration using a Field Communic | ator     |
| Basic configuration using AMS Suite  |          |
| Configuration using DeltaV           |          |
| FOUNDATION Fieldbus overview         |          |
| Application examples                 | page 143 |
| Tri-Loop™ HART to Analog Converter   | page 145 |
| HART multidrop configuration         | page 147 |

## 5.1 Safety messages

Procedures and instructions in this section may require special precautions to ensure the safety of the personnel performing the operations. Information that raises potential safety issues is indicated by a warning symbol ( $\land$ ). Refer to the safety messages listed at the beginning of each section before performing an operation preceded by this symbol.

#### **A**WARNING

#### Explosions could result in death or serious injury.

- Verify that the operating environment of the gauge is consistent with the appropriate hazardous locations certifications.
- Before connecting a Field Communicator in an explosive atmosphere, make sure the instruments in the loop are installed in accordance with intrinsically safe or non-incendive field wiring practices.
- Do not remove the gauge cover in explosive atmospheres when the circuit is alive.
- All connection head covers must be fully engaged to meet explosion-proof requirements.

#### Failure to follow safe installation and servicing guidelines could result in death or serious injury.

- Make sure only qualified personnel perform the installation.
- Use the equipment only as specified in this manual. Failure to do so may impair the protection
  provided by the equipment.
- Do not perform any service other than those contained in this manual unless you are qualified.

## 5.2 Overview

The configuration of a Rosemount<sup>™</sup> 5400 Level Transmitter is normally a simple and straightforward task. If the transmitter is pre-configured at the factory according to ordering specifications in the Configuration Data Sheet, no further basic configuration is required, unless tank conditions have changed.

The Rosemount 5400 supports a set of advanced configuration options that can be used to handle special tank conditions and applications. For further information on advanced configuration options, see Appendix C: Advanced Configuration.

## 5.2.1 Basic configuration parameters

The basic configuration includes parameters for a standard configuration which is sufficient in most cases. The basic configuration comprises the following items:

- Measurement Units
- Tank Configuration
  - Tank Geometry
  - Environment
- Volume
- Analog Output
- Echo Tuning: see "Echo tuning" on page 109 for more information on Amplitude Threshold Curve (ATC) False Echo Registration.

## 5.2.2 Configuration tools

There are several tools available for basic configuration of a Rosemount 5400:

- RRM. Note that RRM is required for advanced configuration features.
   See "Basic configuration using RRM" on page 110 for information on using RRM to configure the Rosemount 5400.
- Rosemount Field Communicator.
   See "Configuration using a Field Communicator" on page 129 for the Field Communicator Menu Tree.
- DTM<sup>™</sup> (compliant with version 1.2 of the FDT<sup>®</sup>/DTM specification) is also available supporting configuration in, for instance, Yokogawa Fieldmate/PRM, E+H FieldCare<sup>™</sup>, and PACTware<sup>™</sup>
- AMS Suite software (for HART<sup>®</sup>).
   See "Basic configuration using AMS Suite" on page 133 for information on configuring AMS Suite.
- DeltaV<sup>™</sup>(only for FOUNDATION<sup>™</sup> Fieldbus).
   See "Configuration using DeltaV" on page 134 for information on configuring the Rosemount 5400 using DeltaV.
- Other tools that support EDDL functionality.

RRM is a user-friendly, Windows<sup>™</sup> based software package that includes waveform plots, offline/online configuration Wizard, logging, and extensive online help.

To communicate with the transmitter using RRM, a HART modem (part number 03300-7004-0001 or 03300-7004-0002) or a FOUNDATION Fieldbus modem (part number 03095-5108-0001 for PCMCIA) is required. For FOUNDATION Fieldbus communication you will also need the National Instruments Communication Manager software (see "Installing the RRM software for FOUNDATION Fieldbus" on page 113).

## 5.3 Basic configuration parameters

This chapter describes the basic parameters that need to be configured for a Rosemount 5400. If the transmitter is factory-configured according to the ordering specifications in the Configuration Data Sheet, no further basic configuration is needed unless conditions have changed since the ordering date. Different configuration tools are described at the end of this section.

## 5.3.1 Measurement units

Measurement units can be specified for presentation of Level, Level Rate, Volume, and Temperature values.

## 5.3.2 Tank geometry

## Tank height

The tank height is the distance between the Upper Reference Point, at the underside of the transmitter flange or the threaded adapter, and the Lower Reference Point, close to or at the bottom of the tank (see Figure 5-2 and Figure 5-3 for further information on Upper Reference Points for various tank connections). The transmitter measures the distance to the product surface and subtracts this value from the tank height to determine the product level.

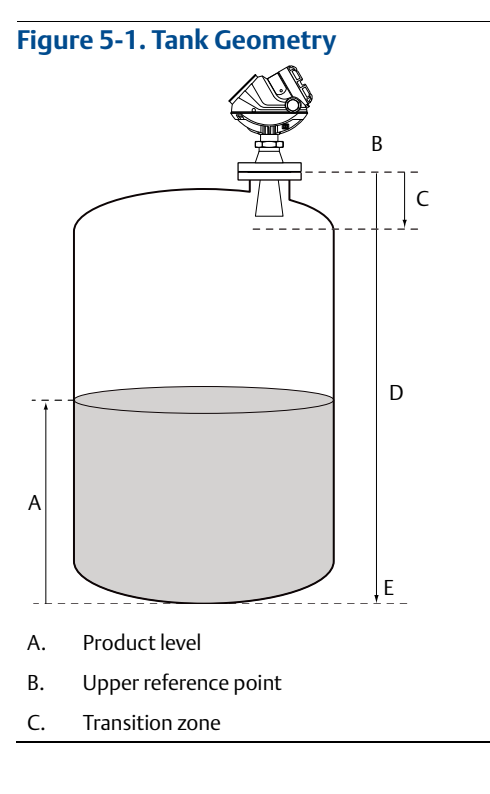

- D. Tank height (R)
- E. Lower reference point (Level = 0)

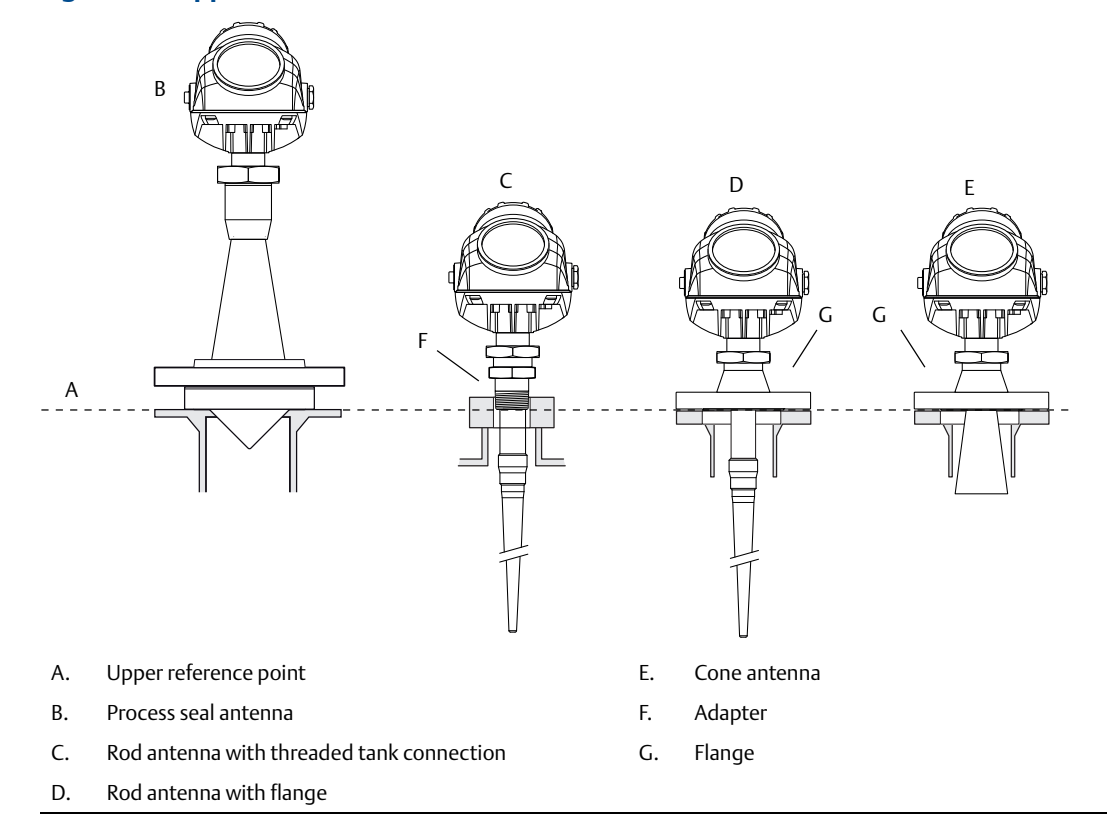

#### Figure 5-2. Upper Reference Point for Cone, Process Seal and Rod Antennas

#### Figure 5-3. Upper Reference Point for Parabolic Antenna

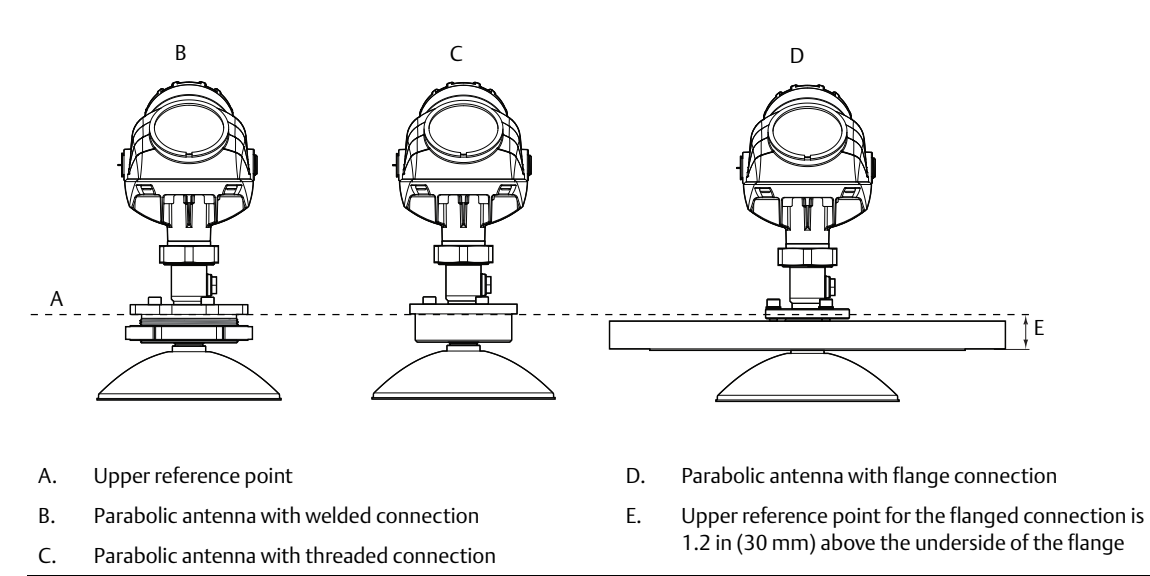

## Tank type and tank bottom type

The Rosemount 5400 is optimized according to the *Tank Type* and *Tank Bottom Type* configuration by automatically setting some parameters to predefined default values.

Select Tank Bottom Type *Flat Inclined* if the bottom inclination is between 10 and 30 degrees. If the inclination is less than 10 degrees, but there are disturbing objects on the tank floor (like heating coils) within the radar beam, this selection should also be used. If the inclination is greater than 30 degrees, use the *Cone* Tank Bottom Type.

#### Table 5-1. Tank Type and Tank Bottom Type

| Tank type           | Tank bottom type                           |
|---------------------|--------------------------------------------|
| Vertical cylinder   | Flat, dome, cone, flat inclined/obstructed |
| Horizontal cylinder | Not used                                   |
| Spherical           | Not used                                   |
| Cubical             | Flat, dome, cone, flat inclined/obstructed |

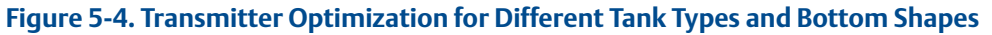

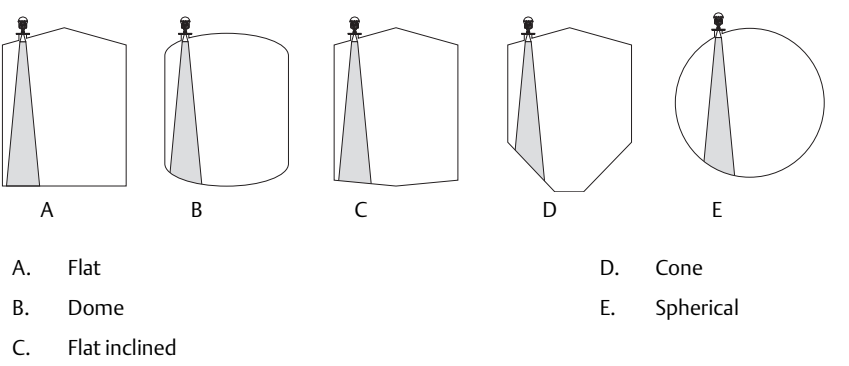

### **Pipe diameter**

When the transmitter is mounted in a still-pipe, the inner diameter of the pipe must be specified. The pipe diameter is used to compensate for the lower microwave propagation speed inside the pipe. An incorrect value gives a scale factor error. If locally supplied still-pipes are used, make sure the inner diameter is noted before the pipe is installed.

#### **Transition zone**

Measurements may not be possible in the Transition zone. See "Transition zone and Near zone" on page 215 for more information.

## 5.3.3 Process conditions

Describe the conditions of the tank according to the tank environment parameters for process conditions listed below. For best performance, choose only if applicable, **and no more than two options**.

## **Rapid level changes**

Optimize the transmitter for measurement conditions where the level changes quickly from the filling and emptying of the tank. As a default standard, a Rosemount 5400 is able to track level changes of up to 1.5 in./s (40 mm/s). When the Rapid Level Changes check-box is selected, the transmitter can track level changes of up to 8 in./s (200 mm/s).

### **Turbulent surface**

This parameter should be used if the tank has a turbulent surface. The reason for the turbulence might be splash loading, agitators, mixers, or boiling product. Normally, the waves in a tank are quite small and cause local rapid level changes. By setting this parameter, the performance of the transmitter will improve when there are small and quickly changing amplitudes and levels.

#### Foam

Setting this parameter optimizes the gauge for conditions with weak and varying surface echo amplitudes, such as foam. When the foam is light and airy, the actual product level is measured. For heavy and dense foam, the transmitter measures the level of the foam's upper surface.

### Product dielectric range

The dielectric constant is related to the reflectivity of the product. By setting this parameter, measurement performance can be optimized. However, the transmitter will still be able to perform properly, even if the actual dielectric constant differs from the configured value.

### Solid product

Setting this parameter optimizes the device for solid products, for example concrete or grains. For instance, this parameter can be used when the application is a silo with product pile-up. The transmitter will be optimized for weak echoes and a sloping surface which is typical when measuring at solid materials. This option shall only be used for a Rosemount 5402 with a 4" cone or parabolic antenna.

## 5.3.4 Volume configuration

For volume calculations, choose one of the standard tank shapes or the strapping option. Select None if volume calculation is not used. For the standard tanks, a Volume Offset parameter can be specified which can be used for a non-zero volume that corresponds to the zero level. This may be useful, for example, if the user wants to include the product volume below the zero level.

Volume calculation is performed by using a predefined tank shape or a strapping table. One of the following standard tank shapes can be chosen:

- Sphere
- Vertical cylinder
- Horizontal cylinder
- Vertical bullet
- Horizontal bullet

The following parameters must be entered for a standard tank shape:

- Tank diameter
- Tank height (not for spherical tanks)
- Volume offset

## Standard tank shapes

#### Figure 5-5. Standard Tank Shapes

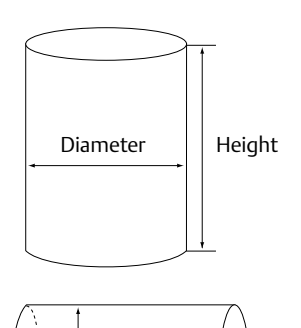

Diameter

Height

Diameter

Diameter

Height

Diameter

Height

## Vertical cylinder

Vertical cylinder tanks are specified by diameter, height, and volume offset.

#### Horizontal cylinder

Horizontal cylinder tanks are specified by diameter, height, and volume offset.

#### **Vertical bullet**

Vertical bullet tanks are specified by diameter, height, and volume offset. The volume calculation model for this tank shape estimates that the radius of the bullet end is equal to the diameter/2.

#### **Horizontal bullet**

Horizontal bullet tanks are specified by diameter, height, and volume offset. The volume calculation model for this tank shape estimates that the radius of the bullet end is equal to the diameter/2.

#### **Sphere**

Spherical tanks are specified by diameter and volume offset.

### **Strapping table**

The Strapping Table option is used when the tank shape deviates significantly from an ideal sphere or cylinder, or when high volume accuracy is required.

The Strapping Table divides the tank into segments. Level values and corresponding volumes are entered at the bottom of the tank. These figures can typically be obtained from tank drawings or from a certificate provided by the tank manufacturer. A maximum of 20 strapping points can be entered. For each level value the corresponding total volume up to the specified level is entered.

The volume value is interpolated if the product surface is between two level values in the table.

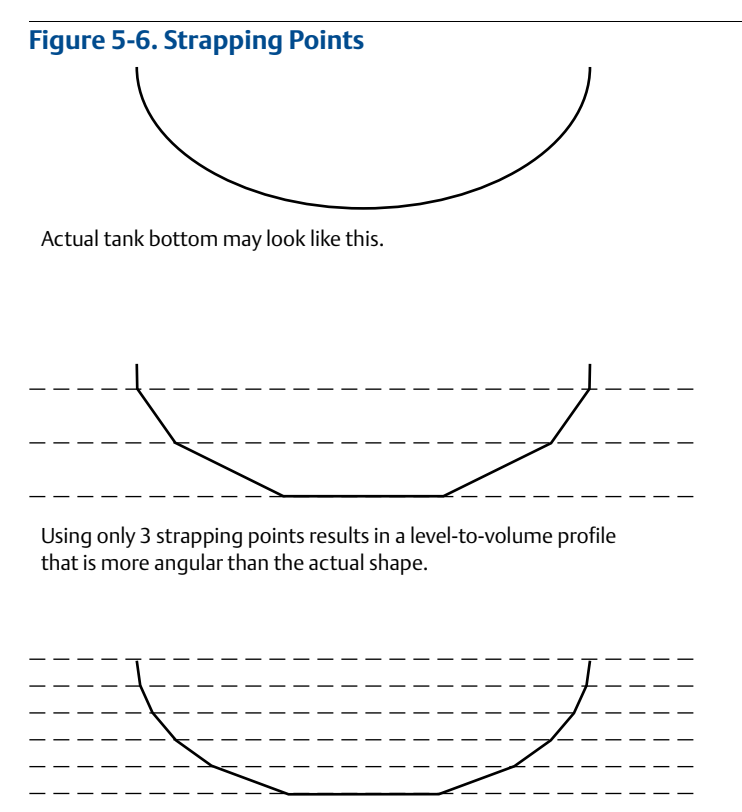

Using 10-15 of the points at the bottom of the tank yields a level-to-volume profile that is similar to the actual tank bottom.

## 5.3.5 Analog output (HART)

For the analog output, the output source (primary value), range values, and alarm mode are specified.

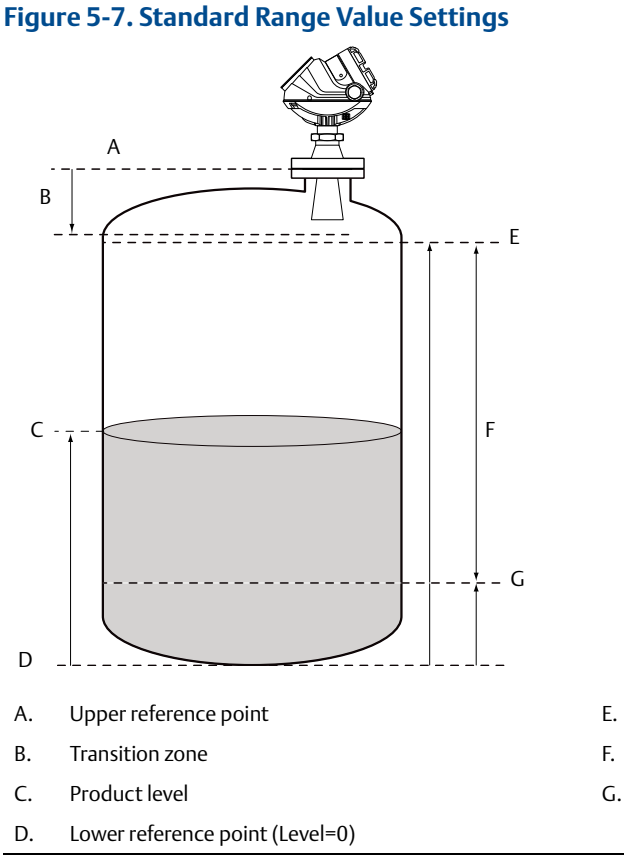

- 20 mA Upper Range Value (URV)
- F. Range 0-100%
- G. 4 mA Lower Range Value (LRV)

## Output source/primary variable

Specify the source to control the analog output. Typically, the Primary Value is configured to be the Product Level.

## Upper/lower range value

Enter the range values that correspond to the analog output values 4 and 20 mA. The 20 mA point should be set below the Transition Zone, since the measurement accuracy is reduced in this region. For information on the Transition Zone, see "Performance specifications" on page 212.

If a measured value goes beyond the measurement range, the transmitter enters saturation mode (if limit alarm is disabled) or alarm mode, depending on the current configuration.

### Alarm mode

Choose the desired Alarm mode to specify the analog output state when there is a failure or a measurement error.

High: The output current is set to the High Alarm Limit.

Low: The output current is set to the Low Alarm Limit.

Freeze Current: The output current is set to the last valid value at the time when the error occurs.

Default settings for alarm mode:

- Measurement errors: Output current = High
- Measured value out of range: transmitter enters saturation mode (if Limit Alarm is disabled)

#### Table 5-2. Analog Output: Standard Alarm Value vs. Saturation Value

| Level | 4–20 mA saturation value | 4–20 mA alarm value |
|-------|--------------------------|---------------------|
| Low   | 3.9 mA                   | 3.75 mA             |
| High  | 20.8 mA                  | 21.75 mA            |

In saturation mode, if the primary variable is not in low alarm mode, the minimum output is 3.9 mA. If the primary variable is not in high alarm mode, the maximum output is 20.8 mA.

#### Table 5-3. Analog Output: NAMUR-compliant Alarm Value vs. Saturation Value

| Level | 4–20 mA saturation value | 4–20 mA alarm value |
|-------|--------------------------|---------------------|
| High  | 20.5 mA                  | 22.5 mA             |

## 5.3.6 Level and distance calibration

Level and distance calibration may be necessary when using a nozzle or pipe or if there are disturbances in the near zone caused by a physical object.

Non-metallic (e.g. plastic) vessels and installation geometry may introduce an offset for the zero reference point. This offset may be up to  $\pm$  25 mm. The offset can be compensated for using Distance Calibration.

When calibrating the transmitter, it is important that the product surface is calm and that the tank is not being filled or emptied.

A complete calibration is performed in two steps:

- 1. Calibrate the distance measurement by adjusting the Calibration Offset parameter.
- 2. Calibrate the level measurement by adjusting the Tank Height.

#### **Distance calibration**

1. Measure the actual distance between the Upper Reference Point and the product surface.

 Adjust the Calibration Distance so that the Distance measured by the transmitter corresponds to the actual distance. The Calibration Distance parameter is available via

HART command [2, 3, 2, 4, 1], or

RRM:

- a. Select the **Tank** icon under *Device Config/Setup* in the RRM workspace.
- b. In the *Tank* window, select the *Geometry* tab.
- c. Select the **Advanced** button.
- d. Enter the desired value in the *Calibration Distance* field and select the **Store** button.

### **Level calibration**

- 1. Measure the actual Product Level.
- 2. Adjust the **Tank Height** so the product level measured by the transmitter corresponds to the actual product level.

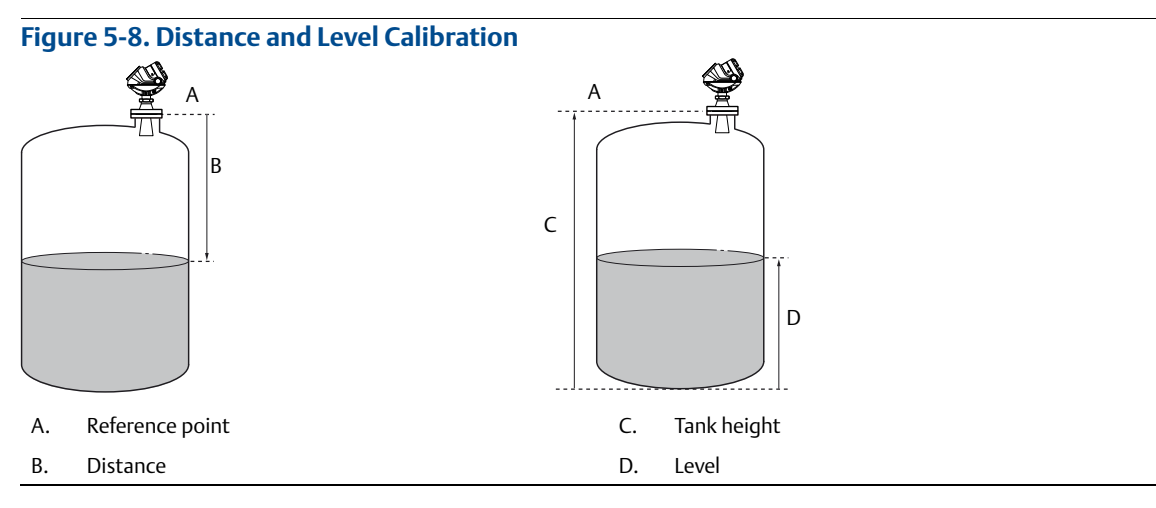

## 5.3.7 Echo tuning

When Basic Configuration is performed, the transmitter may need to be tuned to handle disturbing objects in the tank. There are different methods available for handling disturbance echoes with the Rosemount 5400:

- ATC
- False echo registration, see "Registration of false echoes" on page 164

The Guided Setup in the RRM configuration program includes a **Measure and Learn** function which automatically registers false echoes and creates an ATC (see "Guided setup" on page 117).

The created ATC is based on the present tank spectra and process condition settings. Disturbances below the product surface might not be handled by the **Measure and Learn** function.

## 5.3.8 ATC

Setting up an ATC makes tracking of the product surface more robust in the presence of noise and weak disturbing echoes. The ATC is normally used for filtering out disturbances with an amplitude smaller than the amplitude of the product surface echo.

The ATC is designed as a number of individually adjustable amplitude threshold points.

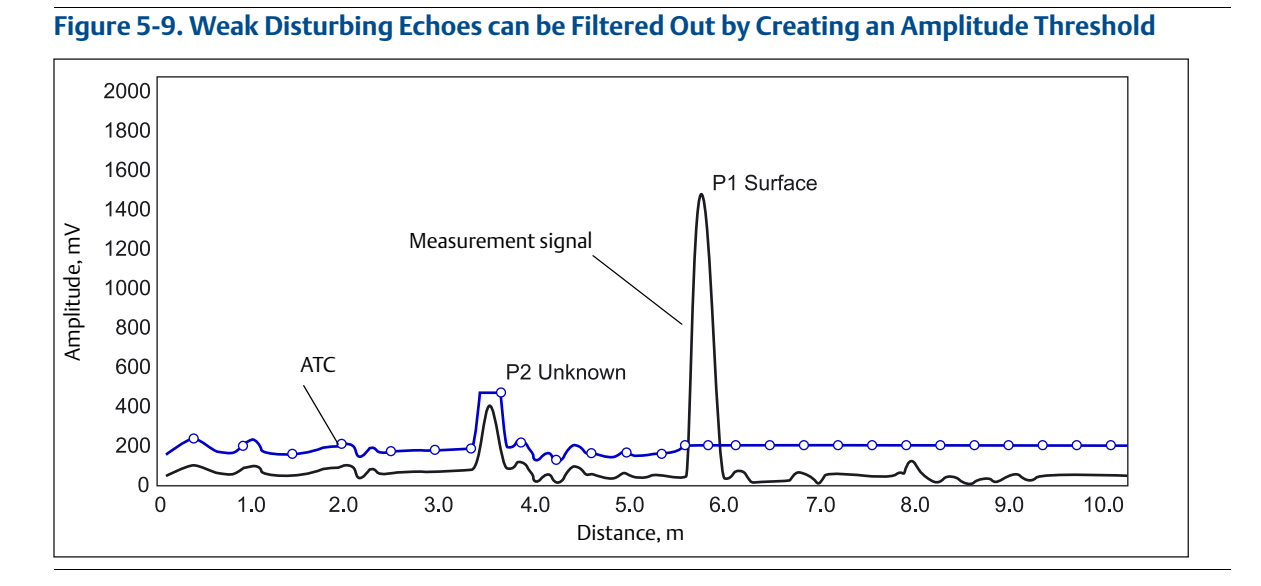

To create an ATC, the Measure and Learn function is available in the RRM program.

# 5.4 Basic configuration using RRM

The RRM is a user-friendly software tool that allows configuration of the Rosemount 5400 transmitter. Choose either of the following methods to configure a Rosemount 5400 transmitter with RRM:

- Guided Setup, if you are unfamiliar with the Rosemount 5400 (see "Guided setup" on page 117)
- Setup functions, if you are already familiar with the configuration process, or for changes to the current settings (see "Using the Setup functions" on page 128)

## 5.4.1 System requirements

### Hardware

COM Port: one serial COM port or one USB port

Graphical Card (minimum/recommended): screen resolution 800 x 600/1024 x 768. Hard drive space: 100 MB

#### **Software**

Operating Systems supported:

- Windows XP
- Windows 7

## 5.4.2 Help in RRM

From the *Help* menu, select the **Contents** option to access help information. Help is also available from a Help button in most windows.

## 5.4.3 Installing the RRM software for HART communication

To install the RRM:

- 1. Insert the installation CD into the CD-ROM drive.
- 2. If the installation program is not started automatically, select **Run** from the Windows *Start* bar.

| Microsoft Wo | rd<br>el | 🖅 Run                       |                      |
|--------------|----------|-----------------------------|----------------------|
| All Program  | is ▶     | Opens a program, folder, do | cument, or Web site. |
|              |          | Log Off 🔟 Shut I            | Down                 |
| 背 start      | é 🖸 🔍    | 🙆 R 🚳 Sa                    | 🖄 A 🔣 Mi             |

- 3. Enter D:\RRM\Setup.exe where D is the CD-ROM drive.
- 4. Follow the instructions on the screen.
- 5. Make sure that HART is chosen as default protocol.
- 6. Set COM Port Buffers to 1, see "Setting the COM port buffers" on page 113.

#### **Getting started**

- 1. From the *Start* menu, select **Programs > Rosemount > Rosemount Radar Master** or select the **RRM** icon in the Windows workspace.
- 2. If the Search Device window did not appear automatically, select menu option **Device > Search**.
- 3. In the *Search Device* window, select communication protocol HART and select the **Start Scan** button (select the **Advanced** button to specify start and stop address). Now RRM searches for the transmitter.
- 4. The Search Device window presents a list of found transmitters.
- 5. Select the desired transmitter and press **OK** to connect. If communication does not work, check that the correct COM port is configured correctly and is connected to the computer. See "Specifying the COM port" on page 112. Verify from the Communication Preferences window that HART communication is enabled.
- 6. The RRM Status Bar can be used to verify that RRM is communicating with the transmitter:

| RRM communicates with the transmitter    | Tool | s<br>🔮 5402_#: | Information Window<br>Resource Block Mode<br>Values stored: Hold O<br>20276 [5400 1D0] | ,<br>e is OOS 5402_#20276<br>ff Distance/UNZ<br>↓ User | ✓ Device Status: OK |
|------------------------------------------|------|----------------|----------------------------------------------------------------------------------------|--------------------------------------------------------|---------------------|
| No communication<br>with the transmitter | Tool | s              | Information Window<br>Offline Device Added<br>Active Device change<br>3 [5400 1D0]     | r<br>Untitled3<br>ed to Untitled3                      |                     |

## 5.4.4 Specifying the COM port

If communication is not established, open the *Communication Preferences* window and check that the correct COM Port is selected:

1. From the View menu, select **Communication Preferences** in RRM.

#### Figure 5-10. Communication Settings

| 🐼 Communication Preferences                                                             | x                                                                                            |
|-----------------------------------------------------------------------------------------|----------------------------------------------------------------------------------------------|
| Modbus HAF                                                                              | Foundation Fieldbus                                                                          |
| ☑ Enable HART Communication                                                             | Default<br><< Basic                                                                          |
| Port Settings<br>Port<br>COM10 (VIATOR USB HART Interf<br>Modem<br>RS-232               | ace)                                                                                         |
| Advanced<br>Baudrate<br>1200 V<br>Stop Bits<br>1 V<br>Parity<br>Odd V<br>Preambles<br>5 | Handshake<br>RTS/CTS<br>Response Timeout<br>1000<br>Retries<br>3<br>Master Mode<br>Secondary |
| Max HART Query Length (bytes)<br>Robust<br>35<br>Abst system dependency! See            | High Speed<br>195<br>195<br>online help for more information.                                |
| OK Cancel                                                                               | Apply Help                                                                                   |

- 2. Make sure that HART communication is enabled.
- 3. Check which COM port is connected to the modem.
- 4. Select the COM port option matching the actual COM port on the PC that is connected to the transmitter.

## 5.4.5 Setting the COM port buffers

The COM port Receive Buffer and Transmit Buffer need to be set to 1 by doing the following:

- 1. In the Microsoft<sup>®</sup> Windows Control Panel, open the **System** option.
- 2. Select the **Hardware** tab and select the **Device Manager** button.
- 3. Expand the **Ports** node in the tree view.
- 4. Right click the selected COM port and then select Properties.
- 5. Select the **Port Settings** tab and select the **Advanced** button.
- 6. Drag the Receive Buffer and Transmit Buffer slides to 1.
- 7. Select the **OK** button.
- 8. Reboot the computer.

## 5.4.6 Specifying measurement units

Measurement units for data presentation in RRM can be specified when the RRM program is installed. Units can also be changed as follows:

- 1. Select the **Application Preferences** option from the View menu.
- 2. Select the Measurement Units tab.
- 3. Select the desired units for Length, Level Rate, Volume, and Temperature.

## 5.4.7 Installing the RRM software for FOUNDATION Fieldbus

To install the RRM for FOUNDATION Fieldbus communication:

- 1. Start by installing the National Instruments Communication Manager software. See National Instruments manual (Getting started with your PCMCIA-FBUS and the NI-FBUS™ software) for more information.
- 2. Insert the RRM installation CD into your CD-ROM drive.
- 3. If the installation program is not automatically started, select **Run** from the Windows Start bar.

| Microsoft Wo | rd<br>el | 🖅 Run       |                |           |              |
|--------------|----------|-------------|----------------|-----------|--------------|
| All Program  | is ▶     | Opens a pro | ogram, folder, | document, | or Web site. |
|              |          | 💋 Log       | Off 🚺 Sh       | ut Down   |              |
| 🐉 start      | 🧉 🖸 🍳    | 🖸 R         | 🦉 Sa           | 🛃 A       | 🔀 Mi         |

- 4. Type D:\RRM\Setup.exe where D is the CD-ROM drive.
- 5. Follow the instructions on the screen.
- 6. Make sure that FOUNDATION Fieldbus is selected as default protocol.

### Getting started

1. Before starting RRM make sure that appropriate settings are made with the National Instruments Interface Configuration Utility.

| 🗞 H1 Port Properties                                         | <b>X</b> |
|--------------------------------------------------------------|----------|
| Interface Name interface1-0                                  | ОК       |
| Device Tag interface1-0                                      | Cancel   |
| Device Address<br>C Fixed<br>C Default<br>C Visitor          | Advanced |
| Device Type                                                  |          |
| <ul> <li>Basic Device</li> <li>Link Master Device</li> </ul> |          |
| Usage                                                        |          |
|                                                              |          |

Use the following settings: Device address = Visitor Device Type = Link Master Device Usage = NI-FBUS

- 2. Start RRM: from the *Start* menu select **Programs** > **Rosemount** > **Rosemount RadarMaster** or select the **RRM** icon in the Microsoft Windows workspace.
- 3. If the National Instruments Communication Manager server is not running, select **Yes** when RRM displays a request for starting the server.
- 4. If the *Search Device* window did not appear automatically, select menu option **Device** > **Search**.
- 5. In the *Search Device* window, select communication protocol **FOUNDATION Fieldbus** (if not already selected) and select the **Start Scan** button (select the **Advanced** button if you want to specify start and stop dress).

Now RRM searches for the transmitter. After a while, RRM shows the transmitters found on the bus:

| 💊 Search Device      |                |          |          |         | ×        |
|----------------------|----------------|----------|----------|---------|----------|
| Protocol[s]          | FF [NI_FBUS:1] | - Settin | igs      |         | << Basic |
| Select Scan Type     |                |          |          |         |          |
| Scan All Addresses   |                |          |          |         |          |
| C Scan Address Range |                |          |          |         |          |
| 1 to 2               | 246            |          |          |         |          |
| C Scan by Tag        |                |          |          |         |          |
|                      |                |          |          |         |          |
| Colora Device        |                |          |          |         |          |
| Name                 | Device Type    | Version  | Protocol | Address | Unit ID  |
| 5402_#20276          | 5400           | 1D0      | FF       | 17      | 20276    |
|                      |                |          |          |         |          |
|                      |                |          |          |         |          |
|                      |                |          |          |         |          |
|                      |                |          |          |         |          |
| Start Scan Stop Scan |                |          | OK       | Cancel  | Help     |
| Scanning FF          |                | - I      |          |         |          |

6. Select the desired transmitter and select **OK** to connect. In the RRM Status Bar, verify that RRM communicates with the transmitter:

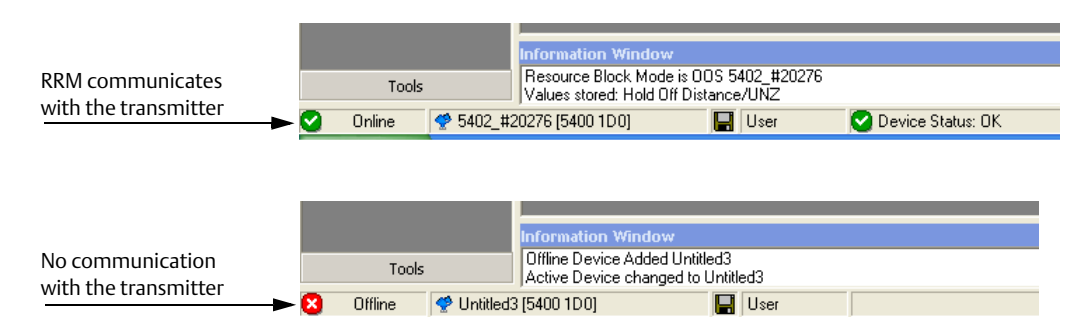

## 5.4.8 Specifying measurement units

Measurement units for data presentation in RRM can be specified when the RRM program is installed. Units can also be changed as follows:

- 1. From the *View* menu, select the **Application Preferences** option.
- 2. Select the Measurement Units tab.
- 3. Select the desired units for *Length, Level Rate, Volume*, and *Temperature*.

## 5.4.9 Using the Setup functions

Use the **Setup** function if you are already familiar with the configuration process for the Rosemount 5400 or for changes to the current settings:

Figure 5-11. Setup Functions in RRM

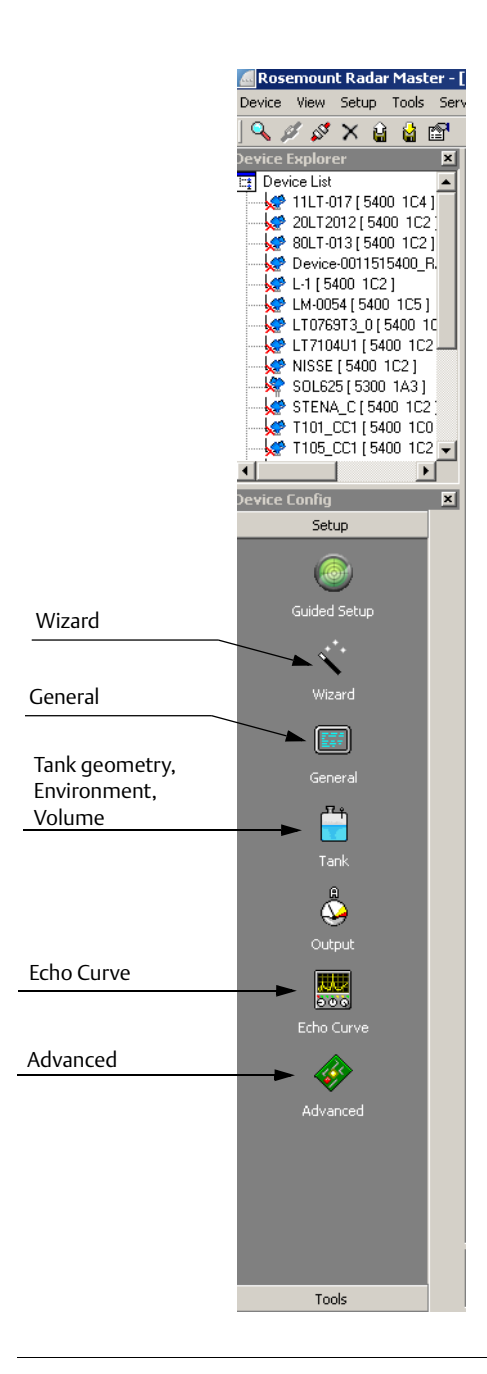

- 1. Start the RRM software.
- 2. In the RRM workspace, select the appropriate icon for the configuration of transmitter parameters:
  - Wizard: the Wizard is a tool that guides you through the basic configuration procedure of a Rosemount 5400
  - **General**: configuration of general settings, such as measurement units and communication parameters. This window also lets you configure which LCD display variables to be displayed.
  - **Tank**: configuration of Tank Geometry, Tank Environment, and Volume
  - Echo Curve: disturbance echo handling
  - Advanced: advanced configuration

## 5.4.10 Guided setup

The following description tells how to use the RRM Guided Setup. The corresponding HART commands (Field Communicator Fast Key Sequence) are also shown.

The Guided Setup is useful for those unfamiliar with the Rosemount 5400.

1. Start the RRM program. RRM automatically presents a list of available transmitters. Select the desired transmitter. The transmitter is now connected and the *Guided Setup* window appears.

|            | 🔮 Guided Setup                                                                                                    |
|------------|----------------------------------------------------------------------------------------------------|
|            | Step 1:<br>In the Wizard dialog you will be guided through a few basic steps in order to<br>get the device up and running. More configuration parameters are available<br>in the individual Setup dialogs (see Setup menu). |
| Run Wizard | Run Wizard for guided setup                                                                                                    |
|            | ② EConfigure Thresholds and False Echo Areas                                                                                                    |
|            | ③ 👲 Restart the Device                                                                                                    |
|            | ④ 💾 Verify level                                                                                                    |
|            | 6 Archive Device                                                                                                    |
|            | More options                                                                                                    |
|            | View live values from device                                                                                                    |
|            | Upload configuration to device                                                                                                    |
|            | Close                                                                                                    |

2. In the *Guided Setup* window, select the **Run Wizard...** button and follow the instructions through a short transmitter installation procedure.

#### Note

The *Guided Setup* is an extended installation guide including more than just the configuration Wizard. It can be disabled by de-selecting the **Open Guided Setup** dialog after Connect check-box in the *Application Preferences* window (menu option **View > Application Preferences**).

## **Device properties**

| 🔨 Configuration Wizard - Device Properties                                                                                                    |                    | ×    |
|----------------------------------------------------------------------------------------------------|--------------------|------|
| Welcome to the Configuration Wizard                                                                                                    |                    |      |
| This screen presents some general information about the de                                                                                                    | wice.              |      |
| Device Model<br>5402 HF<br>Seria No<br>[22:15<br>Anterna Type<br>Process Seal 2"<br>Process Seal 2"<br>Produce Seal<br>Device Address<br>0 ÷<br>Modbus Setup<br>Diagnonics Suite Option Enabled |                    |      |
| Status / Error / Wanning                                                                                                    |                    |      |
|                                                                                                    |                    |      |
|                                                                                                    | << Previous Cancel | Help |

3. Check the device properties.

The first window in the Configuration Wizard presents general information that is stored in the transmitter database, such as device model, serial number, antenna type, communication protocol, and device address. Verify the information matches the ordering information.

### **Device information**

| 🔨 Configuration Wizard - Device Tag                                                               |                                    | ×    |  |  |
|---------------------------------------------------------------------------------------------------|------------------------------------|------|--|--|
| Enter Tag (max 8 characters), Tag Descriptor (max 16 characters) and Message (max 32 characters). |                                    |      |  |  |
|                                                                                                   |                                    |      |  |  |
|                                                                                                   |                                    |      |  |  |
|                                                                                                   |                                    |      |  |  |
|                                                                                                   |                                    |      |  |  |
| Tag                                                                                               | ferrende IDentite 110              |      |  |  |
| 121-01                                                                                            | (example Device I )                |      |  |  |
| Message                                                                                           | (execute Wellington by Jahrey)     |      |  |  |
| 1                                                                                                 | (example: Calurated by Sonn )      |      |  |  |
| Descriptor                                                                                        | (evample "Plant &")                |      |  |  |
|                                                                                                   | (countries )                       |      |  |  |
| Date Teday                                                                                        | (for instance date of calibration) |      |  |  |
| 12013-11-13                                                                                       | (or more the date of constraining  |      |  |  |
|                                                                                                   |                                    |      |  |  |
|                                                                                                   |                                    |      |  |  |
|                                                                                                   |                                    |      |  |  |
|                                                                                                   |                                    |      |  |  |
|                                                                                                   |                                    |      |  |  |
|                                                                                                   |                                    |      |  |  |
|                                                                                                   |                                    |      |  |  |
|                                                                                                   |                                    |      |  |  |
|                                                                                                   |                                    |      |  |  |
|                                                                                                   | <                                  | Help |  |  |

4. The *Tag, Message, Descriptor*, and *Date* information is entered in this window. This information is not required for the operation of the transmitter and may be left out, if desired. HART command: [2, 2, 1].

### **Digital units**

| 🔨 Configuration Wizar         | rd - Digital Units        |             |        |        | ×    |
|-------------------------------|---------------------------|-------------|--------|--------|------|
| Select the digital units of i | measurement for the devic | e.          |        |        |      |
|                               |                           |             |        |        |      |
|                               |                           |             |        |        |      |
|                               |                           |             |        |        |      |
| Length Linit                  |                           |             |        |        |      |
| ft                            | •                         |             |        |        |      |
| Level Rate Unit               |                           |             |        |        |      |
| ft/s                          | •                         |             |        |        |      |
| Volume Unit                   |                           |             |        |        |      |
| inch3                         | *                         |             |        |        |      |
| Temperature Unit              |                           |             |        |        |      |
| ۴F                            | -                         |             |        |        |      |
|                               |                           |             |        |        |      |
|                               |                           |             |        |        |      |
|                               |                           |             |        |        |      |
|                               |                           |             |        |        |      |
|                               |                           |             |        |        |      |
|                               |                           |             |        |        |      |
|                               |                           |             |        |        |      |
|                               |                           |             |        |        |      |
|                               |                           |             |        |        |      |
|                               |                           | << Previous | Next>> | Cancel | Help |

5. The Length Unit, Level Rate Unit, Volume Unit, and Temperature Unit information is entered in this window.

#### **Tank geometry**

| 🔨 Configuration Wizard - Tank Geometry                                                                                                    | x   |
|----------------------------------------------------------------------------------------------------|-----|
| Comparison Handler V and Collectivity       The control of the control of the control | bes |
| << Previous Next >> Cancel Hel                                                                                                    | p   |

6. Set the tank geometry parameters.

Select the **Tank Type** corresponding to the actual tank. If none of the available options matches the tank, select Unknown. HART command: [2, 1, 2, 1].

FOUNDATION Fieldbus parameter: TRANSDUCER\_1100 > GEOM\_TANK\_TYPE.

**Tank Bottom Type** is important for the measurement performance close to the tank bottom. HART command: [2, 1, 2, 2]. FOUNDATION Fieldbus parameter: TRANSDUCER\_1100 > GEOM\_TANK\_BOTTOM\_TYPE.

Tank Height is the distance from the Upper Reference Point to the Lower Reference Point (see "Tank geometry" on page 101). This number needs to be as accurate as possible. HART command: [2, 1, 2, 3]. FOUNDATION Fieldbus parameter: TRANSDUCER\_1100 > GEOM\_TANK\_HEIGHT.

|              | 🔨 Configuration Wizard - Tank Geometry                                                                                                    |
|--------------|----------------------------------------------------------------------------------------------------|
|              | Doccer Tark type to define which ind of tenk the device is innortated on. If you is not within this plases choose Unknown.<br>First Tark Heylen have the tenk the device the tenk type of the tenk type is the tenk type of the tenk type is a possible of the tenk type. This is a very approxant distance. Exter it is a<br>coursel are a possible of the tenk type. This is very applicable for Venical and Cubical tenk type.<br>If you have a meni incined fait Sottom (i, a leve degreed effer fait bottom type). If the tottom incination is more than a teve degrees<br>and/or the ease administry depicts on the tenk too life heating on item fait faith course. |
| Enable Still | Tark Tune                                                                                                    |
| Pipe/Bridle  | Vertical Cylinder                                                                                                    |
| Measurement  | Tark Bottom Type                                                                                                    |
|              | Tank Height (R) 16,000 R                                                                                                    |
|              | Crable Still Piper/Bride Measurement     Tank Height (R)     Poe Inner Diameter                                                                                                    |
|              | 0.250 ft                                                                                                    |
|              | <u> </u>                                                                                                    |
|              |                                                                                                    |
|              |                                                                                                    |
|              |                                                                                                    |
|              | <pre> Cencel Help</pre>                                                                                                    |

Select the **Enable Still-Pipe/Bridle Measurement** check-box and enter the **Pipe Inner Diameter** if the transmitter is mounted on a Still-Pipe. HART command: [2, 1, 2, 4] / [2, 1, 2, 5]. FOUNDATION Fieldbus parameter:

TRANSDUCER\_1100> SIGNAL\_PROC\_CONFIG (Enable), ANTENNA\_PIPE\_DIAM.

For more information, see "Tank geometry" on page 101.

### Tank environment

| Configuration Wizard - Environment                                                                                                    | ×   |
|----------------------------------------------------------------------------------------------------|-----|
| Define the process condition in the tank by enabling the checkboxes. The device will be optimized for the selected condition. NOTEL For best performance choose only if applicable and not more than two options. |     |
| Choose Product Dielectric Constant of the product.                                                                                                    |     |
|                                                                                                    |     |
|                                                                                                    |     |
| Process Condition                                                                                                    |     |
| 🔽 Foam                                                                                                    |     |
| Turbulent Surface                                                                                                    |     |
| Rapid Level Changes (>40mm/s, >1.5"/s)                                                                                                    |     |
| Solid Product                                                                                                    |     |
|                                                                                                    |     |
|                                                                                                    |     |
| Product                                                                                                    |     |
| Product Dielectric Range                                                                                                    |     |
| >10 (e.g. Water based)                                                                                                    |     |
|                                                                                                    |     |
|                                                                                                    |     |
|                                                                                                    |     |
|                                                                                                    |     |
|                                                                                                    |     |
|                                                                                                    |     |
|                                                                                                    |     |
| << Previous Next>>> Cancel H                                                                                                    | elp |

 In the Process Condition box, select the check-boxes that correspond to the conditions of the tank. Select as few options as possible and no more than two. See "Process conditions" on page 103 for more information. FOUNDATION Fieldbus parameter: TRANSDUCER\_1100 > ENV\_ENVIRONMENT.

The *Dielectric Chart* lists the dielectric constants of a large number of products and can be opened by selecting **View > Dielectric Constant Chart** menu option.

Select the **Product Dielectric Range** that corresponds to the current product. If the correct range value for this parameter is unknown, or the contents in the tank are continually changing, choose **Unknown**. HART command: [2, 1, 3, 2]. FOUNDATION Fieldbus parameter: TRANSDUCER\_1100 > ENV\_DIELECTR\_CONST.

### Volume

| 🔨 Configuration Wizard - Volume                                                                                                    | ×   |
|----------------------------------------------------------------------------------------------------|-----|
| If Volume Calculation is desired choose calculation method. Strapping table is used when high accuracy is preferred. Choose ic tank shape method if high accuracy is not necessary.                                                                   | eal |
| Volume Cabuation Method     Stapping Table     Volume (In3)       © Stapping Table     Used Spherical Tank       © Ideal Spherical Tank     0.000     0       © Ideal Vertical Cylinder     0.000     0       © Ideal Vertical Bullet     0.000     0 | n3  |
| << PreviousNext >> Earcel Hr                                                                                                    | alp |

8. For volume calculation, select a pre-defined calculation method based on a tank shape that corresponds to the actual tank. Select None if volume calculation is not needed. The Strapping Table option is used if the actual tank does not match any of the available options for pre-defined tanks or if higher calculation accuracy is desired. HART command: [2, 1, 4, 1].
FOUNDATION Fieldbus parameters: ADV\_CONFIG\_TB\_1300 > VOL\_VOLUME\_CALC\_METHOD/ VOL\_IDEAL\_DIAMETER/ VOL\_IDEAL\_LENGTH/ VOL\_VOLUME\_OFFSET.

For more information, see "Volume configuration" on page 104.

### **Analog output**

| 🔨 Configuration Wizard - Analog O                                                                                                    | ut 1                                                                               | ×   |
|----------------------------------------------------------------------------------------------------|------------------------------------------------------------------------------------|-----|
| Choose the output source that should be                                                                                                    | e used for the analog out (PV).                                                    |     |
| Define the upper and lower range for the                                                                                                    | e selected output source. The range values do not have to match the tank geometry. |     |
| Choose the alarm mode to be used for a                                                                                                    | nalog out.                                                                         |     |
| Output Source (FV)<br>Level<br>Upper Range Value (20 mA)<br>15:000 ft<br>Lower Range Value (4 mA)<br>0:000 ft<br>Alam Mode ADut 1<br>High Current | Upper Sensor Link ADut 1<br>15:001 k<br>Lower Sensor Link ADut 1<br>0:000 k<br>    | •   |
|                                                                                                    | << Previous Cancel H                                                               | elp |

 Typically, the Primary Variable (PV) is configured to be Product Level or Volume. Set the analog output range by inputting the Lower Range Value (4 mA) and the Upper Range Value (20 mA) to the desired values.

The **Alarm Mode** specifies the output state when a measurement error occurs. HART command: [2, 1, 5].

See "Analog output (HART)" on page 107 for more information on Analog Output configuration and Alarm Mode settings.

### Finish configuration wizard

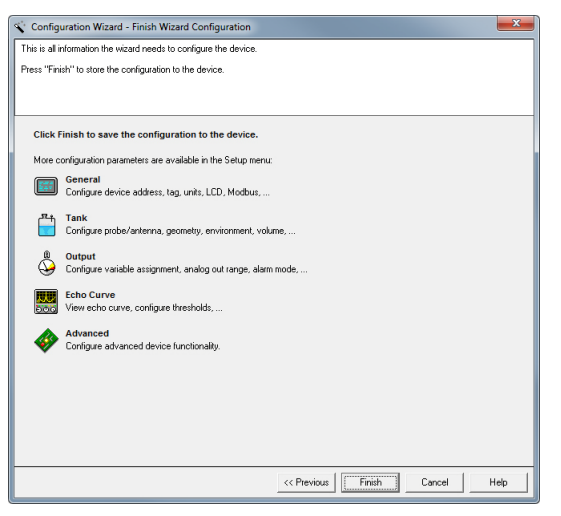

10. This is the last window in the Configuration Wizard. The configuration can be changed at any time by using the Setup windows (General, Tank, Output etc., see "Using the Setup functions" on page 128), which contain further options not available in the configuration wizard.

Select the **Finish** button and continue with the next step in the Guided Setup.

### **Echo tuning**

| 😤 Guided Setup                                                                                                    | <b>—</b>                     |
|----------------------------------------------------------------------------------------------------|------------------------------|
| Step 2:<br>In the Echo Curve Analyzer dialog you can view the echo c<br>configure thresholds for optimal performance. It is also possil<br>disturbing echoes that interferes with the measurement.                                                                                                    | urve and<br>ble to block out |
| ① 🛐 Run Wizard for guided setup                                                                                                    |                              |
| 2 E Configure Thresholds and False Echo Areas                                                                                                    |                              |
| 3 🕙 Restart the Device                                                                                                    |                              |
| (4) 📋 Verify level                                                                                                    |                              |
| Archive Device     Archive Device     Archi |                              |
| More options                                                                                                    |                              |
| View live values from device                                                                                                    |                              |
| Upload configuration to device                                                                                                    |                              |
|                                                                                                    | Close                        |

11. Step 2 in the Guided Setup allows automatic configuration of the ATC and registration of false echoes by running the **Measure and Learn** function. See "Echo tuning" on page 109 for more information on amplitude thresholds and false echoes.

Select button **2** to start the **Measure and Learn** function.

(If Echo Tuning is not needed, or is done at a later stage, go on to step 3 in the Guided Setup).

### **Measure and learn function**

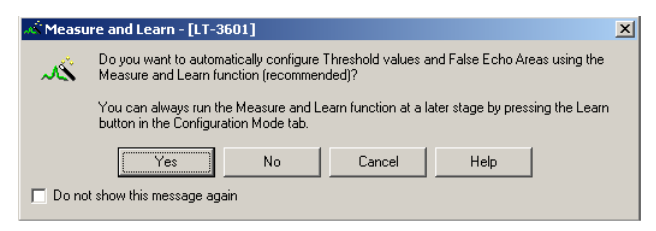

12. Select the **Yes** button to run the **Measure and Learn** function. If **No** is selected, this function can be run at a later stage using the Spectrum Analyzer in RRM.

Make sure there is no filling or emptying occurring when the **Measure and Learn** function is used.

### Tank precondition settings

| 📣 Measure and Learn                                                                                                    | ×           |  |
|----------------------------------------------------------------------------------------------------|-------------|--|
| The Messure and Learn function will create a surface threshold curve (ATC) and suggest<br>Side echo areas automatically by evaluating the current echo curve. Press Help for more<br>reformation.     Note: The surface threshold (ATC) and false echo areas currently stored in<br>the device will be replaced when you press OK. |             |  |
| What is the current condition in the tank?<br>Trank is Energy<br>C Tank is Filed<br>Distance to Surface<br>0.415 m                                                                                                    | Detance to  |  |
| OK                                                                                                    | Cancel Help |  |

13. The Measure and Learn function creates an ATC automatically and suggests False Echo Areas. See "Echo tuning" on page 109.

(By selecting the **Advanced** button, one or both of the options can be selected in the corresponding check-box). Verify the Tank Precondition settings. Verify that the **Distance to Surface** value is correct. If not, it may be due to a disturbing object in the tank). Select **Empty Tank** if the tank is empty.

#### **Spectrum plot**

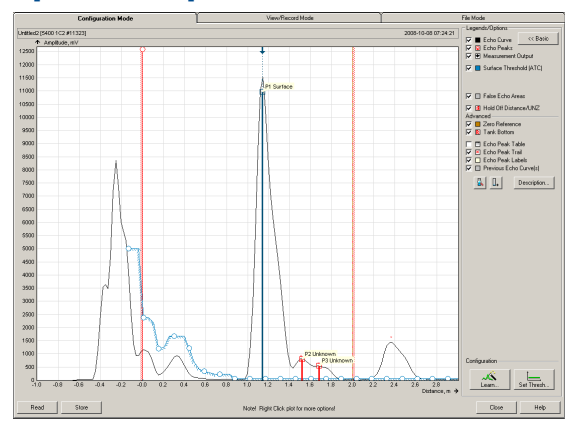

14. The automatically created ATC and False Echo Areas are shown in the Spectrum Plot. False Echo Areas are presented as shaded areas, and represent tank levels where RRM found interfering echoes to be blocked out. False Echo Areas can be moved or removed before storing to the transmitter database. Verify that each False Echo Area is identified as an object in the tank that gives rise to a disturbing echo. See "Echo tuning" on page 109 for more information.

Select the **Store** button to save the ATC and the registered disturbance echoes.

### **Restart transmitter**

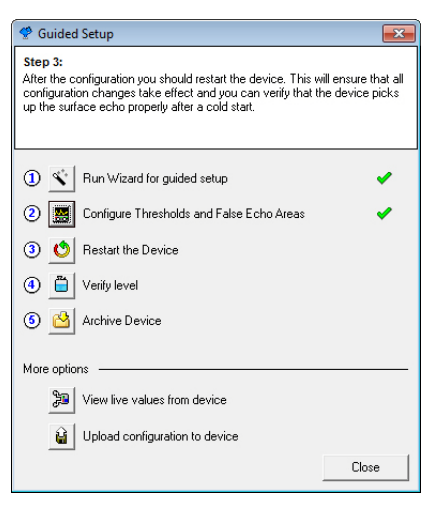

15. Restart the transmitter to activate all of the configuration changes. It may take up to 60 seconds after the restart button is pressed before measurement values are updated.

### **Verify level**

| 😤 Guided Setup                                                     | <b>—</b> × |
|--------------------------------------------------------------------|------------|
| Step 4:<br>Verify level by matching it to a reference measurement. |            |
| ① 🕙 Run Wizard for guided setup                                    | -          |
| ② E Configure Thresholds and False Echo Areas                      | ×          |
| ③ (1) Restart the Device                                           | <b>~</b>   |
| (4) 📋 Verify level                                                 |            |
| (5) Archive Device                                                 |            |
| More options                                                       |            |
| View live values from device                                       |            |
| Upload configuration to device                                     |            |
|                                                                    | Close      |

16. Run the Verify Level tool to match the product level reported by the device to a reference measurement (measured by using for example hand gauging). In any difference, the Calibration Distance parameter will be adjusted.

A minor adjustment using Calibration Distance is normal. There may, for example be a deviation between the actual tank height and the configured value.

### **Configuration backup**

| 🔮 Guided Setup                                                                                                    | <b>—</b>                                                                                                    |
|----------------------------------------------------------------------------------------------------|----------------------------------------------------------------------------------------------------|
| Step 5:<br>When the configuration is done it is recommended to compl<br>Device procedure. It will make a backup file for the device<br>upload at a later stage if you wish to revert back to an old c<br>will also create communication log, device register log and 3<br>curve movie by default. | lete the Archive<br>which you can<br>onfiguration. It<br>3 frame echo                                                                                                    |
| ① 🕙 Run Wizard for guided setup                                                                                                    |                                                                                                    |
| ② E Configure Thresholds and False Echo Areas                                                                                                    | ×                                                                                                    |
| ③ O Restart the Device                                                                                                    | ×                                                                                                    |
| (4) 🛅 Verify level                                                                                                    | <ul> <li>Image: A set of the set of the</li></ul> |
| ③ Archive Device                                                                                                    |                                                                                                    |
| More options                                                                                                    |                                                                                                    |
| Diew live values from device                                                                                                    |                                                                                                    |
| Upload configuration to device                                                                                                    |                                                                                                    |
|                                                                                                    | Close                                                                                                    |

- 17. When configuration is complete, the configuration should be saved to a backup file. This information is useful for:
  - Installing another Rosemount 5400 in a similar tank, since the file can be directly uploaded to a new device.
  - Restoring the configuration, if configuration data is lost or accidentally modified, making the device inoperable.

Use **Archive Device** to create a backup file and save additional information, such as an echo curve movie, for future reference to a .zip file.

## **Guided Setup complete**

| 😤 Guided Setup                               | <b>—</b> × |
|----------------------------------------------|------------|
| The Guided Setup is finished.                |            |
| ① 🔨 Run Wizard for guided setup              |            |
| ② Sconfigure Thresholds and False Echo Areas | ×          |
| ③ O Restart the Device                       | ×          |
| (4) 📋 Verify level                           | ×          |
| (5) Archive Device                           | *          |
| More options                                 |            |
| View live values from device                 |            |
| Upload configuration to device               |            |
|                                              | Close      |

18. The Guided Setup is now complete. To exit the Guided Setup, select the **Close** button.

## 5.4.11 Using the Setup functions

Use the Setup function if you are already familiar with the configuration process for the Rosemount 5400 or to change the current settings:

#### Figure 5-12. Setup Functions in RRM

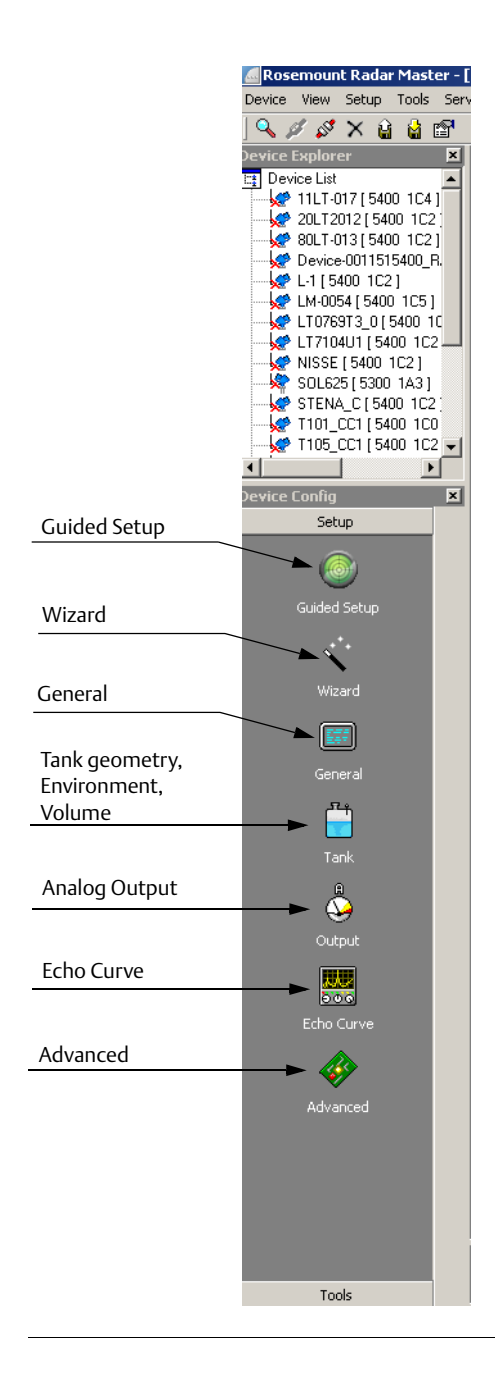

- 1. Start the RRM software.
- 2. In the RRM workspace, choose the appropriate icon for configuring transmitter parameters:
  - **Guided Setup:** this dialog guides you through the most important steps to perform a successful configuration of the device. The guide consists of a few steps.
  - Wizard: guides the user through the basic configuration procedure of the Rosemount 5400 transmitter
  - General: configures general settings, such as measurement units and communication parameters, and which LCD display variables to display
  - **Tank:** configures tank geometry, tank environment, and volume
  - Output: configures Analog Output
  - Echo Curve: disturbance echo handling
  - Advanced: advanced configuration

# 5.5 Configuration using a Field Communicator

This section describes the configuration of a Rosemount 5400 with a Field Communicator.

The menu tree with the various configuration parameters is shown in Figure 5-15 on page 131.

Section "Basic configuration parameters" on page 101 describes the basic configuration parameters. See sections "Echo tuning" on page 109 and Appendix C: Advanced Configuration for information on disturbance echo handling and advanced configuration.

For information on all the capabilities, see the 375 Field Communicator User's Manual or the 475 Field Communicator User's Manual, available at <u>FieldCommunicator.com</u>.

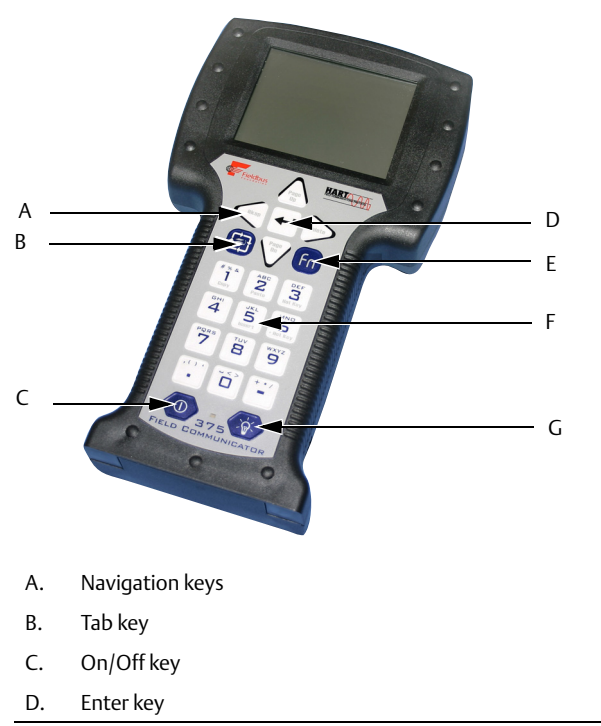

#### Figure 5-13. 375 Field Communicator

- E. Function key
- F. Alpha numeric keypad
- G. Backlight adjustment key

#### Figure 5-14. 475 Field Communicator

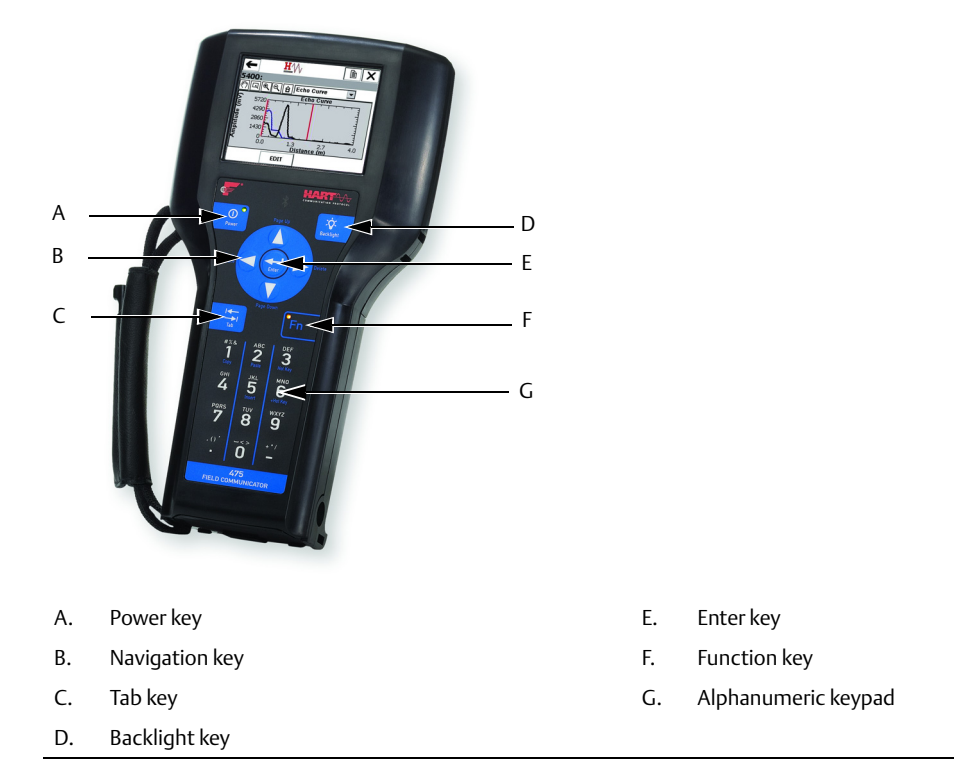

To make a basic setup of the transmitter, do the following:

- 1. Check that the desired Measurement Units are selected. HART command: [2, 1, 1, 5].
- 2. Enter configuration parameters for the following:
  - Device info. HART command: [2, 2, 1]
  - Geometry. HART command: [2, 1, 2]
  - Environment. HART command: [2, 1, 3]
  - Volume. HART command: [2, 1, 4]
  - Analog Out. HART command: [2, 1, 5]
- 3. Run Measure and Learn. HART command: [2, 1, 6, 2]. This function creates an ATC.
- 4. Restart the transmitter. HART command: [2, 1, 6, 4].

To view the Echo Curve and adjust threshold settings, see "Using the Echo Curve Analyzer" on page 166.
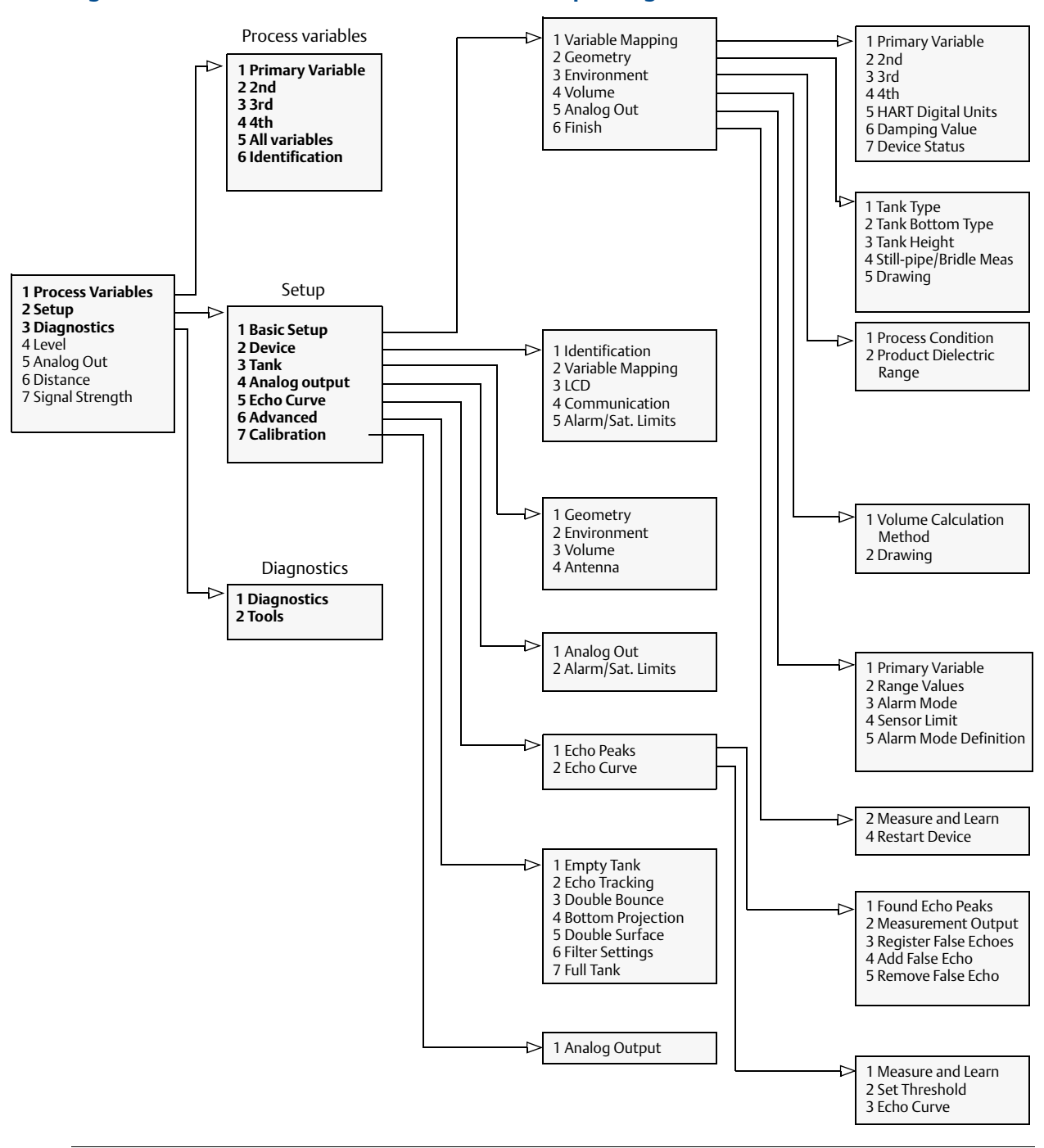

Figure 5-15. Field Communicator Menu Tree Corresponding to Device Revision 3

## Table 5-4. HART Fast Key Sequences

| Function                          | HART Fast Key |
|-----------------------------------|---------------|
| Alarm mode                        | 2, 1, 5, 3    |
| Antenna type                      | 2, 3, 4       |
| Device information                | 2, 2, 1       |
| LCD language                      | 2, 2, 3       |
| LCD variables                     | 2, 2, 3       |
| Length unit                       | 2, 1, 1, 5    |
| Lower Range Value (LRV) (4 mA)    | 2, 1, 5, 2    |
| Pipe diameter                     | 2, 1, 2, 4    |
| Primary variable                  | 2, 1, 1, 1    |
| Product dielectric constant       | 2, 1, 3, 2    |
| Range Values (LRV/URV)            | 2, 1, 5, 2    |
| Tag                               | 2, 2, 1       |
| Tank bottom type                  | 2, 1, 2, 2    |
| Tank height                       | 2, 1, 2, 3    |
| Tank type                         | 2, 1, 2, 1    |
| Temperature unit                  | 2, 1, 1, 5    |
| Hold off distance/upper null zone | 2, 3, 4       |
| Upper Range Value (URV) (20 mA)   | 2, 1, 5, 2    |
| Volume configuration              | 2, 1, 4, 1    |
| Volume unit                       | 2, 1, 1, 5    |

# 5.6 Basic configuration using AMS Suite

The Rosemount 5400 can be configured using the AMS Suite software.

 Start the AMS Device Manager making sure the transmitter is connected. The transmitter is displayed in the Device Connection View window (pictures correspond to AMS Suite version 9.0).

| 🛱 Device Connection View |                          |
|--------------------------|--------------------------|
| AMS Device Manager       |                          |
| Plant Database           |                          |
| epc-c2e159e              | 27586 (4097)             |
|                          | 10070                    |
|                          | Configure                |
|                          | Compare                  |
|                          | Service Tools            |
|                          | Overview                 |
|                          | Scan Device              |
|                          | Calibration Management 🔸 |
|                          | Rename                   |
|                          | Unassign                 |
|                          | Replace                  |
|                          | Audit Trail              |
|                          | Record Manual Event      |
|                          | Drawings/Notes           |
|                          | Help                     |

- 2. In the Device Connection View, right select the transmitter icon.
- 3. Select the **Configure** option.
- 4. Select the **Guided Setup** option.

| Guided Setup |                          | ? 🛛                                                                                                    |
|--------------|--------------------------|----------------------------------------------------------------------------------------------------|
| Guided Setup |                          |                                                                                                    |
|              | Level Measurement Setup  | <ol> <li>The level messurement wizard will help you to configure the device<br/>for most applications. You will find more detailed setup parameters in<br/>the manual setup. The wizard will put the device in Out OF Service<br/>mode until the wizard is closed.</li> </ol> |
|              | Volume Calculation Setup | <ol> <li>The volume calculation setup wizard will help you to configure how<br/>the volume will be calculated. Volume calculation is optional. The<br/>wizard will put the device in Out OF Service mode until the wizard is<br/>closed.</li> </ol>                           |
|              | Measure and Learn        | <ol> <li>Click 'Measure and Learn' to automatically configure the threshold<br/>curve.</li> </ol>                                                                                                    |
|              | Restart Device           | <ol><li>After completing the setup it is recommended to restart the device<br/>firmware.</li></ol>                                                                                                    |
| _            |                          |                                                                                                    |
|              |                          |                                                                                                    |
|              |                          |                                                                                                    |
|              |                          |                                                                                                    |
|              |                          |                                                                                                    |
|              |                          | Send Close Print                                                                                                    |

5. Configure the transmitter by selecting the appropriate buttons. For information on the various configuration parameters, see "Basic configuration parameters" on page 101.

# 5.7 Configuration using DeltaV

The following description shows how to configure a Rosemount 5400 using DeltaV with the AMS Device Manager. The corresponding FOUNDATION Fieldbus parameters are also shown. The Rosemount 5400 supports DD Methods for DeltaV in order to facilitate transmitter configuration.

- 1. Select **DeltaV > Engineering > DeltaV Explorer** from the *Start* menu.
- 2. Navigate through the file structure to find the Rosemount 5400.

| Fieldbus Device Properties              | × |
|-----------------------------------------|---|
| General                                 |   |
| Object type: Fieldbus Device            |   |
| Modified:                               |   |
| Modified by:                            |   |
| Device tag:                             |   |
|                                         |   |
| Description:                            |   |
|                                         |   |
| Device ID:                              |   |
| 0011515400 RADAR SEN-0x81365801         |   |
| Address:                                |   |
| 33 🔽 Use as backup link master          |   |
| Manufacturer:                           |   |
| Rosemount Inc.                          |   |
| Device type: Device revision:           |   |
| 5400 Tank Radar Level Transmitter 🔽 2 💌 |   |
| OK Cancel Help                          |   |
|                                         |   |

- The Fieldbus Device Properties window lets you enter Device Tag and Description. This information is not required for the operation of the transmitter and can be left out if desired. General information, such as device type (5400), manufacturer, device ID are presented. The Rosemount 5400 Series device ID consists of the following components: *Manufacturer ID-Model-Serial Number*. Example: 0011515400-EPM-0x81365801. Check that the information complies with the ordering information.
- 4. Select the desired transmitter in the DeltaV Explorer and select the Configure option.

5. Select the Level Measurement setup button.

| Level Measurement Setup | 2 🔀                         |
|-------------------------|-----------------------------|
| Geometry                | Tank height                 |
|                         | Apply Back Next Cancel Help |

6. Choose the **Tank Type** which corresponds to the actual tank. If none of the available options matches the actual tank, choose Unknown.

FOUNDATION Fieldbus parameter: TRANSDUCER\_1100 > GEOM\_TANK\_TYPE.

7. Tank Bottom Type is important for the measurement performance close to the tank bottom.

FOUNDATION Fieldbus parameter: TRANSDUCER\_1100 > GEOM\_TANK\_BOTTOM\_TYPE.

8. **Tank Height** is the distance from the Upper Reference Point to the tank bottom (see "Tank geometry" on page 101). Make sure that this number is as accurate as possible.

FOUNDATION Fieldbus parameter: TRANSDUCER\_1100 > GEOM\_TANK\_HEIGHT.

9. If the transmitter is mounted in a Still Pipe or Bridle, select the **Enable Still Pipe Measurement** check box and enter the **Pipe Diameter**.

FOUNDATION Fieldbus parameter: TRANSDUCER\_1100 > SIGN\_PROC\_CONFIG/Pipe Measurement Enable, TRANSDUCER\_1100 > ANTENNA\_PIPE\_DIAM.

See "Tank geometry" on page 101 for more information.

10. Select the **Environment** tab.

| Level Measurement Setup                                                                                                    | ? 🛛         |
|----------------------------------------------------------------------------------------------------|-------------|
| Environment                                                                                                    |             |
| Process Conditions  Foam  Turbulent Surface Rapid Level Changes (>40mm/s, >1.5m/s) Solid Product  Product Dielectric Range Unknown |             |
| BackFinish                                                                                                    | Cancel Help |

11. In the Process Conditions box select the check-boxes that correspond to the conditions in your tank. You should select as few options as possible and not more than two. See "Process conditions" on page 103 for more information.

FOUNDATION Fieldbus parameter: TRANSDUCER\_1100 > ENV\_ENVIRONMENT.

Choose the **Product Dielectric Constant** that corresponds to the current product. If you are uncertain about the correct range value for this parameter, or if the content in the tank is changing on a regular basis, choose **Unknown**.

FOUNDATION Fieldbus parameter: TRANSDUCER\_1100 > ENV\_DIELECTR\_CONST. 12. To configure volume calculation, select the ADV\_CONFIG\_TB\_1300 block and select the **Volume** tab.

| Volume Calculation Setup                                                                                                    | ? 🛛                           |
|----------------------------------------------------------------------------------------------------|-------------------------------|
| Volume Calculation Method<br>Vertical Cylinder<br>Tank Diameter (L1)<br>787.4 in<br>Tank Length (L2)<br>393.7 in<br>Volume Offset<br>0 L<br>L2 | L1<br>Volume<br>Volume offset |
| Next                                                                                                    | Cancel Help                   |

- 13. Select a pre-defined calculation method based on a tank shape that corresponds to the actual tank.
  - a. Select **None** if volume calculation is not desired.
  - b. Use Volume Offset if you do not want zero volume and zero level to match (for example, if you want to include the product volume below the zero level).

The Strapping Table option is used if the actual tank does not match any of the available options for pre-defined tanks or if a higher calculation accuracy is desired.

|    | Stranning T | [ahle  |   |  |  |  |
|----|-------------|--------|---|--|--|--|
| #  | Level       | Volume | ~ |  |  |  |
| 1  | 0.0         | 0      |   |  |  |  |
| 2  | 393 7       | 10000  |   |  |  |  |
| 3  | 0.0         | 0      | _ |  |  |  |
| 4  | 0.0         | 0      | _ |  |  |  |
| 5  | 0.0         | 0      | _ |  |  |  |
| 6  | 0.0         | 0      | _ |  |  |  |
| 7  | 0.0         | 0      | _ |  |  |  |
| 8  | 0.0         | 0      | _ |  |  |  |
| 9  | 0.0         | 0      |   |  |  |  |
| 10 | 0.0         | 0      |   |  |  |  |
| 11 | 0.0         | 0      |   |  |  |  |
| 12 | 0.0         | 0      |   |  |  |  |
| 13 | 0.0         | 0      |   |  |  |  |
| 14 | 0.0         | 0      |   |  |  |  |
| 15 | 0.0         | 0      |   |  |  |  |
| 16 | 0.0         | 0      |   |  |  |  |
| 17 | 0.0         | 0      |   |  |  |  |
| 18 | 0.0         | 0      |   |  |  |  |
| 19 | 0.0         | 0      | ~ |  |  |  |
| 20 | 10.0        | 10     |   |  |  |  |

Calculation Method: FOUNDATION Fieldbus parameter: ADV\_CONFIG\_TB\_1300 > VOL\_VOLUME\_CALC\_METHOD.

Diameter: FOUNDATION Fieldbus parameter: ADV\_CONFIG\_TB\_1300 > VOL\_IDEAL\_DIAMETER.

Tank Length: FOUNDATION Fieldbus parameter: ADV\_CONFIG\_TB\_1300 > VOL\_IDEAL\_LENGTH.

Volume Offset: FOUNDATION Fieldbus parameter: ADV\_CONFIG\_TB\_1300 > VOL\_VOLUME\_OFFSET.

See "Volume configuration" on page 104 for more information.

- 14. Select **Measure and Learn** to configure the thresholds. For more information on the Measure and Learn function, see "Echo tuning" on page 109.
- 15. Restart the device.

# 5.7.1 Advanced configuration

## False echo registration

1. In the AMS Device Manager/DeltaV Explorer right click the desired transmitter icon, and select the **Configure** option.

| 懸 5402_18678 [5400 Tank Radar Le              | evel Transmitter Re          | ev. 2]                      |                        |                         |                                     |                          |
|-----------------------------------------------|------------------------------|-----------------------------|------------------------|-------------------------|-------------------------------------|--------------------------|
| File Actions <u>H</u> elp                     |                              |                             |                        |                         |                                     |                          |
|                                               |                              |                             |                        |                         |                                     |                          |
| 0                                             | Ante                         | enna                        | Holding/In             | put Registers           | ) Cla                               | assic View               |
| Configure                                     | Device                       | Geometry                    | Environment            | Volume                  | Echo Tuning                         | Display                  |
| Guided Setup<br>Manual Setup<br>Alert Setup   | Click 'Measure and<br>curve. | l Learn' to automatically o | onfigure the threshold | Click 'Echo Curve' to v | view the echo curve and sur         | face threshold.          |
|                                               |                              | Measure and Lea             | m                      |                         | Echo Curve                          |                          |
|                                               | Echo Tuning Too              | ls<br>Found                 | l Echo Peaks           |                         | Advanced Echo Tunin<br>Registered F | g Options<br>alse Echoes |
|                                               | ±                            | Tune                        | Distance               | Amplitude               | #                                   | Distance 🔥               |
|                                               | 1                            | Surface                     | 1194.5                 | 2430                    | 1                                   | 1194.5                   |
|                                               | 2                            | Unknown                     | 1344.4                 | 1014                    | 2                                   | 0.0                      |
|                                               | 3                            | Unknown                     | 1495.9                 | 290                     | 3                                   | 0.0                      |
|                                               | 4                            | Unknown                     | 2038.1                 | 126                     | 4                                   | 0.0                      |
|                                               | 5                            | Unknown                     | 13101.6                | 185                     | 5                                   | 0.0                      |
|                                               |                              |                             |                        |                         | 6                                   | 0.0                      |
|                                               |                              |                             |                        |                         | 7                                   | 0.0                      |
|                                               |                              |                             |                        |                         | 8                                   | 0.0                      |
|                                               |                              |                             |                        |                         | 9                                   | 0.0 🔽                    |
|                                               |                              |                             |                        | >                       |                                     | >                        |
| 1 Overview                                    | Refr                         | esh Echo Peaks              |                        |                         | Register F                          | alse Echo                |
| 💮 Configure                                   | Sear                         | ch for Surface              |                        |                         | Unregister F                        | alse Echo                |
| Service Tools                                 | Set                          | Tank as Empty               |                        |                         | Set Thresho                         | ld Manually              |
|                                               |                              |                             |                        |                         |                                     |                          |
|                                               | Time: Current                | •                           |                        |                         | Send                                | Close <u>H</u> elp       |
| evice last synchronized: 3/6/2011 10:43:57 AM | 1                            |                             |                        |                         |                                     |                          |

- 2. Select Manual Setup and select the Echo Tuning tab.
- 3. Select the **Register False Echo** button and follow the wizard to choose and register echoes which can be identified as disturbing objects in the tank. See "Registration of false echoes" on page 164 for more information.
- 4. To unregister false echoes, select the **Unregister False Echo** button and follow the wizard.

# 5.8 FOUNDATION Fieldbus overview

The configuration of a Rosemount 5400 is normally a simple and straightforward task. If the transmitter is pre-configured at the factory according to the ordering specifications in the Configuration Data Sheet, no further Basic Configuration is required unless tank conditions have changed. The Rosemount 5400 supports a set of advanced configuration options as well, which can be used to handle special tank conditions and applications.

Figure 5-16 illustrates how the signals are channeled through the gauge.

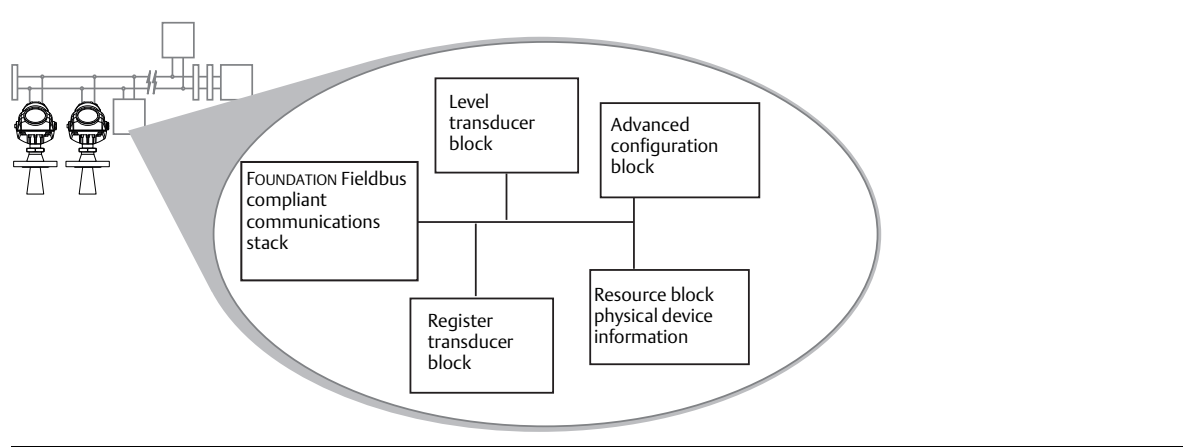

#### Figure 5-16. Function Block Diagram for the Rosemount 5400 with FOUNDATION Fieldbus

## **A**WARNING

It is highly recommended that you limit the number of periodic writes to all static or non-volatile parameters, such as HI\_HI\_LIM, LOW\_CUT, SP, TRACK\_IN\_D, OUT, IO\_OPTS, BIAS, STATUS\_OPTS, SP\_HI\_LIM, and so on. Static parameter writes increment the static revision counter, ST\_REV, and are written to the device's non-volatile memory. Fieldbus devices have a non-volatile memory write limit. If a static or non-volatile parameter is configured to be written periodically, the device can stop its normal operation after it reaches its limit or fail to accept new values.

Each FOUNDATION Fieldbus configuration tool or host device has a different way of displaying and performing configurations. Some will use Device Descriptions (DD) and DD Methods to make configuration and displaying of data consistent across host platforms. Since there is no requirement that a configuration tool or host support these features, this section will describe how to reconfigure the device manually.

This section covers basic operation, software functionality, and basic configuration procedures for the Rosemount 5400 with FOUNDATION Fieldbus (Device Revision 3). For detailed information about FOUNDATION Fieldbus technology and function blocks used in the Rosemount 5400, see the FOUNDATION Fieldbus Blocks Reference Manual.

# 5.8.1 Assigning device tag and node address

A Rosemount 5400 is shipped with a blank tag and a temporary address (unless specifically ordered with both) to allow a host to automatically assign an address and a tag. If the tag or address need to be changed, use the features of the configuration tool. The tool basically does the following:

- 1. Changes the address to a temporary address (248-251).
- 2. Changes the tag to a new value.
- 3. Changes the address to a new address.

When the transmitter is at a temporary address, only the tag and address can be changed or written to. The resource, transducer, and function blocks are all disabled.

## 5.8.2 FOUNDATION Fieldbus block operation

Function blocks within the fieldbus device perform the various functions required for process control. Function blocks perform process control functions, such as Analog Input (AI) functions, as well as Proportional/Integral/Derivative (PID) functions. The standard function blocks provide a common structure for defining function block inputs, outputs, control parameters, events, alarms, and modes, and combining them into a process that can be implemented within a single device or over the fieldbus network. This simplifies the identification of characteristics that are common to function blocks.

In addition to function blocks, fieldbus devices contain two other block types to support the function blocks. These are the Resource block and the Transducer block.

Resource blocks contain the hardware-specific characteristics associated with a device; they have no input or output parameters. The algorithm within a resource block monitors and controls the general operation of the physical device hardware. There is only one resource block defined for a device.

Transducer blocks connect function blocks to local input/output functions. They read sensor hardware and write to effector (actuator) hardware.

## Level transducer block

The Level Transducer block contains transmitter information including diagnostics and the ability to configure, set to factory defaults and restarting the transmitter.

## **Register transducer block**

The Register Transducer block allows a service engineer to access all database registers in the device.

## Advanced configuration transducer block

The advanced configuration transducer block contains functions such as amplitude threshold settings for filtering of disturbing echoes and noise, simulation of measurement values and strapping table for volume measurements.

## **Resource block**

There are no linkable inputs or outputs to the Resource block.

## **Analog-Input Block**

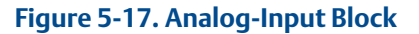

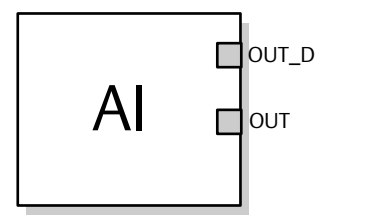

OUT = The block output value and status OUT\_D = Discrete output that signals a selected alarm condition

The AI function block processes field device measurements and makes them available to other function blocks. The output value from the AI block is in engineering units and contains a status indicating the quality of the measurement. The measuring device may have several measurements or derived values available in different channels. Use the channel number to define the variable that the AI block processes and passes on to linked blocks. For further information, see Appendix I: Analog-Input Block.

For more information on the different function blocks, see Appendix E: Level Transducer Block, Appendix F: Register Transducer Block, Appendix G: Advanced Configuration Transducer Block, Appendix H: Resource Block, and Appendix I: Analog-Input Block.

## **Function blocks**

The following function blocks are available for the Rosemount 5400:

- Analog Input (AI)
- Proportional/Integral/Derivative (PID)
- Control Selector (CS)
- Output Splitter (OS)
- Integrator (IT)
- Arithmetic (AR)
- Input Selector (IS)

For detailed information about FOUNDATION Fieldbus technology and function blocks used in the Rosemount 5400, see the FOUNDATION Fieldbus Blocks <u>Reference Manual</u>.

# 5.9 Application examples

# 5.9.1 Radar level transmitter - level value

## **Situation**

A level gauge is measuring the level in a 33 ft (10 m) high tank.

### Figure 5-18. Situation Diagram

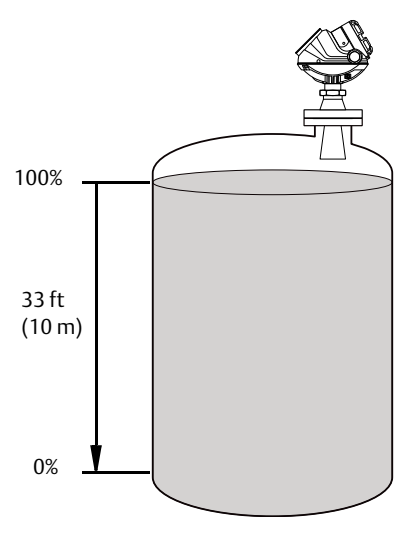

## **Solution**

Table 5-5 lists the appropriate configuration settings, and Figure 5-19 illustrates the correct function block configuration.

### Table 5-5. Analog-Input Function Block Configuration for a Typical Level Gauge

| Parameter | Configured values |
|-----------|-------------------|
| L_TYPE    | Direct            |
| XD_SCALE  | Not Used          |
| OUT_SCALE | Not Used          |
| CHANNEL   | CH1: Level        |

Figure 5-19. Analog-Input Function Block Diagram for a Typical Level Transmitter

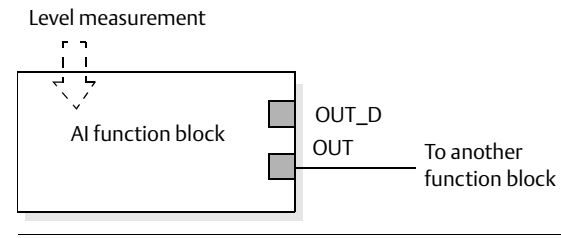

# 5.9.2 Radar level transmitter - level value in percent (%)

## Situation

The level of a tank is to be measured using the Rosemount 5400 mounted on a nozzle on the top of the tank. The maximum level in the tank is 46 ft (14 m). The level value will be displayed in percentage of the full span (see Figure 5-20).

Figure 5-20. Situation Diagram

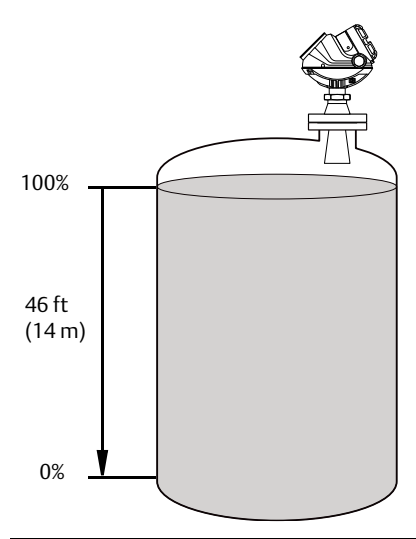

## **Solution**

Table 5-6 lists the appropriate configuration settings, and Figure 5-21 illustrates the correct function block configuration.

# Table 5-6. Analog-Input Function Block Configuration for a Level Gauge where Level Output isScaled between 0-100%

| Parameter | Configured values |
|-----------|-------------------|
| L_TYPE    | Indirect          |
| XD_SCALE  | 0 to 14 m         |
| OUT_SCALE | 0 to 100%         |
| CHANNEL   | CH1: Level        |

Figure 5-21. Function Block Diagram for a Level Gauge where Level Output is Scaled between 0-100%

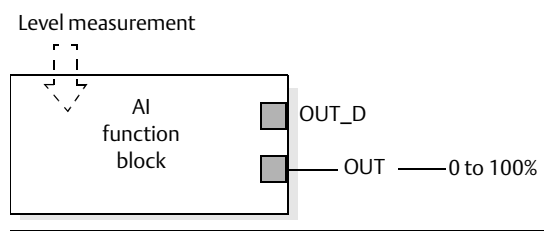

# 5.10 Tri-Loop<sup>™</sup> HART to Analog Converter

The Rosemount 333 HART Tri-Loop HART-to-Analog Signal Converter is capable of converting a digital HART burst signal into three additional 4-20 mA analog signals.

To set the Rosemount 5400 transmitter up for the HART Tri-Loop:

- 1. Make sure the Rosemount 5400 is properly configured.
- Assign transmitter variables Primary Variable, Secondary Variable etc. HART command [2, 1, 1]. RRM: Setup > Output/General.

|                      | 😌 Output - [LT-3601]                                                                                                    |                                                                |                             |
|----------------------|----------------------------------------------------------------------------------------------------|----------------------------------------------------------------|-----------------------------|
|                      | General                                                                                                    | Analog Out 1                                                   |                             |
| Variables Assignment | Variable Assignment<br>Primary Variable (PV)<br>Level<br>Secondary Variable (SV)<br>SQM Signal Quality<br>Tertiary Variable (TV)<br>SQM Surface Noise Mar(<br>Quadrimary Variable (QV)<br>Signal Strength<br>Damping Value<br>2 s | Notel Change Variable Assignme<br>corresponding Analog Out tab | nt for disabled controls in |
|                      | Read Store                                                                                                    |                                                                | Close Help                  |

3. Configure variable units: Length, Level Rate, Volume, and Temperature. HART command [2, 2, 2, 5]. RRM: Setup > General/Units.

|                         | 📧 General - [Untitled1                                                                     | ]                                                |                                                                                  |             |
|-------------------------|--------------------------------------------------------------------------------------------|--------------------------------------------------|----------------------------------------------------------------------------------|-------------|
|                         | Communication                                                                              | Device Tag                                       | Units                                                                            | LCD         |
| Variable —————<br>Units | To change units for press                                                                  | entation in Radar Master, ple<br>ommunication Ur | ase click on Settings.<br>its for Remote Display/LCD<br>Remote Display/LCD Statu | Settings    |
|                         | Length Unit<br>m<br>Level Rate Unit<br>m/s<br>Volume Unit<br>m3<br>Temperature Unit<br>f*C | ×<br>×<br>×                                      | Length Unit Auto Level Rate Unit Auto Volume Unit Auto Temperature Unit Auto     | •<br>•<br>• |
|                         | Read S                                                                                     | tore                                             | Cla                                                                              | ose Help    |

4. Set the Rosemount 5400 in Burst mode. HART command [2, 2, 4, 2]. RRM: Setup > General/Communication.

- 5. Select Burst option 3 = Process variables and current (Process vars/crnt). HART command [2, 2, 4, 2, 2].
- 6. Install the Tri-Loop. Connect Channel 1 wires, and optionally wires for Channel 2 and Channel 3.
- 7. Configure Tri-Loop Channel 1:
  - a. Assign variable: Tri-Loop HART command [1, 2, 2, 1, 1]. Make sure that the SV, TV, and QV match the configuration of the Rosemount 5400.
  - b. Assign units: Tri-Loop HART command [1, 2, 2, 1, 2]. Make sure that the same units are used as for the Rosemount 5400.
  - c. Set the Upper Range Value and the Lower Range Value: Tri-Loop HART command [1, 2, 2, 1, 3-4].
  - d. Enable the channel. Tri-Loop HART command [1, 2, 2, 1, 5].
- 8. (Optional) Repeat Step 7 for Channels 2 and 3.
- 9. Connect wires to Tri-Loop Burst Input.
- 10.Enter the desired tag, descriptor, and message information: Tri-Loop HART command [1,2,3].
- 11.(Optional) If necessary, perform an analog output trim for Channel 1 (and Channel 2 and 3 if they are used).

Tri-Loop HART command [1, 1, 4].

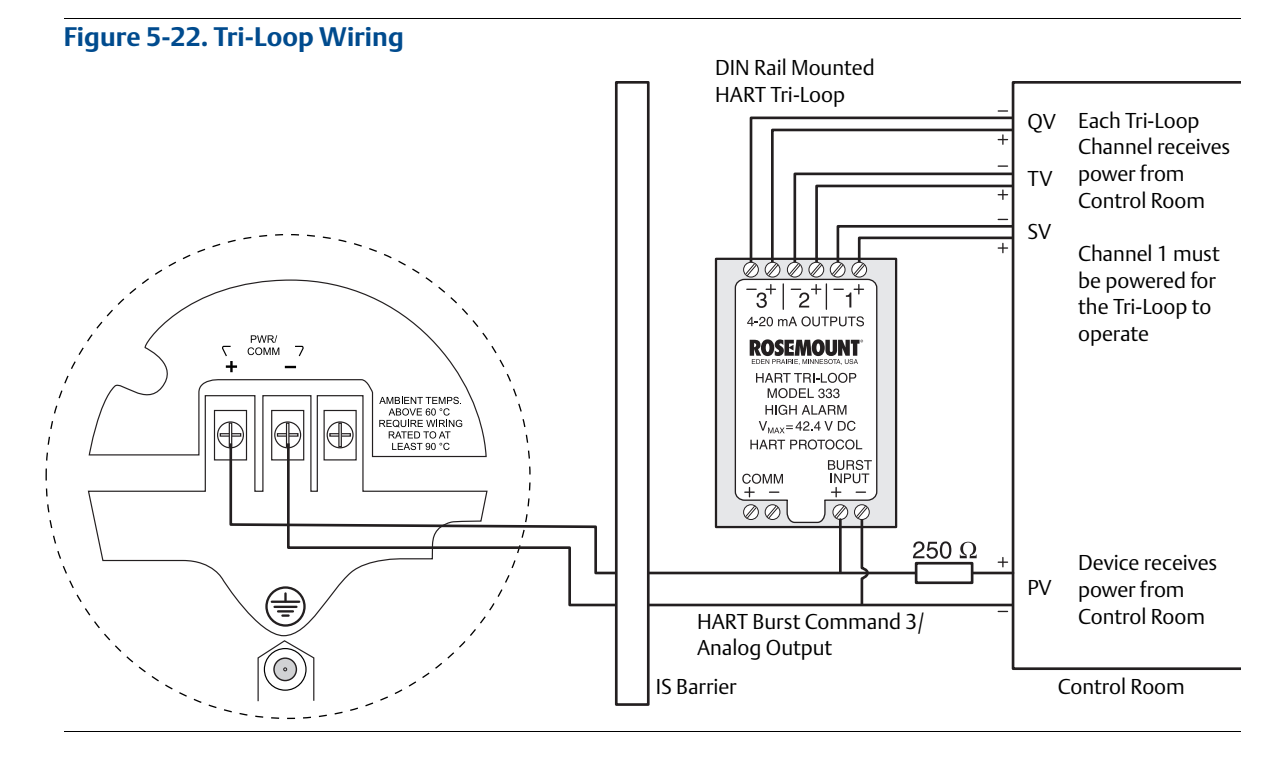

See the Rosemount 333 HART Tri-Loop HART-to-Analog Signal Converter <u>Reference Manual</u> for further information on how to install and configure the Tri-Loop.

## To turn off the Burst Mode

To turn off the Burst Mode, use one of the following options:

- The RRM program
- The Rosemount Burst Mode Switch software
- A Field Communicator
- The AMS Device Manager software

# 5.11 HART multidrop configuration

The Rosemount 5400 can be run in multidrop mode where each transmitter has a unique HART address.

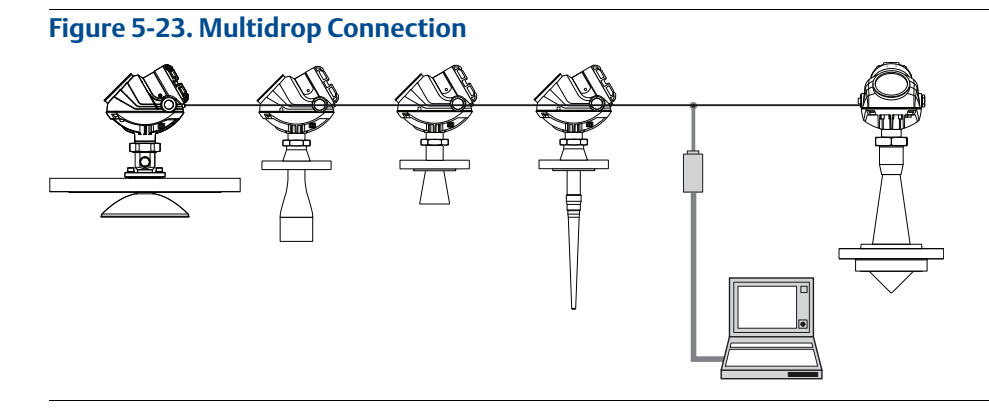

The poll address can be changed using a Field Communicator or using the RRM software. To change the poll address using a Field Communicator, choose HART command [2, 2, 4, 1]. To change the poll address using the RRM software:

1. Select **Setup > General** option.

| 📧 General - [Untitled5                                   | ]                              |              |         |
|----------------------------------------------------------|--------------------------------|--------------|---------|
| Communication                                            | Device Tag                     | Units        | LCD     |
| Protocol<br>HART<br>Port<br>COM10<br>Device Address<br>0 | Burst Mode<br>Burst Mode<br>PV | Modbus Setup |         |
|                                                          | Enable Bu                      | rst Mode     |         |
| Read S                                                   | tore                           | Cla          | se Help |

- 2. Select the **Communication** tab.
- 3. Set the desired address (between 1 and 15 for multidrop operation).
- 4. Select the **Store** button to save the new address.

# Section 6 Operation

| Safety messages            | page 149 |
|----------------------------|----------|
| Viewing measurement data   | page 151 |
| LCD display error messages | page 157 |
| LED error messages         | page 158 |

# 6.1 Safety messages

Procedures and instructions in this manual may require special precautions to ensure the safety of the personnel performing the operations. Information that raises potential safety issues is indicated by a warning symbol ( $\triangle$ ). Refer to the safety messages listed at the beginning of each section before performing an operation preceded by this symbol.

## **A**WARNING

#### Failure to follow these installation guidelines could result in death or serious injury.

- Make sure only qualified personnel perform the installation.
- Use the equipment only as specified in this manual. Failure to do so may impair the protection provided by the equipment.
- Do not perform any services other than those contained in this manual unless you are qualified.

#### Explosions could result in death or serious injury.

- Verify that the operating environment of the transmitter is consistent with the appropriate hazardous locations certifications.
- Before connecting a Field Communicator in an explosive atmosphere, make sure the instruments in the loop are installed in accordance with intrinsically safe or non-incendive field wiring practices.

#### Electrical shock could cause death or serious injury.

• Use extreme caution when making contact with the leads and terminals.

#### High voltage that may be present on leads could cause electrical shock.

- Avoid contact with leads and terminals.
- Make sure the main power to the Rosemount 5400 is off and the lines to any other external power source are disconnected or not powered while wiring the gauge.

#### Antennas with non-conducting surfaces.

 Antennas with non-conducting surfaces (e.g. rod antenna and process seal antenna) may generate an ignition-capable level of electrostatic charge under extreme conditions. Therefore, when the antenna is used in a potentially explosive atmosphere, appropriate measures must be taken to prevent electrostatic discharge.

## **A**WARNING

Any substitution of non-authorized parts or repair, other than exchanging the complete transmitter head or antenna assembly, may jeopardize safety and is prohibited.

Unauthorized changes to the product are strictly prohibited as they may unintentionally and unpredictably alter performance and jeopardize safety. Unauthorized changes that interfere with the integrity of the welds or flanges, such as making additional perforations, compromise product integrity and safety. Equipment ratings and certifications are no longer valid on any products that have been damaged or modified without the prior written permission of Emerson<sup>™</sup> Automation Solutions. Any continued use of product that has been damaged or modified without prior written authorization is at the customer's sole risk and expense.

# 6.2 Viewing measurement data

# 6.2.1 Using the display panel

The Rosemount<sup>™</sup> Level Transmitter uses an optional display panel to present measurement data. When the transmitter is switched on, the display panel presents information, such as transmitter model, measurement frequency, software version, communication type (HART<sup>®</sup>, FF), serial number, HART identification tag, setting of write protection switch, and Analog Output settings.

When the transmitter is operating, the display panel presents level, signal amplitude, volume, and other measurement data, depending on the display panel configuration (see "Specifying display panel variables" on page 151).

The display has two rows, with the upper row showing the measured value and the bottom row showing the parameter name and measurement unit. The display toggles between the different variables every 2 seconds. Variables can be selected to be presented by using a Field Communicator, the AMS Suite, DeltaV<sup>™</sup>, or the RRM software.

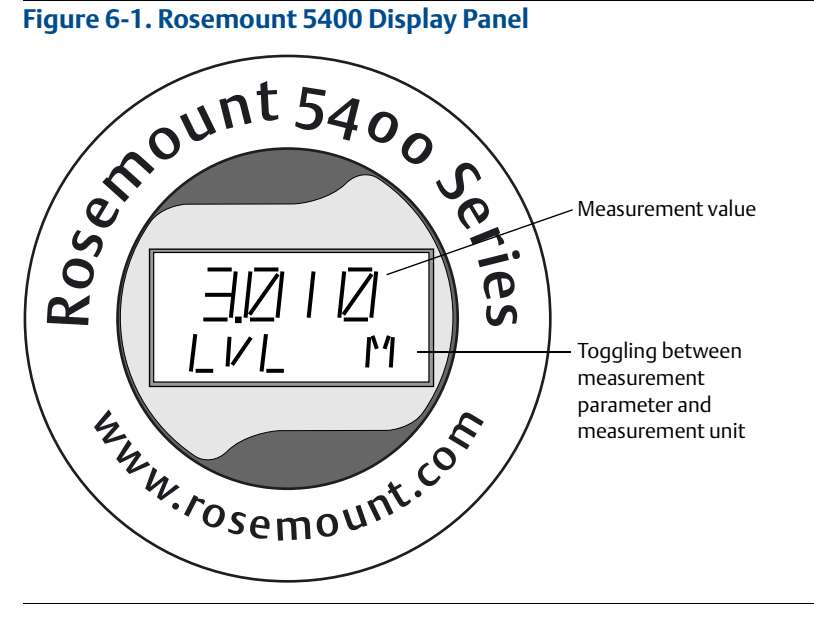

Error messages are listed in sections "LCD display error messages" on page 157 and "LED error messages" on page 158.

# 6.2.2 Specifying display panel variables

It is possible to specify the variables to be presented on the display panel (LCD display).

## **Using a Field Communicator**

For a Field Communicator, the LCD display settings are available with HART command [2, 2, 3]. FOUNDATION<sup>™</sup> Fieldbus parameters: TRANSDUCER\_1100 > LCD\_PARAMETERS

## **Using RRM**

The LCD tab in the General window allows variables to be specified for view on the Display Panel screen:

1. Select the **General** option from the *Setup* menu, or select the **General** icon in the *Device Configuration* window.

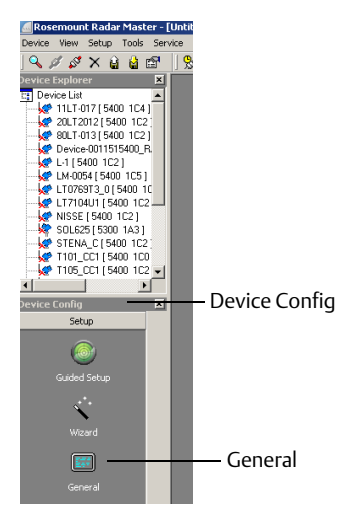

2. Select the LCD tab.

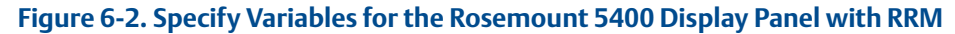

| 🛙 General - [  T-3601]                                                                                                    |            |              |       |      |
|----------------------------------------------------------------------------------------------------|------------|--------------|-------|------|
| Communication                                                                                                    | Device Tag | Units        |       |      |
| LCD Status<br>Status OK                                                                                                    |            |              |       |      |
| LCD Parameters  Level Distance Level Rate Signal Strength Volume Internal Temperature ADut Current Percent of Range Comm Quality | ×          | LCD Language | ¥     |      |
| Read Store                                                                                                    | •          |              | Close | Help |

- 3. Select the variables to appear on the display panel. The LCD display will alternate between the selected items.
- 4. Select the **Store** button to save the LCD display settings in the transmitter database.

## Using AMS Device Manager and DeltaV

The **LCD** tab in the *Configure* window specifies which variables will be shown on the display panel screen:

- 1. Select the transmitter icon in the AMS Device Manager and DeltaV explorer.
- 2. Right click and select the **Configure** option.
- 3. Select **Manual Setup** and select the **Display** tab to set the desired LCD display parameters and LCD display measurement units. The available LCD display parameters are listed in Table 6-1 on page 154.
- 4. Select the **Send** button to save the configuration.
- 5. Close the window.

#### Figure 6-3. Configure Parameters to be Presented on the Display Panel

| Device-0011515400-EPM-0x816                                | 98443 [5400 Tank Radar Level Transmitte                                                                                  | er Rev. 3]                                                                                            | - 🗆 ×                                  |
|------------------------------------------------------------|----------------------------------------------------------------------------------------------------|----------------------------------------------------------------------------------------------------|----------------------------------------|
| Actions Help                                               |                                                                                                    |                                                                                                    |                                        |
| 5 d K?                                                     |                                                                                                    |                                                                                                    |                                        |
| Configure                                                  | Antenna  <br>Device   Genmetry                                                                                           | Holding/Input Registers                                                                               | Classic View                           |
| Guided Setup<br>Guided Setup<br>Alert Setup<br>Alert Setup | Device Geometry Display Parameters Level Distance Level Rate Signal Strength Volume Internal Temperature Bit 6, Reserved | Environment Volume Display Units Length Default Level Rate Default Volume Default Temperature Defoult | Echo Tuning Display<br>Mode:<br>Change |
| 1 Overview                                                 | Bit 7, Reserved                                                                                                    |                                                                                                    |                                        |
| Configure           Service Tools                          | L Bit 8, Reserved                                                                                                    |                                                                                                    |                                        |
| ß                                                          | Rit 10 Received                                                                                                    |                                                                                                    | <b>_</b>                               |
|                                                            | Time: Current                                                                                                    |                                                                                                    | Send Close <u>H</u> elp                |
| ce last synchronized: 2011-04-15 11:34:04                  | 4                                                                                                    |                                                                                                    |                                        |
| ,                                                          |                                                                                                    | ,                                                                                                    |                                        |

## **LCD display parameters**

### Table 6-1. LCD Display Parameters and Presentation on Display

| Parameter               | Presentation on<br>display     | Description                                                                                |
|-------------------------|--------------------------------|--------------------------------------------------------------------------------------------|
| Level                   | LVL                            | Product level                                                                              |
| Distance                | DST                            | Distance from the upper reference point to the product surface                             |
| Level Rate              | LR                             | The speed of level movement up or down                                                     |
| Signal Strength         | AMP                            | The signal amplitude of the surface echo                                                   |
| Volume                  | Only measurement unit is shown | Total product volume                                                                       |
| Internal Temperature    | ITEMP                          | Temperature inside the transmitter housing                                                 |
| AOut Current            | ANOUT                          | Analog Output 4 -20 mA current                                                             |
| Percent of Range        | % RNG                          | Level value in percent of total measurement range                                          |
| Comm Quality            | COM Q                          | Digital communication signal quality                                                       |
| Signal Quality          | SIG Q                          | The signal quality                                                                         |
| Surface/Noise<br>Margin | SNM                            | The relationship between the surface peak amplitude and the strongest noise peak amplitude |

# 6.2.3 Viewing measurement data in RRM

To view measurements, such as level, signal strength, etc. in RRM, select the **Tools > Device Display** option and select the **Level** tab:

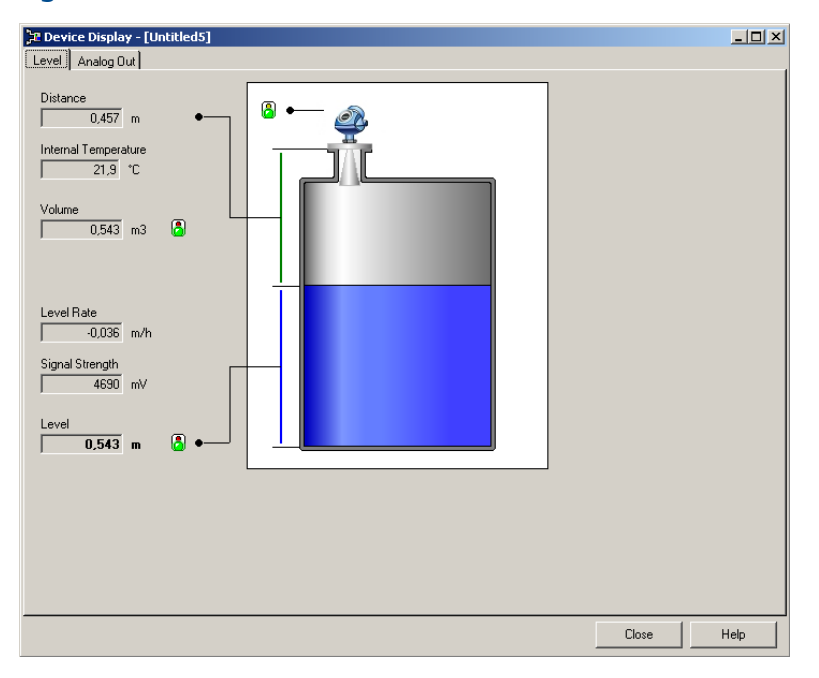

#### Figure 6-4. Presentation of Measurement Data in RRM

To view the Analog Output signal, select the **Tools > Device Display** option and select the **Analog Out** tab:

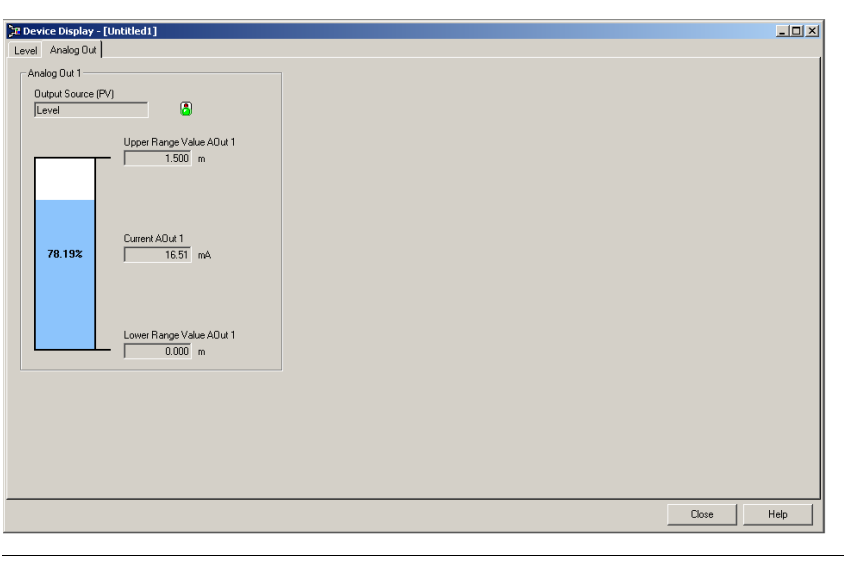

Figure 6-5. Presentation of Analog Output Value in RRM

# 6.2.4 Viewing measurement data in AMS Suite and DeltaV

To view measurements, such as level, signal strength, etc. in the AMS Suite:

- 1. Select the transmitter icon in the AMS Suite *Device Connection View* window.
- 2. Right click and select the **Overview** option.

### Figure 6-6. Presentation of Measurement Data in AMS Suite

| 📩 Device Connection View                       |                                                                                                    |                                                                                                  |
|------------------------------------------------|----------------------------------------------------------------------------------------------------|--------------------------------------------------------------------------------------------------|
| AMS Device Manager                             | te 159e7586 (4097)<br>5402 10677<br>Configure<br>Compare<br>Service Tools<br>Overview<br>Scan Device<br>Calibration Management •<br>Rename<br>Unassign<br>Replace<br>Audit Trail |                                                                                                  |
|                                                | Record Manual Event                                                                                                    |                                                                                                  |
| File Actions Hep                               | Cood<br>ose Variables                                                                                                    | Mode:<br>In Service<br>Change<br>Change<br>5958 in<br>Distance (Ulage)<br>906 in<br>Good<br>Good |
| Overview       Configure       Service Tools   | Level Rate                                                                                                    | 0.000 ft/s Good Guided Setup                                                                     |
| <u> </u>                                       |                                                                                                    | Send Close Helo                                                                                  |
| Device last synchronized: 3/6/2011 10:43:57 AM |                                                                                                    |                                                                                                  |

# 6.3 LCD display error messages

#### Figure 6-7. Rosemount 5400 Display Panel Displaying an Error Message

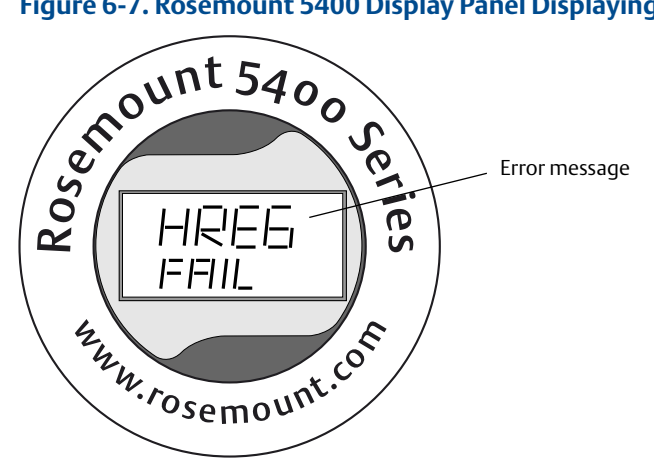

## Table 6-2. Error Messages Displayed on the Rosemount 5400 Display Panel

| Error message | Description                                                                                                    |
|---------------|----------------------------------------------------------------------------------------------------|
| RAM FAIL      | An error in the gauge data memory (RAM) has been detected during the startup tests NOTE: this resets the gauge automatically                                                                                                    |
| FPROM FAIL    | An error in the gauge program memory (FPROM) has been detected during the startup tests<br>NOTE: this resets the gauge automatically                                                                                                    |
| HREG FAIL     | An error in the transmitter configuration memory (EEPROM) has been detected. The error is either a checksum error that can be solved by loading the default database or a hardware error NOTE: the default values are used until the problem is solved |
| OMEM FAIL     | Other memory failure                                                                                                    |
| MWM FAIL      | An error in the microwave module                                                                                                    |
| DPLY FAIL     | An error in the LCD display                                                                                                    |
| MODEM FAIL    | Modem hardware failure                                                                                                    |
| AOUT FAIL     | An error in the Analog Out Module                                                                                                    |
| OHW FAIL      | An unspecified hardware error has been detected                                                                                                    |
| ITEMP FAIL    | An error in the internal temperature measurement                                                                                                    |
| MEAS FAIL     | A serious measurement error has been detected                                                                                                    |
| CONFIG FAIL   | At least one configuration parameter is outside the allowed range<br>NOTE: the default values are used until the problem is solved                                                                                                    |
| SW FAIL       | An error has been detected in the transmitter software                                                                                                    |

For more information on errors, see Table 7-3 on page 182.

# 6.4 LED error messages

For Rosemount 5400 without a display, a flashing Light Emitting Diode (LED) is used to present error messages.

Figure 6-8. LED for Presentation of Error Messages

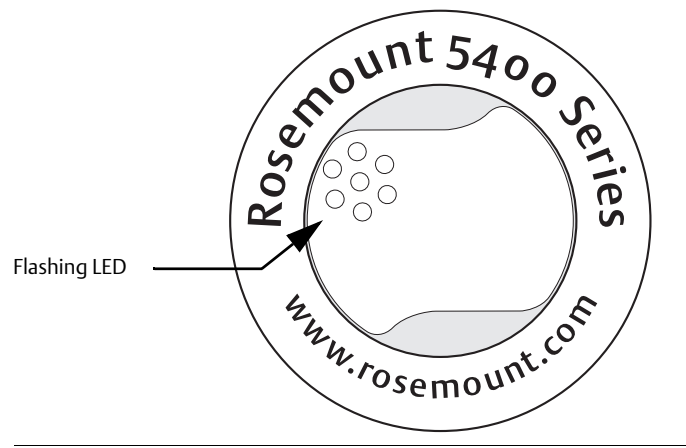

In normal operation, the LED flashes orange once every other second. When an error occurs, the LED flashes a sequence that corresponds to the Code number followed by a five second pause, and this sequence is continuously repeated. The following errors can be displayed:

#### Table 6-3. LED Error Codes

| Code | Error                |
|------|----------------------|
| 0    | Ram Failure          |
| 1    | FPROM                |
| 2    | HREG                 |
| 4    | Microwave Module     |
| 5    | Display              |
| 6    | Modem                |
| 7    | Analog Out           |
| 8    | Internal Temperature |
| 11   | Hardware             |
| 12   | Measurement          |
| 14   | Configuration        |
| 15   | Software             |

Example: Modem error (code 6) is displayed as the following flash sequence:

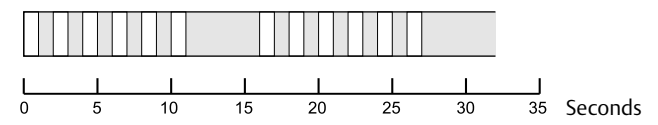

# Section 7 Service and Troubleshooting

| Safety messages                          | . page 159 |
|------------------------------------------|------------|
| Troubleshooting overview                 | . page 161 |
| Service overview                         | . page 162 |
| Analog output calibration                | . page 171 |
| Logging measurement data                 | . page 172 |
| Backing up the transmitter configuration | . page 173 |
| Diagnostics                              | . page 174 |
| Configuration report                     | . page 175 |
| Viewing input and holding registers      | . page 176 |
| Reset to factory settings                | . page 177 |
| Surface search                           | . page 178 |
| Using the Simulation Mode                | . page 179 |
| Write protecting a transmitter           | . page 180 |
| Diagnostic messages                      | . page 181 |
| Troubleshooting                          | . page 191 |
| Service support                          | . page 196 |

# 7.1 Safety messages

Procedures and instructions in this manual may require special precautions to ensure the safety of the personnel performing the operations. Information that raises potential safety issues is indicated by a warning symbol ( $\triangle$ ). Refer to the safety messages listed at the beginning of each section before performing an operation preceded by this symbol.

# ∧ Note

The antenna seal assembly should under no circumstances be disassembled.

## **A**WARNING

#### Failure to follow safe installation and service guidelines could result in death or serious injury.

- Make sure only qualified personnel perform installation or service.
- Use the equipment only as specified in this manual. Failure to do so may impair the protection provided by the equipment.

#### Process leaks could result in death or serious injury.

• Make sure the transmitter is handled carefully. If the process seal is damaged, gas might escape from the tank if the transmitter head is removed from the antenna.

#### Explosions could result in death or serious injury.

- Verify that the operating environment of the transmitter is consistent with the appropriate hazardous locations specifications.
- In an Explosion-proof/Flameproof installation, do not remove the transmitter cover when power is applied to the unit.
- Before connecting a Field Communicator in an explosive atmosphere, make sure the instruments in the loop are installed in accordance with intrinsically safe or non-incendive field wiring practices.

#### Electrical shock can result in death or serious injury.

- Avoid contact with the leads and terminals. High voltage that may be present on leads can cause electrical shock.
- Make sure the main power to the Rosemount 5400 Level Transmitter is off and the lines to any other external power source are disconnected or not powered while wiring the transmitter.

#### High voltage that may be present on leads could cause electrical shock.

- Avoid contact with leads and terminals.
- Make sure the main power to the Rosemount 5400 is off and the lines to any other external power source are disconnected or not powered while wiring the gauge.

#### Antennas with non-conducting surfaces.

 Antennas with non-conducting surfaces (e.g. rod antenna and process seal antenna) may generate an ignition-capable level of electrostatic charge under extreme conditions. Therefore, when the antenna is used in a potentially explosive atmosphere, appropriate measures must be taken to prevent electrostatic discharge.

# Any substitution of non-authorized parts or repair, other than exchanging the complete transmitter head or probe assembly, may jeopardize safety and is prohibited.

 Unauthorized changes to the product are strictly prohibited as they may unintentionally and unpredictably alter performance and jeopardize safety. Unauthorized changes that interfere with the integrity of the welds or flanges, such as making additional perforations, compromise product integrity and safety. Equipment ratings and certifications are no longer valid on any products that have been damaged or modified without the prior written permission of Emerson<sup>™</sup> Automation Solutions. Any continued use of product that has been damaged or modified without prior written authorization is at the customer's sole risk and expense.

# 7.2 Troubleshooting overview

Table 7-1 below gives information on the possible causes of system malfunctions. It also lists the symptoms and necessary actions to be taken.

#### Table 7-1. Troubleshooting Chart

| Symptom                            | Possible cause                                                                                                    | Action                                                                                                    |
|------------------------------------|----------------------------------------------------------------------------------------------------|----------------------------------------------------------------------------------------------------|
| No level reading                   | <ul> <li>Power disconnected</li> <li>Data communication cables<br/>disconnected</li> </ul>                                                                                                    | <ul> <li>Check the power supply.</li> <li>Check the cables for serial data communication.</li> <li>Check LED/Display.</li> </ul>                                                                                                    |
| No HART <sup>®</sup> communication | <ul> <li>COM Port configuration does not<br/>match the connected COM Port</li> <li>Cables may be disconnected</li> <li>Wrong HART address is used</li> <li>Hardware failure</li> <li>HART resistor</li> </ul> | <ul> <li>Check that correct COM Port is selected in the HART server .<br/>See "Specifying the COM port" on page 112.</li> <li>Check the COM port buffer, "Specifying the COM port" on page 112.</li> <li>Check wiring diagram.</li> <li>Verify that the 250 Ω resistor is in the loop. See Figure 4-21 on page 97.</li> <li>Check cables.</li> <li>Make sure that correct HART short address is used.<br/>Try address = 0</li> <li>Check the COM Port Buffer setting, see page "Setting the COM port buffers" on page 113.</li> <li>Check Analog Output current value to verify that transmitter hardware works.</li> </ul> |
| Analog Out is set in<br>Alarm      | <ul> <li>Measurement failure or<br/>transmitter failure</li> </ul>                                                                                                    | <ul> <li>Open the Diagnostics window in RRM to check active errors and alarms, see "Diagnostics" on page 174.</li> <li>See also "Analyzing the measurement signal" on page 162 and "Analog Output status" on page 186.</li> </ul>                                                                                                    |
| Incorrect level reading            | <ul> <li>Configuration error</li> <li>Disturbing objects in the tank</li> <li>See "Application errors" on<br/>page 187</li> </ul>                                                                             | <ul> <li>Check the Tank Height parameter; RRM&gt;Setup&gt;Tank.</li> <li>Check status information and diagnostics information, see<br/>"Diagnostics" on page 174.</li> <li>Check that the transmitter has not locked on an interfering object.</li> <li>See "Analyzing the measurement signal" on page 162.</li> </ul>                                                                                                    |
| Integral display does not<br>work  |                                                                                                    | <ul> <li>Check the display configuration in RRM (open menu Setup &gt; General).</li> <li>Diagnostics</li> <li>Contact Emerson Automation Solutions Service Department<sup>(1)</sup>.</li> </ul>                                                                                                    |
| Temperature<br>measurement failure |                                                                                                    | <ul> <li>Check ambient temperature<sup>(2)</sup>.</li> <li>Restart gauge.</li> <li>Contact Emerson Automation Solutions Service Department.</li> </ul>                                                                                                    |
| Level measurement<br>failure       |                                                                                                    | <ul> <li>Check Power Supply.</li> <li>Check the gauge configuration.</li> <li>Check that the mechanical installation is correct.</li> </ul>                                                                                                    |
| Volume measurement<br>failure      |                                                                                                    | <ul><li>Restart gauge.</li><li>Check gauge configuration using PC Based configuration tool.</li></ul>                                                                                                    |
| No surface echo                    |                                                                                                    | <ul> <li>Check signal strength.</li> <li>Restart transmitter.</li> <li>See "Analyzing the measurement signal" on page 162.</li> </ul>                                                                                                    |

1. A malfunctioning display panel may only be replaced by service personnel at the Emerson Automation Solutions Service Department.

2. If the Rosemount 5400 has been exposed to temperatures outside the specified limits, the device may stop its normal operation.

# 7.3 Service overview

The functions mentioned in this section are available in the RRM configuration program.

## 7.3.1 Analyzing the measurement signal

RRM, and other tools using enhanced EDDL, has powerful functions for advanced troubleshooting. By using the Echo Curve plot function, an instant view of the tank signal is displayed. Measurement problems can be resolved by studying the position and amplitude of the different pulses.

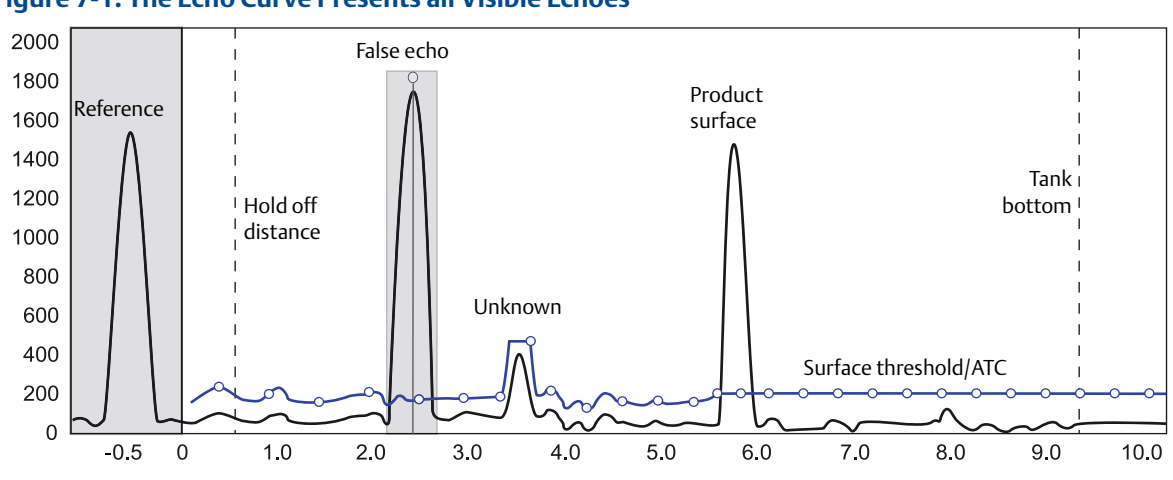

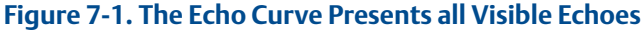

In a typical measurement situation, the following pulses appear in the diagram:

**Reference.** This pulse is caused by the transition between transmitter head and antenna and it is used by the transmitter as a reference at level measurements.

A missing reference pulse might be a symptom of a malfunctioning transmitter. Contact your local Emerson Automation Solutions representative for assistance.

Product surface. This pulse is caused by a reflection on the product surface.

Different amplitude thresholds are used to filter out unwanted signals and pick up different pulses. The transmitter uses certain criteria to decide which type of pulse that is detected.

Echoes found above the Surface Threshold might be considered the product surface.

**Surface threshold.** The amplitude threshold used for detecting the product level peak. The amplitude threshold is designed as a number of individually adjustable amplitude threshold points, the ATC. See "ATC" on page 110.

The ATC is set during the *Measure and Learn* function and can be adjusted manually. The ATC is used for filtering out disturbances with an amplitude smaller than the product surface echo.

The surface thresholds should be set to approximately 20 percent of the measured signal amplitude of the product surface.

**False echo area.** False Echo Areas are set during the *Measure and Learn* function (see "Guided setup" on page 117), when the disturbing object is larger than the surface echo. The False Echo Area can be adjusted manually.

**Hold off distance - upper null zone.** Measurements are not performed within the hold off distance. By setting the hold off distance to zero, measurements can be performed close to the flange. Consider near zone accuracy. See "Near zone distance and accuracy" on page 217.

Tank bottom. Measurements are not performed after the Tank Bottom limit.

# 7.3.2 Surface pulse not found

The amplitude thresholds are adjusted manually or during the *Measure and Learn* function to appropriate values to filter out noise and other non-valid measurements from the measurement signal.

The amplitude of the measurement signal, that is the amplitude of the signal reflected by the product surface, is related to the actual dielectric constant of the product.

RRM has a plot function that allows viewing of the reflections in the tank.

If the amplitude threshold is too high, the product level will not be detected, as illustrated in Figure 7-2. In a situation like this, the amplitude threshold is lowered so the Surface peak is not filtered out.

### Figure 7-2. Example 1: Surface Threshold is Too High

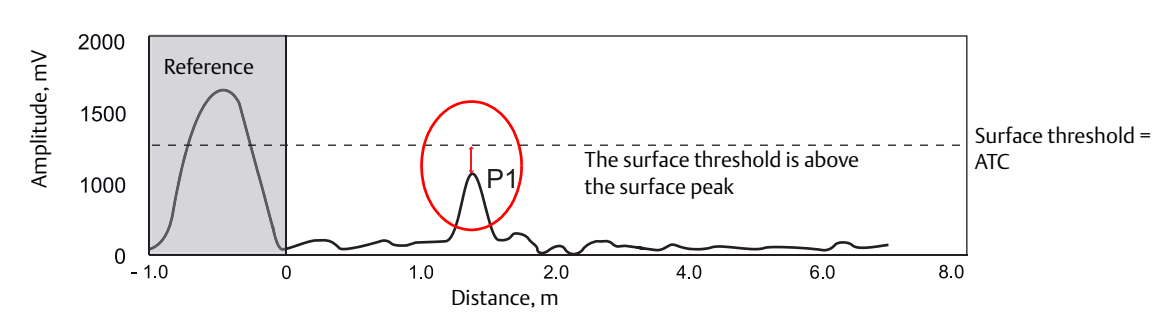

If there are disturbing objects in the tank, the threshold must be set carefully to avoid locking on the wrong amplitude peak. In Figure 7-3, the transmitter has locked on a peak above the actual product surface, that is a disturbance was interpreted as the product surface.

#### Figure 7-3. Example 2: Surface Threshold is Too Low

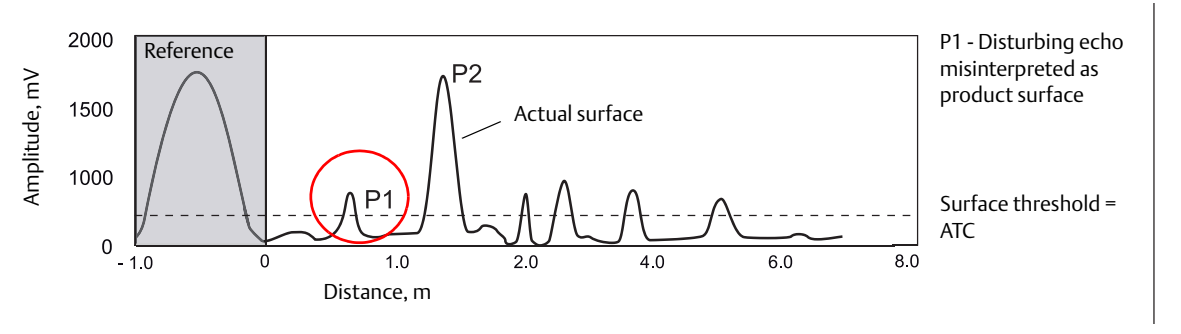

By adjusting the surface threshold, the product surface is properly detected, as illustrated in Figure 7-4.

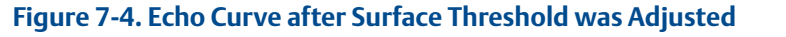

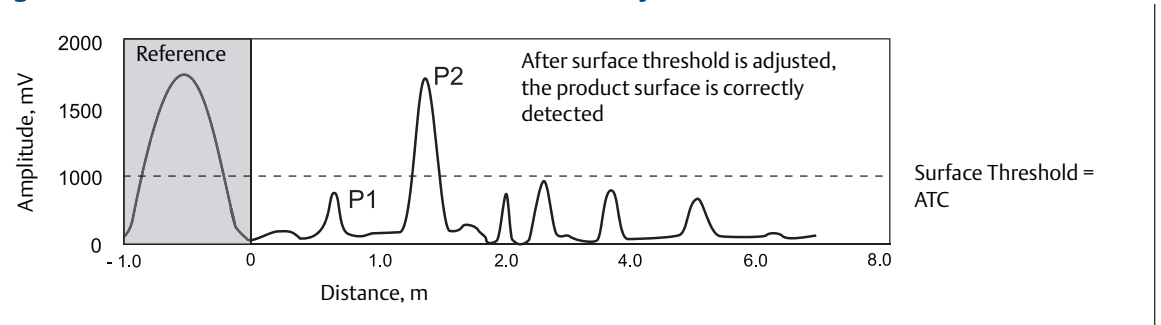

To adjust the amplitude thresholds, see "Using the Echo Curve Analyzer" on page 166.

In the Echo Curve Analyzer in RRM, the amplitude threshold points can easily be dragged to the desired values.

#### 7.3.3 **Registration of false echoes**

The False Echo function improves the performance of the gauge when the surface is close to a horizontal surface of a static object in the tank. The object causes an echo when it is above the surface. When the echoes from the surface and the object are close to each other, they may interfere and cause a decrease in performance.

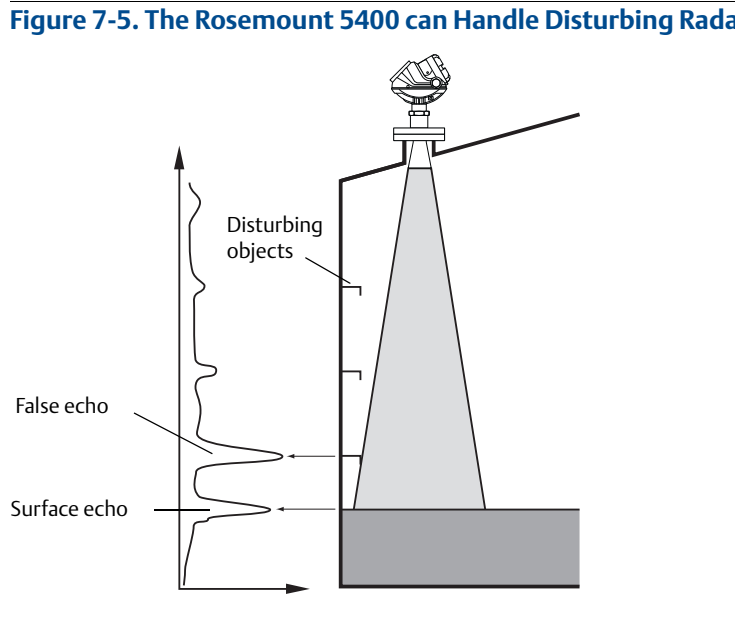

#### Figure 7-5. The Rosemount 5400 can Handle Disturbing Radar Echoes

The False Echo function allows registration of disturbing echoes caused by objects in the tank. When the surface is passing a disturbing object, the transmitter measures with higher reliability if the position of the object is registered. This makes it possible to detect a product surface close to a disturbance echo even if the surface echo is weaker than the disturbing echo. Follow these recommendations before registering new interfering echoes:

- Make sure a correct ATC is set before registering any disturbance echoes. See "ATC" on page 110.
- Compare the list of interfering echoes with the tank drawing or visual inspection of the tank. Note any
  objects like beams, heating coils, agitators, etc. which correspond to the found echoes. Only register
  echoes above the ATC which can be clearly identified as objects in the tank, keeping the number of
  registered echoes to a minimum.
- Make sure the level is stable before registering a disturbance echo. A fluctuating level may indicate a temporary disturbance that is not from an interfering object.
- Do not register False Echoes located below the product surface. It is recommended that registration be done when the tank is empty.

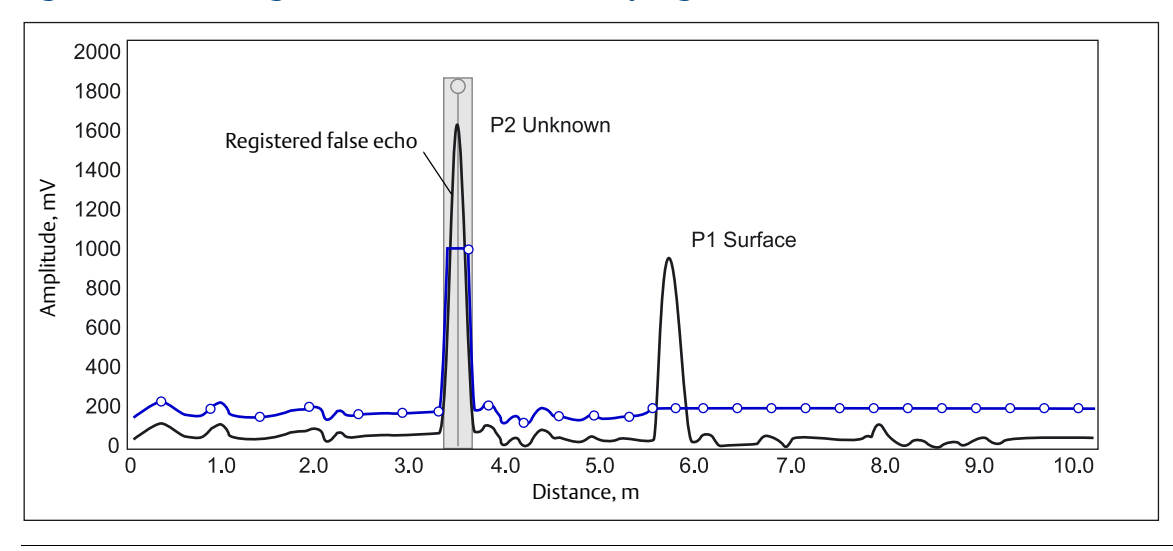

#### Figure 7-6. Disturbing Echoes can be Filtered Out by Registration as False Echoes

The False Echo Registration function is available in the RRM program, in the AMS Suite, as well as for the Field Communicator.

# 7.3.4 Using the Echo Curve Analyzer

The Echo Curve in RRM shows the measurement signal amplitude in the tank and includes the Echo Tuning functionality (see "Echo tuning" on page 109 for more information on false echo handling).

To plot the measurement signal:

- 1. Start the RRM program.
- 2. Open Device Config/Tools (or Device Config/Setup).
- 3. Select the Echo Curve icon (see Figure 7-7).

#### Figure 7-7. The Echo Curve Function is a Useful Tool for Signal Analysis

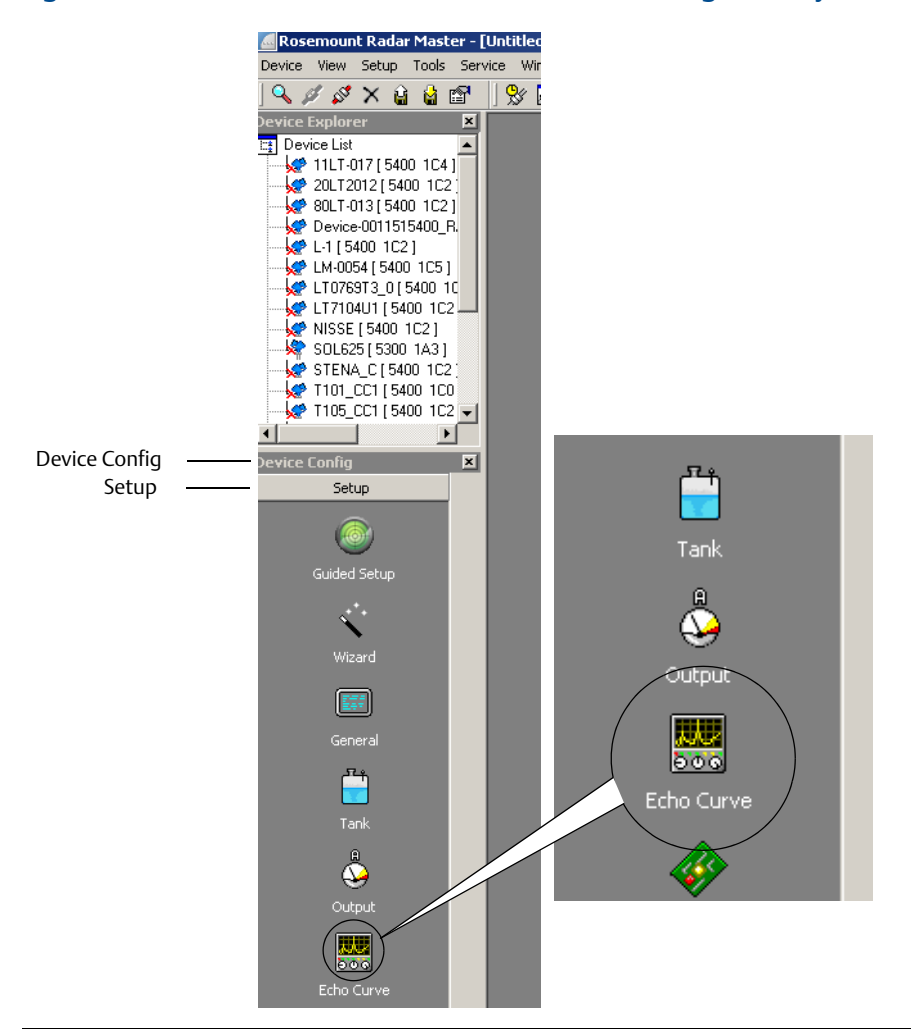

4. The *Echo Curve Analyzer* window appears with the *View/Record Mode* tab (or the *Configuration Mode* tab) selected.
## The Configuration Mode tab

The Configuration Mode tab allows for adjustment of the different amplitude thresholds. When selecting the **Echo Curve** icon under *Device Config/Setup*, the *Echo Curve Analyzer* window appears with the *Configuration Mode* tab selected:

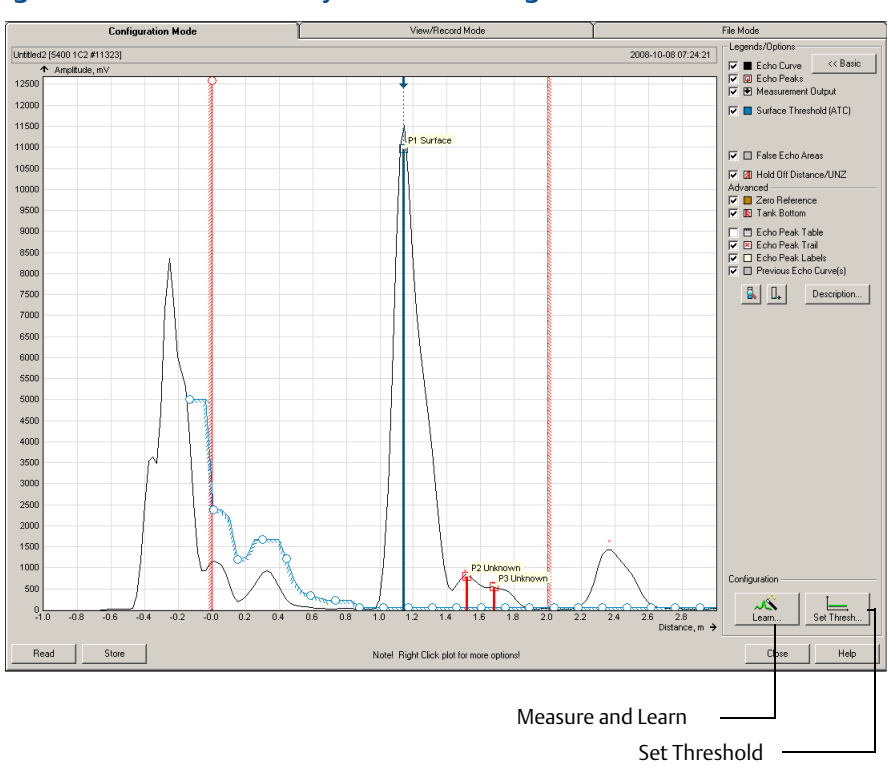

#### Figure 7-8. Echo Curve Analyzer Plot in Configuration Mode

The Measure and Learn function in RRM automatically creates an ATC used by the Rosemount 5400 Series transmitter to find the surface pulse. The ATC is adapted to the shape of the measurement signal as described in "Echo tuning" on page 109.

To create an ATC, click the **Learn** button in the *Echo Curve Analyzer/Configuration Mode* window. By clicking the **Learn** button, the *Measure and Learn* function is activated and creates an ATC that filters out all disturbing echoes. The ATC can also be edited manually if further fine tuning is needed.

The *Configuration Mode* window also allows the changing of the amplitude thresholds manually, simply by dragging the corresponding anchoring points in the plot to the desired positions.

#### Note

By changing the amplitude thresholds in the Echo Curve plot manually, the Automatic mode is disabled for the corresponding threshold.

The **Set Thresholds** button sets the ATC to a fixed value based on the configured Dielectric Constant of the product.

To register a false echo, right click and select **Register as false echo**.

#### The View/Record Mode tab

The *View/Record Mode* tab presents a plot of the current tank conditions where each radar echo is displayed as a peak in the signal plot.

When selecting the **Echo Curve** icon under *Device Config/Tools*, the *Echo Curve Analyzer* window appears with the *View/Record Mode* tab selected:

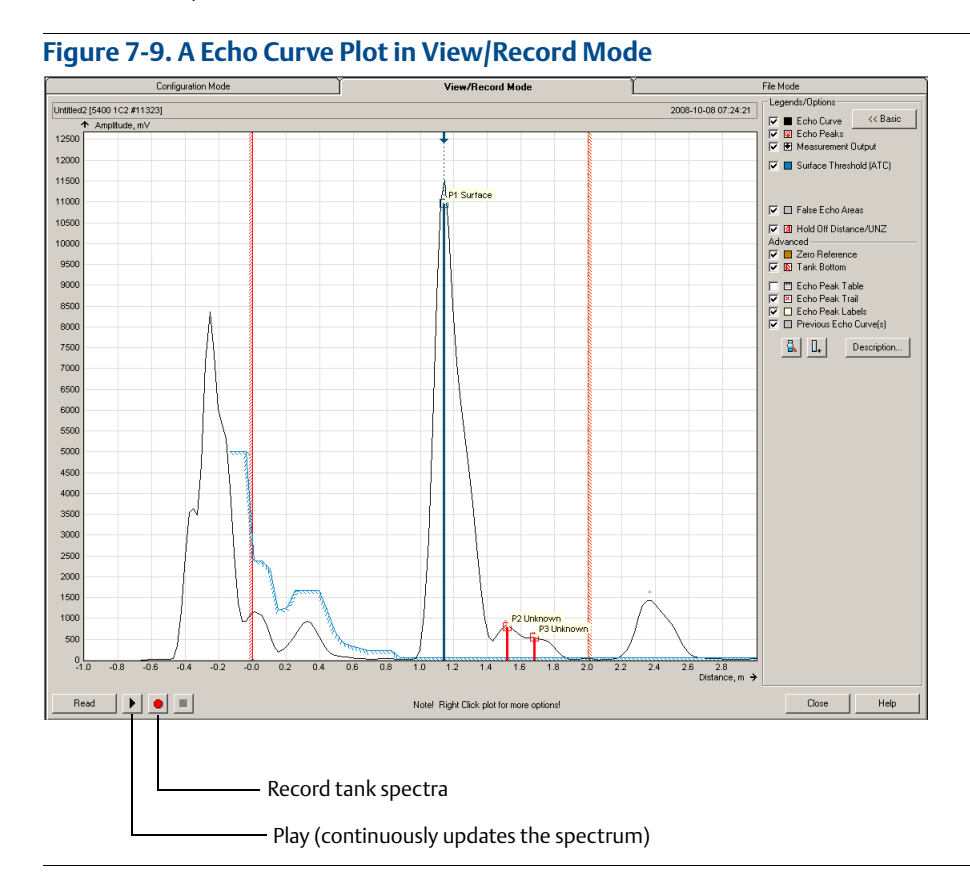

#### Advanced

The **Advanced** button opens a list below the Echo Curve plot with information on all echoes in the tank, such as signal amplitude and position in the tank.

#### Play

When the **Play** button is clicked, the tank is continuously updated without being stored.

#### **Record tank spectra**

This function records tank spectra over time. This can be a useful function if, for example, studying the tank signal when filling or emptying the tank is desired.

#### File mode tab

The *File Mode* tab will open files with saved snapshots/movies to be presented in the spectrum plot. A movie file can be played to view the amplitude plot at the desired update rate.

## 7.3.5 Using the Echo Curve Analyzer with a Field Communicator

The Field Communicator supports the EDDL with enhancements that allows viewing of the Echo Curve, creating an ATC, and specifying amplitude thresholds, such as the Surface Threshold.

#### Viewing the Echo Curve

To view the Echo Curve:

 Select HART command [2, 5, 2, 3].
 FOUNDATION<sup>™</sup> Fieldbus parameter: TRANSDUCER\_1300 > AMPLITUDE\_THRESHOLD\_CURVE

The Echo Curve appears on the display:

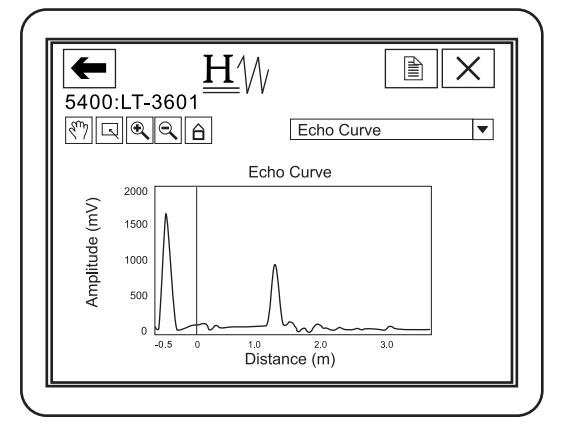

2. Use the Hand and Zoom tools to view specific parts of the Echo Curve. The drop down list allows for choosing items, such as the different amplitude thresholds to be displayed in the plot.

The Echo Curve plot also shows an ATC if available. See "ATC" on page 110 for more information.

#### **Register false echoes**

To register false echoes:

1. Select HART command [2, 5, 1].

| <b>←</b> <u>H</u> ///                                                 | <b>&gt;&gt;</b> |
|-----------------------------------------------------------------------|-----------------|
| Echo Peaks                                                            |                 |
| 2 Measurement Output<br>3 Registered False Echoes<br>4 Add False Echo |                 |
| 5 Remove False Echo                                                   |                 |

- 2. Select option 1 Found Echo Peaks to display found echoes.
- 3. Select option 2 Add False Echo... to register false echoes based on distance.

## **Threshold settings**

To adjust the amplitude thresholds:

1. Select HART command [2, 5, 2].

The different echo curve options appear on the display:

| <b>(</b> 5400:L                            | <u>Н</u> ///<br>т-з601                    | <b>&gt;&gt;&gt;</b> |   |
|--------------------------------------------|-------------------------------------------|---------------------|---|
| Echo C<br>1 Measu<br>2 Set Thi<br>3 Echo C | CUTVE<br>re and Learn<br>reshold<br>Curve |                     |   |
|                                            | SAVE                                      | HOME                | ] |

- 2. Select option 1 *Measure and Learn* to create an ATC, see "ATC" on page 110 for more information. Select option 2 *Set Threshold* to specify a constant Surface Threshold.
- 3. Select the **SAVE** button to store the new settings in the transmitter database.

## 7.4 Analog output calibration

This function calibrates the Analog Output by comparing the actual output current with the nominal 4 mA and 20 mA currents. Calibration is done at the factory and normally the transmitter does not need to be recalibrated.

The Analog Output calibration function is available via the HART command [2, 7, 1].

In RRM, this function is available via *Setup* > *Output*.

To calibrate the Analog Output current:

- 1. Start RRM and make sure that the transmitter communicates with the PC.
- 2. Select the **Output** icon in the *Device Config/Setup* toolbar.
- 3. Select the Analog Out tab in the Output window.
- 4. Select the Calibrate DAC button.

| 🤮 Calibrate Analog Out1                                                                                                    | ×                                                                                                    |
|----------------------------------------------------------------------------------------------------|----------------------------------------------------------------------------------------------------|
| 🔺 WA                                                                                                    | RNING                                                                                                    |
| Device Communication Hazard                                                                                                    |                                                                                                    |
| During calibration the Analog Output will not be controlled by<br>Make sure systems and people relying on data from the anal<br>calibration.       | the device measurement.<br>og Output are made aware of the changed conditions during                                                                |
| Failure to do so could result in death, serious injury and/or pr                                                                                   |                                                                                                    |
|                                                                                                    |                                                                                                    |
| Connect a calibrated amphere meter to the analog output<br>loop is powered! Repeat step 2 to 5 until you are satisfied,<br>mode.                   | loop to measure the actual current. Make sure that the<br>By clicking "Close" the device will return to operation                                   |
| @                                                                                                    | •                                                                                                    |
| Click the "Set to 4mA" button.<br>This sets the analog out to 4<br>mA.                                                                             | Click the "Set to 20mA" button.<br>This sets the analog out to 20<br>mA.                                                                            |
| 0                                                                                                    | <u>(</u>                                                                                                    |
| Measure the analog output<br>value with the amphere meter.<br>Enter the actual current and<br>click "Calibrate 4mA" to perform<br>the calibration. | Measure the analog output<br>value with the amphere meter.<br>Enter the actual current and<br>click "Calibrate 20mA" to<br>perform the calibration. |
|                                                                                                    | Close Help                                                                                                    |

5. Follow the instructions to calibrate the 4 mA and the 20 mA outputs.

## 7.5 Logging measurement data

By using the Log Device Registers function in the RRM software, Input and Holding registers are logged over time. It is possible to choose from different pre-defined sets of registers. This function is useful for verifying that the transmitter is working properly.

To log device registers, select the **Tools > Log Device Registers** option to open the *Log Registers* window:

|                              | Browse          | Select I                                              | Register                                             |     |                                                                                                    |
|------------------------------|-----------------|-------------------------------------------------------|------------------------------------------------------|-----|----------------------------------------------------------------------------------------------------|
| 딸 Log Registers<br>File name | Select F        | legisters Update Rat<br>d 1 +                         | Update ra                                            | ite |                                                                                                    |
| 5 cole                       | Scrolling Graph | 0 80 90                                               |                                                      |     |                                                                                                    |
| Axis<br>YAxis                |                 | <ul> <li>Linear Scale</li> <li>C Log Scale</li> </ul> | Register Sets<br>© Standard<br>© Service<br>© Custom |     | Register Type<br>Read only (Input)<br>Read/Write (Holding)                                                                                                    |
| Start Log Stop Log           |                 | Close He                                              | Register Group                                       | w.  |                                                                                                    |
| Start Log                    |                 |                                                       | Group Registers                                      |     | Regitters to Log<br>Level [Standard Level]<br>Distance [Ullage] [Standard-Ullage]<br>Signal Strength [Standard-SignalStrength]<br>Volume [Standard-Volume]<br>Current ADut 1 (ADutrio-Current)<br>Level Ride [Standard-Volume]<br>Internal Temperature [Standard-InternalTemperatu |
|                              |                 |                                                       |                                                      |     | UK Cancel Help                                                                                                    |

To begin logging:

- 1. Select the **Browse** button, select a directory to store the log file, and type a log file title.
- 2. Select the **Select Register** button and choose the register type to be logged.
- 3. Select the desired registers to be logged. There are three options available: *Standard*, *Service*, and *Custom*. Standard and Service refer to pre-defined sets of registers. The Custom option allows the user to choose the desired range of registers.
- 4. Enter the update rate. An update rate of 10 seconds means that the plot will update every 10 seconds.
- 5. Select the Start Log button. The logging will proceed until the Stop Log button is selected.

## 7.6 Backing up the transmitter configuration

Use this RRM option to make a backup copy of the configuration parameters in the transmitter database. The backup file can be used to restore the transmitter configuration. It can also be used for configuration of a transmitter in a similar application. Parameters in the saved file can be uploaded directly to the new device. It is recommended to store the transmitter configuration in a backup file.

The backup function is available from the Device menu in RRM.

To make a backup copy of the configuration parameters:

- 1. From the *Device* menu, select the **Backup Config to File** option.
- 2. Browse to the desired directory.

| Select File to bac                                               | kup Device Conf             | iguration            |         |   |       |       | <u>?</u> ×     |
|------------------------------------------------------------------|-----------------------------|----------------------|---------|---|-------|-------|----------------|
| Save in:                                                         | 🚞 Backup                    |                      |         | - | ← 🗈 😁 | * 📰 • |                |
| My Recent<br>Documents<br>Desktop<br>My Documents<br>My Computer |                             |                      |         |   |       |       |                |
| My Network<br>Places                                             | File name:<br>Save as type: | LT3601_2008<br>*.bak | 3_02_07 |   | •     | ] [   | Save<br>Cancel |

3. Enter a name for the backup file and select the Save button, so the transmitter configuration is stored. The backup file can be used at a later stage to restore an accidentally changed configuration. The backup file can also be used to quickly configure transmitters installed on similar tanks. To upload a backup configuration, select the Upload Config to Device option from the Device menu. The backup file can be viewed using the Backup File Reader installed with the RRM software:

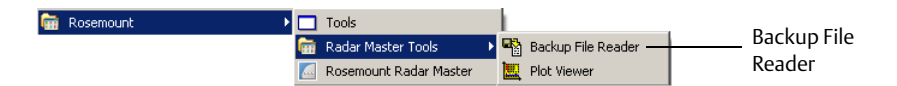

4. The backup file can also be viewed as a text file in a word processing program such as Notepad:

| MOD_5400_1C5_#20653_2011-07-26_1100 - Notepad                                                                                                    | _ 🗆 ×    |
|----------------------------------------------------------------------------------------------------|----------|
| File Edit Format View Help                                                                                                    |          |
| [INFO]<br>Protocol=HART<br>Address=0<br>Devicerag=MOD<br>DeviceryDe=R54<br>Version=LC5<br>SensorBusConnection=0<br>UnitID=20613<br>Time_Stamp=2011-07-26 11:09:45                   | <u>_</u> |
| [HREG]<br>Factory-HardwareRev=8<br>Factory-PrivateLabelpistCode=38<br>Factory-MyAddresso=17190<br>Factory-MyAddress1=20653<br>Factory-SoftwareRev=21169410<br>Factory-FitstepSize=1 |          |
|                                                                                                    |          |

See "Configuration report" on page 175 for further information on viewing backup files.

## 7.7 Diagnostics

The following information about the device can be retrieved:

- "Device status" on page 181
- "Errors" on page 182
- "Warnings" on page 183
- "Measurement status" on page 183
- "Volume calculation status" on page 185
- "Analog Output status" on page 186

#### RRM

To open the *Diagnostics* window in RRM, select the **Diagnostics** option from the *Tools* menu.

| 🖇 Diagnostics - [Untitled1]                                                                                       |                                                                                                    |                                                                                                    |            |
|----------------------------------------------------------------------------------------------------|----------------------------------------------------------------------------------------------------|----------------------------------------------------------------------------------------------------|------------|
| Diagnostics Device Status Device Errors Device Warnings Measurement Status Volume Calc Status Analog Out 1 Status | Diagnostics Summary:<br>Device Status:<br>Device Error:<br>Device Warning:<br>Measurement Status:<br>Diagnostics - [Unitled1]<br>Diagnostics<br>Device Status<br>Device Varnings<br>Device Warnings<br>Volume Cale Status<br>Volume Cale Status<br>- Maalog Dut 1 Status | 1 indication(s)<br>0 error(s)<br>1 warning(s)<br>0 indication(s)<br>Device Warnings:<br>- Measurement Warning | <u> </u>   |
|                                                                                                    |                                                                                                    |                                                                                                    | Close Help |

## AMS Suite and DeltaV<sup>™</sup>

To view the *Diagnostics* window in AMS Suite, right click the desired transmitter and select the **Configure** option. Select **Service Tools** and the tab **Active Alerts**. Detailed Status is found in *Details/Device*:

| 😻 5402_18678 [5400 Tank Radar L                | evel Transmitter Rev. 2]                            |          |
|------------------------------------------------|-----------------------------------------------------|----------|
| File Actions Help                              |                                                     |          |
| <u>a</u> <u>R</u>                              |                                                     |          |
| Service Tools                                  | Active Alerts       Details         Detailed Status | — Device |
| Overview     Configure                         |                                                     |          |
| Service Tools                                  |                                                     |          |
|                                                | Send Close <u>H</u> elp                             |          |
| Device last synchronized: 3/6/2011 10:43:57 Af | 4                                                   |          |

7.8 Configuration report

This RRM function shows the configuration changes made to the transmitter compared to the factory configuration. The report compares a specified backup file with the default transmitter configuration.

To open the Configuration Report, select the **Tools > Configuration Report** menu option:

| 🖺 Configuration Report - [MOD]                          |                            |          |
|---------------------------------------------------------|----------------------------|----------|
| Parameters below have been changed compared to the defa | ult values for this device |          |
| Parameter                                               | Value                      | Unit 🔺   |
| Device Information                                      |                            |          |
| Protocol                                                | HART                       |          |
| Address                                                 | 0                          |          |
| Device Tag                                              | MOD                        |          |
| Device Type                                             | 5400                       |          |
| Version                                                 | 1C5                        |          |
| Unit ID                                                 | 20653                      |          |
| Time Stamp                                              | 2011-07-26 11:09:45        |          |
| Factory Setup                                           |                            |          |
| My Address1                                             | 20653                      |          |
| Txl                                                     | 0.495                      | m        |
| Rel Impulse Ampl                                        | 83.018967                  |          |
| ain Ramp Init Val 67                                    |                            |          |
| Gain Ramp Start Val Free 89                             |                            |          |
| Gain Ramp End Val Free                                  | 134                        |          |
| Gain Ramp Start Val Pipe                                | 89                         |          |
| Gain Ramp End Val Pipe                                  | 89                         |          |
| Swp Hw Ctrl.Use Ref Pulse                               | True                       |          |
| Timing Calib LF                                         | 171                        |          |
| Timing Calib HF                                         | 188                        | <b>•</b> |
| Open Print                                              | Close                      | Help     |

Information is presented on antenna type, software versions, software and hardware configuration, and unit code.

## 7.9 Viewing input and holding registers

Measured data is continuously stored in the Input Registers and by viewing the contents, advanced users can check if the transmitter is working properly.

The Holding Registers store various transmitter parameters, such as configuration data, used to control the measurement performance.

By using the RRM program, most Holding Registers can be edited by typing a new value in the appropriate Value input field. Some Holding Registers can be edited in a separate window and the individual data bits can be changed.

To view the Input/Holding registers in RRM, the Service Mode must be activated:

- 1. Select the **Enter Service Mode** option from the *Service* menu.
- 2. Type the password (default password is "admin"). The *View Input/Holding Registers* option is now available.
- 3. Select the **View Input/Holding Registers** option from the *Service* menu.
- 4. Select the **Read** button. To change a Holding register value, enter a new value in the corresponding *Value* field. Select the **Store** button to save the new value.

#### Figure 7-10. Holding and Input Registers

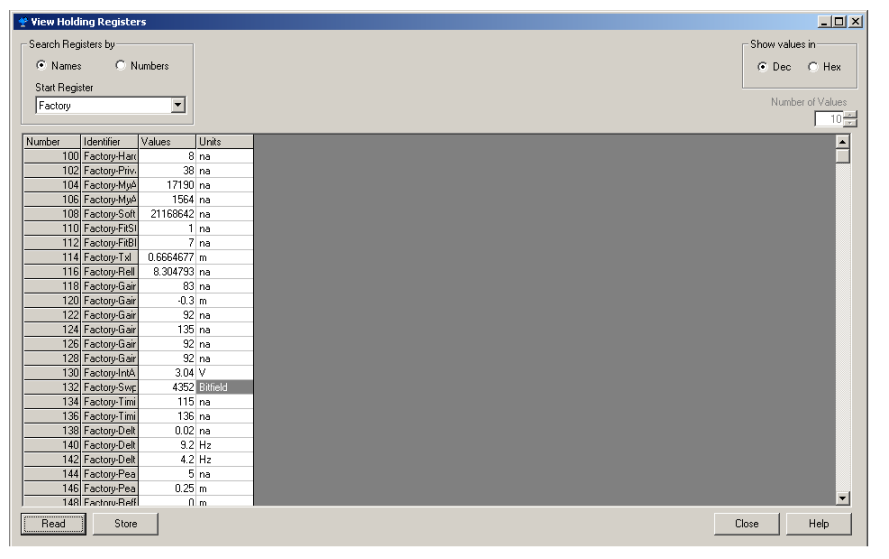

## 7.10 Reset to factory settings

This function resets all, or a specific part, of the holding registers to the factory settings. It is recommended that a backup of the configuration be made before resetting, so the old transmitter configuration can be loaded, if necessary.

RRM: Select menu option **Tools > Factory Settings**.

| 🛔 Reset to Factory Settings                                                                                                    | x                                                                                                    |
|----------------------------------------------------------------------------------------------------|----------------------------------------------------------------------------------------------------|
| Reset to Factory Settings     WARNING     Device Configuration Hazard     When resetting to Factory Default     values your configuration changes     will be lost and the device may     change behaviour.     Make sure systems and people     relying on data from the device are     made aware of the changed     conditions due to this action. | Select areas to reset  All  Specified  HART Communication  HART Tag, Message & Descriptor  VCD  Foundation Fieldbus  Waveform Generation  Signal Processing and Geometry 1 |
| Failure to do so could result in<br>death, serious injury and/or<br>property damage                                                                                                    | Signal Processing and Geometry 2 CEcho Logic False Echo Areas                                                                                                    |
|                                                                                                    | OK Cancel Help                                                                                                    |

AMS Device Manager: Tools/Service > Factory Settings.

HART Command: [1, 2, 8].

#### AMS Device Manager and DeltaV

1. In the AMS Device Manager/DeltaV explorer, select **Configure/Service Tools**, and choose **Reset to Factory Settings**.

| 5402 18678 [5400 Tank Radar   e                      | vel Transmitter Rev. 21                                                                                                    |                             |
|------------------------------------------------------|----------------------------------------------------------------------------------------------------|-----------------------------|
| File Actions Help                                    |                                                                                                    |                             |
| 🗃 🖪 🕺                                                |                                                                                                    |                             |
| Service Tools                                        | Active Alerts Details Detailed Status Detailed Status Resource Block Transducer Block Transducer Block                                                                                                    |                             |
|                                                      | Restart/Restore Use Testart Device ID restart ather the radar electronics or the Indubus communications board. Reset to Factory Settings Use Testart Device ID Factory Settings. Use Testart Device ID Factory Settings. | Reset to<br>Factory Setting |
| Overview                                             |                                                                                                    |                             |
| <ul> <li>Configure</li> <li>Service Tools</li> </ul> |                                                                                                    |                             |
|                                                      | Send Close Help                                                                                                    |                             |
| Device last synchronized: 3/6/2011 10:43:57 AM       |                                                                                                    |                             |

2. Select the Factory Settings option.

## 7.11 Surface search

The *Surface Search* command triggers a search for the product surface and can be used, for example, if the measured level is locked onto a disturbing object in the tank (see "Configuration report" on page 175).

#### AMS Device Manager and DeltaV

1. In the AMS Device Manager and DeltaV explorer select **Configure/Manual setup**, select the **Echo Tuning** tab, and select **Search for Surface**.

| D                                           | Ante                         | enna                           | Holding/Ir          | nput Registers          | Classic                         | View       |                  |
|---------------------------------------------|------------------------------|--------------------------------|---------------------|-------------------------|---------------------------------|------------|------------------|
| Sonfigure                                   | Device                       | Geometry                       | Environment         | Volume                  | Echo Tuning                     | Display    |                  |
| Guided Setup<br>Manual Setup<br>Alert Setup | Click 'Measure and<br>curve. | I Learn' to automatically conf | igure the threshold | Click 'Echo Curve' to v | view the echo curve and surface | threshold. |                  |
|                                             |                              | Measure and Learn              |                     |                         | Echo Curve                      |            |                  |
|                                             | -Echo Tuning Too             | ls                             |                     |                         | - Advanced Echo Tuning Op       | tions      |                  |
|                                             |                              | Found E                        | cho Peaks           |                         | Registered False                | e Echoes   |                  |
|                                             | #                            | Type                           | Distance            | Amplitude               | # D                             | istance 🔨  |                  |
|                                             | 1                            | Surface                        | 1194.5              | 2430                    | 1 1                             | 194.5      |                  |
|                                             | 2                            | Unknown                        | 1344.4              | 1014                    | 2 0.                            | .0         |                  |
|                                             | 3                            | Unknown                        | 1495.9              | 290                     | 3 0.                            | .0         |                  |
|                                             | 4                            | Unknown                        | 2038.1              | 126                     | 4 0.                            | .0         |                  |
|                                             | 5                            | Unknown                        | 13101.6             | 185                     | 5 0.                            | .0         |                  |
|                                             |                              |                                |                     |                         | 6 0.                            | .0         |                  |
|                                             |                              |                                |                     |                         | 7 0.                            | .0         |                  |
|                                             |                              |                                |                     |                         | 8 0.                            | .0         |                  |
|                                             |                              |                                |                     |                         | 9 0.                            | .0 🔽       |                  |
|                                             |                              |                                |                     | >                       |                                 | >          |                  |
| 1 Overview                                  | Refre                        | esh Echo Peaks                 |                     |                         | Register False I                | Echo       |                  |
| 😳 Configure                                 | Sear                         | ch for Surface 🛛 📥             |                     |                         | Unregister False                | Echo       | Search for Surfa |
| 🔀 Service Tools                             | Set "                        | Tank as Empty                  |                     |                         | Set Threshold Ma                | anually    |                  |
|                                             | Jet                          | rank as unipey                 |                     |                         |                                 |            |                  |

2. Select the **Surface Search** option.

## 7.12 Using the Simulation Mode

This function can be used to simulate measurements and alarms.

RRM: Select menu option **Tools > Simulation Mode**:

| 🔊 Simulation Mode - [Untitled1]                                                                                                    |                                                                                                    |  |
|----------------------------------------------------------------------------------------------------|----------------------------------------------------------------------------------------------------|--|
|                                                                                                    | Simulation Values                                                                                              |  |
| Device Communication Hazard                                                                                                    | Distance (simulated) Start                                                                                     |  |
| During simulation the output from<br>the device will not be controlled by<br>the device measurement.<br>Make sure sustems and people | Could m     Stop     Enable Measurement Alarm (simulated)     Stop     Enable Device Failure Alarm (simulated) |  |
| relying on data from the device are<br>made aware of the changed<br>conditions when entering/exiting<br>simulation mode.             | Status: Live Values. No Simulation.                                                                            |  |
| Failure to do so could result in<br>death, serious injury and/or<br>property damage                                                  | Press button to open Device Display                                                                            |  |
|                                                                                                    | Close Help                                                                                                    |  |

AMS Device Manager: **Tools > Service > Simulation Mode**.

HART Command: [3, 2, 1, 3].

#### AMS Device Manager and DeltaV

1. In the AMS Device Manager/DeltaV explorer select **Configure/Service Tools**, choose **Simulate** to setup simulation mode:

| 5402_18678 [5400 Tank Radar L<br>File Actions Help | evel Transmitter Rev. 2]                 |            |
|----------------------------------------------------|------------------------------------------|------------|
| 6 d K                                              |                                          |            |
| Service Tools                                      | Measurement                              |            |
| R Service Tools Alerts Variables                   | O Device Simulation Active               |            |
| Echo Curve                                         | O Simulated Measurement Alam             | — Simulate |
|                                                    | O Simulated Failure Alarm                | Similare   |
|                                                    | Simulated Distance<br>0.000000 m         |            |
|                                                    | Start/Stop Device Simulation             |            |
|                                                    |                                          |            |
|                                                    |                                          |            |
|                                                    |                                          |            |
| 1 Overview                                         |                                          |            |
| 🙆 Configure                                        |                                          |            |
| Service Tools                                      |                                          |            |
| <u>B</u>                                           |                                          |            |
|                                                    | Send Close Help                          |            |
| Device last synchronized: 3/6/2011 10:43:57 A      | AM I I I I I I I I I I I I I I I I I I I |            |

## 7.13 Write protecting a transmitter

A Rosemount 5400 Series transmitter can be password protected from unintentional configuration changes. The default password is 12345 and it is recommended that this password not be changed to facilitate service and maintenance of the transmitter.

RRM: Tools > Lock/Unlock Configuration Area.

AMS Device Manager: **Tools > Service > Lock/Unlock Device**.

HART Command [3, 2, 1, 2].

#### AMS Device Manager and DeltaV

1. In the AMS Device Manager/DeltaV explorer select **Configure/Manual setup**, choose the **Device** tab and select **Lock/Unlock Device**.

| 5402_18678 [5400 Tank Radar I           File         Actions           Help           Help                      | Level Transmitter Rev. 2]                                |                                                |                                                                                                    |                    |
|----------------------------------------------------------------------------------------------------|----------------------------------------------------------|------------------------------------------------|----------------------------------------------------------------------------------------------------|--------------------|
| Configure<br>Guided Setup<br>Guided Setup<br>Alert Setup<br>Overview<br>Configure<br>Service Tools<br>Configure | Antenna<br>Device Geometry<br>Units<br>Length Unit<br>In | Holding/Triput Registers<br>Environment Volume | Classic View<br>Echo Tuning Display<br>Mode:<br>In Service<br>Change<br>Write Protected<br>Lock/Unlock Device | Lock/Unlock Device |
| Device last synchronized: 3/6/2011 10:43:57 /                                                                   | AM                                                       |                                                | Send Close Help                                                                                               |                    |

2. Select the Unlock/Lock Device option.

## 7.14 Diagnostic messages

## 7.14.1 Troubleshooting

If there is a malfunction, despite no diagnostic messages, see Table 7-1 on page 161 for information on possible causes.

#### Note

If the transmitter housing needs to be removed for service, make sure the antenna PTFE sealing is carefully protected against dust and water.

## 7.14.2 Device status

Device Status messages that may appear on the Integral Display, on the Field Communicator, or in the RRM program are shown in Table 7-2:

#### Table 7-2. Device Status

| Message                     | Description                                      | Action                                                                                                    |
|-----------------------------|--------------------------------------------------|----------------------------------------------------------------------------------------------------|
| Running Boot Software       | The application software could not be started.   | Contact Emerson Automation Solutions Service Department.                                                                        |
| Device Warning              | A device warning is active.                      | See "Warning Messages" on page 183 for details.                                                                                 |
| Device Error                | A device error is active.                        | See "Error Messages" on page 182 for details.                                                                                   |
| Simulation Mode             | The simulation mode is active.                   | Turn off the simulation mode.                                                                                                   |
| Advanced Simulation<br>Mode | The advanced simulation mode is active.          | To turn off the Advanced Simulation<br>mode, set Holding Register 3600 = 0 (see<br>"Analog output calibration" on<br>page 171). |
| Invalid Measurement         | The level measurement is invalid.                | Check "Error Messages" on page 182,<br>"Warning Messages" on page 183 and<br>"Measurement Status" on page 183 for<br>details.   |
| Software Write Protected    | The configuration registers are write protected. | Use the Lock/Unlock function to turn off<br>the write protection (see "Write<br>protecting a transmitter" on page 180).         |
| Hardware Write Protected    | The Write Protection switch is enabled.          | Set the Write Protection switch to Off.<br>Contact Emerson Automation Solutions<br>Service Department for information.          |
| Factory Settings Used       | The factory default configuration is used.       | The transmitter calibration is lost.<br>Contact Emerson Automation Solutions<br>Service Department.                             |
| User Area Write Protected   | The configuration area is write protected.       | See "Write protecting a transmitter" on page 180 for details.                                                                   |

## 7.14.3 Errors

Error messages that may be displayed on the Integral Display, on a Field Communicator, in AMS Suite, or in the RRM program, are shown in Table 7-3. Errors normally result in an Analog Output alarm.

Errors are indicated in RRM in the *Diagnostics* window.

#### Table 7-3.Error Messages

| Message             | Description                                                                                                    | Action                                                                                                    |
|---------------------|----------------------------------------------------------------------------------------------------|----------------------------------------------------------------------------------------------------|
| RAM Error           | An error in the gauge data memory<br>(RAM) has been detected during the<br>startup tests.<br>NOTE: this resets the gauge<br>automatically.                                                                                                    | Contact Emerson Automation Solutions<br>Service Department.                                                                                                    |
| FPROM Error         | An error in the gauge program<br>memory (FPROM) has been<br>detected during the startup tests.<br>NOTE: this resets the gauge<br>automatically.                                                                                                    | Contact Emerson Automation Solutions<br>Service Department.                                                                                                    |
| HREG Error          | An error in the transmitter<br>configuration memory (EEPROM)<br>has been detected. The error is<br>either a checksum error that can be<br>solved by loading the default<br>database or a hardware error.<br>NOTE: the default values are used<br>until the problem is solved. | Load default database and restart the<br>transmitter. Contact Emerson<br>Automation Solutions Service<br>Department if the problem persists.                                                                                                    |
| MWM Error           | An error in the microwave module.                                                                                                    | Contact Emerson Automation Solutions Service Department.                                                                                                    |
| Display Error       | An error in the LCD display.                                                                                                    | Contact Emerson Automation Solutions Service Department.                                                                                                    |
| Modem Error         | Modem hardware failure.                                                                                                    | Contact Emerson Automation Solutions Service Department.                                                                                                    |
| Analog Out Error    | An error in the Analog Out Module.                                                                                                    | Contact Emerson Automation Solutions Service Department.                                                                                                    |
| Internal Temp Error | An error in internal temperature measurement.                                                                                                    | Contact Emerson Automation Solutions<br>Service Department.                                                                                                    |
| Other HW Error      | An unspecified hardware error has been detected.                                                                                                    | Contact Emerson Automation Solutions<br>Service Department.                                                                                                    |
| Meas Error          | A serious measurement error has been detected.                                                                                                    | Contact Emerson Automation Solutions Service Department.                                                                                                    |
| Config Error        | At least one configuration<br>parameter is outside the allowed<br>range.<br>NOTE: the default values are used<br>until the problem is solved.                                                                                                    | Load the default database and restart the<br>transmitter (see "Reset to factory<br>settings" on page 177)<br>Configure the transmitter or upload a<br>backup configuration file (see "Backing<br>up the transmitter configuration" on<br>page 173)<br>Contact Emerson Automation Solutions<br>Service Department if the problem<br>persists |
| SW Error            | An error has been detected in the transmitter software.                                                                                                    | Contact Emerson Automation Solutions<br>Service Department.                                                                                                    |

## 7.14.4 Warnings

Table 7-4 is a list of diagnostic messages that may be displayed on the Integral Display, on the Field Communicator, or in the RRM program. Warnings are less serious than errors, and in most cases, do not result in Analog Output alarms.

Warnings are indicated in RRM in the *Diagnostics* window.

#### Table 7-4. Warning Messages

| Message                      | Action                                                                             |
|------------------------------|------------------------------------------------------------------------------------|
| RAM warning                  |                                                                                    |
| FPROM warning                |                                                                                    |
| Hreg warning                 |                                                                                    |
| MWM warning                  |                                                                                    |
| LCD warning                  |                                                                                    |
| Modem warning                | See Diagnostics (RRM: <i>Tools &gt; Diagnostics</i> ) for further information on a |
| Analog out warning           | See also "Diagnostics" on page 174.                                                |
| Internal temperature warning |                                                                                    |
| Other hardware warning       |                                                                                    |
| Measurement warning          |                                                                                    |
| Config warning               |                                                                                    |
| SW warning                   |                                                                                    |

## 7.14.5 Measurement status

Measurement Status messages that may appear on the Integral Display, on the Field Communicator, or in the RRM program are shown in Table 7-5.

#### Table 7-5. Measurement Status

| Message                 | Description                                                                                                    | Action                                                                                                    |
|-------------------------|----------------------------------------------------------------------------------------------------|----------------------------------------------------------------------------------------------------|
| Full tank               | The level measurement is in Full<br>Tank state. The transmitter waits for<br>the surface echo to be detected at<br>the top of the tank.     | The transmitter leaves the Full Tank state<br>when the product surface gets below the<br>Full Tank Detection Area, see "Full tank<br>handling" on page 261 and "Full tank<br>handling" on page 267.     |
| Empty tank              | The level measurement is in Empty<br>Tank state. The transmitter waits for<br>the surface echo to be detected at<br>the bottom of the tank. | The transmitter leaves the Empty Tank<br>state when the product surface gets<br>above the Empty Tank Detection Area,<br>see "Empty tank handling" on page 260<br>and "Empty tank handling" on page 264. |
| Reference pulse invalid | An error in the reference pulse in the last sampled tank signal.                                                                            | Check Warning messages. If MicroWave<br>Module (MWM) Warning is active, this<br>might indicate a transmitter error.<br>Contact Emerson Automation Solutions<br>Service Department.                      |

| Message                                 | Description                                                                          | Action                                                                                                    |
|-----------------------------------------|--------------------------------------------------------------------------------------|----------------------------------------------------------------------------------------------------|
| Sweep linearization<br>warning          | The sweep is not correctly linearized.                                               | Check Warning messages. If MWM<br>Warning is active, this might indicate a<br>transmitter error. Contact Emerson<br>Automation Solutions Service<br>Department.          |
| Tank signal clip warning                | The last Tank Signal was clipped.                                                    | Check Warning Messages. If MWM<br>Warning is active, this might indicate a<br>transmitter error. Contact Emerson<br>Automation Solutions Service<br>Department.          |
| No surface echo                         | The Surface Echo Pulse cannot be detected.                                           | Check if the configuration can be changed so that the surface echo can be tracked in this current region.                                                                |
| Predicted level                         | The presented level is predicted.<br>The surface echo could not be<br>detected.      | See No surface echo above.                                                                                                    |
| Sampling failed                         | The sampling of the last tank signal failed.                                         | Check Warning Messages.                                                                                                    |
| Invalid volume value                    | The given volume value is invalid.                                                   | Check Volume Status for details.                                                                                                    |
| Simulation Mode                         | The simulation mode is active. The presented measurement values are simulated.       | No action needed.                                                                                                    |
| Advanced Simulation<br>Mode             | The advanced simulation mode is active. The given measurements are simulated.        | To turn off the Advanced Simulation<br>mode, set Holding Register 3600 = 0 (see<br>"Analog output calibration" on<br>page 171).                                          |
| Tracking Extra Echo                     | The transmitter is in the empty tank state tracking an extra echo.                   | See "Extra echo" on page 260 and page 266.                                                                                                    |
| Bottom Projection                       | The bottom projection function is active.                                            | See "Tank bottom projection" on page 260.                                                                                                    |
| Using pipe measurement                  | Pipe Measurement is active.                                                          | No action needed.                                                                                                    |
| Surface close to registered false echo. | Close to a registered false echo<br>measurement accuracy may be<br>slightly reduced. | By using the Register False Echo function,<br>the transmitter can track the product<br>surface in the vicinity of disturbing<br>objects (see "Echo tuning" on page 109). |
| Sudden level jump<br>detected.          | This may result from various measurement problems.                                   | Check the tank to find out what causes problem tracking the surface.                                                                                                    |

## 7.14.6 Volume calculation status

Volume calculation status messages that may appear on the integral display, on the Field Communicator, or in the RRM program are shown in Table 7-6.

#### Table 7-6. Volume Status

| Message                                   | Description                                                                 | Action                                                                                                    |
|-------------------------------------------|-----------------------------------------------------------------------------|----------------------------------------------------------------------------------------------------|
| Level is below lowest<br>strapping point  | The measured level is below the lowest point in the given strapping table.  | For a correct volume calculation in this region, change the strapping table.                                                            |
| Level is above highest<br>strapping point | The measured level is above the highest point in the given strapping table. | For a correct volume calculation in this region, change the strapping table.                                                            |
| Level out of range                        | The measured level is outside the given tank shape.                         | Check if the correct tank type is chosen,<br>and check the configured Tank Height.                                                      |
| Strap table length not<br>valid           | The configured strap table length is too small or too large.                | Change the strapping table size to a valid<br>number of strapping points. A maximum<br>number of 20 strapping points can be<br>entered. |
| Strap table not valid                     | The strapping table is not correctly configured.                            | Check that both level and volume values<br>in the strapping table are increasing with<br>strapping table index.                         |
| Level not valid                           | The measured level is not valid. No volume value can be calculated.         | Check "Measurement Status" on<br>page 183, "Warning Messages" on<br>page 183, and "Error Messages" on<br>page 182.                      |
| Volume configuration missing              | No volume calculation method is chosen.                                     | Configure Volume.                                                                                                    |
| Volume not valid                          | The calculated volume is not valid.                                         | Check the other volume status messages for the reason.                                                                                  |

## 7.14.7 Analog Output status

Analog Output status messages that may appear on the integral display, on the Field Communicator or in the RRM program are shown in Table 7-7.

#### Table 7-7. Analog Output Status

| Message            | Description                                                                         | Action                                                                                                    |
|--------------------|-------------------------------------------------------------------------------------|----------------------------------------------------------------------------------------------------|
| Not connected      | Analog output hardware is not connected.                                            | Contact Emerson Automation Solutions Service Department.                                                      |
| Alarm mode         | The analog output is in Alarm Mode.                                                 | Check "Error Messages" on page 182 and<br>"Warning Messages" on page 183 to find<br>the reason for the Alarm. |
| Saturated          | The analog output signal value is saturated, that is equal to the saturation value. | No action needed.                                                                                             |
| Multidrop          | The transmitter is in Multidrop<br>Mode. The analog output is fixed at<br>4 mA.     | This is the normal setting when a device is used in Multidrop configuration.                                  |
| Fixed current mode | The analog output is in fixed current mode.                                         | This mode is used when calibrating the Analog Output channel.                                                 |
| Invalid limits     | The given Upper and Lower Range<br>Values are invalid.                              | Check that the difference between the<br>Upper and Lower Range Value is greater<br>than the Minimum Span.     |

## 7.14.8 Application errors

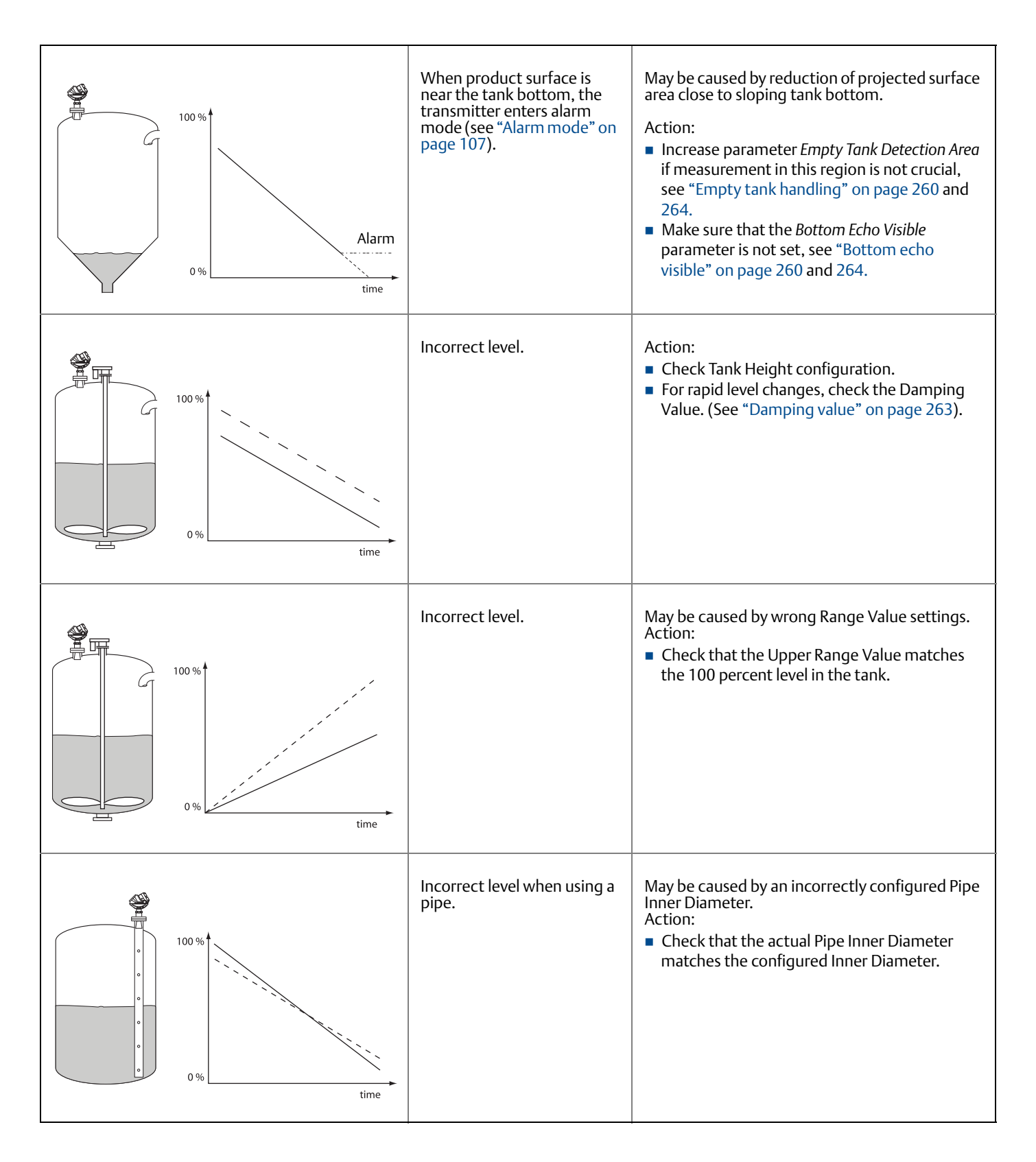

# Service and Troubleshooting October 2018

| 100 %<br>0 %<br>time | Measured value is locked.                                                                                                    | <ul> <li>May be caused by a disturbing object in the tank Action:</li> <li>Remove the disturbing object.</li> <li>Move the transmitter to another position.</li> <li>Use the Echo Tuning function in RRM to register the false echo causing the transmitter to lock at the wrong level, see "Echo tuning" on page 109.</li> <li>Put an inclined metal plate on top of the disturbing object.</li> </ul>                                                                           |
|----------------------|----------------------------------------------------------------------------------------------------|----------------------------------------------------------------------------------------------------|
| 100 %<br>0 %<br>time | Measured value drops to zero level.                                                                                                  | <ul> <li>May be caused by strong echoes from the tank bottom when the product is slightly transparent.</li> <li>Action:</li> <li>Check the Tank Height.</li> <li>Make sure that the <i>Bottom Echo Visible</i> parameter is enabled, see "Bottom echo visible" on page 260 and 264. Try using the <i>Tank Bottom Projection</i> function if the following conditions are met: <ul> <li>The product is transparent</li> <li>The tank bottom echo is visible</li> </ul> </li> </ul> |
| 100 %<br>0 %<br>time | Measured value drops to<br>zero level.<br>(You can verify Empty Tank<br>state by opening the <i>Tank<br/>Display</i> window in RRM). | If the transmitter loses track of the surface<br>within the Empty Tank Detection Area, the tank<br>is considered empty. See section "Empty tank<br>detection area" on page 260 and 265.<br>Action:<br>If possible, try another mounting position.                                                                                                    |
| 100 %<br>0 %<br>time | Measured level jumps to a<br>lower value.                                                                                            | <ul> <li>May be caused by two products layered in the tank.</li> <li>Action: <ul> <li>Enable the <i>Double Surface</i> function, see "Surface echo tracking" on page 262. RRM: Setup &gt; Advanced</li> </ul> </li> </ul>                                                                                                    |

| 100 %<br>0 %<br>time | Incorrect measurement<br>level when the product<br>surface is above the 50<br>percent level. | <ul> <li>May be caused by:</li> <li>Radar echo bouncing from the product surface to the tank roof then back to the surface</li> <li>Strong echoes from a very high reflectivity product.</li> <li>Action:</li> <li>Move the transmitter from the center of the tank roof.</li> <li>Enable the <i>Double Bounce</i> function, see "Double bounce" on page 261 and 268. RRM: Setup &gt; Advanced</li> </ul> |
|----------------------|----------------------------------------------------------------------------------------------|----------------------------------------------------------------------------------------------------|
| 100 %<br>0 %<br>time | Measured level jumps to a higher value.                                                      | <ul> <li>May be caused by:</li> <li>Foam on the product surface</li> <li>Turbulent product surface</li> <li>Action:</li> <li>Enable the Tank Environment <i>Foam</i> parameter.<br/>RRM: Setup &gt; Tank &gt; Environment HART: [2, 3, 2]</li> <li>Enable the Tank Environment <i>Turbulent Surface</i> parameter.<br/>RRM: Setup &gt; Tank &gt; Environment HART: [2, 3, 2]</li> </ul>                   |
| 100 %<br>0 %<br>time | Measured level gets locked<br>near the top of the tank.                                      | <ul> <li>May be caused by:</li> <li>Antenna tip ends inside the tank nozzle</li> <li>Disturbing objects near the antenna</li> <li>Product built up on the antenna</li> <li>Action:</li> <li>Mount the transmitter on another nozzle, if possible.</li> <li>Increase the Hold Off distance.<br/>RRM: Setup &gt; Advanced<br/>HART: [2, 3, 4]</li> </ul>                                                    |

#### Service and Troubleshooting

October 2018

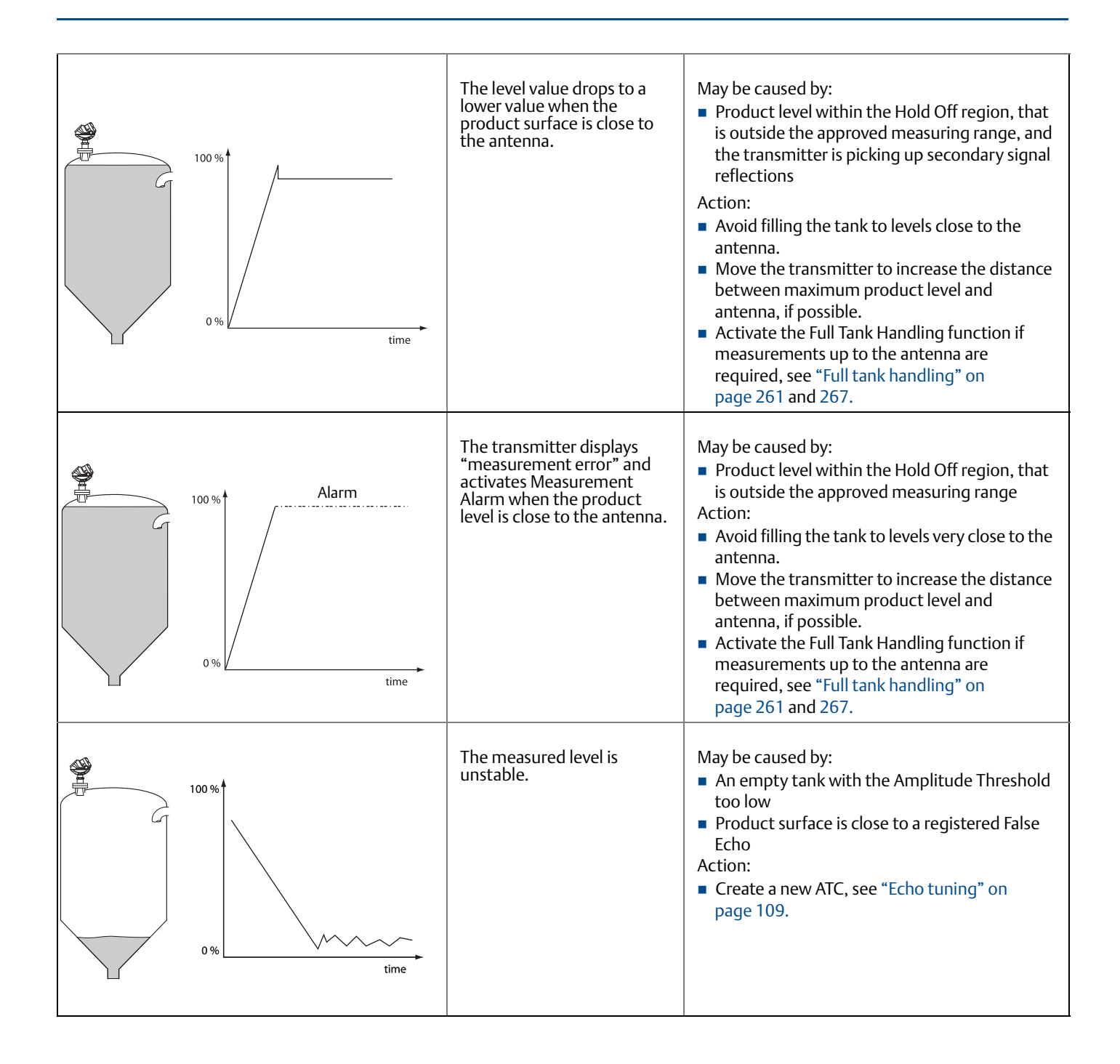

## 7.15 Troubleshooting

If there is a malfunction despite the absence of diagnostic messages, see Table 7-8 for information on the possible causes.

#### Note

If the transmitter housing must be removed for service, make sure that the PTFE seal is carefully protected against dust and water.

#### Table 7-8. Troubleshooting Chart

| Symptom                                                           | Possible cause                                                                                                    | Action                                                                                                    |
|-------------------------------------------------------------------|----------------------------------------------------------------------------------------------------|----------------------------------------------------------------------------------------------------|
| No level reading                                                  | <ul> <li>Power disconnected</li> <li>Data communication cables<br/>disconnected</li> </ul>                                    | <ul><li>Check the power supply.</li><li>Check the cables for serial data communication.</li></ul>                                                                                                    |
| Incorrect level reading                                           | <ul> <li>Configuration error</li> <li>Disturbing objects in the tank</li> <li>See "Application errors" on page 187</li> </ul> | <ul> <li>Check the Tank Height parameter; RRM &gt; Setup &gt; Tank.</li> <li>Check status information and diagnostics information, see "Diagnostics" on page 174.</li> <li>Check that the transmitter has not locked on an interfering object.</li> </ul>                                                                  |
| Integral display does<br>not work                                 |                                                                                                    | <ul> <li>Check the display configuration;<br/>RRM &gt; Setup &gt; General.</li> <li>Diagnostics.</li> <li>Contact Emerson Automation Solutions Service<br/>Department<sup>(1)</sup>.</li> </ul>                                                                                                    |
| FOUNDATION Fieldbus<br>Card to Transmitter<br>Communication Fault |                                                                                                    | <ul> <li>Verify Device Mode setting, should be FOUNDATION<br/>Fieldbus.<br/>(Parameter: ENV_DEVICE_MODE)</li> <li>Restart method from Resource Block.</li> <li>Reboot gauge: cycle power to the device. If error<br/>persists, replace the transmitter head.</li> </ul>                                                    |
| Level Measurement<br>Failure                                      |                                                                                                    | <ul> <li>Analyze the echo curve for possible reasons.</li> <li>Check device configuration.</li> <li>Check physical installation of device (for example, antenna contamination).</li> <li>Load default database to the device.</li> <li>Reconfigure the device. If error persists, replace the transmitter head.</li> </ul> |
| Internal Temperature<br>Critical                                  |                                                                                                    | <ul> <li>Replace the transmitter head.</li> </ul>                                                                                                    |
| Volume Measurement<br>Failure                                     |                                                                                                    | <ul> <li>If Level Measurement Failure is active, clear that alert first.</li> <li>Check volume configuration.</li> <li>Load default database to the device.</li> <li>Reconfigure the device. If error persists, replace the transmitter head.</li> </ul>                                                                   |
| No surface echo                                                   |                                                                                                    | <ul><li>Check signal strength.</li><li>Restart transmitter.</li></ul>                                                                                                    |
| Tank Signal Clip<br>Warning                                       |                                                                                                    | Restart transmitter.                                                                                                    |

| Symptom                                                                   | Possible cause | Action                                                                                                    |
|---------------------------------------------------------------------------|----------------|----------------------------------------------------------------------------------------------------|
| Empty Tank/ Full Tank                                                     |                | Information of tank status                                                                                                    |
| Configuration Reg<br>Password Enabled                                     |                | Information, Ready Write Data                                                                                                    |
| DB Error/ Microwave<br>Unit Error/<br>Configuration Error/<br>Other Error |                | <ul> <li>Restart transmitter.</li> <li>Download Application Software.</li> <li>Set database to default; load default Database.</li> <li>Call Service Center.</li> </ul> |
| SW Error/ Display<br>Error/ Analog Out<br>Error                           |                | <ul><li>Restart transmitter.</li><li>Call Service Center.</li></ul>                                                                                                    |

1. A malfunctioning display panel may only be replaced by service personnel at the Emerson Automation Solutions Service Department. A display must not be replaced when the transmitter is in operation.

## 7.15.1 Resource block

This section describes error conditions found in the Resource block. Read Table 7-9 through Table 7-11 to determine the appropriate corrective action.

#### **Block errors**

Table 7-9 lists conditions reported in the BLOCK\_ERR parameter.

#### Table 7-9. Resource Block BLOCK\_ERR Messages

| Condition name and description                                                                                                    |
|----------------------------------------------------------------------------------------------------|
| Other                                                                                                    |
| <b>Simulate active:</b> This indicates that the simulation switch is in place. This is not an indication that the I/O blocks are using simulated data. |
| Device fault state set                                                                                                    |
| Device needs maintenance soon                                                                                                    |
| Memory failure: A memory failure has occurred in the FLASH, RAM, or EEPROM memory                                                                      |
| Lost static data: Static data that is stored in non-volatile memory has been lost                                                                      |
| Lost NV data: Non-volatile data that is stored in non-volatile memory has been lost                                                                    |
| Device needs maintenance now                                                                                                    |
| Out of service: The actual mode is out of service                                                                                                    |

#### Table 7-10. Resource Block SUMMARY\_STATUS Messages

| Condition name      |
|---------------------|
| Uninitialized       |
| No repair needed    |
| Repairable          |
| Call Service Center |

| Condition name                      | Recommended action             |
|-------------------------------------|--------------------------------|
| LOI transducer block error          | 1. Restart processor.          |
|                                     | 2. Check display connection.   |
|                                     | 3. Call service center.        |
| Sensor transducer block error       | 1. Restart processor.          |
|                                     | 2. Check Rosemount 5400 cable. |
|                                     | 3. Call service center.        |
| Mfg. block integrity error          | 1. Restart processor.          |
|                                     | 2. Call service center.        |
| Non-volatile memory integrity error | 1. Restart processor.          |
|                                     | 2. Call service center.        |
| ROM integrity error                 | 1. Restart processor.          |
|                                     | 2. Call service center.        |

#### Table 7-11. Resource Block DETAILED\_STATUS with Recommended Action Messages

## 7.15.2 Transducer block

This section describes error conditions found in the sensor transducer block.

#### Table 7-12. Transducer Block BLOCK\_ERR Messages

| Condition | name and | description |
|-----------|----------|-------------|
|-----------|----------|-------------|

Other

Out of Service: The actual mode is out of service.

#### Table 7-13. Transducer Block XD\_ERR Messages

#### Condition name and description

Electronics failure: An electrical component failed.

I/O failure: An I/O failure occurred.

**Data integrity error:** Data stored in the device is no longer valid due to a non-volatile memory checksum failure, a data verify after write failure, etc.

**Algorithm error:** The algorithm used in the transducer block produced an error due to overflow, data reasonableness failure, etc.

## 7.15.3 Analog Input (AI) function block

This section describes error conditions that are supported by the AI Block. Read Table 7-15 to determine the appropriate corrective action.

#### Table 7-14. AI BLOCK\_ERR Conditions

| Condition<br>number | Condition name and description                                                                                                    |
|---------------------|----------------------------------------------------------------------------------------------------|
| 0                   | Other                                                                                                    |
| 1                   | <b>Block configuration error:</b> the selected channel carries a measurement that is incompatible with the engineering units selected in XD_SCALE, the L_TYPE parameter is not configured, or CHANNEL = zero |
| 3                   | <b>Simulate active:</b> Simulation is enabled and the block is using a simulated value in its execution                                                                                                    |
| 7                   | Input failure/process variable has bad status: The hardware is bad, or a bad status is being simulated                                                                                                    |
| 14                  | Power up                                                                                                    |
| 15                  | Out of service: The actual mode is out of service                                                                                                    |

#### Table 7-15. Troubleshooting the AI Block

| Symptom                                                                                | Possible causes                                                | Recommended actions                                                                                 |  |
|----------------------------------------------------------------------------------------|----------------------------------------------------------------|----------------------------------------------------------------------------------------------------|--|
| Bad or no level                                                                        | BLOCK_ERR reads OUT OF                                         | 1. AI Block target mode target mode set to OOS.                                                     |  |
| (Read the Al                                                                           |                                                                | 2. Resource Block OUT OF SERVICE.                                                                   |  |
| *BLOCK_ERR"<br>parameter)                                                              | BLOCK_ERR reads<br>CONFIGURATION ERROR                         | 1. Check CHANNEL parameter (see "CHANNEL" on page 318).                                             |  |
|                                                                                        |                                                                | <ol> <li>Check L_TYPE parameter (see "L_TYPE" on<br/>page 318)</li> </ol>                           |  |
|                                                                                        |                                                                | <ol> <li>Check XD_SCALE engineering units. (see<br/>"XD_SCALE and OUT_SCALE" on page 319</li> </ol> |  |
|                                                                                        | BLOCK_ERR reads POWERUP                                        | Download Schedule into block. Refer to host for downloading procedure.                              |  |
|                                                                                        | BLOCK_ERR reads BAD INPUT                                      | 1. Sensor Transducer Block Out Of Service (OOS)                                                     |  |
|                                                                                        |                                                                | 2. Resource Block Out of Service (OOS)                                                              |  |
|                                                                                        | No BLOCK_ERR but readings are                                  | 1. Check XD_SCALE parameter.                                                                        |  |
|                                                                                        | not correct. If using Indirect<br>mode, scaling could be wrong | 2. Check OUT_SCALE parameter.<br>(see "XD_SCALE and OUT_SCALE" on page 319)                         |  |
| OUT parameter status<br>reads UNCERTAIN and<br>substatus reads<br>EngUnitRangViolation | Out_ScaleEU_0 and EU_100 settings are incorrect.               | See "XD_SCALE and OUT_SCALE" on page 319.                                                           |  |

| Mode will not leave                                                     | Target mode not set | Set target mode to something other than OOS.                                                                                                    |  |
|-------------------------------------------------------------------------|---------------------|----------------------------------------------------------------------------------------------------|--|
|                                                                         | Configuration error | BLOCK_ERR will show the configuration error<br>bit set. The following are parameters that must<br>be set before the block is allowed out of OOS:<br>CHANNEL must be set to a valid value and<br>cannot be left at initial value of 0.<br>XD_SCALE.UNITS_INDX must match the units<br>in the transducer block channel value.<br>L_TYPE must be set to Direct, Indirect, or<br>Indirect Square Root and cannot be left at initial<br>value of 0. |  |
|                                                                         | Resource block      | The actual mode of the Resource block is OOS.<br>See Resource Block Diagnostics for corrective<br>action.                                                                                                    |  |
|                                                                         | Schedule            | Block is not scheduled and therefore cannot execute to go to Target Mode. Schedule the block to execute.                                                                                                    |  |
| Process and/or block<br>alarms will not work                            | Features            | FEATURES_SEL does not have Alerts enabled.<br>Enable the Alerts bit.                                                                                                    |  |
|                                                                         | Notification        | LIM_NOTIFY is not high enough. Set equal to MAX_NOTIFY.                                                                                                    |  |
|                                                                         | Status Options      | STATUS_OPTS has Propagate Fault Forward bit set. This should be cleared to cause an alarm to occur.                                                                                                    |  |
| Value of output does<br>not make sense                                  | Linearization Type  | L_TYPE must be set to Direct, Indirect, or<br>Indirect Square Root and cannot be left at the<br>initial value of 0.                                                                                                    |  |
|                                                                         | Scaling             | Scaling parameters are set incorrectly:<br>XD_SCALE.EU0 and EU100 should match that<br>of the transducer block channel value.<br>OUT_SCALE.EU0 and EU100 are not set<br>properly.                                                                                                    |  |
| Cannot set HI_LIMIT,<br>HI_HI_LIMIT, LO_LIMIT,<br>or LO_LO_LIMIT Values | Scaling             | Limit values are outside the OUT_SCALE.EU0<br>and OUT_SCALE.EU100 values. Change<br>OUT_SCALE or set values within range.                                                                                                    |  |

## 7.16 Service support

To expedite the return process outside of the United States, contact the nearest Emerson representative.

Within the United States, call the Emerson Automation Solutions Instrument and Valves Response Center using the 1-800-654-RSMT (7768) toll-free number. This center, available 24 hours a day, will assist you with any needed information or materials.

The center will ask for product model and serial numbers, and will provide a Return Material Authorization (RMA) number. The center will also ask for the process material to which the product was last exposed.

#### **A**CAUTION

Individuals who handle products exposed to a hazardous substance can avoid injury if they are informed of and understand the hazard. If the product being returned was exposed to a hazardous substance as defined by Occupational Safety and Health Administration (OSHA), a copy of the required Material Safety Data Sheet (MSDS) for each hazardous substance identified must be included with the returned goods.

Emerson Automation Solutions Management Instrument and Valves Response Center representatives will explain the additional information and procedures necessary to return goods exposed to hazardous substances.

## Section 8

# Safety Instrumented Systems (4-20 mA Only)

| Safety messages           | page 197 |
|---------------------------|----------|
| Overview                  | page 198 |
| Functional specifications | page 199 |
| Installation              | page 199 |
| Configuration             | page 201 |
| Operation and maintenance | page 202 |
| References                | page 204 |
| Spare parts               | page 204 |
| Terms and Definitions     | page 204 |
|                           |          |

## 8.1 Safety messages

Procedures and instructions in this section may require special precautions to ensure the safety of the personnel performing the operations. Information that raises potential safety issues is indicated by a warning symbol ( $\land$ ). Refer to the following safety messages before performing an operation preceded by this symbol.

#### **A**WARNING

#### Failure to follow these installation guidelines could result in death or serious injury.

- Make sure only qualified personnel perform the installation.
- Use the equipment only as specified in this manual. Failure to do so may impair the protection provided by the equipment.

#### Explosions could result in death or serious injury.

- Verify that the operating environment of the transmitter is consistent with the appropriate hazardous locations specifications.
- Before connecting a Field Communicator in an explosive atmosphere, make sure the instruments in the loop are installed in accordance with intrinsically safe or non-incendive field wiring practices.

#### Electrical shock can result in death or serious injury.

• Use extreme caution when making contact with the leads and terminals.

#### Antennas with non-conducting surfaces.

 Antennas with non-conducting surfaces (e.g. rod antenna and process seal antenna) may generate an ignition-capable level of electrostatic charge under extreme conditions. Therefore, when the antenna is used in a potentially explosive atmosphere, appropriate measures must be taken to prevent electrostatic discharge.

#### **A**WARNING

Any substitution of non-authorized parts or repair, other than exchanging the complete transmitter head or antenna assembly, may jeopardize safety and is prohibited.

Unauthorized changes to the product are strictly prohibited as they may unintentionally and unpredictably alter performance and jeopardize safety. Unauthorized changes that interfere with the integrity of the welds or flanges, such as making additional perforations, compromise product integrity and safety. Equipment ratings and certifications are no longer valid on any products that have been damaged or modified without the prior written permission of Emerson<sup>™</sup> Automation Solutions. Any continued use of product that has been damaged or modified without the written authorization is at the customer's sole risk and expense.

## 8.2 Overview

The following section applies to the 4-20 mA Rosemount<sup>™</sup> 5400 Level Transmitter with QS Prior-Use Certificate of FMEDA data transmitter used in Safety Instrumented Systems (SIS) applications. The Rosemount 5400 QS Prior Use option with analog output provides overfill and empty tank protection to improve the system safety. The transmitter is classified as a Type B device. It contains self-diagnostics and is programmed to send its output to either a high or low failure state upon internal detection of a failure.

An independent third party approval of the FMEDA (detailed performance assessment) was conducted by SP (Technical Research Institute of Sweden) according to IEC 61508:2010. The FMEDA is performed to determine failure rates, calculate the Safe Failure Fraction (SFF), and the average Probability of Failure on Demand (PFD<sub>AVG</sub>). The hardware assessment is one of the steps taken to achieve functional safety per IEC 61508/IEC 61511. It provides the failure rate data suitable for prior-use assessment.

For more information, see Rosemount.com/safety.

## 8.2.1 Applicable models

Table 8-1 lists the versions of the Rosemount 5400 that have been considered for the hardware assessment, to which this section applies.

#### Table 8-1. Rosemount 5400 QS Option Model Codes

| QS option model codes |                                       |  |
|-----------------------|---------------------------------------|--|
| 1                     | Model 5401xHxxxxxxxxQS <sup>(1)</sup> |  |
| 2                     | Model 5402xHxxxxxxxQS <sup>(1)</sup>  |  |

1. Not available with option code C4 or C8.

To identify a Rosemount 5400 QS Prior Use transmitter, verify the option code QS in the model code, on the label affixed to the outside of the transmitter head.

## 8.2.2 Skill level of personnel

It is assumed that the personnel installing, configuring, and operating the system have the knowledge equal or greater than that of a qualified Instrument Technician familiar with safety-related systems, process control applications, and general instrument use.

#### Note

The Rosemount 5400 is not safety-rated during maintenance work, configuration changes, multidrop, loop test, or other activity that affects the Safety Function. Alternative means should be used to ensure process safety during such activities.

## 8.3 Functional specifications

The Safety Function is based on the analog output 4-20 mA, used as the safety variable. It is configured to activate the alarm function if an error occurs or if the measured value goes beyond the measurement range set by the user.

In the case of the Rosemount 5400, the definition of the Safe State Safety Function is:

- The distance measurement is performed as intended inside the safety accuracy limits, that is with a deviation of < ±2% of the measuring range.</li>
- The safety analog output signal is set outside the normal 4-20 mA range (Low or High Alarm). The Rosemount standard alarm setting is: < 3.75 mA or > 21.75 mA.

Only the 4-20 mA output can be used in the Safety Function. The HART<sup>®</sup> protocol can only be used for setup, calibration, and diagnostic purposes, not for safety critical operation. The measurement signal used by the logic solver must be the analog 4-20 mA signal proportional to the level generated.

## 8.4 Installation

The device should be installed and configured as a level sensing device per manufacturer's instructions. The materials must be compatible with process conditions and process fluids. No special installation is required in addition to what is described in this section, the standard installation practices outlined in Section 3: Mechanical Installation, and the Rosemount 5400 Level Transmitter <u>Quick Start Guide</u>.

Environmental limits are available in Appendix A: Specifications and Reference Data.

#### Note

False echoes within the radar beam from obstructions may lead to a situation where the Rosemount 5400 can no longer be used for safety related functions with the listed failure rates, SFF, and PFD<sub>AVG</sub>. However, reduced proof test intervals can help to detect such unwanted causes.

The loop must be designed so the terminal voltage does not drop below the minimum input voltage, see values in Table 8-2, when the transmitter output is 21.75 mA. The input voltage U<sub>i</sub> for HART is 16-42.4 Vdc (16-30 Vdc in IS applications, and 20-42.4 Vdc in Explosion-proof/Flameproof applications).

The HART loop must be referenced to ground in one point located between the power supply and the load resistor. Either the negative or the positive pole of the power supply can be ground referenced, depending on the placement of the load resistor. See Figure 8-1 as an example.

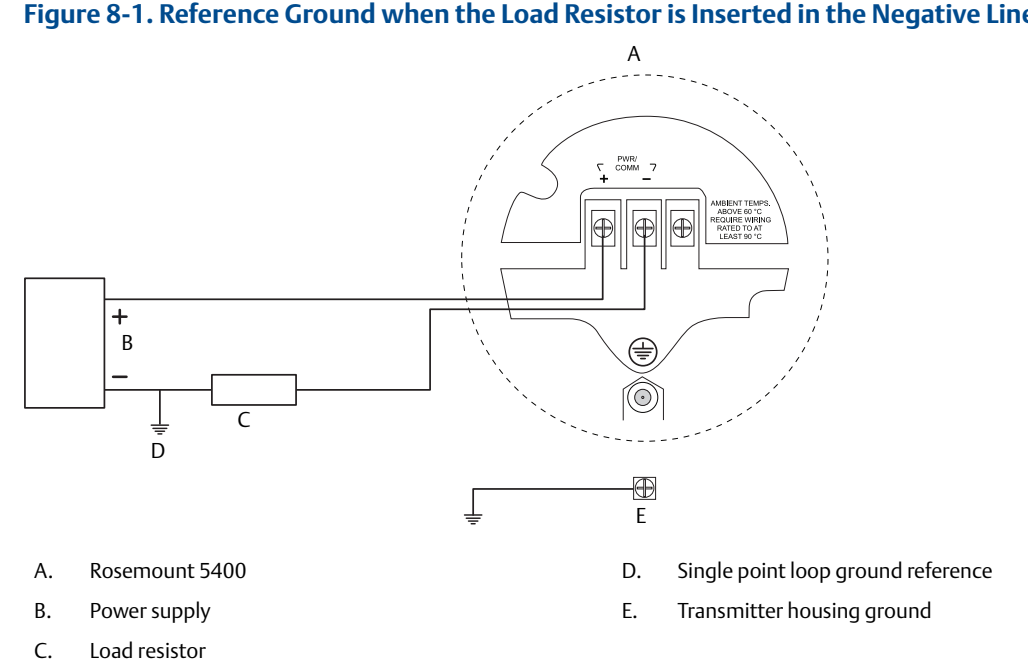

#### Figure 8-1. Reference Ground when the Load Resistor is Inserted in the Negative Line

#### Table 8-2. Minimum Input Voltage (U<sub>i</sub>) at Different Currents

|                                                                  | Current                                 |          |
|------------------------------------------------------------------|-----------------------------------------|----------|
|                                                                  | 3.75 mA                                 | 21.75 mA |
| Hazardous approval                                               | Minimum input voltage (U <sub>i</sub> ) |          |
| Non-hazardous Installations and intrinsically safe installations | 16 Vdc                                  | 11 Vdc   |
| Explosion-proof/flameproof installations                         | 20 Vdc                                  | 15.5 Vdc |

#### Configuration 8.5

Use a HART-compliant master, such as RRM or a Field Communicator, to communicate with and verify configuration of the Rosemount 5400. A full review of configuration methods is available in Section 5: Basic Configuration/Start-up. These instructions are applicable to the Rosemount 5400 QS option with any differences noted.

It is not recommended to use any advanced configuration that is described in Appendix C: Advanced Configuration. If advanced configuration is required, contact your local Emerson Automation Solutions representative for guidance.

#### 8.5.1 Damping

User adjusted damping will affect the transmitter's ability to respond to process changes. Therefore, the damping values + response time should not exceed the Safety loop requirements.

#### 8.5.2 Alarm and saturation levels

DCS or safety logic solver should be configured to handle both High alarm and Low alarm. It is also required that the transmitter is configured for High or Low alarm. Table 8-3 identifies the alarm levels available and their operation values $^{(1)}$ .

#### Table 8-3. Alarm Levels

| Rosemount alarm level                                               |  |                  |   |                 |         |                         |  |  |
|---------------------------------------------------------------------|--|------------------|---|-----------------|---------|-------------------------|--|--|
|                                                                     |  | Normal operation |   |                 |         |                         |  |  |
|                                                                     |  |                  | - | ► ►             |         |                         |  |  |
| 3.75 mA <sup>(1)</sup>                                              |  | 4 mA             |   | 20 mA           |         | 21.75 mA <sup>(2)</sup> |  |  |
| 3.9 mA                                                              |  |                  |   |                 | 20.8 mA |                         |  |  |
| low saturation                                                      |  |                  |   | high saturation |         |                         |  |  |
| 1. Transmitter Failure, hardware or software alarm in Low position. |  |                  |   |                 |         |                         |  |  |

2.

Transmitter Failure, hardware or software alarm in High position.

For instructions on alarm level settings, see "Analog output (HART)" on page 107.

#### Note

Only the High or Low Alarm Mode can be used for the Safety Function. Do not choose Freeze Current as an error will not be announced in the current loop.

#### Note

Alarm Limits should be set with a sufficient margin to Near Zone and Hold Off, or both. See "Near zone distance and accuracy" on page 217 and "Hold Off setting" on page 270 for more information.

1. In certain cases, the transmitter does not go into the user-defined alarm state. For example, in case of a short circuit, the transmitter goes into High Alarm state even if Low Alarm has been configured.

## 8.5.3 Amplitude threshold

For amplitude thresholds, verify that:

- the Amplitude Threshold is at least 50% greater than the amplitude of disturbances.
   For example, if the amplitude of disturbance is 1000 mV, the Amplitude Threshold should be at least 1500 mV.
- the Amplitude Threshold has an amplitude of at least 100 mV
- the Amplitude Threshold is set to 20-50% of the signal amplitude of the product surface

Amplitude Thresholds should be verified with the measured product in the tank. It is not recommended to register any false echo areas. For more information on Amplitude Thresholds, see "Echo tuning" on page 109, "ATC" on page 110, and "Analyzing the measurement signal" on page 162.

#### 8.5.4 Write protection

A Rosemount 5400 can be protected from unintentional configuration changes by a password protected function. It is recommended to use write protection described in "Write protecting a transmitter" on page 180.

### 8.5.5 Site acceptance

After the installation and configuration, proper operation of the transmitter should be verified. A site acceptance test is therefore recommended. The proof test outlined in this section can be used for this. Note that re-verification of the transmitter operation is recommended if the configuration is changed.

## 8.6 Operation and maintenance

## 8.6.1 General

The Rosemount 5400 QS option must be tested at regular intervals to confirm that the overfill and empty tank protection function result in the desired system response. The required proof test intervals are dependent on the configuration of the transmitter and the process environment. It is the responsibility of the operator/owner of the system to determine the sufficient time interval and verify it is followed. For more information, see Rosemount.com/safety.

If the overfill and empty tank protection function cannot be tested by a controlled filling to the response height, suitable simulation of the level must be used to make the level sensor respond.

The following proof test is recommended. If an error is found in the safety functionality, the measuring system must be switched out of service and the process held in a safe state by means of other measures. Proof test results and corrective actions taken must be documented at Rosemount.com/safety.

#### **Proof test**

This test detects approximately 95% of the possible Dangerous Undetected (DU) failures of the transmitter. Instructions for performing the proof test with the Field Communicator, Rosemount Radar Master, or AMS Suite, are available in Appendix D: Performing Proof Test. Note that prior to conducting the test, the echo curve should be inspected to ensure that no disturbing echoes affecting the measurement performance are present in the tank.

Required Tools: HART host/communicator and mA meter.
- 1. Bypass the logic solver or take other appropriate actions to avoid false trip.
- 2. Disable write protection if the function is enabled.
- 3. Using Loop Test, enter the mA value representing a high alarm current output and verify that the analog current reaches that value using the mA meter. *This step tests for compliance voltage problems, such as low loop power supply voltage or increased wiring resistance.*
- 4. Using Loop Test, enter the mA value representing a low alarm current output and verify that the analog current reaches that value using the reference meter. This step tests for possible guiescent current related failures.
- 5. Perform a two-point calibration check of the transmitter by adjusting the product level in two points in the measuring range<sup>(1)</sup>. Verify that the current output corresponds to the level input values using a known reference measurement. This step verifies that the analog output is correct in the operating range and that the Primary Variable is properly configured.
- 6. Enable write protection.
- 7. Restore the loop to full operation.
- 8. Remove the bypass from the safety logic solver or otherwise restore normal operation.
- 9. Document the test result for future reference.

For troubleshooting the transmitter, see Section 7: Service and Troubleshooting.

# 8.6.2 Inspection

### **Visual inspection**

It is recommended to inspect the antenna for possible build up or clogging.

#### **Special tools**

Not required.

#### **Product repair**

The Rosemount 5400 is repairable by major component replacement. All failures detected by the transmitter diagnostics or by the proof test must be reported. Feedback can be submitted electronically at Rosemount.com/safety (**Contact Us**).

<sup>1.</sup> For best performance, use the 4-20 mA range points as calibration points.

# 8.7 References

#### Table 8-4. Terms and Definitions

| Term               | Definition                                                                                                    |
|--------------------|----------------------------------------------------------------------------------------------------|
| FMEDA              | Failure Modes, Effects and Diagnostic Analysis                                                                                                    |
| HART               | Highway Addressable Remote Transducer                                                                                                    |
| PFD <sub>AVG</sub> | Average Probability of Failure on Demand                                                                                                    |
| SFF                | Safe Failure Fraction                                                                                                    |
| SIF                | Safety Instrumented Function                                                                                                    |
| SIL                | Safety Integrity Level, discrete level (one out of a possible four) for specifying the safety integrity requirements of the safety functions to be allocated to the E/E/PE safety-related systems, where Safety Integrity Level 4 has the highest level of safety integrity, and Safety Integrity Level 1 has the lowest. |
| SIS                | Safety Instrumented System – Implementation of one or more Safety Instrumented Functions. A SIS is composed of any combination of sensor(s), logic solver(s), and final element(s)                                                                                                    |
| Type B device      | Complex device (using microcontrollers or programmable logic)                                                                                                    |

# 8.7.1 Specifications

The Rosemount 5400 must be operated in accordance with the functional and performance specifications provided in Appendix A: Specifications and Reference Data.

# 8.7.2 Failure rate data

The FMEDA report includes failure rates and common cause Beta factor estimates. The full report is accessible at Rosemount.com/safety.

# 8.7.3 Useful lifetime

The established failure rates of electrical components apply within the useful lifetime, which should be based on experience. According to IEC 61508-2, 7.4.7.4, note 3, the useful lifetime often lies within a range of 8 to 12 years for transmitters.

# 8.8 Spare parts

Additional spare parts are available in Appendix A: Specifications and Reference Data.

# Appendix A Specifications and Reference Data

| Functional specifications                      | page 205 |
|------------------------------------------------|----------|
| Performance specifications                     | page 212 |
| Physical specifications                        | page 216 |
| Dimensional drawings and mechanical properties | page 219 |
| Ordering information                           | page 227 |

# A.1 Functional specifications

# A.1.1 General

# Field of liquid application

Ideal for liquids and slurries in tanks, vessels, containers, reactor vessels, and underground tanks. Applications with sticky, viscous, corrosive, condensing, and crystallizing product.

- Rosemount<sup>™</sup> 5402, best choice for a broad range of applications and suitable for mounting in valves and bridles/stilling wells
- Rosemount 5401, suitable for some extreme process conditions such as condensing vapors, product build-up, and heavy turbulence

# Field of solids application

 Rosemount 5402 with 4-in. cone antenna or parabolic antenna for a broad range of solids applications.

## Measurement principle

Pulsed, non-contacting radar. Low frequency (Rosemount 5401, 6 GHz) and high frequency (Rosemount 5402, 26 GHz). See "Theory of operation" on page 3 for details.

### Microwave output power

<1 mW

### Internal power consumption

< 50 mW in normal operation

### Humidity

0 - 100% relative humidity, non-condensing

# Start-up time

< 40 s

# A.1.2 4-20 mA HART<sup>®</sup> (output option code H)

## Output

Two-wire 4–20 mA, HART Revision 5. Digital process variable is superimposed on 4–20 mA signal, and available to any host that conforms to the HART protocol. The HART signal can be used in a multidrop mode.

# Signal wiring

Recommended output cabling is twisted shielded pairs, 18-12 AWG

# HART Tri-Loop<sup>™</sup>

By sending the digital HART signal to the optional HART Tri-Loop, it is possible to have up to three additional 4–20 mA analog signals. See the Rosemount 333 HART Tri-Loop <u>Product Data Sheet</u> for additional information.

#### Figure A-1. Rosemount 333 HART Tri-Loop

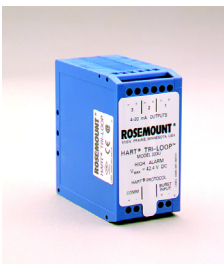

# **Emerson<sup>™</sup> Wireless THUM<sup>™</sup> Adapter**

The optional THUM Adapter can be mounted directly on the transmitter or by using a remote mounting kit. IEC 62591 (*Wireless*HART<sup>®</sup>) enables access to multi-variable data and diagnostics, and adds wireless to almost any measurement point. See the Wireless THUM Adapter <u>Product Data Sheet</u> and <u>Technical Note</u>.

#### Figure A-2. THUM Adapter

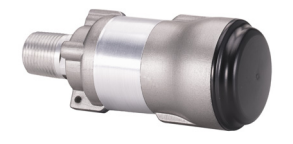

# **External power supply**

The input voltage UI for HART is 16-42.4 Vdc (16-30 Vdc in IS applications, and 20-42.4 Vdc in Explosion-proof/Flameproof applications).

#### Figure A-3. External Power Supply

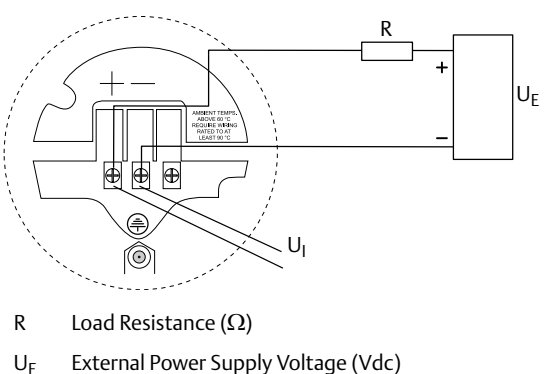

- OE External Power Supply Voltage
- U<sub>I</sub> Input Voltage (Vdc)

# **IS Electrical parameters**

See "Product Certifications" on page 241.

# Signal on alarm (configurable)

- High = 21.75 mA (standard Rosemount setting)
- Low = 3.75 mA (option code C8)
- Namur NE43: High = 22.5 mA (option code C4)

### **Saturation levels**

- Standard: Low=3.9 mA, High=20.8 mA
- Namur NE43: Low = 3.8 mA, High = 20.5 mA

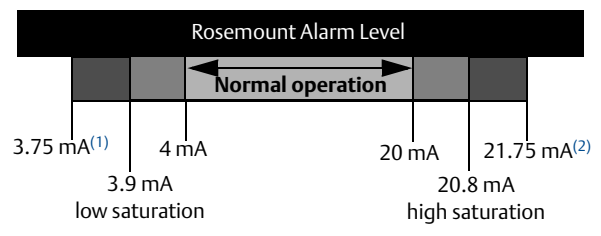

1. Transmitter failure, hardware or software alarm in Low position.

2. Transmitter failure, hardware or software alarm in High

# Load limitations

Maximum load resistance (R) is determined by the voltage level of the external power supply  $(U_F)$ , as described by:

Non-Hazardous Installations:

Maximum Load Resistance  $R(\Omega)$ 

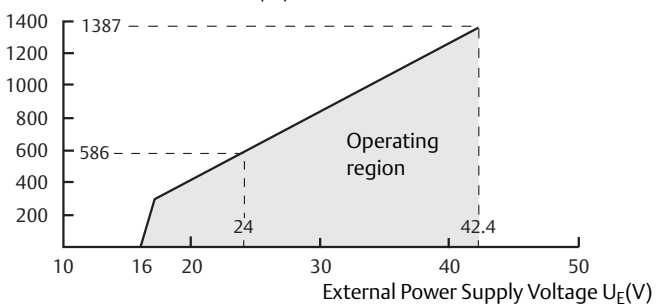

Intrinsically Safe Installations:

Maximum Load Resistance  $R(\Omega)$ 

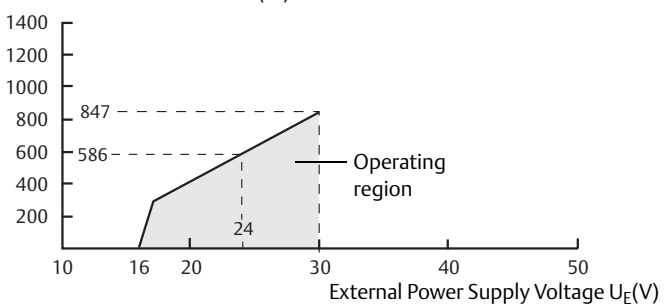

#### Explosion-Proof/Flameproof Installations:

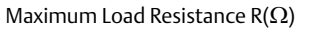

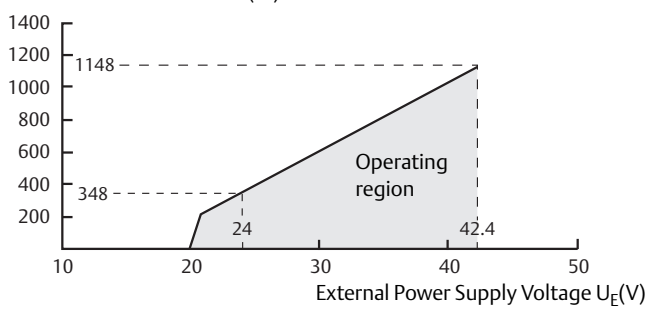

#### Note

The diagram is only valid if the HART load resistance is at the + side and if the - side is grounded, otherwise the load resistance value is limited to  $435 \Omega$ .

# A.1.3 FOUNDATION<sup>™</sup> Fieldbus (output option code F) Output

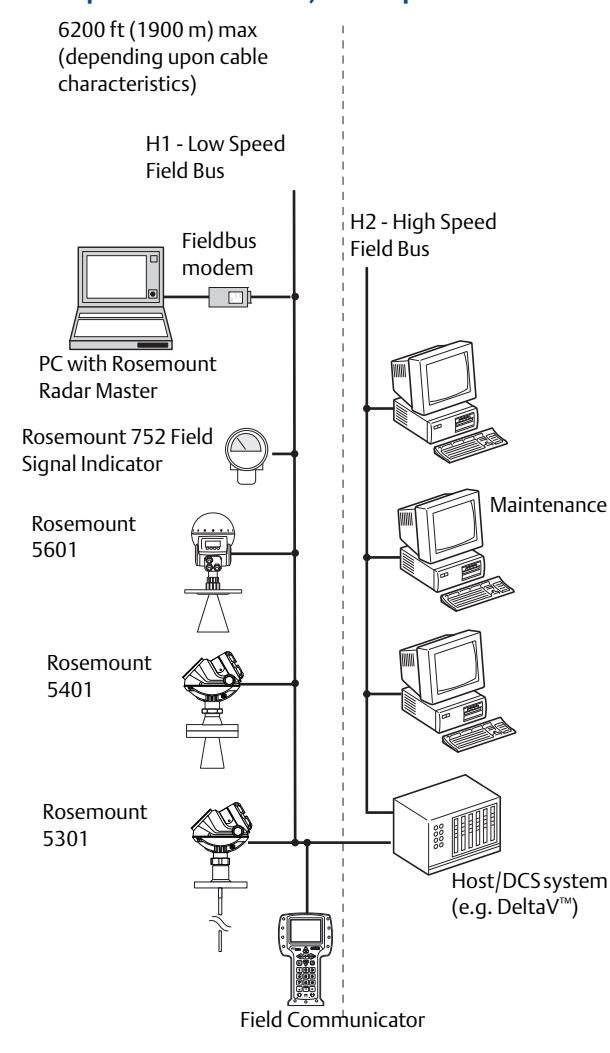

# Signal wiring

Recommended output cabling is twisted shielded pairs, 18-12 AWG

## **External power supply**

The input voltage UI for FOUNDATION Fieldbus is 9-32 Vdc (9-30 Vdc in IS applications, 9-17.5 Vdc in FISCO applications, and 16-32 Vdc in Explosion-proof/flameproof applications).

# **Quiescent current draw**

21 mA

# FOUNDATION Fieldbus blocks and execution time

| Block                                     | Execution time |
|-------------------------------------------|----------------|
| 1 Resource                                | N/A            |
| 3 Transducer                              | N/A            |
| 6 Analog input (AI)                       | 10 ms          |
| 1 Proportional/Integral/Derivate<br>(PID) | 15 ms          |
| 1 Control selector (CS)                   | 10 ms          |
| 1 Output splitter (OS)                    | 10 ms          |
| 1 Signal Characterizer (SC)               | 10 ms          |
| 1 Integrator (IT)                         | 10 ms          |
| 1 Arithmetic (AR)                         | 10 ms          |
| 1 Input selector (IS)                     | 10 ms          |

# FOUNDATION Fieldbus class (Basic or Link Master)

Link Master (LAS)

# **Conforming FOUNDATION Fieldbus**

ITK 6.1.1

# FOUNDATION Fieldbus alerts

Plantweb<sup>™</sup> Alerts

# A.1.4 Rosemount 2410 Tank Hub connectivity (output option code U)

# Output

The Rosemount 5400 Level Transmitter communicates with the Rosemount 2410 Tank Hub via a daisy-chain connection. The Rosemount 2410 supports auto-configuration of the FOUNDATION Fieldbus based Tankbus. The hub identifies and auto-addresses the different field devices in the network, manages communication, and supervises the status of all connected devices.

- Primary fieldbus: Rosemount 2410 communicates with a host or a Field Communication Unit via TRL2 Modbus<sup>®</sup>, RS485 Modbus, Enraf or HART
- Secondary fieldbus: TRL2 Modbus, Enraf, IEC 62591 (WirelessHART)

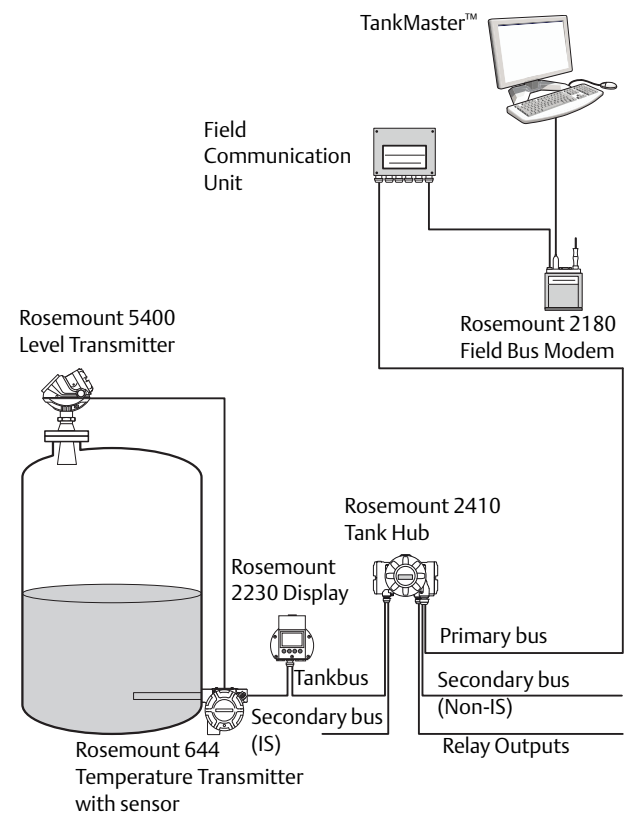

# Signal wiring

Recommended output cabling is twisted shielded pairs, 18-12 AWG (cable characteristics specified for FISCO according to IEC 60079-27).

# **Power supply**

The Rosemount 5400 Level Transmitter and other connected devices are powered by the Rosemount 2410.

# A.1.5 RS-485 with Modbus communication (output option code M)

# Output

The RS-485 Modbus version communicates by Modbus RTU, Modbus ASCII, and Level Master Protocols.

- Data Bits: 8 data bits, 1 start bit, 1 or 2 stop bits, and software configured parity
- Baud Rate: 1200, 2400, 4800, 9600 (default), and 19200 bits/s
- Address range: 1 to 255 (default device address is 246)

HART communication is used for configuration via HART terminals, or tunneling via the RS-485.

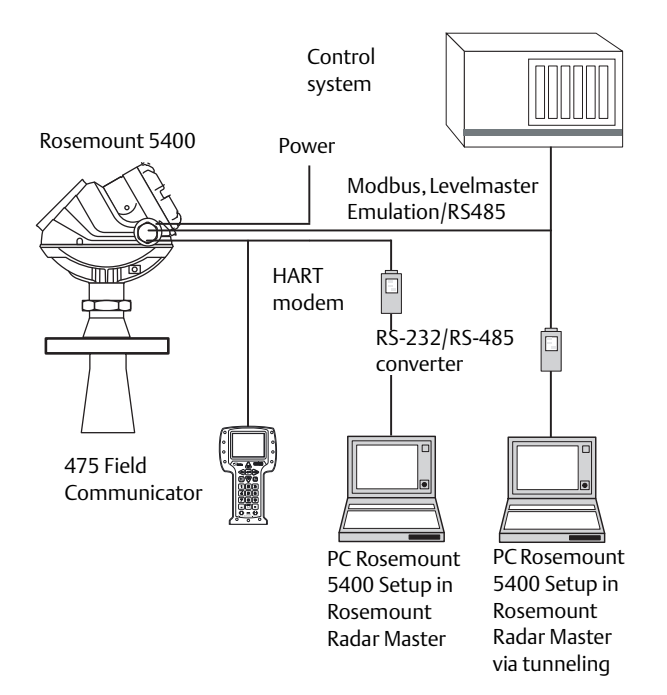

# **External power supply**

The input voltage Ui for Modbus is 8-30 Vdc (max. rating). Power consumption:

- < 0.5 W (with HART address = 1)</p>
- < 1.2 W (incl. four HART slaves)</pre>

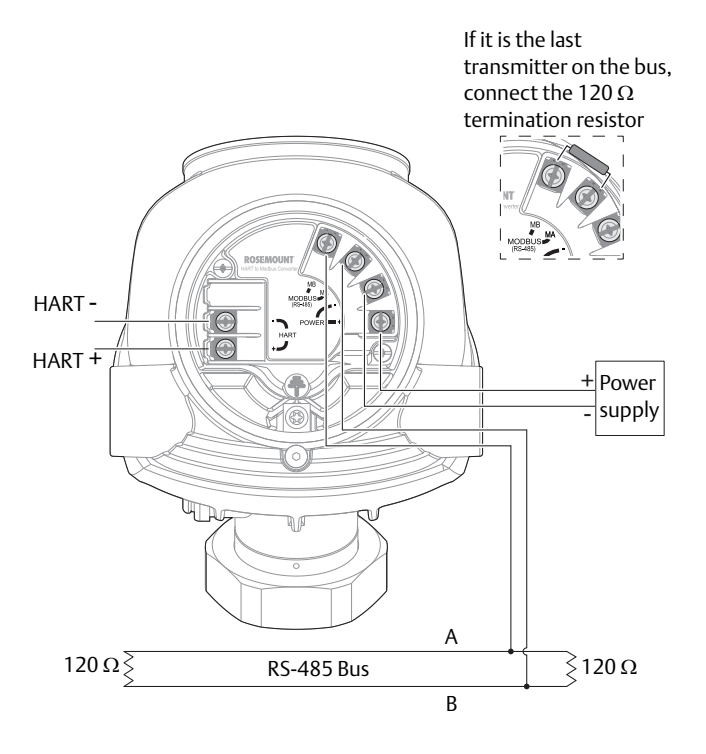

# Signal wiring

Two-wire half duplex RS-485 Modbus. Use shielded twisted pair wiring, preferably with an impedance of  $120 \Omega$  (typically 24 AWG), in order to comply with EIA-485 standard and EMC regulations.

# Ground (common mode) voltage limit

± 7 V

## **Bus termination**

Standard RS-485 bus termination per EIA-485

# A.1.6 Display and configuration

# Integral display (option code M1)

5-digit integral display. The process variables listed in "Output variables" on page 210 can be presented. If more than one variable is chosen, carousel toggling of data is used. The display also shows diagnostics and error information.

# **Remote display**

Data can be read remotely by using the Rosemount 751 Field Signal Indicator (see Rosemount 751 Field Signal Indicator <u>Product Data Sheet</u>) for 4-20 mA/HART, or Rosemount 752 Remote Indicator for FOUNDATION Fieldbus (see Rosemount 752 FOUNDATION Fieldbus Remote Indicator <u>Product Data Sheet</u>).

## **Configuration tools**

Emerson Field Communicator (e.g. 375/475 Field Communicator), Rosemount Radar Master (RRM) software package (included with delivery of transmitter), Emerson AMS Device Manager or any other EDDL or enhanced-EDDL host, or DeltaV or any other DD (Device Description) compatible host systems. Certificates are available from all major host system vendors.

#### Note

DTM<sup>™</sup> (compliant with version 1.2 of the FDT<sup>®</sup>/DTM specification) supporting configuration in for instance Yokogawa Fieldmate/PRM, E+H FieldCare<sup>™</sup>, and PACT*ware*<sup>™</sup>.

#### Note

To communicate using RRM or AMS Device Manager, a HART modem is required. The HART modem is available as an RS232 or USB version (see Table A-10 on page 238).

#### Note

The transmitter can be pre-configured by selecting option code C1 (see page 231), and sending a complete Configuration Data Sheet (CDS). The CDS is available at <u>Emerson.com</u>.

# **Output units**

- Level and distance: ft, in., m, cm, or mm
- Volume: ft<sup>3</sup>, in.<sup>3</sup>, US gals, Imp gals, barrels, yd<sup>3</sup>, m<sup>3</sup>, or liters
- Level rate: ft/s, m/s
- Temperature: °F, °C

# **Output variables**

|                          | Display | PV, SV,<br>TV, QV |
|--------------------------|---------|-------------------|
| Level                    | 1       | ✓                 |
| Distance                 | 1       | ~                 |
| Level Rate               | 1       | ✓                 |
| Signal Strength          | 1       | ✓                 |
| Volume                   | 1       | ✓                 |
| Internal Temperature     | 1       | ~                 |
| SQM Signal Quality       | ✓(1)    | <b>√</b> (1)(2)   |
| SQM Surface Noise Margin | ✓(1)    | <b>√</b> (1)(2)   |
| Heartbeat                | N/A     | √(2)              |
| Analog Output Current    | 1       | N/A               |
| Percent of Range         | 1       | N/A               |
| Communication Quality    | ✓       | N/A               |

1. Not applicable for FOUNDATION Fieldbus.

2. Not available as primary variable.

# Damping

0-60 s (2 s, default value)

# A.1.7 Diagnostics

# General

Invalid measurement alerts, configuration error alerts, advanced full/empty tank diagnostics, hardware/software failures, electronic temperature, online status report (advisory/warnings/errors), signal quality and signal strength monitoring

# HART Diagnostics Suite (option code DA1)

Signal Quality Metrics - Diagnostics package that monitors the relations between surface, noise and threshold. The function can be used to detect abnormal process conditions such as antenna coating or foam. Signal Quality Metrics parameters can be configured as Output Variables in Rosemount Radar Master, and can then be sent to Distributed Control System (DCS) to trigger an alarm.

# A.1.8 Temperature limits

# **Ambient temperature**

Verify that the operating atmosphere of the transmitter is consistent with the appropriate hazardous locations certifications.

|               | Ambient temperature °F (°C) |             |                           |  |  |  |  |
|---------------|-----------------------------|-------------|---------------------------|--|--|--|--|
|               | IS/Ex ia                    | XP/Ex d     | Non-<br>hazardous         |  |  |  |  |
| HART          | -58 to 158                  | -40 to 158  | -40 to 176                |  |  |  |  |
| communication | (-50 to 70)                 | (-40 to 70) | (-40 to 80)               |  |  |  |  |
| Foundation    | -58 to 140                  | -40 to 140  | -40 to 176                |  |  |  |  |
| Fieldbus      | (-50 to 60)                 | (-40 to 60) | (-40 to 80)               |  |  |  |  |
| FISCO         | -58 to 140<br>(-50 to 60)   | N/A         | -40 to 176<br>(-40 to 80) |  |  |  |  |
| Modbus        | N/A                         | -40 to 158  | -40 to 176                |  |  |  |  |
| communication |                             | (-40 to 70) | (-40 to 80)               |  |  |  |  |

LCD display readable in: -4 °F to 158 °F (-20 °C to 70 °C)

## Storage temperature

- -58 °F to 194 °F (-50 °C to 90 °C)
- LCD display: -40 °F to 185 °F (-40 °C to 85 °C)

# A.1.9 Process temperature and pressure

The final rating depends on the antenna, the tank seal, and O-rings (if applicable).

# Temperature restrictions due to O-ring selection

| Tank seal with different                       | Temperature °F (°C) in<br>air |           |  |  |
|------------------------------------------------|-------------------------------|-----------|--|--|
| O-mig materials (1)-                           | Minimum                       | Maximum   |  |  |
| Viton <sup>®</sup> Fluoroelastomer             | -4 (-20)                      | 302 (150) |  |  |
| Ethylene Propylene (EPDM)                      | -40 (-40)                     | 302 (150) |  |  |
| Kalrez <sup>®</sup> 6375<br>Perfluoroelastomer | 5 (-15)                       | 302 (150) |  |  |
| Nitrile Butadiene (NBR)                        | -40 (-40)                     | 230 (110) |  |  |

1. Not applicable for antennas with model code 1R-2R or 2P-4P, where no process O-ring is present.

2. Always check the chemical compatibility of the O-ring material with your application.

# **Operating range**

#### SST Cone Antenna and Protective Plate Cone Antenna<sup>(1)</sup>:

Pressure psig (bar)

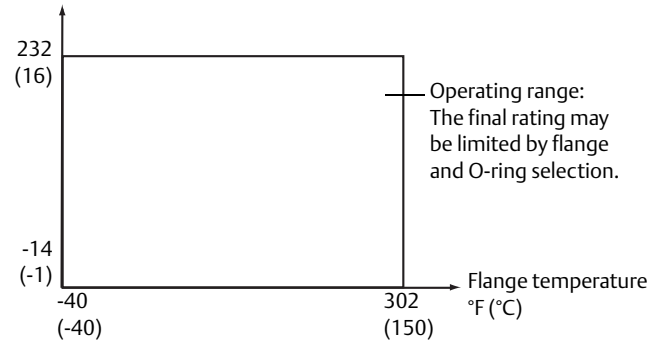

Pressure psig (bar) 145 (10)Operating range: The final rating may be limited by flange and O-ring selection. -14 (-1) Flange temperature -40 302 °F (°C) (-40)(150)Process Seal Antenna: Pressure psig (bar) 120 (8.2)90 (6.2) Operating range: The final rating may be limited by flange and O-ring selection. 10 (0.69)-14 Flange temperature 104 302 -4 212 °F (°C) (-20) (40)(100)(150)Parabolic Antenna<sup>(2)</sup>: Pressure psig (bar) 7.2 (0.5) Flange temperature

Rod Antenna<sup>(1)</sup>:

1. The figure shows operating range defined by maximum pressure and maximum flange temperature. If either the pressure or temperature value is kept lower than the defined limit, it may be possible to increase the other value outside the specific range (user responsibility).

-7.2

-67

(-55)

00809-0100-4026, Rev KC

°F (°C)

392

(200)

# Flange rating

### ASME flange rating

316/316L SST flanges with rating according to ASME B16.5 Table 2-2.3

#### **EN flange rating**

1.4404 SST flanges with rating according to EN 1092-1 material group 13E0

### JIS flange rating

1.4404 SST flanges with rating according to JIS B2220 material group 2.3

# Conditions used for flange strength calculations

|                     | ASME                                        | EN, JIS                                               |
|---------------------|---------------------------------------------|-------------------------------------------------------|
| Bolting<br>material | SST SA193 B8M<br>Class 2                    | EN 1515-1/-2 group<br>13E0, A4-70                     |
| Gasket              | Soft (B16.21/1A) with min. thickness 1.6 mm | Soft (EN 1514-1/IBC)<br>with min. thickness<br>1.6 mm |
| Flange<br>material  | SA/A182 316/316L                            | EN 10222-5-1.4404                                     |

# A.2 Performance specifications

# A.2.1 General

# **Reference conditions**

- Ideal metal plate with no disturbing objects.
- Temperature: + 68 °F (20 °C)
- Pressure: 14-15 psi (960-1060 mbar)
- Humidity: 25-75% RH

# Instrument accuracy at reference conditions

- Rosemount 5402: ± 0.1 in. (± 3 mm)
- Rosemount 5401: ± 0.4 in. (± 10 mm)

# Repeatability

± 0.04 in. (± 1 mm) at 16.4 ft (5 m) distance

## Resolution

0.04 in. (1 mm)

## Ambient temperature effect

0.05%/10 K in temperature range -40 °F to 176 °F (-40 °C to 80 °C)

# Electromagnetic interference effect<sup>(1)(2)</sup>

Rosemount 5402:

- Shielded cable: ±0.2 in. (5 mm)
- Unshielded cable: ±6 in. (150 mm)

Rosemount 5401:

- Shielded cable: ±0.4 in. (10 mm)
- Unshielded cable: ±6 in. (150 mm)

# **Update interval**

One second

# A.2.2 Measuring range

# Measuring range and minimum dielectric constant

Maximum measuring range from flange: 115 ft (35 m)

The measuring range depends on:

- Microwave frequency
- Antenna size
- Dielectric constant ( $\varepsilon_r$ ) of the liquid (min.  $\varepsilon_r$ =1.4)
- Process conditions

See Table A-1 and Table A-2 for measuring range and minimum dielectric constant. Due to the measuring range depending on the application and factors described below, the values are a guideline for clean liquids. For more information, contact your local Emerson Automation Solutions representative.

- 1. Deviation through electromagnetic interference according to EN 61326.
- 2. For FOUNDATION Fieldbus units it may be required to ground the signal cable shield at the power supply and transmitter to achieve optimum performance.

| Table A-1 | Rosemount 5402, | Maximum | Recommended | <b>Measuring</b> | Range, ft (m) |  |
|-----------|-----------------|---------|-------------|------------------|---------------|--|
|-----------|-----------------|---------|-------------|------------------|---------------|--|

| High frequency          |         |         |             | Diele   | ctric const | ant <sup>(1)</sup> |         |         |         |
|-------------------------|---------|---------|-------------|---------|-------------|--------------------|---------|---------|---------|
| antennas                | Α       | В       | С           | Α       | В           | С                  | Α       | В       | С       |
| 2-in. Cone/Process Seal | 33 (10) | 49 (15) | 66 (20)     | 82 (25) | 115<br>(35) | 115<br>(35)        | 9.8 (3) | 20 (6)  | 33 (10) |
| 3-in. Cone/Process Seal | 49 (15) | 66 (20) | 98 (30)     | 82 (25) | 115<br>(35) | 115<br>(35)        | 13 (4)  | 30 (9)  | 39 (12) |
| 4-in. Cone/Process Seal | 66 (20) | 82 (25) | 115<br>(35) | 82 (25) | 115<br>(35) | 115<br>(35)        | 23 (7)  | 39 (12) | 49 (15) |

A. Oil, gasoline or other hydrocarbons, and petrochemicals ( $\varepsilon_r$ =1.9-4.0) In pipes or with ideal surface conditions, for some liquefied gases ( $\varepsilon_r$ =1.4-4.0) B. Alcohols, concentrated acids, organic solvents, oil/water mixtures, and acetone ( $\varepsilon_r$ =4.0-10.0) C. Conductive liquids, e.g. water based solutions, dilute acids, and alkalis ( $\varepsilon_r$ >10.0) 1.

#### Table A-2. Rosemount 5401, Maximum Recommended Measuring Range, ft (m)

| Low frequency                 |         |         |             | Diele   | ctric const | ant <sup>(1)</sup> |        |         |         |
|-------------------------------|---------|---------|-------------|---------|-------------|--------------------|--------|---------|---------|
| antennas                      | Α       | В       | С           | Α       | В           | С                  | Α      | В       | С       |
| 3-in. Cone <sup>(2)</sup>     | N/A     | N/A     | N/A         | 82 (25) | 115<br>(35) | 115<br>(35)        | N/A    | N/A     | N/A     |
| 4-in. cone/rod <sup>(3)</sup> | 23 (7)  | 39 (12) | 49 (15)     | 82 (25) | 115<br>(35) | 115<br>(35)        | 13 (4) | 26 (8)  | 39 (12) |
| 6-in. Cone                    | 43 (13) | 66 (20) | 82 (25)     | 82 (25) | 115<br>(35) | 115<br>(35)        | 20 (6) | 33 (10) | 46 (14) |
| 8-in. Cone                    | 66 (20) | 82 (25) | 115<br>(35) | 82 (25) | 115<br>(35) | 115<br>(35)        | 26 (8) | 39 (12) | 52 (16) |

A. Oil, gasoline or other hydrocarbons, and petrochemicals ( $\epsilon_r$ =1.9-4.0) In pipes or with ideal surface conditions, for some liquefied gases ( $\epsilon_r$ =1.4-4.0) B. Alcohols, concentrated acids, organic solvents, oil/water mixtures, and acetone ( $\epsilon_r$ =4.0-10.0) 1. C. Conductive liquids, e.g. water based solutions, dilute acids, and alkalis ( $\varepsilon_r$ >10.0)

Pipe installations only. N/A=not applicable. 2.

3. Pipe installations are not allowed with rod antennas.

## Beam angle and beam width

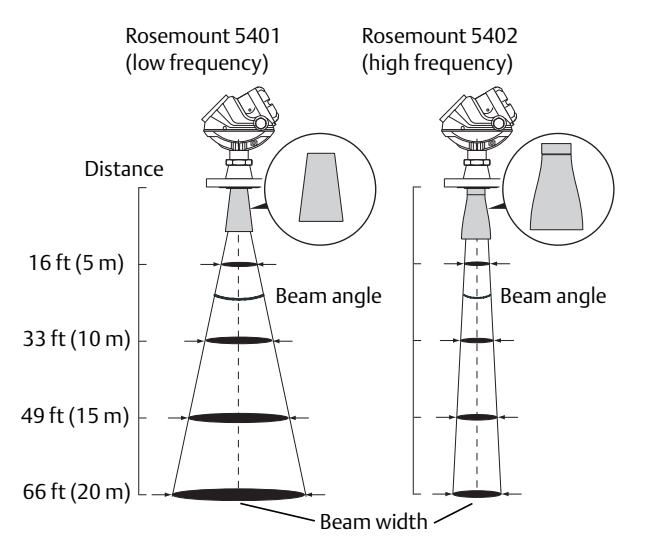

For a comparison between the beam angle and beam width for the Rosemount 5401 and Rosemount 5402 transmitters with antennas of the same size and type, see Table A-3, Table A-4 and Table A-5.

#### Table A-3. Beam Angle

| Antenna size                                                | 5402 | 5401        |
|-------------------------------------------------------------|------|-------------|
| 2-in. Cone/Process Seal <sup>(1)</sup>                      | 19°  | N/A         |
| 3-in. Cone/Process Seal <sup>(1)</sup>                      | 14°  | (pipe only) |
| 4-in. Cone/Process Seal <sup>(1)</sup> , Rod <sup>(2)</sup> | 9°   | 37°         |
| 6-in. Cone                                                  | N/A  | 23°         |
| 8-in. Cone                                                  | N/A  | 17°         |
| Parabolic                                                   | 4.5° | N/A         |

1. Only with Rosemount 5402.

2. Only with Rosemount 5401.

#### Table A-4. Beam Width at Different Distances from Flange for Rosemount 5402

| Distance     | 2-in. Cone/<br>Process seal | 3-in. Cone/<br>Process seal | 4-in. Cone/<br>Process seal | Parabolic      |
|--------------|-----------------------------|-----------------------------|-----------------------------|----------------|
| 16 ft (5 m)  | 4.9 ft (1.5 m)              | 3.3 ft (1.0 m)              | 3.3 ft (1.0 m)              | 1.3 ft (0.4 m) |
| 33 ft (10 m) | 9.8 ft (3.0 m)              | 6.6 ft (2.0 m)              | 4.9 ft (1.5 m)              | 2.6 ft (0.8 m) |
| 49 ft (15 m) | 14.8 ft (4.5 m)             | 9.8 ft (3.0 m)              | 8.2 ft (2.5 m)              | 3.9 ft (1.2 m) |
| 66 ft (20 m) | 19.7 ft (6.0 m)             | 13.1 ft (4.0 m)             | 9.8 ft (3.0 m)              | 5.2 ft (1.6 m) |

#### Table A-5. Beam Width at Different Distances from Flange for Rosemount 5401

| Distance     | 4-in. Cone/Rod  | 6-in. Cone      | 8-in. Cone      |
|--------------|-----------------|-----------------|-----------------|
| 16 ft (5 m)  | 11.5 ft (3.5 m) | 6.6 ft (2.0 m)  | 4.9 ft (1.5 m)  |
| 33 ft (10 m) | 23.0 ft (7.0 m) | 13.1 ft (4.0 m) | 9.8 ft (3.0 m)  |
| 49 ft (15 m) | 32.8 ft (10 m)  | 19.7 ft (6.0 m) | 14.8 ft (4.5 m) |
| 66 ft (20 m) | 42.7 ft (13 m)  | 26.2 ft (8.0 m) | 19.7 ft (6.0 m) |

### Transition zone and Near zone

Measurements may not be possible in the Transition zone. Near zones are areas where the accuracy is reduced.

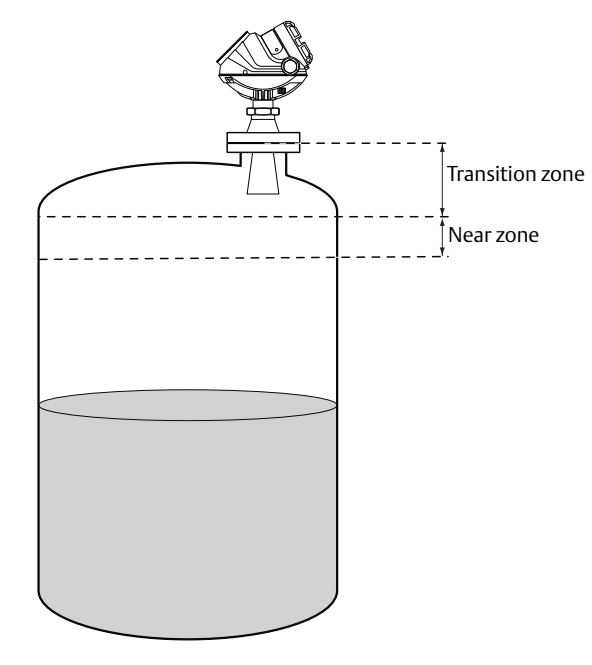

## Transition zone distance<sup>(1)</sup>

Antenna length + 6 in. (150 mm)

### Near zone distance and accuracy

|                               | Near zone<br>distance <sup>(1)</sup> | Near zone accuracy        |
|-------------------------------|--------------------------------------|---------------------------|
| 5401 oil or<br>water          | 10 in. (250 mm)                      | ± 1.2 in. (30 mm)         |
| 5402 oil                      | 10 in. (250 mm)                      | ± 0.6 in. (15 mm)         |
| 5402 water <sup>(2) (3)</sup> | 20 in. (500 mm)                      | Up to + 8 in. (200<br>mm) |
|                               | 70 in. (1780 mm)                     | Up to + 2 in. (50 mm)     |

Distance from lower end of Transition zone. 1.

2. Water has similar reflectivity/dielectric constant as reference conditions.

3. 5402 near zone distance and accuracy for water changed with the implementation of a new design on August 13th 2018.

# Max level rate

1.6 in./s (40 mm/s) as default, adjustable to 7.1 in./s (180 mm/s)

See "Solids applications" on page 215 for details about transition zone for 1. solids applications.

# A.2.3 Solids applications

Rosemount 5402 provides industry leading measurement capabilities and reliability on solids<sup>(2)</sup>.

Characteristics include:

- 4-in. cone or parabolic antenna
- Measurement accuracy: Application dependent
- Measurement independent of dust (may need air purging)

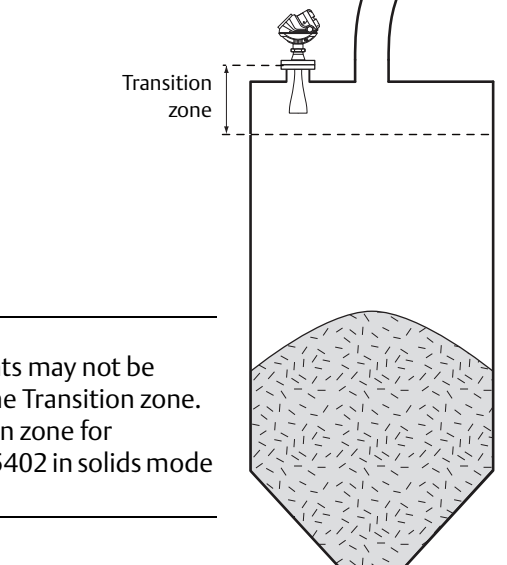

#### Note

Measurements may not be possible in the Transition zone. The Transition zone for Rosemount 5402 in solids mode is 3 ft (1 m).

#### Table A-6. Measuring Range and Dielectric Constant<sup>(3)</sup>

| Min. Max. measuring range |                                                       |               | Transition |
|---------------------------|-------------------------------------------------------|---------------|------------|
| dielectric<br>constant    | ielectric<br>onstant<br>antenna<br>Parabol<br>antenna |               | zone       |
| 1.5                       | 33 ft (10 m)                                          | 52 ft (16 m)  | 2 ft (1 m) |
| 2.0                       | 66 ft (20 m)                                          | 105 ft (32 m) | 3 IL (1 M) |

- 2. Separate transmitter head ordered with solids functionality (option code SM1) should only be used with a 4-in. cone or a parabolic antenna. The antenna should preferable be new, but as a minimum it must be clean and free from damage.
- 3. Measuring range may be reduced by steep inclining surfaces and a combination of dust and condensation. For low dielectric constants and /or long ranges consider the Rosemount 5303 guided wave radar or the Rose mount 5708 3D solids scanner.

# Air purging

An air purge connection can prevent clogging of the antenna in extremely dusty applications. The easiest way to determine if air purging is needed, is to open the manhole hatch and see if there is a thick layer of dust/condensation on it. If so, air purging is most likely needed.

Connect a hose to the purge connection for cleaning. Typical media to use is air. See Table A-7 for pressure recommendations and additional information.

#### Table A-7. External Air Supply

|                             | 4-in. cone<br>antenna    | Parabolic<br>antenna     |
|-----------------------------|--------------------------|--------------------------|
| Maximum pressure            | 190 psi (13 bar)         | 190 psi (13 bar)         |
| Recommended pressure        | 100-115 psi<br>(7-8 bar) | 100-115 psi<br>(7-8 bar) |
| Connection                  | <sup>1</sup> /4- 18 NPT  | G <sup>3</sup> /8        |
| Maximum length of<br>thread | N/A                      | 0.4 in. (10 mm)          |

# A.2.4 Environment

## Vibration resistance<sup>(1)</sup>

- Aluminum housing: Level 1 IEC 60770-1/IEC 61298-3 ed 1 chapter 7
- SST housing: IACS E10

## Electromagnetic compatibility<sup>(1)</sup>

Emission and immunity: EMC directive 204/108/EC. EN 61326-1:2006. NAMUR recommendations NE21.

## **Built-in lightning protection**

EN 61326, IEC 61000-4-5, level 2kV (6kV with T1 terminal block)

# Pressure Equipment Directive (PED)

Complies with 2014/68/EU article 4.3

# Radio approvals<sup>(2)(3)</sup>

FCC part 15C (1998)<sup>(4)</sup>, R&TTE (EU directive 99/5/EC), and IC (RSS210-5)

# A.3 Physical specifications

# A.3.1 Material selection

Emerson provides a variety of Rosemount product with various product options and configurations including materials of construction that can be expected to perform well in a wide range of applications. The Rosemount product information presented is intended as a guide for the purchaser to make an appropriate selection for the application. It is the purchaser's sole responsibility to make a careful analysis of all process parameters (such as all chemical components, temperature, pressure, flow rate, abrasives, contaminants, etc.), when specifying product, materials, options and components for the particular application. Emerson Automation Solutions is not in a position to evaluate or guarantee the compatibility of the process fluid or other process parameters with the product, options, configuration or materials of construction selected.

# A.3.2 Housing and closure

## Туре

Dual compartment (terminal compartment and the electronics are completely separated). Two entries for conduit or cable connections. The transmitter housing can be rotated in any direction.

# **Electrical connection**

<sup>1</sup>⁄<sub>2</sub> - 14 NPT for cable glands or conduit entries. Optional: M20 x 1.5 conduit/cable adapter, M12 4-pin male eurofast<sup>®</sup> connector or A size Mini 4-pin male minifast<sup>®</sup> connector. Recommended output cabling is twisted shielded pairs, 18-12 AWG.

- 2. Only a limited selection is presented. Contact your local Emerson representative for more information.
- 3. For Japan: "Install device on tanks or pipes made of metal".
- 4. For Rosemount 5402: "This device is authorized for use in tank-mounted applications, including metal tanks as well as concrete, plastic, glass, and other non-conductive tanks." No specific restrictions are stated for the Rosemount 5401.

<sup>1.</sup> The device may also comply with other standards. Contact your local Emerson representative.

October 2018

## **Housing material**

Polyurethane-covered Aluminum, or Stainless Steel Grade CF8M (ASTM A743)

### **Ingress protection**

Type 4X, IP66, IP67

## **Factory sealed**

Yes

# Weight

- Aluminum transmitter head: 4.4 lb (2 kg)
- Stainless steel transmitter head: 10.8 lb (4.9 kg)

# A.3.3 Engineered solutions

When standard model codes are not sufficient to fulfill requirements, consult the factory to explore possible Engineered Solutions. This is typically, but not exclusively, related to the choice of wetted materials or the design of a process connection. These Engineered Solutions are part of the expanded offerings and may be subject to additional delivery lead time. For ordering, factory will supply a special R-labeled numeric option code that should be added at the end of the standard model string. See example model string below.

Example Model String: 5402-A-H-1-E5-45-PV-CA-M1C1-**R1234** 

# A.3.4 Tank connection and antennas

# Tank connection

The tank connection consists of a tank seal in combination with a connection type matching the one for the tank i.e. a flange, Tri Clamp, NPT thread or a specific welded connection with swivel feature for parabolic antenna.

Certain models of tank connections have a tank connection design with a protective plate of the same material as the antenna. This is to prevent the 316L/EN1.4404 stainless steel flange from being exposed to the tank atmosphere. See "Dimensional drawings and mechanical properties" on page 219.

# **Flange dimensions**

Follows ASME B16.5, JIS B2220, and EN 1092-1 standards. For more information, see "Standard flanges" on page 225.

### Antennas

Cone, process seal, parabolic and rod antenna. Cone antennas can be ordered in different materials. Extended cone antennas are available in SST 316L.

Rosemount 5402 cone antenna:

- Suitable for stilling-well/bridle installation
- Can be recessed in smooth nozzles
- Cone extensions are available
- Suitable for solids applications (only 4 inch cone antenna)

Rosemount 5402 process seal antenna:

- Ideal for small tanks and corrosive applications
- Suitable for applications with heavy condensation/build-up

Rosemount 5402 parabolic antenna:

- Only for solids applications
- Suitable for long ranges

Rosemount 5401 cone antenna:

- Suitable for applications with heavy condensation/build-up
- Cone extensions are available

Rosemount 5401 rod antenna:

- Suitable for small process connections and corrosive environments
- Two versions: all PFA and PFA+SST

## Antenna dimensions

- Cone antenna: See "Rosemount 5402 and 5401 with SST Cone Antenna (Model Code: 2S-8S)" on page 219 and "Rosemount 5402 and 5401 with Protective Plate Cone Antenna (Model Code: 2H-8H, 2M-8M, and 2N-8N)" on page 220.
- Rod antenna: See "Rosemount 5401 with Rod Antenna (Model Code: 1R-4R)" on page 221.
- Process seal antenna: See "Rosemount 5402 with Process Seal Antenna (Model Code: 2P-4P)" on page 222.
- Parabolic antenna: See "Rosemount 5402 with Parabolic Antenna (Model Code: 8A)" on page 223.

## Material exposed to tank atmosphere

#### Cone antenna:

- 316/316 L SST (EN 1.4404) or Alloy 400 (UNS NO4400) or Alloy C-276 (UNS N10276). Alloy 400 and Alloy C-276 antennas have a protective plate design
- PTFE fluoropolymer
- O-ring material

Rod antenna, two versions:

- All-PFA<sup>(1)</sup> fluoropolymer
- PFA<sup>(1)</sup> fluoropolymer, 316/316 L SST (EN 1.4404) and O-ring material

Process seal antenna:

PTFE fluoropolymer

Parabolic antenna:

- 316/316 L SST (EN 1.4404)
- PTFE fluoropolymer
- O-ring material: FVMQ flourosilicon

## Weight

| Antenna              | Weight          |
|----------------------|-----------------|
| Cone antenna         | 2.2 lb (1.0 kg) |
| Process seal antenna | 4.4 lb (2.0 kg) |
| Rod antenna          | 2.2 lb (1.0 kg) |
| Parabolic antenna    | 3.2 lb (1.5 kg) |

| Process connection <sup>(1)</sup>      | Weight            |
|----------------------------------------|-------------------|
| ASME Flange, 2 in. Class150 SST (AA)   | 6.6 lb (3.0 kg)   |
| ASME Flange, 8 in. Class 150 SST (EA)  | 43.2 lb (19.5 kg) |
| ASME Flange, 10 in. Class 150 SST (FA) | 60.6 lb (27.5 kg) |
| EN Flange, DN50 PN40 SST (HB)          | 8.8 lb (4.0 kg)   |
| EN Flange, DN250 PN6 SST (MF)          | 39.5 lb (18.0 kg) |
| JIS Flange 50A 10K SST (UA)            | 6.6 lb (3.0 kg)   |
| Threaded connection, 3.5 in BSPG (RF)  | 5.5 lb (2.5 kg)   |
| Welded connection, 3.5 in (WE)         | 4.4 lb (2.0 kg)   |
| Threaded connection 2-in. NPT (RC)     | 2.2 lb (1.0 kg)   |
| Threaded connection 4-in. NPT (RE)     | 6.6 lb (3.0 kg)   |
| Bracket mounting (BR)                  | 4.4 lb (2.0 kg)   |
| Thread adapter (RA)                    | 1.1 lb (0.5 kg)   |

Approximate weights for other 5400 Series process connection sizes than those in this table can be estimated: Find out the weight of the SST blind flange (slip-on for Process Seal Antennas) that corresponds to the type and size shown in this table. Find out the weight for the SST blind flange that corresponds to the specific Rosemount 5400 Series flange size which is not represented in this table. The Rosemount 5400 Series flange weight can be estimated by adding the relative weight difference of these SST blind flanges.

# Minimum clearance

No clearance distance needed.

<sup>1.</sup> PFA is a fluoropolymer with properties similar to PTFE.

# A.4 Dimensional drawings and mechanical properties

#### Figure A-4. Rosemount 5402 and 5401 with SST Cone Antenna (Model Code: 2S-8S)

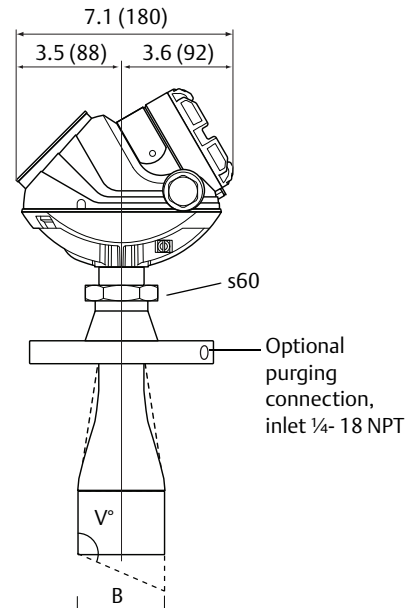

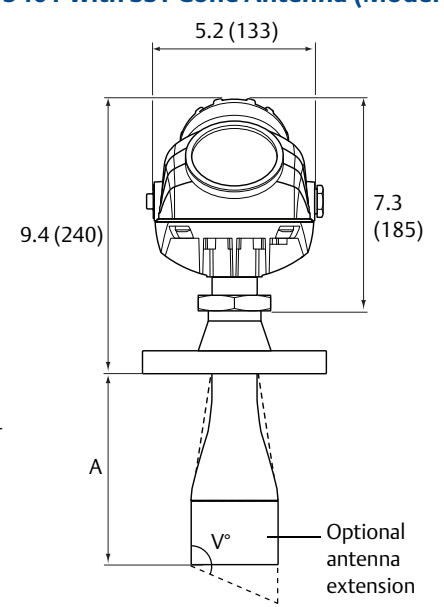

All dimensions are in inches (mm).

#### **Rosemount 5402 Extended SST**

| Cone size (inches) | V°  |
|--------------------|-----|
| 2                  | 90° |
| 3                  | 90° |
| 4                  | 90° |

#### **Rosemount 5401 Extended SST**

| Cone size (inches) | V°   |
|--------------------|------|
| 3                  | 90°  |
| 4                  | 135° |
| 6                  | 135° |
| 8                  | 90°  |

#### Rosemount 5402 Standard SST Cone

| Cone size<br>(inches) | A         | В        | Antenna<br>code |
|-----------------------|-----------|----------|-----------------|
| 2                     | 6.5 (165) | 2.0 (50) | 25              |
| 3                     | 5.9 (150) | 2.6 (67) | 35              |
| 4                     | 8.8 (225) | 3.6 (92) | 4S              |

#### Rosemount 5401 Standard SST Cone

| Cone size<br>(inches) | A          | В         | Antenna<br>code |
|-----------------------|------------|-----------|-----------------|
| 3                     | 3.3 (84)   | 2.6 (67)  | 35              |
| 4                     | 5.9 (150)  | 3.6 (92)  | 4S              |
| 6                     | 7.3 (185)  | 5.5 (140) | 6S              |
| 8                     | 10.6 (270) | 7.4 (188) | 85              |

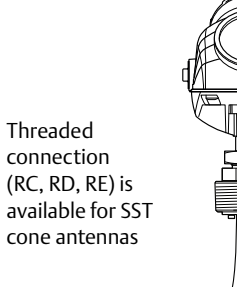

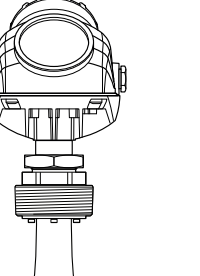

#### Rosemount 5402 and 5401 Extended SST Cone<sup>(1)</sup>

| Max. nozzle height                                                                                | A | Option code |  |
|---------------------------------------------------------------------------------------------------|---|-------------|--|
| 20 (500) 20.4 (518) S3                                                                            |   |             |  |
| <ol> <li>The extended cone antennas are available in 5-inch step increments from 10 to</li> </ol> |   |             |  |

The extended cone antennas are available in 5-inch step increments from 10 to 50 inches. Contact your local Emerson representative for more information. Expect long lead times for other sizes than the 20 in. (500 mm) version.

#### Rosemount 5402 Standard SST Cone with Purging

| Cone size<br>(inches) | A         | В        | Option<br>code | Antenna<br>code |
|-----------------------|-----------|----------|----------------|-----------------|
| 4                     | 9.0 (229) | 3.6 (92) | PC1            | 4S              |

#### Process connection availability

• Available as standard

• Available as special, consult factory

| Process connection        |    | Ant | enna c | ode |     |
|---------------------------|----|-----|--------|-----|-----|
| Process connection        | 25 | 35  | 4S     | 6S  | 85  |
| 2 in./DN 50/50A           | •  | 0   | 0      | 0   | 0   |
| 3 in./DN 80/80A           | •  | •   | 0      | 0   | 0   |
| 4 in./DN 100/100A         | •  | •   | •      | 0   | 0   |
| 6 in./DN 150/150A         | •  | •   | •      | •   | 0   |
| 8 in./DN 200/200A         | •  | •   | •      | •   | •   |
| 2-in. threaded connection | •  | N/A | N/A    | N/A | N/A |
| 3-in. threaded connection | •  | •   | •      | •   | •   |
| 4-in. threaded connection | •  | •   | •      | •   | •   |
| Bracket mounting          | •  | •   | •      | •   | •   |

#### Figure A-5. Rosemount 5402 and 5401 with Protective Plate Cone Antenna (Model Code: 2H-8H, 2M-8M, and 2N-8N)

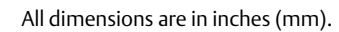

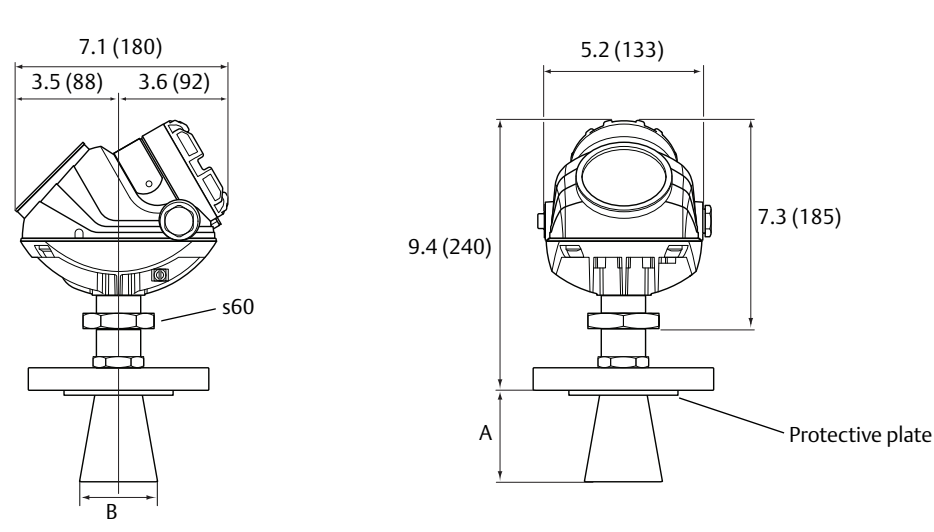

#### Rosemount 5402 Cone Antenna with Protective Plate

| Cone size (in.) | Α         | В        | Antenna code |
|-----------------|-----------|----------|--------------|
| 2               | 5.9 (150) | 2.0 (50) | 2H, 2M, 2N   |
| 3               | 6.9 (175) | 2.6 (67) | 3H, 3M, 3N   |
| 4               | 9.8 (250) | 3.6 (92) | 4H, 4M, 4N   |

#### Rosemount 5401 Cone Antenna with Protective Plate

| Cone size (in.) | А          | В         | Antenna code |
|-----------------|------------|-----------|--------------|
| 3               | 3.3 (84)   | 2.6 (67)  | 3H, 3M, 3N   |
| 4               | 5.9 (150)  | 3.6 (92)  | 4H, 4M, 4N   |
| 6               | 7.3 (185)  | 5.5 (140) | 6H, 6M, 6N   |
| 8               | 10.6 (270) | 7.4 (188) | 8H, 8M, 8N   |

#### Process connection availability

#### • Available as standard

• Available as special, consult factory

|                     | Antenna code |            |            |            |            |
|---------------------|--------------|------------|------------|------------|------------|
| Process connection  | 2H, 2M, 2N   | 3H, 3M, 3N | 4H, 4M, 4N | 6H, 6M, 6N | 8H, 8M, 8N |
| 2 in./DN 50/50A     | •            | N/A        | N/A        | N/A        | N/A        |
| 3 in./DN 80/80A     | •            | •          | N/A        | N/A        | N/A        |
| 4 in./DN 100/100A   | •            | •          | •          | N/A        | N/A        |
| 6 in./DN 150/150A   | •            | •          | •          | •          | N/A        |
| 8 in./DN 200/200A   | •            | •          | •          | •          | •          |
| Threaded connection | N/A          | N/A        | N/A        | N/A        | N/A        |
| Bracket Mounting    | N/A          | N/A        | N/A        | N/A        | N/A        |

#### **Specifications and Reference Data**

October 2018

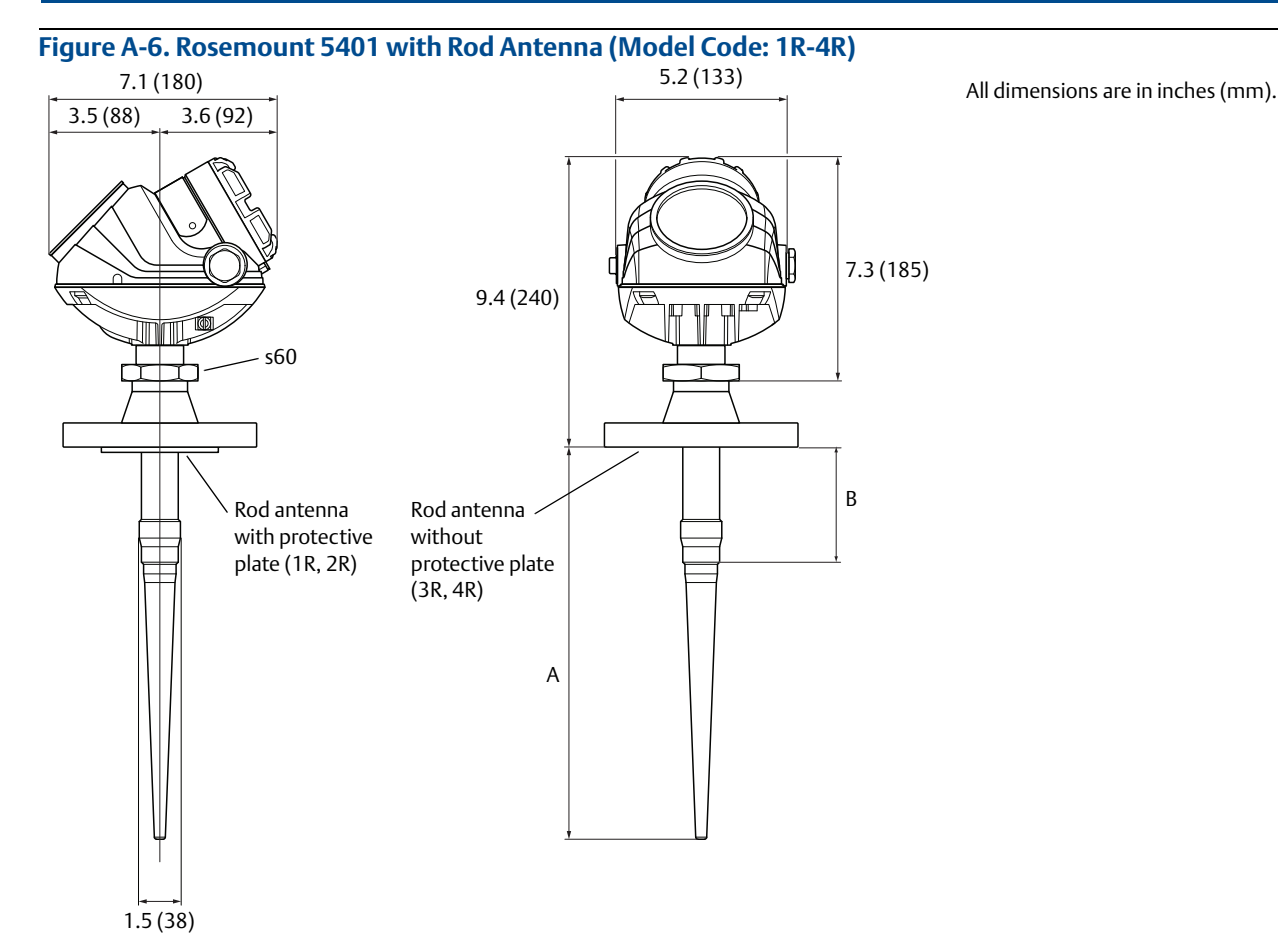

| Rod   | A          | <b>B</b> <sup>(1)</sup> | Antenna code |
|-------|------------|-------------------------|--------------|
| Short | 14.4 (365) | 4 (100)                 | 1R, 3R       |
| Long  | 20.3 (515) | 10 (250)                | 2R, 4R       |

1. The active part of the antenna must protrude into the tank. B is the maximum nozzle height.

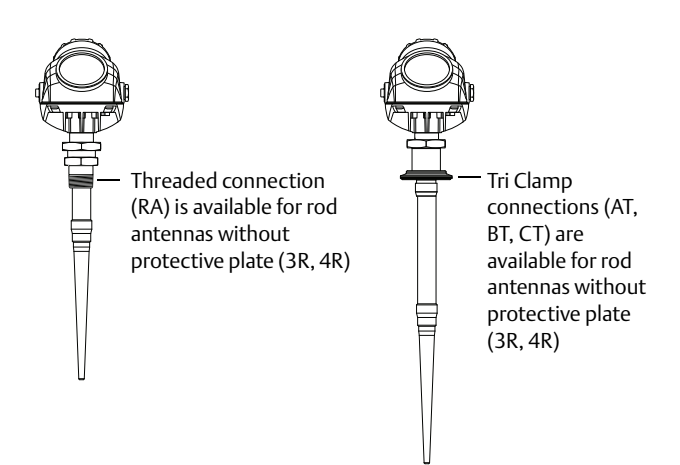

#### Process connection availability

- Available as standard
- Available as special, consult factory

| Drosocs connection          | Antenna code |        |  |
|-----------------------------|--------------|--------|--|
| Process connection          | 1R, 2R       | 3R, 4R |  |
| 2 in./DN 50/50A             | •            | •      |  |
| 3 in./DN 80/80A             | •            | •      |  |
| 4 in./DN 100/100A           | •            | •      |  |
| 6 in./DN 150/150A           | •            | •      |  |
| 8 in./DN 200/200A           | о            | •      |  |
| 2 in. Tri Clamp             | о            | •      |  |
| 3 in. Tri Clamp             | о            | •      |  |
| 4 in. Tri Clamp             | о            | •      |  |
| 1.5-in. threaded connection | N/A          | •      |  |
| Bracket mounting            | N/A          | •      |  |

#### Figure A-7. Rosemount 5402 with Process Seal Antenna (Model Code: 2P-4P)

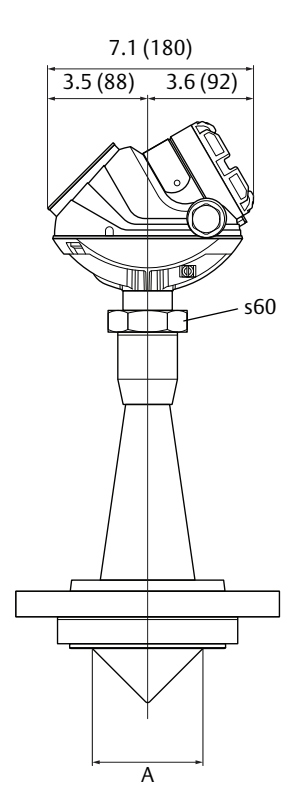

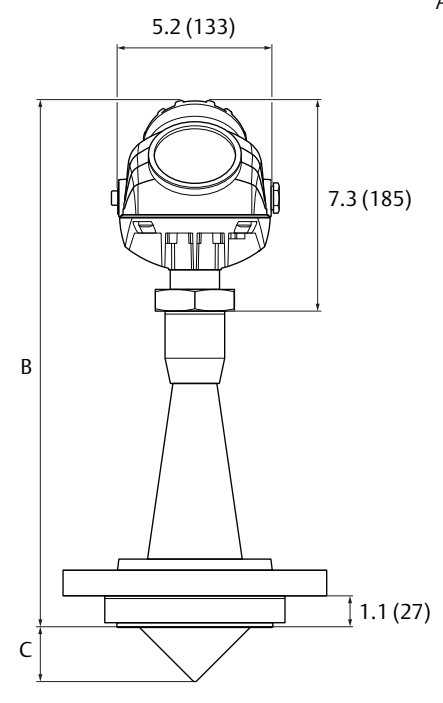

All dimensions are in inches (mm).

| Process seal size (inches) | Α        | В          | С        | Antenna code |
|----------------------------|----------|------------|----------|--------------|
| 2                          | 1.8 (46) | 14.2 (360) | 0.9 (22) | 2P           |
| 3                          | 2.8 (72) | 17.3 (440) | 1.4 (35) | 3P           |
| 4                          | 3.8 (97) | 18.9 (480) | 1.9 (48) | 4P           |

#### Process connection availability

#### • Available as standard

• Available as special, consult factory

|                     | Antenna code |     |     |  |
|---------------------|--------------|-----|-----|--|
| Process connection  | 2P           | 3P  | 4P  |  |
| 2 in./DN 50/50A     | •            | N/A | N/A |  |
| 3 in./DN 80/80A     | N/A          | •   | N/A |  |
| 4 in./DN 100/100A   | N/A          | N/A | •   |  |
| 6 in./DN 150/150A   | N/A          | N/A | N/A |  |
| 8 in./DN 200/200A   | N/A          | N/A | N/A |  |
| Threaded connection | N/A          | N/A | N/A |  |
| Bracket mounting    | N/A          | N/A | N/A |  |

# Figure A-8. Rosemount 5402 with Parabolic Antenna (Model Code: 8A) All dimensions are in inches (mm). 5.2 (133) 7.1 (180) 3.5 (88) 3.6 (92) 7.3 (185) 10.8 (273) s60 ПП Purging connection, inlet BSPG 3/8" 3.2 (82.4) Ø7.4 (188) 9.3 (237) 9.3 (237) BSPG 3.5" Ø 3.9 (99) 3.4 (87) 3.4 (87) Threaded connection Welded connection Process connection availability • Available as standard • Available as special, consult factory N/A Not available Antenna code 8A **Process connection** 8 in./DN 200 PN 6/200A 5K 10 in. /DN 250 PN 6/250A 5K 3.5-in. threaded connection 3.5-in. welded connection

Bracket mounting

±15°

•

٠

•

•

N/A

# **Reference Manual**

00809-0100-4026, Rev KC

#### Figure A-9. Bracket mounting (Model Code: BR)

Bracket mounting is available for the Rosemount 5401 and 5402 with SST cone antenna (2S-8S) and Rosemount 5401 with rod antenna (3R-4R).

All dimensions are in inches (mm).

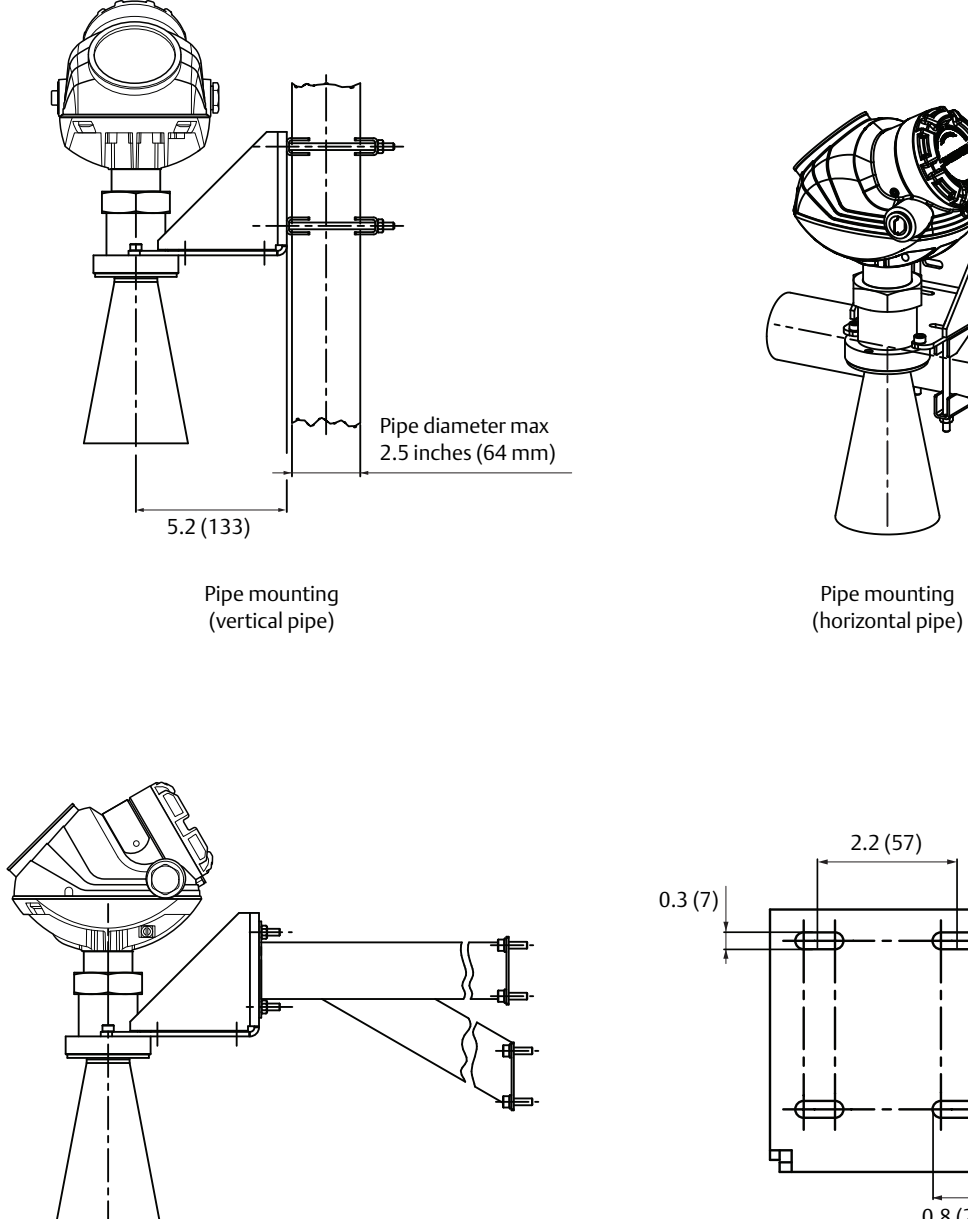

Wall mounting

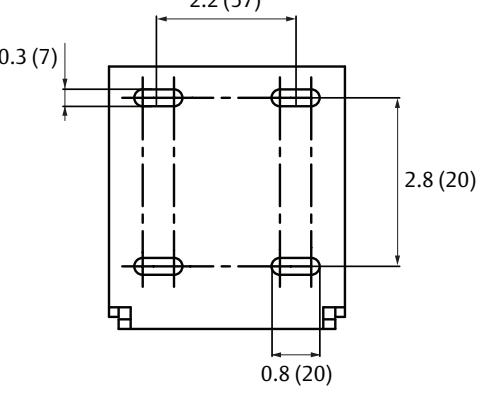

Hole pattern wall mounting

# A.4.1 Process connections

# **Standard flanges**

Cone and rod antennas (model code: 2S-8S and 1R-4R)

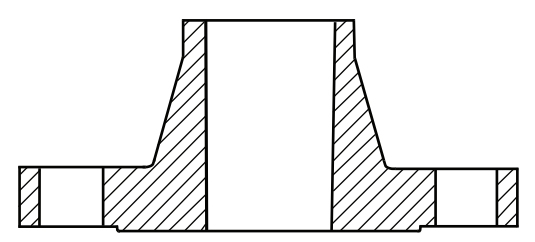

| Designation | Mating standard | Face style <sup>(1)</sup>  | Face surface finish          | Material  |
|-------------|-----------------|----------------------------|------------------------------|-----------|
| ASME        | ASME B16.5      | 0.06 in. raised face       | R <sub>a</sub> = 125-250 μin | 316/316L  |
| EN          | EN 1092-1       | 2 mm raised face (Type B1) | $R_a = 3.2-12.5 \mu m$       | EN 1.4404 |
| JIS         | JIS B2220       | 2 mm raised face           | R <sub>a</sub> = 3.2-6.3 μm  | EN 1.4404 |

1. Face gasket surface is serrated per mating standard.

#### Cone antennas with protective plate (model code: 2H-8H, 2M-8M, and 2N-8N)

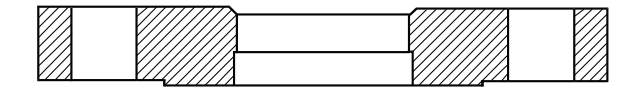

| Designation | Mating standard | Face style including<br>protective plate | Plate surface finish        | Material  |
|-------------|-----------------|------------------------------------------|-----------------------------|-----------|
| ASME        | ASME B16.5      | Raised face                              | $R_a = 3.2-6.3 \mu m$       | 316/316L  |
| EN          | EN 1092-1       | Raised face                              | R <sub>a</sub> = 3.2-6.3 μm | EN 1.4404 |
| JIS         | JIS B2220       | Raised face                              | R <sub>a</sub> = 3.2-6.3 μm | EN 1.4404 |

#### **Process seal antennas**

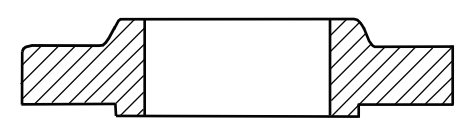

| Designation | Standard   | Style               | Material  |
|-------------|------------|---------------------|-----------|
| ASME        | ASME B16.5 | Slip-on             | 316/316L  |
| EN          | EN 1092-1  | Slip-on (Type 01)   | EN 1.4404 |
| JIS         | JIS B2220  | Slip-on plate (SOP) | EN 1.4404 |

## Parabolic antenna (model code: 8A)

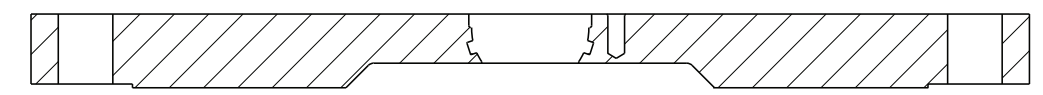

| Designation | Mating standard | Face style       | Face surface finish          | Material  |
|-------------|-----------------|------------------|------------------------------|-----------|
| ASME        | ASME B16.5      | Raised face      | R <sub>a</sub> = 125-250 μin | 316/316L  |
| EN          | EN 1092-1       | Flat face type A | R <sub>a</sub> = 3.2-12.5 μm | EN 1.4404 |
| JIS         | JIS B2220       | Raised face      | R <sub>a</sub> = 3.2-12.5 μm | EN 1.4404 |

# A.5 Ordering information

Specification and selection of product materials, options, or components must be made by the purchaser of the equipment. See "Material selection" on page 216 for more information.

#### Table A-8. Rosemount 5402 Ordering Information

The starred options (\*) represents the most common options and should be selected for best delivery. The non-starred offerings are subject to additional delivery lead time.

| Model               | Product description                                                         |   |
|---------------------|-----------------------------------------------------------------------------|---|
| 5402                | High frequency version (~26 GHz)                                            | * |
| Housing             | material                                                                    |   |
| A                   | Polyurethane-covered Aluminum                                               | * |
| S                   | Stainless Steel (SST), Grade CF8M (ASTM A743)                               |   |
| Signal ou           | tput                                                                        |   |
| н                   | 4-20 mA with HART communication (HART Revision 5, see page 205 for details) | * |
| F                   | FOUNDATION Fieldbus (see page 207 for details)                              | * |
| М                   | RS-485 with Modbus communication (see page 208 for details)                 | * |
| U                   | Rosemount 2410 tank hub connectivity                                        | * |
| Conduit/            | cable threads                                                               |   |
| 1                   | ½ in 14 NPT                                                                 | * |
| 2                   | M20 x 1.5 adapter                                                           | * |
| E <sup>(1)</sup>    | M12, 4-pin, male connector (eurofast)                                       | * |
| M <sup>(1)</sup>    | A size Mini, 4-pin, male connector (minifast)                               | * |
| 4                   | 2 pcs M20 x 1.5 adapters                                                    | * |
| G <sup>(2)(3)</sup> | 2 pcs metal cable glands (½-14 NPT)                                         | * |
| Product             | ertifications                                                               |   |
| NA                  | No product certificates                                                     | * |
| E1 <sup>(1)</sup>   | ATEX Flameproof                                                             | * |
| 11                  | ATEX Intrinsic safety                                                       | * |
| IA <sup>(4)</sup>   | ATEX FISCO Intrinsic safety                                                 | * |
| E5 <sup>(1)</sup>   | FM Explosion-proof                                                          | * |
| 15                  | FM Intrinsic safety and non-incendive                                       | * |
| IE <sup>(4)</sup>   | FM FISCO Intrinsic safety                                                   | * |
| E6 <sup>(1)</sup>   | CSA Explosion-proof                                                         | * |
| 16                  | CSA Intrinsic safety                                                        | * |
| IF <sup>(4)</sup>   | CSA FISCO Intrinsic safety                                                  | * |
| E7 <sup>(1)</sup>   | IECEx Flameproof                                                            | * |
| 17                  | IECEx Intrinsic safety                                                      | * |

# The starred options (\* ) represents the most common options and should be selected for best delivery. The non-starred offerings are subject to additional delivery lead time.

| IG <sup>(4)</sup>    | IECEx FISCO Intrinsic safety                                                                                                  | * |
|----------------------|----------------------------------------------------------------------------------------------------|---|
| E2 <sup>(1)</sup>    | INMETRO Flameproof                                                                                                    |   |
| EM <sup>(1)</sup>    | Technical Regulations Customs Union (EAC) Explosion-proof                                                                     |   |
| EP <sup>(1)</sup>    | Korea Flameproof                                                                                                    |   |
| 12                   | INMETRO Intrinsic safety                                                                                                    |   |
| IB <sup>(4)</sup>    | INMETRO FISCO Intrinsic safety                                                                                                |   |
| E3 <sup>(1)</sup>    | NEPSI Flameproof                                                                                                    |   |
| 13                   | NEPSI Intrinsic safety                                                                                                    |   |
| IC <sup>(4)</sup>    | NEPSI FISCO Intrinsic safety                                                                                                  |   |
| IM                   | Technical Regulations Customs Union (EAC) Intrinsic Safety                                                                    |   |
| E4 <sup>(1)(5)</sup> | TIIS Flameproof                                                                                                    |   |
| N1 <sup>(1)</sup>    | ATEX Type n                                                                                                    | * |
| N7 <sup>(1)</sup>    | IECEx Type n                                                                                                    | * |
| Antenna<br>see "Dim  | - size and material (for process connection availability,<br>rensional drawings and mechanical properties" on page 219)       |   |
| Cone and             | tennas                                                                                                    |   |
| 25                   | 2-in. DN 50, 316L SST (EN 1.4404)                                                                                             | * |
| 35                   | 3-in. DN 80, 316L SST (EN 1.4404)                                                                                             | * |
| 4S                   | 4-in. DN 100, 316L SST (EN 1.4404)                                                                                            | * |
| 2H                   | 2-in. DN 50, Alloy C-276 (UNS N10276) with protective plate                                                                   |   |
| 3H                   | 3-in. DN 80, Alloy C-276 (UNS N10276) with protective plate                                                                   |   |
| 4H                   | 4-in. DN 100, Alloy C-276 (UNS N10276) with protective plate                                                                  |   |
| 2M                   | 2-in. DN 50, Alloy 400 (UNS N04400) with protective plate                                                                     |   |
| 3M                   | 3-in. DN 80, Alloy 400 (UNS N04400) with protective plate                                                                     |   |
| 4M                   | 4-in. DN 100, Alloy 400 (UNS N04400) with protective plate                                                                    |   |
| 2N                   | 2-in. DN 50, 316L SST (EN 1.4404), with protective plate. Complies with guidelines in NACE® MR0175/ISO 15156 and NACE MR0103. |   |
| 3N                   | 3-in. DN 80, 316L SST (EN 1.4404), with protective plate. Complies with guidelines in NACE MR0175/ISO 15156 and NACE MR0103.  |   |
| 4N                   | 4-in. DN 100, 316L SST (EN 1.4404), with protective plate. Complies with guidelines in NACE MR0175/ISO 15156 and NACE MR0103. |   |
| Process              | seal antennas                                                                                                    |   |
| 2P                   | 2-in. (DN50), PTFE (requires tank sealing code NA)                                                                            |   |
| 3P                   | 3-in. (DN80), PTFE (requires tank sealing code NA)                                                                            |   |
| 4P                   | 4-in. (DN100), PTFE (requires tank sealing code NA)                                                                           |   |

Г

1

#### Table A-8. Rosemount 5402 Ordering Information

# The starred options (\* ) represents the most common options and should be selected for best delivery. The non-starred offerings are subject to additional delivery lead time.

| Parabolio              | Parabolic antennas                                                                                             |   |
|------------------------|----------------------------------------------------------------------------------------------------|---|
| 8A <sup>(6)(7)</sup>   | Parabolic antenna, 8 in. (DN200), 316L SST (EN1.4404) with swiveling connection                                | * |
| Other an               | tennas                                                                                                    |   |
| XX                     | Customer specific                                                                                              |   |
| Tank seal              | ing, O-ring material                                                                                           |   |
| PV                     | Viton Fluoroelastomer                                                                                          | * |
| РК                     | Kalrez 6375 Perfluoroelastomer                                                                                 | * |
| PE                     | Ethylene Propylene (EPDM)                                                                                      | * |
| РВ                     | Nitrile Butadiene (NBR)                                                                                        | * |
| PF                     | Fluorosilicone (FVMQ) for parabolic antenna                                                                    | * |
| NA <sup>(8)</sup>      | None                                                                                                    | * |
| Process c<br>see "Dime | onnection and material (for antenna availability,<br>ensional drawings and mechanical properties" on page 219) |   |
| ASME fla               | nges (316/316L SST) <sup>(9)</sup>                                                                             |   |
| AA                     | 2 in. Class150                                                                                                 | * |
| AB                     | 2 in. Class300                                                                                                 | * |
| BA                     | 3 in. Class 150                                                                                                | * |
| BB                     | 3 in. Class 300                                                                                                | * |
| CA                     | 4 in. Class 150                                                                                                | * |
| СВ                     | 4 in. Class300                                                                                                 | * |
| DA                     | 6 in. Class150                                                                                                 | * |
| EA                     | 8 in. Class150                                                                                                 | * |
| FA                     | 10 in. Class150                                                                                                | * |
| EN flange              | es (EN 1.4404 SST) <sup>(9)</sup>                                                                              |   |
| НВ                     | DN 50 PN 40                                                                                                    | * |
| IB                     | DN 80 PN 40                                                                                                    | * |
| JA                     | DN 100 PN 16                                                                                                   | * |
| JB                     | DN 100 PN 40                                                                                                   | * |
| КА                     | DN 150 PN 16                                                                                                   | * |
| LA                     | DN 200 PN 16                                                                                                   | * |
| LF                     | DN 200 PN 6                                                                                                    | * |
| MF                     | DN 250 PN 6                                                                                                    | * |

The starred options (\* ) represents the most common options and should be selected for best delivery. The non-starred offerings are subject to additional delivery lead time.

| JIS flang         | Jes (EN 1.4404 SST) <sup>(9)</sup>                              |   |
|-------------------|-----------------------------------------------------------------|---|
| UA                | 50A 10K                                                         | * |
| VA                | 80A 10K                                                         | * |
| ХА                | 100A 10K                                                        | * |
| YA                | 150A 10K                                                        | * |
| ZA                | 200A 10K                                                        | * |
| PF                | 200A 5K                                                         | * |
| ZF                | 250A 5K                                                         | * |
| Threade           | ed connection                                                   |   |
| RC <sup>(7)</sup> | 2-in. NPT threaded connection, 316L/EN 1.4404 SST               | * |
| RD <sup>(7)</sup> | 3-in. NPT threaded connection, 316L/EN 1.4404 SST               | * |
| RE <sup>(7)</sup> | 4-in. NPT threaded connection, 316L/EN 1.4404 SST               | * |
| RF                | 3 ½-in. BSP (G 3 ½-in.) threaded connection, 316L/EN 1.4404 SST | * |
| Welded            | connection                                                      |   |
| WE                | 3 ½-in. welded installation, 316L/EN 1.4404 SST                 | * |
| Other c           | onnections                                                      |   |
| BR <sup>(7)</sup> | Bracket mounting, 316L/EN 1.4404 SST                            |   |
| XX                | Customer specific                                               |   |

#### Options

| Display             |                                                                                                    |   |
|---------------------|----------------------------------------------------------------------------------------------------|---|
| M1                  | Integral digital display                                                                                                    | * |
| Protectio           | n cover                                                                                                    |   |
| GC                  | Transparent meter glass protection cover made of PTFE/FEP                                                                                         | * |
| Transient           | protection                                                                                                    |   |
| T1                  | Transient protection terminal block. Selectable with HART 4-20 mA output (output code H). Already included in all FOUNDATION Fieldbus variations. | * |
| Purging o           | connection                                                                                                    |   |
| PC1 <sup>(10)</sup> | Purging connection                                                                                                    |   |
| Extended            | Extended product warranty                                                                                                    |   |
| WR3                 | 3-year limited warranty                                                                                                    | * |
| WR5                 | 5-year limited warranty                                                                                                    | * |

# The starred options (\* ) represents the most common options and should be selected for best delivery. The non-starred offerings are subject to additional delivery lead time.

| Factory               | configuration                                                                                                    |   |
|-----------------------|----------------------------------------------------------------------------------------------------|---|
| C1                    | Factory configuration (Configuration Data Sheet required with order, available at Emerson.com)                                              | * |
| Alarm liı             | nit configuration                                                                                                    |   |
| C4                    | NAMUR alarm and saturation levels, high alarm                                                                                               | * |
| C8 <sup>(11)</sup>    | Low alarm (standard Rosemount alarm and saturation levels)                                                                                  | * |
| Overfill <sub>I</sub> | prevention                                                                                                    |   |
| U1 <sup>(12)</sup>    | WHG Overfill approval                                                                                                    | * |
| Special c             | ertifications                                                                                                    |   |
| Q4                    | Calibration Data Certificate                                                                                                    | * |
| Q8 <sup>(13)</sup>    | Material Traceability Certification per EN 10204 3.1                                                                                        | * |
| N2 <sup>(14)</sup>    | Certificate of compliance with guidelines in NACE MR0175/ISO 15156 and NACE MR0103                                                          |   |
| QG                    | GOST Primary Verification Certificate                                                                                                    |   |
| Safety ce             | ertifications                                                                                                    |   |
| QS <sup>(12)</sup>    | Prior use certificate of FMEDA data                                                                                                    |   |
| Positive              | material identification certificate                                                                                                    |   |
| Q76                   | Positive Material Identification Certificate of Conformance                                                                                 | * |
| Shipboa               | rd approvals <sup>(15)</sup>                                                                                                    |   |
| SBS                   | American Bureau of Shipping Type Approval                                                                                                   | * |
| SDN                   | Det Norske Veritas (DNV) Type Approval                                                                                                    | * |
| SLL                   | Lloyd's Register Type Approval                                                                                                    | * |
| SBV                   | Bureau Veritas Type Approval                                                                                                    | * |
| Special p             | rocedures                                                                                                    |   |
| P1                    | Hydrostatic testing                                                                                                    | * |
| Antenna               | extension                                                                                                    |   |
| S3 <sup>(16)</sup>    | Cone antenna extension in 316/316L/EN 1.4404 SST. To be used if there are irregularities in the nozzle. Fits nozzles up to 20 in. (500 mm). |   |
| Diagnos               | tics functionality (see page 210)                                                                                                    |   |
| DA1                   | HART Diagnostics Suite (includes Signal Quality Metrics diagnostics)                                                                        | * |

\*

#### Table A-8. Rosemount 5402 Ordering Information

The starred options ( $\star$ ) represents the most common options and should be selected for best delivery. The non-starred offerings are subject to additional delivery lead time.

#### Solids applications (see page 215)

SM1<sup>(17)</sup> Solids Measurement mode

#### Engineered solutions (see page 217)

Rxxxx

....

Engineered Solutions beyond standard model codes (consult factory for details)

#### Typical model number: 5402 A H 1 E5 4S PV CA - M1 C1

- 1. Options E (eurofast) and M (minifast) are not available with explosion-proof, flameproof, or type n approvals.
- 2. Minimum temperature is -20 °C (-4 °F).
- 3. Not available with explosion-proof, flameproof, or type n approvals.
- 4. Requires FOUNDATION Fieldbus signal output (Ui parameter listed in "Product Certifications" on page 241).
- 5. G 1/2 in. SST cable gland is included in delivery.
- 6. Only available for solids applications.
- 7. Not available with hydrostatic testing (P1).
- 8. Requires Process Seal Antenna (2P-4P). O-rings are not wetted.
- 9. See "Process connections" on page 225 for Face style.
- 10. Only available for 4-in. cone antenna with process connection and material option; CA, CB, DA, EA, JA, JB, KA or LA.
- 11. The standard alarm setting is high.
- 12. Only available with 4-20 mA HART signal output.
- 13. Certificate includes all metallic pressure retaining wetted parts.
- 14. Requires protective plate cone antennas (2H-4H, 2M-4M, 2N-4N) or process seal antennas (2P-4P).
- 15. Only for stainless steel housing material (code S). Not available with Modbus signal output (code M). Contact an Emerson representative for additional information.
- 16. Requires a SST cone antenna (2S-4S).
- 17. Solids Measurement mode (SM1) is not available with HART Diagnostics Suite (DA1).

# The starred options (\*) represents the most common options and should be selected for best delivery. The non-starred offerings are subject to additional delivery lead time.

| Model             | Product description                                                         |   |
|-------------------|-----------------------------------------------------------------------------|---|
| 5401              | Low frequency version (~6 GHz)                                              | * |
| Housing           | ı material                                                                  |   |
| А                 | Polyurethane-covered aluminum                                               | * |
| S                 | Stainless Steel (SST), Grade CF8M (ASTM A743)                               |   |
| Signal o          | utput                                                                       |   |
| н                 | 4-20 mA with HART communication (HART Revision 5, see page 205 for details) | * |
| F                 | FOUNDATION Fieldbus (see page 207 for details)                              | * |
| М                 | RS-485 with Modbus communication (see page 208 for details)                 | * |
| Conduit           | /cable threads                                                              |   |
| 1                 | ½ in 14 NPT                                                                 | * |
| 2                 | M20 x 1.5 adapter                                                           | * |
| E <sup>(1)</sup>  | M12, 4-pin, male connector (eurofast)                                       | * |
| M <sup>(1)</sup>  | A size Mini, 4-pin, male connector (minifast)                               | * |
| Product           | certifications                                                              |   |
| NA                | No product certificates                                                     | * |
| E1 <sup>(1)</sup> | ATEX Flameproof                                                             | * |
| 11                | ATEX Intrinsic safety                                                       | * |
| IA <sup>(2)</sup> | ATEX FISCO Intrinsic safety                                                 | * |
| E5 <sup>(1)</sup> | FM Explosion-proof                                                          | * |
| 15                | FM Intrinsic safety and non-incendive                                       | * |
| IE <sup>(2)</sup> | FM FISCO Intrinsic safety                                                   | * |
| E6 <sup>(1)</sup> | CSA Explosion-proof                                                         | * |
| 16                | CSA Intrinsic safety                                                        | * |
| IF <sup>(2)</sup> | CSA FISCO Intrinsic safety                                                  | * |
| E7 <sup>(1)</sup> | IECEx Flameproof                                                            | * |
| 17                | IECEx Intrinsic safety                                                      | * |
| IG <sup>(2)</sup> | IECEx FISCO Intrinsic safety                                                | * |
| E2 <sup>(1)</sup> | INMETRO Flameproof                                                          |   |
| 12                | INMETRO Intrinsic safety                                                    |   |
| IB <sup>(2)</sup> | INMETRO FISCO Intrinsic safety                                              |   |
| E3 <sup>(1)</sup> | NEPSI Flameproof                                                            |   |
| EM <sup>(1)</sup> | Technical Regulations Customs Union (EAC) Explosion-proof                   |   |
| EP <sup>(1)</sup> | Korea Flameproof                                                            |   |

# The starred options (\* ) represents the most common options and should be selected for best delivery. The non-starred offerings are subject to additional delivery lead time.

| 13                   | NEPSI Intrinsic safety                                                                                                    |   |
|----------------------|----------------------------------------------------------------------------------------------------|---|
| IC <sup>(2)</sup>    | NEPSI FISCO Intrinsic safety                                                                                                    |   |
| IM                   | Technical Regulations Customs Union (EAC) Intrinsic Safety                                                                                            |   |
| E4 <sup>(1)(3)</sup> | TIIS Flameproof                                                                                                    |   |
| N1 <sup>(1)</sup>    | ATEX Type n                                                                                                    | * |
| N7 <sup>(1)</sup>    | IECEx Type n                                                                                                    | * |
| Antenn<br>see "Dir   | a - size and material (for process connection availability,<br>nensional drawings and mechanical properties" on page 219)                             |   |
| Cone ar              | itennas                                                                                                    |   |
| 35                   | 3-in. DN 80, 316L SST (EN 1.4404), pipe installations only                                                                                            | * |
| 4S                   | 4-in. DN 100, 316L SST (EN 1.4404)                                                                                                    | * |
| 6S                   | 6-in. DN 150, 316L SST (EN 1.4404)                                                                                                    | * |
| 85                   | 8-in. DN 200, 316L SST (EN 1.4404)                                                                                                    | * |
| 3H                   | 3-in. DN 80, Alloy C-276 (UNS N10276) with protective plate, pipe installations only                                                                  |   |
| 4H                   | 4-in. DN 100, Alloy C-276 (UNS N10276) with protective plate                                                                                          |   |
| 6H                   | 6-in. DN 150, Alloy C-276 (UNS N10276) with protective plate                                                                                          |   |
| 8H                   | 8-in. DN 200, Alloy C-276 (UNS N10276) with protective plate                                                                                          |   |
| 3M                   | 3-in. DN 80, Alloy 400 (UNS N04400) with protective plate, pipe installations only                                                                    |   |
| 4M                   | 4-in. DN 100, Alloy 400 (UNS N04400) with protective plate                                                                                            |   |
| 6M                   | 6-in. DN 150, Alloy 400 (UNS N04400) with protective plate                                                                                            |   |
| 8M                   | 8-in. DN 200, Alloy 400 (UNS N04400) with protective plate                                                                                            |   |
| 3N                   | 3-in. DN 80, 316L SST (EN 1.4404), with protective plate, pipe installations only. Complies with guidelines in NACE MR0175/ISO 15156 and NACE MR0103. |   |
| 4N                   | 4-in. DN 100, 316L SST (EN 1.4404), with protective plate. Complies with guidelines in NACE MR0175/ISO 15156 and NACE MR0103.                         |   |
| 6N                   | 6-in. DN 150, 316L SST (EN 1.4404), with protective plate. Complies with guidelines in NACE MR0175/ISO 15156 and NACE MR0103.                         |   |
| 8N                   | 8-in. DN 200, 316L SST (EN 1.4404), with protective plate. Complies with guidelines in NACE MR0175/ISO 15156 and NACE MR0103.                         |   |
| Rod ant              | iennas                                                                                                    |   |
| 1R <sup>(4)(5)</sup> | Short version, all-PFA, with protective plate, max. nozzle height 4 in. (100 mm), free propagation only                                               |   |
| 2R <sup>(4)(5)</sup> | Long version, all-PFA, with protective plate, max. nozzle height 10 in. (250 mm), free propagation only                                               |   |
| 3R <sup>(4)</sup>    | Short version, SST+PFA, max. nozzle height 4 in. (100 mm), free propagation only                                                                      |   |
| 4R <sup>(4)</sup>    | Long version, SST+PFA, max. nozzle height 10 in. (250 mm), free propagation only                                                                      |   |
| Other a              | ntennas                                                                                                    |   |
| XX                   | Customer specific                                                                                                    |   |

# The starred options (\* ) represents the most common options and should be selected for best delivery. The non-starred offerings are subject to additional delivery lead time.

| Tank sea            | aling, O-ring material                                                                                                    |   |
|---------------------|----------------------------------------------------------------------------------------------------|---|
| PV                  | Viton Fluoroelastomer                                                                                                    | * |
| РК                  | Kalrez 6375 Perfluoroelastomer                                                                                                  | * |
| PE                  | Ethylene Propylene (EPDM)                                                                                                    | * |
| РВ                  | Nitrile Butadiene (NBR)                                                                                                    | * |
| PD <sup>(4)</sup>   | All-PFA Rod Antennas (O-rings are not wetted)                                                                                   | * |
| Process<br>see "Dir | <b>connection and material (for antenna availability,</b><br>nensional drawings and mechanical properties" on page 219 <b>)</b> |   |
| ASME fl             | anges (316/316L SST) <sup>(6)</sup>                                                                                             |   |
| AA                  | 2 in. Class150                                                                                                    | * |
| AB                  | 2 in. Class 300                                                                                                    | * |
| BA                  | 3 in. Class 150                                                                                                    | * |
| BB                  | 3 in. Class 300                                                                                                    | * |
| CA                  | 4 in. Class 150                                                                                                    | * |
| СВ                  | 4 in. Class 300                                                                                                    | * |
| DA                  | 6 in. Class 150                                                                                                    | * |
| EA                  | 8 in. Class 150                                                                                                    | * |
| EN flang            | Jes (EN 1.4404 SST) <sup>(6)</sup>                                                                                              |   |
| НВ                  | DN 50 PN 40                                                                                                    | * |
| IB                  | DN 80 PN 40                                                                                                    | * |
| JA                  | DN 100 PN 16                                                                                                    | * |
| JB                  | DN 100 PN 40                                                                                                    | * |
| КА                  | DN 150 PN 16                                                                                                    | * |
| LA                  | DN 200 PN 16                                                                                                    | * |
| JIS flang           | es (EN 1.4404 SST) <sup>(6)</sup>                                                                                               |   |
| UA                  | 50A 10K                                                                                                    | * |
| VA                  | 80A 10K                                                                                                    | * |
| ХА                  | 100A 10K                                                                                                    | * |
| YA                  | 150A 10K                                                                                                    | * |
| ZA                  | 200A 10K                                                                                                    | * |
| Tri Clam            | p connection (316/316L)                                                                                                    |   |
| AT                  | 2-in. Tri Clamp                                                                                                    |   |
| ВТ                  | 3-in. Tri Clamp                                                                                                    |   |
| СТ                  | 4-in. Tri Clamp                                                                                                    |   |

# The starred options (\* ) represents the most common options and should be selected for best delivery. The non-starred offerings are subject to additional delivery lead time.

| Threade           | Threaded connection                               |   |
|-------------------|---------------------------------------------------|---|
| RA <sup>(7)</sup> | 1.5-in. NPT, 316L/EN 1.4404 SST                   |   |
| RD <sup>(7)</sup> | 3-in. NPT threaded connection, 316L/EN 1.4404 SST | * |
| RE <sup>(7)</sup> | 4-in. NPT threaded connection, 316L/EN 1.4404 SST | * |
| Other             |                                                   |   |
| BR <sup>(7)</sup> | Bracket mounting, 316L/EN 1.4404 SST              |   |
| XX                | Customer specific                                 |   |

#### Options

| Display            |                                                                                                    |   |
|--------------------|----------------------------------------------------------------------------------------------------|---|
| M1                 | Integral digital display                                                                                                    | * |
| Transier           | nt protection                                                                                                    |   |
| T1                 | Transient protection terminal block. Selectable with HART 4-20 mA output (output code H). Already included in all FOUNDATION Fieldbus variations. | * |
| Protecti           | ion cover                                                                                                    |   |
| GC                 | Transparent meter glass protection cover made of PTFE/FEP                                                                                         |   |
| Extende            | ed product warranty                                                                                                    |   |
| WR3                | 3-year limited warranty                                                                                                    | * |
| WR5                | 5-year limited warranty                                                                                                    | * |
| Factory            | configuration                                                                                                    |   |
| C1                 | Factory configuration (Configuration Data Sheet required with order, available at Emerson.com)                                                    | * |
| Alarm li           | mit configuration                                                                                                    |   |
| C4                 | NAMUR alarm and saturation levels, high alarm                                                                                                    | * |
| C8 <sup>(8)</sup>  | Low alarm (standard Rosemount alarm and saturation levels)                                                                                        | * |
| Overfill           | prevention                                                                                                    |   |
| U1 <sup>(9)</sup>  | WHG Overfill approval                                                                                                    | * |
| Special            | certifications                                                                                                    |   |
| Q4                 | Calibration Data Certificate                                                                                                    | * |
| Q8 <sup>(10)</sup> | Material Traceability Certification per EN 10204 3.1                                                                                              | * |
| N2 <sup>(11)</sup> | Certificate of compliance with guidelines in NACE MR0175/ISO 15156 and NACE MR0103                                                                |   |
| QG                 | GOST Primary Verification Certificate                                                                                                    |   |

# The starred options (\* ) represents the most common options and should be selected for best delivery. The non-starred offerings are subject to additional delivery lead time.

| Safety o           | Safety certifications                                                                                     |   |
|--------------------|----------------------------------------------------------------------------------------------------|---|
| QS <sup>(9)</sup>  | Prior use certificate of FMEDA data                                                                       |   |
| Positive           | e material identification certificate                                                                     |   |
| Q76                | Positive Material Identification Certificate of Conformance                                               | * |
| Shipboa            | ard approvals <sup>(12)</sup>                                                                             |   |
| SBS                | American Bureau of Shipping Type Approval                                                                 | * |
| SDN                | Det Norske Veritas (DNV) Type Approval                                                                    | * |
| SLL                | Lloyd's Register Type Approval                                                                            | * |
| SBV                | Bureau Veritas Type Approval                                                                              | * |
| Special            | procedures                                                                                                |   |
| P1                 | Hydrostatic testing                                                                                       | * |
| Antenn             | a extension                                                                                               |   |
| S3 <sup>(13)</sup> | Extended Cone Antenna in 316/316L/EN 1.4404 SST.<br>Maximum recommended nozzle height is 20 in. (500 mm). |   |
| Diagno             | stics functionality (see page 210)                                                                        |   |
| DA1                | HART Diagnostics Suite (includes Signal Quality Metrics diagnostics)                                      | * |
| Engine             | ered solutions (see page 217)                                                                             |   |
| Rxxxx              | Engineered Solutions beyond standard model codes (consult factory for details)                            |   |
| Typical            | model number: 5401 A H 1 NA 4S PV CA - M1 C1                                                              |   |

1. Options E (eurofast) and M (minifast) are not available with explosion-proof, flameproof, or type n approvals.

2. Requires FOUNDATION Fieldbus signal output (Ui parameter listed in "Product Certifications" on page 241).

3. G 1/2 in. SST cable gland is included in delivery.

4. PFA is a fluoropolymer with properties similar to PTFE.

- 5. All-PFA Rod Antennas (1R or 2R) require all-PFA tank seal (PD).
- 6. See "Process connections" on page 225 for Face style.
- 7. Not available with hydrostatic testing (P1).
- 8. The standard alarm setting is high.
- 9. Only available with 4-20 mA HART signal output.
- 10. Certificate includes all metallic pressure retaining wetted parts.
- 11. Requires protective plate cone antennas (3H-8H, 3M-8M, 3N-8N) or rod antennas (1R-4R).
- 12. Only for stainless steel housing material (code S). Not available with Modbus signal output (code M). Contact an Emerson representative for additional information.
- 13. Requires a SST cone antenna (4S-8S).

#### Table A-10. Accessories

The starred options (\* ) represents the most common options and should be selected for best delivery. The non-starred offerings are subject to additional delivery lead time.

| HART modem and cables |                                                                                  |   |
|-----------------------|----------------------------------------------------------------------------------|---|
| 03300-7004-0001       | MACTek <sup>®</sup> Viator <sup>®</sup> HART modem and cables (RS232 connection) | * |
| 03300-7004-0002       | MACTek Viator HART modem and cables (USB connection)                             | * |
# Appendix B Product Certifications

Rev 10.7

| European directive information        | . page 241 |
|---------------------------------------|------------|
| European directive information        | . page 241 |
| Ordinary location certification       | . page 241 |
| Telecommunication compliance          | . page 241 |
| Installing Equipment in North America | . page 242 |
| USA                                   | . page 242 |
| Canada                                | . page 243 |
| Europe                                | . page 244 |
| International                         | . page 246 |
| Brazil                                | . page 247 |
| China                                 | . page 248 |
| Japan                                 | . page 249 |
| India                                 | . page 249 |
| Ukraine                               | . page 249 |
| Uzbekistan                            | . page 249 |
| Combinations                          | . page 250 |
| Additional Certifications             | . page 250 |
| Pattern Approval                      | . page 250 |
| Conduit plugs and adapters            | . page 251 |
|                                       |            |

# B.1 European directive information

A copy of the EU Declaration of Conformity can be found at the end of the Quick Start Guide. The most recent revision of the EU Declaration of Conformity can be found at <u>Emerson.com</u>.

# B.2 Ordinary location certification

As standard, the transmitter has been examined and tested to determine that the design meets the basic electrical, mechanical, and fire protection requirements by a nationally recognized test laboratory (NRTL) as accredited by the Federal Occupational Safety and Health Administration (OSHA).

# B.3 Telecommunication compliance

# B.3.1 FCC

This device complies with Part 15C of the FCC Rules. Operation is subject to the following two conditions: (1) This device may not cause interference, and (2) this device must accept any interference received, including interference that may cause undesired operation.

FCC ID: K8C5401 for Model 5401 K8C05402 for Model 5402

# B.3.2 IC

This device complies with RSS210-5.

This device complies with Industry-Canada license-exempt RSS standard. Operation is subject to the following two conditions: (1) This device may not cause interference, and (2) this device must accept any interference received, including interference that may cause undesired operation. Le présent appareil est conforme aux CNR d'Industrie Canada applicables aux appareils radio exempts de licence. L'exploitation est autorisée aux deux conditions suivantes: (1) l'appareil ne doit pas produire de brouillage, et (2) l'utilisateur de l'appareil doit accepter tout brouillage radioélectrique subi, même si le brouillage est susceptible d'en compromettre le fonctionnement.

Certificate: 2827A-5401 2827A-5402

# B.3.3 Radio Equipment Directive (RED)

This device complies with ETSI EN 302 372 and EN 62479. EU directive 2014/53/EU.

# B.4 Installing Equipment in North America

The US National Electrical Code (NEC) and the Canadian Electrical Code (CEC) permit the use of Division marked equipment in Zones and Zone marked equipment in Divisions. The markings must be suitable for the area classification, gas, and temperature class. This information is clearly defined in the respective codes.

# **B.5 USA**

**E5** Explosion-proof (XP), Dust- ignition-proof (DIP) Certificate: FM16US0444X

Standards: FM Class 3600 – 2011; FM Class 3610 – 2010;

FM Class 3611 – 2004; FM Class 3615 – 2006; FM Class 3810 – 2005; ANSI/ISA 60079-0 – 2013; ANSI/ISA 60079-11 – 2012; ANSI/NEMA 250 – 2003

Markings: XP CL I, DIV 1, GP B, C, D; DIP CLII/III, DIV 1, GP E, F, G; T4 Ta=60°C and 70°C; Type 4X

#### Specific Conditions for Safe Use (X):

- WARNING Potential Electrostatic Charging Hazard The enclosure contains non-metallic material. To prevent the risk for electrostatic sparking, the plastic surface should only be cleaned with a damp cloth.
- 2. WARNING The apparatus enclosure contains aluminum and is considered to constitute a potential risk of ignition by impact or friction. Care must be taken into account during installation and use to prevent impact or friction.
- **I5** Intrinsic Safety (IS), Nonincendive (NI) Certificate: FM16US0444X

Standards: FM Class 3600 – 2011; FM Class 3610 – 2010; FM Class 3611 – 2004; FM Class 3615 – 2006; FM Class 3810 – 2005; ANSI/ISA 60079-0 – 2013; ANSI/ISA 60079-11 – 2012; ANSI/NEMA 250 – 2003;

Markings: IS CL I, II, III, DIV 1, GP A, B, C, D, E, F, G in accordance with control drawing 9150079-905; IS (Entity) CL I, Zone 0, AEx ia IIC T4 in accordance with control drawing 9150079-905, NI CL I, II, DIV 2, GP A, B, C, D, F, G; Suitable for use in CL III DIV 2, indoor and outdoor, T4 Ta=60 °C and 70°C; Type 4X

- 1. WARNING Potential Electrostatic Charging Hazard The enclosure contains non-metallic material. To prevent the risk for electrostatic sparking, the plastic surface should only be cleaned with a damp cloth.
- 2. WARNING -The apparatus enclosure contains aluminum and is considered to constitute a potential risk of ignition by impact or friction. Care must be taken into account during installation and use to prevent impact or friction.

|                               | Ui   | l <sub>i</sub> | Pi    | C <sub>i</sub> | Li |
|-------------------------------|------|----------------|-------|----------------|----|
| Entity parameters<br>HART     | 30 V | 130 mA         | 1 W   | 7.26 nF        | 0  |
| Entity parameters<br>Fieldbus | 30 V | 300 mA         | 1.3 W | 0              | 0  |

October 2018

#### IE FISCO

Certificate: FM16US0444X

- Standards: FM Class 3600 2011; FM Class 3610 2010; FM Class 3611 – 2004; FM Class 3615 – 2006; FM Class 3810 – 2005; ANSI/ISA 60079-0 – 2013; ANSI/ISA 60079-11 – 2012; ANSI/NEMA 250 – 2003;
- Markings: IS CL I, II, III, DIV 1, GP A, B, C, D, E, F, G in accordance with control drawing 9150079-905; IS (Entity) CL I, Zone 0, AEx ia IIC T4 in accordance with control drawing 9150079-905, NI CL I, II, DIV 2, GP A, B, C, D, F, G; Suitable for use in CL III DIV 2, indoor and outdoor, T4 Ta=60 °C and 70°C; Type 4X

#### Specific Conditions for Safe Use (X):

- 1. WARNING Potential Electrostatic Charging Hazard The enclosure contains non-metallic material. To prevent the risk for electrostatic sparking, the plastic surface should only be cleaned with a damp cloth.
- 2. WARNING The apparatus enclosure contains aluminum and is considered to constitute a potential risk of ignition by impact or friction. Care must be taken into account during installation and use to prevent impact or friction.

|                         | Ui     | li     | Pi     | C <sub>i</sub> | Li |
|-------------------------|--------|--------|--------|----------------|----|
| <b>FISCO</b> parameters | 17.5 V | 380 mA | 5.32 W | 0              | 0  |

# **B.6 Canada**

**E6** Explosion-proof, Dust- ignition-proof Certificate: 1514653

Standards: CSA C22.2 No.0-M91, CSA C22.2 No.25-1966, CSA C22.2 No.30-M1986, CSA C22.2 No.94-M91, CSA C22.2 No.142-M1987, CSA C22.2 157-92, CAN/CSA C22.2 No. 60529:05, ANSI/ISA 12.27.01-2003

- Markings: Explosion-proof CL I, DIV 1, GP B, C, D; Dustignition-proof CL II, DIV 1 and 2, GP E, F, G and coal dust, CL III, DIV 1, Type 4X/IP66/IP67
- **I6** Intrinsically Safe and Non-Incendive Systems Certificate: 1514653

Standards: CSA C22.2 No.0-M91, CSA C22.2 No.25-1966, CSA C22.2 No.30-M1986, CSA C22.2 No.94-M91, CSA C22.2 No.142-M1987, CSA C22.2 157-92, CAN/CSA C22.2 No. 60529:05, ANSI/ISA 12.27.01-2003

Markings: CL I, DIV 1, GP A, B, C, D, T4 see installation drawing 9150079-906; Non-Incendive Class III, DIV 1, Haz-loc CL I DIV 2, GP A, B, C, D, Maximum Ambient Temperature +60°C for Fieldbus and FISCO, and +70 °C for HART, T4, Type 4X/IP66/IP67, Maximum Working Pressure 5000 psi, Dual Seal.

|                               | Ui   | li     | Pi    | C <sub>i</sub> | Li |
|-------------------------------|------|--------|-------|----------------|----|
| Entity parameters<br>HART     | 30 V | 130 mA | 1 W   | 7.26 nF        | 0  |
| Entity parameters<br>Fieldbus | 30 V | 300 mA | 1.3 W | 0              | 0  |

#### IF FISCO

Certificate: 1514653

- Standards: CSA C22.2 No.0-M91, CSA C22.2 No.25-1966, CSA C22.2 No.30-M1986, CSA C22.2 No.94-M91, CSA C22.2 No.142-M1987, CSA C22.2 157-92, CAN/CSA C22.2 No. 60529:05, ANSI/ISA 12.27.01-2003
- Markings: CL I, DIV 1, GP A, B, C, D, T4 see installation drawing 9150079-906; Non-Incendive Class III, DIV 1, Haz-loc CL I DIV 2, GP A, B, C, D, Maximum Ambient Temperature +60°C for Fieldbus and FISCO, and +70 °C for HART, T4, Type 4X/IP66/IP67, Maximum Working Pressure 5000 psi, Dual Seal.

|                  | Ui     | li     | Pi     | C <sub>i</sub> | Li |
|------------------|--------|--------|--------|----------------|----|
| FISCO parameters | 17.5 V | 380 mA | 5.32 W | 0              | 0  |

00809-0100-4026, Rev KC

# **B.7 Europe**

E1 ATEX Flameproof

Certificate: Nemko 04ATEX1073X

Standards: EN 60079-0:2012, EN 60079-1:2014, EN 60079-11:2012, EN 60079-26:2015, EN 60079-31:2014 Markings: x II 1/2 G Ex db ia IIC T4 Ga/Gb,  $(-40^{\circ}C \le Ta \le +60^{\circ}C / +70^{\circ}C)$ II 1 D Ex ta IIIC T69°C/T79°C Da,  $(-40^{\circ}C \le Ta \le +60^{\circ}C / +70^{\circ}C)$ Um = 250 V

#### Specific Conditions for Safe Use (X):

- Potential ignition hazards by impact or friction need to be considered according to EN 60079-0:2012 clause 8.3 (for EPL Ga and EPG Gb), and clause 8.4 (for EPL Da and EPL Db) when the transmitter enclosure and antennas, exposed to the exterior atmosphere of the tank, is made with light metals containing aluminum or titanium. The end user shall determine the suitability with regard to avoid hazards from impact and friction.
- 2. The antennas for type 5400 are non-conducting and the area of the non-conducting part exceeds the maximum permissible areas for Group IIC according to EN 60079-0:2012 clause 7.4: 20 cm<sup>2</sup> for EPL Gb and 4 cm<sup>2</sup> for EPL Ga. Therefore, when the antenna is used in a potentially explosive atmosphere, appropriate measures must be taken to prevent electrostatic discharge.
- 3. 1/2" NPT threads need to be sealed for dust and water ingress protection, IP 66, IP 67 or "Ex t", EPL Da or Db is required.
- I1 ATEX Intrinsic Safety

Certificate: Nemko 04ATEX1073X

Standards: EN 60079-0:2012, EN 60079-1:2014, EN 60079-11:2012, EN 60079-26:2015, EN 60079-31:2014

Markings:  $\bigoplus$  II 1G Ex ia IIC T4 Ga (-50°C  $\leq$  Ta  $\leq$  +60°C /+70°C) II 1/2G Ex ib IIC T4 Ga/Gb (-50°C  $\leq$  Ta  $\leq$  +60°C /+70°C) II 1D Ex ia IIIC T69°C/T79°C Da, (-50°C  $\leq$  Ta  $\leq$  +60°C /+70°C) II 1D Ex ib IIIC T69°C/T79°C Da/Db, (-50°C  $\leq$  Ta  $\leq$  +60°C /+70°C)

- 1. The intrinsically safe circuits do not withstand the 500V AC test as specified in EN 60079-11:2012 clause 6.3.13.
- 2. Potential ignition hazards by impact or friction need to be considered according to EN 60079-0:2012 clause 8.3 (for EPL Ga and EPG Gb), and clause 8.4 (for EPL Da and EPL Db) when the transmitter enclosure and antennas exposed to the exterior atmosphere of the tank, is made with light metals containing aluminum or titanium. The end user shall determine the suitability with regard to avoid hazards from impact and friction.
- 3. The antennas for type 5400 are non-conducting and the area of the non-conducting part exceeds the maximum permissible areas for Group IIC, according to EN 60079-0:2012 clause 7.4: 20 cm<sup>2</sup> for EPL Gb and 4 cm<sup>2</sup> for EPL Ga. Therefore, when the antenna is used in a potentially explosive atmosphere, appropriate measures must be taken to prevent electrostatic discharge.
- 4. The Ex ia version of model 5400 may be supplied by an "Ex ib" certified safety barrier. The whole circuit shall then be regarded type "Ex ib". The preferred type "ia" or "ib" shall be indicated on the marking label as specified in the instructions for the transmitter. The antenna part, located in the process vessel, is classified EPL Ga and electrically separated from the "Ex ia" or" ib" circuit.
- 5. 1/2" NPT threads need to be sealed for dust and water ingress protection, IP 66, IP 67 or "Ex t", EPL Da or Db is required.

|                               | Ui   | li     | Pi    | C <sub>i</sub> | Li |
|-------------------------------|------|--------|-------|----------------|----|
| Entity parameters<br>HART     | 30 V | 130 mA | 1 W   | 7.26 nF        | 0  |
| Entity parameters<br>Fieldbus | 30 V | 300 mA | 1.5 W | 4.95 nF        | 0  |

#### **Product Certifications**

October 2018

#### IA ATEX FISCO

Certificate: Nemko 04ATEX1073X

Standards: EN 60079-0:2012, EN 60079-1:2014, EN 60079-11:2012, EN 60079-26:2015, EN 60079-31:2014

 $\begin{array}{l} \text{Markings:} \textcircled{(3)}{(3)} \text{ II 1G Ex ia IIC T4 Ga} (-50^\circ\text{C} \le \text{Ta} \le +60^\circ\text{C}) \\ \text{II 1/2G Ex ib IIC T4 Ga/Gb} (-50^\circ\text{C} \le \text{Ta} \le +60^\circ\text{C}) \\ \text{II 1D Ex ia IIIC T69^\circ\text{C} Da, (-50^\circ\text{C} \le \text{Ta} \le +60^\circ\text{C}) \\ \text{II 1D Ex ib IIIC T69^\circ\text{C} Da/Db, (-50^\circ\text{C} \le \text{Ta} \le +60^\circ\text{C}) \\ \text{II 2D Ex ib IIIC T69^\circ\text{C} Da/Db, (-50^\circ\text{C} \le \text{Ta} \le +60^\circ\text{C}) \\ \end{array}$ 

#### Specific Conditions for Safe Use (X):

- 1. The intrinsically safe circuits do not withstand the 500V AC test as specified in EN 60079-11:2012 clause 6.3.13.
- 2. Potential ignition hazards by impact or friction need to be considered according to EN 60079-0:2012 clause 8.3 (for EPL Ga and EPG Gb), and clause 8.4 (for EPL Da and EPL Db) when the transmitter enclosure and antennas exposed to the exterior atmosphere of the tank, is made with light metals containing aluminum or titanium. The end user shall determine the suitability with regard to avoid hazards from impact and friction.
- 3. The antennas for type 5400 are non-conducting and the area of the non-conducting part exceeds the maximum permissible areas for Group IIC, according to EN 60079-0:2012 clause 7.4: 20 cm<sup>2</sup> for EPL Gb and 4 cm<sup>2</sup> for EPL Ga. Therefore, when the antenna is used in a potentially explosive atmosphere, appropriate measures must be taken to prevent electrostatic discharge.
- 4. The Ex ia version of model 5400 may be supplied by an "Ex ib" certified safety barrier. The whole circuit shall then be regarded type "Ex ib". The preferred type "ia" or "ib" shall be indicated on the marking label as specified in the instructions for the transmitter. The antenna part, located in the process vessel, is classified EPL Ga and electrically separated from the "Ex ia" or" ib" circuit.
- 5. 1/2" NPT threads need to be sealed for dust and water ingress protection, IP 66, IP 67 or "Ex t", EPL Da or Db is required.

|                  | Ui     | li     | Pi     | C <sub>i</sub> | Li    |
|------------------|--------|--------|--------|----------------|-------|
| FISCO parameters | 17.5 V | 380 mA | 5.32 W | 4.95 nF        | <1 µH |

#### N1 ATEX Type N

Certificate: Nemko 10ATEX1072X Standards: EN 60079-0:2012/A11:2013, EN 60079-11:2012, EN 60079-15:2010, EN 60079-31:2014

Markings:  $\underbrace{ { \baselinesigma} } II 3G Ex nA IIC T4 Gc$  $(-50°C <math>\leq$  Ta  $\leq$  +60°C /+70°C) II 3G Ex ic IIC T4 Gc (-50°C  $\leq$  Ta  $\leq$  +60°C /+70°C) II 3D Ex tc IIIC T69°C/T79°C Dc (-50°C  $\leq$  Ta  $\leq$  +60°C /+70°C)

- 1. The transmitter circuits does not withstand 500V AC dielectric strength test according to EN 60079-11 clause 6.3.13 due to earth connected transient suppressing devices. Appropriate measures have to be considered by installation.
- 2. The antennas for type 5400 are non-conducting and the area of the non-conducting part exceeds the maximum permissible areas for Group IIC and according to EN 60079-0:2012 clause 7.4: 20 cm<sup>2</sup>/80 cm<sup>2</sup> for EPL Gc. Therefore, when the antenna is used in a potentially explosive atmosphere, appropriate measures must be taken to prevent electrostatic discharge.

|                               | Ui     | li    | Pi    | Ci      | Li         |
|-------------------------------|--------|-------|-------|---------|------------|
| Safety parameters<br>HART     | 42.4 V | 23 mA | 1 W   | 7.25 nF | Negligible |
| Safety parameters<br>Fieldbus | 32 V   | 21 mA | 0.7 W | 4.95 nF | Negligible |

00809-0100-4026, Rev KC

# **B.8 International**

E7 IECEx Flameproof

Certificate: IECEx NEM 06.0001X

Standards: IEC 60079-0:2011, IEC 60079-1:2014-06, IEC 60079-11:2011; IEC 60079-26:2014, IEC 60079-31:2013 Markings: Ex db ia IIC T4 Ga/Gb (-40°C ≤ Ta ≤ +60°C /+70°C), Ex ta IIIC T69°C/T79°C Da (-40°C ≤ Ta ≤ +60°C /+70°C) Um=250 VAC, IP66/IP67

#### Specific Conditions for Safe Use (X):

- Potential ignition hazards by impact or friction need to be considered according to EN 60079-0:2012 clause 8.3 (for EPL Ga and EPG Gb), and clause 8.4 (for EPL Da and EPL Db) when the transmitter enclosure and antennas exposed to the exterior atmosphere of the tank, is made with light metals containing aluminum or titanium. The end user shall determine the suitability with regard to avoid hazards from impact and friction.
- 2. The antennas for type 5400 are non-conducting and the area of the non-conducting part exceeds the maximum permissible areas for Group IIC, according to EN 60079-0:2012 clause 7.4: 20 cm<sup>2</sup> for EPL Gb and 4 cm<sup>2</sup> for EPL Ga. Therefore, when the antenna is used in a potentially explosive atmosphere, appropriate measures must be taken to prevent electrostatic discharge.
- 3. 1/2" NPT threads need to be sealed for dust and water ingress protection, IP 66, IP 67 or "Ex t", EPL Da or Db is required.
- 17 IECEx Intrinsic Safety

Certificate: IECEx NEM 06.0001X

Standards: IEC 60079-0:2011, IEC 60079-1:2014-06, IEC 60079-11:2011; IEC 60079-26:2014, IEC 60079-31:2013

Markings: Ex ia IIC T4 Ga (-50°C  $\le$  Ta  $\le$  +60°C /+70°C) Ex ib IIC T4 Ga/Gb (-50°C  $\le$  Ta  $\le$  +60°C /+70°C) Ex ia IIIC T69°C/79°C Da (-50°C  $\le$  Ta  $\le$  +60°C /+70°C) Ex ib IIIC T69°C/79°C Da/Db (-50°C  $\le$  Ta  $\le$  +60°C /+70°C)

- 1. The intrinsically safe circuits do not withstand the 500V AC test as specified in EN 60079-11 clause 6.3.13.
- 2. Potential ignition hazards by impact or friction need to be considered according to EN 60079-0:2012 clause 8.3 (for EPL Ga and EPG Gb), and clause 8.4 (for EPL Da and EPL Db) when the transmitter enclosure and antennas exposed to the exterior atmosphere of the tank, is made with light metals containing aluminum or titanium. The end user shall determine the suitability with regard to avoid hazards from impact and friction.
- 3. The antennas for type 5400 are non-conducting and the area of the non-conducting part exceeds the maximum permissible areas for Group IIC, according to EN 60079-0:2012 clause 7.4: 20 cm<sup>2</sup> for EPL Gb and 4 cm<sup>2</sup> for EPL Ga. Therefore, when the antenna is used in a potentially explosive atmosphere, appropriate measures must be taken to prevent electrostatic discharge.
- 4. The Ex ia version of model 5400 may be supplied by an "Ex ib" certified safety barrier. The whole circuit shall then be regarded type "Ex ib". The preferred type "ia" or "ib" shall be indicated on the marking label as specified in the instructions for the transmitter. The antenna part, located in the process vessel, is classified EPL Ga and electrically separated from the "Ex ia" or" ib" circuit.
- 5. 1/2" NPT threads need to e sealed for dust and water ingress protection, IP 66, IP 67 or "Ex t", EPL Da or Db is required.

|                               | Ui   | li     | Pi    | C <sub>i</sub> | Li   |
|-------------------------------|------|--------|-------|----------------|------|
| Entity parameters<br>HART     | 30 V | 130 mA | 1 W   | 7.26 nF        | 0 mH |
| Entity parameters<br>Fieldbus | 30 V | 300 mA | 1.5 W | 4.95 nF        | 0 mH |

#### **Product Certifications**

October 2018

#### IG IECEx FISCO

Certificate: IECEx NEM 06.0001X

- Standards: IEC 60079-0:2011, IEC 60079-1:2014-06, IEC 60079-11:2011; IEC 60079-26:2014, IEC 60079-31:2013
- Markings: Ex ia IIC T4 Ga ( $-50^{\circ}C \le Ta \le +60^{\circ}C$ ) Ex ib IIC T4 Ga/Gb ( $-50^{\circ}C \le Ta \le +60^{\circ}C$ ) Ex ia IIIC T69°C/79°C Da ( $-50^{\circ}C \le Ta \le +60^{\circ}C$ ) Ex ib IIIC T69°C/79°C Da/Db ( $-50^{\circ}C \le Ta \le +60^{\circ}C$ )

#### Specific Conditions for Safe Use (X):

- 1. The intrinsically safe circuits do not withstand the 500V AC test as specified in IEC 60079-11 clause 6.3.13.
- 2. Potential ignition hazards by impact or friction need to be considered according to EN 60079-0:2012 clause 8.3 (for EPL Ga and EPG Gb), and clause 8.4 (for EPL Da and EPL Db) when the transmitter enclosure and antennas exposed to the exterior atmosphere of the tank, is made with light metals containing aluminum or titanium. The end user shall determine the suitability with regard to avoid hazards from impact and friction.
- 3. The antennas for type 5400 are non-conducting and the area of the non-conducting part exceeds the maximum permissible areas for Group IIC, according to EN 60079-0:2012 clause 7.4: 20 cm<sup>2</sup> for EPL Gb and 4 cm<sup>2</sup> for EPL Ga. Therefore, when the antenna is used in a potentially explosive atmosphere, appropriate measures must be taken to prevent electrostatic discharge.
- 4. The Ex ia version of model 5400 may be supplied by an "Ex ib" certified safety barrier. The whole circuit shall then be regarded type "Ex ib". The preferred type "ia" or "ib" shall be indicated on the marking label as specified in the instructions for the transmitter. The antenna part, located in the process vessel, is classified EPL Ga and electrically separated from the "Ex ia" or" ib" circuit.
- 5. 1/2" NPT threads need to be sealed for dust and water ingress protection, IP 66, IP 67 or "Ex t", EPL Da or Db is required.

|                  | Ui     | li     | Pi     | C <sub>i</sub> | Li    |
|------------------|--------|--------|--------|----------------|-------|
| FISCO parameters | 17.5 V | 380 mA | 5.32 W | 4.95 nF        | <1 µH |

N7 IECEx Type N

Certificate: IECEx BAS 10.0005X

Standards: IEC 60079-0:2011, IEC 60079-11:2011, IEC 60079-15:2010, IEC 60079-31:2010

Markings: Ex nA IIC T4 Gc (-50°C  $\leq$  Ta  $\leq$  +60°C /+70°C) Ex ic IIC T4 Gc (-50°C  $\leq$  Ta  $\leq$  +60°C /+70°C) Ex tc IIIC T69°C /T79°C (-50°C  $\leq$  Ta  $\leq$  +60°C /+70°C)

#### Specific Conditions for Safe Use (X):

 The transmitter circuits does not withstand 500V AC dielectric strength test according to EN 60079-11 clause 6.3.13 due to earth connected transient suppressing devices. Appropriate measures have to be considered by installation.

|                               | Ui     | l <sub>i</sub> | Pi    | C <sub>i</sub> | Li         |
|-------------------------------|--------|----------------|-------|----------------|------------|
| Safety parameters<br>HART     | 42.4 V | 23 mA          | 1 W   | 7.25 nF        | Negligible |
| Safety parameters<br>Fieldbus | 32 V   | 21 mA          | 0.7 W | 4.95 nF        | Negligible |

# **B.9 Brazil**

**E2** INMETRO Flameproof

Certificate: UL-BR 17.0188X

Standards: ABNT NBR IEC 60079-0:2013, ABNT NBR IEC 60079-1:2016 ABNT NBR IEC 60079-11:2013, ABNT NBR IEC 60079-26:2016, ABNT NBR IEC 60079-31:2014

 $\begin{array}{l} Markings: Ex \ d \ ia \ IIC \ T4 \ Ga/Gb \ (-40^{\circ}C \leq T_{amb} \leq +60^{\circ}C \\ \ /+70^{\circ}C) \ Ex \ ta \ IIIC \ T69 \ ^{\circ}C/T79 \ ^{\circ}C \\ \ (-50^{\circ}C/-40^{\circ}C \leq T_{amb} \leq +60^{\circ}C \ /+70^{\circ}C) \\ \ IP \ 66/IP67 \end{array}$ 

#### Specific Conditions for Safe Use (X):

1. See certificate for specific conditions.

#### **Reference Manual**

00809-0100-4026, Rev KC

**I2** INMETRO Intrinsic Safety

Certificate: UL-BR 17.0188X

Standards: ABNT NBR IEC 60079-0:2013, ABNT NBR IEC 60079-11:2013, ABNT NBR IEC 60079-26:2016, ABNT NBR IEC 60079-31:2014

Markings: Ex ia IIC T4 Ga (-  $50^{\circ}C \le T_{amb} \le + 60^{\circ}C /+ 70^{\circ}C$ ) Ex ib IIC T4 Ga/Gb (-  $50^{\circ}C \le T_{amb} \le + 60^{\circ}C /+ 70^{\circ}C$ ) Ex ia IIIC T69°C/T79°C Da, Ex ib IIIC T69°C/T79°C Da/Db

#### Specific Conditions for Safe Use (X):

1. See certificate for specific conditions.

|                               | Ui   | li     | Pi    | C <sub>i</sub> | Li   |
|-------------------------------|------|--------|-------|----------------|------|
| Entity parameters<br>HART     | 30 V | 130 mA | 1 W   | 7.26 nF        | 0 μΗ |
| Entity parameters<br>Fieldbus | 30 V | 300 mA | 1.5 W | 4.95 nF        | 0 μΗ |

#### **IB** INMETRO FISCO

Certificate: UL-BR 17.0188X

Standards: ABNT NBR IEC 60079-0:2013, ABNT NBR IEC 60079-11:2013,

> ABNT NBR IEC 60079-26:2016, ABNT NBR IEC 60079-31:2014

Markings: Ex ia IIC T4 Ga ( $-50^{\circ}C \le Tamb \le +60^{\circ}C$ ) Ex ib IIC T4 Ga/Gb ( $-50^{\circ}C \le Tamb \le +60^{\circ}C$ ) Ex ia IIIC T69 °C ( $-50^{\circ}C \le Tamb \le +60^{\circ}C$ ) Ex ib IIIC T69 °C ( $-50^{\circ}C \le Tamb \le +60^{\circ}C$ )

#### Specific Conditions for Safe Use (X):

1. See certificate for specific conditions.

|                  | Ui     | li     | Pi     | C <sub>i</sub> | Li    |
|------------------|--------|--------|--------|----------------|-------|
| FISCO parameters | 17.5 V | 380 mA | 5.32 W | 4.95 nF        | <1 µH |

# B.10 China

E3 China Flameproof Certificate: GYJ16.1094X Standards: GB3836.1/2/4/20-2010 GB12476.1/5-2013 GB12476.4-2010 Markings: Ex d ia IIC T4 Ga/Gb Ex tD A20 IP66/67 T69°C/T79°C

#### Specific Conditions for Safe Use (X):

- 1. See certificate for specific conditions.
- I3 China Intrinsic Safety Certificate: GYJ16.1094X Standards: GB3836.1/2/4/20-2010, GB12476.1/5-2013, GB12476.4-2010 Markings: Ex ia IIC T4 Ga Ex ib IIC T4 Ga/Gb

Ex iaD 20 T69°C/T79°C Ex ibD 20/21 T69°C/T79°C

#### Specific Conditions for Safe Use (X):

1. See certificate for specific conditions.

|                               | Ui   | li     | Pi    | C <sub>i</sub> | Li   |
|-------------------------------|------|--------|-------|----------------|------|
| Entity parameters<br>HART     | 30 V | 130 mA | 1 W   | 7.26 nF        | 0 mH |
| Entity parameters<br>Fieldbus | 30 V | 300 mA | 1.5 W | 4.95 nF        | 0 mH |

IC China FISCO

Certificate: GYJ16.1094X Standards: GB3836.1/2/4/20-2010, GB12476.1/5-2013, GB12476.4-2010

Markings: Ex ia IIC T4 Ga Ex ib IIC T4 Ga/Gb Ex iaD 20 T69°C Ex ibD 20/21 T69°C

#### Specific Conditions for Safe Use (X):

1. See certificate for specific conditions.

|                     | Ui     | li     | Pi     | C <sub>i</sub> | Li        |
|---------------------|--------|--------|--------|----------------|-----------|
| FISCO<br>parameters | 17.5 V | 380 mA | 5.32 W | 4.95 nF        | <0.001 mH |

October 2018

#### N3 China Type N

Certificate: NEPSI GYJ17.1421X Standards: GB3836.13-2013, GB3836-15-2000, GB3836.16:2008, GB3836.18:2010, GB50257-2014 Markings: Ex nA IIC T4 Gc

Ex ic IIC T4 GC IP66/IP67

#### Specific conditions for safe use (X):

1. See certificate for specific conditions.

|                                                   | Ui        | li    | Pi    | C <sub>i</sub> | Li |
|---------------------------------------------------|-----------|-------|-------|----------------|----|
| Maximum input<br>parameters for<br>Ex ic HART     | 42.4 V DC | 23 mA | 1 W   | 7.25 nF        | 0  |
| Maximum input<br>parameters for<br>Ex ic Fieldbus | 32 V DC   | 21 mA | 0.7 W | 4.95 nF        | 0  |

# B.11 Technical Regulations Customs Union (EAC)

**EM** Technical Regulations Customs Union (EAC) Flameproof Certificate: RU C-SE.AA87.B.00802

Markings: Ga/Gb Ex db ia IIC T4 X, (-40°C  $\leq$ Ta  $\leq$ +60°C/+70°C) Ex ta IIIC T69°C Da X, (-40°C  $\leq$  Ta  $\leq$  +70°C) Ex ta IIIC T79°C Da X, (-40°C  $\leq$  Ta  $\leq$  +70°C)

#### Specific Conditions for Safe Use (X):

- 1. See certificate for specific conditions.
- IM Technical Regulations Customs Union (EAC) Intrinsic Safety

Certificate: RU C-SE.AA87.B.00802

 $\begin{array}{l} \text{Markings: 0Ex ia IIC T4 Ga X, (-50^{\circ}\text{C} \leq \text{Ta} \leq +60^{\circ}\text{C}/+70^{\circ}\text{C}) \\ & \text{Ga/Gb Ex ib IIC T4 X, (-50^{\circ}\text{C} \leq \text{Ta} \leq +60^{\circ}\text{C}/+70^{\circ}\text{C}) \\ & \text{Ex ia IIIC T79^{\circ}\text{C} Da X, (-50^{\circ}\text{C} \leq \text{Ta} \leq +70^{\circ}\text{C}) \\ & \text{Ex ia IIIC T69^{\circ}\text{C} Da X, (-50^{\circ}\text{C} \leq \text{Ta} \leq +60^{\circ}\text{C}) \\ & \text{Da/Db Ex ib IIIC T79^{\circ}\text{C} Da X, (-50^{\circ}\text{C} \leq \text{Ta} \leq +70^{\circ}\text{C}) \\ & \text{Da/Db Ex ib IIIC T79^{\circ}\text{C} Da X, (-50^{\circ}\text{C} \leq \text{Ta} \leq +70^{\circ}\text{C}) \\ & \text{Da/Db Ex ib IIIC T69^{\circ}\text{C} Da X, (-50^{\circ}\text{C} \leq \text{Ta} \leq +70^{\circ}\text{C}) \\ & \text{Da/Db Ex ib IIIC T69^{\circ}\text{C} Da X, (-50^{\circ}\text{C} \leq \text{Ta} \leq +60^{\circ}\text{C}) \\ \end{array}$ 

#### Specific Conditions for Safe Use (X):

1. See certificate for specific conditions.

|                               | Ui   | li     | Pi    | C <sub>i</sub> | Li   |
|-------------------------------|------|--------|-------|----------------|------|
| Entity parameters<br>HART     | 30 V | 130 mA | 1 W   | 7.26 nF        | 0 mH |
| Entity parameters<br>Fieldbus | 30 V | 300 mA | 1.5 W | 4.95 nF        | 0 mH |

# B.12 Japan

E4 Flameproof Certificate: CML 17JPN1334X Markings: Ex d ia IIC T4 Ga/Gb  $(-40 \degree C \le Ta \le +60 \degree C/+70 \degree C)$ 

#### Specific conditions for safe use (X):

1. See certificate for specific conditions.

# B.13 India

Flameproof Certificate: P392482/1 Markings: Ex db ia T4 Ga/Gb Ex ia T4 Ga

#### Specific conditions for safe use (X):

1. See certificate for specific conditions.

# **B.14 Ukraine**

Flameproof, Intrinsically Safe Certificate: UA.TR.047.C.0352-13 Markings: 1 Ex de IIC T4X 1 Ex de ib ia IIC T4 X 1 Ex de ia IIC T6 X

#### Specific Conditions for Safe Use (X):

1. See certificate for specific conditions.

# B.15 Uzbekistan

Safety (import) Certificate: UZ.SMT.01.342.2017121

# **B.16 Republic of Korea**

**EP** Flameproof HART Certificate: 13-KB4BO-0018X Markings: Ex ia/d ia IIC T4 Ga/Gb

#### Specific Conditions for Safe Use (X):

- 1. See certificate for specific conditions.
- EP Flameproof Fieldbus Certificate: 13-KB4BO-0017X Markings: Ex ia/d ia IIC T4 Ga/Gb

#### Specific Conditions for Safe Use (X):

1. See certificate for specific conditions.

# **B.17 Combinations**

- KG Combination of E1, E5 and E6
- KH Combination of IA, IE and IF
- KI Combination of I1, I5 and I6

# **B.18 Additional Certifications**

**SBS** American Bureau of Shipping (ABS) Type Approval

Certificate: 15-LD1345569-PDA

Intended Use: Use on ABS Classed Vessels and Offshore Facilities in accordance with the listed ABS rules and International Standards.

SBV Bureau Veritas (BV) Type Approval

Certificate: 22379\_B0 BV

Requirements: Bureau Veritas Rules for the Classification of Steel Ships

Application: Approval valid for the ships intended to be granted with the following additional class notations: AUT-UMS, AUT-CCS, AUT-PORT and AUT-IMS.

SDNDet Norske Veritas (DNV) Type Approval

#### Certificate: A-14117

Intended Use: Det Norske Veritas ´Rules for Classification of Ships, High Speed and Light Craft and Det Norske Veritas ´Offshore Standards. Application:

| Location Classes |   |
|------------------|---|
| Temperature      | D |
| Humidity         | В |
| Vibration        | A |
| EMC              | В |
| Enclosure        | C |

SLL Lloyds Register (LR) Type Approval Certificate: 15/20045 Application: Marine applications for use in environmental categories ENV1, ENV2, ENV3 and, ENV5.

**U1** Overfill prevention

Certificate: Z-65.16-475

Application: TÜV tested and approved by DIBt for overfill prevention according to the German WHG regulations.

# **B.19 Pattern Approval**

GOST Belarus Certificate: RB-03 07 2765 10

GOST Kazakhstan Certificate: KZ.02.02.03473-2013

GOST Russia Certificate: SE.C.29.010.A

GOST Uzbekistan Certificate: 02.2977-14

China Pattern Approval Certificate: CPA 2012-L136

# B.20 Conduit plugs and adapters

IECEx Flameproof and Increased Safety Certificate: IECEx FMG 13.0032X Standards: IEC60079-0:2011, IEC60079-1:2007, IEC60079-7:2006-2007 Markings: Ex de IIC Gb

ATEX Flameproof and Increased Safety Certificate: FM13ATEX0076X Standards: EN60079-0:2012, EN60079-1:2007, IEC60079-7:2007 Markings: ⟨€⊋⟩ II 2 G Ex de IIC Gb

### **Conduit Plug Thread Sizes**

| Thread     | Identification Mark |
|------------|---------------------|
| M20 x 1.5  | M20                 |
| ½ - 14 NPT | ½ NPT               |

### **Thread Adaper Thread Sizes**

| Male Thread                                                 | Identification Mark                      |  |
|-------------------------------------------------------------|------------------------------------------|--|
| M20 x 1.5 – 6g                                              | M20                                      |  |
| ½ - 14 NPT                                                  | ½ - 14 NPT                               |  |
| 3⁄4 - 14 NPT                                                | 3⁄4 - 14 NPT                             |  |
|                                                             |                                          |  |
| Female Thread                                               | Identification Mark                      |  |
| Female Thread<br>M20 x 1.5 – 6H                             | Identification Mark<br>M20               |  |
| Female Thread           M20 x 1.5 – 6H           ½ - 14 NPT | Identification Mark<br>M20<br>½ - 14 NPT |  |

#### Specific Conditions for Safe Use (X):

- 1. When the thread adapter or blanking plug is used with an enclosure in type of protection increased safety "e" the entry thread shall be suitably sealed in order to maintain the ingress protection rating (IP) of the enclosure.See certificate for specific conditions.
- 2. The blanking plug shall not be used with an adapter.
- 3. Blanking Plug and Threaded Adapter shall be either NPT or Metric thread forms. G½ thread forms are only acceptable for existing (legacy) equipment installations.

### **B.21 Approval drawings**

This section contains a FM Approvals system control drawing and Canadian Standards Association and IECEx/ATEX/TIIS installation drawings. You must follow the installation guidelines presented in order to maintain certified ratings for installed transmitters.

This section contains the following drawings:

- Rosemount drawing 9150 079-905: System control drawing for hazardous location installation of intrinsically safe FM approved apparatus.
- Rosemount drawing 9150 079-906: System control drawing for hazardous location installation of CSA approved apparatus.
- Rosemount drawing 9150 079-907: Installation drawing for hazardous location installation of ATEX and IECEx approved apparatus.
- Rosemount drawing 9240031-958: Installation drawing Ex n Rosemount 5400 Series

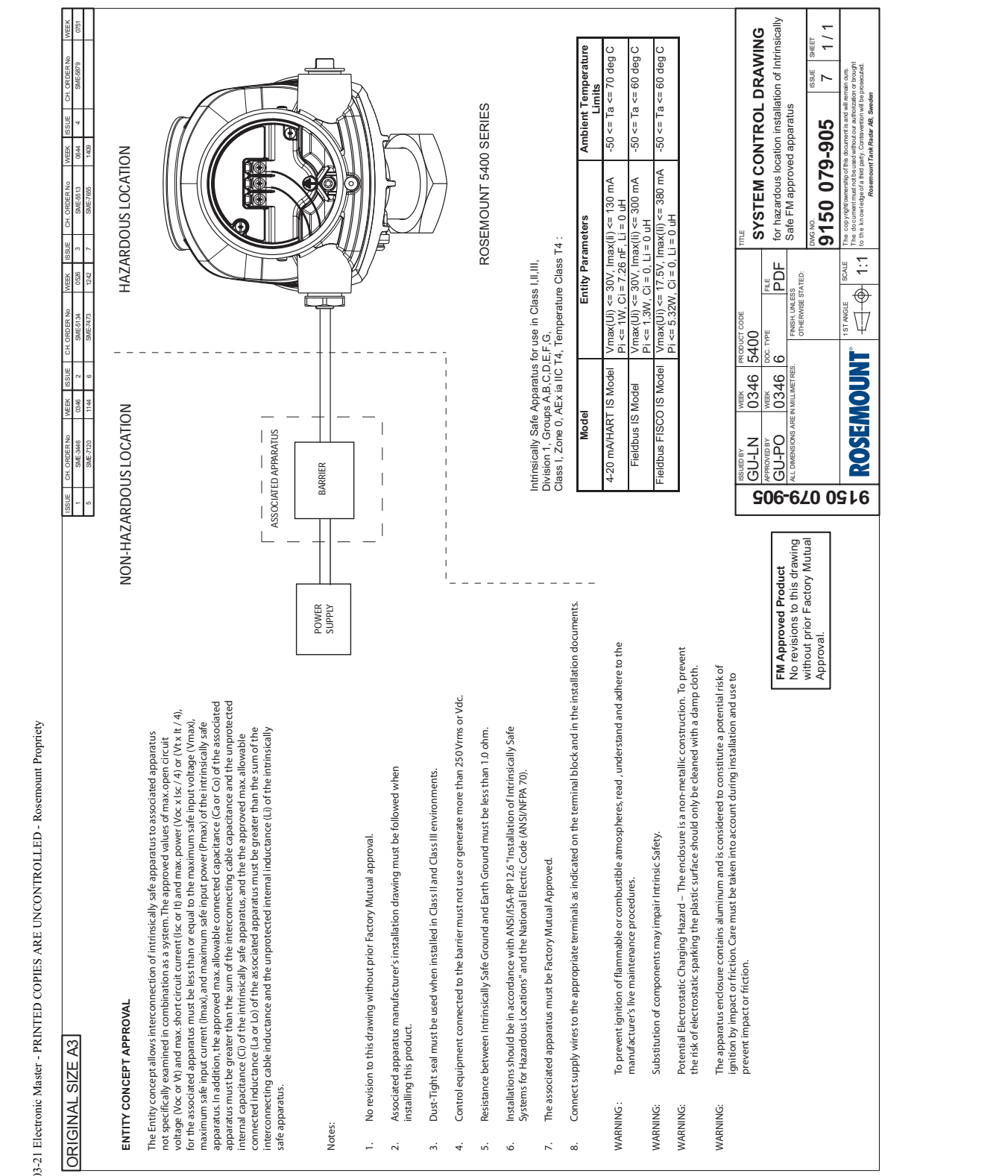

#### Figure B-1. System Control Drawing for Hazardous Location Installation of Intrinsically Safe FM Approved Apparatus

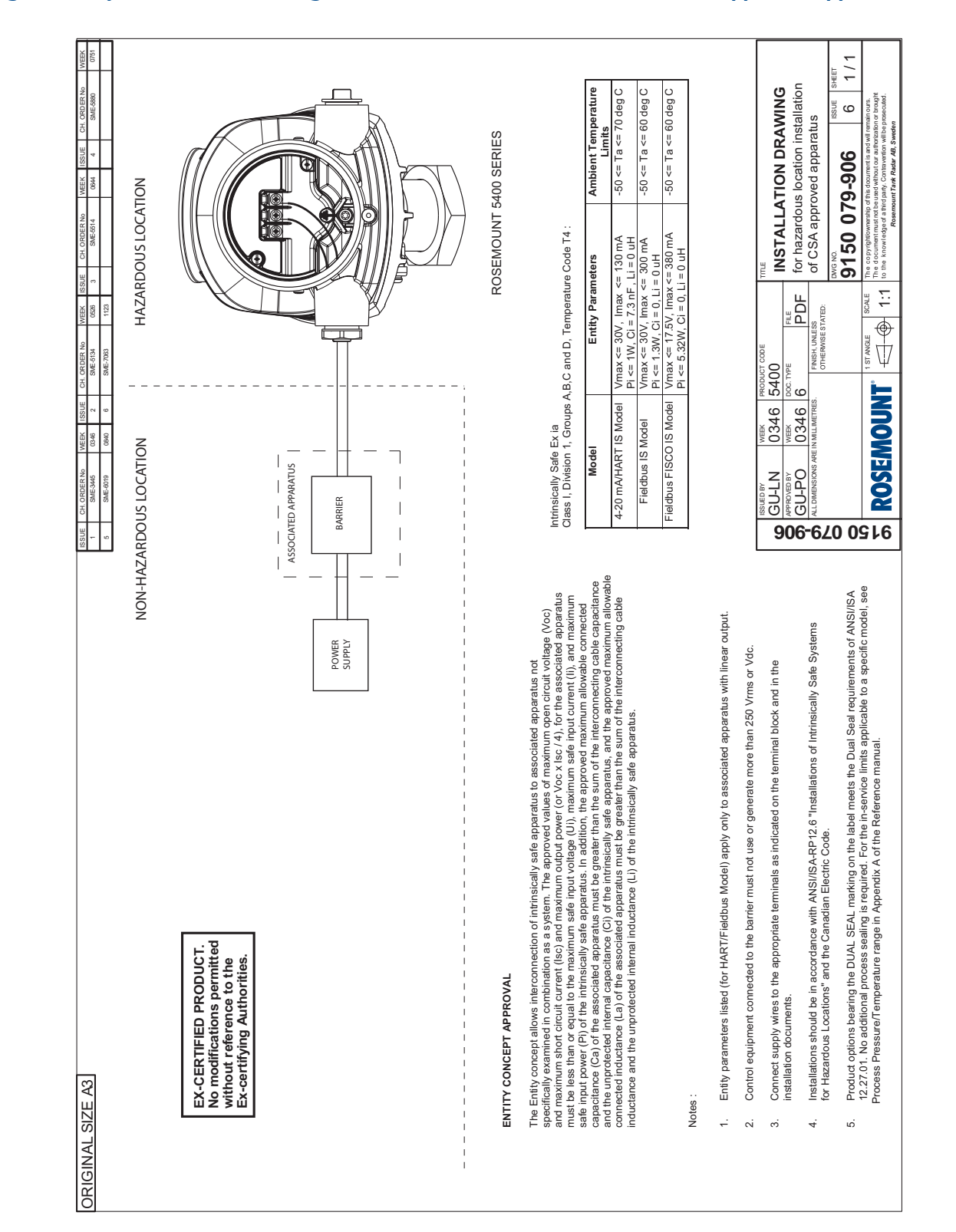

#### Figure B-2. System Control Drawing for Hazardous Location Installation of CSA Approved Apparatus

| ISBUE         CH ORDERNA         WEIK         SSUE         CH ORDERNA         WEIK         ISSUE         CH ORDERNA         WEIK         ISSUE         ISSUE         CH ORDERNA         WEIK         ISSUE         CH ORDERNA         WEIK         ISSUE         CH ORDERNA         WEIK         ISSUE         CH ORDERNA         WEIK         ISSUE         CH ORDERNA         WEIK         ISSUE         CH ORDERNA         WEIK         ISSUE         CH ORDERNA         WEIK         ISSUE         CH ORDERNA         WEIK         ISSUE         CH ORDERNA         WEIK         ISSUE         CH ORDERNA         WEIK         ISSUE         CH ORDE | SPECIFIC CONDITIONS FOR SAFE USE (X): <ol> <li>The intrinsically safe circuits do not withstand the 500V AC test as specified in IEC 60079-11 clause 6.3.13.</li> <li>Potential ignition hazards by impact or friction need to be considered according to IEC 60079-0:2011 clause 8.3.10.</li> <li>Potential ignition hazards by impact or friction need to be considered according to IEC 60079-0:2011 clause 8.3.10.</li> <li>Potential ignition hazards by impact or friction need to be considered according to IEC 60079-0:2011 clause 8.3.10.</li> <li>Potential ignition hazards by impact or friction need to be considered according to IEC 60079-0:2011 clause 8.3.10.</li> <li>Potentian again the avertance activation and clause 8.4 (for FL) and and FL. (ED). When the transmitter enclosure and antimates appendent to transition. The end used shall determine the suitability with regard to avoid containing autominium.</li> </ol> | <ol> <li>The animum pack and includ.</li> <li>The maximum pack and includ.</li> <li>The maximum permissible area for Group II and according to IEC 60079-0. 2011 clause 7.4.: 20 cm2 for EPL Gb and 4 cm2 for EPL Ga. Therefore, when the anterma is used in a potentially explosive atmosphere, appropriate measures must be taken to prevent electrostatic discharge.</li> <li>The Ex ia version of model 5400 may be supplied by an Ex to certified safety barrier.</li> <li>The preferred type Ex is a ball be indicated on the marking label as specified in the instructions for the preferred type Ex is or Ex b shall be indicated on the marking label as specified in the instructions for the transmitter. The anterna part, located in the process vessel, is classified EPL Ga and electrically separated from the Ex ia or ib circuit.</li> <li>When the edd for the Ex ia or ib circuit.</li> <li>When the Ex is or ib circuit.</li> <li>Stransmitter. The artema part, located in the process vessel, is classified EPL Ga and electrically separated from the Ex ia or ib circuit.</li> </ol> | $\label{eq:constraint} \begin{tabular}{lllllllllllllllllllllllllllllllllll$                                                                                                    | Risker Br         Mericy         Resch         Resch |
|----------------------------------------------------------------------------------------------------|----------------------------------------------------------------------------------------------------|----------------------------------------------------------------------------------------------------|----------------------------------------------------------------------------------------------------|----------------------------------------------------------------------------------------------------|
| AL SIZE A3                                                                                                    | NON-HAZARDOUS LOCATION HAZARDOUS LOCATION                                                                                                    | POWER<br>SUPPLY                                                                                                    | ROSEMOUNT 5400 SERIES<br>INTRINSICALLY SAFE INSTALLATIONS<br>The approved values of maximum open circuit voltage (Uo) and maximum short circuit current (Io) and<br>maximum output power (C IO x IO / 4), for the associated apparatus unst be less than or equal to the<br>maximum asle input voltage (U) and maximum allowable connected capacitance<br>of the intrinsically safe apparatus. In addition, the approved maximum allowable connected capacitance<br>and the unprotected informatione (Uo) of the associated apparatus us and the approved<br>maximum defined capacitance (Lo) of the associated apparatus must be greater than the<br>maximum defined inductance (Lo) of the associated apparatus must be greater than the<br>intrinsically safe apparatus. | <ol> <li>Notes :</li> <li>Safety parameters listed (for HART/Fieldbus Model) apply only to associated apparatus with linear output.</li> <li>Control equipment connected to the barrier must not use or generate more than 250 Vrms or Vdc.</li> <li>Connect supply wires to the appropriate terminals as indicated on the terminal block table and in the installation documents.</li> <li>When model 5400 is supplied by an Ex ib certified safety barrier, following terminal and in cassification applies for different parts of the transmitter.</li> <li>When model 5400 is supplied by an Ex ib certified safety barrier, following without reference to the transmitter.</li> </ol>                                                                                                    |

### Product Certifications

October 2018

#### Figure B-1. Installation Drawing Ex n Rosemount 5400 Series

| DRIGINAL SIZE A3                                                                                                    | Issue         Mode order No.         WEK         Issue         Mode. order No.         WEK           1         SME-5859         1041         2         SME-6864         1126                                                                                                    | ISSUE         MODIF. ORDER NO.         WEEK           3         SME-8392         1538        |
|----------------------------------------------------------------------------------------------------|----------------------------------------------------------------------------------------------------|----------------------------------------------------------------------------------------------|
| NON-HAZARDOUS LOCATION HAZARDOUS LOCATION<br>HART:<br>224 VDC, 23 MA<br>FOUNDATION FIELDBUS:<br>32 VDC, 21 MA                                                                                                    | Input parameters for Non-sparking                                                                                                    |                                                                                              |
| Note 1                                                                                                    | Model Parameters                                                                                                    | Ambient<br>Temperature Limits                                                                |
| ua<br>Internet<br>Internet | CURRENT LOOP / HART 42.4 VDC, 23 mA                                                                                                    | −50 ≤ T <sub>a</sub> ≤ 70 °C                                                                 |
|                                                                                                    | FOUNDATION FIELDBUS 32 VDC, 21 mA                                                                                                    | −50 ≤ T <sub>a</sub> ≤ 60 °C                                                                 |
| POWER<br>SUPPLY                                                                                                    |                                                                                                    |                                                                                              |
| UI: 42.4 V<br>II: 23 mA<br>PI: 1 W<br>UO: 42.4 V<br>LI: Nogligible<br>UO: 42.4 V<br>CI: 7.25 nF<br>Note 1                                                                                                    | Input parameters for Energy Limited                                                                                                    |                                                                                              |
| Po:1W<br>Lo>0                                                                                                    | Model Parameters                                                                                                    | Ambient<br>Temperature Limits                                                                |
| Co > 7.25 nF                                                                                                    | CURRENT LOOP / HART<br>$U_1 = 42.4$ V, $i_1 = 23$ mA, $P_1 = 1.0$ W<br>$C_1 = 7.25$ nF, L: Negligible                                                                                                    | 50 ≤ T <sub>a</sub> ≤ 70 °C                                                                  |
| POWER Barrier                                                                                                    | FOUNDATION FIELDBUS<br>U <sub>i</sub> = 32 V, l <sub>i</sub> = 21 mA, P <sub>i</sub> = 0.7 W<br>C <sub>i</sub> = 4.95 nF, L <sub>i</sub> : Negligible                                                                                                    | 50 ≤ T <sub>a</sub> ≤ 60 °C                                                                  |
|                                                                                                    | Ro<br>No<br>Teferer                                                                                                    | CERTIFIED PRODUCT<br>modifications permitted without<br>as to the Ex-certifying Authorities. |
| <u>Notes:</u><br>Connect supply wires to the appropriate terminals as indicated on the terminal block label<br>and in the installation documents.                                                                                                    |                                                                                                    |                                                                                              |
| <ol> <li>SPECIFIC CONDITIONS FOR SAFE USE (X):         <ol> <li>The intrinsically safe circuits do not withstand the 500V AC test as specified in<br/>IEC 60079-11 clause 6.4.13.</li> <li>The antennas for type 5400, are non-conducting and the area of the non-conducting parts exceeds the<br/>maximum nemissible areas for choun IIC can accorduction of RNI IFC 60079-0. 2012/014 / clause 7.4.</li> </ol> </li> </ol>                                                                                                    | Issued by<br>EE-VM         week<br>1041         doc. type<br>6         product code<br>5400         time<br>INSTALL           APRROVED BY<br>APROVED BY<br>EAP         Week         PILE         ROSEM                                                                                                    | ATION DRAWING Exn<br>DUNT 5400 SERIES                                                        |
| 20 cm <sup>2</sup> to the foreign data and the antenna is used in a potentially explosive atmosphere, appropriate measures must be taken to prevent electrostatic charge.                                                                                                    | <b>ROSEMOUNT</b> Submotion of the second of the second of the s | 031-958 3 1/1                                                                                |
| 15.11.2.70 66.05<br>40051.545_10.0_FREL                                                                                                    | rosemicum i aim radau zus, sweden                                                                                                    | _                                                                                            |

# Appendix C Advanced Configuration

| Tank geometry                   | page 258 |
|---------------------------------|----------|
| Advanced analog output settings | page 259 |
| Advanced transmitter settings   | page 260 |
| Advanced functions in RRM       | page 263 |
| Signal Quality Metrics (SQM)    | page 271 |

The advanced transmitter configuration includes settings which can be used to fine tune the transmitter for special applications. Normally, the standard settings are sufficient.

# C.1 Safety messages

Procedures and instructions in this section may require special precautions to ensure the safety of the personnel performing the operations. Information that raises potential safety issues is indicated by a warning symbol ( $\land$ ). Refer to the following safety messages before performing an operation preceded by this symbol.

#### **A**WARNING

#### Explosions could result in death or serious injury.

- Verify that the operating environment of the gauge is consistent with the appropriate hazardous locations certifications.
- Before connecting a Field Communicator in an explosive atmosphere, make sure the instruments in the loop are installed in accordance with intrinsically safe or non-incendive field wiring practices.
- Do not remove the gauge cover in explosive atmospheres when the circuit is alive.
- All connection head covers must be fully engaged to meet explosion-proof requirements.

#### Failure to follow safe installation and servicing guidelines could result in death or serious injury.

- Make sure only qualified personnel perform the installation.
- Use the equipment only as specified in this manual. Failure to do so may impair the protection provided by the equipment.
- Do not perform any service other than those contained in this manual unless you are qualified.

# C.2 Tank geometry

#### Figure C-1. Advanced Tank Geometry

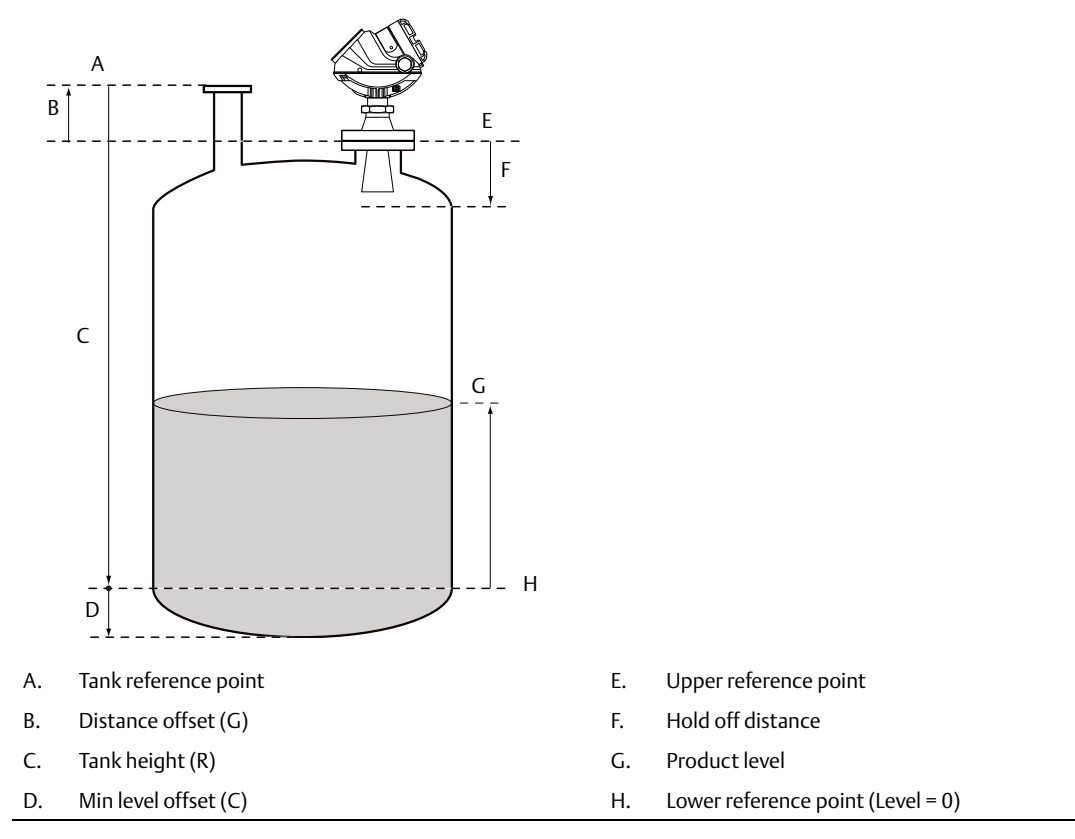

# C.2.1 Distance offset (G)

The Distance Offset is used when hand-dipping is done at a separate nozzle. By setting the Distance Offset the measured level by the gauge can be adjusted to correspond with the level value obtained by hand-dipping.

The Distance Offset (G) is the distance between the upper reference point and the flange. (The flange is referred to as the Transmitter's Reference Point). The Distance Offset can be used to specify a reference point at the top of the tank. Set the Distance Offset to zero to identify the lower side of the device flange as the upper reference point. The Distance Offset is defined as positive if an upper reference point above the Upper Reference Point is used.

### C.2.2 Minimum level offset (C)

The Minimum Level Offset (C) defines a lower null zone which extends the measurement range beyond the Lower Reference Point to the tank bottom. The Minimum Level Offset is the distance between the Lower Reference Point (Level = 0) and the minimum accepted level at the tank bottom. Set the Minimum Level Offset to zero to use the tank bottom as the Lower Reference Point. This case corresponds to the standard tank geometry configuration.

Note that the tank height must be measured to the Lower Reference Point regardless if it is located at the tank bottom, or at an elevated point.

### C.2.3 Hold Off distance

This parameter should only be changed if there are disturbing objects close to the antenna. No valid measurements are possible above the Hold Off Distance. By increasing the Hold Off Distance, the measuring range is reduced. See "Hold Off setting" on page 270 for more information.

### C.2.4 Calibration distance

The Calibration Distance is defaulted to zero. It is used to adjust the transmitter so measured levels match hand-dipped or otherwise known product levels. Normally, a minor adjustment is necessary. There may, for example, be a deviation between the actual tank height and the value from tank drawings, which are usually stored in the transmitter database.

Non-metallic (for example, plastic) vessels and installation geometry may introduce an offset for the zero reference point. This offset may be up to  $\pm$  10 mm. The offset can be compensated for using Calibration Distance.

# C.3 Advanced analog output settings

The 20 mA Upper Range Value should be outside the Hold Off Distance (see "Hold Off distance" on page 259) in order to utilize the full range of the analog output.

#### Figure C-2. Advanced Range Value Settings

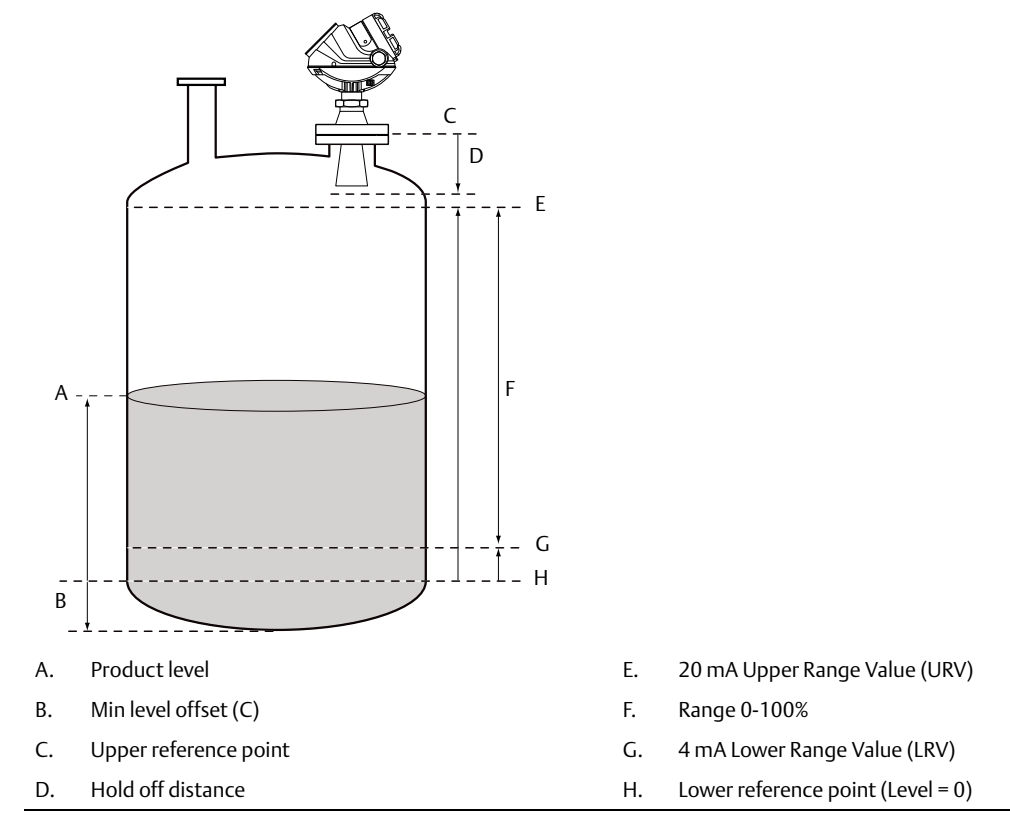

# C.4 Advanced transmitter settings

### C.4.1 Antenna type

The transmitter is designed to optimize measurement performance for each available antenna type. This parameter is pre-configured at factory but may need to be set if a non-standard antenna is used.

## C.4.2 Empty tank handling

The Empty Tank Handling functions handle situations when the surface echo is close to the tank bottom:

- Tracking of weak product echoes
- Handling lost echoes

If the surface echo is lost, this function has the transmitter present a zero-level measurement. An alarm is activated unless the alarm has been blocked.

### **Empty tank detection area**

The Empty Tank Detection Area is the range within a lower limit of 16 in. (400 mm) and a higher limit of 39 in. (1000 mm) above the tank bottom. If the surface echo is lost in this region, the tank is considered empty (the device enters Empty Tank State) and the transmitter presents a zero level reading.

If the tank is empty, the transmitter searches double the Empty Tank Detection Area for the product surface. When a new echo is found, it is considered to be the product surface.

It is important that there are no disturbances in this area, but if there are, they may need to be filtered out.

This function requires the Bottom Echo Visible function to be disabled. The current Empty Tank Detection Area value is shown in Advanced Setup in RRM and can be adjusted manually, if required. See "Empty tank detection area" on page 264.

### **Bottom echo visible**

Only set this parameter if the bottom echo is visible. Setting this parameter will use the bottom echo as a disturbance echo to facilitate tracking of weak surface echoes close to the tank bottom.

Check that the gauge detects the tank bottom when the tank is empty before activating this function. See "Bottom echo visible" on page 263.

### Tank bottom projection

This function handles situations close to the tank bottom and may enhance measurement performance in the tank bottom region. In this region, the signal from the actual tank bottom may be significantly stronger than the measurement signal from the product surface, in some situations.

#### Extra echo

Extra Echo Detection is used for tanks with domed or conical bottom types and when there is no strong echo from the tank bottom when the tank is empty and an echo beneath the actual tank bottom can sometimes be seen. See "Extra echo function" on page 265.

### Level alarm is not set when tank is empty

If the echo from the product is lost in the area close to the tank bottom (Empty Tank Detection Area), the device enters Empty Tank State and triggers an alarm. Two types of alarms are triggered:

- Invalid Level (can be seen in the Diagnostics window)
- The Analog Output enters Alarm Mode

## C.4.3 Full tank handling

### Full tank detection area

This parameter defines a range where the surface echo can be lost. If the echo is lost in this range, the tank is considered full (the device enters Full Tank State) and the device presents maximum level indication.

When the tank is full, the device searches double the Full Tank Detection Area for the product surface. When a new echo is found in this range, it is identified as the product surface.

It is important to filter out any disturbances in this area.

### Level above hold off distance possible

This function should be enabled if the level can rise above the Hold Off Distance/UNZ and it is necessary to display the tank as full in that case. Normally, the device will be able to track the surface and the product level will never rise to that height. If the function is not enabled and the surface is lost at the top of the tank, the device searches the whole tank for a surface echo.

#### Note

Measurements are not performed within the Hold Off Distance/UNZ region.

#### Level alarm is not set when tank is full

If the surface echo is lost, close to the top of the tank. The level value will normally be displayed as "invalid." This parameter should be set to suppress the "invalid" display.

#### Note

Setting this parameter disables the analog output so it does not enter alarm mode for invalid levels close to the antenna.

See "Full tank handling" on page 267 for more information.

## C.4.4 Double bounce

Some radar waves are reflected at the surface and then reflected against the tank roof and back to the surface before being detected by the transmitter. Normally, these signals have a low amplitude and are ignored by the transmitter. For spherical and horizontal cylinder tanks however, the amplitude may be strong enough for the transmitter to interpret the double bounce as the surface echo. Setting the *Double Bounce Possible* parameter can solve this type of measurement situation. This function should only be used if double bounces cannot be corrected by changing the mechanical installation. See "Double bounce" on page 268 for more information.

# C.4.5 Surface echo tracking

### **Slow search**

This variable controls how to search for the surface when a surface echo is lost. With this parameter set, the transmitter starts searching for the surface at the last known level and gradually increases the search region until the surface is found. If this variable is not set, the transmitter searches the whole tank. This parameter is typically used for tanks with turbulent conditions.

### Slow search speed

This parameter indicates the speed the search region (Slow Search window) is expanded when the *Slow Search* function is active.

### **Double surface**

Indicates that there are two liquids or foam in the tank resulting in two reflecting surfaces. The upper liquid or foam layer must be partially transparent to the radar signal.

The Select Lower Surface parameter specifies the surface layer selected as the surface.

### Upper product dielectric constant

This is the dielectric constant for the upper product if there is a double surface situation. A more precise value results in better accuracy for the lower surface level.

### Select lower surface

This function should only be used if *Double Surface* is set. If *Select Lower Surface* is set, the lower surface is identified as the product surface. If not, the upper surface is used.

### **Echo timeout**

Echo Timeout defines the time, in seconds, after the echo has been lost, before the transmitter starts searching for a surface echo. The transmitter will not start searching, or trigger any alarms, until this time has elapsed.

### **Close distance window**

This parameter defines a window centered at the current surface position where new surface echo candidates can be selected. The size of the window is ±CloseDist. Echoes outside this window will not be considered surface echoes and the transmitter will jump to the strongest echo inside this window. If there are rapid level changes in the tank, the value of the Close Distance Window can be increased to prevent the transmitter from missing level changes. On the other hand, a large value may cause the transmitter to select an invalid echo as the surface echo.

### C.4.6 Filter settings

### **Damping value**

The Damping Value parameter determines how quickly the transmitter responds to level changes and how robust the measurement signal is against noise. A damping value of 10 indicates that in 10 seconds the output from the transmitter is approximately 63% of the new level value. Consequently, when there are rapid level changes in the tank, it may be necessary to decrease the Damping Value for the transmitter to track the surface. In noisy environments, with low level rates, it may be best to increase the damping value for a stable output signal.

### **Activate jump filter**

The Jump Filter is typically used for turbulent surface applications where it smooths the echo tracking as the level passes, for example, an agitator. If the surface echo is lost and a new surface echo is found, the Jump Filter has the transmitter wait before jumping to the new echo so it can be validated. During that time the new echo has to be considered a valid echo.

# C.5 Advanced functions in RRM

### C.5.1 Empty tank handling

### **Bottom echo visible**

The *Bottom Echo Visible*... parameter allows the transmitter to separate the product surface from the tank bottom by identifying the bottom echo as a disturbance echo. This is useful for products relatively transparent for microwaves, such as oil. For non-transparent products, such as water, there is no visible bottom echo until the tank is empty.

To enable this function:

- 1. Disable the Use Automatic Empty Tank Handling Settings option.
- 2. Select the Bottom Echo Visible if Tank is Empty check-box.

Only use this function for tanks with a Flat bottom type where the radar echo from the tank bottom is clearly visible. If there is no distinct bottom echo, even if the tank is empty, this parameter should be disabled. Otherwise, if the surface echo is temporarily lost, the transmitter starts searching for the product surface in the tank and may incorrectly interpret any object as the surface.

The spectrum function in the RRM program can be used to check if the gauge detects the tank bottom in an empty tank.

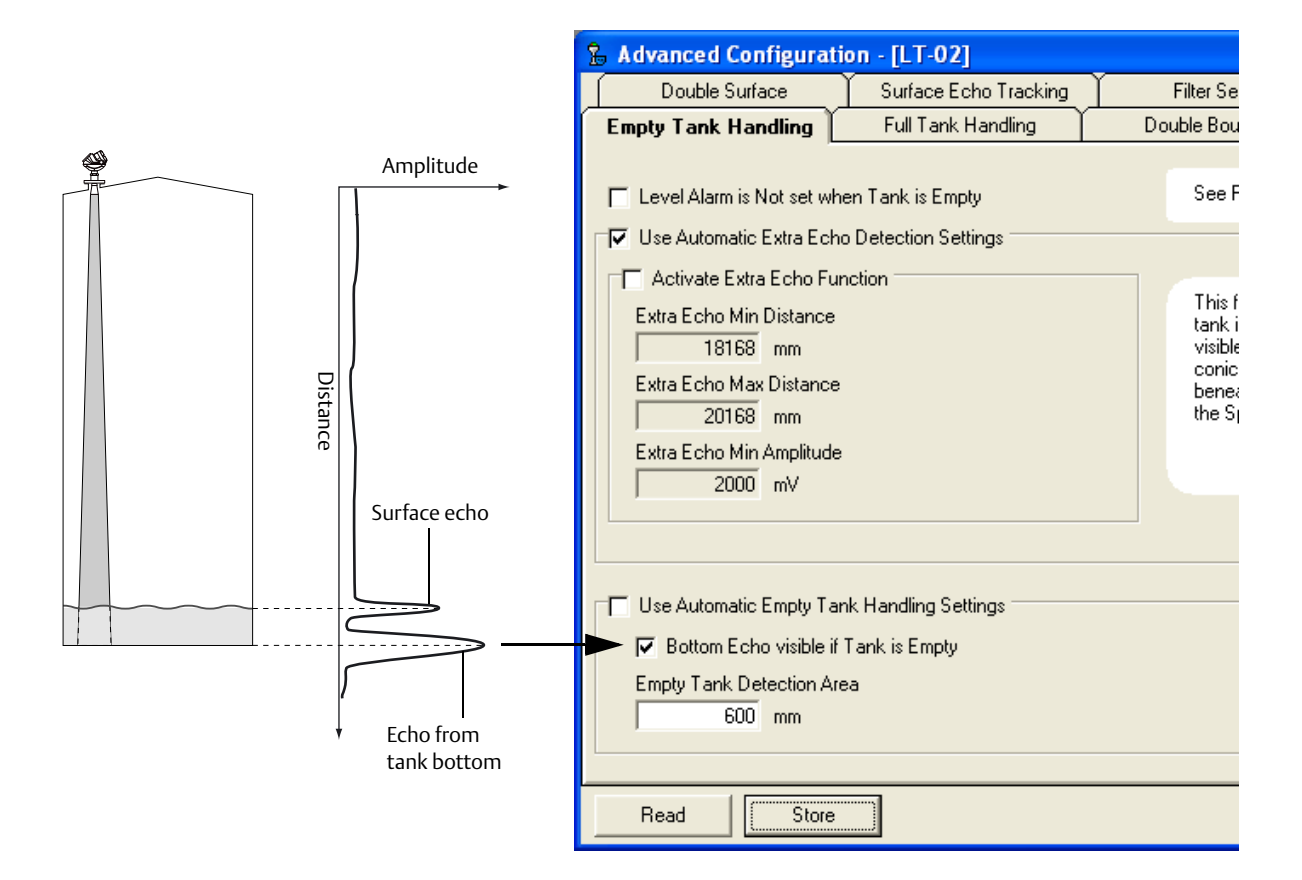

### **Empty tank detection area**

If the signal from the product surface is lost within the region given by the parameter *Empty Tank Detection Area*, the tank is considered empty and the product level is presented as zero.

If the surface is lost above the Empty Tank Detection Area, the transmitter starts searching the entire tank for the surface.

The Empty Tank Detection Area can be increased if the surface is lost outside the *Empty Tank Detection Area* in a non-critical region of the tank.

- 1. Disable Use Automatic Empty Tank Handling Settings.
- 2. Type the desired value in the Empty Tank Detection Area input field.

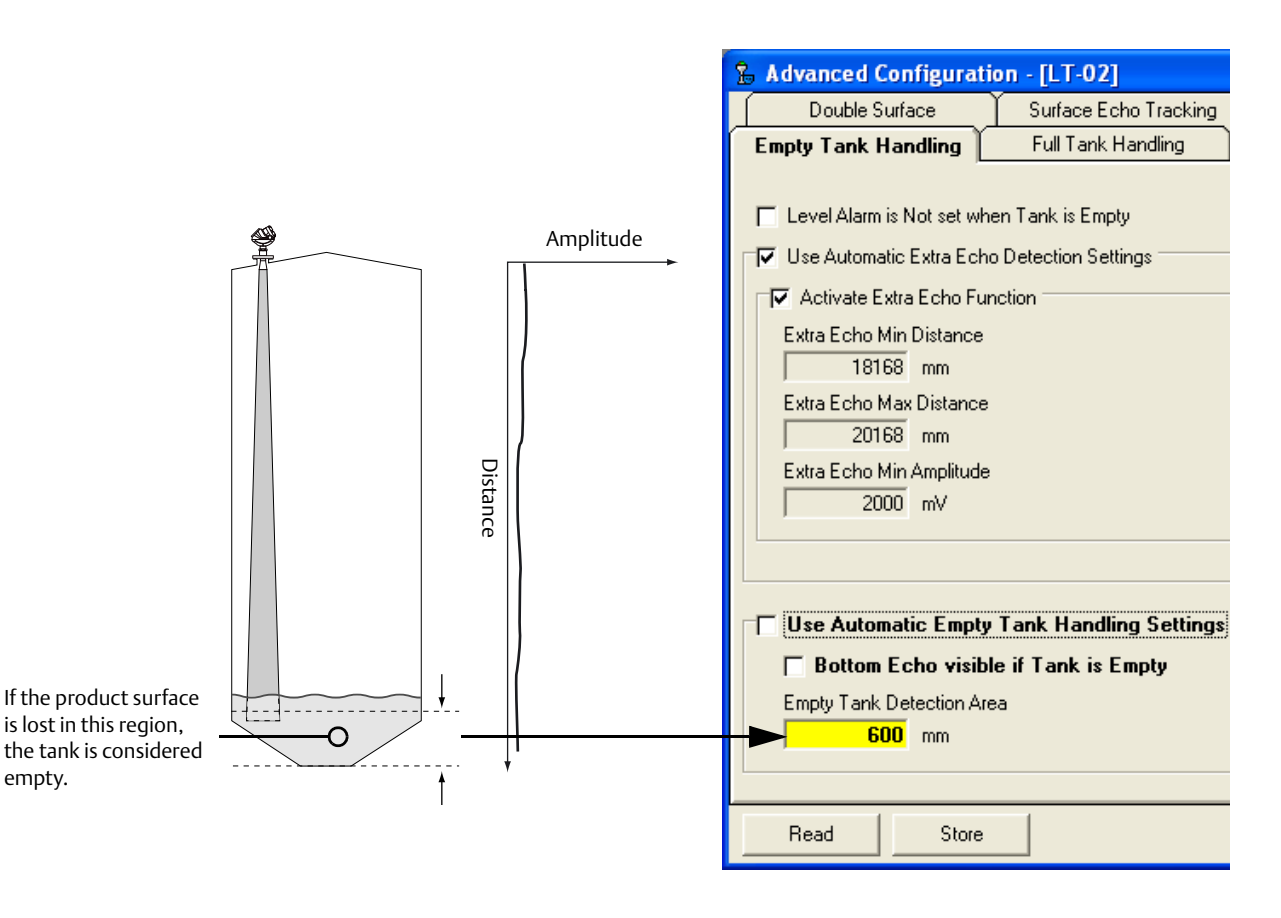

See "Empty tank detection area" on page 260 for further information.

### Extra echo function

The Extra Echo Detection function makes for more robust measurements in the bottom region for conical or domed bottom shape tanks. In this case, there is no strong echo from the tank bottom when the tank is empty, and a virtual echo beneath the actual tank bottom can sometimes be seen.

If the transmitter is unable to detect the tank bottom, this function can ensure that the transmitter stays in Empty Tank state as long as an extra echo is present.

When the tank is empty, use the spectrum function in RRM to verify if such an echo exists or not by entering a distance that exceeds the tank bottom. The suitable values for Extra Echo Min Distance, Extra Echo Max Distance and Extra Echo Min Amplitude can also be viewed in the spectrum. The tank is considered empty when an echo is within the minimum and maximum distance and the amplitude is above the specified limit.

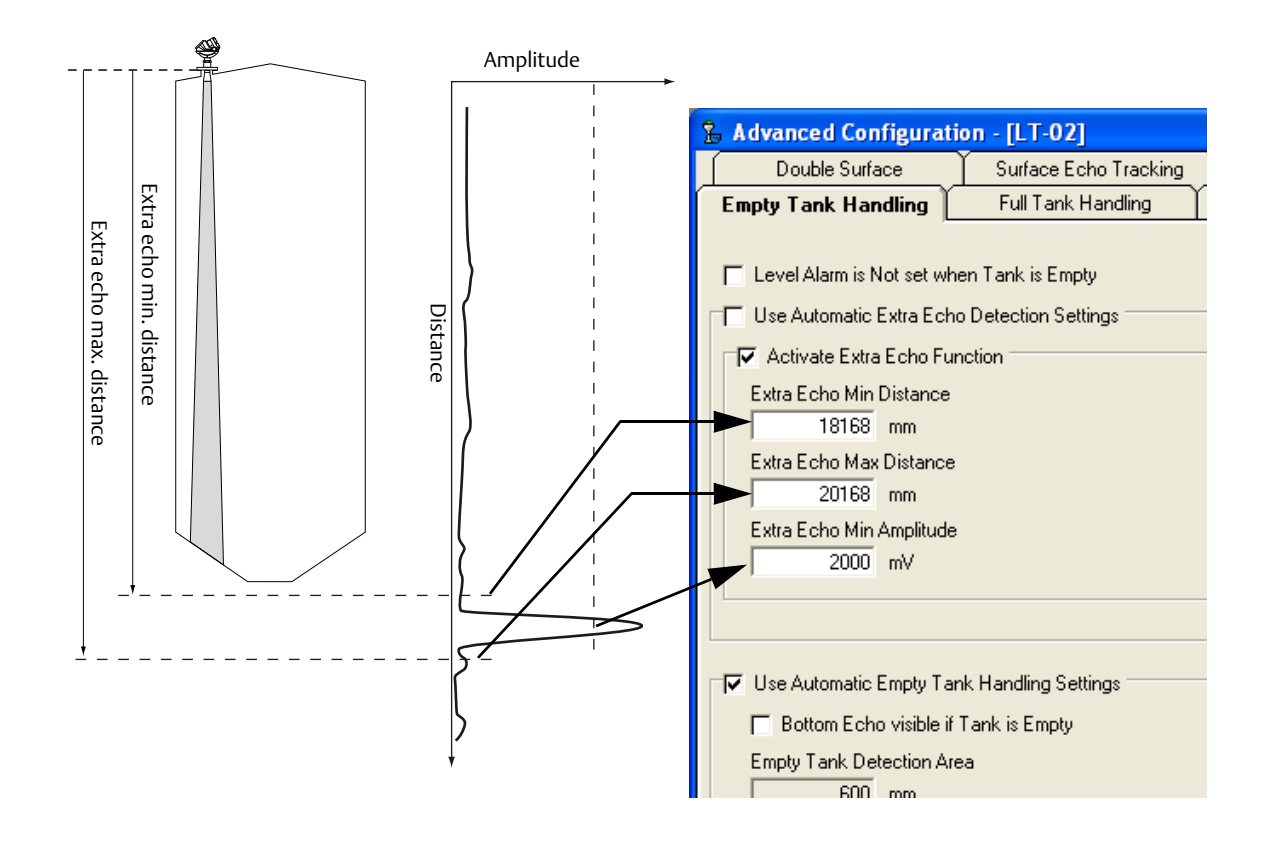

# C.5.2 Full tank handling

With the Full Tank Handling function product levels close to the antenna can be reported as a Full Tank. Normally, measurements are not allowed closer to the antenna than specified by the *Hold Off Distance* parameter. If the product level enters the *Hold Off Distance* region, the transmitter reports *Measurement Error* and starts searching for the surface.

By setting the *Level above Hold Off Distance possible* parameter, the transmitter reports Full Tank when the product level enters the *Hold Off Distance* region. Note that:

- The region where the tank is considered full is specified by the Full Tank Detection Area
- The level alarm for Full Tank is normally disabled

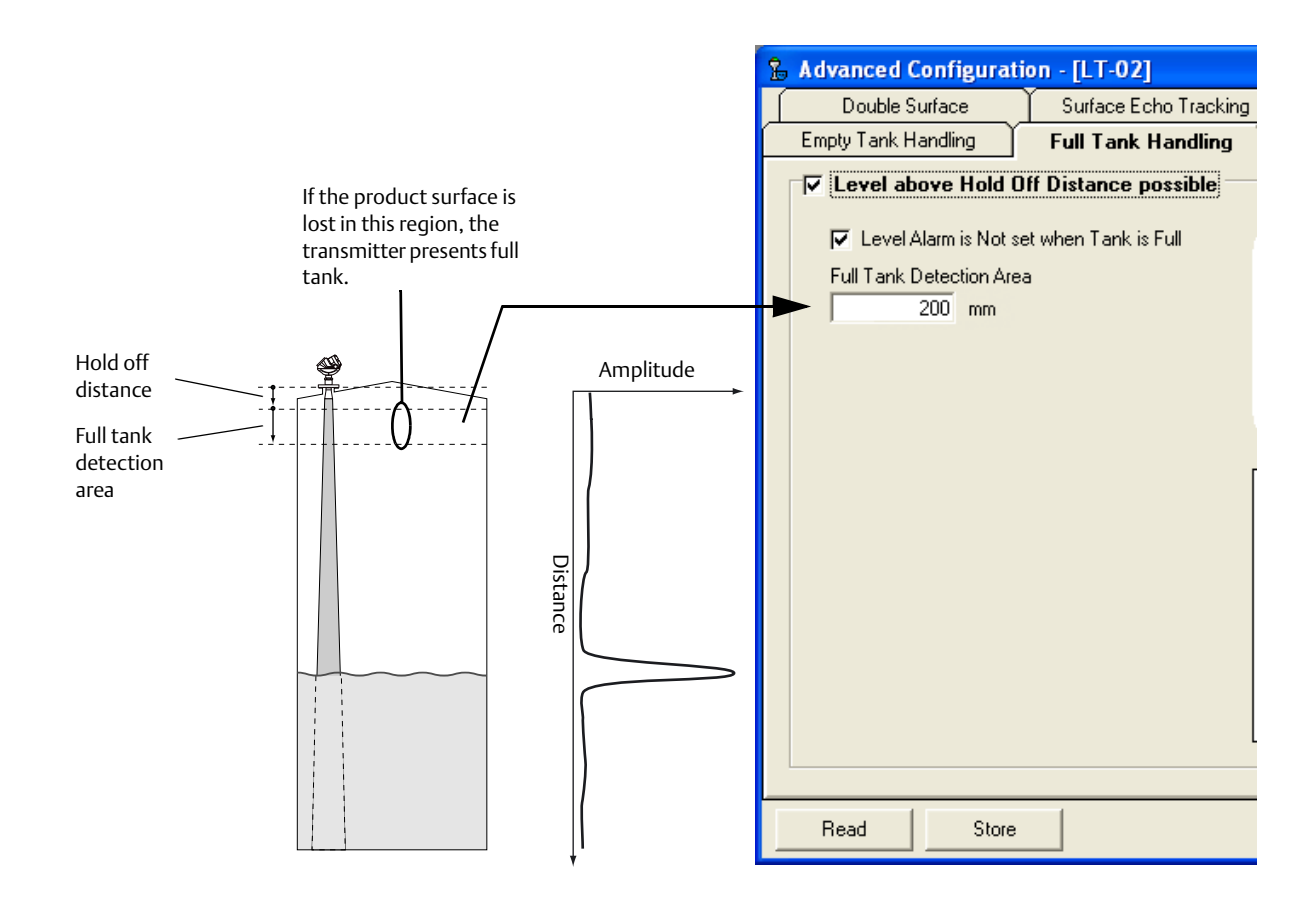

## C.5.3 Double bounce

A double bounce echo is an echo that has been reflected against the tank roof then down to the surface before being detected by the transmitter.

Double bounces are commonly present in spherical or horizontal cylinder tanks. In this case, the tank roof can sometimes amplify the double bounce echo amplitude. Normally, double bounce echoes appear when the tank is 60-70% full. In these cases, the double bounce echo can cause the transmitter to lock onto the wrong echo.

The Double Bounce function is used for managing problems with echoes appearing in the tank because of the tank shape stronger than the surface echo itself.

The Double Bounce Offset is given by the following formula:

Double Bounce Offset =  $B - 2^*A$ ,

where A is the distance from the Tank Reference Point to the product surface, and B is the distance from the Tank Reference Point to the Double Bounce echo. In many cases, the Double Bounce Offset is given by the height of the nozzle.

Note that the surface echo is required to suppress the double bounce. If the surface echo enters the hold off distance region, there is no product surface reference and the double bounce might be interpreted as the surface echo.

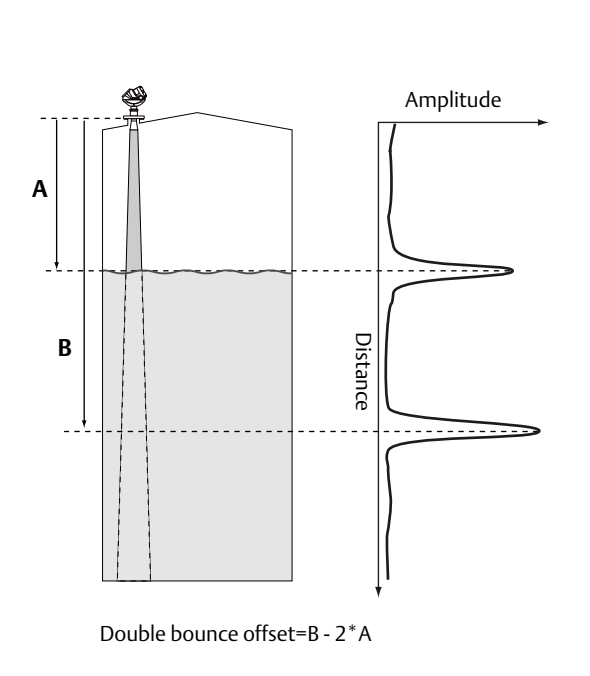

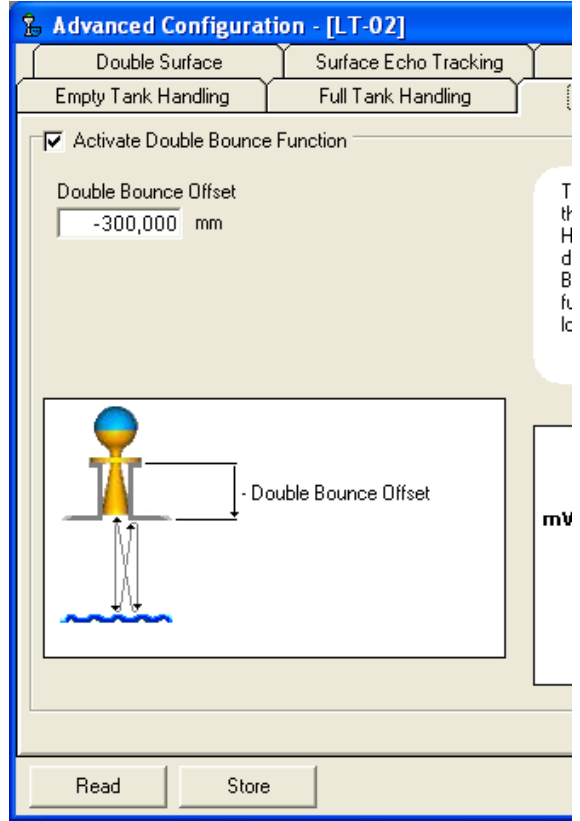

## C.5.4 Surface echo tracking

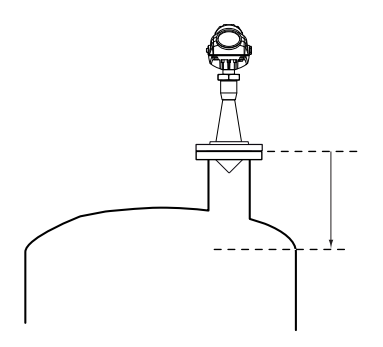

The Surface Echo Tracking function can eliminate ghost echo problems below the product surface. This may occur in still-pipes because of multiple reflections between the pipe wall, flange, and antenna. In the tank spectrum, these echoes appear as amplitude peaks at various distances below the product surface.

To activate this function, select the *Always Track First Echo* check-box making sure there are no disturbing echoes above the product surface when this function is activated.

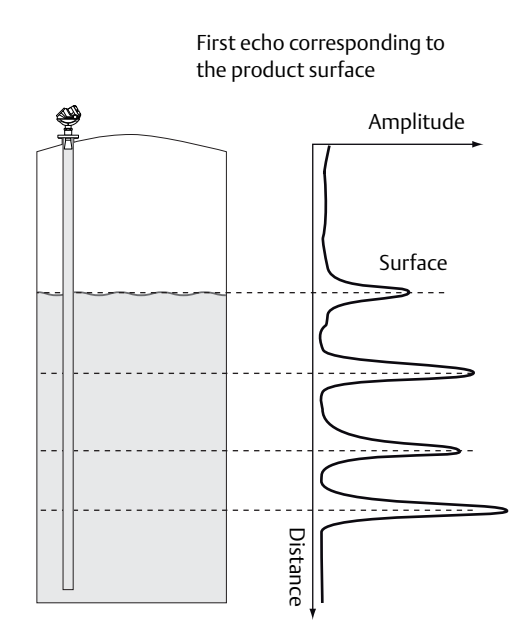

| Advanced Configuration - [Untitled1]                                                        |
|---------------------------------------------------------------------------------------------|
| Empty Tank Handling Full Tank Handling                                                      |
| Double Surface Surface Echo Tracking                                                        |
| Use Automatic Echo Tracking Settings<br>Echo Time Out<br>180 s<br>Close Distance<br>0.400 m |
| Slow Search                                                                                 |
| Search Speed                                                                                |
| 360.000 m/h                                                                                 |
| Always Track First Echo                                                                     |
| Read Store                                                                                  |

# C.5.5 Hold Off setting

The Hold Off parameter is set to a default value that rarely needs any adjustment (see "Hold Off distance" on page 259 for definition of Hold Off distance). The Process seal antenna is slightly more affected by disturbances in the nozzle than the cone and rod antennas. If necessary, a small Hold Off adjustment may be sufficient to solve the problem.

In a typical situation, a small object, such as a weld joint, may give rise to a disturbing echo. If this disturbance is strong enough, the transmitter may misinterpret this echo as the product surface. By setting the Hold Off large enough to avoid a measurement within and close to the nozzle, the problem is solved, as illustrated below.

The Spectrum Plot function in RRM allows for adjustment to the Hold Off distance:

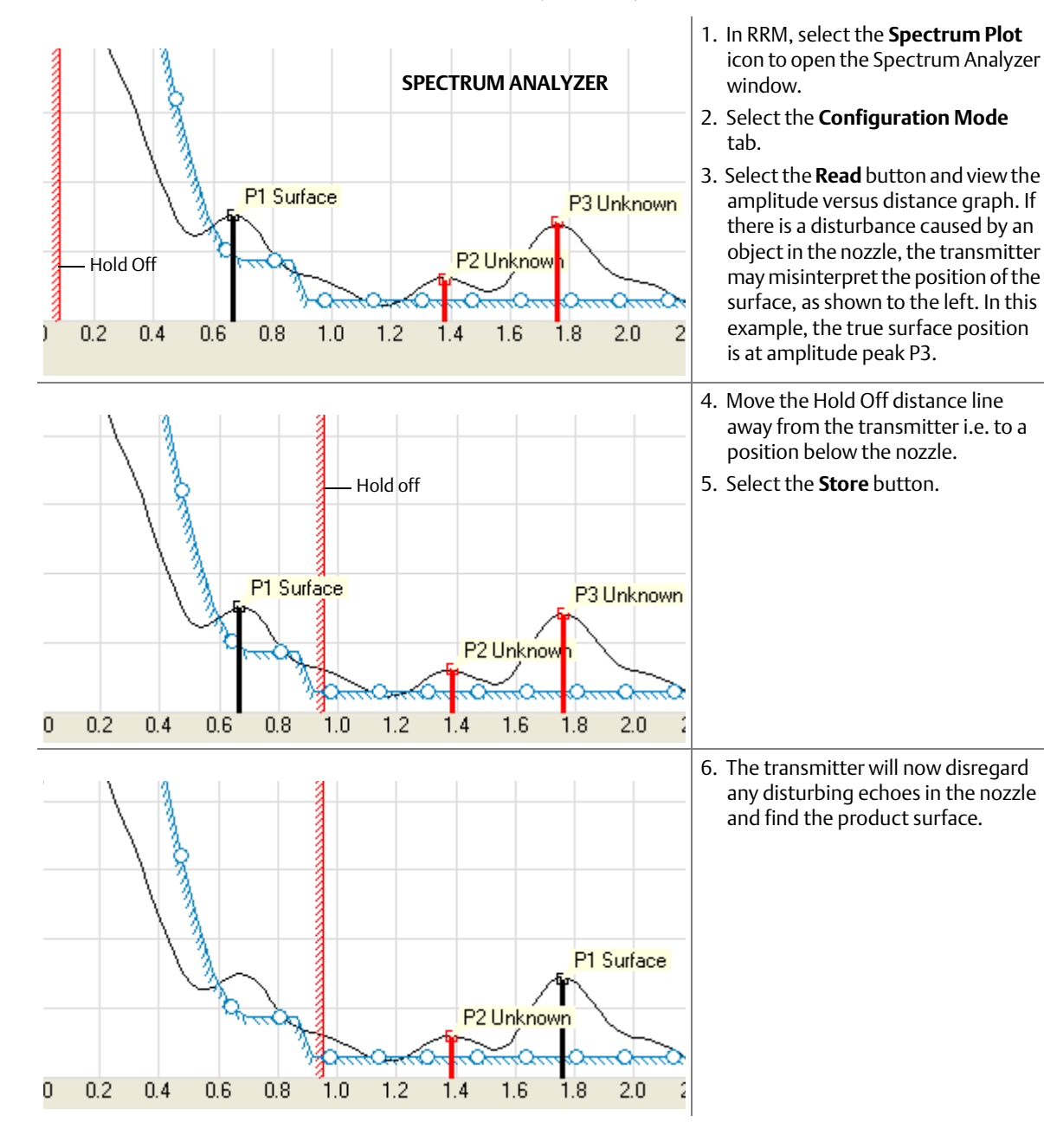

TABLE 0. (continued).

# C.6 Signal Quality Metrics (SQM)

Signal Quality Metrics indicates the surface signal integrity compared to the noise. It can be used to schedule maintenance to clean the antenna or detect and monitor turbulence, boiling, foam and emulsions.

Figure C-3. Echo Curve Showing Surface Peak Amplitude, Noise Peak Amplitude, and Surface Threshold

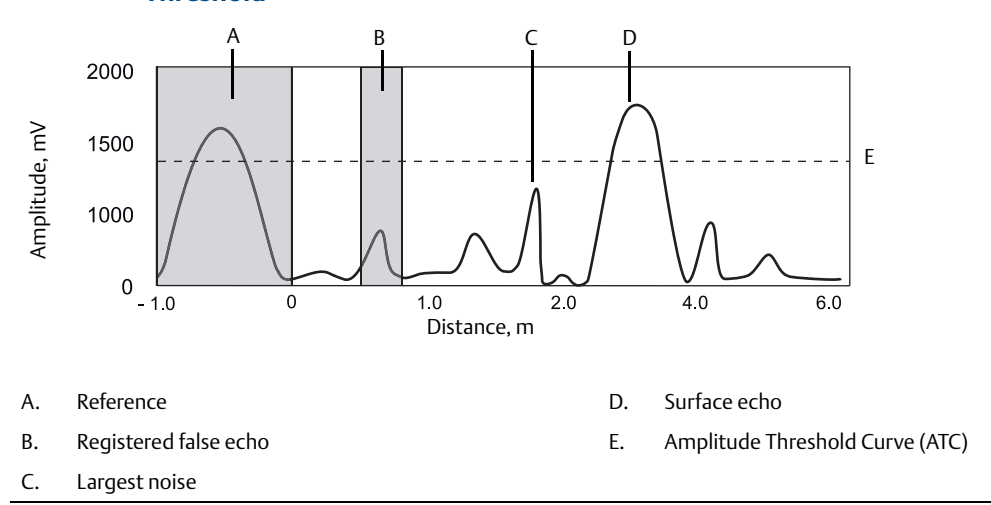

# C.6.1 Available diagnostics measurements

### **Signal Quality**

*The Signal Quality* measurement is an indication on how much margin there is until strong noise or weak surface signal will result in unreliable level measurement.

The Signal Quality indicates how close the surface echo is to drop below the threshold and how close the largest noise echo is to reach above the threshold. This is calculated using the amplitude difference between the surface echo peak and the threshold, together with the amplitude difference between the largest noise echo peak and the threshold.

### Surface/Noise Margin

*Surface/Noise Margin* measurement is an indication on how much margin there is until the signal and the noise will become indistinguishable.

The Surface/Noise Margin shows the relation between the size of the surface echo and the largest noise echo, regardless of the threshold.

### Improving Signal Quality and Surface/Noise margin conditions

The Signal Quality and Surface/Noise Margin values span from 0 to 10, where 0 indicates a low margin, and 10 indicates a high margin.

The signal amplitude and the noise margin depend on configuration of Surface Threshold, antenna type and application conditions, as well as the condition of the antenna. Even if the antenna is clean, Signal Quality and Surface/Noise Margin may not be a 10. Consider monitoring the values during work condition to establish a base line for the metrics.

A low margin may be caused by multiple factors. Consider the following:

- Clean the antenna
- Improve process conditions by reducing turbulence, boiling and foam
- Fine-tune the threshold (especially for low values of Signal Quality and high values of Surface/Noise Margin)

#### Note

Only non-registered false echoes are considered noise.

## C.6.2 How to verify if Signal Quality Metrics is supported

Check the label.

If "DA1" is mentioned in the model code, the device supports Signal Quality Metrics. Model Code: 540xxxxxxxxxxDA1

- In RRM, do the following:
- 1. Connect to the device.
- 2. Right click on the device and select Properties.

| Properties                                        |                                                                                                    |          |                   |
|---------------------------------------------------|----------------------------------------------------------------------------------------------------|----------|-------------------|
| Device Model<br>5402 HF<br>Serial No<br>28215     | Advanced<br>Device HW Configuration<br>HART<br>LCD<br>Primary Analog Output (FV)                                                         | << Basic |                   |
| Antenna Type<br>Cone 4''                          | Device SW Support<br>Diagnostics Suite 🗨                                                                                                 | -        | Diagnostics Suite |
| Protocol<br> HART (rev 5)<br>Device Address<br> 0 | Software     Application SW Version       Boot SW Version     [2C0]       Min Internal Temp     Application Complexity       18.0     *C |          |                   |

3. Check the *Device SW Support* list. If "Diagnostics Suite" is listed, the device supports Signal Quality Metrics.

To enable/disable the Signal Quality Metrics in RRM, select **Setup > Advanced** and then select the **Signal Quality Metrics** tab.

#### Note

If Signal Quality Metrics is not supported or disabled, the Signal Quality and Surface/Noise Margin will always be set to 0.

### C.6.3 View Signal Quality Metrics values in RRM

To view Signal Quality Metrics in RRM, select **Tools > Device Display** and select the **Signal Quality Metrics** tab.

| Figure C-4. View Si               | gnal Quality Met     | rics Values |  |
|-----------------------------------|----------------------|-------------|--|
| 🞾 Device Display - [LT-5400]      |                      |             |  |
| Level Analog Out Signal Quality M | etrics               |             |  |
| Signal Quality                    | Surface/Noise Margin |             |  |
| Current value<br>10,000           | Current value        |             |  |
| Min measured value                | Min measured value   |             |  |
| Max measured value                | Max measured value   |             |  |
| Elapsed Op Time Since Last Reset  |                      |             |  |
| Reset Min / Max Values            |                      |             |  |
|                                   |                      |             |  |
|                                   |                      |             |  |
|                                   |                      |             |  |
|                                   |                      |             |  |

Signal Quality Metrics can be shown on the LCD panel. See "Specifying display panel variables" on page 151.

Signal Quality Metrics can be assigned to Transmitter Variables (SV, TV, or QV). In RRM, this can be done by selecting **Setup > Output** from the menu.

|                      | General Analog                       | Jut 1                                                                              |
|----------------------|--------------------------------------|------------------------------------------------------------------------------------|
|                      |                                      |                                                                                    |
|                      | Primary Variable (PV)                | Note! Change Variable Assignment for disabled                                      |
|                      | Level Rate 🗸                         | controls in corresponding Analog Out tab                                           |
|                      | Secondary Variable (SV)              |                                                                                    |
| al Quality           | SQM Signal Quality 🗸                 | ]                                                                                  |
|                      | Tertiary Variable (TV)               |                                                                                    |
| face/Noise Margin —— | SQM Surface Noise Margin 💌           | ]                                                                                  |
|                      | Quadrinary Variable (QV)             |                                                                                    |
|                      | Volume                               | ]                                                                                  |
|                      |                                      |                                                                                    |
|                      | Damping Value                        |                                                                                    |
|                      | 2 s                                  |                                                                                    |
|                      | Alarm Behavior during Startup        |                                                                                    |
|                      | Suppress Analog Alarm during Startup | Alarm Behavior during Startup controls device output<br>during startup and restart |
|                      |                                      |                                                                                    |

Figure C-5. Configure Transmitter Variables for Signal Quality Metrics

Variables can be sent to Distributed Control System (DCS) to trigger an alarm. Suitable trigger levels vary from application to application. Guidelines for appropriate values can be determined by logging Signal Quality Metrics over time and viewing minimum/maximum values. The Signal Quality alarm trigger value should be at least 1, but a better guidance is 2-3.

# Appendix D Performing Proof Test

| Performing proof test | . page 275 |
|-----------------------|------------|
| Field Communicator    | . page 275 |
| RRM                   | . page 277 |
| AMS Suite             | . page 279 |

# D.1 Performing proof test

This test detects approximately 95 percent of the possible Dangerously Undetected (DU) failures of the transmitter including the sensor element. Here is a description of how to perform the test using a Field Communicator, RRM, or AMS Suite. Note that the transmitter is not safety-rated during proof tests. Alternative means should be used to ensure process safety during such activities.

Required tools: HART<sup>®</sup> host/communicator and a mA meter.

# D.2 Field Communicator

Prior to this test, inspect the echo curve to ensure that no disturbing echoes affecting the measurement performance are present.

#### HART Sequence: [2, 6, 1]

- 1. Bypass the safety PLC or take other appropriate actions to avoid false trip.
- 2. Disable write protection if the function is enabled.

HART Sequence: [3, 2, 1, 2, 1]. Type the password.

3. Using loop test, enter the mA value representing the high alarm current. Verify that the analog output current is correct using the reference meter. *This step tests for compliance voltage problems, such as low power supply voltage or increased wiring resistance.* 

**HART Sequence:** [2, 4, 1, 7]. Select **3 Other**. Enter the analog output level representing the high alarm current. Select **Enter** and then select **OK**. Verify that the analog output current is correct. Select **Abort** to end loop test.

4. Using loop test, enter the mA value representing the low alarm current. Verify that the analog output current is correct using the reference meter. This step tests for possible quiescent current related failures.

**HART Sequence:** [2, 4, 1, 7]. Select **3 Other**. Enter the analog output level representing the low alarm current. Select **Enter** and then select **OK**.

Verify that the analog output current is correct. Select **Abort** to end loop test. Verify that the Current output is restored to the original mode.

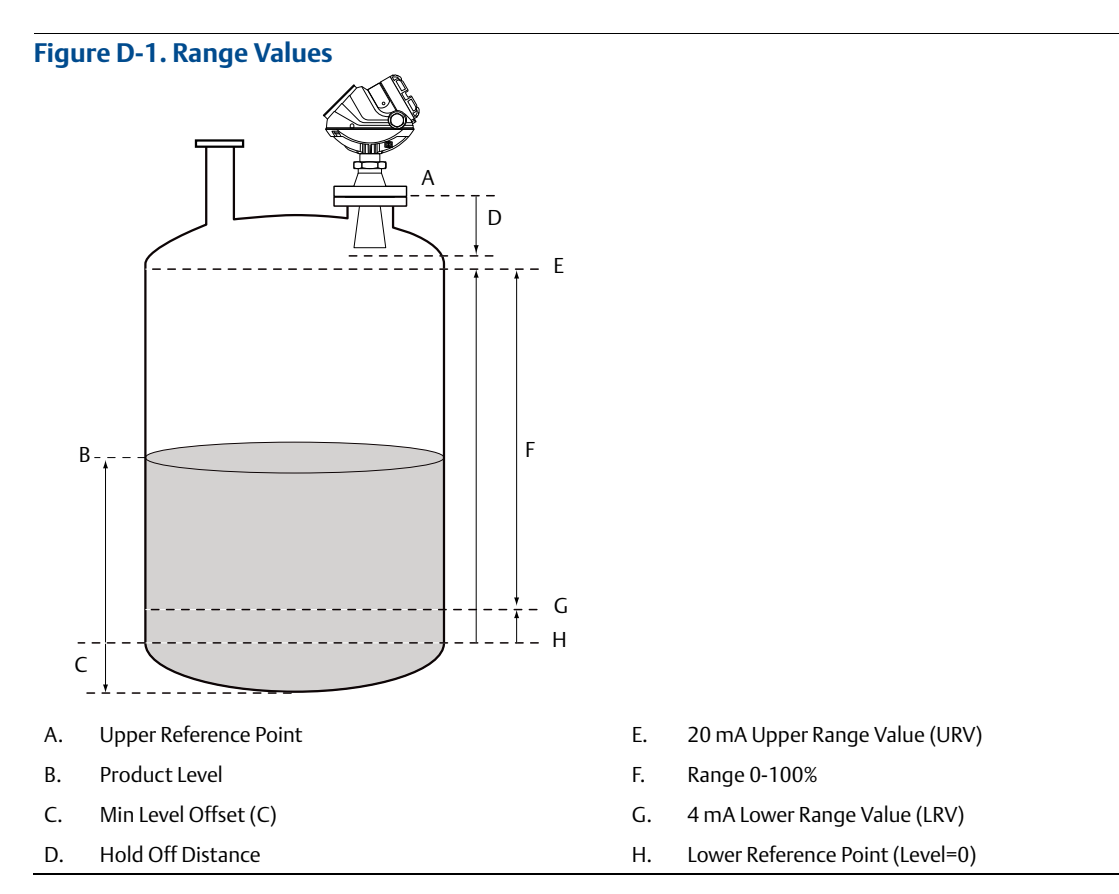

5. Perform a two-point calibration check of the transmitter by applying level at two points within the measuring range. Verify that the current output corresponds to the level input values using a known reference measurement.

This step verifies that the analog output is correct in the operating range and that the Primary Variable is properly configured.

Note that the applied level has to be between the Upper and Lower Range values, otherwise the transmitter enters alarm mode. If the applied level is outside the Maximum Measuring Range, the level reading accuracy may be reduced. For best performance, use the 4-20 mA range points as calibration points. See Figure D-1.

6. Enable write protection.

#### HART Sequence: [3, 2, 1, 2, 1].

- 7. Restore the loop to full operation.
- 8. Remove the bypass from the safety PLC or otherwise restore normal operation.
- 9. Document the test results for future reference.
# D.3 RRM

Prior to this test, inspect the echo curve to ensure that no disturbing echoes affecting the measurement performance are present.

#### **RRM: Tools/Echo Curve**

- 1. Bypass the safety PLC or take other appropriate actions to avoid false trip.
- Disable write protection if the function is enabled.
   RRM: Select Tools, Lock/Unlock Configuration Area from the menu. Type the password being used for this device and click OK.
- 3. Set Alarm mode to High Current. Using loop test, enter the mA value representing the high alarm current. Verify that the analog output current is correct using the reference meter. *This step tests for compliance voltage problems, such as low power supply voltage or increased wiring resistance.*

|                       | 😌 Output - [Untitled1]                |                                        |                                       |
|-----------------------|---------------------------------------|----------------------------------------|---------------------------------------|
|                       | General                               | Analog Out 1                           |                                       |
|                       | Output Source (PV)                    |                                        | << Basic                              |
|                       | Upper Range Value (20 mA)<br>30.000 m | Upper Sensor Limit AOut 1<br>2.700 m   | 21.75                                 |
|                       | Lower Range Value (4 mA)              | Lower Sensor Limit AOut 1<br>0.000 m   | 3.75                                  |
| Alarm Mode AOut 1 ——— | High Current                          | noe (use Saturation Limits)            |                                       |
|                       | - Advanced                            |                                        |                                       |
|                       | Alarm Mode Failure AOut 1<br>Auto     | Hi Saturation Limit AOut 1<br>20.80 mA | Elapsed Op Time Calib AOut 1<br>816 h |
| Loop test             | Current AOut 1                        | Lo Saturation Limit AOut 1             | Loop test Calibrate DAC               |
|                       | Read Store                            |                                        | Close Help                            |

**RRM:** Select **Setup, Output** from the menu.

Make sure **Alarm Mode AOut 1** is set to High Current. Select **Store** to save changes. Select **Loop test...** and enter the **Current AOut 1** value representing the high alarm current. Select **Start** and verify that the output current is correct. Select **Stop** to end loop test.

4. Set Alarm mode to Low Current. Using loop test, enter the mA value representing the low alarm current. Verify that the analog output current is correct using the reference meter. *This step tests for possible quiescent current related failures.* 

**RRM:** Set **Alarm Mode AOut 1** to Low Current. Select **Store** to save changes. Select **Loop test...** and enter the **Current AOut 1** value representing the low alarm current. Select **Start** and verify that the output current is correct. Select **Stop** to end loop test.

5. Restore the Alarm mode to the original mode used in the loop. Verify that the analog output current is correct.

**RRM:** Set **Alarm Mode AOut 1** to original mode. Select **Store** to save changes. Verify that the output current is correct.

6. Perform a two-point calibration check of the transmitter by applying level at two points within the measuring range. Verify that the current output corresponds to the level input values using a known reference measurement.

This step verifies that the analog output is correct in the operating range and that the Primary Variable is properly configured.

Note that the applied level has to be between the Upper and Lower Range values, otherwise the transmitter enters alarm mode. If the applied level is outside the Maximum Measuring Range, the level reading accuracy may be reduced. For best performance, use the 4-20 mA range points as calibration points. See Figure D-1 on page 276.

7. Enable write protection.

#### **RRM:** Select **Tools, Lock/Unlock Configuration Area** from the menu.

- 8. Restore the loop to full operation.
- 9. Remove the bypass from the safety PLC or otherwise restore normal operation.
- 10.Document the test results for future reference.

# D.4 AMS Suite

Prior to this test, inspect the echo curve to ensure that no disturbing echoes affecting the measurement performance are present.

#### AMS Manager Device: Select Configure/Setup/Echo Curve

- 1. Bypass the safety PLC or take other appropriate actions to avoid false trip.
- 2. Disable write protection if the function is enabled.

AMS Manager Device: Select Device Diagnostics/ Tools from the left menu, and choose the General tab.

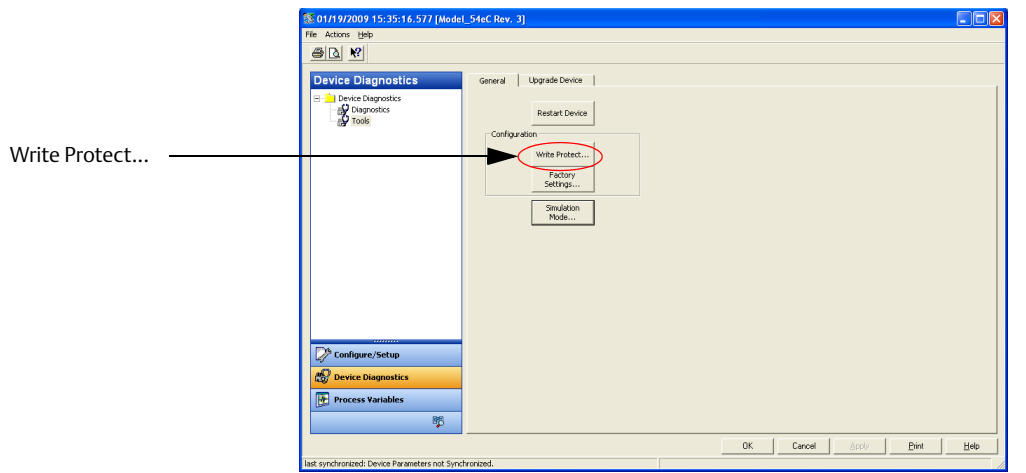

Select **Write Protect...** and follow the instructions. (Note that the password cannot be written with letters.)

3. Using loop test, enter the mA value representing the high alarm current. Verify that the analog output current is correct using the reference meter.

This step tests for compliance voltage problems, such as low power supply voltage or increased wiring resistance.

AMS Manager Device: Select Configure/Setup, Analog Output from the menu.

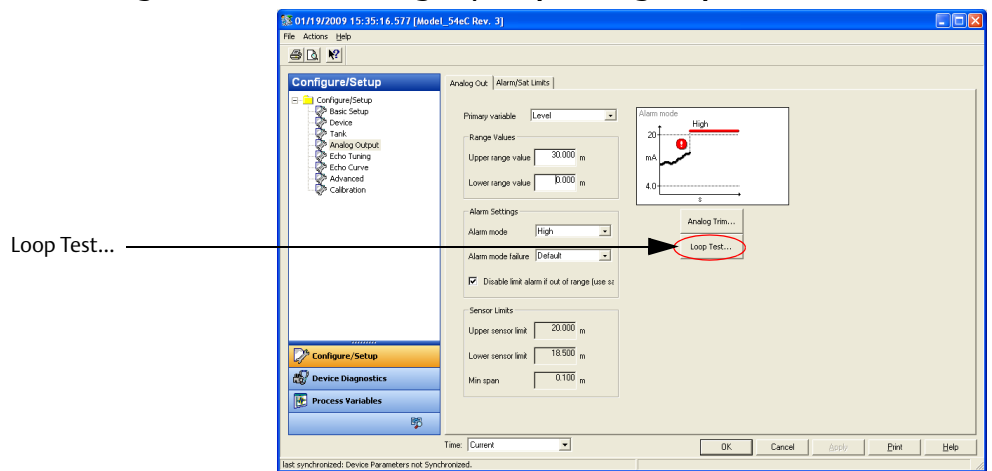

Select **Loop Test...** Select **Other** and enter the mA value representing the high **Analog Output Level** and follow the instructions. Verify that the output current is correct.

4. Using loop test, enter the mA value representing the low alarm mode. Verify that the analog output current is correct using the reference meter. This step tests for possible quiescent current related failures.

**AMS Manager Device:** Select **Configure/Setup, Analog Output** from the menu. Select **Loop Test...** Select **Other** and enter the mA value representing the low **Analog Output Level** and follow the instructions. Select **OK** to save changes. Verify that the output current is correct. Select **End** to stop loop test. Verify that the Current output is restored to the original mode.

5. Perform a two-point calibration check of the transmitter by applying level at two points within the measuring range. Verify that the current output corresponds to the level input values using a known reference measurement.

This step verifies that the analog output is correct in the operating range and that the Primary Variable is properly configured.

Note that the applied level has to be between the Upper and Lower Range values, otherwise the transmitter enters alarm mode. If the applied level is outside the Maximum Measuring Range, the level reading accuracy may be reduced. For best performance, use the 4-20 mA range points as calibration points. See Figure D-1 on page 276.

6. Enable write protection.

**AMS Manager Device:** Select Configure/Manual Setup from the menu, choose the Device tab, check **Write Protected**, and follow the instructions. (Note that the password cannot be written with letters.)

- 7. Restore the loop to full operation.
- 8. Remove the bypass from the safety PLC or otherwise restore normal operation.
- 9. Document the test results for future reference.

# Appendix E Level Transducer Block

| Overview                    | page 281 |
|-----------------------------|----------|
| Parameters and descriptions | page 282 |
| Supported units             | page 289 |
| Diagnostics device errors   | page 290 |

# E.1 Overview

This section contains information on the Rosemount<sup>™</sup> 5400 Level Transmitter Transducer Block (TB). Descriptions of all Transducer Block parameters, errors, and diagnostics are listed.

## E.1.1 Definition

The transducer block contains the actual measurement data, including a level and distance reading. Channels 1–6 are assigned to these measurements. The transducer block includes information about sensor type, engineering units, and all parameters needed to configure the radar gauge.

## E.1.2 Channel definitions

Each input has an assigned channel which can be linked to the AI block. The channels for the Rosemount 5400 are the following:

| Channel name         | Channel number | Process variable            |
|----------------------|----------------|-----------------------------|
| Level                | 1              | RADAR_LEVEL                 |
| Ullage               | 2              | RADAR_ULLAGE                |
| Level Rate           | 3              | RADAR_LEVELRATE             |
| Signal Strength      | 4              | RADAR_LEVEL_SIGNAL_STRENGTH |
| Volume               | 5              | RADAR_VOLUME                |
| Internal Temperature | 6              | RADAR_INTERNAL_TEMPERATURE  |

### Table E-1. Channel Assignments

# E.2 Parameters and descriptions

| Parameter            | Index<br>number | Default value                                              | Description                                                                                                    |
|----------------------|-----------------|------------------------------------------------------------|----------------------------------------------------------------------------------------------------|
| ST_REV               | 1               |                                                            | The revision level of the static data<br>associated with the function block.<br>The revision value increments each<br>time a static parameter value in the<br>block is changed.                                                                                                    |
| TAG_DESC             | 2               |                                                            | The user description of the intended application of the block.                                                                                                    |
| STRATEGY             | 3               |                                                            | The strategy field can be used to<br>identify grouping of blocks. This data<br>is not checked or processed by the<br>block.                                                                                                    |
| ALERT_KEY            | 4               |                                                            | The identification number of the plant<br>unit. This information may be used in<br>the host for sorting alarms, etc.                                                                                                    |
| MODE_BLK             | 5               | 0x08(Auto)<br>0x08(Auto)<br>0x88(Auto   OOS)<br>0x08(Auto) | <ul> <li>The actual, target, permitted, and normal modes of the block.</li> <li>Target: The mode to "go to"</li> <li>Actual: The mode the "block is currently in"</li> <li>Permitted: Allowed modes that target may take on</li> <li>Normal: Most common mode for target</li> </ul>                                                                                                    |
| BLOCK_ERR            | 6               | 0x0000(0x0000)                                             | This parameter reflects the error<br>status associated with the hardware<br>or software components associated<br>with a block. It is a bit string, so that<br>multiple errors may be shown.                                                                                                    |
| UPDATE_EVT           | 7               |                                                            | This alert is generated by any change to the static data.                                                                                                    |
| BLOCK_ALM            | 8               |                                                            | The block alarm is used for all<br>configuration, hardware, connection<br>failure, or system problems in the<br>block. The cause of the alert is<br>entered in the subcode field. The first<br>alert to become active will set the<br>Active status in the Status parameter.<br>As soon as the Unreported status is<br>cleared by the alert reporting task,<br>another block alert may be reported<br>without clearing the Active status, if<br>the subcode has changed. |
| TRANSDUCER_DIRECTORY | 9               | 0                                                          | Directory that specifies the number<br>and starting indices of the<br>transducers in the transducer block.                                                                                                    |
| TRANSDUCER_TYPE      | 10              | 0x8180(0x8180)                                             | Identifies the transducer.                                                                                                    |
| XD_ERROR             | 12              | 0x00(No error)                                             | A transducer block alarm subcode.                                                                                                    |

### Table E-2. Level Transducer Block Parameters and Descriptions

00809-0100-4026, Rev KC

| Parameter                             | Index<br>number | Default value                | Description                                                                                                    |
|---------------------------------------|-----------------|------------------------------|----------------------------------------------------------------------------------------------------|
| COLLECTION_DIRECTORY                  | 13              |                              | A directory that specifies the number,<br>starting indices, and DD Item ID's of<br>the data collections in each<br>transducer within a transducer block. |
| TRANSDUCER_TYPE_VER                   | 11              | 769                          | Transducer type version = 0x0401                                                                                                    |
| RADAR_LEVEL                           | 14              |                              | Level                                                                                                    |
| RADAR_LEVEL_RANGE                     | 15              | 100<br>0<br>0X03f2(m)<br>3   | The following sub-elements are<br>available:<br>EU_100<br>EU_0<br>UNITS_INDEX<br>DECIMAL                                                                 |
| RADAR_ULLAGE                          | 16              | -                            | Distance (Ullage)                                                                                                    |
| RADAR_LEVELRATE                       | 17              | -                            | Level Rate                                                                                                    |
| RADAR_LEVELRATE_RANGE                 | 18              | 100<br>0<br>0X0425(m/s)<br>3 | The following sub-elements are<br>available:<br>EU_100<br>EU_0<br>UNITS_INDEX<br>DECIMAL                                                                 |
| RADAR_LEVEL_SIGNAL_STRENGTH           | 19              | -                            | Signal strength                                                                                                    |
| RADAR_LEVEL_SIGNAL_STRENGTH<br>_RANGE | 20              | 100<br>0<br>0x04db(mV)<br>3  | The following sub-elements are<br>available:<br>EU_100<br>EU_0<br>UNITS_INDEX<br>DECIMAL                                                                 |
| RADAR_VOLUME                          | 21              |                              | Volume                                                                                                    |
| RADAR_VOLUME_RANGE                    | 22              | 100<br>0<br>0x040a(m)<br>3   | The following sub-elements are<br>available:<br>EU_100<br>EU_0<br>UNITS_INDEX<br>DECIMAL                                                                 |
| RADAR_INTERNAL_TEMPERATURE            | 23              | -                            | Internal Temperature                                                                                                    |
| RADAR_INTERNAL_TEMPERATURE_<br>RANGE  | 24              | 100<br>0<br>0x03e9<br>3      | The following sub-elements are<br>available:<br>EU_100<br>EU_0<br>UNITS_INDEX<br>DECIMAL                                                                 |
| ANTENNA_TYPE                          | 25              | 0x00000000                   | Antenna Type                                                                                                    |
| ANTENNA_TCL                           | 26              | 0                            | TCL (Tank Connection Length)                                                                                                    |

| Parameter             | Index<br>number | Default value                                                                                                    | Description                 |
|-----------------------|-----------------|----------------------------------------------------------------------------------------------------|-----------------------------|
| ANTENNA_PIPE_DIAM     | 27              | 0.1                                                                                                    | Pipe Inner Diameter         |
| DAMP_VALUE            | 28              | 2                                                                                                    | Damping value               |
| SIGN_PROC_CONFIG      | 29              | 0x00010000                                                                                                    | Enable pipe inner diameter  |
| ANTENNA_EXTENSION     | 30              | 0x00000000<br>(None)                                                                                                    | Extended antenna            |
| LCD_PARAMETERS        | 31              | 0x00000000<br>(0x00000000)                                                                                                    | Parameters to show          |
| LCD_LANGUAGE          | 32              | 0x00000000<br>(English)                                                                                                    | Language on display         |
| LCD_LENGTH_UNIT       | 33              | 0x0000000                                                                                                    | Length unit on display      |
| LCD_VOLUME_UNIT       | 34              | 0x0000000                                                                                                    | Volume unit on display      |
| LCD_TEMPERATURE_UNIT  | 35              | 0x0000000                                                                                                    | Temperature unit on display |
| LCD_VELOCITY_UNIT     | 36              | 0x0000000                                                                                                    | Velocity unit on display    |
| GEOM_DIST_OFFSET      | 37              | 0                                                                                                    | Distance Offset             |
| GEOM_TANK_HEIGHT      | 38              | 20                                                                                                    | Tank Height (R)             |
| GEOM_MIN_LEVEL_OFFSET | 39              | 0                                                                                                    | Minimum distance offset (C) |
| GEOM_HOLD_OFF         | 40              | 0                                                                                                    | Hold off distance           |
| GEOM_CAL_DISTANCE     | 41              | 0                                                                                                    | Calibration Distance        |
| GEOM_TANK_TYPE        | 42              | 0x00000000<br>(Unknown)                                                                                                    | Tank type                   |
| GEOM_TANK_BOTTOM_TYPE | 43              | 0x00000000<br>(Unknown)                                                                                                    | Tank bottom type            |
| ENV_ENVIRONMENT       | 44              | 0x00000000<br>(0x00000000)                                                                                                    | Process Condition           |
| ENV_PRESENTATION      | 45              | 0x0c431000<br>(Tank contains<br>double bounces  <br>Slow Search  <br>Show negative<br>level as zero  <br>Don't set invalid<br>level when empty<br>  Don't set invalid<br>level when full  <br>Use jump filter) | Tank Presentation           |
| ENV_DEVICE_MODE       | 46              | 0x00000000<br>(Normal<br>operation)                                                                                                    | Service mode                |
| ENV_DIELECTR_CONST    | 47              | 0x00000000<br>(Unknown)                                                                                                    | Dielectric constant         |
| ENV_WRITE_PROTECT     | 48              | 0                                                                                                    | Write protect               |
| DIAGN_DEV_ALERT       | 49              |                                                                                                    | Errors, Warnings, Status    |
| DIAGN_VERSION         | 50              | 1D0                                                                                                    | Gauge SW version            |
| DIAGN_REVISION        | 51              | 3                                                                                                    | P1451 revision              |
| DIAGN_DEVICE_ID       | 52              |                                                                                                    | Device ID for the gauge.    |

| Parameter          | Index<br>number | Default value         | Description                          |
|--------------------|-----------------|-----------------------|--------------------------------------|
| DIAGN_DEVICE_MODEL | 53              |                       | Type of Rosemount 5400. LF or HF     |
| DIAGN_COMPL_TANK   | 54              |                       | The degree of complexity in the tank |
| STATS_ATTEMPTS     | 55              |                       |                                      |
| STATS_FAILURES     | 56              |                       |                                      |
| STATS_TIMEOUTS     | 57              |                       |                                      |
| SENSOR_DIAGNOSTICS | 58              |                       |                                      |
| P1451_SLAVE_STATS  | 59              |                       |                                      |
| P1451_HOST_STATS   | 60              |                       |                                      |
| FF_SUPPORT_INFO    | 61              |                       |                                      |
| HEART_BEAT_COUNT   | 62              |                       |                                      |
| RADAR_LEVEL_TYPE   | 63              | 0x0000006e<br>(Level) |                                      |

### Table E-3. Antenna Type

| VALUE | ANTENNA_TYPE    |
|-------|-----------------|
| 0     | User defined    |
| 1     | Cone 2"         |
| 2     | Cone 3"         |
| 3     | Cone 4"         |
| 4     | Cone 6"         |
| 5     | Cone 8"         |
| 10    | Process Seal 2" |
| 11    | Process Seal 3" |
| 12    | Process Seal 4" |
| 13    | Antenna A0      |
| 14    | Antenna A1      |
| 15    | Antenna A2      |
| 16    | Antenna A3      |
| 20    | Rod 4"/100 mm   |
| 21    | Rod 10"/250 mm  |
| 22    | Antenna B3      |
| 23    | Antenna B4      |
| 24    | Antenna B5      |
| 30    | Cone 2" Exotic  |
| 31    | Cone 3" Exotic  |
| 32    | Cone 4" Exotic  |

| VALUE | ANTENNA_TYPE   |
|-------|----------------|
| 33    | Cone 6" Exotic |
| 34    | Cone 8" Exotic |
| 40    | Antenna D1     |
| 41    | Antenna D2     |
| 42    | Antenna D3     |
| 43    | Antenna D4     |
| 44    | Antenna D5     |

### Table E-4. Device Mode

| VALUE | ENV_DEVICE_MODE                 |
|-------|---------------------------------|
| 0     | Normal operation                |
| 1     | Spare                           |
| 2     | Restart device                  |
| 3     | Set to factory default database |

### Table E-5. Tank Environment

| Bit Number | Value of<br>ENV_ENVIRONMENT | DESCRIPTION                                 |
|------------|-----------------------------|---------------------------------------------|
| 0          | 0x0000001                   | Reserved                                    |
| 1          | 0x0000002                   | Rapid Level Changes (> 40 mm/s, > 1.5 in/s) |
| 2          | 0x00000004                  | Reserved                                    |
| 3          | 0x0000008                   | Turbulent Surface                           |
| 4          | 0x00000010                  | Foam                                        |
| 5          | 0x00000020                  | Solid Product                               |

### Table E-6. Presentation

| Bit Number | Value of<br>ENV_PRESENTATION | DESCRIPTION                                 |
|------------|------------------------------|---------------------------------------------|
| 0          | 0x0000001                    | Reserved                                    |
| 1          | 0x0000002                    | Level above min distance possible           |
| 2          | 0x00000004                   | Predicting_Allowed                          |
| 3          | 0x0000008                    | Bottom echo always visible if tank is empty |
| 4          | 0x00000010                   | Tank contains double bounces                |
| 5          | 0x0000020                    | Slow Search                                 |
| 6          | 0x00000040                   | Enable double surface                       |
| 7          | 0x0000080                    | Select lower surface                        |

| Bit Number | Value of<br>ENV_PRESENTATION | DESCRIPTION                             |  |
|------------|------------------------------|-----------------------------------------|--|
| 8          | 0x00000100                   | Bit 7, Reserved                         |  |
| 9          | 0x00000200                   | Show negative level as zero             |  |
| 10         | 0x00000400                   | Bit 9, Reserved                         |  |
| 11         | 0x00000800                   | Bottom Projection                       |  |
| 12         | 0x00001000                   | Bit 11, Reserved                        |  |
| 13         | 0x00002000                   | Don't set invalid level in antenna zone |  |
| 14         | 0x00004000                   | Don't set invalid level when empty      |  |
| 15         | 0x00008000                   | Don't set invalid level when full       |  |
| 16         | 0x00010000                   | Bit 15, Reserved                        |  |
| 17         | 0x00020000                   | Bit 16, Reserved                        |  |
| 18         | 0x00040000                   | Bit 17, Reserved                        |  |
| 19         | 0x00080000                   | Use jump filter                         |  |
| 20         | 0x00100000                   | Bit 19, Reserved                        |  |
| 21         | 0x00200000                   | Use Extra echo detection                |  |
| 22         | 0x00400000                   | Always track first echo                 |  |
| 23         | 0x00800000                   | Bit 22, Reserved                        |  |
| 24         | 0x01000000                   | Bit 23, Reserved                        |  |
| 25         | 0x02000000                   | Calculate signal quality metrics        |  |
| 26         | 0x04000000                   | Infinite alarm delay                    |  |
| 27         | 0x08000000                   | Bit 26, Reserved                        |  |
| 28         | 0x1000000                    | Bit 27, Reserved                        |  |
| 29         | 0x20000000                   | Bit 28, Reserved                        |  |
| 30         | 0x4000000                    | Bit 29, Reserved                        |  |
| 31         | 0x80000000                   | Bit 30, Reserved                        |  |

### Table E-7. LCD Display Parameters

| Bit Number | Value of<br>ENV_PRESENTATION | DESCRIPTION          |
|------------|------------------------------|----------------------|
| 0          | 0x0000001                    | Reserved             |
| 1          | 0x0000002                    | Level                |
| 2          | 0x00000004                   | Distance             |
| 3          | 0x0000008                    | Level Rate           |
| 4          | 0x00000010                   | Signal Strength      |
| 5          | 0x00000020                   | Volume               |
| 6          | 0x00000040                   | Internal Temperature |
| 7          | 0x00000080                   | Bit reserved         |

| Bit Number | Value of<br>ENV_PRESENTATION | DESCRIPTION          |
|------------|------------------------------|----------------------|
| 8          | 0x000000100                  | Bit reserved         |
| 9          | 0x00000200                   | Bit 8, reserved      |
| 10         | 0x000000400                  | Signal quality       |
| 11         | 0x00000800                   | Surface/Noise margin |

### Table E-8. Tank Type

| VALUE | GEOM_TANK_TYPE      |
|-------|---------------------|
| 0     | Unknown             |
| 1     | Vertical Cylinder   |
| 2     | Horisontal Cylinder |
| 3     | Spherical           |
| 4     | Cubical             |

### Table E-9. Tank Bottom Type

| VALUE | GEOM_TANK_BOTTOM_TYPE |
|-------|-----------------------|
| 0     | Unknown               |
| 1     | Flat                  |
| 2     | Dome                  |
| 3     | Cone                  |
| 4     | Flat Inclined         |

### Table E-10. Dielectrical Constant

| DEVICE VALUE | ENV_DIELECTR_CONST              |
|--------------|---------------------------------|
| 0            | Unknown                         |
| 1            | 1.9 - 2.5 (e.g. oil based)      |
| 2            | 2.5 - 4.0 (e.g. oil based)      |
| 3            | 4.0 - 10 (e.g. alcohols, acids) |
| 4            | > 10 (e.g. water based)         |

# E.3 Supported units

# E.3.1 Unit codes

### Table E-11. Length

| Value | Display | Description                                                 |
|-------|---------|-------------------------------------------------------------|
| 0(1)  | Default | Unit for LCD display is the same as set in the value window |
| 1010  | m       | meter                                                       |
| 1012  | cm      | centimeter                                                  |
| 1013  | mm      | millimeter                                                  |
| 1018  | ft      | feet                                                        |
| 1019  | in      | inch                                                        |

1. Default only for parameter LCD\_LENGTH\_UNIT.

#### Table E-12. Level Rate

| Value            | Display | Description                                                 |
|------------------|---------|-------------------------------------------------------------|
| 0 <sup>(1)</sup> | Default | Unit for LCD display is the same as set in the value window |
| 1061             | M/s     | Meter per second                                            |
| 1063             | M/h     | Meter per hour                                              |
| 1067             | Ft/s    | Feet per second                                             |
| 1069             | ln/m    | Inch per minute                                             |

1. Default only for parameter LCD\_VELOCITY\_UNIT.

### Table E-13. Temperature

| Value | Display | Description                                                 |
|-------|---------|-------------------------------------------------------------|
| 0(1)  | Default | Unit for LCD display is the same as set in the value window |
| 1001  | °C      | Degree Celsius                                              |
| 1002  | °F      | Degree Fahrenheit                                           |

1. Default only for parameter LCD\_TEMPERATURE\_UNIT.

### Table E-14. Signal Strength

| Value | Display | Description |
|-------|---------|-------------|
| 1243  | mV      | millivolt   |

### Table E-15. Volume

| Value            | Display         | Display Description                                         |  |
|------------------|-----------------|-------------------------------------------------------------|--|
| 0 <sup>(1)</sup> | Default         | Unit for LCD display is the same as set in the value window |  |
| 1034             | M <sup>3</sup>  | Cubic meter                                                 |  |
| 1038             | L               | Liter                                                       |  |
| 1042             | In <sup>3</sup> | Cubic Inch                                                  |  |
| 1043             | Ft <sup>3</sup> | Cubic feet                                                  |  |
| 1044             | Yd <sup>3</sup> | Cubic yard                                                  |  |
| 1048             | Gallon          | US gallon                                                   |  |
| 1049             | ImpGall         | Imperial gallon                                             |  |
| 1051             | Bbl             | Barrel (oil)                                                |  |

1. Default only for parameter LCD\_VOLUME\_UNIT.

# E.4 Diagnostics device errors

In addition to the BLOCK\_ERR and XD\_ERROR parameters, more detailed information on the measurement status can be obtained via SENSOR\_DIAGNOSTICS. Table H-1 on page 309 lists the potential errors and the possible corrective actions for the given values. The corrective actions are in order of increasing system level compromises. The first step should always be to reset the gauge and then if the error persists, try the steps in Table H-1 on page 309. Start with the first corrective action and then try the second.

# Appendix F Register Transducer Block

The Register Transducer Block allows access to Database registers and Input registers of the Rosemount<sup>™</sup> 5400 Level Transmitter. This makes it possible to read a selected set of registers directly by accessing the memory location.

The Register Transducer Block is only available with advanced service.

### **A**CAUTION

Since this Register Transducer Block allows access to most registers in the transmitter, which includes the registers set by the Methods and Configuration screens, in the Level Transducer Block (see Appendix E: Level Transducer Block) it should be handled with care and ONLY to be changed by trained and certified service personnel, or as guided by Emerson<sup>™</sup> Automation Solutions, Rosemount Business Unit support personnel.

| Parameter  | Index<br>number | Default value                                              | Description                                                                                                    |
|------------|-----------------|------------------------------------------------------------|----------------------------------------------------------------------------------------------------|
| ST_REV     | 1               | N/A                                                        | The revision level of the static data associated<br>with the function block. The revision value<br>increments each time a static parameter<br>value in the block is changed.                                                                  |
| TAG_DESC   | 2               | N/A                                                        | The user description of the intended application of the block.                                                                                                    |
| STRATEGY   | 3               | 0                                                          | The strategy field can be used to identify grouping of blocks. This data is not checked or processed by the block.                                                                                                    |
| ALERT_KEY  | 4               | 0                                                          | The identification number of the plant unit.<br>This information may be used in the host for<br>sorting alarms, etc.                                                                                                    |
| MODE_BLK   | 5               | 0x08(Auto)<br>0x08(Auto)<br>0x88(Auto   OOS)<br>0x08(Auto) | The actual, target, permitted, and normal<br>modes of the block.<br>Target: The mode to "go to"<br>Actual: The mode the "block is currently in"<br>Permitted: Allowed modes that target may<br>take on<br>Normal: Most common mode for target |
| BLOCK_ERR  | 6               | N/A                                                        | This parameter reflects the error status<br>associated with the hardware or software<br>components associated with a block. It is a bit<br>string, so that multiple errors may be shown.                                                      |
| UPDATE_EVT | 7               | N/A                                                        | This alert is generated by any change to the static data.                                                                                                    |

#### Table F-1. Register Access Transducer Block Parameters

| Parameter            | Index<br>number | Default value  | Description                                                                                                    |
|----------------------|-----------------|----------------|----------------------------------------------------------------------------------------------------|
| BLOCK_ALM            | 8               | N/A            | The block alarm is used for all configuration,<br>hardware, connection failure, or system<br>problems in the block. The cause of the alert<br>is entered in the subcode field. The first alert<br>to become active will set the Active status in<br>the Status parameter. As soon as the<br>Unreported status is cleared by the alert<br>reporting task, another block alert may be<br>reported without clearing the Active status, if<br>the subcode has changed. |
| TRANSDUCER_DIRECTORY | 9               | 0N/A           | Directory that specifies the number and starting indices of the transducers in the transducer block.                                                                                                    |
| TRANSDUCER_TYPE      | 10              | 0x8080(0x8080) | Identifies the transducer.                                                                                                    |
| XD_ERROR             | 12              | N/A            | A transducer block alarm subcode.                                                                                                    |
| COLLECTION_DIRECTORY | 13              | 0              | A directory that specifies the number,<br>starting indices, and DD Item IDs of the data<br>collections in each transducer within a<br>transducer block.                                                                                                    |
| TRANSDUCER_TYPE_VER  | 11              | 769            | Transducer type version = 0x0301                                                                                                    |
| RB_PARAMETER         | 14              | 0              | Reserved. RB parameter                                                                                                    |
| INP_REG_1_TYPE       | 15              | N/A            | Register type                                                                                                    |
| INP_REG_1_FLOAT      | 16              | N/A            | If the register contains a float value, it shall be<br>displayed here                                                                                                    |
| INP_REG_1_INT_DEC    | 17              | N/A            | If the register contains a DWORD value and <i>dec</i> is chosen, it shall be displayed here                                                                                                    |
| INP_REG_2_TYPE       | 18              | N/A            | Register type                                                                                                    |
| INP_REG_2_FLOAT      | 19              | N/A            | If the register contains a float value, it shall be<br>displayed here                                                                                                    |
| INP_REG_2_INT_DEC    | 20              | N/A            | If the register contains a DWORD value and <i>dec</i> is chosen, it shall be displayed here                                                                                                    |
| INP_REG_3_TYPE       | 21              | N/A            | Register type                                                                                                    |
| INP_REG_3_FLOAT      | 22              | N/A            | If the register contains a float value, it shall be<br>displayed here                                                                                                    |
| INP_REG_3_INT_DEC    | 23              | N/A            | If the register contains a DWORD value and <i>dec</i> is chosen,<br>it shall be displayed here                                                                                                    |
| INP_REG_4_TYPE       | 24              | N/A            | Register type                                                                                                    |
| INP_REG_4_FLOAT      | 25              | N/A            | If the register contains a float value, it shall be<br>displayed here                                                                                                    |
| INP_REG_4_INT_DEC    | 26              | N/A            | If the register contains a DWORD value and <i>dec</i> is chosen, it shall be displayed here                                                                                                    |
| INP_REG_5_TYPE       | 27              | N/A            | Register type                                                                                                    |
| INP_REG_5_FLOAT      | 28              | N/A            | If the register contains a float value, it shall be displayed here                                                                                                    |

| Parameter          | Index<br>number | Default value | Description                                                                                    |
|--------------------|-----------------|---------------|------------------------------------------------------------------------------------------------|
| INP_REG_5_INT_DEC  | 29              | N/A           | If the register contains a DWORD value and <i>dec</i> is chosen, it shall be displayed here    |
| INP_REG_6_TYPE     | 30              | N/A           | Register type                                                                                  |
| INP_REG_6_FLOAT    | 31              | N/A           | If the register contains a float value, it shall be displayed here                             |
| INP_REG_6_INT_DEC  | 32              | N/A           | If the register contains a DWORD value and <i>dec</i> is chosen, it shall be displayed here    |
| INP_REG_7_TYPE     | 33              | N/A           | Register type                                                                                  |
| INP_REG_7_FLOAT    | 34              | N/A           | If the register contains a float value, it shall be displayed here                             |
| INP_REG_7_INT_DEC  | 35              | N/A           | If the register contains a DWORD value and <i>dec</i> is chosen,<br>it shall be displayed here |
| INP_REG_8_TYPE     | 36              | N/A           | Register type                                                                                  |
| INP_REG_8_FLOAT    | 37              | N/A           | If the register contains a float value, it shall be displayed here                             |
| INP_REG_8_INT_DEC  | 38              | N/A           | If the register contains a DWORD value and <i>dec</i> is chosen,<br>it shall be displayed here |
| INP_REG_9_TYPE     | 39              | N/A           | Register type                                                                                  |
| INP_REG_9_FLOAT    | 40              | N/A           | If the register contains a float value, it shall be displayed here                             |
| INP_REG_9_INT_DEC  | 41              | N/A           | If the register contains a DWORD value and <i>dec</i> is chosen,<br>it shall be displayed here |
| INP_REG_10_TYPE    | 42              | N/A           | Register type                                                                                  |
| INP_REG_10_FLOAT   | 43              | N/A           | If the register contains a float value, it shall be<br>displayed here                          |
| INP_REG_10_INT_DEC | 44              | N/A           | If the register contains a DWORD value and <i>dec</i> is chosen, it shall be displayed here    |
| DB_REG_1_TYPE      | 45              | N/A           | Register type                                                                                  |
| DB_REG_1_FLOAT     | 46              | N/A           | If the register contains a float value, it shall be displayed here                             |
| DB_REG_1_INT_DEC   | 47              | N/A           | If the register contains a DWORD value and <i>dec</i> is chosen, it shall be displayed here    |
| DB_REG_2_TYPE      | 48              | N/A           | Register type                                                                                  |
| DB_REG_2_FLOAT     | 49              | N/A           | If the register contains a float value, it shall be displayed here                             |
| DB_REG_2_INT_DEC   | 50              | N/A           | If the register contains a DWORD value and <i>dec</i> is chosen, it shall be displayed here    |
| DB_REG_3_TYPE      | 51              | N/A           | Register type                                                                                  |
| DB_REG_3_FLOAT     | 52              | N/A           | If the register contains a float value, it shall be displayed here                             |

| Parameter            | Index<br>number | Default value | Description                                                                                 |
|----------------------|-----------------|---------------|---------------------------------------------------------------------------------------------|
| DB_REG_3_INT_DEC     | 53              | N/A           | If the register contains a DWORD value and <i>dec</i> is chosen, it shall be displayed here |
| DB_REG_4_TYPE        | 54              | N/A           | Register type                                                                               |
| DB_REG_4_FLOAT       | 55              | N/A           | If the register contains a float value, it shall be displayed here                          |
| DB_REG_4_INT_DEC     | 56              | N/A           | If the register contains a DWORD value and <i>dec</i> is chosen, it shall be displayed here |
| DB_REG_5_TYPE        | 57              | N/A           | Register type                                                                               |
| DB_REG_5_FLOAT       | 58              | N/A           | If the register contains a float value, it shall be displayed here                          |
| DB_REG_5_INT_DEC     | 59              | N/A           | If the register contains a DWORD value and <i>dec</i> is chosen, it shall be displayed here |
| DB_REG_6_TYPE        | 60              | N/A           | Register type                                                                               |
| DB_REG_6_FLOAT       | 61              | N/A           | If the register contains a float value, it shall be displayed here                          |
| DB_REG_6_INT_DEC     | 62              | N/A           | If the register contains a DWORD value and <i>dec</i> is chosen, it shall be displayed here |
| DB_REG_7_TYPE        | 63              | N/A           | Register type                                                                               |
| DB_REG_7_FLOAT       | 64              | N/A           | If the register contains a float value, it shall be displayed here                          |
| DB_REG_7_INT_DEC     | 65              | N/A           | If the register contains a DWORD value and <i>dec</i> is chosen, it shall be displayed here |
| DB_REG_8_TYPE        | 66              | N/A           | Register type                                                                               |
| DB_REG_8_FLOAT       | 67              | N/A           | If the register contains a float value, it shall be displayed here                          |
| DB_REG_8_INT_DEC     | 68              | N/A           | If the register contains a DWORD value and <i>dec</i> is chosen, it shall be displayed here |
| DB_REG_9_TYPE        | 69              | N/A           | Register type                                                                               |
| DB_REG_9_FLOAT       | 70              | N/A           | If the register contains a float value, it shall be displayed here                          |
| DB_REG_9_INT_DEC     | 71              | N/A           | If the register contains a DWORD value and <i>dec</i> is chosen, it shall be displayed here |
| DB_REG_10_TYPE       | 72              | N/A           | Register type                                                                               |
| DB_REG_10_FLOAT      | 73              | N/A           | If the register contains a float value, it shall be<br>displayed here                       |
| DB_REG_10_INT_DEC    | 74              | N/A           | If the register contains a DWORD value and <i>dec</i> is chosen, it shall be displayed here |
| RM_COMMAND           | 75              | N/A           | Used to set what will be read or write from a secondary master.                             |
| RM_DATA              | 76              | N/A           | Data read/write from secondary master.                                                      |
| RM_STATUS            | 77              | N/A           | Status read by a secondary master.                                                          |
| INP_SEARCH_START_NBR | 78              | N/A           | Search start number for input registers.                                                    |
| DB_SEARCH_START_NBR  | 79              | N/A           | Search start number for holding registers.                                                  |

# Appendix G Advanced Configuration Transducer Block

The Advanced Configuration Transducer Block contains functions for advanced configuration of the Rosemount<sup>™</sup> 5400 Level Transmitter. It includes functions such as amplitude threshold settings for filtering of disturbing echoes and noise, simulation of measurement values, and strapping table for volume measurements.

| Parameter            | Index<br>number | Default value                  | Description                                                                                                    |
|----------------------|-----------------|--------------------------------|----------------------------------------------------------------------------------------------------|
| ST_REV               | 1               | N/A                            | The revision level of the static data<br>associated with the function block. The<br>revision value increments each time a<br>static parameter value in the block is<br>changed.                                                                                                    |
| TAG_DESC             | 2               | N/A                            | The user description of the intended application of the block.                                                                                                    |
| STRATEGY             | 3               | 0                              | The strategy field can be used to identify grouping of blocks. This data is not checked or processed by the block.                                                                                                    |
| ALERT_KEY            | 4               | 0                              | The identification number of the plant unit.<br>This information may be used in the host<br>for sorting alarms, etc.                                                                                                    |
| MODE_BLK             | 5               | 0x88(Auto   OOS)<br>0x08(Auto) | <ul> <li>The actual, target, permitted, and normal modes of the block.</li> <li>Target: The mode to "go to"</li> <li>Actual: The mode the "block is currently in"</li> <li>Permitted: Allowed modes that target may take on</li> <li>Normal: Most common mode for target</li> </ul> |
| BLOCK_ERR            | 6               | N/A                            | This parameter reflects the error status<br>associated with the hardware or software<br>components associated with a block. It is a<br>bit string, so that multiple errors may be<br>shown.                                                                                         |
| UPDATE_EVT           | 7               | N/A                            |                                                                                                    |
| BLOCK_ALM            | 8               | N/A                            |                                                                                                    |
| TRANSDUCER_DIRECTORY | 9               | 0                              |                                                                                                    |
| TRANSDUCER_TYPE      | 10              | 0x8121(0x8121)                 | Identifies the transducer.                                                                                                    |
| XD_ERROR             | 12              | N/A                            | A transducer block alarm subcode.                                                                                                    |
| COLLECTION_DIRECTORY | 13              | 0                              |                                                                                                    |
| TRANSDUCER_TYPE_VER  | 11              | 769                            |                                                                                                    |

### Table G-1. Advanced Configuration Transducer Block Parameters

| Parameter                     | Index<br>number | Default value                   | Description                                                                                                    |
|-------------------------------|-----------------|---------------------------------|----------------------------------------------------------------------------------------------------|
| AMPLITUDE_THRESHOLD_<br>CURVE | 14              | 0x00000000(Und<br>efined)<br>0  | Command. The following sub-elements are<br>available:<br>ACTION<br>VALUE                                                                              |
| SIMULATION_MODE               | 15              | 0x00000000<br>(0x00000000)<br>0 | Simulation of measurement values. The<br>following sub-elements are available:<br>ACTION<br>VALUE                                                     |
| SURFACE_SEARCH                | 16              | 0                               | If the device has locked on a false echo, you can use this function to force the device to search for the product surface echo within the whole tank. |
| SET_EMPTY_TANK                | 17              | 0x00000000(No<br>Action)        | Command.                                                                                                    |
| SET_CONSTANT_THRESHOLD        | 18              | 0                               | A constant amplitude threshold can be used to filter out noise.                                                                                       |
| ECHO_UPDATE                   | 19              | 0x00000000<br>(Uninitialized)   |                                                                                                    |
| ECHO_FOUND_DISTANCE           | 20              | 0                               |                                                                                                    |
| ECHO_FOUND_AMPLITUDE          | 21              | 0                               |                                                                                                    |
| ECHO_FOUND_CLASS              | 22              | 0x00(Unknown)                   |                                                                                                    |
| ECHO_COMMAND                  | 23              | 0x0000000<br>(Uninitialized)    | The following sub-elements are available:<br>ACTION<br>VALUE                                                                                          |
| ECHO_FALSE                    | 24              | 0                               |                                                                                                    |
| VOL_VOLUME_CALC_METHO<br>D    | 25              | 0x000000fb(Non<br>e)            |                                                                                                    |
| VOL_IDEAL_DIAMETER            | 26              | 20                              | Tank diameter                                                                                                    |
| VOL_IDEAL_LENGTH              | 27              | 20                              | Tank length                                                                                                    |
| VOL_VOLUME_OFFSET             | 28              | 0                               | Volume offset                                                                                                    |
| VOL_STRAP_TABLE_LENGTH        | 29              | 2                               | Number of strap points                                                                                                    |
| VOL_STRAP_LEV_1               | 30              | 0                               | Strap value level                                                                                                    |
| VOL_STRAP_VOL_1               | 31              | 0                               | Strap value volume                                                                                                    |
| VOL_STRAP_LEV_2               | 32              | 10                              | Strap value level                                                                                                    |
| VOL_STRAP_VOL_2               | 33              | 10                              | Strap value volume                                                                                                    |
| VOL_STRAP_LEV_3               | 34              | 0                               | Strap value level                                                                                                    |
| VOL_STRAP_VOL_3               | 35              | 0                               | Strap value volume                                                                                                    |
| VOL_STRAP_LEV_4               | 36              | 0                               | Strap value level                                                                                                    |
| VOL_STRAP_VOL_4               | 37              | 0                               | Strap value volume                                                                                                    |
| VOL_STRAP_LEV_5               | 38              | 0                               | Strap value level                                                                                                    |
| VOL_STRAP_VOL_5               | 39              | 0                               | Strap value volume                                                                                                    |

| Parameter            | Index<br>number | Default value  | Description          |
|----------------------|-----------------|----------------|----------------------|
| VOL_STRAP_LEV_6      | 40              | 0              | Strap value level    |
| VOL_STRAP_VOL_6      | 41              | 0              | Strap value volume   |
| VOL_STRAP_LEV_7      | 42              | 0              | Strap value level    |
| VOL_STRAP_VOL_7      | 43              | 0              | Strap value volume   |
| VOL_STRAP_LEV_8      | 44              | 0              | Strap value level    |
| VOL_STRAP_VOL_8      | 45              | 0              | Strap value volume   |
| VOL_STRAP_LEV_9      | 46              | 0              | Strap value level    |
| VOL_STRAP_VOL_9      | 47              | 0              | Strap value volume   |
| VOL_STRAP_LEV_10     | 48              | 0              | Strap value level    |
| VOL_STRAP_VOL_10     | 49              | 0              | Strap value volume   |
| VOL_STRAP_LEV_11     | 50              | 0              | Strap value level    |
| VOL_STRAP_VOL_11     | 51              | 0              | Strap value volume   |
| VOL_STRAP_LEV_12     | 52              | 0              | Strap value level    |
| VOL_STRAP_VOL_12     | 53              | 0              | Strap value volume   |
| VOL_STRAP_LEV_13     | 54              | 0              | Strap value level    |
| VOL_STRAP_VOL_13     | 55              | 0              | Strap value volume   |
| VOL_STRAP_LEV_14     | 56              | 0              | Strap value level    |
| VOL_STRAP_VOL_14     | 57              | 0              | Strap value volume   |
| VOL_STRAP_LEV_15     | 58              | 0              | Strap value level    |
| VOL_STRAP_VOL_15     | 59              | 0              | Strap value volume   |
| VOL_STRAP_LEV_16     | 60              | 0              | Strap value level    |
| VOL_STRAP_VOL_16     | 61              | 0              | Strap value volume   |
| VOL_STRAP_LEV_17     | 62              | 0              | Strap value level    |
| VOL_STRAP_VOL_17     | 63              | 0              | Strap value volume   |
| VOL_STRAP_LEV_18     | 64              | 0              | Strap value level    |
| VOL_STRAP_VOL_18     | 65              | 0              | Strap value volume   |
| VOL_STRAP_LEV_19     | 66              | 0              | Strap value level    |
| VOL_STRAP_VOL_19     | 67              | 0              | Strap value volume   |
| VOL_STRAP_LEV_20     | 68              | 0              | Strap value level    |
| VOL_STRAP_VOL_20     | 69              | 0              | Strap value volume   |
| LENGTH_UNIT          | 70              | 0x000003f2(m)  | Length unit          |
| VOLUME_UNIT          | 71              | 0x0000040a(m)  | Volume unit          |
| SIGNAL_STRENGTH_UNIT | 72              | 0x000004db(mV) | Signal strength unit |

# Appendix H Resource Block

| Overview                    | . page 299 |
|-----------------------------|------------|
| Parameters and descriptions | page 299   |

## H.1 Overview

This section contains information on the Rosemount<sup>™</sup> 5400 Level Transmitter Resource Block. Descriptions of all Resource Block Parameters, errors, and diagnostics are included. Also the modes, alarm detection, status handling, and troubleshooting are discussed.

The resource block defines the physical resources of the device. The resource block also handles functionality that is common across multiple blocks. The block has no linkable inputs or outputs.

# H.2 Parameters and descriptions

The table below lists all of the configurable parameters of the resource block, including the descriptions and index numbers for each.

| Parameter   | Index<br>number | Default value                                              | Description                                                                                                    |
|-------------|-----------------|------------------------------------------------------------|----------------------------------------------------------------------------------------------------|
| ST_REV      | 01              | 0                                                          | The revision level of the static data associated with the function block.                                                                                                    |
| TAG_DESC    | 02              | N/A                                                        | The user description of the intended application of the block.                                                                                                    |
| STRATEGY    | 03              | 0                                                          | The strategy field can be used to identify grouping of blocks.                                                                                                    |
| ALERT_KEY   | 04              | 0                                                          | The identification number of the plant unit.                                                                                                    |
| MODE_BLK    | 05              | 0x08(Auto)<br>0x08(Auto)<br>0x88(Auto   OOS)<br>0x08(Auto) | The actual, target, permitted, and normal<br>modes of the block:<br>Target: The mode to "go to"<br>Actual: The mode the "block is currently in"<br>Permitted: Allowed modes that target may take<br>on<br>Normal: Most common mode for actual |
| BLOCK_ERR   | 06              | 0x0000(0x0000)                                             | This parameter reflects the error status<br>associated with the hardware or software<br>components associated with a block. It is a bit<br>string, so that multiple errors may be shown.                                                      |
| RS_STATE    | 07              | 0x04(Online)                                               | State of the function block application state machine.                                                                                                    |
| TEST_RW     | 08              | N/A                                                        | Read/write test parameter - used only for conformance testing.                                                                                                    |
| DD_RESOURCE | 09              | v                                                          | String identifying the tag of the resource which contains the Device Description for this resource.                                                                                                    |

| Parameter    | Index<br>number | Default value                                                                                                    | Description                                                                                                    |
|--------------|-----------------|----------------------------------------------------------------------------------------------------|----------------------------------------------------------------------------------------------------|
| MANUFAC_ID   | 10              | 0x00001151                                                                                                    | Manufacturer identification number – used by<br>an interface device to locate the DD file for the<br>resource.                                                                                                    |
| DEV_TYPE     | 11              | 5400                                                                                                    | Manufacturer's model number associated with the resource - used by interface devices to locate the DD file for the resource.                                                                                                    |
| DEV_REV      | 12              | 4                                                                                                    | Manufacturer revision number associated with the resource - used by an interface device to locate the DD file for the resource.                                                                                                    |
| DD_REV       | 13              | 1                                                                                                    | Revision of the DD associated with the resource -<br>used by an interface device to locate the DD file<br>for the resource.                                                                                                    |
| GRANT_DENY   | 14              | 0x00(0x00)                                                                                                    | Options for controlling access of host computers<br>and local control panels to operating, tuning,<br>and alarm parameters of the block. Not used by<br>device.                                                                                                    |
| HARD_TYPES   | 15              | 0x0001(Scalar<br>Input)                                                                                                    | The types of hardware available as channel numbers.                                                                                                    |
| RESTART      | 16              | 0x01(Run)                                                                                                    | Allows a manual restart to be initiated. Several<br>degrees of restart are possible. They are<br>the following:<br>1 Run – nominal state when not restarting<br>2 Restart resource – not used<br>3 Restart with defaults – set parameters to<br>default values. See START_WITH_DEFAULTS<br>below for which parameters are set.<br>4 Restart processor – does a warm start of CPU. |
| FEATURES     | 17              | 0x0c1b(Unicode  <br>Reports   Soft W<br>Lock   Hard W<br>Lock   Multi-bit<br>Alarm (Bit-Alarm)<br>Support  <br>Restart/Relink<br>after FB_Action) | Used to show supported resource block options.<br>See Error! Reference source not found. The<br>supported features are:<br>SOFT_WRITE_LOCK_SUPPORT,<br>HARD_WRITE_LOCK_SUPPORT, REPORTS, and<br>UNICODE                                                                                                    |
| FEATURES_SEL | 18              | 0x0000(0x0000)                                                                                                    | Used to select resource block options.                                                                                                    |
| CYCLE_TYPE   | 19              | 0x0003(Schedule<br>d  <br>Block Execution)                                                                                                    | Identifies the block execution methods available for this resource.                                                                                                    |
| CYCLE_SEL    | 20              | 0x0000(0x0000)                                                                                                    | Used to select the block execution method for<br>this resource. The Rosemount 5600 supports<br>the following:<br>Scheduled: Blocks are only executed based on<br>the function block schedule.<br>Block Execution: A block may be executed by<br>linking to another blocks completion.                                                                                             |
| MIN_CYCLE_T  | 21              | 8000                                                                                                    | Time duration of the shortest cycle interval of which the resource is capable.                                                                                                    |
| MEMORY_SIZE  | 22              | 16                                                                                                    | Available configuration memory in the empty resource. To be checked before attempting a download.                                                                                                    |

| Parameter    | Index<br>number | Default value    | Description                                                                                                    |
|--------------|-----------------|------------------|----------------------------------------------------------------------------------------------------|
| NV_CYCLE_T   | 23              | 960000           | Minimum time interval specified by the<br>manufacturer for writing copies of NV<br>parameters to non-volatile memory. Zero means<br>it will never be automatically copied. At the end<br>of NV_CYCLE_T, only those parameters which<br>have changed need to be updated in NVRAM.                                                                                                    |
| FREE_SPACE   | 24              | 23.8095          | Percent of memory available for further configuration. Zero in a preconfigured device.                                                                                                    |
| FREE_TIME    | 25              | 0                | Percent of the block processing time that is free to process additional blocks.                                                                                                    |
| SHED_RCAS    | 26              | 640000           | Time duration at which to give up on computer<br>writes to function block RCas locations. Shed<br>from RCas shall never happen when SHED_ROUT<br>= 0                                                                                                    |
| SHED_ROUT    | 27              | 640000           | Time duration at which to give up on computer<br>writes to function block ROut locations. Shed<br>from ROut shall never happen when<br>SHED_ROUT = 0                                                                                                    |
| FAULT_STATE  | 28              | 0x01(Clear)      | Condition set by loss of communication to an<br>output block, fault promoted to an output block<br>or physical contact. When FAIL_SAFE condition<br>is set, then output function blocks will perform<br>their FAIL_SAFE actions.                                                                                                    |
| SET_FSTATE   | 29              | 0x01(OFF)        | Allows the FAIL_SAFE condition to be manually initiated by selecting Set.                                                                                                    |
| CLR_FSTATE   | 30              | 0x01(Off)        | Writing a Clear to this parameter will clear the device FAIL_SAFE if the field condition has cleared.                                                                                                    |
| MAX_NOTIFY   | 31              | 4                | Maximum number of unconfirmed notify messages possible.                                                                                                    |
| LIM_NOTIFY   | 32              | 4                | Maximum number of unconfirmed alert notify messages allowed.                                                                                                    |
| CONFIRM_TIME | 33              | 640000           | The time the resource will wait for confirmation<br>of receipt of a report before trying again. Retry<br>will not happen when CONFIRM_TIME=0.                                                                                                    |
| WRITE_LOCK   | 34              | 0x01(Not Locked) | If set, no writes from anywhere are allowed,<br>except to clear WRITE_LOCK. Block inputs will<br>continue to be updated.                                                                                                    |
| UPDATE_EVT   | 35              | N/A              | This alert is generated by any change to the static data.                                                                                                    |
| BLOCK_ALM    | 36              | N/A              | The block alarm is used for all configuration,<br>hardware, connection failure, or system<br>problems in the block. The cause of the alert is<br>entered in the subcode field. The first alert to<br>become active will set the Active status in the<br>Status parameter. As soon as the Unreported<br>status is cleared by the alert reporting task,<br>another block alert may be reported without<br>clearing the Active status, if the subcode has<br>changed. |
| ALARM_SUM    | 37              | N/A              | The current alert status, unacknowledged states, unreported states, and disabled states of the alarms associated with the function block.                                                                                                    |

| Parameter          | Index<br>number | Default value                                                                                                | Description                                                                                                    |
|--------------------|-----------------|----------------------------------------------------------------------------------------------------|----------------------------------------------------------------------------------------------------|
| ACK_OPTION         | 38              | 0x0000(0x0000)                                                                                               | Selection of whether alarms associated with the function block will be automatically acknowledged.                                                                                                    |
| WRITE_PRI          | 39              | 0                                                                                                    | Priority of the alarm generated by clearing the write lock.                                                                                                    |
| WRITE_ALM          | 40              | 0X00(Uninitialize<br>d)<br>0x00(Uninitialize<br>d)<br>01/01/72<br>00:00:00<br>0x0000(Other)<br>0x00(State 0) | <ul> <li>This alert is generated if the write lock<br/>parameter is cleared. Five sub-elements<br/>available:</li> <li>UNACKNOWLEDGED</li> <li>ALARM_STATE</li> <li>TIME_STAMP</li> <li>SUB_CODE</li> <li>VALUE</li> </ul>                                                                                                    |
| ITK_VER            | 41              | 5                                                                                                    | Major revision number of the inter operability<br>test case used in certifying this device as<br>interoperable. The format and range are<br>controlled by the Fieldcomm Group.                                                                                                    |
| distributor        | 42              | 0x00001151<br>(Rosemount)                                                                                    | Reserved for use as distributor ID. No<br>FOUNDATION enumerations defined at this time.                                                                                                    |
| DEV_STRING         | 43              | 0                                                                                                    | This is used to load new licensing into the device.<br>The value can be written but will always read<br>back with a value of 0.                                                                                                    |
| XD_OPTIONS         | 44              | 0x00000000<br>(0x00000000)                                                                                   | Indicates which transducer block licensing options are enabled.                                                                                                    |
| FB_OPTIONS         | 45              | 0x00000000<br>(0x00000000)                                                                                   | Indicates which function block licensing options are enabled.                                                                                                    |
| DIAG_OPTIONS       | 46              | 0x00000000<br>(0x00000000)                                                                                   | Indicates which diagnostics licensing options are enabled.                                                                                                    |
| MISC_OPTIONS       | 47              | 0x00000000<br>(0x00000000)                                                                                   | Indicates which miscellaneous licensing options are enabled.                                                                                                    |
| RB_SFTWR_REV_MAJOR | 48              | 3                                                                                                    | Major revision of software that the resource block was created with.                                                                                                    |
| RB_SFTWR_REV_MINOR | 49              | 0                                                                                                    | Minor revision of software that the resource block was created with.                                                                                                    |
| RB_SFTWR_REV_BUILD | 50              | 33                                                                                                    | Build of software that the resource block was created with.                                                                                                    |
| RB_SFTWR_REV_ALL   | 51              | 3-00-033 - Mon<br>Apr 18 16:47:05<br>2011 by chadwar                                                         | The string will contain the following fields:<br>Major rev: 1-3 characters, decimal number<br>0-255<br>Minor rev: 1-3 characters, decimal number<br>0-255<br>Build rev: 1-5 characters, decimal number 0-255<br>Time of build: 8 characters, xx:xx:x, military<br>time<br>Day of week of build: 3 characters, Sun, Mon,<br>Month of build: 3 characters, Jan, Feb.<br>Day of month of build: 1-2 characters, decimal<br>number 1-31<br>Year of build: 4 characters, decimal<br>Builder: 7 characters, login name of builder |

| Parameter              | Index<br>number | Default value                      | Description                                                                                                    |
|------------------------|-----------------|------------------------------------|----------------------------------------------------------------------------------------------------|
| hardware_rev           | 52              | 6                                  | Hardware revision of the hardware that has the resource block in it.                                                                                                    |
| output_board_sn        | 53              | N/A                                | Output board serial number.                                                                                                    |
| FINAL_ASSY_NUM         | 54              | 0                                  | The same final assembly number placed on the neck label.                                                                                                    |
| detailed_status        | 55              | 0x00000000<br>(0x00000000)         | Indicates the state of the transmitter. See<br>Resource Block detailed status codes.                                                                                                    |
| summary_status         | 56              | 0x01(No repair<br>needed)          | An enumerated value of repair analysis.                                                                                                    |
| message_date           | 57              | 01/01/84<br>00:00:00               | Date associated with the MESSAGE_TEXT parameter.                                                                                                    |
| message_text           | 58              | N/A                                | Used to indicate changes made by the user to the device's installation, configuration, or calibration.                                                                                                    |
| SELF_TEST              | 59              | 0x01(No self test)                 | Instructs resource block to perform self-test.<br>Tests are device specific.                                                                                                    |
| define_write_lock      | 60              | 0x01(Everything<br>locked)         | Allows the operator to select how WRITE_LOCK<br>behaves. The initial value is "lock everything". If<br>the value is set to "lock only physical device",<br>then the resource and transducer blocks of the<br>device will be locked but changes to function<br>blocks will be allowed. |
| save_config_now        | 61              | 0x01(No save)                      | Allows the user to optionally save all non-volatile information immediately.                                                                                                    |
| save_config_blocks     | 62              | 0                                  | Number of EEPROM blocks that have been<br>modified since last burn. This value will count<br>down to zero when the configuration is saved.                                                                                                    |
| start_with_defaults    | 63              | 0x01(No NV<br>defaults)            | 0 = Uninitialized<br>1 = do not power-up with NV defaults<br>2 = power-up with default node address<br>3 = power-up with default pd_tag and node<br>address<br>4 = power-up with default data for the entire<br>communications stack (no application data)                            |
| simulate_IO            | 64              | 0x01(Jumper off)                   | Status of simulate switch.                                                                                                    |
| security_IO            | 65              | 0x01(Jumper off)                   | Status of security switch.                                                                                                    |
| SIMULATE_STATE         | 66              | 0x01(Jumper off*<br>no simulation) | The state of the simulate switch:<br>0 = Uninitialized<br>1 = Switch off, simulation not allowed<br>2 = Switch on, simulation not allowed (need to<br>cycle jumper/switch)<br>3 = Switch on, simulation allowed                                                                       |
| download_mode          | 67              | 0x01(Run Mode)                     | Gives access to the boot block code for<br>over-the-wire downloads.<br>0 = Uninitialized<br>1 = Run mode<br>2 = Download mode                                                                                                    |
| RECOMMENDED_ACTIO<br>N | 68              | 0x0001<br>(No action<br>required.) | Enumerated list of recommended actions displayed with a device alert.                                                                                                    |

| Parameter     | Index<br>number | Default value                                                                                                    | Description                                                                                                    |
|---------------|-----------------|----------------------------------------------------------------------------------------------------|----------------------------------------------------------------------------------------------------|
| FAILED_PRI    | 69              | 0                                                                                                    | Designates the alarming priority of the FAILED_ALM.                                                                                                    |
| FAILED_ENABLE | 70              | 0x00007760<br>(Software Error  <br>Sensor Database<br>Error   Internal<br>Temperature<br>Critical  <br>Electronics Failure<br>- Main Board  <br>Software<br>Incompatibility<br>Error   Memory<br>Failure - Output<br>Board   Internal<br>Communication<br>Failure  <br>Electronics Failure<br>- Output Board) | Enabled FAILED_ALM alarm conditions.<br>Corresponds bit for bit to the FAILED_ACTIVE. A<br>bit on means that the corresponding alarm<br>condition is enabled and will be detected. A bit<br>off means the corresponding alarm condition is<br>disabled and will not be detected. |
| FAILED_MASK   | 71              | 0x00000000<br>(0x00000000)                                                                                                    | Mask of FAILED_ALM. Corresponds bit of bit to FAILED_ACTIVE. A bit on means that the condition is masked out from alarming.                                                                                                    |
| FAILED_ACTIVE | 72              | 0x00000000<br>(0x00000000)                                                                                                    | Enumerated list of failure conditions within a device.                                                                                                    |
| FAILED_ALM    | 73              | N/A                                                                                                    | Alarm indicating a failure within a device which makes the device non-operational.                                                                                                    |
| MAINT_PRI     | 74              | 0                                                                                                    | Designates the alarming priority of the MAINT_ALM                                                                                                    |
| MAINT_ENABLE  | 75              | 0x08608000<br>(Device<br>Simulation Active<br>  Configuration<br>Warning  <br>Internal<br>Temperature Out<br>of Limits  <br>Configuration<br>Error                                                                                                    | Enabled MAINT_ALM alarm conditions.<br>Corresponds bit for bit to the MAINT_ACTIVE. A<br>bit on means that the corresponding alarm<br>condition is enabled and will be detected. A bit<br>off means the corresponding alarm condition is<br>disabled and will not be detected.   |
| MAINT_MASK    | 76              | 0x00000000<br>(0x00000000)                                                                                                    | Mask of MAINT_ALM. Corresponds bit of bit to MAINT_ACTIVE. A bit on means that the condition is masked out from alarming.                                                                                                    |
| MAINT_ACTIVE  | 77              | 0x0000000<br>(0x0000000)                                                                                                    | Enumerated list of maintenance conditions within a device.                                                                                                    |
| MAINT_ALM     | 78              | N/A                                                                                                    | Alarm indicating the device needs maintenance soon. If the condition is ignored, the device will eventually fail.                                                                                                    |
| ADVISE_PRI    | 79              | 0                                                                                                    | Designates the alarming priority of the ADVISE_ALM                                                                                                    |

| Parameter     | Index<br>number | Default value                                                        | Description                                                                                                    |
|---------------|-----------------|----------------------------------------------------------------------|----------------------------------------------------------------------------------------------------|
| ADVISE_ENABLE | 80              | 0x10000000<br>(Plantweb <sup>™</sup> Alerts<br>Simulation<br>Active) | Enabled ADVISE_ALM alarm conditions.<br>Corresponds bit for bit to the ADVISE_ACTIVE. A<br>bit on means that the corresponding alarm<br>condition is enabled and will be detected. A bit<br>off means the corresponding alarm condition is<br>disabled and will not be detected. |
| ADVISE_MASK   | 81              | 0x00000000<br>(0x00000000)                                           | Mask of ADVISE_ALM. Corresponds bit of bit to ADVISE_ACTIVE. A bit on means that the condition is masked out from alarming.                                                                                                    |
| ADVISE_ACTIVE | 82              | 0x00000000<br>(0x00000000)                                           | Enumerated list of advisory conditions within a device.                                                                                                    |
| ADVISE_ALM    | 83              | N/A                                                                  | Alarm indicating advisory alarms. These conditions do not have a direct impact on the process or device integrity.                                                                                                    |
| HEALTH_INDEX  | 84              | 100                                                                  | Parameter representing the overall health of the device, 100 being perfect and 10 being non-functioning. The value is based on the active PWA alarms.                                                                                                    |
| PWA_SIMULATE  | 85              | 0x00(Simulation<br>off)                                              | Parameter allowing simulation of PWA alarms.                                                                                                    |

# H.2.1 Plantweb alerts

The Resource Block will act as a coordinator for Plantweb alerts. There will be three alarm parameters (FAILED\_ALARM, MAINT\_ALARM, and ADVISE\_ALARM) which will contain information regarding some of the device errors which are detected by the transmitter software. There will be a RECOMMENDED\_AC-TION parameter which will be used to display the recommended action text for the highest priority alarm and a HEALTH\_INDEX parameters (0 - 100) indicating the overall health of the transmitter. FAILED\_ALARM will have the highest priority followed by MAINT\_ALARM and ADVISE\_ALARM will be the lowest priority.

## FAILED\_ALARMS

A failure alarm indicates a failure within a device that will make the device or some part of the device non-operational. This implies that the device is in need of repair and must be fixed immediately. There are five parameters associated with FAILED\_ALARMS specifically, they are described below.

### FAILED\_ENABLED

This parameter contains a list of failures in the device which makes the device non-operational that will cause an alert to be sent. Below is a list of the failures:

- Electronics Failure Output Board
- Internal Communication Failure
- Memory Failure Output Board
- Software Incompatibility Error
- Electronics Failure Main Board
- Internal Temperature Critical
- Sensor Database Error
- Software Error

### FAILED\_MASK

This parameter will mask any of the failed conditions listed in FAILED\_ENABLED. A bit on means that the condition is masked out from alarming and will not be reported.

### FAILED\_PRI

Designates the alerting priority of the FAILED\_ALM, see "Alarm priority" on page 308. The default is 0 and the recommended values are between 8 and 15.

### FAILED\_ACTIVE

This parameter displays which of the alarms is active. Only the alarm with the highest priority will be displayed. This priority is not the same as the FAILED\_PRI parameter described above. This priority is hard coded within the device and is not user configurable.

### FAILED\_ALM

Alarm indicating a failure within a device which makes the device non-operational.

### MAINT\_ALARMS

A maintenance alarm indicates the device or some part of the device needs maintenance soon. If the condition is ignored, the device will eventually fail. There are five parameters associated with MAINT\_ALARMS, they are described below.

### MAINT\_ENABLED

The MAINT\_ENABLED parameter contains a list of conditions indicating the device or some part of the device needs maintenance soon.

Below is a list of the conditions:

- Configuration Error
- Level Measurement Failure
- Volume Measurement Failure
- Internal Temperature Out of Limits
- Configuration Warning
- Volume Measurement Warning
- Device Simulation Active

### MAINT\_MASK

The MAINT\_MASK parameter will mask any of the failed conditions listed in MAINT\_ENABLED. A bit on means that the condition is masked out from alarming and will not be reported.

### MAINT\_PRI

MAINT\_PRI designates the alarming priority of the MAINT\_ALM, see "Recommended actions for Plantweb alerts" on page 309. The default is 0 and the recommended values is 3 to 7.

### MAINT\_ACTIVE

The MAINT\_ACTIVE parameter displays which of the alarms is active. Only the condition with the highest priority will be displayed. This priority is not the same as the MAINT\_PRI parameter described above. This priority is hard coded within the device and is not user configurable.

### MAINT\_ALM

An alarm indicating the device needs maintenance soon. If the condition is ignored, the device will eventually fail.

### Advisory alarms

An advisory alarm indicates informative conditions that do not have a direct impact on the device's primary functions. There are five parameters associated with ADVISE\_ALARMS, they are described below.

#### ADVISE\_ENABLED

The ADVISE\_ENABLED parameter contains a list of informative conditions that do not have a direct impact on the device's primary functions. The following advisory alarm may be displayed:

Plantweb Alerts Simulation Active

#### ADVISE\_MASK

The ADVISE\_MASK parameter will mask any of the failed conditions listed in ADVISE\_ENABLED. A bit on means the condition is masked out from alarming and will not be reported.

#### ADVISE\_PRI

ADVISE\_PRI designates the alarming priority of the ADVISE\_ALM, see "Recommended actions for Plantweb alerts" on page 309. The default is 0 and the recommended values are 1 or 2.

### ADVISE\_ACTIVE

The ADVISE\_ACTIVE parameter displays which of the advisories is active. Only the advisory with the highest priority will be displayed. This priority is not the same as the ADVISE\_PRI parameter described above. This priority is hard coded within the device and is not user configurable.

#### ADVISE\_ALM

ADVISE\_ALM is an alarm indicating advisory alarms. These conditions do not have a direct impact on the process or device integrity.

# H.2.2 Alarm priority

Alarms are grouped into five levels of priority:

| Priority<br>number | Priority description                                                                                      |
|--------------------|----------------------------------------------------------------------------------------------------|
| 0                  | The alarm condition is not used.                                                                          |
| 1                  | An alarm condition with a priority of 1 is recognized by the system, but is not reported to the operator. |
| 2                  | An alarm condition with a priority of 2 is reported to the operator.                                      |
| 3-7                | Alarm conditions of priority 3 to 7 are advisory alarms of increasing priority.                           |
| 8-15               | Alarm conditions of priority 8 to 15 are critical alarms of increasing priority.                          |

# H.2.3 Recommended actions for Plantweb alerts

## **RECOMMENDED\_ACTION**

The RECOMMENDED\_ACTION parameter displays a text string that will give a recommended course of action to take based on which type and which specific event of the Plantweb alerts are active.

| Alarm type  | Failed/maint/<br>advise/ active<br>event | Description                                                                                                    | Recommended action                                                                                                    |
|-------------|------------------------------------------|----------------------------------------------------------------------------------------------------|----------------------------------------------------------------------------------------------------|
| Advisory    | Plantweb alerts simulation active        | Alerts are currently being simulated.<br>Real alerts active in the device are<br>blocked (except for this alert).                                                                                                    | Use the switch on the fieldbus electronics board to turn simulation on or off.                                                                                                    |
| Maintenance | Device<br>simulation<br>active           | The measurement output from the<br>device is currently being simulated.<br>Simulation disables normal<br>measurement except for Internal<br>Temperature. Variables are GOOD if<br>the simulated level is GOOD and the<br>device is in service. | Use "Start/Stop Device Simulation"<br>to enable or disable simulation.                                                                                                    |
|             | Volume<br>measurement<br>warning         | The level measurement is outside the configured volume range.                                                                                                    | Check volume configuration.                                                                                                    |
|             | Configuration<br>warning                 | The configuration of at least one<br>parameter is outside specifications.<br>See the device manual for details.<br>Disregard this alert if the device is<br>working properly.                                                                  | Check device configuration.                                                                                                    |
|             | Internal<br>temperature<br>out of limits | Internal temperature is outside its<br>limits<br>(-40 °F/-40 °C to 176 °F/+80 °C).                                                                                                    | Check ambient temperature at installation site.                                                                                                    |
|             | Volume<br>measurement<br>failure         | <ul> <li>Reasons may be multiple:</li> <li>Incorrect volume configuration</li> <li>Level measurement invalid</li> <li>Volume status is set to BAD.</li> </ul>                                                                                  | <ul> <li>If Level Measurement Failure is active, clear that alert first.</li> <li>Check volume configuration.</li> <li>Load default database to the device and reconfigure it.</li> <li>If the error persists, it might indicate a hardware error. Replace the transmitter head.</li> </ul>                                             |
|             | Level<br>measurement<br>failure          | <ul> <li>No valid level reading. Reasons may be multiple:</li> <li>No valid surface echo peak in the measuring range.</li> <li>Incorrect transmitter configuration</li> <li>Level status is set to BAD.</li> </ul>                             | <ul> <li>Analyze echo curve for reason and check device configuration.</li> <li>Check device physical installation (for instance, antenna contamination).</li> <li>Load default database to the device and reconfigure it.</li> <li>If the error persists, it might indicate a hardware error. Replace the transmitter head.</li> </ul> |
|             | Configuration<br>error                   | At least one of the configuration<br>parameters is outside its allowed<br>minimum-maximum range.<br>The default value for applicable<br>parameters is being used.                                                                              | Load default database to the device and reconfigure it.                                                                                                    |

#### Table H-1. Recommended Actions

| Alarm type | Failed/maint/<br>advise/ active<br>event | Description                                                                                                    | Recommended action                                                                                                    |
|------------|------------------------------------------|----------------------------------------------------------------------------------------------------|----------------------------------------------------------------------------------------------------|
| Failed     | Software error                           | The device software has<br>encountered an error. Reasons may<br>be multiple, including too low<br>supplied voltage, or an error being<br>simulated.<br>The status for all variables is BAD,<br>and the device is out of service.                                                                                                    | <ol> <li>Make sure that enough voltage is<br/>supplied to the device.</li> <li>Restart the device.</li> <li>Turn off simulation of device<br/>failure.</li> <li>If the alert persists, replace the<br/>transmitter head.</li> </ol>   |
|            | Sensor<br>database error                 | The device has found an error in the configuration database.<br>Status for all variables is BAD. Device recovery is possible.                                                                                                    | <ol> <li>Load default database to the<br/>device to clear the error.</li> <li>Reconfigure the device.</li> <li>If the alert persists, replace the<br/>transmitter head.</li> </ol>                                                    |
|            | Internal<br>temperature<br>critical      | The internal temperature of the<br>device has reached critical levels and<br>the integrity of the device<br>electronics has been compromised.<br>Ambient temperature should not<br>exceed device specifications<br>(-40 °F/-40 °C to 176 °F/+80 °C).<br>The device is not in service (OOS)<br>and status for all variables is BAD.                                                        | Replace the transmitter head.                                                                                                    |
|            | Electronics<br>failure – main<br>board   | The device has detected a fault with<br>an electrical component on the main<br>board electronics module assembly.<br>The status for all variables is BAD,<br>and the device is out of service.                                                                                                    | Replace the transmitter head.                                                                                                    |
|            | Software<br>incompatibility<br>error     | Fieldbus software and main<br>firmware versions are incompatible.<br>The device is not in service (OOS).                                                                                                    | Replace the transmitter head.                                                                                                    |
|            | Memory failure<br>- output board         | Configuration data has been<br>corrupted or pending configuration<br>changes has been lost due to loss of<br>power before storage could<br>complete.<br>Default values are loaded into the<br>faulty block. Potential errors in<br>stored data may cause unwanted<br>behavior. The device is not in service<br>(OOS) and status for all variables is<br>BAD. Device recovery is possible. | <ol> <li>Load default database to the<br/>device to clear the error.</li> <li>Download a device configuration.</li> <li>If the error persists, it may indicate<br/>a faulty memory chip. Replace the<br/>transmitter head.</li> </ol> |
|            | Internal<br>communicatio<br>n failure    | The communication between the<br>main transmitter board and the<br>fieldbus electronics board has been<br>lost.<br>The device holds the last known<br>measurement values with status<br>BAD.                                                                                                    | Replace the transmitter head.                                                                                                    |
|            | Electronics<br>failure - output<br>board | The device has detected a fault with<br>an electrical component on the<br>output board electronics module<br>assembly.<br>The device is not in service (OOS).                                                                                                    | Replace the transmitter head.                                                                                                    |

# Appendix I Analog-Input Block

| Overview               | page 311 |
|------------------------|----------|
| Simulation             | page 314 |
| Damping                | page 315 |
| Signal conversion      | page 315 |
| Block errors           | page 316 |
| Modes                  | page 316 |
| Alarm detection        | page 317 |
| Configure the AI block | page 318 |

# I.1 Overview

#### Figure I-1. Analog-Input Block

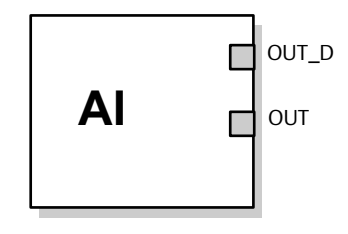

OUT=The block output value and status OUT\_D=Discrete output that signals a selected alarm condition

The Analog-Input (AI) function block processes field device measurements and makes them available to other function blocks. The output value from the AI block is in engineering units and contains a status indicating the quality of the measurement. The measuring device may have several measurements or derived values available in different channels. Use the channel number to define the variable that the AI block processes.

The AI block supports alarming, signal scaling, signal filtering, signal status calculation, mode control, and simulation. In Automatic mode, the block's output parameter (OUT) reflects the process variable (PV) value and status. In Manual mode, OUT may be set manually. The Manual mode is reflected on the output status. A discrete output (OUT\_D) is provided to indicate whether a selected alarm condition is active. Alarm detection is based on the OUT value and user specified alarm limits. Figure I-3 on page 314 illustrates the internal components of the AI function block, and Table 2 lists the AI block parameters and their units of measure, descriptions, and index numbers.

### Table I-2. Definitions of Analog-Input Function Block System Parameters

| Parameter  | Index<br>number | Units           | Description                                                                                                    |
|------------|-----------------|-----------------|----------------------------------------------------------------------------------------------------|
| ST_REV     | 01              | None            | The revision level of the static data associated with the function block. The revision value will be incremented each time a static parameter value in the block is changed.                                                                                                    |
| TAG_DESC   | 02              | None            | The user description of the intended application of the block.                                                                                                    |
| STRATEGY   | 03              | None            | The strategy field can be used to identify grouping of blocks. This data is not checked or processed by the block.                                                                                                    |
| ALERT_KEY  | 04              | None            | The identification number of the plant unit. This information may be used in the host for sorting alarms, etc.                                                                                                    |
| MODE_BLK   | 05              | None            | The actual, target, permitted, and normal modes of the block.<br>Target: The mode to "go to"<br>Actual: The mode the "block is currently in"<br>Permitted: Allowed modes that target may take on<br>Normal: Most common mode for target                                                                                                    |
| BLOCK_ERR  | 06              | None            | This parameter reflects the error status associated with the hardware or software components associated with a block. It is a bit string, so that multiple errors may be shown.                                                                                                    |
| PV         | 07              | EU of XD_SCALE  | The process variable used in block execution.                                                                                                    |
| OUT        | 08              | EU of OUT_SCALE | The block output value and status.                                                                                                    |
| SIMULATE   | 09              | None            | A group of data that contains the current transducer value and status, the simulated transducer value and status, and the enable/disable bit.                                                                                                    |
| XD_SCALE   | 10              | None            | The high and low scale values, engineering units code, and number of digits to the right of the decimal point associated with the channel input value.                                                                                                    |
| OUT_SCALE  | 11              | None            | The high and low scale values, engineering units code, and number of digits to the right of the decimal point associated with OUT.                                                                                                    |
| GRANT_DENY | 12              | None            | Options for controlling access of host computers and local control panels to operating, tuning, and alarm parameters of the block. Not used by device.                                                                                                    |
| IO_OPTS    | 13              | None            | Allows the selection of input/output options used to alter the PV. Low cutoff enabled is the only selectable option.                                                                                                    |
| CHANNEL    | 15              | None            | The CHANNEL value is used to select the measurement value.<br>You must configure the CHANNEL parameter before you can configure the<br>XD_SCALE parameter.                                                                                                    |
| L_TYPE     | 16              | None            | Linearization type. Determines whether the field value is used directly (Direct) or is converted linearly (Indirect).                                                                                                    |
| LOW_CUT    | 17              | %               | If percentage value of transducer input fails below this, PV = 0.                                                                                                    |
| PV_FTIME   | 18              | Seconds         | The time constant of the first-order PV filter. It is the time required for a 63% change in the IN value.                                                                                                    |
| FIELD_VAL  | 19              | Percent         | The value and status from the transducer block or from the simulated input when simulation is enabled.                                                                                                    |
| UPDATE_EVT | 20              | None            | This alert is generated by any change to the static data.                                                                                                    |
| BLOCK_ALM  | 21              | None            | The block alarm is used for all configuration, hardware, connection failure or<br>system problems in the block. The cause of the alert is entered in the<br>subcode field. The first alert to become active will set the Active status in the<br>Status parameter. As soon as the Unreported status is cleared by the alert<br>reporting task, another block alert may be reported without clearing the<br>Active status, if the subcode has changed. |
| Parameter  | Index<br>number | Units          | Description                                                                                                    |
|------------|-----------------|----------------|----------------------------------------------------------------------------------------------------|
| ALARM_SUM  | 22              | None           | The summary alarm is used for all process alarms in the block. The cause of<br>the alert is entered in the subcode field. The first alert to become active will<br>set the Active status in the Status parameter. As soon as the Unreported<br>status is cleared by the alert reporting task, another block alert may be<br>reported without clearing the Active status, if the subcode has changed. |
| ACK_OPTION | 23              | None           | Used to set auto acknowledgment of alarms.                                                                                                    |
| ALARM_HYS  | 24              | Percent        | The amount the alarm value must return within the alarm limit before the associated active alarm condition clears.                                                                                                    |
| HI_HI_PRI  | 25              | None           | The priority of the HI HI alarm.                                                                                                    |
| HI_HI_LIM  | 26              | EU of PV_SCALE | The setting for the alarm limit used to detect the HI HI alarm condition.                                                                                                    |
| HI_PRI     | 27              | None           | The priority of the HI alarm.                                                                                                    |
| HI_LIM     | 28              | EU of PV_SCALE | The setting for the alarm limit used to detect the HI alarm condition.                                                                                                    |
| LO_PRI     | 29              | None           | The priority of the LO alarm.                                                                                                    |
| LO_LIM     | 30              | EU of PV_SCALE | The setting for the alarm limit used to detect the LO alarm condition.                                                                                                    |
| LO_LO_PRI  | 31              | None           | The priority of the LO LO alarm.                                                                                                    |
| LO_LO_LIM  | 32              | EU of PV_SCALE | The setting for the alarm limit used to detect the LO LO alarm condition.                                                                                                    |
| HI_HI_ALM  | 33              | None           | The HI HI alarm data, which includes a value of the alarm, a timestamp of occurrence and the state of the alarm.                                                                                                    |
| HI_ALM     | 34              | None           | The HI alarm data, which includes a value of the alarm, a timestamp of occurrence and the state of the alarm.                                                                                                    |
| LO_ALM     | 35              | None           | The LO alarm data, which includes a value of the alarm, a timestamp of occurrence and the state of the alarm.                                                                                                    |
| LO_LO_ALM  | 36              | None           | The LO LO alarm data, which includes a value of the alarm, a timestamp of occurrence and the state of the alarm.                                                                                                    |
| OUT_D      | 37              | None           | Discrete output to indicate a selected alarm condition.                                                                                                    |
| ALM_SEL    | 38              | None           | Used to select the process alarm conditions that will cause the OUT_D parameter to be set.                                                                                                    |
| VAR_INDEX  | 39              | % of OUT Range | The average absolute error between the PV and its previous mean value over that evaluation time defined by VAR_SCAN.                                                                                                    |
| VAR_SCAN   | 40              | Seconds        | The time over which the VAR_INDEX is evaluated.                                                                                                    |

## I.2 Simulation

To support testing, you can either change the mode of the block to manual and adjust the output value, or you can enable simulation through the configuration tool and manually enter a value for the measurement value and its status.

With simulation enabled, the actual measurement value has no impact on the OUT value or the status.

#### Figure I-3. Analog-Input Function Block Schematic

Analog measurement

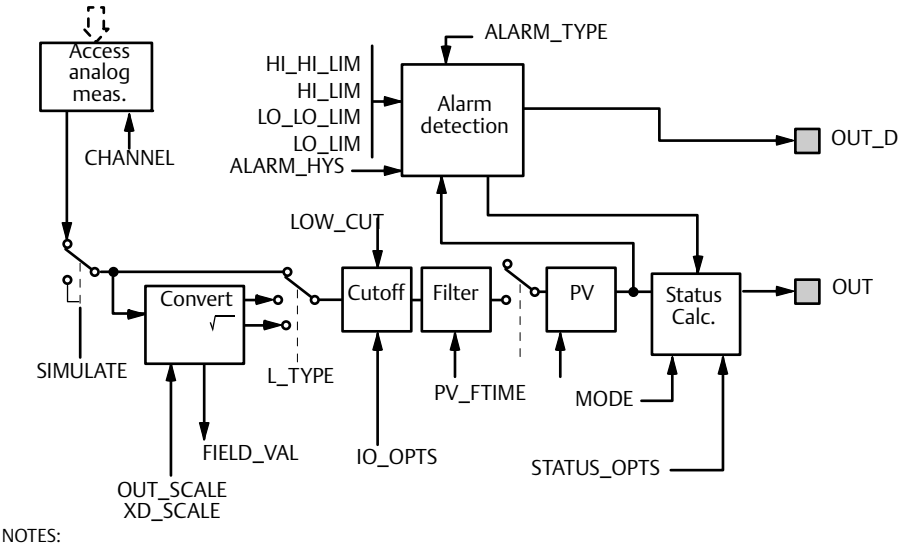

OUT = block output value and status. OUT\_D = discrete output that signals a selected alarm condition.

#### Figure I-4. Analog-Input Function Block Timing

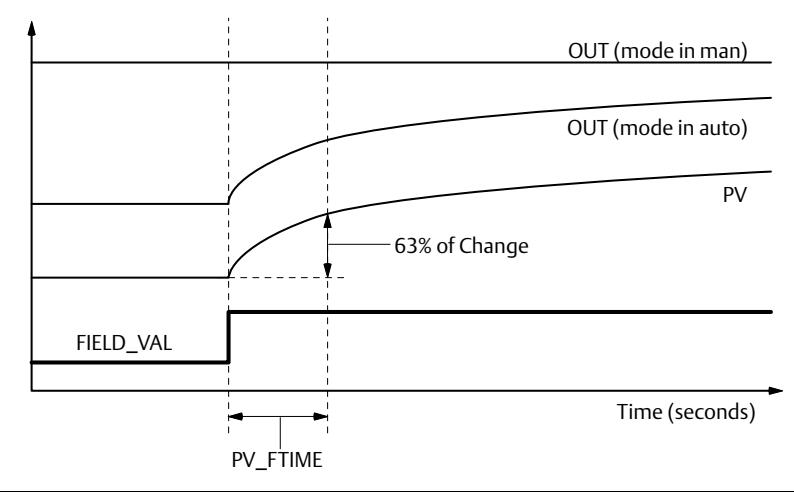

## I.3 Damping

The filtering feature changes the response time of the device to smooth variations in output readings caused by rapid changes in input. You can adjust the filter time constant (in seconds) using the PV\_FTIME parameter. Set the filter time constant to zero to disable the filter feature.

## I.4 Signal conversion

You can set the signal conversion type with the Linearization Type (L\_TYPE) parameter. You can view the converted signal (in percent of XD\_SCALE) through the FIELD\_VAL parameter.

 $\label{eq:FIELD_VAL} \mathsf{FIELD\_VAL} \ = \ \frac{100 \times (Channel \ Value - \mathsf{EU}^*@0\%)}{(\mathsf{EU}^*@100\% - \mathsf{EU}^*@0\%)}$ 

\* XD\_SCALE values

You can choose from direct or indirect signal conversion with the L\_TYPE parameter.

#### Direct

Direct signal conversion allows the signal to pass through the accessed channel input value (or the simulated value when simulation is enabled).

PV = Channel Value

### Indirect

Indirect signal conversion converts the signal linearly to the accessed channel input value (or the simulated value when simulation is enabled) from its specified range (XD\_SCALE) to the range and units of the PV and OUT parameters (OUT\_SCALE).

 $PV = \left(\frac{FIELD\_VAL}{100}\right) \times (EU^{**}@100\% - EU^{**}@0\%) + EU^{**}@0\%$ 

\*\* OUT\_SCALE values

### **Indirect square root**

Indirect square root signal conversion takes the square root of the value computed with the indirect signal conversion and scales it to the range and units of the PV and OUT parameters.

$$PV = \sqrt{\left(\frac{FIELD\_VAL}{100}\right) \times (EU^{**}@100\% - EU^{**}@0\%) + EU^{**}@0\%}$$

\* \* OUT\_SCALE values

When the converted input value is below the limit specified by the LOW\_CUT parameter, and the Low Cutoff I/O option (IO\_OPTS) is enabled (True), a value of zero is used for the converted value (PV).

#### Note

*Low Cutoff* is the only I/O option supported by the AI block. You can set the I/O option in *Manual* or *Out of Service* mode only.

## I.5 Block errors

Table I-1 lists conditions reported in the BLOCK\_ERR parameter.

#### Table I-1. BLOCK\_ERR Conditions

| Condition<br>number | Condition name and description                                                                                                    |
|---------------------|----------------------------------------------------------------------------------------------------|
| 0                   | Other                                                                                                    |
| 1                   | Block configuration error:<br>The selected channel carries a measurement that is incompatible with the engineering units<br>selected in XD_SCALE, the L_TYPE parameter is not configured, or CHANNEL = zero. |
| 2                   | Link configuration error                                                                                                    |
| 3                   | Simulate active:<br>Simulation is enabled and the block is using a simulated value in its execution.                                                                                                    |
| 4                   | Local override                                                                                                    |
| 5                   | Device fault state set                                                                                                    |
| 6                   | Device needs maintenance soon                                                                                                    |
| 7                   | Input failure/process variable has bad status:<br>The hardware is bad, or a bad status is being simulated.                                                                                                   |
| 8                   | Output failure:<br>The output is bad based primarily upon a bad input.                                                                                                    |
| 9                   | Memory failure                                                                                                    |
| 10                  | Lost static data                                                                                                    |
| 11                  | Lost NV data                                                                                                    |
| 12                  | Readback check failed                                                                                                    |
| 13                  | Device needs maintenance now                                                                                                    |
| 14                  | Power up                                                                                                    |
| 15                  | Out of service:<br>The actual mode is out of service.                                                                                                    |

## I.6 Modes

The AI Function Block supports three modes of operation as defined by the MODE\_BLK parameter:

- Manual (Man) The block output (OUT) may be set manually
- Automatic (Auto) OUT reflects the analog input measurement or the simulated value when simulation is enabled.
- Out of Service (O/S) The block is not processed. FIELD\_VAL and PV are not updated and the OUT status
  is set to Bad: Out of Service. The BLOCK\_ERR parameter shows Out of Service. In this mode, you can
  make changes to all configurable parameters. The target mode of a block may be restricted to one or
  more of the supported modes.

## I.7 Alarm detection

A block alarm will be generated whenever the BLOCK\_ERR has an error bit set. The types of block error for the AI block are defined above.

Process Alarm detection is based on the OUT value. You can configure the alarm limits of the following standard alarms:

- High (HI\_LIM)
- High high (HI\_HI\_LIM)
- Low (LO\_LIM)
- Low low (LO\_LO\_LIM)

In order to avoid alarm chattering when the variable is oscillating around the alarm limit, an alarm hysteresis in percent of the PV span can be set using the ALARM\_HYS parameter. The priority of each alarm is set in the following parameters:

- HI\_PRI
- HI\_HI\_PRI
- LO\_PRI
- LO\_LO\_PRI

Alarms are grouped into five levels of priority:

#### Table I-2. Alarm Level Priority

| Priority<br>number | Priority description                                                                                                    |
|--------------------|----------------------------------------------------------------------------------------------------|
| 0                  | The priority of an alarm condition changes to 0 after the condition that caused the alarm is corrected.                                               |
| 1                  | An alarm condition with a priority of 1 is recognized by the system, but is not reported to the operator.                                             |
| 2                  | An alarm condition with a priority of 2 is reported to the operator, but does not require operator attention (such as diagnostics and system alerts). |
| 3-7                | Alarm conditions of priority 3 to 7 are advisory alarms of increasing priority.                                                                       |
| 8-15               | Alarm conditions of priority 8 to 15 are critical alarms of increasing priority.                                                                      |

## I.7.1 Status handling

Normally, the status of the PV reflects the status of the measurement value, the operating condition of the I/O card, and any active alarm condition. In Auto mode, OUT reflects the value and status quality of the PV. In Man mode, the OUT status constant limit is set to indicate that the value is a constant and the OUT status is *Good*.

The *Uncertain* - EU range violation status is always set, and the PV status is set high- or low-limited if the sensor limits for conversion are exceeded.

In the STATUS\_OPTS parameter, you can select from the following options to control the status handling:

BAD if limited – sets the OUT status quality to Bad when the value is higher or lower than the sensor limits.

*Uncertain if limited* – sets the OUT status quality to *Uncertain* when the value is higher or lower than the sensor limits.

Uncertain if in manual mode – The status of the Output is set to Uncertain when the mode is set to Manual.

#### Note

The instrument must be in *Manual* or *Out of service* mode to set the status option. The AI block only supports the *BAD if limited* option. Unsupported options are not grayed out; they appear on the screen in the same manner as supported options.

## I.8 Configure the AI block

A minimum of four parameters are required to configure the AI Block. The parameters are described below with example configurations shown at the end of this section.

#### **CHANNEL**

Select the channel that corresponds to the desired sensor measurement. The Rosemount<sup>™</sup> 5400 measures Level (channel 1), Distance (channel 2), Level Rate (channel 3), Signal Strength (channel 4), Volume (channel 5), and Internal Temperature (channel 6).

| AI block             | TB channel value | Process variable            |
|----------------------|------------------|-----------------------------|
| Level                | 1                | RADAR_LEVEL                 |
| Distance             | 2                | RADAR_ULLAGE                |
| Level Rate           | 3                | RADAR_LEVELRATE             |
| Signal Strength      | 4                | RADAR_LEVEL_SIGNAL_STRENGTH |
| Volume               | 5                | RADAR_VOLUME                |
| Internal Temperature | 6                | RADAR_INTERNAL_TEMPERATURE  |

### L\_TYPE

The L\_TYPE parameter defines the relationship of the transmitter measurement (Level, Distance, Level Rate, Signal Strength, Volume, and Internal Temperature) to the desired output of the AI Block. The relationship can be direct or indirect root.

#### Direct

Select direct when the desired output will be the same as the transmitter measurement (Level, Distance, Level Rate, Signal Strength, Volume, and Internal Temperature).

#### Indirect

Select indirect when the desired output is a calculated measurement based on the transmitter measurement (Level, Distance, Level Rate, Signal Strength, Volume, and Internal Temperature). The relationship between the transmitter measurement and the calculated measurement will be linear.

#### **Indirect square root**

Select indirect square root when the desired output is an inferred measurement based on the transmitter measurement and the relationship between the sensor measurement and the inferred measurement is square root (for example, level).

### XD\_SCALE and OUT\_SCALE

The XD\_SCALE and OUT\_SCALE each include three parameters: 0%, 100%, and, engineering units. Set these based on the L\_TYPE:

#### L\_TYPE is direct

When the desired output is the measured variable, set the XD\_SCALE to represent the operating range of the process. Set OUT\_SCALE to match XD\_SCALE.

#### L\_TYPE is indirect

When an inferred measurement is made based on the sensor measurement, set the XD\_SCALE to represent the operating range that the sensor will see in the process. Determine the inferred measurement values that correspond to the XD\_SCALE 0 and 100% points and set these for the OUT\_SCALE.

#### L\_TYPE is indirect square root

When an inferred measurement is made based on the transmitter measurement and the relationship between the inferred measurement and sensor measurement is square root, set the XD\_SCALE to represent the operating range that the sensor will see in the process. Determine the inferred measurement values that correspond to the XD\_SCALE 0 and 100% points and set these for the OUT\_SCALE.

### **Engineering units**

#### Note

To avoid configuration errors, only select Engineering Units for XD\_SCALE and OUT\_SCALE that are supported by the device. The supported units are:

| Display | Description |
|---------|-------------|
| m       | meter       |
| cm      | centimeter  |
| mm      | millimeter  |
| ft      | feet        |
| in      | inch        |

#### Table I-3. Length

#### Table I-4. Level Rate

| Display | Description      |
|---------|------------------|
| m/s     | meter per second |
| m/h     | meter per hour   |
| ft/s    | feet per second  |
| in/m    | inch per minute  |

#### Table I-5. Temperature

| Display | Description       |
|---------|-------------------|
| °C      | Degree Celsius    |
| ۴       | Degree Fahrenheit |

#### Table I-6. Signal Strength

| Display | Description |
|---------|-------------|
| mV      | millivolt   |

### Table I-7. Volume

| Display         | Description     |
|-----------------|-----------------|
| m <sup>3</sup>  | Cubic meter     |
| L               | Liter           |
| in <sup>3</sup> | Cubic inch      |
| ft <sup>3</sup> | Cubic feet      |
| Yd <sup>3</sup> | Cubic yard      |
| Gallon          | US gallon       |
| ImpGall         | Imperial gallon |
| bbl             | barrel          |

# Index

### A

#### В

| Ball-valve Installation        |
|--------------------------------|
| Basic Configuration Parameters |
| Beam angle                     |
| Beam width                     |
| Block Configuration            |
| AI Block                       |
| Block Errors                   |
| BLOCK_ERR                      |
| AI Block                       |
| Resource Block                 |
| Bracket Mounting70             |

| Burst mode   | <br> |
|--------------|------|
| Burst option | <br> |

### С

| Cable Selection                  |
|----------------------------------|
| Cable/conduit entries73          |
| Calculation Method137            |
| Calibration                      |
| Calibration Distance             |
| Channel                          |
| Channel Definitions              |
| Level Transducer Block           |
| Close Distance Window            |
| COM Port                         |
| Cone Antenna Flange Connection   |
| Configuration                    |
| Analog Input (AI) Function Block |
| OUT_SCALE                        |
| XD_SCALE                         |
| Channel                          |
| Direct                           |
| Indirect                         |
| L_TYPE                           |
| Direct                           |
| Indirect                         |
| Configuration Tools100           |
| Configuration Using DeltaV134    |
|                                  |

### D

| Damping                     |
|-----------------------------|
| DeltaV134                   |
| Density and Vapor           |
| Device ID                   |
| Device Revision             |
| Device Status               |
| Device Tag                  |
| Diagnostic Messages181      |
| Diagnostics                 |
| Diagnostics measurements    |
| Dielectric Chart121         |
| Product Dielectric Range121 |
| Dielectric constant         |
| Direct                      |
| Direct Signal Conversion    |
| Display                     |
| presentation                |
| variables                   |
| Display Panel Variables     |
| Distance calibration        |
| Distance Offset             |
| Disturbing objects          |
| Double Bounce               |
|                             |

October 2018

| Double Surface | 262 |
|----------------|-----|
| Draft Range    | . 2 |

### E

| Echo Curve Analyzer           |
|-------------------------------|
| Echo Timeout                  |
| Echo Tuning                   |
| Electrical installation       |
| connecting the transmitter    |
| Intrinsically Safe Output     |
| Non-Intrinsically Safe Output |
| Tri-Loop                      |
| Empty Tank Detection Area260  |
| Empty Tank Handling           |
| Error messages                |
| Errors                        |
| External circuit breaker74    |
| External HART Devices         |

### F

| False Echo                  |   |
|-----------------------------|---|
| False Echo Area             |   |
| False Echo Registration139  | 1 |
| False echoes                |   |
| Features                    |   |
| Field Communicator          |   |
| Filtering                   |   |
| Al Block                    |   |
| Full Tank Detection Area261 |   |
| Full Tank Handling          |   |
| Function blocks             |   |

### G

| Grounding |
|-----------|
|-----------|

### Η

| HART Multidrop Configuration     | 147  |
|----------------------------------|------|
| HART to Modbus Converter (HMC)   | . 88 |
| Hazardous Areas                  | . 74 |
| Hold Off Distance 162, 259, 261, | 267  |

### I

| Inclination31Indirect319Indirect Signal Conversion315Installation315 |
|----------------------------------------------------------------------|
|                                                                      |
| cable selection74                                                    |
| cable/conduit entries                                                |
| arounding 72                                                         |
| grounding                                                            |
| power requirements                                                   |
| Service Space                                                        |
| Introduction                                                         |
| IO_OPTS                                                              |
| AI Block                                                             |

### L

| L_TYPE                            |
|-----------------------------------|
|                                   |
| AI Block                          |
| LCD                               |
| Parameters                        |
| LCD Error Messages157             |
| LCD Parameters                    |
| LCD variables                     |
| LED Error Messages                |
| Level                             |
| Level calibration                 |
| Level Transducer Block            |
| Channel Definitions               |
| Level Transducer Block Parameters |
| Logging Measurement Data172       |
| Loop-powered                      |
| LOW_CUT                           |
| Al Block                          |
| Lower Reference Point             |
|                                   |

### Μ

| Manual                     |
|----------------------------|
| Models covered 2           |
| Maximum load resistance    |
| Measure and Learn function |
| Measurement Status183      |
| Measurement Units101       |
| Measuring Range11, 217     |
| Minimum Level Offset258    |
| Mounting                   |
| Bracket Mounting           |
| Process Seal               |
| Rod                        |
| Standard Cone              |
| Mounting requirements      |
| Multidrop connection147    |
| Multidrop Mode147          |
|                            |

### Ν

| NAMUR-Compliant Alarm | 108 |
|-----------------------|-----|
| Node Address          | 141 |
| Nozzle recommendation | 27  |

### 0

| Dperation        | 10             |
|------------------|----------------|
| Optional Devices | <del>)</del> 7 |
| )SHA             | 96             |
| DUT_SCALE        | 9              |
| AI Block         | 5              |
| L_TYPE           |                |
| Direct           | 9              |
| Indirect         | 9              |
|                  |                |

00809-0100-4026, Rev KB

#### Ρ

| Parabolic antenna            |
|------------------------------|
| BLOCK FRR                    |
| CHANNEL                      |
| I TYPE 318 319               |
| OUT SCALE 319                |
| Resource Block 299           |
| XD SCALE 319                 |
| Percent of Range 211         |
| Performing Proof Test 275    |
| Poll address 147             |
| Power Requirements 78        |
| Pressure 8                   |
| Process Conditions 103       |
| Process Seal Antenna 46      |
| Product Cartifectos 7/1      |
| Product Dioloctric Pango 121 |
| Product Dielectric Kalige    |
| Product Level                |
|                              |
| rv_rilivit 21E               |
| AI BIOCK                     |

### R

| Reference pulse                      |
|--------------------------------------|
| Register Transducer Block141         |
| Resource Block                       |
| Block Errors                         |
| Detailed Status                      |
| Parameters                           |
| BLOCK_ERR192                         |
| PlantWeb Alerts                      |
| Recommended Actions                  |
| PlantWeb™ Alerts                     |
| advisory alarms                      |
| failed_alarms                        |
| maint_alarms                         |
| Summary Status                       |
| Resource block                       |
| Rod Antenna Flanged Connection    68 |
| Rod Antenna Threaded Connection      |
| Rosemount 751 6                      |
| RRM                                  |
| COM Port                             |
| Setup 116, 128                       |
| RS-485 Bus                           |

#### S

| Saturation Mode               | 107   |
|-------------------------------|-------|
| Select Lower Surface          | 262   |
| Service space recommendations | 31    |
| Service Support               | 2     |
| Signal Conversion             |       |
| Direct                        | 315   |
| Indirect                      | 315   |
| Signal Quality Metrics 21     | 1,271 |
|                               |       |

### Т

| Tag                                                  |
|------------------------------------------------------|
| Device                                               |
| Tank Bottom         163                              |
| Tank Bottom Type         103                         |
| Tank Geometry 101, 258                               |
| Tank height                                          |
| Tank Seal                                            |
| Tank Type                                            |
| Threaded connection 36, 221, 222, 224, 226, 233, 239 |
| Transducer block                                     |
| Transition Zone                                      |
| Transmitter head                                     |
| Tri Clamp connection                                 |
| Tri-Loop                                             |
| Troubleshooting                                      |
| Analog Input (AI) Block 194                          |
| Resource Block192                                    |
| Troubleshooting chart                                |

### U

| Upper Null Zone                   | 162      |
|-----------------------------------|----------|
| Upper Product Dielectric Constant | 262      |
| Upper Reference Point             | 101, 102 |

#### V

| Valves                    | 34 |
|---------------------------|----|
| Vessel Characteristics    | 34 |
| Volume Calculation Status | 35 |
| Volume Configuration10    | )4 |
| Strapping Table10         | )6 |
| Volume Offset10           | )4 |
| Volume Offset             | 37 |

### W

| Warnings |  | • |  | • | • | •• |  | • • | • | • | • | • | • | • |  | • | • | • | • | • | • | • |  | • | • | • | • | • | • • |  |  | • | • | • | • | 18 | 3 | , |
|----------|--|---|--|---|---|----|--|-----|---|---|---|---|---|---|--|---|---|---|---|---|---|---|--|---|---|---|---|---|-----|--|--|---|---|---|---|----|---|---|
|----------|--|---|--|---|---|----|--|-----|---|---|---|---|---|---|--|---|---|---|---|---|---|---|--|---|---|---|---|---|-----|--|--|---|---|---|---|----|---|---|

### Index

October 2018

### Χ

| XD_SCALE |  |
|----------|--|
| Al Block |  |
| L_TYPE   |  |
| Direct   |  |
| Indirect |  |

00809-0100-4026, Rev KC October 2018

#### **Global Headquarters**

#### **Emerson Automation Solutions**

6021 Innovation Blvd. Shakopee, MN 55379, USA +1 800 999 9307 or +1 952 906 8888 +1 952 949 7001 RFQ.RMD-RCC@Emerson.com

#### **North America Regional Office**

**Emerson Automation Solutions** 8200 Market Blvd. Chanhassen, MN 55317, USA +1 800 999 9307 or +1 952 906 8888 😑 +1 952 949 7001

RMT-NA.RCCRFQ@Emerson.com

#### **Latin America Regional Office**

#### **Emerson Automation Solutions** 1300 Concord Terrace, Suite 400 Sunrise, FL 33323, USA +1 954 846 5030

📋 +1 954 846 5121

RFQ.RMD-RCC@Emerson.com

#### **Europe Regional Office**

**Emerson Automation Solutions Europe GmbH** Neuhofstrasse 19a P.O. Box 1046 CH 6340 Baar Switzerland +41 (0) 41 768 6111 😑 +41 (0) 41 768 6300

RFQ.RMD-RCC@Emerson.com

#### **Asia Pacific Regional Office**

#### **Emerson Automation Solutions** 1 Pandan Crescent Singapore 128461 () +65 6777 8211 🙃 +65 6777 0947 Enquiries@AP.Emerson.com

#### Middle East and Africa Regional Office

**Emerson Automation Solutions** Emerson FZE P.O. Box 17033 Jebel Ali Free Zone - South 2 Dubai, United Arab Emirates +971 4 8118100

- +971 4 8865465
- RFQ.RMTMEA@Emerson.com

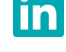

Linkedin.com/company/Emerson-Automation-Solutions

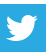

Twitter.com/Rosemount\_News

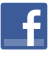

Facebook.com/Rosemount

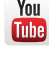

Youtube.com/user/RosemountMeasurement

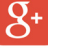

Google.com/+RosemountMeasurement

Standard Terms and Conditions of Sale can be found on the Terms and Conditions of

Sale page. The Emerson logo is a trademark and service mark of Emerson Electric Co. Rosemount is a mark of one of the Emerson family of companies. All other marks are the property of their respective owners.

© 2018 Emerson. All rights reserved.

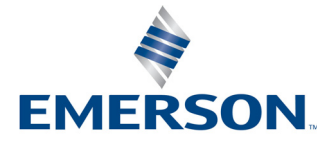